Downloaded from http://www.everyspec.com Sector Sector Sec

AFWAL-TR-87-3069 Volume VI

# EXPERIMENTAL MODAL ANALYSIS AND DYNAMIC COMPONENT SYNTHESIS

VOL VI - Software Users Guide

Dr. Randall J. Allemang, Dr. David L. Brown Structural Dynamics Research Laboratory Department of Mechanical and Industrial Engineering University of Cincinnati Cincinnati, Ohio 45221-0072

December 1987

Final Technical Report for Period November 1983 - January 1987

Approved for public release; distribution is unlimited

FLIGHT DYNAMICS LABORATORY AIR FORCE WRIGHT AERONAUTICAL LABORATORIES AIR FORCE SYSTEMS COMMAND WRIGHT-PATTERSON AIR FORCE BASE, OHIO 45433-6553

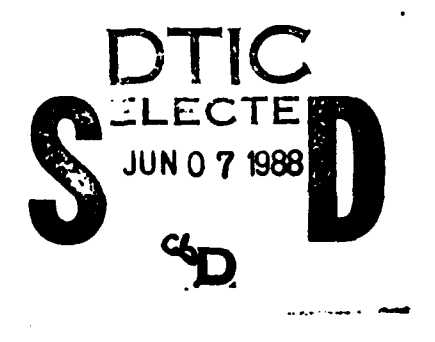

AMANT APPONALITEAL LAND

162

6 6

m. .

# NOTICE

When Government drawings, specifications, or other data are used for any purpose other than in connection with a definitely Government-related procurement, the United States Government incurs no responsibility or any obligation whatsoever. The fact that the Government may have formulated or in any way supplied the said drawings, specifications, or other data, is not to be regarded by implication, or any other person or corporation; or as conveying any rights or permission to manufacture, use, or sell any patented invention that may in any way be related thereto.

This report has been reviewed by the Office of Public Affairs (ASD/PA) and is releasable to the National Technical Information Service (NTIS). At NTIS, it will be available to the general public, including foreign nations.

This technical report has been reviewed and is approved for publication.

OTTO F. MAURER, Principal Engineer Structural Dynamics Branch Structures Division

COCCUPIE I

NAMES OF STREET

27.27.64

5.55555

JEROME PEARSON, Chief Structural Dynamics Branch Structures Division

FOR THE COMMANDER

R.M. Bade

ROBERT M. BADER, Ass't Chief Structures Division Flight Dynamics Laboratory

If your address has changed, if you wish to be removed from our mailing list, or if the addressee is no longer employed by your organization please notify AFWAL/FIBG, Wright-Patterson AFB, OH 45433-6553 to help us maintain a current mailing list.

Copies of this report should not be returned unless return is required by security considerations, contractual obligations, or notice on a specific document.

| CURITY CLASSIFICATION OF THIS PAGE                                                                                                    |                                                                                                    |                                                                                                    |                                                                                                    | 211                                                                               | · · · · · · · · · · · · · · · · · · ·                                              |
|----------------------------------------------------------------------------------------------------|----------------------------------------------------------------------------------------------------|----------------------------------------------------------------------------------------------------|----------------------------------------------------------------------------------------------------|-----------------------------------------------------------------------------------|------------------------------------------------------------------------------------|
|                                                                                                    | REPORT DOCUM                                                                                                    | ENTATION PAG                                                                                                    | E                                                                                                    |                                                                                   |                                                                                    |
| A REPORT SECURITY CLASSIFICATION                                                                                                    |                                                                                                    | 16. RESTRICTIVE M                                                                                                    | ARKINGS                                                                                                    |                                                                                   |                                                                                    |
| LASSIFICATION AUTHORITY                                                                                                    |                                                                                                    | 3. DISTRIBUTION/A                                                                                                    | VAILABILITY                                                                                                    | F REPORT                                                                          |                                                                                    |
| A COLORA TION / DOWNG BADING SCHE                                                                                                    | D111 E                                                                                                    | APPROVED FO                                                                                                    | )R PUBLIC F                                                                                                    | RELEASE;                                                                          |                                                                                    |
| b. DECLASSIFICATION/DOWNGRADING SCIL                                                                                                    |                                                                                                    | DISTRIBUTIO                                                                                                    |                                                                                                    |                                                                                   |                                                                                    |
| PERFORMING ORGANIZATION REPORT NUM                                                                                                    | MBER(S)                                                                                                    | AFWAL-TR-8                                                                                                    | GANIZATION P<br>7-3069 VOL.                                                                                                    | VI                                                                                | )                                                                                  |
| UNIVERSITY OF CINCINNATI                                                                                                    | 6b. OFFICE SYMBOL<br>( <i>If applicable</i> )                                                                                                    | AIR FORCE V<br>LABORATORIE                                                                                                    | VRIGHT AERC                                                                                                    | DIZATION<br>DAUTICAL<br>DYNAMICS LAE                                              | BORATORY                                                                           |
| c. ADDRESS (City, State and ZIP Code)<br>CINCINNATI OH 45221-0072                                                                                                    |                                                                                                    | 76. ADDRESS (City,<br>AFWAL/FIBG<br>Wright-Patt                                                                                                    | State and ZIP Co                                                                                                    | αe)<br>ΩH 45433-655                                                               | 53                                                                                 |
|                                                                                                    |                                                                                                    |                                                                                                    |                                                                                                    | ENTIFICATION N                                                                    |                                                                                    |
| Armament Test Laboratory                                                                                                    | (11 applicable)<br>AFATL                                                                                                    | F33615-83-(                                                                                                    | C-3218                                                                                                    |                                                                                   |                                                                                    |
| c. ADDRESS (City, State and ZIP Code)                                                                                                    |                                                                                                    | 10. SOURCE OF FU                                                                                                    | NDING NOS.                                                                                                    | T                                                                                 |                                                                                    |
| Eglin AFB FL 32542                                                                                                    |                                                                                                    | PROGRAM<br>ELEMENT NO.                                                                                                    | NO.                                                                                                    | NO.                                                                               | NO.                                                                                |
| 1. 1111 F. Include Security Classification (CVDC)                                                                                                    |                                                                                                    | 62201F                                                                                                    | 2401                                                                                                    |                                                                                   | 16                                                                                 |
| DR. RANDALL                                                                                                    | J. ALLEMANG                                                                                                    | DR. DA                                                                                                    | VID L. BRC                                                                                                    | WN                                                                                |                                                                                    |
| DR. RANDALL<br>DR. RANDALL<br>DA. TYPE OF REPORT<br>FINAL<br>FROM NOTATION<br>The computer software contain<br>reflect Air Force-owned or de                                                                                                    | J. ALLEMANG<br>COVERED<br>DV 1983 <sub>TO</sub> JAN 198<br>ned herein are t<br>eveloped compute                                                                                                    | DR. DA<br>DATE OF REPO<br>DECEMBEN<br>heoretical and<br>r software.                                                                                                    | VID L. BRC<br>BT (Yr. Mo. Dog<br>R 1937<br>d/or refere                                                                                                    | WN<br>15.PAGE C<br>40<br>ences that in                                            | OUNT<br>7<br>n no way                                                              |
| DR. RANDALL<br>DR. RANDALL<br>DR. RANDALL<br>ISD. TIME<br>FROM NO<br>FROM NO | J. ALLEMANG<br>COVERED<br>DV 1983 TOJAN 198<br>ned herein are t<br>eveloped compute                                                                                                    | DR. DA<br>DATE OF REPO<br>DECEMBER<br>heoretical and<br>r software.                                                                                                    | VID L. BRC<br>BT (Yr. Mo., Do<br>1937<br>d/or refere                                                                                                    | WN<br>15. PAGE C<br>40<br>ences that ir                                           | ount<br>7<br>n no way                                                              |
| DR. RANDALL<br>DR. RANDALL<br>DB. TYPE OF REPORT<br>FINAL<br>16. SUPPLEMENTARY NOTATION<br>The computer software contain<br>reflect Air Force-owned or de<br>17. COSATI CODES<br>FIELD GROUP SUB. GR.<br>22 UI                                                                                                    | J. ALLEMANG<br>COVERED<br>DV 1983 TOJAN 198<br>med herein are t<br>eveloped compute<br>18. SUBJECT TERMS (<br>MODAL TESTING                                                                                                    | DR. DA<br>DR. DATE OF REPO<br>DECEMBER<br>heoretical and<br>r software.                                                                                                    | AVID L. BRC<br>BT (Yr. Mo., Dos<br>R 1937<br>d/or refere<br>eccentry and iden<br>ION TESTING                                                                                           | WN<br>15. PAGE C<br>40.<br>ences that ir<br>11/y by block number<br>DYNA          | OUNT<br>7<br>n no way<br>,,<br>AMICS                                               |
| DR. RANDALL<br>DR. RANDALL<br>DR. RANDALL<br>DR. RANDALL<br>DR. RANDALL<br>DR. RANDALL<br>DR. RANDALL<br>DR. RANDALL<br>DR. RANDALL<br>PROM MIN<br>PROM MIN<br>DR. RANDALL<br>PROM MIN<br>PROM MIN<br>The computer software contain<br>reflect Air Force-owned or de<br>COSATI CODES<br>FIELD GROUP SUB. GR.<br>22 UI<br>DR. RANDALL<br>COSATI CODES<br>FIELD GROUP SUB. GR.<br>22 UI<br>DR. RANDALL<br>COSATI CODES<br>FIELD GROUP SUB. GR.<br>22 UI<br>DR. TRUE<br>FIELD GROUP SUB. GR.<br>22 UI<br>DR. TRUE<br>FIELD GROUP SUB. GR.<br>23 UI<br>DR. TRUE<br>FIELD GROUP SUB. GR.<br>24 UI<br>DR. TRUE<br>FIELD GROUP SUB. GR.<br>24 UI<br>DR. TRUE<br>FIELD GROUP SUB. GR.<br>27 UI<br>DR. TRUE<br>FIELD GROUP SUB. GR.<br>27 UI<br>DR. TRUE<br>FIELD GROUP SUB. GROUP SUB. GROUP<br>FIELD GROUP SUB. GROUP<br>FIELD GROUP SUB. GROUP<br>FIELD GROUP SUB. GROUP<br>FIELD GROUP SUB. GROUP<br>FIELD GROUP SUB. GROUP<br>FIELD GROUP SUB. GROUP<br>FIELD GROUP SUB. GROUP<br>FIELD GROUP SUB. GROUP<br>FIELD GROUP SUB. GROUP<br>FIELD GROUP SUB. GROUP<br>FIELD GROUP SUB. GROUP<br>FIELD GROUP SUB. GROUP<br>FIELD GROUP SUB. GROUP<br>FIELD GROUP<br>FI                                                                                                    | J. ALLEMANG<br>COVERED<br>DV 1983 TOJAN 198<br>med herein are t<br>eveloped compute<br>18. SUBJECT TERMS (<br>MODAL TESTING<br>MODAL TESTING<br>MODAL TESTING<br>MODAL TESTING<br>A identify by block numb<br>x reports that r<br>tes Air Force Co<br>ponent Synthesis<br>ng:<br>-3069 Summary o<br>-3069 Measureme<br>-3069 Measureme<br>-3069 System Mo<br>-3069 System Mo<br>-3069 System Mo<br>-3069 Software<br>ding of the rese<br>be referenced.                                                                                                    | DR. DA<br>DR. DA<br>DECEMBER<br>DECEMBER<br>cheoretical and<br>r software.<br>Continue on reverse if n<br>VIBRAT<br>Present the f<br>ntract F33615<br>The reports<br>f Technical Wo<br>nt Techniques<br>ameter Estimat<br>deling Techniq<br>File Formats<br>User's Guide<br>arch conducted                                                  | VID L. BRC<br>BT (Yr. Mo., Dos<br>R 1987<br>d/or reference<br>accessory and iden<br>inal technic<br>83-C-3218,<br>that are pro-<br>for Expering<br>ues<br>under this                   | WN<br>15. PAGE C<br>40.<br>20.<br>20.<br>20.<br>20.<br>20.<br>20.<br>20.<br>2     | AMICS<br>AMICS<br>The work<br>Modal<br>documented<br>Analysis                      |
| DR. RANDALL<br>DR. RANDALL<br>DR. RANDALL<br>DR. TIME<br>FINAL<br>DR. SUPPLEMENTARY NOTATION<br>The computer software contain<br>reflect Air Force-owned or de<br>COSATI CODES<br>FIELD GROUP SUB. GR.<br>22 UI<br>DR. SUPPLEMENTARY NOTATION<br>The computer software contain<br>reflect Air Force-owned or de<br>SUB. GR.<br>22 UI<br>DR. SUPPLEMENTARY NOTATION<br>The computer software contain<br>FIELD GROUP SUB. GR.<br>22 UI<br>DR. SUPPLEMENTARY NOTATION<br>FIELD GROUP SUB. GR.<br>22 UI<br>DR. TRACT (Continue on reverse if necessary and<br>This report is one of si:<br>involved with United Stat<br>Analysis and Dynamic Comp<br>work include the followin<br>Vol. I AFWAL-TR-87-<br>Vol. II AFWAL-TR-87-<br>Vol. II AFWAL-TR-87-<br>Vol. VI AFWAL-TR-87-<br>Vol. VI AFWAL-TR-87-<br>Vol. VI AFWAL-TR-87-<br>Vol. VI AFWAL-TR-87-<br>Vol. VI AFWAL-TR-87-<br>For a complete understand<br>Technical Reports should                                                                                                    | J. ALLEMANG<br>COVERED<br>DV 1983 TOJAN 198<br>med herein are t<br>eveloped compute<br>18. SUBJECT TERMS (<br>MODAL TESTING<br>MODAL TESTING<br>ad identify by block numb<br>x reports that r<br>tes Air Force Co<br>ponent Synthesis<br>ng:<br>-3069 Summary o<br>-3069 Measureme<br>-3069 Modal Par<br>-3069 System Mo<br>-3069 System Mo<br>-3069 Software<br>ding of the rese<br>be referenced.                                                                                                    | DR. DA<br>DR. DA<br>DR. DA<br>DECEMBER<br>DECEMBER<br>cheoretical and<br>r software.<br>Continue on reverse if n<br>VIBRAT<br>Present the f<br>ntract F33615<br>The reports<br>f Technical Wo<br>nt Techniques<br>ameter Estimat<br>deling Techniq<br>File Formats<br>User's Guide<br>arch conducted                                        | VID L. BRC<br>RT (Yr. Mo., Dos<br>R 1937<br>d/or reference<br>converse and iden<br>inal technic<br>83-C-3218,<br>that are pro-<br>rk<br>for Expering<br>under this<br>URITY CLASSIF    | WN<br>15. PAGE C<br>40<br>20<br>20<br>20<br>20<br>20<br>20<br>20<br>20<br>20<br>2 | ount<br>7<br>n no way<br>AMICS<br>on the work<br>1 Modal<br>documented<br>Analysis |
| DR. RANDALL<br>DR. RANDALL<br>DR. RANDALL<br>DR. TIME<br>FINAL<br>DR. SUPPLEMENTARY NOTATION<br>The computer software contain<br>reflect Air Force-owned or de<br>COSATI CODES<br>FIELD GROUP SUB. GR.<br>22 UI<br>DR. TRACT (Continue on reverse if necessary al<br>This report is one of si:<br>involved with United Stat<br>Analysis and Dynamic Comp<br>work include the followir<br>Vol. I AFWAL-TR-87-<br>Vol. II AFWAL-TR-87-<br>Vol. II AFWAL-TR-87-<br>Vol. IV AFWAL-TR-87-<br>Vol. IV AFWAL-TR-87-<br>Vol. VI AFWAL-TR-87-<br>Vol. VI AFWAL-TR-87-<br>VOL. VI AFWAL-TR-87-<br>VOL. VI AFWAL-78-<br>VOL. VI AFWAL-78-<br>VOL. VI AFWAL-78-<br>VOL. VI AFWAL-78-<br>VOL. VI AFWAL-78-<br>VOL. VI AFWAL-78-<br>VOL. VI AFWAL-78-<br>VOL. VI                                                                                                    | J. ALLEMANG<br>COVERED<br>DV 1983 TOJAN 198<br>med herein are t<br>eveloped compute<br>18. SUBJECT TERMS (<br>MODAL TESTING<br>MODAL TESTING<br>MODAL TESTING<br>MODAL TESTING<br>MODAL TESTING<br>MODAL TESTING<br>SUBJECT TERMS (<br>MODAL TESTING<br>MODAL TESTING<br>SUBJECT TERMS (<br>MODAL TESTING<br>MODAL TESTING<br>MODAL TES | DR. DA<br>DR. DA<br>DR. DA<br>DECEMBER<br>DECEMBER<br>cheoretical and<br>r software.<br>Continue on reverse if n<br>VIBRAT<br>or<br>epresent the f<br>ntract F33615<br>The reports<br>f Technical Wo<br>nt Techniques<br>ameter Estimat<br>deling Techniq<br>File Formats<br>User's Guide<br>arch conducted<br>21 ABSTRACT SEC<br>UNCLASSIF | AVID L. BRC<br>RT (Yr. Mo., Dos<br>R 1987<br>d/or reference<br>eccentary and iden<br>inal technic<br>83-C-3218,<br>that are pro-<br>for Expering<br>under this<br>UNITY CLASSIF<br>IED | WN<br>15. PAGE C<br>40.<br>20.<br>20.<br>20.<br>20.<br>20.<br>20.<br>20.<br>2     | AMICS<br>AMICS<br>The work<br>Modal<br>documented<br>Analysis                      |

 $\hat{D}_{n}$ 

an an an an an an an an

# ACKNOWLEDGEMENTS

C. Sala

Non-Cocc

R

The following members of the staff of the University of Cincinnati Structural Dynamics Research Laboratory (UC-SDRL), have contributed to the updating the original UC-SDRL RTE Modal Program Users Guide.

and the second second second second second second second second second second second second second second second

K. G. Allen F. J. Deblauwe A. W. Phillips A. J. Severyn S. J. Shelley C. Y. Shih V. L. Walls W. Wang M. L. Wei

| Accesi                            | on For                  |             |  |  |  |
|-----------------------------------|-------------------------|-------------|--|--|--|
| NTIS<br>DTIC<br>Ucann<br>Justitic | CRA&I<br>TAB<br>Joursed |             |  |  |  |
| By<br>Bistibution/                |                         |             |  |  |  |
| A                                 | venistality             | Codes       |  |  |  |
| Di.t                              | Avun and<br>Specia      | l   or<br>I |  |  |  |
| A-1                               |                         |             |  |  |  |

# TABLE OF CONTENTS

Contraction of the second of the second of the

PROSECTED 1

|   | Section Page                                                                                                    |
|---|----------------------------------------------------------------------------------------------------|
|   | 1. INTRODUCTION                                                                                                    |
|   | 1.1 HISTORY                                                                                                    |
|   | 1.2 SYSTEM(S)                                                                                                    |
|   | 1.3 HARDWARE                                                                                                    |
|   | $1.3.1  \text{MEMORY}  \dots  \dots  \dots  \dots  \dots  \dots  \dots  \dots  \dots  $                                                                                |
| f | $1.3.2  \text{DISC(S)}  \dots  \dots  \dots  \dots  \dots  \dots  \dots  \dots  \dots  $                                                                               |
|   | $13.3  \text{GRAPHICS VECTOR DISPLAY(S)}  \dots  \dots  \dots  \dots  \dots  \dots  \dots  \dots  \dots  $                                                             |
|   | $1.3.4  PLOTTER(S)  \cdots  \cdots  \cdots  \cdots  \cdots  \cdots  \cdots  \cdots  \cdots  $                                                                          |
|   | $1.4  \text{DTE}_{A,B} (\text{NON}_{SESSION}) \qquad \qquad 2$                                                                                                    |
|   | 1.4.1  RTE-4-B (INON-SESSION)  .  .  .  .  .  .  .  .  .                                                                                                    |
|   | 143 RTF-6-VM                                                                                                    |
|   | 144 RTE-A                                                                                                    |
|   | 15 OPERATING SYSTEM REQUIREMENTS                                                                                                    |
|   | 1.6 TERMINOLOGY AND CONVENTIONS                                                                                                    |
|   |                                                                                                    |
|   | 2. PROGRAM OVERVIEW                                                                                                    |
|   | 2.1 PROGRAM PHILOSOPHY                                                                                                    |
|   | 2.2 MONITOR STRUCTURE                                                                                                    |
|   |                                                                                                    |
|   |                                                                                                    |
|   |                                                                                                    |
|   | 2.5.1 PROJECT FILES                                                                                                    |
|   | $2.5.2  \text{MODAL FILES}  \dots  \dots  \dots  \dots  \dots  \dots  \dots  \dots  \dots  $                                                                           |
|   | $2.5.5  \bigcup \text{NIVERSALFILES}  \ldots  \ldots  \ldots  \ldots  \ldots  \ldots  \ldots  \ldots  \ldots  $                                                        |
|   | $2.0 \text{ DATA ACQUISITION} \qquad . \qquad . \qquad . \qquad . \qquad . \qquad . \qquad . \qquad . \qquad . \qquad $                                                |
|   | $2.7  \text{URAPHICS VECTOR DISPLATS} \qquad $                                                                                                    |
|   | $2.7.1  \text{GRAPHICS VECTOR DISPLAT (HP-3400-A)}  \dots  \dots  \dots  \dots  \dots  \dots  \dots  \dots  \dots  $                                                   |
|   | $2.7.2  \text{GRAPHICS VECTOR DISPLAT (HP-15XX)}  \dots  \dots  \dots  \dots  \dots  \dots  \dots  \dots  \dots  $                                                     |
|   | $2.7.2.1  \bigcirc E \\ \bigcirc V \\ \square \\ \square \\ \square \\ \square \\ \square \\ \square \\ \square \\ \square \\ \square \\$                              |
|   | $2.7.2.2  \text{COMMAND SUMMARI}  \dots  \dots  \dots  \dots  \dots  \dots  \dots  \dots  \dots  $                                                                     |
|   | $2.7.2.5 \text{ ARGAND DISPLAT COMMANDS} \qquad \dots \qquad \dots \qquad \dots \qquad \dots \qquad \dots \qquad \dots \qquad \dots \qquad \dots \qquad \dots \qquad $ |
|   | 2.725  IMAGINARY DISPLAT COMMANDS                                                                                                    |
|   | $2.7.2.5  \text{INACINAR POSPLAT COMMAND} \qquad 10$                                                                                                    |
|   | $2727 I \cap G MAGNITUDE DISPLAY COMMAND 10$                                                                                                    |
|   | 2728  PHASE DISPLAY COMMAND                                                                                                    |
|   | 2729  TIME DOMAIN DISPLAY COMMAND 11                                                                                                    |
|   | 272 10 CURSOR (ABSOLUTE POSITION) COMMAND 11                                                                                                    |
|   | 272.11 CURSOR (RELATIVE POSITION) COMMAND 12                                                                                                    |
|   | 2.7.2.12 MAGNITUDE DISPLAY COMMAND                                                                                                    |
|   | 2.7.2.13 CURVE-FIT ACCEPTANCE COMMAND                                                                                                    |
|   | 2.7.2.14 EXPAND ABOUT CURSOR COMMAND                                                                                                    |
|   | 2.7.2.15 UNEXPAND COMMAND                                                                                                    |
|   | 2.7.2.16 BANDWIDTH COMMAND                                                                                                    |
|   | 2.7.2.17 SCALE COMMAND 14                                                                                                    |
|   | 2.7.2.18 PRINT COMMAND                                                                                                    |
|   | 2.7.2.19 EXIT COMMAND 14                                                                                                    |
|   |                                                                                                    |
|   | 3. MODAL SYSTEM MODULE                                                                                                    |
|   | 3.1 OVERVIEW                                                                                                    |
|   | 3.2 COMMAND SUMMARY                                                                                                    |
|   |                                                                                                    |
|   |                                                                                                    |
|   |                                                                                                    |
|   | - v -                                                                                                    |
|   | - V -                                                                                                    |

. .

| 3.3 MODAL FILE INPUT COMMAND                                                    |
|---------------------------------------------------------------------------------|
| 3.4 MODAL FILE PRINT COMMAND                                                    |
| 3.5 RTE FILE STORE COMMAND                                                      |
| 3.5.1 PROJECT FILES                                                             |
| 3.5.2 MODAL FILES                                                               |
| 3.6 RTE FILE LOAD COMMAND                                                       |
| 3.6.1 PROJECT FILES                                                             |
| 3.6.2 MODAL FILES                                                               |
| 3.7 MODAL ANIMATION COMMAND                                                     |
| 3.8 RESET FILE POINTER COMMAND                                                  |
| 3.9 DATA DISPLAY COMMAND                                                        |
| 3.10 RUN LOG COMMAND                                                            |
| 3.10.1 RUN LOG EXAMPLE                                                          |
| 3.10.1.1 EXAMPLE OF RL,1                                                        |
| 3.10.1.2 EXAMPLE OF RL,2                                                        |
| 3.10.1.3 EXAMPLE OF RL,3                                                        |
| 3.11 MODAL PARAMETER ESTIMATION COMMAND                                         |
| 3.12 MEASUREMENT FORMAT COMMAND                                                 |
| 3.13 MEASUREMENT HEADER COMMAND                                                 |
| 3.14 LOGICAL LIST DEVICE COMMAND                                                |
| 3.15 LOGICAL UNIT SUMMARY COMMAND                                               |
| 3.15.1 LOGICAL UNIT COMMAND EXAMPLE                                             |
| 3.16 FILE MANAGER COMMAND                                                       |
| 3.17 MODAL ASSURANCE CRITERION COMMAND                                          |
| 3 17.1 MODAL ASSURANCE COMMAND EXAMPLE 34                                       |
| 3 18 MODAL ENHANCEMENT COMMAND                                                  |
| 3.18.1 MODAL ENHANCEMENT EXAMPLE                                                |
| 3 19 MODAL SCALING COMMAND 36                                                   |
| 3.19.1 MODAL SCALING EXAMPLE 37                                                 |
| 3 20 LISER PROGRAM NINE READ/WRITE COMMAND 28                                   |
| 321 SMS MODAL 40 COMPATIBILITY COMMAND                                          |
| 3.22 LEAST SOLIARES RIGID BODY COMPLITATION 20                                  |
| 3.22  PIGID BODY COMPLITATION EXAMPLE                                           |
| 3.22.1 KIGID DODT COMI OTATION EARMILE $1.1.1.1.1.1.1.1.1.1.1.1.1.1.1.1.1.1.1.$ |
| 3.24 SENSITIVITY PREDICTION COMMAND                                             |
| 325 ROTATIONAL FRECALCULATION COMMAND                                           |
| 326 ANALYTICAL M.K.C MODAL ANALYSIS                                             |
| 327 DATA SETUP COMMAND                                                          |
| 328 FEM DATA BASE COMPATABILITY COMMAND                                         |
| 3.29 UNIVERSAL FILE STRUCTURE COMMAND                                           |
| 3.30 SYNTHESIZE MEASUREMENT COMMAND                                             |
| 3.31 EXIT COMMAND                                                               |
|                                                                                 |
| 4. MODAL FILE INPUT                                                             |
| 4.1 OVERVIEW $\ldots$ 48                                                        |
| 4.2 COMMAND FORMAT                                                              |
| 4.3 FILE ZERO - TEST IDENTIFICATION                                             |
| 4.4 FILE ONE · COMPONENTS                                                       |
| 4.5 FILE TWO - COORDINATES                                                      |
| 4.6 FILE THREE - DISPLAY SEQUENCE                                               |
| 4.6.1 OVERVIEW                                                                  |
| 4.6.2 COMMAND SUMMARY                                                           |
| 4.6.3 INPUT COMMAND                                                             |
| 4.6.4 RESET COMMAND                                                             |
| 4.6.5 DELETE COMMAND                                                            |
|                                                                                 |
|                                                                                 |
| - vi -                                                                          |
|                                                                                 |
|                                                                                 |

Content of the second second

52665

|       | 4.6.6  | INSERT COMMAND                                                                                    |   |   |   |   |   | _ | 51   |
|-------|--------|---------------------------------------------------------------------------------------------------|---|---|---|---|---|---|------|
|       | 4.67   | REPLACE COMMAND                                                                                   |   | • | • | • | • | • | 52   |
|       | 4.6.8  | PRINT COMMAND                                                                                     | • | • | • | • | • | • | 52   |
|       | 4.6.0  | FXIT COMMAND                                                                                      | • | • | • | • | • | • | 52   |
|       | 4.6.10 |                                                                                                   | • | • | • | • | • | • | 55   |
| 47    |        | OID - FRECIENCY DAMPING                                                                           | • | • | • | • | • | • | 50   |
| 4./   |        |                                                                                                   | • | • | • | • | • | • | 59   |
| 4.0   | CTDU   |                                                                                                   | • | • | • | • | • | • | 39   |
| 4.9   | 31800  | TURE DEFINITION EXAMPLE                                                                           | • | • | • | • | • | • | 39   |
| 5. MO | DAL AN | VIMATION MODULE                                                                                   |   |   |   |   |   |   | 62   |
| 5.1   | OVER   | VIEW                                                                                              |   |   |   |   |   |   | 62   |
| 5.2   | MODA   | L ANIMATION DISPLAY PROGRAM (ORIGINAL)                                                            |   |   |   |   |   |   | 62   |
|       | 5.2.1  | AXIS ORIENTATION                                                                                  |   | • | • | • |   | • | 62   |
|       | 522    | SCALING CONSIDERATIONS                                                                            | • | • | • | • | • | • | 64   |
|       | 523    | COMMAND SLIMMARY                                                                                  | • | • | • | • | • | • | 64   |
|       | 52.J   |                                                                                                   | • | • | • | • | • | • | 65   |
|       | 575    |                                                                                                   | • | • | • | • | • | • | 45   |
|       | 576    |                                                                                                   | • | • | • | • | • | • | 00   |
|       | 5.2.0  |                                                                                                   | • | • | • | • | • | • | 00   |
|       | 5.2.1  |                                                                                                   | • | • | • | • | • | • | 00   |
|       | 5.2.8  | VIEW ORIENTATION COMMAND                                                                          | • | • | • | • | • | • | 67   |
|       | 5.2.9  | SCALE DISPLAY COMMAND                                                                             | • | • | • | • | • | • | 67   |
|       | 5.2.10 | MOVE DISPLAY COMMAND                                                                              | • | • | • | • | • | • | 67   |
|       | 5.2.11 | EXPAND ANIMATION AMPLITUDE COMMAND .                                                              | • | • | • | • | • | • | 68   |
|       | 5.2.12 | ROTATE DISPLAY COMMAND                                                                            | • | • | • | • | • | • | 68   |
|       | 5.2.13 | ANIMATION SPEED COMMAND                                                                           | • | • | • | • | • | • | 68   |
|       | 5.2.14 | INTENSIFY POINT COMMAND                                                                           | • | • |   |   | • | • | 69   |
|       | 5.2.15 | EXIT COMMAND                                                                                      | • |   |   |   | • |   | 69   |
| 5.3   | MODA   | L ANIMATION DISPLAY PROGRAM (ENHANCED)                                                            |   | • | • | • |   |   | 69   |
|       | 5.3.1  | COMMAND SUMMARY                                                                                   |   |   |   |   |   |   | 69   |
|       | 5.3.2  | DISPLAY COMMAND                                                                                   |   |   |   |   |   |   | 70   |
|       | 5.3.3  | DISPLAY FORMAT COMMAND                                                                            |   |   |   |   |   |   | 70   |
|       | 5.3.4  | PLOT DISPLAY COMMAND                                                                              |   |   | · |   | · |   | 71   |
|       | 535    | VIEW COMMAND                                                                                      | • | • | • | • | • | • | 71   |
|       | 536    | SCALE DISPLAY COMMAND                                                                             | • | • | • | • | • | • | 72   |
|       | 537    |                                                                                                   | • | • | • | • | • | • | 72   |
|       | 528    |                                                                                                   | • | • | ٠ | • | • | • | 72   |
|       | 520    |                                                                                                   | • | • | • | • | • | • | 13   |
|       | 5.2.10 |                                                                                                   | • | • | • | • | • | • | /3   |
|       | 5.5.10 | ANIMATION SPEED COMMAND                                                                           | • | • | • | • | • | • | /4   |
|       | 5212   | $\begin{array}{c} \text{INTENSIFIFUENCE COMMAND} \\ \text{COMMADATESCALE COMMAND} \\ \end{array}$ | • | • | • | • | • | • | /4   |
|       | 5.3.12 | COMPARATIVE SCALE COMMAND                                                                         | • | • | • | • | • | • | 74   |
|       | 5.3.13 | AXIS DEFINITION COMMAND                                                                           | • | • | ٠ | • | • | • | - 75 |
|       | 5.3.14 | SINGLE FRAME COMMAND                                                                              | • | • | • | • | • | • | 75   |
|       | 5.3.15 | DUAL FRAME COMMAND                                                                                | • | • | • | • | • | • | 76   |
|       | 5.3.16 | QUAD FRAME COMMAND                                                                                | • | • | • | • | • | • | 76   |
|       | 5.3.17 | PAUSE ANIMATION COMMAND                                                                           | • | • | • | • | • | • | 76   |
|       | 5.3.18 | CONTINUE ANIMATION COMMAND                                                                        | • |   | • | • | • | • | 76   |
|       | 5.3.19 | SINGLE STEP ANIMATION COMMAND                                                                     | • |   |   | • | • | • | 77   |
|       | 5.3.20 | PERSPECTIVE VIEW COMMAND                                                                          |   |   |   | • |   |   | 77   |
|       | 5.3.21 | COMPONENT DEFINITION COMMAND                                                                      |   |   | • |   |   |   | 77   |
|       | 5.3.22 | ADD FRAME COMMAND                                                                                 |   |   |   |   |   |   | 78   |
|       | 5.3.23 | REMOVE FRAME COMMAND                                                                              |   |   |   |   |   |   | 78   |
|       | 5.3.24 | CHANGE FRAME COMMAND                                                                              | - | - |   |   | ÷ | - | 79   |
|       | 5.3.25 | PRINT FRAME COMMAND                                                                               | • | • | • | • | • | • | 70   |
|       | 5.3.26 | EXIT COMMAND                                                                                      | • | • | • | • | • | • | 70   |
|       |        |                                                                                                   | • | • | • | • | • | • | 17   |
| 6. MC | DAL PI | OTMODULE                                                                                          | • | • | : | • |   |   | 81   |

IL SAN

| 62  COMMAND SUMMADY                                                                                                    | • |
|----------------------------------------------------------------------------------------------------|---|
| 63  PLOT MODAL DISPLAY COMMAND                                                                                                    | • |
| 64  ANNOTATE PLOT COMMAND                                                                                                    | • |
| 65 POINT NUMBER LAREL COMMAND                                                                                                    | • |
| 66 LINE TYPE COMMAND                                                                                                    | • |
| 67  LABEL PLOT COMMAND                                                                                                    | • |
| 68 EXIT COMMAND                                                                                                    | • |
|                                                                                                    | • |
| 7. PARAMETER ESTIMATION MODULE                                                                                                    | • |
| 7.1 OVERVIEW $\ldots$ $\ldots$ $\ldots$ $\ldots$ $\ldots$ $\ldots$ $\ldots$ $\ldots$ $\ldots$                                                                 | • |
| 7.2 MEASUREMENT CONSIDERATIONS                                                                                                    | • |
| 7.3 DATA SET CONSIDERATIONS                                                                                                    | • |
| 7.4 MEASUREMENT DATABASE OPTIONS                                                                                                    | • |
| 7.5 MEASUREMENT DIRECTORY                                                                                                    | • |
| 7.6 FREQUENCY/DAMPING AND MODAL VECTOR OPTIONS                                                                                                    | • |
| 8. FREQUENCY/DAMPING ESTIMATION                                                                                                    |   |
| 8.1 OVERVIEW                                                                                                    |   |
| 8.1.1 GENERAL PRACTICAL CONSIDERATIONS                                                                                                    |   |
| 8.1.2 ERROR AND RANK CHART                                                                                                    | • |
| 8.1.3 MEASUREMENT DIRECTORY                                                                                                    |   |
| 8.1.4 MEASUREMENT SELECTION OPTION                                                                                                    | • |
| 8.2 MANUAL DETERMINATION                                                                                                    | • |
| 8.2.1 COMMAND SUMMARY                                                                                                    | • |
| 8.3 CURSOR DETERMINATION                                                                                                    | • |
| 8.3.1 MANUAL MODE                                                                                                    | • |
| 8.3.2 COMMAND SUMMARY FOR MANUAL MODE                                                                                                    | • |
| 8.3.3 AUTOMATIC MODE                                                                                                    | • |
| 8.3.4 COMMAND SUMMARY FOR THE AUTOMATIC MODE                                                                                                    | • |
| 8.4 LEAST SQUARES TIME DOMAIN TECHNIQUE                                                                                                    | • |
| $8.4.1  \text{OVERVIEW}  \ldots  \ldots  \ldots  \ldots  \ldots  \ldots  \ldots  \ldots  \ldots  $                                                            | • |
| 8.4.2 COMMAND SUMMARY $\ldots$ $\ldots$ $\ldots$ $\ldots$                                                                                                    | • |
| 8.4.3 DEGREE OF FREEDOM COMMAND                                                                                                    | • |
| 8.4.4 DELETE COMMAND                                                                                                    | • |
| 8.4.5 EXIT COMMAND $\ldots$ $\ldots$ $\ldots$ $\ldots$ $\ldots$ $\ldots$ $\ldots$                                                                             | • |
| 8.4.6 LOG MAGNITUDE COMMAND                                                                                                    | • |
| 8.4.7 LOGICAL LIST COMMAND                                                                                                    | • |
| 8.4.8 ACCEPT COMMAND                                                                                                    | • |
| $8.4.9  \text{PRINT COMMAND}  \dots  \dots  \dots  \dots  \dots  \dots  \dots  \dots  \dots  $                                                                | ٠ |
| 8.4.10 RECTANGULAR COMMAND                                                                                                    | • |
| 8.4.11 STABILITY COMMAND                                                                                                    | • |
| 8.4.12 OPERATIONAL EXAMPLE                                                                                                    | • |
| 8.5 POLYKEFERENCE TIME DOMAIN TECHNIQUE                                                                                                    | • |
| $8.5.1  \text{UVERVIEW}  \dots  \dots  \dots  \dots  \dots  \dots  \dots  \dots  \dots  $                                                                     | • |
| $8.5.2  \text{COMMAND SUMMARY}  \dots  \dots  \dots  \dots  \dots  \dots  \dots  \dots  \dots  $                                                              | • |
| $6.5.5  \text{DEGREE OF FREEDOM COMMAND}  \dots  \dots  \dots  \dots  \dots  \dots  \dots  \dots  \dots  $                                                    | • |
| $0.3.4  DELETE COMMAND \qquad \cdots \qquad \cdots \qquad \cdots \qquad \cdots \qquad \cdots \qquad \cdots \qquad \cdots \qquad \cdots \qquad \cdots \qquad $ | • |
| $6.3.5  \text{EATECOMMAND}  \dots  \dots  \dots  \dots  \dots  \dots  \dots  \dots  \dots  $                                                                  | • |
| 957  100  MACNUTUDE COMMAND                                                                                                    | • |
|                                                                                                    | ٠ |
| 0.3.0  LOUICAL LIST COMMAND  .  .  .  .  .  .  .  .  .                                                                                                    | • |
|                                                                                                    | • |
|                                                                                                    | • |
|                                                                                                    | • |
|                                                                                                    | • |
|                                                                                                    |   |
| - 1/11                                                                                                    |   |

22.2.23

þ

81

81

81

81

82 82

82

83

84

84

84

84

84 85

85

87

87

88 88

89

89 90

90

91

91

91 92

92

93 93

94

95

95

96

96

96

97 97

97

**9**8

**9**8

102

102

102

103

103

104

104 105

105

105

106 106

107

.

•

.

•

.

. .

.

.

.

•

•

•

• •

.

•

.

. .

•

• ٠

•

•

•

. •

•

. •

•

.

.

•

•

•

• •

•

•

•

•

•

.

.

.

.

.

.

•

. •

.

viii

|    |      | 8.5.13          | STABILITY DIAGRAM COMMAND            |    |   | • | • | • | • |   | 107 |
|----|------|-----------------|--------------------------------------|----|---|---|---|---|---|---|-----|
|    |      | 8.5.14          | OPERATIONAL EXAMPLE                  |    |   | • | • |   |   |   | 108 |
|    | 8.6  | POLYF           | REFERENCE FREQUENCY DOMAIN TECHNIQUE | Ξ  |   |   |   |   |   |   | 113 |
|    |      | 8.6.1           | <b>OVERVIEW</b>                      |    |   |   |   |   | • |   | 113 |
|    |      | 8.6.2           | COMMAND SUMMARY                      |    |   |   |   |   | - |   | 114 |
|    |      | 8.6.3           | DELETE COMMAND                       |    |   |   |   | - |   | • | 116 |
|    |      | 864             | FXIT COMMAND                         | •  | • | • | • | • | • | • | 116 |
|    |      | 865             | LOG MAGNITUDE COMMAND                | •  | • | • | • | • | • | • | 116 |
|    |      | 866             |                                      | •  | • | • | • | • | • | • | 117 |
|    |      | 867             |                                      | •  | • | • | • | • | • | • | 117 |
|    |      | 868             |                                      | •  | • | • | • | • | • | • | 117 |
|    |      | 0.0.0           |                                      | •  | • | • | • | • | • | • | 11/ |
|    |      | 0.0.9           |                                      | •  | • | • | • | • | • | • | 118 |
|    |      | 8.0.1U          |                                      | •  | • | • | • | • | • | • | 118 |
|    |      | 8.0.11<br>ODTU  | OPERATIONAL EXAMPLE 2                | •  | • | • | • | • | ٠ | • | 124 |
|    | 8.7  | OKIH            | JGUNAL PULYNOMIAL IECHNIQUE          | •  | • | • | • | • | • | • | 129 |
|    |      | 8.7.1           | OVERVIEW                             | •  | • | • | • | • | • | • | 129 |
|    |      | 8.7.2           | COMMAND SUMMARY                      | •  | • | ٠ | • | • | • | • | 130 |
|    |      | 8.7.3           | OPERATIONAL EXAMPLE                  | •  | • | • | • | • | • | • | 130 |
|    | 8.8  | IBRAH           | IM/MODIFIED IBRAHIM POLYREFERENCE    |    |   |   |   |   |   |   |     |
|    |      | TECHN           | VIQUES                               | •  | • | • | • | • | • | • | 136 |
|    |      | 8.8.1           | OVERVIEW                             | •  | • |   | • | • |   | • | 136 |
|    |      | 8.8.2           | COMMAND SUMMARY                      | •  |   | • |   |   |   |   | 137 |
|    |      | 8.8.3           | DELETE COMMAND                       | •  |   |   |   | • |   |   | 138 |
|    |      | 8.8.4           | EXIT COMMAND                         |    |   |   |   |   |   |   | 139 |
|    |      | 8.8.5           | LOG MAGNITUDE COMMAND                |    |   |   |   |   |   |   | 139 |
|    |      | 8.8.6           | LOGICAL LIST COMMAND                 |    |   |   |   |   |   |   | 139 |
|    |      | 8.8.7           | ACCEPT COMMAND                       |    |   |   |   |   |   |   | 140 |
|    |      | 8.8.8           | PRINT COMMAND                        |    |   |   |   |   |   | · | 140 |
|    |      | 8.8.9           | RECTANGULAR COMMAND                  |    |   | • |   | • | • | • | 140 |
|    |      | 8.8.10          | OPERATIONAL EXAMPLE                  | •  |   | • | • | • | • | • | 140 |
|    | 89   | MULT            | I-MAC TECHNIQUE                      | •  | • | • | • | • | • | • | 141 |
|    | 0.7  | 891             | OVERVIEW                             | •  | • | • | • | • | • | • | 140 |
|    |      | 807             |                                      | •  | • | • | • | • | • | • | 140 |
|    |      | 802             |                                      | •  | • | • | • | • | • | • | 140 |
|    | 9 10 |                 |                                      |    | • | • | • | • | • | • | 148 |
|    | 0.10 | Q 10 1          | ADD CURSOR COMMAND                   | СН | • | • | • | • | • | • | 151 |
|    |      | 0.10.1          | ADD CURSOR COMMAND                   | •  | • | • | • | • | • | • | 152 |
|    |      | 0.10.2          |                                      | •  | • | • | • | • | • | • | 152 |
|    |      | 8.10.3          | SLOPE SELECTION COMMAND              | •  | • | • | • | • | • | • | 152 |
|    |      | 8.10.4          |                                      | •  | • | • | • | • | • | • | 153 |
|    |      | 8.10.5          | EXIT COMMAND                         | •  | • | • | • | • | • | • | 153 |
|    |      | 8.10.6          | INSERT COMMAND                       | •  | • | • | • | • | • | • | 153 |
|    |      | 8.10.7          | LOG AMPLITUDE COMMAND                | •  | • | • | • | • | • | • | 154 |
|    |      | 8.10.8          | LOGICAL LIST COMMAND                 | •  | • | • | • |   | • |   | 154 |
|    |      | 8.10.9          | MOVE CURSOR COMMAND                  | •  | • | • |   | • | • |   | 154 |
|    |      | 8.10.10         | ACCEPT COMMAND                       |    |   |   |   |   |   |   | 155 |
|    |      | 8.10.11         | PRINT COMMAND                        |    |   | • |   |   |   |   | 155 |
|    |      | 8.10.12         | RECTANGULAR DISPLAY COMMAND          |    |   |   |   |   |   |   | 155 |
| 0  | MO   | <b>האד ז</b> יז | CTOR ESTIMATION                      |    |   |   |   |   |   | - |     |
| У, |      |                 |                                      | •  | • | • | • | • | • | • | 157 |
|    | 9.1  | OVER            |                                      | •  | • | • | • | • | • | • | 157 |
|    | 0.2  | 9.1.1           |                                      | •  | • | ٠ | • | • | • | • | 157 |
|    | 9.2  | COMP            | LEX MAGNITUDE                        | •  | • | • | • | • | • | • | 157 |
|    | 9.3  | IMAG            | INARY COMPONENT                      | •  | • | • | • | • | • | • | 158 |
|    | 9.4  | REAL            | COMPONENT                            | •  | • | • | • |   |   | • | 158 |
|    | 9.5  | CIRCL           | E FIT ALGORITHM                      |    |   |   |   |   |   |   | 158 |

Downloaded from http://www.everyspec.com

لينتنين

and a state of the operation of the state of the state of

|    | 9.5.1         |                                                                                                    |  |
|----|---------------|----------------------------------------------------------------------------------------------------|--|
|    | 9.5.2         |                                                                                                    |  |
|    | 9.5.3         | BANDWIDTH COMMAND                                                                                                    |  |
|    | 9.5.4         | ACCEPT FIT COMMAND                                                                                                    |  |
|    | 9.5.5         | $GO COMMAND \dots 162$                                                                                                    |  |
|    | 9.5.6         | MOVE FREQUENCY COMMAND                                                                                                    |  |
|    | 9.5.7         | IMAGINARY COMPONENT COMMAND                                                                                                    |  |
|    | 9.5.8         | RESET FREQUENCY COMMAND                                                                                                    |  |
|    | 9.5.9         | $CLEAR COMMAND \dots 164$                                                                                                    |  |
|    | 9.5.1         | $0  \text{REPLACE COMMAND}  \dots  \dots  \dots  \dots  \dots  \dots  \dots  \dots  \dots  $                                                                                                    |  |
|    | 9.5.1         | $1  \text{EXIT COMMAND}  \dots  \dots  \dots  \dots  \dots  \dots  \dots  \dots  \dots  $                                                                                                    |  |
|    | 9.6 LEA       | AST SQUARES FREQUENCY DOMAIN                                                                                                    |  |
|    | 9.6.1         | OVERVIEW                                                                                                    |  |
|    | 9.6.2         | $COMMAND SUMMARY \dots \dots \dots \dots \dots \dots \dots \dots \dots \dots \dots \dots \dots \dots \dots \dots \dots \dots \dots$                                                                                                    |  |
|    | 9.6.3         | ARGAND DISPLAY COMMAND                                                                                                    |  |
|    | 9.6.4         | $CLEAR COMMAND \qquad \dots \qquad \dots \qquad \dots \qquad \dots \qquad \dots \qquad \dots \qquad \dots \qquad \dots \qquad \dots \qquad $                                                                                                    |  |
|    | 9.6.5         | $\mathbf{EXIT} \operatorname{COMMAND} \dots \dots \dots \dots \dots \dots \dots \dots \dots \dots \dots \dots \dots \dots \dots \dots \dots \dots \dots$                                                                                                    |  |
|    | 9.6.6         | $\mathbf{GO}  \mathbf{COMMAND}  \ldots  \ldots  \ldots  \ldots  \ldots  \ldots  \ldots  \ldots  \ldots  $                                                                                                    |  |
|    | 9.6.7         | IMAGINARY DISPLAY COMMAND                                                                                                    |  |
|    | 9.6.8         | LOG MAGNITUDE DISPLAY COMMAND                                                                                                    |  |
|    | 9.6.9         | LOGICAL LIST COMMAND                                                                                                    |  |
|    | 9.6.1         | 0 MAGNITUDE DISPLAY COMMAND                                                                                                    |  |
|    | 9.6.1         | $1  \text{ACCEPT COMMAND}  \dots  \dots  \dots  \dots  \dots  \dots  \dots  \dots  \dots  $                                                                                                    |  |
|    | 9.6.1         | $2  PHASE DISPLAY COMMAND  \ldots  \ldots  \ldots  \ldots  \ldots  \ldots  \ldots  \ldots  169$                                                                                                    |  |
|    | 9.6.1         | 3 PRINT COMMAND                                                                                                    |  |
|    | 9.6.1         | 4 REAL DISPLAY COMMAND                                                                                                    |  |
|    | 9.6.1         | 5 RESTART COMMAND                                                                                                    |  |
|    | 9.7 POI       | YREFERENCE TIME/FREQUENCY DOMAIN                                                                                                    |  |
|    | 9.7.1         | COMMAND SUMMARY                                                                                                    |  |
|    | 9.7.2         | 2 ARGAND PLOT COMMAND                                                                                                    |  |
|    | 9.7.3         | DISPLAY COMMAND                                                                                                    |  |
|    | 9.7.4         | EXIT COMMAND                                                                                                    |  |
|    | 9.7.5         | 5 GO COMMAND                                                                                                    |  |
|    | 9.7.6         | 5 IMAGINARY FORMAT COMMAND                                                                                                    |  |
|    | 9.7.7         | POINT SELECT COMMAND         .         .         .         .         .         .         .         .         .         .         .         .         .         .         .         .         .         .         .         .         .         .         .         .         .         .         .         .         .         .         .         .         .         .         .         .         .         .         .         .         .         .         .         .         .         .         .         .         .         .         .         .         .         .         .         .         .         .         .         .         .         .         .         .         .         .         .         .         .         .         .         .         .         .         .         .         .         .         .         .         .         .         .         .         .         .         .         .         .         .         .         .         .         .         .         .         .         .         .         .         .         .         .         .         . |  |
|    | 9.7.8         | B LOG MAGNITUDE COMMAND                                                                                                    |  |
|    | 9.7.9         | D LOGICAL LIST COMMAND                                                                                                    |  |
|    | 9.7.1         | 10 MAGNITUDE FORMAT COMMAND                                                                                                    |  |
|    | 9.7.1         | 11 ACCEPT COMMAND                                                                                                    |  |
|    | 9.7.1         | 2 PHASE DISPLAY COMMAND                                                                                                    |  |
|    | <b>9.7</b> .1 | 13 PRINT COMMAND                                                                                                    |  |
|    | 9.7.1         | 4 REAL FORMAT COMMAND                                                                                                    |  |
|    | <b>9.7</b> .1 | 15 RESET COMMAND                                                                                                    |  |
|    | 9.7.1         | 16 RESTART COMMAND                                                                                                    |  |
|    | <b>9.7</b> .1 | 17 OPERATIONAL EXAMPLE                                                                                                    |  |
| 10 | MODAL         |                                                                                                    |  |
| 10 |               | $\sum_{n \in \mathcal{D}} MODIFICATION  \dots  \dots  \dots  \dots  \dots  \dots  \dots  \dots  \dots  $                                                                                                    |  |
|    | 10.1 UV       | $EKVIEW \dots \dots \dots \dots \dots \dots \dots \dots \dots \dots \dots \dots \dots \dots \dots \dots \dots \dots \dots$                                                                                                    |  |
|    | 10.2 MC       | 1 = CONMAND                                                                                                    |  |
|    | 10.2          | $\begin{array}{cccccccccccccccccccccccccccccccccccc$                                                                                                    |  |
|    | 10.2          | -2  EXAMPLE  .  .  .  .  .  .  .  .  .                                                                                                    |  |
|    | 10.3 MC       | $DIFICATION FILE \dots 187$                                                                                                    |  |
|    | 10.3          | 1 COMMAND SUMMARY                                                                                                    |  |
|    |               | 10.3.1.1 ADD COMMAND                                                                                                    |  |
|    |               | 10.3.1.2 CHANGE COMMAND                                                                                                    |  |
|    |               |                                                                                                    |  |
|    |               |                                                                                                    |  |

|         | 9.5.2          | COMMAND SUMMARY                                                           | • | • |     | • | • | • | 161 |
|---------|----------------|---------------------------------------------------------------------------|---|---|-----|---|---|---|-----|
| •       | 9.5.3          | BANDWIDTH COMMAND                                                         |   | • |     |   | • | • | 161 |
|         | 9.5.4          | ACCEPT FIT COMMAND                                                        | • | • |     |   |   |   | 162 |
|         | 9.5.5          | GO COMMAND                                                                | • | • |     |   |   |   | 162 |
| 9       | 9.5.6          | MOVE FREQUENCY COMMAND                                                    | • |   |     |   |   |   | 163 |
|         | 9.5.7          | IMAGINARY COMPONENT COMMAND                                               |   |   |     |   |   |   | 163 |
|         | 9.5.8          | RESET FREQUENCY COMMAND                                                   |   |   |     |   |   |   | 163 |
|         | 9.5.9          | CLEAR COMMAND                                                             |   |   |     |   |   |   | 164 |
| 1       | 9.5.10         | REPLACE COMMAND                                                           |   |   |     |   | ÷ |   | 164 |
|         | 9.5.11         | EXIT COMMAND                                                              |   | • |     |   | · |   | 164 |
| 96      | LEAST          | SOLIARES ERECUENCY DOMAIN                                                 | • | • | ••• | • | • | • | 165 |
| 2.0     | 961            | OVERVIEW                                                                  | • | • | • • | • | • | • | 165 |
|         | 962            |                                                                           | • | • | • • | • | • | • | 165 |
|         | 063            |                                                                           | • | • | ••• | • | • | • | 165 |
|         | 9.0.J          | $\begin{array}{c} AKOAND DDDDFLA I CONMAND \\ CI EAD COMMAND \end{array}$ | • | • | • • | • | • | • | 103 |
|         | 0.65           |                                                                           | • | • | • • | • | • | • | 100 |
|         | 9.0.5          |                                                                           | • | • | • • | • | • | • | 100 |
|         | 9.0.0          |                                                                           | • | • | • • | • | • | • | 10/ |
|         | 9.0./          | IMAGINARY DISPLAY COMMAND                                                 | • | • | • • | • | • | • | 167 |
|         | 9.0.8          | LOG MAGNITUDE DISPLAY COMMAND                                             | • | • | • • | • | • | • | 168 |
|         | 9.6.9          | LOGICAL LIST COMMAND                                                      | • | • | • • | • | • | • | 168 |
|         | 9.6.10         | MAGNITUDE DISPLAY COMMAND                                                 | • | • | • • | • | • | • | 168 |
|         | 9.6.11         | ACCEPT COMMAND                                                            | • | • | • • | • | • | • | 168 |
|         | 9.6.12         | PHASE DISPLAY COMMAND                                                     | • | • | • • | • | • | • | 169 |
|         | 9.6.13         | PRINT COMMAND                                                             | • | • | • • | • | • | • | 169 |
| l       | 9.6.14         | REAL DISPLAY COMMAND                                                      |   | • |     |   | • | • | 169 |
|         | 9.6.15         | RESTART COMMAND                                                           | • | • |     | • | • | • | 170 |
| 9.7     | POLYF          | REFERENCE TIME/FREQUENCY DOMAIN                                           |   |   |     |   | • |   | 170 |
|         | 9.7.1          | COMMAND SUMMARY                                                           | • |   |     |   | • |   | 171 |
|         | 9.7.2          | ARGAND PLOT COMMAND                                                       |   |   |     |   |   |   | 172 |
| 1       | 9.7.3          | DISPLAY CCMMAND                                                           | • |   |     |   |   |   | 172 |
|         | 9.7.4          | EXIT COMMAND                                                              |   | • |     |   |   |   | 173 |
|         | 9.7.5          | GO COMMAND                                                                |   |   |     |   |   |   | 173 |
|         | 9.7.6          | IMAGINARY FORMAT COMMAND                                                  |   |   |     |   |   |   | 174 |
|         | 9.7.7          | POINT SELECT COMMAND                                                      |   |   |     |   |   |   | 174 |
|         | 9.7.8          | LOG MAGNITUDE COMMAND                                                     | - |   |     | • | • |   | 175 |
|         | 9.7.9          | LOGICAL LIST COMMAND                                                      |   |   |     | • | · | • | 175 |
|         | 9.7.10         | MAGNITUDE FORMAT COMMAND                                                  | • | • | ••• | • | • | • | 176 |
|         | 9.7.11         | ACCEPT COMMAND                                                            | • | • | • • | • | • | • | 176 |
|         | 97.12          | PHASE DISPLAY COMMAND                                                     | • | • | • • | • | • | • | 176 |
|         | 9713           | PRINT COMMAND                                                             | • | • | ••• | • | • | • | 177 |
|         | 9714           | REAL FORMAT COMMAND                                                       | • | • | ••• | • | • | • | 177 |
|         | 0715           | RESET COMMAND                                                             | • | • | • • | • | • | • | 177 |
|         | 0716           |                                                                           | • | • | ••• | • | • | • | 170 |
|         | 7.7.10<br>0717 |                                                                           | • | • | • • | • | • | • | 1/8 |
|         | 9.7.17         | OFERATIONAL EXAMPLE                                                       | • | ٠ | • • | • | ٠ | • | 178 |
| 10. MOI | DAL M          | ODIFICATION                                                               |   |   |     |   |   |   | 183 |
| 10.1    | OVER           | VIEW                                                                      |   |   |     |   |   |   | 183 |
| 10.2    | MODE           | OVERCOMPLEXITY                                                            |   |   |     |   |   |   | 184 |
|         | 10.2.1         | COMMAND                                                                   |   | - | •   | • | • | • | 185 |
|         | 10.2.2         | EXAMPLE                                                                   | • |   |     | • | • | • | 185 |
| 10.3    | MODI           | FICATION FILE                                                             | • | • | • • | • | • | • | 197 |
| - 0.0   | 10.3.1         | COMMAND SUMMARY                                                           | • | • | • • | • | • | • | 195 |
|         |                | 10.3.1.1 ADD COMMAND                                                      | • | • | ••• | • | • | • | 100 |
|         |                | 10.3.1.2 CHANGE COMMAND                                                   | • | • | • • | • | • | • | 100 |
|         |                |                                                                           | • | • | ••• | • | • | • | 100 |
|         |                |                                                                           |   |   |     |   |   |   |     |

| 10.3.1.3 DELETE COMMAND                                                                                                    | 189 |
|----------------------------------------------------------------------------------------------------|-----|
| 10.3.1.4 LIST COMMAND                                                                                                    | 189 |
| 10.3.1.5 PURGE COMMAND                                                                                                    | 189 |
| 10.3.1.6 READ COMMAND                                                                                                    | 100 |
| 10317 STORE COMMAND                                                                                                    | 100 |
|                                                                                                    | 190 |
|                                                                                                    | 190 |
|                                                                                                    | 191 |
| 10.4.1 SENSITIVITY MODIFICATION COMMAND                                                                                                    | 192 |
| 10.4.2 EXAMPLE                                                                                                    | 192 |
| 10.5 MODAL SYNTHESIS MODIFICATION                                                                                                    | 194 |
| 10.5.1 MODAL SYNTHESIS MODIFICATION COMMAND                                                                                                    | 194 |
| 10.5.2 EXAMPLE                                                                                                    | 194 |
|                                                                                                    | 107 |
|                                                                                                    | 197 |
|                                                                                                    | 197 |
| 11.2 MEASURED COMPLEX MODES                                                                                                    | 197 |
| 11.3 NORMALIZATION USING REAL PART OF THE MODAL                                                                                                    |     |
| COEFFICIENT                                                                                                    | 197 |
| 11.4 NORMALIZATION USING IMAGINARY PART OF THE MODAL                                                                                                    |     |
| $COEFFICIENT \ . \ . \ . \ . \ . \ . \ . \ . \ . \ $                                                                                                    | 198 |
| 11.5 NORMALIZATION USING MAGNITUDE OF THE MODAL                                                                                                    |     |
| $COEFFICIENT \ . \ . \ . \ . \ . \ . \ . \ . \ . \ $                                                                                                    | 198 |
| 11.6 NORMALIZATION USING A PRA TIME DOMAIN TECHNIQUE                                                                                                    | 198 |
| 11.7 COMPUTATION OF MAC $\ldots$ $\ldots$ $\ldots$ $\ldots$ $\ldots$ $\ldots$ $\ldots$ $\ldots$ $\ldots$ $\ldots$                                                                                                    | 198 |
| 11.8 EXAMPLE                                                                                                    | 198 |
| 12 FOUDIED SYSTEM USED DEOCE ANS                                                                                                    |     |
|                                                                                                    | 204 |
|                                                                                                    | 204 |
| 12.2 USER PROGRAM Y0080 - Y0083 (HP-5451-C)                                                                                                    | 204 |
| 12.3 USER PROGRAM Y0088 (HP-5451B)                                                                                                    | 205 |
| 12.3.1 Automatic Point Number Increment                                                                                                    | 205 |
| 12.3.2 Reset Data File Pointer                                                                                                    | 206 |
| 12.3.3 Override Uncleared Protection                                                                                                    | 206 |
| 12.3.4 Error Messages                                                                                                    | 206 |
| 12.4 USER PROGRAM Y0888 (HP-5451-C (CINCINNATI))                                                                                                    | 206 |
| 12.4.1 Automatic Point Number Increment                                                                                                    | 207 |
| 12.4.2 Reset Data File Pointer                                                                                                    | 207 |
| 12.4.3 Override Uncleared Protection                                                                                                    | 207 |
| 12.4.4 Data Format                                                                                                    | 207 |
| 12 5 LISER PROGRAM V0889 (HP-5451-C (CINCINNATI))                                                                                                    | 207 |
| 12.5  USER PROGRAM Y0800 (HP-5451-C (CINCINNATI))  12.5  12.5  12.5  12.5  12.5  12.5  12.5  12.5  12.5  12.5  12.5  12.5  12.5  12.5  12.5  12.5  12.5  12.5  12.5  12.5  12.5  12.5  12.5  12.5  12.5  12.5  12.5  12.5  12.5  12.5  12.5  12.5  12.5  12.5  12.5  12.5  12.5  12.5  12.5  12.5  12.5  12.5  12.5  12.5  12.5  12.5  12.5  12.5  12.5  12.5  12.5  12.5  12.5  12.5  12.5  12.5  12.5  12.5  12.5  12.5  12.5  12.5  12.5  12.5  12.5  12.5  12.5  12.5  12.5  12.5  12.5  12.5  12.5  12.5  12.5  12.5  12.5  12.5  12.5  12.5  12.5  12.5  12.5  12.5  12.5  12.5  12.5  12.5  12.5  12.5  12.5  12.5  12.5  12.5  12.5  12.5  12.5  12.5  12.5  12.5  12.5  12.5  12.5  12.5  12.5  12.5  12.5  12.5  12.5  12.5  12.5  12.5  12.5  12.5  12.5  12.5  12.5  12.5  12.5  12.5  12.5  12.5  12.5  12.5  12.5  12.5  12.5  12.5  12.5  12.5  12.5  12.5  12.5  12.5  12.5  12.5  12.5  12.5  12.5  12.5  12.5  12.5  12.5  12.5  12.5  12.5  12.5  12.5  12.5  12.5  12.5  12.5  12.5  12.5  12.5  12.5  12.5  12.5  12.5  12.5  12.5  12.5  12.5  12.5  12.5  12.5  12.5  12.5  12.5  12.5  12.5  12.5  12.5  12.5  12.5  12.5  12.5  12.5  12.5  12.5  12.5  12.5  12.5  12.5  12.5  12.5  12.5  12.5  12.5  12.5  12.5  12.5  12.5  12.5  12.5  12.5  12.5  12.5  12.5  12.5  12.5  12.5  12.5  12.5  12.5  12.5  12.5  12.5  12.5  12.5  12.5  12.5  12.5  12.5  12.5  12.5  12.5  12.5  12.5  12.5  12.5  12.5  12.5  12.5  12.5  12.5  12.5  12.5  12.5  12.5  12.5  12.5  12.5  12.5  12.5  12.5  12.5  12.5  12.5  12.5  12.5  12.5  12.5  12.5  12.5  12.5  12.5  12.5  12.5  12.5  12.5  12.5  12.5  12.5  12.5  12.5  12.5  12.5  12.5  12.5  12.5  12.5  12.5  12.5  12.5  12.5  12.5  12.5  12.5  12.5  12.5  12.5  12.5  12.5  12.5  12.5  12.5  12.5  12.5  12.5  12.5  12.5  12.5  12.5                   | 200 |
| $12.0  0.5 \text{ERTROOKAM 10000 (III - 5451 - C (CINCINNATI))} \qquad 12.7  12.7  12.7  12.7  12.7  12.7  12.7  12.7  12.7  12.7  12.7  12.7  12.7  12.7  12.7  12.7  12.7  12.7  12.7  12.7  12.7  12.7  12.7  12.7  12.7  12.7  12.7  12.7  12.7  12.7  12.7  12.7  12.7  12.7  12.7  12.7  12.7  12.7  12.7  12.7  12.7  12.7  12.7  12.7  12.7  12.7  12.7  12.7  12.7  12.7  12.7  12.7  12.7  12.7  12.7  12.7  12.7  12.7  12.7  12.7  12.7  12.7  12.7  12.7  12.7  12.7  12.7  12.7  12.7  12.7  12.7  12.7  12.7  12.7  12.7  12.7  12.7  12.7  12.7  12.7  12.7  12.7  12.7  12.7  12.7  12.7  12.7  12.7  12.7  12.7  12.7  12.7  12.7  12.7  12.7  12.7  12.7  12.7  12.7  12.7  12.7  12.7  12.7  12.7  12.7  12.7  12.7  12.7  12.7  12.7  12.7  12.7  12.7  12.7  12.7  12.7  12.7  12.7  12.7  12.7  12.7  12.7  12.7  12.7  12.7  12.7  12.7  12.7  12.7  12.7  12.7  12.7  12.7  12.7  12.7  12.7  12.7  12.7  12.7  12.7  12.7  12.7  12.7  12.7  12.7  12.7  12.7  12.7  12.7  12.7  12.7  12.7  12.7  12.7  12.7  12.7  12.7  12.7  12.7  12.7  12.7  12.7  12.7  12.7  12.7  12.7  12.7  12.7  12.7  12.7  12.7  12.7  12.7  12.7  12.7  12.7  12.7  12.7  12.7  12.7  12.7  12.7  12.7  12.7  12.7  12.7  12.7  12.7  12.7  12.7  12.7  12.7  12.7  12.7  12.7  12.7  12.7  12.7  12.7  12.7  12.7  12.7  12.7  12.7  12.7  12.7  12.7  12.7  12.7  12.7  12.7  12.7  12.7  12.7  12.7  12.7  12.7  12.7  12.7  12.7  12.7  12.7  12.7  12.7  12.7  12.7  12.7  12.7  12.7  12.7  12.7  12.7  12.7  12.7  12.7  12.7  12.7  12.7  12.7  12.7  12.7  12.7  12.7  12.7  12.7  12.7  12.7  12.7  12.7  12.7  12.7  12.7  12.7  12.7  12.7  12.7  12.7  12.7  12.7  12.7  12.7  12.7  12.7  12.7  12.7  12.7  12.7  12.7  12.7  12.7  12.7  12.7  12.7  12.7  12.7  12.7  12.7  12.7  12.7  12.7  12.7  12.7  12.7  1$ | 208 |
| $12.7  \text{USER FROUKAM FU071} (\text{IF-3431-C} (CINCINNATI)) \qquad \dots \qquad \dots \qquad \dots \qquad \dots \qquad \dots \qquad \dots \qquad \dots \qquad \dots \qquad \dots \qquad$                                                                                                    | 208 |
| $12.6 \text{ USER FROORAMI } 10092 (\text{HP-}3451-C (CINCINNATI)) \qquad \cdots \qquad \cdots \qquad \cdots \qquad \cdots \qquad \cdots \qquad \cdots \qquad \cdots \qquad \cdots \qquad \cdots \qquad$                                                                                                    | 208 |
| 13. RTE LOADING INFORMATION                                                                                                    | 210 |
| 13.1 OVERVIEW                                                                                                    | 210 |
| 13.2 INITIALIZATION CHANGES                                                                                                    | 210 |
| 13.3 FRF DATA DISC FORMAT                                                                                                    | 210 |
| 13.4 FILE MANAGER CONTROL FILES                                                                                                    | 210 |
| 13.5 LOADR CONTROL FILES                                                                                                    | 210 |
|                                                                                                    | 210 |
| 14. PROGRAM PROBLEMS AND ERRORS                                                                                                    | 211 |
| $14.1 \text{ WARRANTY}  \dots  \dots  \dots  \dots  \dots  \dots  \dots  \dots  \dots  $                                                                                                    | 211 |
| 14.2 BUG REPORTS                                                                                                    | 211 |
| APPENDIX A SOFTWARE LIBRARY INFORMATION                                                                                                    | A 1 |
|                                                                                                    | A-1 |
| APPENDIX B: MODAL PROGRAM COMMON                                                                                                    | B-1 |
|                                                                                                    |     |

active weather the control of the control of the co

ちんろうかん ちょういいいい

لالدددنانديا

شكر لارتد المتروفين

1000000

innie ees

7

ADVENCIACIÓ, SUCCOS A

Ç

ſ

A105-040

Υ.

| APPENDIX C: PROJECT FILE STRUCTURE                                                                                                    |
|----------------------------------------------------------------------------------------------------|
| APPENDIX D: MODAL FILE STRUCTURES                                                                                                    |
| APPENDIX E: FOURIER SYSTEM FILE STRUCTURES                                                                                                    |
| APPENDIX F: DATA TYPE CODES         •         •         •         •         •         •         •         •         •         •         •         •         •         •         •         •         •         •         •         •         •         •         •         •         •         •         •         •         •         •         •         •         •         •         •         •         •         •         •         •         •         •         •         •         •         •         •         •         •         •         •         •         •         •         •         •         •         •         •         •         •         •         •         •         •         •         •         •         •         •         •         •         •         •         •         •         •         •         •         •         •         •         •         •         •         •         •         •         •         •         •         •         •         •         •         •         •         •         •         •         •         •         •         •         •< |
| APPENDIX G: TEST TYPE CODES                                                                                                    |
| APPENDIX H: TRANSDUCER UNITS CODES                                                                                                    |
| APPENDIX I: UNIVERSAL FILE FORMATS                                                                                                    |
| 1. Data Set Type 15 - Grid Points                                                                                                    |
| 2. Data Set Type 55 - Analysis Data at Nodes                                                                                                    |
| 3. Data Set Type 58 - Function at Nodal DOF                                                                                                    |
| 4. Data Set Type 82 - Trace Lines                                                                                                    |
| 5. Data Set Type 83 - Coordinate Trace                                                                                                    |
| 6. Data Set Type 151 - Header File                                                                                                    |
| 7. Data Set Type 156 - Units File                                                                                                    |
| 8. Data Set Type 241 - Component Header Data                                                                                                    |
| 9. Data Set Type 250 - Entry Definition Matrix                                                                                                    |
| APPENDIX J: EXAMPLE MODAL TEST                                                                                                    |
|                                                                                                    |
|                                                                                                    |
|                                                                                                    |
|                                                                                                    |
|                                                                                                    |
|                                                                                                    |
|                                                                                                    |
|                                                                                                    |
|                                                                                                    |
|                                                                                                    |
|                                                                                                    |
|                                                                                                    |
|                                                                                                    |
|                                                                                                    |
| - xii -                                                                                                    |
|                                                                                                    |

| APPENDIX C: PROJECT FILE STRUCTURE             |
|------------------------------------------------|
| APPENDIX D: MODAL FILE STRUCTURES              |
| APPENDIX E: FOURIER SYSTEM FILE STRUCTURES     |
| APPENDIX F: DATA TYPE CODES                    |
| APPENDIX G: TEST TYPE CODES                    |
| APPENDIX H: TRANSDUCER UNITS CODES             |
| APPENDIX I: UNIVERSAL FILE FORMATS             |
| 1. Data Set Type 15 - Grid Points              |
| 2. Data Set Type 55 - Analysis Data at Nodes   |
| 3. Data Set Type 58 - Function at Nodal DOF    |
| 4. Data Set Type 82 - Trace Lines              |
| 5. Data Set Type 83 - Coordinate Trace         |
| 6. Data Set Type 151 - Header File             |
| 7. Data Set Type 156 - Units File              |
| 8. Data Set Type 241 - Component Header Data   |
| 9. Data Set Type 250 - Entry Definition Matrix |
| APPENDIX J: EXAMPLE MODAL TEST                 |
|                                                |

# 1. INTRODUCTION

# 1.1 HISTORY

This document describes briefly the history and current state of development of the Real Time Executive (RTE) Modal Program, at the University of Cincinnati Structural Dynamics Research Laboratory (UC-SDRL). The purpose of this document is to provide a reference for the operation of the RTE Modal Program and to provide a reference for future program development.

Downloaded from http://www.everyspec.com

The RTE Modal Program has been developed as a replacement of an earlier program (User Program 9) that was written for the HP-5451-B Fourier system. The original concept of an RTE based program began in 1978 but was not realized in a working form until early in 1981. Based on the operating system of the HP-5451-B, Basic Control System (BCS), continued expansion of that software is prohibitive due to the inflexible programming environment and the memory limitations. To address these problems, the RTE Modal Program utilizes the overhead functions of the File Management Program under (RTE), an operating system available on Hewlett Packard computers, to provide flexibility that does not have to be built into the modal software. The emphasis of the modal software development in the RTE environment is toward supportability rather than efficiency. For future development reasons and based upon the research nature of the Structural Dynamics Research Laboratory, the ability of graduate students to extend and enhance the current software is always the primary consideration. In this way, the modal software can eventually support any type of data acquisition system as well as interface through file structures to related software such as finite element analysis packages.

# 1.2 SYSTEM(S)

The HP-5451-C Fourier System was originally the primary target for the initial version of the RTE Modal Program. This system provides a BCS programming environment for the estimation of frequency response functions and the storage of the frequency response functions to disc media compatible with the RTE environment. Current software is compatible with HP-1000 systems with either 21-MX-E or 21-MX-F processors or HP A Series computers such as the A-700 or A-900. In this mode of operation, data acquisition will be provided by a HP-5451-B/C, a HP-5420-A, a HP-5423-A an S/K-LMS FMON, or a Genrad 2515 Fourier System. Data will be available on disc media via the FMTXX structure defined by the HP-5451 Fourier Systems. Compatibility of data from these as well as other Fourier systems is always available through the Universal File Structure supported by SDRC and UC-SDRL. Documentation on this file structure may be found in Appendix I.

#### 1.3 HARDWARE

The RTE Modal Program is designed to be executed on an HP-5451-C Fourier System with multiple HP-7900 Discs, an HP-7906 Disc or an HP-7925 Disc. The minimum memory configuration is 128K words but portions of the RTE Modal Program will run more efficiently if more memory is available (256K words or larger). At the present time, the Extended Memory Area (EMA) and the Vector Instruction Set (VIS) are not utilized in any of the primary programs. These capabilities are utilized in some of the advanced parameter estimation and modal animation programs. Due to the increasing memory requirements and computational load of many of the parameter estimation algorithms currently under evaluation, these options will probably be utilized even more in the future.

# 1.3.1 MEMORY

The RTE Modal Program involves the operation of multiple programs through a series of monitors. Programs may be suspended as other programs are executed or multiple programs may be executed simultaneously. For this reason, the optimum memory size currently would require five partitions of 28K words available to the RTE Modal Program at one time. This allows all dormant, suspended programs as well as active programs to be memory resident and reduces the program swapping time. If this much memory is not available, dormant programs will be swapped to disc to allow active programs to be executed. Therefore, in this situation, more work track area will be required on the system discs to swap dormant programs.

Downloaded from http://www.everyspec.com

#### 1.3.2 DISC(S)

The RTE Modal Program is designed to run most efficiently on a multiple HP-7900 Disc system, a HP-7906 Disc, or a HP-7925 Disc, all of which are supported as BCS environment options on the HP-5451-C Fourier System. The RTE Modal Program will run on a HP-5451-C Fourier System with only one HP-7900 Disc but file storage is minimal.

# 1.3.3 GRAPHICS VECTOR DISPLAY(S)

Originally, the HP-5460-A Display Unit was the primary graphics vector display that was supported as part of the RTE Modal Program for data evaluation and modal vector animation. Additionally, several other graphics vector display devices are currently supported. The HP-1351 Vector Graphics Generator is supported as an optional display for the HP-1000 systems that do not normally include a high speed vector display. Both the HP-5460 and the HP-1351 displays are controlled from RTE using the Universal Interface Driver (DVM72) supported by Hewlett-Packard as part of the RTE operating system. Both displays are interfaced via the Data Control Interface Card (HP-05460-60025). The HP-1351 Vector Graphics Generator requires the 16 Bit Parallel Interface (Option 002) to operate in this format. Operation of the HP-1351 Graphic: Vector Generator also requires the maximum amount of memory available for the unit.

In addition to these two displays, support of the HP-134x displays has recently been added. Support for the HP-1345 involves a 16 bit parallel interface with the use of the Universal Interface Driver and support for the HP-1347 involves an IEEE-488 interface with the use of the appropriate HP-IB driver.

#### 1.3.4 PLOTTER(S)

All HP plotters interfaced via the HP-IB, the HP-7210 Digital Plotter, and all Tektronix 40xx Terminals will operate with the current software. Logical units have been defined within the RTE Modal Program to include up to five plotter logical units to allow for future plot flexibility. The tentative plan is to eventually include the HP-264X Graphics Terminal.

# 1.4 OPERATING SYSTEM SOFTWARE

The RTE Modal Program currently runs in any revision of RTE later than Revision 2140 of RTE-4-

B. RTE software is not part of the standard HP-5451-C Fourier System. Therefore, any group or facility that would wish to run the RTE Modal Program in this environment must purchase this software from Hewlett-Packard. This software can be generated on either a session or non-session basis. The non-session structure is for a limited number of users with no accounting feature. The session structure is for multiple users and uses an account structure to restrict access to portions of the system. In the session type of environment, the RTE Modal Program runs in a multi-user situation, allowing multiple copies of a program to run and managing resources such as modal animation devices and data logical units based upon the workstation that is in use.

Downloaded from http://www.everyspec.com

# 1.4.1 RTE-4-B (NON-SESSION)

RTE-4-B (Non-Session) is an RTE environment that is currently supported by Hewlett-Packard. This is compatible with the FSDS systems that are supported with the HP-5451-C systems but includes a newer revision operating system and the loader program.

#### 1.4.2 RTE-4-B (SESSION)

RTE-4-B (Session) is an RTE environment for multiple users that is currently supported by Hewlett-Packard. While this operating system is not the same as RTE-4-B (Non-Session), the RTE Modal Program will currently run in this environment.

#### 1.4.3 RTE-6-VM

RTE-6-VM is the virtual memory RTE environment which is available as of Revision 2201. While this is not a true virtual memory operating environment, this system is expected to reduce the overhead of working with large arrays. It is expected that conversion to the RTE-6-VM will require changes that will not be downward compatible but, due to the attractive characteristics of the operating system, the eventual target environment will most likely be RTE-6-VM.

#### 1.4.4 RTE-A

RTE-A is the virtual memory RTE environment available for the A Series Hewlett Packard computers. This operating system is very similar to the RTE-6-VM operating system.

#### 1.5 OPERATING SYSTEM REQUIREMENTS

Within the structure of the RTE Operating System, certain system capabilities must be available. First of all, the RTE Modal Program makes use of a minimum of 432 blocks of 128 words as a temporary area for the storage of arrays during program execution. This working space is located on disc and serves as the database for the RTE Modal Program. Therefore, if sufficient disc space is not available, the program will terminate execution at the initialization stage. Additionally, if memory is at a minimum, more disc space will be required by the RTE Operating System to swap dormant programs to the disc in order to run active programs. If sufficient disc space is not available, a currently active program will not be able to schedule a son program without suspending the RTE Modal Program while waiting for disc space to become available. Unfortunately, it is unlikely that any activity, except for the removal of a dormant program from the program stack with the 'OF,NAMR,1', will ever release disc space so that the suspended program can continue. Therefore, in minimum memory configurations, more disc space must be made available so the RTE Modal Program cannot be suspended. The current version of the software requires a minimum of 25 work tracks for operation in a 96K word RTE Operating System.

Downloaded from http://www.everyspec.com

The only other system capability that is used by the RTE Modal Program is the System Available Memory (SAM). This buffer in the system must be at least 3000 words in length for class I/O data transfers used by the RTE Modal Program.

# 1.6 TERMINOLOGY AND CONVENTIONS

Most terminology used in RTE Modal Program and associated documentation is consistent with prevailing usage in the modal analysis area. Certain conventions that are used are based upon previous practice in the BCS Modal Program (User Program Nine) or based upon common usage in the HP-5451-A/B/C Fourier Systems.

A specific example of this is the use of the channel designation. This is a convention that arises from the HP-5451-A/B/C Fourier Systems and refers to the specific, digital time history point or frequency spectral value. Possible confusion may result when using the channel designation since channels are numbered starting with zero rather than one. The zero channel number refers to the digital value at the minimum time or minimum frequency.

#### 2. PROGRAM OVERVIEW

# 2.1 PROGRAM PHILOSOPHY

The RTE Modal Program development is structured to emphasize simplicity rather than efficiency. For this reason, approximately 90% of the software code is in Fortran, ANSI 1966 or ANSI 1977. Many operations could proceed faster or more efficiently if written in Assembly language but, as the software and hardware changes in the future, the overhead required to recode these operations is not efficient in the long term sense and would not be efficient with regards to the long term goals of the research program at the University of Cincinnati.

aded from http://www.everyspec.com

Much of the function of the RTE Modal Program is designed to facilitate access to other related programs and their data sets as well as to provide other programs access to the data sets created from the RTE Modal Program. In this way, the RTE Modal Program can use or provide information from/to a finite element program or alternate experimental data analysis techniques.

The structure of the monitor and commands within the RTE Modal Program is intended to facilitate a tutorial approach to the use of the program. Each monitor has a help feature where the available commands can be determined as well as a short description covering the use of each command. The individual commands often involve multiple optional parameters which provide the experienced user with the ability to streamline the use of the command and answer a minimum number of questions.

# 2.2 MONITOR STRUCTURE

The RTE is Modal Program is structured as a nested set of monitors where each monitor exits to the next higher monitor until the File Manager (FMGR) monitor is reached. At the current time, no capability of sequencing commands either within or among the monitors in an automatic way is provided. In the future, this type of programming is an obvious extension to the current capability.

# 2.3 COMMAND FORMAT

ACCESSION OF

たかっていたの

The following format will be used whenever a monitor command is described within this program documentation. The general format is also that used by the Help Command (??) available in every monitor.

ownloaded from http://www.evervspec.co

| 1 | MODAL MONITOR COMMAND                                                                                                    |                                                                                |  |  |  |  |  |  |
|---|----------------------------------------------------------------------------------------------------|--------------------------------------------------------------------------------|--|--|--|--|--|--|
|   | COMMAND FUNCTION:                                                                                                    | A BRIEF DESCRIPTION OF THE PURPOSE<br>OF THE COMMAND WILL APPEAR HERE          |  |  |  |  |  |  |
|   | COMMAND MNEMONIC:                                                                                                    | XX                                                                             |  |  |  |  |  |  |
|   | HP-5451 KEYBOARD:                                                                                                    | NONE                                                                           |  |  |  |  |  |  |
|   | N1 = FIRST INTEGER<br>N2 = SECOND INTEGE<br>N3 = THIRD INTEGER<br>N4 = FOURTH INTEGER<br>N5 = FIFTH INTEGER<br>N6 = SIXTH INTEGER | PARAMETER<br>R PARAMETER<br>PARAMETER<br>R PARAMETER<br>PARAMETER<br>PARAMETER |  |  |  |  |  |  |

The typical command entry format in response to a monitor prompt is as follows: 'XX N1 N2 N3 N4 N5 N6'

#### 2.4 HELP COMMAND

Each monitor contains a user help feature that gives the user access to an on-line user manual. This help feature can be accessed in each monitor to determine what commands are available and specifically how to exercise the command. The Help Command has the following format:

| MODAL SYSTEM COMMAND |                                   |  |  |  |
|----------------------|-----------------------------------|--|--|--|
| COMMAND FUNCTION:    | USER HELP FEATURE                 |  |  |  |
| COMMAND MNEMONIC:    | ??                                |  |  |  |
| HP-5451 KEYBOARD:    | POINT BUTTON (?b)                 |  |  |  |
| N1 = TWO LETTER CON  | MAND                              |  |  |  |
| IF N1 IS DEFAULTED,  | ALL AVAILABLE COMMANDS ARE LISTED |  |  |  |

1.00000

22222222

If the user needs to correct or enhance the information provided by the HELP Command, this information is located in the files named "CMND in ASCII format. This information is easily edited using the RTE EDIT or EDITR programs. If the ASCII help file is edited, a new binary file must be created using the program UCHLP that is provided. This binary file must be available and must be named !CMND.

# 2.5 RTE FILE STRUCTURE

The RTE Modal Program generates and uses two types of FMGR files in order to facilitate data storage and retrieval as well as to provide data sets to other programs. The two file types are designated as Project Files and Modal Files. The use of Project Files is intended to provide data storage and retrieval for the RTE Modal Program while the use of Modal Files is to create a file format that is documented (Appendix D) to be used to transfer modal data files between the RTE Modal Program and other programs. Modal Files are also convenient for storing only a small portion of the total modal data set. Component defination information, coordinates, display sequence, frequency and damping information or a subset of the modal vectors may individually stored in a modal file. Refer to the File Store Command for details.

Downloaded from http://www.everyspec.com process

# 2.5.1 PROJECT FILES

Project Files are binary files consisting of 128 word records. Within the FMGR concept, this is designated as a Type 1 File. The Project File is a block image of the data storage area managed by the RTE Modal Program. Note that a block is defined as 128 words of storage either in memory or on disc. Effectively, this data area contains the current state of all important variables and data arrays so that the operation of the program can be restarted in a given state very easily.

# 2.5.2 MODAL FILES

Modal Files are binary files consisting of 16 word records. Within the FMGR concept, this is designated as a Type 2 File. The Modal File is a structured copy of a specific part of the modal data set that exists at the time the file is created. Within the RTE Modal Program, five Modal Files have been defined currently which can be stored in this manner.

#### 2.5.3 UNIVERSAL FILES

**NERODOCEN** 

Data can be written to or read from other system types and other programs by means of universal files. Universal files are ASCII files with defined formats for storing data, including modal parameters, structure geometry, display sequences, frequency response functions and general measurements. For a complete description of available universal file formats see Appendix I.

This concept thus allows communication between any programs supporting universal files such as data acquistion, parameter estimation, modal modification and finite element programs.

These universal file formats were originally developed at Structural Dynamics Research Corporation.

# 2.6 DATA ACQUISITION

Data acquisition was originally expected to take place on a HP-5451-B/C Fourier System. The resulting frequency response function data is placed on a data disc according to a table contained within the subroutine FMTXX. This table, DIFS, is used by the BCS operating environment to determine where any record of any of nine file types is located on the data disc. This same subroutine, FMTXX, is loaded with the RTE Modal Program so that the same DIFS table is available to the RTE Modal Program. This table can be altered at any time thru use of the Measurement Format Command to accomodate users with multiple FMTXX structures.

Data acquisition is also now supported on several other devices. First of all, any device that supports the Universal File structure can serve as a source of modal data using File Type 58. This Universal File Structure is documented in Appendix I. In addition to this possible form of support, data acquired from the HP-5423-A, data acquired and coded from SMS modal software, and data acquired from the S/K-LMS Fourier System (FMON) is supported by way of the Measurement Format Command and the Measurement. Header Command. Data acquisition can take place on a HP-5420-A or a HP-5423-A if the data can be moved to the data disc in a format compatible with the HP-5451 Fourier System. User programs exist for the HP-5451-C Fourier system to do this in a BCS operating environment. The programs for the HP-5423-A are User Program 80 and 81 while the programs for the HP-5420-A are User Programs 82 and 83. The standard versions of these programs do not provide any modal information in the header of the resulting HP-5451-C Fourier System data record. This information must be added using the Data Setup Command. The versions of the User Programs 80 and 81 in use at the University of Cincinnati for the HP-5423-A automatically insert the 63 header words from the HP-5423-A in words 14 through 76, inclusive, of the 128 word header of the HP-5451-C Fourier System data record. In this way, modal data taken on a HP-5423-A can immediately be processed by choosing the proper format using the Measurement Source Command.

Downloaded from http://www.everyspec.com

#### 2.7 GRAPHICS VECTOR DISPLAYS

Within the RTE Modal Program, all data and display animations occur on one of several graphics vector displays. Graphics vector displays are used due to the higher quality of the vector displays compared to raster scan displays. Currently, several graphics displays (HP-5460, HP-1345, HP-1347, HP-1351) are supported. Any number of graphics vector displays in any combination may be present in the system at any time in order to support multiple display requirements as well as multiple users.

The user is often required to interact with the RTE Modal Program by providing information based upon the data currently displayed on the graphics vector display unit. This interaction normally occurs via control of the cursor, mode, and scaling functions of the graphics vector display unit. Since different vector display units may be utilized, particular information concerning the control of each vector display unit is given in the following sections.

## 2.7.1 GRAPHICS VECTOR DISPLAY (HP-5460-A)

Control of the HP-5460-A Display Unit within the RTE Modal Program is essentially the same as that used by the HP-5451-C Fourier System. The mode and scale switches are active as well as the computer switch register for use in controlling the cursor movement. The following is a summary of the use of the computer switch register to control the cursor:

| Switch | 7  | Fast right                                           |
|--------|----|------------------------------------------------------|
| Switch | 9  | Step right                                           |
| Switch | 8  | Fast left                                            |
| Switch | 10 | Step left                                            |
| Switch | 13 | Expand the display around cursor position            |
| Switch | 11 | Return data to the program (Accept)                  |
| Switch | 6  | Reset cursor to zero channel and display<br>all data |
| Switch | 10 | Curser on/off                                        |
| Switch | 14 | Abort or Exit                                        |

# 2.7.2 GRAPHICS VECTOR DISPLAY (HP-13XX)

a strange the transformer strange to the strange of the strange of Downloaded from http://www.everyspec.com

# 2.7.2.1 OVERVIEW

Since the use of the HP-13XX Graphics Vector Displays is primarily developed for the HP-1000, the use of the computer switch register to control the cursor in this environment is not as attractive due to physical location or multiple user requirements. For this reason, the interaction with this display unit occurs via a monitor.

# 2.7.2.2 COMMAND SUMMARY

The following commands are currently available for controlling the HP-13XX Graphics Vector Displays:

| <br> <br> | SUMMARY | OF HP-13XX DISPLAY COMMANDS |
|-----------|---------|-----------------------------|
| <br>      | A       | ARGAND DISPLAY              |
| Ì         | R       | REAL DISPLAY                |
| ļ         | I       | IMAGINARY DISPLAY           |
| Ì         | PO      | POLAR DISPLAY               |
| 1         | LG      | LOG MAGNITUDE DISPLAY       |
| Ì         | PH      | PHASE DISPLAY               |
| Ì         | т       | TIME DOMAIN DISPLAY         |
|           | С       | CURSOR (ABSOLUTE POSITION)  |
| 1         | M       | CURSOR (RELATIVE POSITION)  |
| Ì         | MA      | MAGNITUDE DISPLAY           |
| Ì         | ОК      | ACCEPT                      |
| Ì         | Ε       | EXPAND ABOUT CURSOR         |
| Ì         | U       | UNEXPAND                    |
| Ì         | В       | BANDWIDTH EXPAND            |
| Ì         | S       | VERTICAL SCALING            |
| Ì         | Р       | PRINT CURSOR POSITION       |
|           | X       | EXIT                        |

2.7.2.3 ARGAND DISPLAY COMMANDS

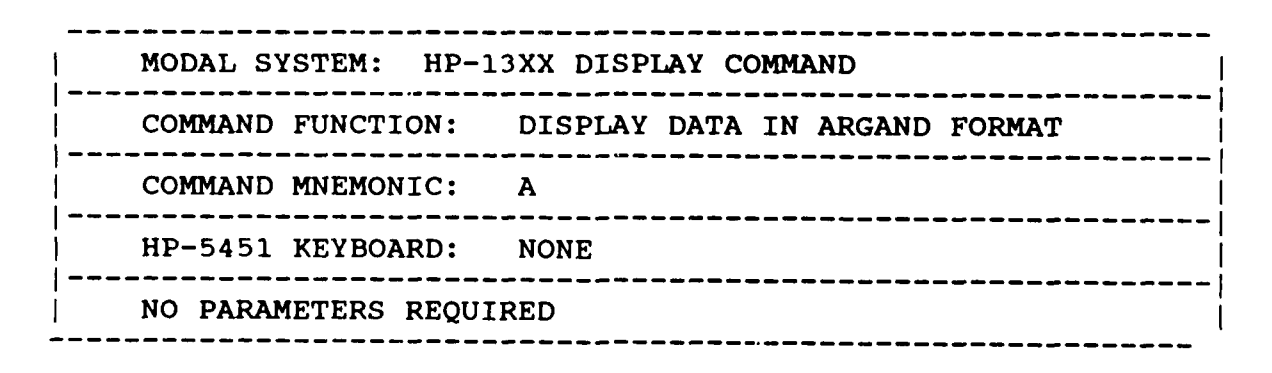

2.7.2.4 REAL DISPLAY COMMANDS

| <br> <br> | MODAL SYSTEM: HP-1  | 3XX DISPLAY COMMAND       |
|-----------|---------------------|---------------------------|
|           | COMMAND FUNCTION:   | DISPLAY REAL PART OF DATA |
|           | COMMAND MNEMONIC:   | R                         |
|           | HP-5451 KEYBOARD:   | NONE                      |
|           | NO PARAMETERS REQUI | RED                       |

Downloaded from http://www.everyspec.com

2.7.2.5 IMAGINARY DISPLAY COMMAND

| -<br>!        | MODAL SYSTEM: HP-13  | 3XX DISPLAY COMMAND            |
|---------------|----------------------|--------------------------------|
| -<br> <br>    | COMMAND FUNCTION:    | DISPLAY IMAGINARY PART OF DATA |
| -             | COMMAND MNEMONIC:    | I                              |
| -<br> <br>  - | HP-5451 KEYBOARD:    | NONE                           |
|               | NO PARAMETERS REQUIE | RED                            |

2.7.2.6 POLAR DISPLAY COMMAND

|  | MODAL SYSTEM: HP-1  | 13XX DISPLAY COMMAND         | 1            |
|--|---------------------|------------------------------|--------------|
|  | COMMAND FUNCTION:   | DISPLAY DATA IN POLAR FORMAT | •  <br> <br> |
|  | COMMAND MNEMONIC:   | PO                           | ·  <br>      |
|  | HP-5451 KEYBOARD:   | NONE                         | ·  <br>      |
|  | NO PARAMETERS REQUI | IRED                         | •  <br>      |

23-26-26-26

| ] | MODAL SYSTEM: HP-1  | 3XX DISP | LAY CO | DMM/ | ND  |           |        |
|---|---------------------|----------|--------|------|-----|-----------|--------|
|   | COMMAND FUNCTION:   | DISPLAY  | DATA   | IN   | LOG | MAGNITUDE | FORMAT |
|   | COMMAND MNEMONIC:   | LG       |        |      |     |           |        |
|   | HP-5451 KEYBOARD:   | NONE     |        |      |     |           |        |
|   | NO PARAMETERS REQUI | RED      |        |      |     |           |        |

Downloaded from http://www.everyspec.com

ترسية مركم

2.7.2.8 PHASE DISPLAY COMMAND

|  | MODAL SY | STEM: HP-1: | 3XX DISP | LAY COMM | IAND  |        |  |
|--|----------|-------------|----------|----------|-------|--------|--|
|  | COMMAND  | FUNCTION:   | DISPLAY  | DATA IN  | PHASE | FORMAT |  |
|  | COMMAND  | MNEMONIC:   | PH       |          |       |        |  |
|  | HP-5451  | KEYBOARD:   | NONE     |          |       |        |  |
|  | NO PARAM | ETERS REQUI | RED      |          |       |        |  |

# 2.7.2.9 TIME DOMAIN DISPLAY COMMAND

|  | MODAL SYSTEM: HP-1  | 3XX DISP | LAY COMM | AND  |        |        | <br>! |
|--|---------------------|----------|----------|------|--------|--------|-------|
|  | COMMAND FUNCTION:   | DISPLAY  | DATA IN  | TIME | DOMAIN | FORMAT | <br>  |
|  | COMMAND MNEMONIC:   | т<br>Т   |          |      |        |        |       |
|  | HP-5451 KEYBOARD:   | NONE     |          |      |        |        |       |
|  | NO PARAMETERS REQUI | RED      |          |      |        |        |       |

Transformer and the second conclusion of the second second s

| ļ | MODAL SYSTEM: HP-13XX | DISPLAY COMMAND                   |
|---|-----------------------|-----------------------------------|
|   | COMMAND FUNCTION: POS | ITION CURSOR TO ABSOLUTE LOCATION |
|   | COMMAND MNEMONIC: C   |                                   |
|   | HP-5451 KEYBOARD: NON | Е<br>Е                            |
| 1 | N1 = CHANNEL NUMBER   |                                   |
|   |                       |                                   |

2.7.2.11 CURSOR (RELATIVE POSITION) COMMAND

| MODAL SYSTEM: HP-13 | 3XX DISPLAY COMMAND                         |
|---------------------|---------------------------------------------|
| COMMAND FUNCTION:   | MOVE CURSOR RELATIVE TO PRESENT<br>POSITION |
| COMMAND MNEMONIC:   | м                                           |
| HP-5451 KEYBOARD:   | NONE                                        |
| N1 = NUMBER OF CHA  | ANNELS TO MOVE (+ OR -)                     |

2.7.2.12 MAGNITUDE DISPLAY COMMAND

|  | MODAL SYSTEM | M: HP-1  | 3XX DIS | PLAY CO | MMAND     |        |
|--|--------------|----------|---------|---------|-----------|--------|
|  | COMMAND FUN  | CTION: D | ISPLAY  | DATA IN | MAGNITUDE | FORMAT |
|  | COMMAND MNEN | MONIC:   | MA      |         |           |        |
|  | HP-5451 KEYI | BOARD:   | NONE    |         |           |        |
|  | NO PARAMETEI | RS REQUI | RED     |         |           |        |

ومنارعه وعروح وعلاجك عروحه وعدومته وعدائه

2.7.2.13 CURVE-FIT ACCEPTANCE COMMAND

Downloaded from http://www.everyspec.com

| <br> <br> | MODAL SYSTEM: HP-1  | 3XX DISPLAY COMMAND |
|-----------|---------------------|---------------------|
|           | COMMAND FUNCTION:   | ACCEPT CURVE FIT    |
|           | COMMAND MNEMONIC:   | 0K                  |
|           | HP-5451 KEYBOARD:   | NEGATIVE NUMBER     |
| 1         | NO PARAMETERS REQUI | RED                 |

Υ.

2.7.2.14 EXPAND ABOUT CURSOR COMMAND

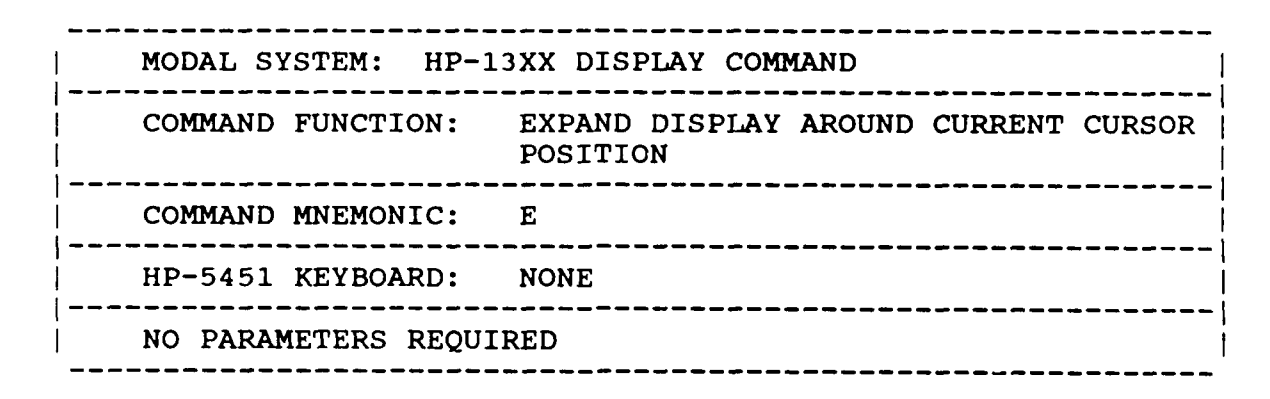

2.7.2.15 UNEXPAND COMMAND

|           | MODAL SYSTEM: HP-1  | 3XX DISPLAY COMMAND                           |
|-----------|---------------------|-----------------------------------------------|
| <br> <br> | COMMAND FUNCTION:   | UNEXPAND DISPLAY TO INITIAL DISPLAY<br>LIMITS |
|           | COMMAND MNEMONIC:   | U                                             |
|           | HP-5451 KEYBOARD:   | NONE                                          |
|           | NO PARAMETERS REQUI | RED                                           |
|           |                     |                                               |

# 2.7.2.16 BANDWIDTH COMMAND

Downloaded from http://www.everyspec.com

MODAL SYSTEM: HP-13XX DISPLAY COMMAND COMMAND FUNCTION: DISPLAY A SELECTED BANDWIDTH OF THE DATA COMMAND MNEMONIC: B HP-5451 KEYBOARD: NONE N1 = FIRST CHANNEL NUMBER N2 = LAST CHANNEL NUMBER

# 2.7.2.17 SCALE COMMAND

| - |                     |                               |
|---|---------------------|-------------------------------|
|   | MODAL SYSTEM: HP-13 | BXX DISPLAY COMMAND           |
| - | COMMAND FUNCTION:   | SCALE DISPLAY BY POWER OF TWO |
| - | COMMAND MNEMONIC:   | S                             |
| - | HP-5451 KEYBOARD:   | NONE                          |
|   | N1 = POWER OF TWO   |                               |

# 2.7.2.18 PRINT COMMAND

| <br> | MODAL SYSTEM: HP  | -13XX DISPLAY COMMAND |
|------|-------------------|-----------------------|
|      | COMMAND FUNCTION: | PRINT CURSOR POSITION |
|      | COMMAND MNEMONIC: | P                     |
|      | HP-5451 KEYBOARD: | NONE                  |
|      | NO PARAMETERS REQ | UIRED                 |

لا الملك المركز المركز الم

 Display the backgroup backgroup bac

# 3. MODAL SYSTEM MODULE

# 3.1 OVERVIEW

The Modal System Module is the heart of the RTE Modal Program and contains the primary monitor which allows the user to initiate any other program contained within the RTE Modal Program. This monitor controls the basic movement of modal and display information from one program to another and can be used to call stand alone programs that may or may not be associated with the current modal data set. Currently this monitor schedules, via an EXEC call, any of the programs that have been defined in the program MODAL. In order to add additional programs, a small change can be made in this Fortran program (&MODAL) to schedule any program that the user may require.

# 3.2 COMMAND SUMMARY

The following list of commands is currently available from the Modal System Monitor:

Contract Downloaded from http://www.everyspec.com

| SUMMAR       | Y OF MODAL SYSTEM COMMANDS            |
|--------------|---------------------------------------|
| <br>IN       | MODAL FILE INPUT                      |
| PR           | MODAL FILE PRINT                      |
| ST           | MODAL FILE(S) STORE                   |
| LO           | MODAL FILE(S) LOAD                    |
| MD           | MODAL DISPLAY                         |
| RS           | RESET MODAL FILE POINTER              |
| DD           | DATA DISPLAY                          |
| RL           | DATA RUN LOG                          |
| PE           | PARAMETER ESTIMATION                  |
| MH           | MEASUREMENT HEADER                    |
| MF           | MEASUREMENT FORMAT                    |
| LL           | LOGICAL LIST DEVICE                   |
| LU           | LOGICAL UNIT SUMMARY                  |
| FM           | FILE MANAGER OPERATION                |
| CC           | MODAL ASSURANCE CRITERION             |
| ME           | MODAL ENHANCEMENT                     |
| SC           | MODAL SCALING                         |
| Y9           | USER PROGRAM NINE READ/WRITE          |
| M4           | SMS MODAL 4.0 COMPATABILITY           |
| RB           | LEAST SQUARES RIGID BODY COMPUTATION  |
| DY           | DYNOPS MODAL MOD/SENS ANALYSIS        |
| SS SS        | SENSITIVITY PREDICTION                |
| RO           | CALCULATE ROTATIONAL FRF              |
| MK           | ANALYTICAL M-K-C MODAL ANALYSIS       |
|              | DATA SETUP                            |
|              | FEM DATA BASE TO/FROM RTE MODAL FILES |
|              | UNIVERSAL FILE STRUCTURE              |
|              | CUMPUELTER MENCURPUER                 |
|              | SINTHESIZE MEASUREMENT                |
| I RU         |                                       |
| 1 <u>5</u> 7 | PROGRAM EXIT                          |
| ff           | COMMAND SUMMARY                       |

3.3 MODAL FILE INPUT COMMAND

| COMMAND FUNCTION:                                                                            | INPUT ANY OF THE MODAL FILES FROM<br>THE TERMINAL                                                                                                    |
|----------------------------------------------------------------------------------------------|----------------------------------------------------------------------------------------------------|
| COMMAND MNEMONIC:                                                                            | IN                                                                                                    |
| HP-5451 KEYBOARD:                                                                            | KEYBOARD BUTTON (Kb)                                                                                                    |
| N1 = MODAL FILE $= 0 	TEST$ $= 1 	COMPO$ $= 2 	COORD$ $= 3 	DISPL$ $= 4 	FREQU$ $= 5 	MODAL$ | NUMBER<br>IDENTIFICATION<br>DNENT INFORMATION<br>DINATE INFORMATION<br>LAY SEQUENCE INFORMATION<br>DENCY/DAMPING INFORMATION<br>D VECTOR INFORMATION |

hloaded from http://www.everyspec.com

Schedules and transfers data to program 'FLIO'. This command is used to initiate the input of the various files required by the RTE Modal Program. The active structure of each input sequence is explained in Section 4.

3.4 MODAL FILE PRINT COMMAND

MODAL SYSTEM COMMAND COMMAND FUNCTION: PRINT ANY OF THE MODAL FILES TO THE CURRENTLY ACTIVE LOGICAL LIST DEVICE COMMAND MNEMONIC: PR HP-5451 KEYBOARD: PRINT BUTTON (Wb) \_\_\_\_\_\_ = MODAL FILE NUMBER N1 = DFLT MODAL SYSTEM FILE PARAMETERS TEST IDENTIFICATION = 0 COMPONENT INFORMATION = 1 COORDINATE INFORMATION = 2 = 3 DISPLAY SEQUENCE INFORMATION = 4 FREQUENCY/DAMPING INFORMATION = 5 MODAL VECTOR INFORMATION FOR N1 = 0: N2 = DFLT TEST IDENTIFICATION AND DATE = 0 DETAILED DATA INFORMATION FOR N1 = 4: = DFLT FREQUENCY/DAMPING TABLE N2 0 DETAILED MODAL VECTOR INFORMATION

Downloaded from http://www.everyspec.com

Schedules and transfers data to program 'FLIO'. Prints any file to the logical unit currently designated in the Logical List Command.

# 3.5 RTE FILE STORE COMMAND

MODAL SYSTEM COMMAND STORES PROJECT OR MODAL FILES TO COMMAND FUNCTION: ANY AVAILABLE RTE LIBRARY CARTRIDGE COMMAND MNEMONIC: ST HP-5451 KEYBOARD: STORE BUTTON (X>) \_\_\_\_\_ = MODAL FILE NUMBER N1 COMPONENTS = 1 2 COORDINATES = = 3 DISPLAY SEQUENCE FREQUENCY/DAMPING -4 = 5 MODAL VECTORS = RECORD NUMBER (0-99)N2 N3 = FILE SECURITY CODE = FILE CARTRIDGE NUMBER N4 IF ALL PARAMETERS ARE DEFAULTED, A PROJECT FILE WILL BE STORED VIA INTERACTIVE QUESTIONS

Downloaded from http://www.everyspec.com

Schedules and transfers data to program 'LSPF' or 'LSMF'. This command is used to store Project or Modal Files to the File Logical Unit according to the parameters given.

# 3.5.1 PROJECT FILES

If all parameters in the File Store Command are defaulted, a Project File will be stored. In this mode of operation a FMGR file name is requested(NAMR:SC:CRN) and the current project information will be stored into this file name on the cartridge specified. If this file name already exists, the user will be asked if the file can be overwritten. If the user does not wish to store the current status of the RTE Modal Program into the existing Project File, the existing file will not be altered.

Since the modal vectors take up the bulk of the file, only valid modal vectors should be stored with the project file so that the file length can be minimized. If intermediate calculations have been made in the parameter estimation module, particularly the formulation of the covariance matrix during the least squares time domain calculation, this information is stored with the project file when it is written.

Note that, while the RTE Modal Program will protect the logical unit defined for data usage, the use of a cartridge specification in the FMGR file name convention overrides this protection.

# 3.5.2 MODAL FILES

As long as the N1 and N2 parameters are entered in the File Store Command the RTE Modal Program will create a FMGR file name of "MFN1N2" with the security code of N3 on the cartridge N4. If a current Modal File of the same name exists, the user will be asked if the existing file can be overwritten with the contents of the file within the RTE Modal Program.

nloaded from http://www.everyspec.com

Note that, while the RTE Modal Program will protect the logical unit defined for data usage, the use of a cartridge number in the command overrides this protection.

#### 3.6 RTE FILE LOAD COMMAND

| MODAL SYSTEM COMMAND                                                                                                    |
|----------------------------------------------------------------------------------------------------|
| COMMAND FUNCTION: LOADS PROJECT OR MODAL FILES FROM<br>ANY AVAILABLE RTE LIBRARY CARTRIDGE                                        |
| COMMAND MNEMONIC: LO                                                                                                    |
| HP-5451 KEYBOARD: LOAD BUTTON (X<)                                                                                                |
| N1 = MODAL FILE NUMBER<br>= 1 COMPONENTS<br>= 2 COORDINATES<br>= 3 DISPLAY SEQUENCE<br>= 4 FREQUENCY/DAMPING<br>= 5 MODAL VECTORS |
| N2 = RECORD NUMBER (0-99)                                                                                                    |
| N3 = FILE SECURITY CODE                                                                                                    |
| N4 = FILE CARTRIDGE NUMBER                                                                                                    |
| IF ALL PARAMETERS ARE DEFAULTED, A PROJECT FILE WILL<br>BE LOADED VIA INTERACTIVE QUESTIONS                                       |

Schedules and transfers data to program 'LSPF' or 'LSMF'. This command is used to load Project or Modal Files to the project area within the RTE Modal Program.

# 3.6.1 PROJECT FILES

The information relevant to this command is the same as that for the File Store Command in Section 3.5.1.

# 3.6.2 MODAL FILES

The information relevant to this command is the same as that for the File Store Command in Section 3.5.2.

# 3.7 MODAL ANIMATION COMMAND

| MODAL SYST                   | 'EM COMMAND                                          |                                                        |          |
|------------------------------|------------------------------------------------------|--------------------------------------------------------|----------|
| COMMAND FU                   | NCTION: TRANSFER<br>ANIMATIC                         | CONTROL TO THE MONN MONITOR(S)                         | ODAL     |
| COMMAND MN                   | EMONIC: MD                                           |                                                        |          |
| HP-5451 KE                   | YBOARD: DISPLAY                                      | BUTTON (Db)                                            |          |
| N1 = ANIM<br>= 0 (D<br>= -99 | ATION PROGRAM TO E<br>EFAULT) ANIMATION<br>ANIMATION | BE SCHEDULED<br>MONITOR (ENHANCE)<br>MONITOR (ORIGINA) | D)<br>L) |

5333377

New York Contraction Downloaded from http://www.everyspec.com

Schedules and transfers data to program 'MDSPL' (original) or to the program 'MDSP' (enhanced). For details concerning control of Modal Animation, refer to Section 5.

# 3.8 RESET FILE POINTER COMMAND

| MODAL SYSTEM COMMAND |                                                                                                    |   |
|----------------------|----------------------------------------------------------------------------------------------------|---|
|                      | COMMAND FUNCTION: RESET MODAL FILE POINTER                                                                                                    | • |
| <br> <br>  <b></b> - | COMMAND MNEMONIC: RS                                                                                                    | • |
| <br> <br>            | HP-5451 KEYBOARD: NONE                                                                                                    | • |
|                      | N1 = MODAL FILE NUMBER<br>= 1 COMPONENT INFORMATION<br>= 2 COORDINATE INFORMATION<br>= 3 DISPLAY SEQUENCE INFORMATION<br>= 4 FREQUENCY/DAMPING INFORMATION | • |
|                      | N2 = NEW POINTER VALUE                                                                                                    | _ |

# 3.9 DATA DISPLAY COMMAND

| MODAL SYSTEM COMMAND |                                                                                                   |  |  |
|----------------------|---------------------------------------------------------------------------------------------------|--|--|
| COMMAND FUNCTION:    | TRANSFER CONTROL TO DATA DISPLAY<br>PROGRAM FOR DISPLAYING FRF DATA<br>FROM A HP-5451 DATA FORMAT |  |  |
| COMMAND MNEMONIC:    | DD                                                                                                |  |  |
| HP-5451 KEYBOARD:    | TRANSFER FUNCTION BUTTON (CH)                                                                     |  |  |
| N1 = FILE ONE RECO   | DRD NUMBER                                                                                        |  |  |

· EXECUTION

1000000000

1.2.2.2.2.2.

52.55

Downloaded from http://www.everyspec.com

Schedules and transfers data to program 'DSPL'. Once a display is requested, control of the display is governed by the cursor controls of the particular display in use. These cursor controls are explained in Section 2.7, Graphics Vector Displays.

# 3.10 RUN LOG COMMAND

| MODAL SYSTEM COMMAND                                                                                |                                                                                                    |  |
|----------------------------------------------------------------------------------------------------|----------------------------------------------------------------------------------------------------|--|
| COMMAND FUNCTION:                                                                                   | OUTPUT OF A RUN LOG OF THE CURRENT<br>FREQUENCY RESPONSE FUNCTION DATA<br>SET TO THE CURRENT LIST LOGICAL<br>UNIT                                                                                     |  |
| COMMAND MNEMONIC:                                                                                   | RL                                                                                                    |  |
| HP-5451 KEYBOARD:                                                                                   | LOG MAGNITUDE BUTTON (TL)                                                                                                    |  |
| N1 = RUN LOG FORMAT<br>= 1 ALL FRF<br>= 2 ONLY FRF<br>IDENTIFI<br>= 3 RUN LOG<br>(NOTE: T<br>a<br>p | DATA WITH TEST IDENTIFICATION<br>DATA WITH SPECIFIC TEST<br>CATION (FIRST TEN CHARACTERS)<br>DIRECTORY TABLE<br>This table MUST be defined before<br>any parameter estimation can be<br>performed!!!) |  |
| N2 = FIRST RECORD N                                                                                 | IUMBER                                                                                                    |  |
| N3 = LAST RECORD NU                                                                                 | IMBER                                                                                                    |  |

ed from http://www.everyspec.com

Schedules and transfers data to program 'RNLG'. Three types of run logs are available. N1=1, gives sequential run log of all test identifications and zoom ranges stored on disk between records N2 and N3. N1=2, gives a run log listing of disk data records between N2 and N3, that contain the test identification and zoom range specified. After the command is entered, the user is prompted for the test identification (only if no current test identification exists) and zoom range. If "ZA" is entered for the zoom range, then all zoom ranges are listed.

Type three (N1=3) run log interactively manages a data file directory. This directory MUST be written to the project area before any parameter estimation can be done. The result of this type run log is a table. Each point number occupies three rows (one for each direction), and there are six columns (one for each of the possible references). Entries within the table indicate the record where the specified measurement (point number, direction and reference number) is stored. After creating a directory table, it is necessary to write it to the project area before exiting to the main monitor. Once a current directory has been stored, it may be recalled later, as long as the project area has not been released or re-initialized.

Output consists of a continuous listing with a single header at the top. If the output device is the lineprinter, then the number of lines per page is adjusted for an 11 inch page. If the output device is the terminal, a RESET PAGE command is sent to the terminal before the first page is listed. The number of lines per page is adjusted to fill the terminal screen. A header is printed at the top of each page. If switch register 0 is on, then the paging feature is defeated and the output consists of continuous lines with a single header at the beginning of the list. Paging resumes when bit 0 is turned off.

# 3.10.1 RUN LOG EXAMPLE

3.10.1.1 EXAMPLE OF RL,1

\*\*RL,1,1,15 perform a Run Log of all modal data on the data disc from records 1 through 15.

Downloaded from http://www.everyspec.com

| RECORD | TEST ID | ZOOM       | POINT | ORIENT | POINT | ORIENT |
|--------|---------|------------|-------|--------|-------|--------|
|        |         |            |       |        |       |        |
| 1      | TPLATE  | ZO         | 9     | 1      | 9     | -1     |
| 2      | TPLATE  | <b>Z</b> 0 | 9     | 1      | 1     | -2     |
| 3      | TPLATE  | <b>Z</b> 0 | 9     | 1      | 2     | -2     |
| 4      | TPLATE  | ZO         | 9     | 1      | 3     | -2     |
| 5      | TPLATE  | ZO         | 9     | 1      | 4     | -2     |
| 6      | TPLATE  | ZO         | 9     | 1      | 5     | -2     |
| 7      | TPLATE  | ZO         | 9     | 1      | 6     | -2     |
| 8      | TPLATE  | ZO         | 9     | 1      | 7     | -1     |
| 9      | TPLATE  | ZO         | 9     | 1      | 8     | -1     |
| 10     | TPLATE  | ZO         | 9     | 1      | 10    | -1     |
|        |         |            |       |        |       |        |

\*\*
\*\*RL,2,1,25

perform a Run Log of modal data on the data disc with a particular data header from records 1 through 25.

ENTER TEST IDENTIFICATION: TPLATE

Downloaded from http://www.everyspec.com

ENTER ZOOM RANGE : ZO

RUN LOG FOR TEST: TPLATE

ZOOM PARAMETER: ZO

|       |                                                          |                                                                                                    |                                                                                                    | FRE                                                                                                    | QUENCY                                                                                                    |
|-------|----------------------------------------------------------|----------------------------------------------------------------------------------------------------|----------------------------------------------------------------------------------------------------|----------------------------------------------------------------------------------------------------|----------------------------------------------------------------------------------------------------|
| POINT | ORIENT                                                   | DATE                                                                                                    | ZOOM                                                                                                    | MINIMUM                                                                                                    | MAXIMUM                                                                                                    |
| 9     | -1                                                       | 83 12 01                                                                                                    | ZO                                                                                                    | 0.0000                                                                                                    | 1000.0000                                                                                                    |
| 1     | -2                                                       | 83 12 01                                                                                                    | ZO                                                                                                    | 0.0000                                                                                                    | 1000.0000                                                                                                    |
| 2     | -2                                                       | 83 12 01                                                                                                    | ZO                                                                                                    | 0.0000                                                                                                    | 1000.0000                                                                                                    |
| 3     | -2                                                       | 83 12 01                                                                                                    | ZO                                                                                                    | 0.0000                                                                                                    | 1000.0000                                                                                                    |
| 4     | -2                                                       | 83 12 01                                                                                                    | ZO                                                                                                    | 0.0000                                                                                                    | 1000.0000                                                                                                    |
| 5     | -2                                                       | 83 12 01                                                                                                    | ZO                                                                                                    | 0.0000                                                                                                    | 1000.0000                                                                                                    |
| 6     | -2                                                       | 83 12 01                                                                                                    | ZO                                                                                                    | 0.0000                                                                                                    | 1000.0000                                                                                                    |
| 7     | -1                                                       | 83 12 01                                                                                                    | ZO                                                                                                    | 0.0000                                                                                                    | 1000.0000                                                                                                    |
| 8     | -1                                                       | 83 12 01                                                                                                    | ZO                                                                                                    | 0.0000                                                                                                    | 1000.0000                                                                                                    |
| 10    | -1                                                       | 83 12 01                                                                                                    | 20                                                                                                    | 0.0000                                                                                                    | 1000.0000                                                                                                    |
|       | POINT<br>9<br>1<br>2<br>3<br>4<br>5<br>6<br>7<br>8<br>10 | POINT       ORIENT         9       -1         1       -2         2       -2         3       -2         4       -2         5       -2         6       -2         7       -1         8       -1         10       -1 | POINTORIENTDATE9-183 12 011-283 12 012-283 12 013-283 12 014-283 12 015-283 12 016-283 12 017-183 12 018-183 12 0110-183 12 01 | POINTORIENTDATEZOOM9-183 12 01Z01-283 12 01Z02-283 12 01Z03-283 12 01Z04-283 12 01Z05-283 12 01Z06-283 12 01Z07-183 12 01Z08-183 12 01Z010-183 12 01Z0 | POINT         ORIENT         DATE         ZOOM         MINIMUM           9         -1         83         12         01         ZO         0.0000           1         -2         83         12         01         ZO         0.0000           2         -2         83         12         01         ZO         0.0000           3         -2         83         12         01         ZO         0.0000           4         -2         83         12         01         ZO         0.0000           5         -2         83         12         01         ZO         0.0000           6         -2         83         12         01         ZO         0.0000           7         -1         83         12         01         ZO         0.0000           7         -1         83         12         01         ZO         0.0000           8         -1         83         12         01         ZO         0.0000           10         -1         83         12         01         ZO         0.0000 |

\*\*

ł

setup a data directory \*\*RL,3 ENTER DIRECTORY OPTION: READ CURRENT DIRECTORY 1) 2) WRITE CURRENT DIRECTORY 3) CREATE NEW DIRECTORY PRINT CURRENT DIRECTORY 4) EXIT TO MONITOR 5) 3 CURRENT TEST IDENTIFICATION 1S: WISH TO CHANGE? YES NEW TEST IDENTIFICATION: TPLATE ENTER NUMBER OF CHARACTERS REQUIRED FOR MATCH: 4 ENTER ZOOM RANGE OF DATA: **Z**0 ENTER NUMBER OF REFERENCES (INPUTS): 1 INPUT NUMBER: 1 POINT NUMBER: q INPUT NUMBER: 1 POINT DIRECTION: 1 ENTER RANGE OF DISC RECORDS FOR CURRENT DIRECTORY: (N1, N2) N1 = STARTING RECORD N2 = ENDING RECORD1,15

3.10.1.3 EXAMPLE OF RL,3

# ENTER OPTION FOR MEASURMENT SELECTION:

- 1) MEASURMENT DIRECTION
- 2) COMPONENTS
- 3) POINT NUMBERS
- 4) CONTINUE
- 5) RESTART DIRECTORY DEFINITION

Downloaded from http://www.everyspec.com

6) RETURN TO MONITOR 4

RECORD NUMBER: 1 RECORD NUMBER: 2 RECORD NUMBER: 3 RECORD NUMBER: 4 RECORD NUMBER: 5 RECORD NUMBER: 6 RECORD NUMBER: 7 RECORD NUMBER: 8 RECORD NUMBER: 9 RECORD NUMBER: 10 RECORD NUMBER: 11 RECORD NUMBER: 12 RECORD NUMBER: 13 RECORD NUMBER: 14 RECORD NUMBER: 15

ENTER DIRECTORY OPTION:

- 1) READ CURRENT DIRECTORY
- 2) WRITE CURRENT DIRECTORY
- 3) CREATE NEW DIRECTORY
- 4) PRINT CURRENT DIRECTORY
- 5) EXIT TO MONITOR

## ENTER DIRECTORY OPTION:

READ CURRENT DIRECTORY 1)

Downloaded from http://www.everyspec.com

1.52

ALLER DESERVE

222222

Summer and the second

2003232

122.23.25

- WRITE CURRENT DIRECTORY 2)
- CREATE NEW DIRECTORY 3)
- 4) PRINT CURRENT DIRECTORY
- 5) EXIT TO MONITOR

4

1010

Υ.

| PO: | INT:   | 1 |   | DIRECTION: 1 |   | -1 | -1 | -1 | -1 | -1 |
|-----|--------|---|---|--------------|---|----|----|----|----|----|
| -1  | POINT: |   | 1 | DIRECTION:   | 2 | 2  | -1 | -1 | -1 | -1 |
| -1  | POINT: |   | 1 | DIRECTION:   | 3 | -1 | -1 | -1 | -1 | -1 |
| -1  | POINT: |   | 2 | DIRECTION:   | 1 | -1 | -1 | -1 | -1 | -1 |
| -1  | POINT: |   | 2 | DIRECTION:   | 2 | 3  | -1 | -1 | -1 | -1 |
| -1  | POINT: |   | 2 | DIRECTION:   | 3 | -1 | -1 | -1 | -1 | -1 |
| -1  | POINT: |   | 3 | DIRECTION:   | 1 | -1 | -1 | -1 | -1 | -1 |
| -1  | POINT: |   | 3 | DIRECTION:   | 2 | 4  | -1 | -1 | -1 | -1 |
| -1  | POINT: |   | 3 | DIRECTION:   | 3 | -1 | -1 | -1 | -1 | -1 |
| -1  | POINT: |   | 4 | DIRECTION:   | 1 | -1 | -1 | -1 | -1 | -1 |
| -1  | POINT: |   | 4 | DIRECTION:   | 2 | 5  | -1 | -1 | -1 | -1 |
| -1  | POINT: |   | 4 | DIRECTION:   | 3 | -1 | -1 | -1 | -1 | -1 |
| -1  | POINT: |   | 5 | DIRECTION:   | 1 | -1 | -1 | -1 | -1 | -1 |
| -1  | POINT: |   | 5 | DIRECTION:   | 2 | 6  | -1 | -1 | -1 | -1 |
| -1  | POINT: |   | 5 | DIRECTION:   | 3 | -1 | -1 | -1 | -1 | -1 |
| -1  | POINT: |   | 6 | DIRECTION:   | 1 | -1 | -1 | -1 | ~1 | -1 |
| -1  | POINT: |   | 6 | DIRECTION:   | 2 | 7  | -1 | -1 | -1 | -1 |
| -1  | POINT: |   | 6 | DIRECTION:   | 3 | -1 | -1 | -1 | -1 | -1 |
| -1  | POINT: |   | 7 | DIRECTION:   | 1 | 8  | -1 | -1 | -1 | -1 |
| -1  | POINT: |   | 7 | DIRECTION:   | 2 | -1 | -1 | -1 | -1 | -1 |
| -1  | POINT: |   | 7 | DIRECTION:   | 3 | -1 | -1 | -1 | -1 | -1 |
| -1  | POINT: |   | 8 | DIRECTION:   | 1 | 9  | -1 | -1 | -1 | -1 |
| -1  | POINT: |   | 8 | DIRECTION:   | 2 | -1 | -1 | -1 | -1 | -1 |
| -1  | POINT: |   | 8 | DIRECTION:   | 3 | -1 | -1 | -1 | -1 | -1 |
| -1  | POINT: |   | 9 | DIRECTION:   | 1 | 1  | -1 | -1 | -1 | -1 |
| -1  | POINT: |   | 9 | DIRECTION:   | 2 | -1 | -1 | -1 | -1 | -1 |
| -1  | POINT: |   | 9 | DIRECTION:   | 3 | -1 | -1 | -1 | -1 | -1 |
| -1  | POINT: | 1 | 0 | DIRECTION:   | 1 | 10 | -1 | -1 | -1 | -1 |
| -1  | POINT: | 1 | 0 | DIRECTION:   | 2 | -1 | -1 | -1 | -1 | -1 |
| -1  | POINT: | 1 | С | DIRECTION:   | 3 | -1 | -1 | -1 | -1 | -1 |
|     |        |   |   |              |   |    |    |    |    |    |

-1

ENTER DIRECTORY OPTION:

- 1) READ CURRENT DIRECTORY
- 2) WRITE CURRENT DIRECTORY
- 3) CREATE NEW DIRECTORY
- 4) PRINT CURRENT DIRECTORY
- EXIT TO MONITOR 5 5)

## 3.11 MODAL PARAMETER ESTIMATION COMMAND

MODAL SYSTEM COMMAND ENTER MODAL PARAMETER ESTIMATION COMMAND FUNCTION: PROGRAMS PE COMMAND MNEMONIC: \_ \_ \_ \_ HP-5451 KEYBOARD: ADD BUTTON (A+) \_\_\_\_\_\_ = MODAL PARAMETER ESTIMATION PHASE N1 FREQUENCY/DAMPING ESTIMATION = 1 MODAL VECTOR ESTIMATION = 2 FOR N1 = 1: = FREQUENCY/DAMPING ESTIMATION METHOD N2 MANUAL DETERMINATION = 1 CURSER DETERMINATION = 2 LEAST SQUARES TIME DOMAIN = 3 POLYREFERENCE TIME DOMAIN = 4 POLYREFERENCE FREQUENCY DOMAIN = 5 ORTHOGONAL POLYNOMIAL = 6 = 7 IBRAHIM POLYREFERENCE = 8 MODIFIED IBRAHIM POLYREFERENCE = 9 MULTI-MAC FOR N1 = 1 AND N2 = 3: DETERMINE FREQUENCY BANDWIDTH N3 = 1 = 2 DETERMINE MEASUREMENT SET = 3 DETERMINE FREQUENCY/DAMPING VALUES FOR N1 = 2: N2 = MODAL VECTOR ESTIMATION METHOD COMPLEX MAGNITUDE = 1 IMAGINARY COMPONENT = 2 = 3 REAL COMPONENT = 4 REAL CIRCLE FIT = 5 COMPLEX CIRCLE FIT = 6 LEAST SQUARES FREQUENCY DOMAIN = 7 POLYREFERENCE TIME DOMAIN POLYREFERENCE FREQUENCY DOMAIN = 8

Downloaded from http://www.everyspec.com

Schedules and transfers data to program 'MPE'. If no parameters are entered an interactive sequence is initiated. If a directory table has not been setup prior to this command the program automatically transfers to RL,3 to complete the directory. For complete details concerning the parameter estimations, refer to Sections 7, 8, and 9.

### 3.12 MEASUREMENT FORMAT COMMAND

|           | MODAL SYSTEM COMMAND |                                                                 |  |  |  |
|-----------|----------------------|-----------------------------------------------------------------|--|--|--|
| <br> <br> | COMMAND FUNCTION:    | DEFINES THE FORMAT OF THE DATA<br>LOCATION WITHIN THE DATA AREA |  |  |  |
|           | COMMAND MNEMONIC:    | MF                                                              |  |  |  |
|           | HP-5451 KEYBOARD:    | NONE                                                            |  |  |  |
|           | NO PARAMETERS REQUI  | RED                                                             |  |  |  |

nloaded from http://www.everyspec.com

When the measurements are stored to a disc in binary form, the location of the data varies with the type of system that is used to put the data on the disc. Three formats are supported in terms of the way this information is placed on the disc. First of all, the standard FMTXX structure used by Hewlett-Packard is the most common and primary method used. Secondly, a variation of this format used by SMS may be chosen in order to directly read data from an HP-5451-X system running SMS software. For these first two formats, any time a change is made, compatible changes using the Measurement Header Command and the Logical Unit Command may be required.

# 3.13 MEASUREMENT HEADER COMMAND

| MODAL SYSTEM COMMAND                                                                                      | )                                                                                                    |
|----------------------------------------------------------------------------------------------------|----------------------------------------------------------------------------------------------------|
| COMMAND FUNCTION:                                                                                         | DEFINES THE FORM OF DATA ANNOTATION<br>(HEADER) USED BY THE CURRENT<br>MEASUREMENT DATABASE                      |
| COMMAND MNEMONIC:                                                                                         | MH                                                                                                    |
| HP-5451 KEYBOARD:                                                                                         | NONE                                                                                                    |
| N1 = SOURCE OF FREQMEASUREMENT HI= 1 HP-5423-= 2 HP-5451-= 3 HP-5451-= 4 HP-5451-= 5 HP-5451-= 6 FMON (S) | QUENCY RESPONSE FUNCTION<br>EADER<br>-A<br>-B<br>-C (CINCINNATI)<br>-C (LUEVEN)<br>-C (SMS MODAL 4.0)<br>/K-LMS) |

Downloaded from http://www.everyspec.com

The ability to use the measurements for modal analysis requires knowledge of the test parameters. These test parameters are stored in the data annotation (header) that is associated with each measurement.

This data annotation (header) consists of 128 words that are considered part of the measurement data. For the HP-5451-B system, this identification record was created with the User Program Y0088. For the HP-5451-C system, the identification record is created with the User Program Y0888.

For the HP-5423-A system, the 63 word header is placed in words 14 through 76, inclusive, of the standard 128 word HP-5451 Fourier System data record by modified versions of User Program 80 and 81. In the current version,

HP-5423-A data must be taken with the local coordinates defined identical to the global coordinates. No direction cosines may be used.

For the SMS Modal 4.0 system and the S/K-LMS FMON system, the data annotation used in these cases is accessed directly just as in the HP-5451-X situations.

# 3.14 LOGICAL LIST DEVICE COMMAND

| MODAL SYSTEM COMMAND                                       |                                                                                            |  |  |  |  |
|------------------------------------------------------------|--------------------------------------------------------------------------------------------|--|--|--|--|
| COMMAND FUNCTION:                                          | CHANGE LIST DEVICE WITHIN PROGRAM<br>TO ANY DEVICE AVAILABLE IN THE<br>RESIDENT RTE SYSTEM |  |  |  |  |
| COMMAND MNEMONIC:                                          | LL                                                                                         |  |  |  |  |
| HP-5451 KEYBOARD:                                          | LIST BUTTON (/L)                                                                           |  |  |  |  |
| N1 = LIST DEVICE<br>= 1 TERMIN<br>= 6 LINE P<br>= 8 MAGNET | LOGICAL UNIT NUMBER<br>AL<br>RINTER<br>IC TAPE                                             |  |  |  |  |

2222222

SALANDE SCORES

1.11.11

22.222

Downloaded from http://www.everyspec.com 2

Any output logical unit can be defined as the print logical unit as long as the user adds EOF marks, tape leader/trailer etc. with commands from File Manager before and after the write operation, as appropriate.

# 3.15 LOGICAL UNIT SUMMARY COMMAND

| MODAL SYSTEM COMMAN                        | D                                                                           |
|--------------------------------------------|-----------------------------------------------------------------------------|
| COMMAND FUNCTION:                          | INFORMATIONAL COMMAND TO GIVE<br>STATUS OF CURRENT PROGRAM LOGICAL<br>UNITS |
| COMMAND MNEMONIC:                          | LU                                                                          |
| HP-5451 KEYBOARD:                          | LABEL BUTTON (Lb)                                                           |
| N1 = PROGRAM LOGICA<br>N2 = NEW LOGICAL UN | L UNIT REFERENCE NUMBER<br>IT NUMBER FOR ENTRY N1                           |
| NO PARAMETERS REQUI                        | RED TO PRINT CURRENT CONFIGURATION                                          |

3.15.1 LOGICAL UNIT COMMAND EXAMPLE

# \*\* LU

| 1  | SYSTEM TERMINAL LOGICAL UNIT   | 1  |
|----|--------------------------------|----|
| 2  | SYSTEM PRINTER LOGICAL UNIT    | 1  |
| 3  | SYSTEM DISC LOGICAL UNIT       | 2  |
| 4  | DISC MODAL FILE LOGICAL UNIT   | 40 |
| 5  | FOURIER DATA DISC LOGICAL UNIT | 0  |
| 6  | FOURIER DATA DISC LOGICAL UNIT | 19 |
| 7  | FOURIER DATA DISC LOGICAL UNIT | 0  |
| 8  | FOURIER DATA DISC LOGICAL UNIT | 0  |
| 9  | FOURIER DATA DISC LOGICAL UNIT | 0  |
| 10 | FOURIER DATA DISC LOGICAL UNIT | 0  |
| 11 | FOURIER DATA DISC LOGICAL UNIT | 0  |
| 12 | FOURIER DATA DISC LOGICAL UNIT | 0  |
| 13 | FOURIER DATA DISC LOGICAL UNIT | 0  |
| 14 | FOURIER DATA DISC LOGICAL UNIT | 0  |
| 15 | PLOTTER LOGICAL UNIT (TEK)     | 1  |
| 16 | PLOTTER LOGICAL UNIT (HP-7210) | 0  |
| 17 | PLOTTER LOGICAL UNIT (HP-IB)   | 15 |
| 18 | PLOTTER LOGICAL UNIT (HP-264X) | 0  |
| 19 | PLOTTER LOGICAL UNIT           | 0  |
| 20 | ANIMATION DISPLAY LOGICAL UNIT | 13 |
| 21 | HP-IB LOGICAL UNIT             | 0  |

Downloaded from http://www.everyspec.com

\*\*

3.16 FILE MANAGER COMMAND

|  | MODAL SYSTEM COMMAN | D                                                                    |
|--|---------------------|----------------------------------------------------------------------|
|  | COMMAND FUNCTION:   | RUN THE FILE MANAGEMENT PROGRAM FROM<br>WITHIN THE RTE MODAL PROGRAM |
|  | COMMAND MNEMONIC:   | FM                                                                   |
|  | HP-5451 KEYBOARD:   | NONE                                                                 |
|  | NO PARAMETERS REQUI | RED                                                                  |

ed from http://www.everyspec.com

いたななならる

للنديديد

Schedules and transfers data to program 'FMGR' (session) or program 'FMGRM' (non-session). This command allows the user to perform any operation within the 'FMGR' program without losing the current state of the RTE Modal Program. Common examples of possible required action is to mount or dismount disc cartridges, obtain disc directory listings, or to control input/output devices such as printers or magnetic tape drives.

This command schedules a copy of the FMGR program. The user can then perform any function within FMGR but all modal information is preserved. When the FMGR operation is complete, control will pass back to the RTE Modal Program when the Exit Command, 'EX', is entered.

In order for this command to function in the non-session environment, a copy of 'FMGR' named do this is to save a copy of the permanent program named 'FMGR' with the Save Program FMGR Command, 'SP,FMGR'. This copy can then be renamed to 'FMGRM' by using the Rename Program FMGR Command, 'RN,FMGR,FMGRM'. To assure that WELCOM File using the Restore Program FMGR Command, 'RP,FMGRM'.

3.17 MODAL ASSURANCE CRITERION COMMAND

| MODAL SYSTEM COMMANI                      | MODAL SYSTEM COMMAND                                                                            |  |  |  |  |
|-------------------------------------------|-------------------------------------------------------------------------------------------------|--|--|--|--|
| COMMAND FUNCTION:                         | COMPUTES MODAL ASSURANCE CRITERION<br>FOR ALL COMBINATION OF MODES FROM<br>MODE NUMBER N1 TO N2 |  |  |  |  |
| COMMAND MNEMONIC:                         | CC                                                                                              |  |  |  |  |
| HP-5451 KEYBOARD:                         | CORRELATION BUTTON (CR)                                                                         |  |  |  |  |
| N1 = FIRST MODE NUM<br>N2 = LAST MODE NUM | ABER (N1=0, MODE AVERAGING)<br>BER                                                              |  |  |  |  |

Schedules and transfers data to program 'MAC'.

Downloaded from http://www.everyspec.com

- 2) COMPONENTS
- 3) POINT NUMBERS
- 4) CONTINUE
- 5) RETURN TO MONITOR
- 4

# ENTER METHOD TO BE USED TO CALCULATE 'MAC':

- 1) COMPLEX MODAL VECTOR
- 2) REAL MODAL VECTOR

1

| REFERENCE<br>MODE | ANALYSIS<br>MODE | M.A.C.    | M.S.F.<br>(REAL) | M.S.F.<br>(IMAG) |
|-------------------|------------------|-----------|------------------|------------------|
|                   |                  |           |                  |                  |
| 1                 | 1                | 1.0000000 | 1.0000000        | 0.000000         |
| 1                 | 2                | .0236804  | 5471559          | .0000000         |
| 1                 | 3                | .0008051  | .0280721         | 0000000          |
| 1                 | 4                | .0335236  | .1227793         | 0000000          |
| 1                 | 5                | .1262410  | 1.0049121        | 0000000          |
| 1                 | 6                | .0000215  | 0094154          | .0000000         |
| 1                 | 7                | .0733592  | .3033130         | 0000000          |
| 1                 | 8                | .0900847  | .2696154         | 0000000          |
| 1                 | 9                | .0733592  | .3033130         | 0000000          |
| 1                 | 10               | .0900847  | .2696154         | 0000000          |

3.5

### \*\* CC 0

ENTER NUMBER OF MODES TO BE AVERAGED : 2

ENTER REFERENCE MODE NUMBER : 1

ENTER A MODE NUMBER, MSF (REAL), MSF (IMAG) : 2.5471 0

ENTER DESTINATION MODE NUMBER : 10

\*\*

3.18 MODAL ENHANCEMENT COMMAND

| MODAL SYSTEM COMMAN | MODAL SYSTEM COMMAND                                                                                        |  |  |  |  |
|---------------------|----------------------------------------------------------------------------------------------------|--|--|--|--|
| COMMAND FUNCTION:   | COMPUTE AN ENHANCED FREQUENCY<br>RESPONSE FUNCTION BASED UPON A<br>CURRENT MODAL VECTOR AND FRF<br>DATA SET |  |  |  |  |
| COMMAND MNEMONIC:   | ME                                                                                                    |  |  |  |  |
| HP-5451 KEYBOARD:   | NONE                                                                                                    |  |  |  |  |
| NO PARAMETERS REQUI | IRED                                                                                                    |  |  |  |  |

Downloaded from http://www.everyspec.com

Schedule and transfer data to program 'EFRF'.

3.18.1 MODAL ENHANCEMENT EXAMPLE

\* \*ME

ENTER OPTION FOR WEIGHTED AVERAGES:

- 1) COMPUTE ENHANCED FREQUENCY RESPONSE FUNCTION
- 2) ADD OR SUBTRACT MULTIPLE INPUT DATA
- 3) RETURN TO MONITOR
- 1

ENTER OPTION FOR ENHANCED FREQUENCY RESPONSE FUNCTON:

- 1) MEASUREMENT DIRECTION
  - 2) COMPONENTS
- 3) POINT NUMBERS
- 4) CONTINUE
- 5) RETURN TO MONITOR

1

2

DIRECTION(S)?

DIRECTION(S)?

0

ENTER OPTION FOR WEIGHTED AVERAGES:

- 1) COMPUTE ENHANCED FREQUENCY RESPONSE FUNCTION
- 2) ADD OR SUBTRACT MULTIPLE INPUT DATA
- 3) RETURN TO MONITOR
- 3

3.19 MODAL SCALING COMMAND

Services (

| MOD        | AL SYSTEM COMMAN                   | D                                                                                     |
|------------|------------------------------------|---------------------------------------------------------------------------------------|
| COM        | MAND FUNCTION:                     | SCALE ONE OR MORE OF THE CURRENT<br>MODAL VECTORS ACCORDING TO A<br>SPECIFIC CRITERIA |
| СОМ        | MAND MNEMONIC:                     | SC                                                                                    |
| HP-        | 5451 KEYBOARD:                     | MULTIPLY BUTTON (*b)                                                                  |
| N1<br>  N2 | = FIRST MODE NU<br>= LAST MODE NUM | MBER TO BE SCALED<br>BER TO BE SCALED                                                 |

للمتكانية والمناط

DURANE LA

SCIENCES.

Downloaded from http://www.everyspec.com

Schedules and transfers data to program 'MSCL'. The modal vector data is never altered after it is first estimated and stored using the Parameter Estimation Module. The Modal Scaling Command calculates an additional complex valued scale factor that is carried with each modal vector to reflect the type of scaling requested. The current calculation of modal mass is based upon the type of modal scaling requested and takes into account this scale factor. If at any time the user wishes to return to the original modal vector data as recorded, this can be done by resetting the scale factor to unity.

Upon execution of the Modal Scaling Command a table is printed showing mode number, frequency in Hertz, modal damping in percent of critical (zeta) and modal mass and stiffness. The units of modal mass and stiffness are consistent with the units of the calibrated measurement data.

### 3. 19. 1 MODAL SCALING EXAMPLE

\*\*SC,1,4

#### ENTER MODAL VECTOR SCALING OPTION:

- 0) CLEAR PREVIOUS SCALING
- 1) MULTIPLY BY (jw)
- 2) MULTIPLY BY (jw)\*\*2
- 3) MULTIPLY BY COMPLEX CONSTANT
- 4) DIVIDE BY (jw)
- 5) DIVIDE BY (jw) \*\*2
- 6) DIVIDE BY COMPLEX CONSTANT
- 7) UNITY SPECIFIC MODAL VECTOR COMPONENT

Downloaded from http://www.everyspec.com

- 8) UNITY LARGEST MODAL VECTOR COMPONENT
- 9) UNITY MODAL VECTOR LENGTH
- 10) UNITY MODAL MASS
- 11) RETURN TO MONITOR

#### 8

| FREQUENCY | ZETA(%)                                                   | MASS                                                                                            | STIFFNESS                                                                                                    |
|-----------|-----------------------------------------------------------|-------------------------------------------------------------------------------------------------|----------------------------------------------------------------------------------------------------|
| 271.5455  | .34233                                                    | .64531E-02                                                                                      | .18785E+05                                                                                                    |
| 411.0796  | 1.12644                                                   | .13414E-01                                                                                      | .89497E+05                                                                                                    |
| 494.9085  | .23296                                                    | .10498E-02                                                                                      | .10152E+05                                                                                                    |
| 768.2258  | 8.95141                                                   | .10738E-02                                                                                      | .25220E+05                                                                                                    |
|           | FREQUENCY<br>271.5455<br>411.0796<br>494.9085<br>768.2258 | FREQUENCY ZETA(%)<br>271.5455 .34233<br>411.0796 1.12644<br>494.9085 .23296<br>768.2258 8.95141 | FREQUENCYZETA(%)MASS271.5455.34233.64531E-02411.07961.12644.13414E-01494.9085.23296.10498E-02768.22588.95141.10738E-02 |

#### \*\*

3.20 USER PROGRAM NINE READ/WRITE COMMAND

Schedules and transfers data to program 'USR9'. The operation of this command is through interactive questions. If a current data set has been archived with a version of the User Program Nine (BCS Modal Program), the data set can be retrieved and restructured into the RTE Modal Program by using this command. The only input required will be the starting record number (File One) that the data set is stored at on the data disc loaded in the disc logical unit defined for data.

3.21 SMS MODAL 4.0 COMPATIBILITY COMMAND

Т.,

| - | MODAL SYSTEM COMMAN | D                                   |
|---|---------------------|-------------------------------------|
| - | COMMAND FUNCTION:   | READ/WRITE SMS MODAL 4.0 DATA FILES |
| - | COMMAND MNEMONIC:   | M4                                  |
| - | HP-5451 KEYBOARD:   | NONE                                |
|   | NO PARAMETERS REQUI | RED                                 |

2002

Downloaded from http://www.everyspec.com

Schedules and transfers data to program 'MOD4'.

### 3.22 LEAST SQUARES RIGID BODY COMPUTATION

| MODAL SYSTEM COMMAN | MODAL SYSTEM COMMAND                                                                            |  |
|---------------------|-------------------------------------------------------------------------------------------------|--|
| COMMAND FUNCTION:   | COMPUTE LEAST SQUARES RIGID BODY<br>MODAL VECTOR BASED UPON MEASURED<br>RIGID BODY MODAL VECTOR |  |
| COMMAND MNEMONIC:   | RB                                                                                              |  |
| HP-5451 KEYBOARD:   | NONE                                                                                            |  |
| NO PARAMETERS REQUI | RED                                                                                             |  |

ownloaded from http://www.everyspec.com

Schedules and transfers data to program 'RIGID'. This program uses a least squares error method to fit a rigid body mode to a specified set of degrees of freedom of a modal vector. This technique can be used to reduce errors in the modal coefficients for the points on the portion of a structure which is rigid at the frequency of the mode under consideration. This allows checking of transducer scaling and orientation. Also, the modal coefficients of unmeasured points on the rigid body can be calculated. This is useful if some points of interest on the rigid body are not accessible.

A rigid body computation example is listed on the following pages.

Define Points on Rigid Body - This menu is used to define the points which will have their modal coefficients recalculated to fit a rigid body mode.

Select Measured Degrees of Freedom - This menu is used to define the points which will be used to calculate the rigid body mode.

Enter Coordinate of Rigid Body Origin - Defines origin about which the X, Y, and Z translation and rotation components of the rigid body mode will be calculated.

Enter Modal Vectors - Defines the modal vectors which will be recalculated to force the degrees of freedom which are located on a rigid portion of the structure to conform to a rigid body mode. If the last parameter is -99 the recalculated rigid body degrees of freedom are not written over the original data.

Enter Error Tolerance - The amount of deviation from the calculated rigid body mode is calculated for each degree of freedom. If an error tolerance of E is entered all points with an error of E % or more of the maximum error found will be flagged. If E is positive the point numbers and error in each measurement direction will be printed. If E is negative the rigid body calculation will be redone excluding these points from the calculation.

```
3.22.1 RIGID BODY COMPUTATION EXAMPLE
** RB
DEFINE POINTS ON RIGID BODY:
     1) COMPONENTS
     2) POINT NUMBERS
     3) PRINT
     4) DELETE
     5) CONTINUE
     6) RETURN TO MONITOR
1
 COMPONENT(S)?
3
 COMPONENT(S)?
0
DEFINE POINTS ON RIGID BODY:
     1) COMPONENTS
     2) POINT NUMBERS
     3) PRINT
     4) DELETE
     5) CONTINUE
     6) RETURN TO MONITOR
5
SELECT MEASURED DEGREES OF FREEDOM:
     1) SELECT DOF BY POINT NUMBER
     2) SELECT ALL DOF AVAILABLE
     3) PRINT
     4) CONTINUE
     5) RETURN TO MONITOR
2
SELECT MEASURED DEGREES OF FREEDOM:
     1) SELECT DOF BY POINT NUMBER
     2) SELECT ALL DOF AVAILABLE
     3) PRINT
     4) CONTINUE
     5) RETURN TO MONITOR
4
ENTER COORDINATE OF RIGID BODY ORIGIN
0 0 0
ENTER MODAL VECTOR(S) (IMODE, JMODE, IPAR):
     IMODE = FIRST MODAL VECTOR NUMBER
     IMODE = 0
                   RETURN TO MODAL MONITOR
     IMODE < 0
                   ENTER NEW DEGREES OF FREEDOM
     JMODE = LAST MODAL VECTOR NUMBER
     JMODE = -99 RESULTS NOT STORED
     IPARE = -99
                   RESULTS NOT STORED
1 -99 -99
```

Downloaded from http://www.everyspec.com

<u>ر مارمان در مارم</u>

```
" NAVANA" REPRESS " MARKED
```

ENTER ERROR TOLERANCE (0-100): 70

PROCESSING MODAL VECTOR NUMBER: 1 FREQUENCY (HERTZ): 9.80

MODAL VECTOR NUMBER: 1 FREQUENCY (HERTZ): 9.80

TRANSLATION-ROTATION RESULTS (REAL PART)

Downloaded from http://www.everyspec.com

X TRANSLATION: .2498 Y TRANSLATION: -1.380 Z TRANSLATION: .2864 X ROTATION: -.6915E-03 Y ROTATION: .1677E-02 Z ROTATION: .7427E-02

### TRANSLATION-ROTATION RESULTS (IMAG PART)

| Х | TRANSLATION: | 1331      |
|---|--------------|-----------|
| Y | TRANSLATION: | .7551     |
| Z | TRANSLATION: | 7011      |
| Х | ROTATION:    | .1931E-02 |
| Y | ROTATION:    | 2793E-02  |
| Z | ROTATION:    | 4131E-02  |

### REAL CORRELATION= .9585

| POINT | EX    | EY    | EZ     |
|-------|-------|-------|--------|
| 77    | .2855 | .7461 | 1.0000 |
| 80    | .8388 | .3308 | .0522  |
| 82    | .0459 | .0110 | .8338  |
| 85    | .9961 | .1502 | .4544  |

### IMAGINARY CORRELATION= .9381

| EX    | EY                            | EZ                                                 |
|-------|-------------------------------|----------------------------------------------------|
| .1602 | .0725                         | .8265                                              |
| .7012 | .1934                         | .2989                                              |
| .3019 | .0295                         | .9235                                              |
|       | EX<br>.1602<br>.7012<br>.3019 | EX EY<br>.1602 .0725<br>.7012 .1934<br>.3019 .0295 |

ENTER MODAL VECTOR(S) (IMODE, JMODE, IPAR): IMODE = FIRST MODAL VECTOR NUMBER IMODE = 0 RETURN TO MODAL MONITOR IMODE < 0 ENTER NEW DEGREES OF FREEDOM JMODE = LAST MODAL VECTOR NUMBER JMODE = -99 RESULTS NOT STORED IPARE = -99 RESULTS NOT STORED -1

Downloaded from http://www.everyspec.com

SELECT MEASURED DEGREES OF FREEDOM:

- 1) SELECT DOF BY POINT NUMBER
- 2) SELECT ALL DOF AVAILABLE
- 3) PRINT
- 4) CONTINUE
- 5) RETURN TO MONITOR 5

\*\*

3.23 DYNOPS COMMAND

| MODAL SYSTEM COMMA | ND                                                                                                    |
|--------------------|----------------------------------------------------------------------------------------------------|
| COMMAND FUNCTION:  | ACCESSES "DYNOPS PACKAGE"<br>- MF MODIFICATION FILE GENERATION<br>- MO MODAL OVERCOMPLEXITY CHECK<br>- SM SENSITIVITY MODIFICATION<br>- MS MODAL SYNTHESIS MODIFICATION |
| COMMAND MNEMONIC:  | DY                                                                                                    |
| HP-5451 KEYBOARD:  | NONE                                                                                                    |
| NO PARAMETERS REQU | IRED                                                                                                    |

The Dynops package is explained in detail in Chapter 10.

3.24 SENSITIVITY PREDICTION COMMAND

|   | MODAL SYSTEM COMMAN | D                      |
|---|---------------------|------------------------|
|   | COMMAND FUNCTION:   | SENSITIVITY PREDICTION |
| ! | COMMAND MNEMONIC:   | SS                     |
|   | HP-5451 KEYBOARD:   | NONE                   |
|   | NO PARAMETERS REQUI | RED                    |

Schedules and transfers data to program 'SENAN'.

| ! | MODAL SYSTEM COMMAN | ID                       |   |
|---|---------------------|--------------------------|---|
| ' | COMMAND FUNCTION:   | CALCULATE ROTATIONAL FRF |   |
|   | COMMAND MNEMONIC:   | RO                       |   |
|   | HP-5451 KEYBOARD:   | NONE                     |   |
| 1 | NO PARAMETERS REQUI | RED                      | 1 |

Downloaded from http://www.everyspec.com

Schedules and transfers data to program 'CALRO'.

## 3.26 ANALYTICAL M-K-C MODAL ANALYSIS

| MODAL SYSTEM COMMA | MODAL SYSTEM COMMAND                                   |  |  |
|--------------------|--------------------------------------------------------|--|--|
| COMMAND FUNCTION:  | CALCULATES QUADRATURE RESPONSE<br>FROM ANALYTICAL DATA |  |  |
| COMMAND MNEMONIC:  | MK                                                     |  |  |
| HP-5451 KEYBOARD:  | NONE                                                   |  |  |
| NO PARAMETERS REQU | VIRED                                                  |  |  |

This module calculates the quadrature response (imaginary part of the frequency response function when measuring acceleration over force data) from mass, stiffness and damping matrices entered interactively from the terminal. The reference point is specified interactively. Output is damped natural frequencies, modal damping ratios and quadrature response at each degree of freedom.

# 3.27 DATA SETUP COMMAND

|  | MODAL SYSTEM COMMAND |                                                           |  |
|--|----------------------|-----------------------------------------------------------|--|
|  | COMMAND FUNCTION:    | MANAGES FILE SEVEN OR FILE NINE<br>AREA ON A FOURIER DISC |  |
|  | COMMAND MNEMONIC:    | DS                                                        |  |
|  | HP-5451 KEYBOARD:    | NONE                                                      |  |
|  | NO PARAMETERS REQUI  | RED                                                       |  |

Downloaded from http://www.everyspec.com

Schedules and transfers data to program 'U8XX'. This command interactively allows the user to perform the same function from RTE as is performed by the User Programs 888-892 from the HP-5451C Fourier System. This allows the user to add test information to the File Nine area of a Fourier data disc (User Program 888) to set up the File Seven area in preparation for a test (User Program 889), to print the File Nine area of a specific data record (User Program 891), and to modify the File Nine area for specified data records (User Program 892,893).

Further details concerning the capability of these commands may be found in Section 3.10, Fourier System User Programs.

### 3.28 FEM DATA BASE COMPATABILITY COMMAND

|  | MODAL SYSTEM COMMAN | D                        |
|--|---------------------|--------------------------|
|  | COMMAND FUNCTION:   | READ/WRITE FEM DATA BASE |
|  | COMMAND MNEMONIC:   | FE                       |
|  | HP-5451 KEYBOARD:   | NONE                     |
|  | NO PARAMETERS REQUI | RED                      |

Schedules and transfers data to program 'MTDB'.

## 3.29 UNIVERSAL FILE STRUCTURE COMMAND

| <br> <br> | MODAL SYSTEM COMMAN | D                                   |
|-----------|---------------------|-------------------------------------|
|           | COMMAND FUNCTION:   | UNIVERSAL FILE STRUCTURE READ/WRITE |
|           | COMMAND MNEMONIC:   | UF                                  |
|           | HP-5451 KEYBOARD:   | NONE                                |
|           | NO PARAMETERS REQUI | RED                                 |

555555

Downloaded from http://www.everyspec.com

Schedules and transfers data to program 'UNVFL'. This program allows the user to store any of the modal files to a magnetic tape in a standardized format documented in Appendix I. This format represents an 80 character card image ASCII format that was originally documented by SDRC. The purpose of this format is to provide a standard, and not necessarily efficient, mechanism for movement of data and modal parameter information between different systems.

# 3.30 SYNTHESIZE MEASUREMENT COMMAND

|  | MODAL SYSTEM COMMAN | D                      |
|--|---------------------|------------------------|
|  | COMMAND FUNCTION:   | SYNTHESIZE MEASUREMENT |
|  | COMMAND MNEMONIC:   | SN                     |
|  | HP-5451 KEYBOARD:   | NONE                   |
|  | NO PARAMETERS REQUI | RED                    |

Schedules and transfers data to program 'SYNTH'. This program allows the user to synthesize any arbitrary measurement based upon the current modal parameters. This measurement is displayed and may be stored for later recall.

3.31 EXTT COMMAND

| MODAL SYSTEM COMMAN | D                                    |
|---------------------|--------------------------------------|
| COMMAND FUNCTION:   | EXIT TO CONTROL OF RTE FILE MANAGER  |
| COMMAND MNEMONIC:   | EX                                   |
| HP-5451 KEYBOARD:   | SUBRETURN BUTTON ( <b)< td=""></b)<> |
| NO PARAMETERS REQUI | RED                                  |

nloaded from http://www.everyspec.com

Exits to 'FMGR' Monitor. Before allowing the project area used by RTE Modal to be released, it is necessary to answer "YES" to the "DO YOU WISH TO EXIT ?" question. To schedule 'FMGR' without releasing the project area, refer to the File Manager Command (FM).

# 4. MODAL FILE INPUT

### 4.1 OVERVIEW

The Modal File Input Command is used to enter all structure definition into the RTE Modal Program. In addition, modal parameters determined from other programs can be entered manually using this command in order to view animated modal vectors or to use any of the analysis routines available within the RTE Modal Program.

wnloaded from http://www.everyspec.com

### 4.2 COMMAND FORMAT

The Modal File Input command has the following general form for any of the files that have been defined within the RTE Modal Program:

| MODAL SYSTEM CO                                                | MMAND                                                                                                    |
|----------------------------------------------------------------|----------------------------------------------------------------------------------------------------|
| COMMAND FUNCTIO                                                | N: INPUT ANY OF THE MODAL FILES FROM<br>THE TERMINAL                                                                                                |
| COMMAND MNEMONI                                                | C: IN                                                                                                    |
| HP-5451 KEYBOAR                                                | RD: KEYBOARD BUTION (Kb)                                                                                                    |
| N1 = MODAL FIL                                                 | JE NUMBER                                                                                                    |
| = 0 TES<br>= 1 COM<br>= 2 COO<br>= 3 DIS<br>= 4 FRE<br>= 5 MOD | T IDENTIFICATION<br>PONENT INFORMATION<br>PRDINATE INFORMATION<br>PLAY SEQUENCE INFORMATION<br>QUENCY/DAMPING INFORMATION<br>DAL VECTOR INFORMATION |

### 4.3 FILE ZERO - TEST IDENTIFICATION

File Zero consists of the test identification and the test date. While this entry does not really contain a significant amount of data, this entry is important since the RTE Modal Program will only recognize experimental data that contains the test identification designated by this input. The entry permits up to twenty characters to be used as a test identification but only the first ten characters are compared with the test identification that is carried as a part of each piece of data, in order to determine if the data is valid. Therefore, the last ten characters are informational only.

The date of the test is also requested as part of this file input. While this is important for record keeping reasons, the RTE Modal Program makes no use of the test date.

### 4.4 FILE ONE - COMPONENTS

File One consists of the origin and orthogonal orientation of each component with respect to a global coordinate system. More than one component is not required. However, component definition is advised to allow for partial displays during animation or plotting. To avoid confusion, when possible, define all points with respect to a global origin and orientation which allows the origin and orientation of each component to be identical. The following parameters must be entered on request: ICOMP,X,Y,Z,IX,IY,IZ,IC. The X,Y,Z coordinates of each component origin with respect to the global system must be input (X,Y,Z). The orientation of the component coordinate system axis with respect to the global system axis (IX,IY,IZ) and the code for rectangular or cylindrical coordinate system (IC) is also input.

Downloaded from http://www.everyspec.com

The code, for inputting the orientation of the component coordinate system axis, is used to determine the direction of the X,Y,Z axis in the component system with respect to the global system axis. A plus or minus one, two, or three is input for the X,Y,Z axis respectively. For example, if the Y axis of the component runs in the +X direction of the global system, then a +2 is entered for IX. If the Z axis of the component runs in the negative Y direction of the global system, then IY = -3. The use of direction cosines is not permitted.

The code for the type of coordinate system(IC) is one (1) for rectangular and zero (0) for cylindrical. A zero or negative entry for component number (ICOMP) will terminate the entry. Editing is accomplished by re-entering the information for the incorrect component number. New information can be added by entering data for additional components.

### 4.5 FILE TWO - COORDINATES

File Two consists of the coordinates of each point with respect to a specific component number. A point can only exist on one component. The point number, X,Y,Z coordinates, and the component number are input for each point. A zero or negative entry of the point number will terminate the entry. To change a point or to edit, simply reenter the data for the desired point.

#### 4.6 FILE THREE - DISPLAY SEQUENCE

### 4.6.1 OVERVIEW

The Display Sequence File is a sequence of numbers, each of which represents a point of the test structure. The sequence specifies the order in which the structure points are to be displayed and how these points are to be connected.

#### 4.6.2 COMMAND SUMMARY

The following list of commands is available from the Display Sequence Monitor:

Downloaded from http://www.everyspec.com

| SUMMARY OF DISPLAY SEQU                                                                                                    | INCE COMMANDS                                                                                 |  |
|----------------------------------------------------------------------------------------------------|-----------------------------------------------------------------------------------------------|--|
| IN DISPLAY SEQUENCE<br>CT SET DISPLAY SEQUENCE<br>DL DELETE DISPLAY SEQUENCE<br>/I INSERT AFTER DISE<br>RP REPLACE DISPLAY SECOND | INPUT<br>INCE LENGTH<br>QUENCE ENTRIES<br>PLAY SEQUENCE ENTRY<br>EQUENCE ENTRY<br>DUENCE FILE |  |
| EX PROGRAM EXIT<br>?? COMMAND SUMMARY                                                                                             |                                                                                               |  |

This is a very important input and great effort has been spent on trying to automate the Display Sequence File. The maximum number of connections cannot be greater than 500.

In this mode, a secondary monitor is used to input the display sequence. This monitor is denoted by " $^{*}C$ ".

#### 4.6.3 INPUT COMMAND

| <br>      | MODAL DISPLAY SEQUE | NCE COMMAND                    | l |
|-----------|---------------------|--------------------------------|---|
|           | COMMAND FUNCTION:   | INPUT OF DISPLAY SEQUENCE FILE |   |
|           | COMMAND MNEMONIC:   | IN                             |   |
| <br> <br> | HP-5451 KEYBOARD:   | KEYBOARD BUTTON (Kb)           |   |
|           | NO PARAMETERS REQUI | RED                            |   |

The Input Command is used for entering the Diplay Sequence File. After the Input Command is issued, the computer waits for input (N1 and N2 can be entered). If N2 is greater than N1, the counter is incremented and the Display Sequence File from N1 to N2 is sequentially stepped. If N2 is defaulted, then N1 is added to the file and the counter is incremented. If N2 is less than N1 the file is incremented from N2 to N1. This input is terminated by inputting zero (0) for N1.

If it is desired to move from point A to another point B, without drawing a line, N1 should be equal to the negative of point B.

Line numbers are automatically calculated and updated by way of the counter. Termination returns the user to the Display Sequence Monitor.

# 4.6.4 RESET COMMAND

| MODAL DISPLAY SEQUE | ENCE COMMAND                                          |
|---------------------|-------------------------------------------------------|
| COMMAND FUNCTION:   | RESET DISPLAY SEQUENCE FILE TO<br>TO A CERTAIN LENGTH |
| COMMAND MNEMONIC:   | СТ                                                    |
| HP-5451 KEYBOARD:   | COUNT BUTTON (_#b)                                    |
| N1 = LENGTH OF DI   | SPLAY SEQUENCE FILE                                   |

ownloaded from http://www.everyspec.com

This command can be used to reset the counter to value N1. The counter is the number of the last display vector entered. If a new display sequence is ever required, the old Display Sequence File can be eliminated by setting the counter to zero (N1 = 0). The Display Sequence File is stored using line numbers with one line number per vector (the vector is the point number of the Display Sequence File).

## 4.6.5 DELETE COMMAND

| MODAL DISPLAY SEQUE                       | NCE COMMAND                                              |
|-------------------------------------------|----------------------------------------------------------|
| COMMAND FUNCTION:                         | DELETE A PORTION OF THE CURRENT<br>DISPLAY SEQUENCE FILE |
| COMMAND MNEMONIC:                         | DL                                                       |
| HP-5451 KEYBOARD:                         | DELETE BUTTON (/D)                                       |
| N1 = FIRST ENTRY TO<br>N2 = LAST ENTRY TO | O BE DELETED<br>BE DELETED                               |

This command will delete the Display Sequence File from counter N1 to N2. If N2 is defaulted then N1 will be deleted.

## 4.6.6 INSERT COMMAND

| MODAL DISPLAY SEQU | ENCE COMMAND                                                               |
|--------------------|----------------------------------------------------------------------------|
| COMMAND FUNCTION:  | INSERT A DISPLAY SEQUENCE AFTER<br>A SPECIFIC ENTRY OF THE CURRENT<br>FILE |
| COMMAND MNEMONIC:  | /I                                                                         |
| HP-5451 KEYBOARD:  | INSERT BUTTON (/I)                                                         |
| N1 = ENTRY AFTER   | WHICH A DISPLAY SEQUENCE WILL BE ADDED                                     |

ownloaded from http://www.everyspec.com

This command will insert AFTER counter value N1. After the command is entered, then the computer will wait for an input where N2 is entered. The value N2 will be entered into the Display Sequence File. If, additional values are entered, these successive values will be inserted in the sequence entered as successive entries. No existing elements of the display sequence are lost, the existing contents of the display sequence are moved down by the number of elements added to the display sequence through the insert mode. At any time, if this entry mode is to be terminated, a zero value for N2 can be entered.

### 4.6.7 REPLACE COMMAND

| MODAL DISPLAY SEQUENCE COMMAND |                                                                       |  |
|--------------------------------|-----------------------------------------------------------------------|--|
| COMMAND FUNCTION:              | REPLACE A CURRENT DISPLAY SEQUENCE<br>BEGINNING WITH A SPECIFIC ENTRY |  |
| COMMAND MNEMONIC:              | RP                                                                    |  |
| HP-5451 KEYBOARD:              | REPLACE BUTTON (/R)                                                   |  |
| N1 = FIRST ENTRY               | TO BE REPLACED                                                        |  |

This command will replace line N1, with new input N2. After the command is input, the computer will wait for an input line, N2, to be entered. If additional lines are input, they will replace the corresponding consecutive lines following N1, until a zero value is entered and control is returned to the Display Sequence Monitor.

# 4.6.8 PRINT COMMAND

|               | MODAL DISPLAY SEQUENCE COMMAND |       |         |         |          |      |
|---------------|--------------------------------|-------|---------|---------|----------|------|
| -<br> <br>  _ | COMMAND FUNCTION:              | PRINT | CURRENT | DISPLAY | SEQUENCE | FILE |
| -<br> <br>  _ | COMMAND MNEMONIC:              | PR    |         |         |          |      |
|               | HP-5451 KEYBOARD:              | PRINT | BUTTON  | (Wb)    |          |      |
|               | NO PARAMETERS REQUIRED         |       |         |         |          |      |

----

Downloaded from http://www.everyspec.com

This command will write the Display Sequence File for line number N1 to N2. If N1 is defaulted, then the complete file will be listed.

# 4.6.9 EXIT COMMAND

| <br> <br>          | MODAL DISPLAY SEQUE | NCE COMMAND                                |
|--------------------|---------------------|--------------------------------------------|
| - <b></b><br> <br> | COMMAND FUNCTION:   | EXIT TO CONTROL OF MODAL SYSTEM<br>MONITOR |
| <br> <br>          | COMMAND MNEMONIC:   | EX                                         |
|                    | HP-5451 KEYBOARD:   | SUBRETURN BUTTON ( <b)< th=""></b)<>       |
|                    | NO PARAMETERS REQUI | RED                                        |

This command will return control to the Modal System Monitor from the Display Sequence Monitor.

Consider the simple plate structure of Figure 4-1a. After describing the locations of the four points, the description of the order in which the points must be connected must now be determined. One possible display sequence would be to start at point 1 (arbitrarily) and draw a solid line from point 1 around the structure in order of increasing point number to point 4 and back to point 1. The simplest display sequence which will accomplish this is:

Downloaded from http://www.everyspec.com

| Sequence | Point |       |                 |
|----------|-------|-------|-----------------|
| 1        | -1    | start | at point 1      |
| 2        | 2     | solid | line to point 2 |
| 3        | 3     | solid | line to point 3 |
| 4        | 4     | solid | line to point 4 |
| 5        | 1     | solid | line to point 1 |

The display will cycle through this display sequence in the manner shown to produce a display like that of Figure 4-1b (identical to that of Figure 4-1a).

If it is desired to blank (move without drawing a line) the display from point 2 to point 3, and from point 4 to point 1 (leaving horizontal lines only) the display sequence would be:

| Sequence | Point |       |               |   |
|----------|-------|-------|---------------|---|
| 1        | -1    | start | at point 1    |   |
| 2        | 2     | solid | line to point | 2 |
| 3        | -3    | blank | to point 3    |   |
| 4        | 4     | solid | line to point | 4 |
| 5        | -1    | blank | to point 1    |   |

Note that to blank the display, the end point of the nonvisible vector is negative. The display for the above display sequence would be that of Figure 4-1c.

SUPPLY TUREN SUPPLY SUPPLY

and There are a

District.

When constructing a display sequence, it is suggested that the following three rules be followed:

- 1) If possible, close all sequence loops explicitly within the display sequence. If this is not done, confusing displays may result (the deformed and undeformed structure may be connected, for example).
- 2) Points on the same component should be grouped together in the Display Sequence File, if possible.
- 3) The first point of a component should always be blanked to give correct partial displays by component.

The fact that structure components can be displayed individually must be taken into account when constructing a Display Sequence File. Adding duplicate, artificial, points may be necessary to obtain correct displays in all cases.

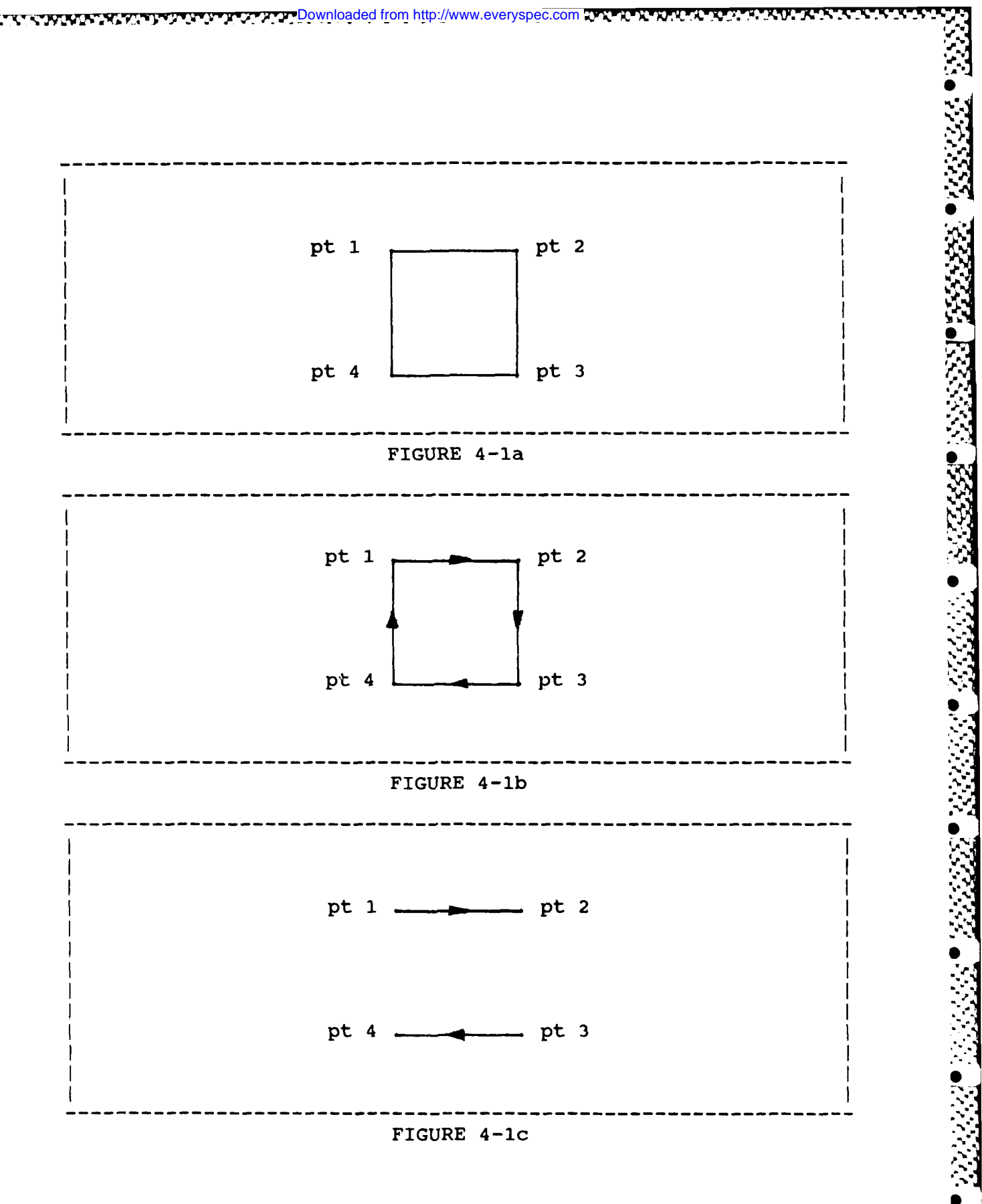

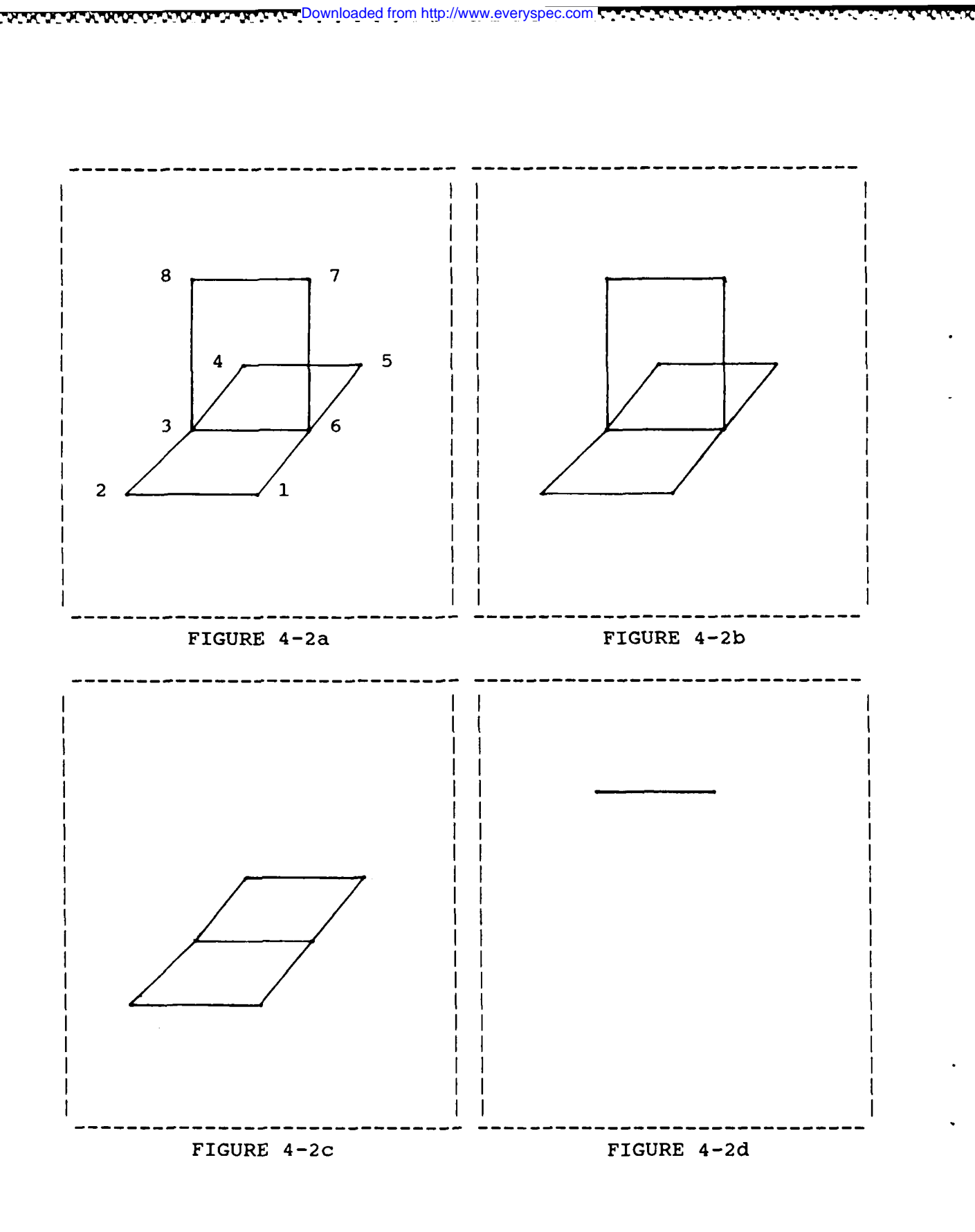

211

N N N N

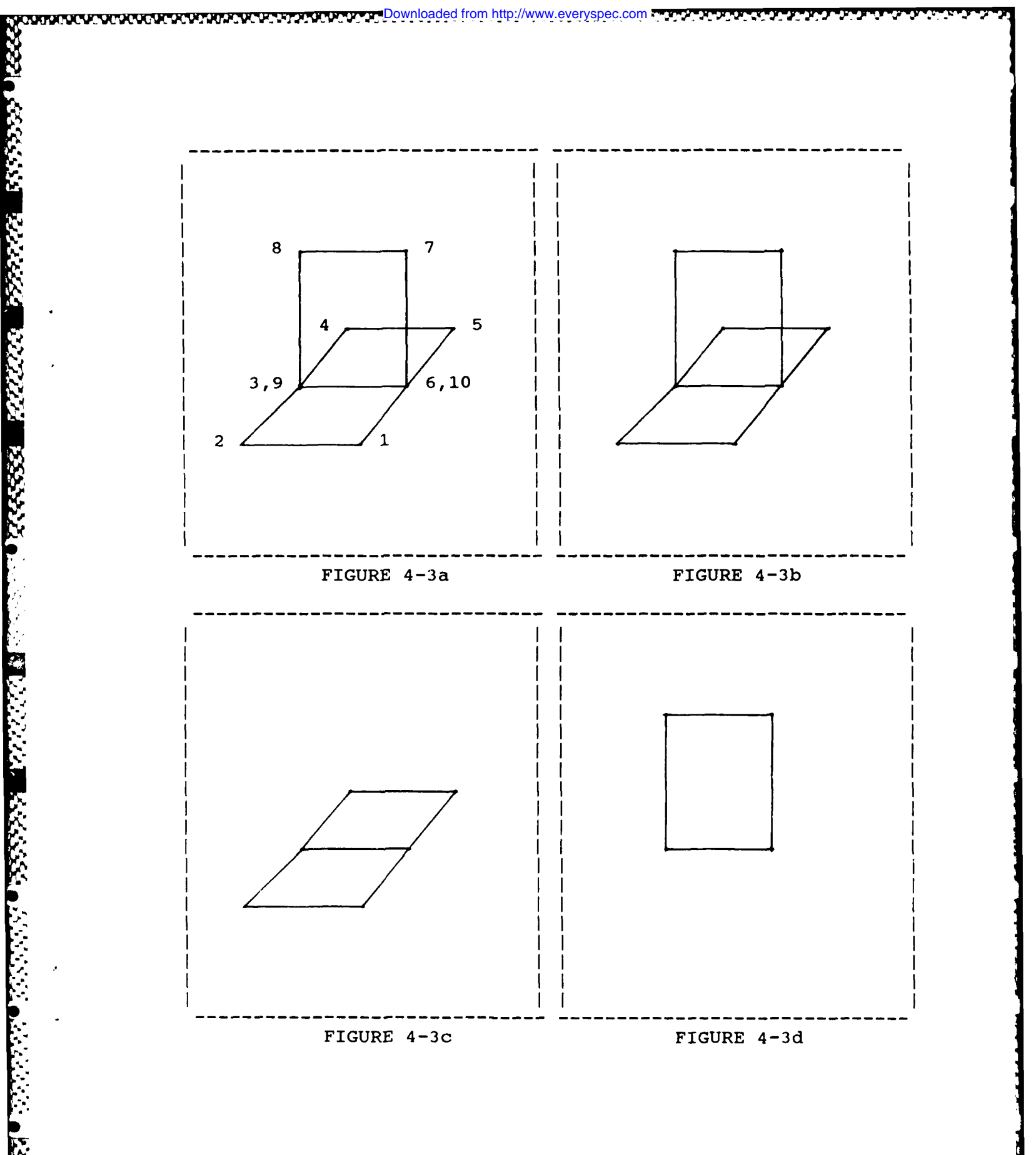

ST DOLLARS

Ĭ

-57-

For example, consider the T-plate structure shown in Figure 4-2. One possible display sequence for the T-plate is as follows:

Downloaded from http://www.everyspec.com

| Sequence | Point | (Component) |
|----------|-------|-------------|
| 1        | -6    | 1           |
| 2        | 1     | 1           |
| 3        | 2     | 1           |
| 4        | 3     | 1           |
| 5        | 4     | 1           |
| 6        | 5     | 1           |
| 7        | 6     | 1           |
| 8        | 7     | 2           |
| 9        | 8     | 2           |
| 10       | 3     | 1           |
| 11       | 6     | 1           |
|          |       |             |

Also, consider the T-plate comprised of two components, one for the horizontal plate and one for the vertical plate. Therefore, points 1 - 6 should be defined on component 1, and points 7 and 8 should be defined on component 2.

TATALA TAMANG NANANA NAKAGAN DANANAN TANANA

TYPESSEL TOURS

SETTER PRESS

When both components 1 and 2 are displayed, the desired display of Figure 4-2b results. However, when only one of the two components is displayed, the display sequence for points on other components are effectively non-existent. When component 1 alone is displayed, this is of no consequence, as Figure 4-2c shows. However, the display of component 2 alone is incomplete due to the missing lines formerly provided by the simultaneous display of component 1 (Figure 4-2d).

Figure 4-3a shows the T-plate with artificial points 9 and 10, defined to be in the same location as points 3 and 6 except on component 2 rather than component 1.

The correct display sequence would now be:

| Sequence | Point | (Component) |
|----------|-------|-------------|
| 1        | -6    | 1           |
| 2        | 1     | 1           |
| 3        | 2     | 1           |
| 4        | 3     | 1           |
| 5        | 4     | 1           |
| 6        | 5     | 1           |
| 7        | 6     | 1           |
| 8        | -10   | 2           |
| 9        | 7     | 2           |
| 10       | 8     | 2           |
| 11       | 9     | 2           |
| 12       | 10    | 2           |
| 13       | -3    | 1           |
| 14       | 6     | 1           |

The new displays are shown in Figures 4-3b, 4-3c, and 4-3d which display the structure and its components as desired.

The above Display Sequence File happens to be a good example of a display sequence following the rules given above. That is, all sequence loops(there are three--one for each component separately and

one for the two components combined) are explicitly closed, and the points defining components 1 and 2 are grouped together in the file. To illustrate what happens if these rules are not followed, the user should consider the following Display Sequence File for the T-plate of Figure 4-3a:

aded from http://www.everyspec.co

| Sequence | Point |
|----------|-------|
| 1        | 6     |
| 2        | 1     |
| 3        | 2     |
| 4        | 3     |
| 5        | 8     |
| 6        | 7     |
| 7        | 6     |
| 8        | 5     |
| 9        | 4     |
| 10       | 9     |
| 11       | 10    |
| 12       | 6     |

### 4.7 FILE FOUR - FREQUENCY/DAMPING

The input of frequency and damping information from the terminal is a feature that is intended to be used to override information generated from the Parameter Estimation Module or to allow for entry of this information based upon results from other programs. The frequency and damping (per cent of critical) must be entered as well as valid parameters for frequency resolution, minimum frequency, reference point number and direction.

### 4.8 FILE FIVE - MODAL VECTORS

The input of modal vectors from the terminal is a feature that is intended to be used to correct specific invalid data points. If a modal vector is available from another source, the complete modal vector can be entered but certain calculations, such as scaling, that use this data will not necessarily be valid.

#### 4.9 STRUCTURE DEFINITION EXAMPLE

As an example of how the points on a structure may be spatially described to the system, consider the structure of Figure 4-4 and assume that this structure is described in terms of two component systems. The two logical components would be a rectangular box and a cylinder. Also, assume that the spatial locations of the points marked PT 1 and PT 2 are to be described in terms of each component system.

First, the component origins, in rectangular coordinates (X,Y,Z), with respect to the global origin and the global axes must be established. The origin of component system 1 is thus determined to be (2,3,0), while that for component system 2 is (1,4,1).

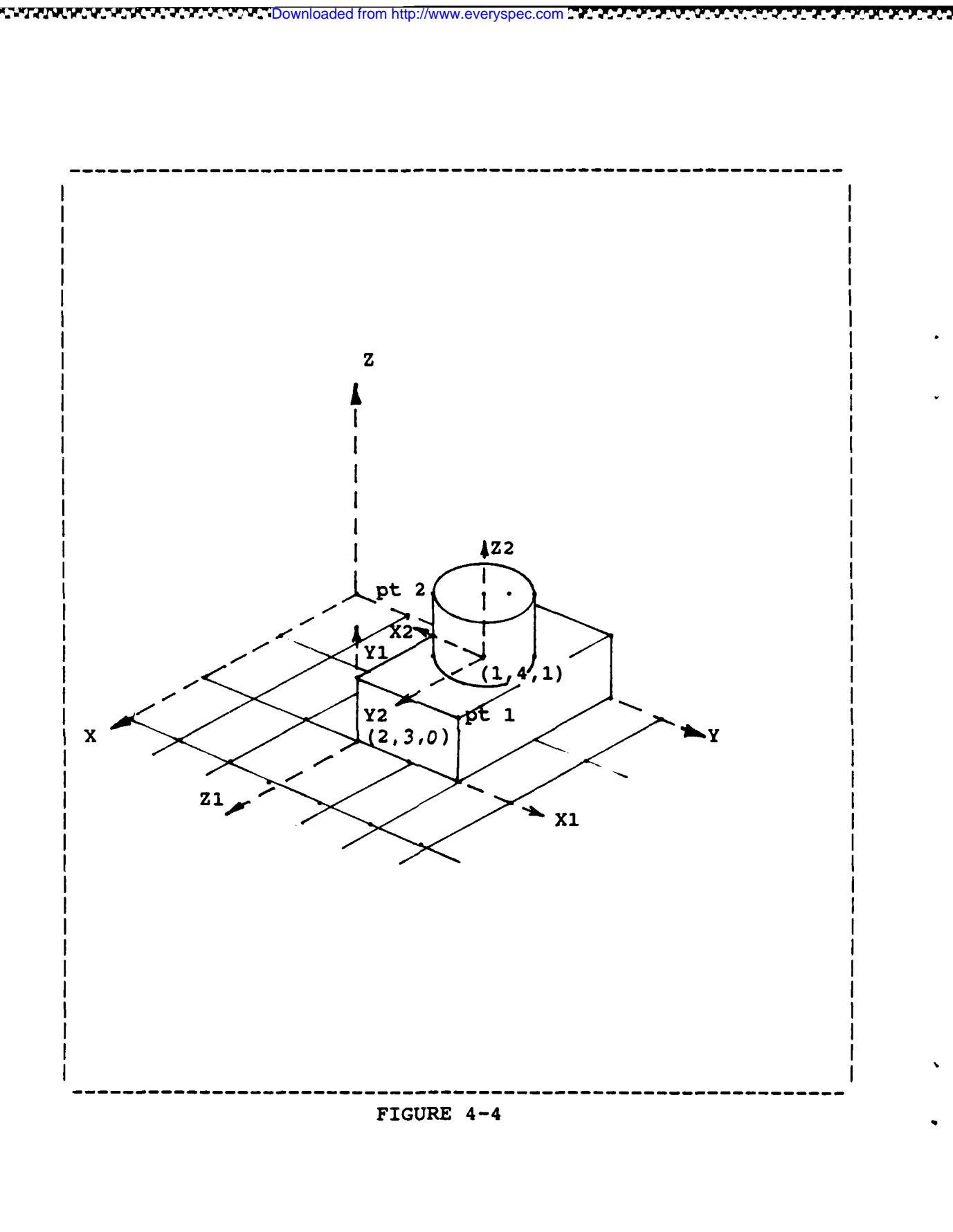

25555

YL ALA
Next, it is necessary to describe the component system axis orientation with respect to the global system axes. All component axes must be co-linear with any one of the global axes so that only three variables are needed to describe the orientation for each component system. These variables are denoted IX, IY and IZ. Each of these variables is either plus or minus 1, 2, or 3 depending upon which component axis coincides with a particular X, Y or Z global axis.

The convention for determining IX, IY and IZ is easily established by considering the two sample components. For component system 1, the global positive X axis is in the component positive z (+3) direction (IX = +3), the global positive Y axis is in the component positive x (+1) direction (IY = +1), and the global positive Z axis is in the component positive y (+2) direction (IZ = +2). For component system 2, the global positive X axis is in the component positive y (+2) direction (positive THETA in cylindrical coordinates), (IX = +2), the global positive Y axis is in the component negative x (-1) direction (RADIUS in cylindrical coordinates), (IY = -1), and the global positive Z axis is in the component positive z (+3) direction (IZ = +3). NOTE: Each set of component axes must conform to the right-hand rule.

Now that the component information for this structure has been completely specified, it is necesary to enter the coordinates of each point on the structure relative to the component origins. Any combination of points may be defined to be on any component. It is most useful, however, to define points lying on a complete physical substructure to be on the same component. In the example, therefore, it would probably be most useful to consider points on the box in component 1, and points on the cylinder in component 2.

The coordinates of each point within a component system may be described in either cylindrical or rectangular coordinates, depending upon which description is most natural. The coordinate type(IC) is a variable that must be given along with the information for each component. Considering the example, again, the box part of the structure is most naturally described in rectangular coordinates, while the cylinder part of the total structure is most naturally described in cylindrical coordinates. Therefore, when describing points on these structure components, these corresponding coordinate types would be used for the description. When cylindrical coordinates are to be used, the following two rules apply:

- 1) The Z axis of the component system should coincide with the Z axis of the global system.
- 2) Angle Convention: Component X axis: = 0 degrees Component Y axis: = 90 degrees

Therefore, positive angle is determined by use of the right hand rule.

Using the above conventions, the coordinate data for the two points of interest may be easily described. Point 1, on structure component 1, is described in terms of component coordinate system 1 and rectangular coordinates, so that  $(X,Y,Z,IC) = (2,1,0,1) \dots$  (IC, the coordinate type variable, is 0 for cylindrial and 1 for rectangular coordinates). Similarly, Point 2 on component 2 is described in cylindrical coordinates as (RADIUS,THETA,Z,IC) = (0.5,45.0,1.0,0)

For display purposes, it may at times be useful to define the component origin such that the structure is broken apart. For example, if the origin of component system 2 in Figure 4-4 had been defined to be at (1,4,3) rather than (1,4,1), the cylindrical portion of the structure would be separated in the Z direction from the rest of the structure on the display, and the hidden corner of the box would now be visible. This is easily done since the structure of the Data Setup Section allows the component origins and all other structure information to be altered at any time.

## 5. MODAL ANIMATION MODULE

#### 5.1 OVERVIEW

Once the necessary steps of the Modal File Input and Modal Parameter Estimation have been performed, the Modal Animation Commands allow the user to obtain animated mode shape displays for the test structure. Two program modules have been developed for this purpose. The first program module (MDSPL), supports all graphics vector display devices regardless of whether the device has internal memory. This program module is the original modal animation program module. Due to lack of local memory, this program module cannot support extended display features such as rotation or multiple modes. For those graphics vector display devices that utilize local memory (HP-13XX), an enhanced modal animation program module (MDSP) is available which contains many extended features.

Downloaded from http://www.everyspec.com

#### 5.2 MODAL ANIMATION DISPLAY PROGRAM (ORIGINAL)

This program module is designed to utilize the host computer as both computation and memory for the modal animation program. This program, therefore, is the most general but lacks extended feature. This program was originally designed for the HP-5460 Display but has been upgraded to be compatible with all graphics vector displays that are supported by the RTE Modal Program.

## 5.2.1 AXIS ORIENTATION

The global coordinate system for display purposes is assumed to be as shown in Figure 5-1. The system resolves coordinates and deformations in the three global directions shown, into the two-dimensional system of the HP-5460 Display Unit as shown in Figure 5-2.

Downloaded from http://www.everyspec.com

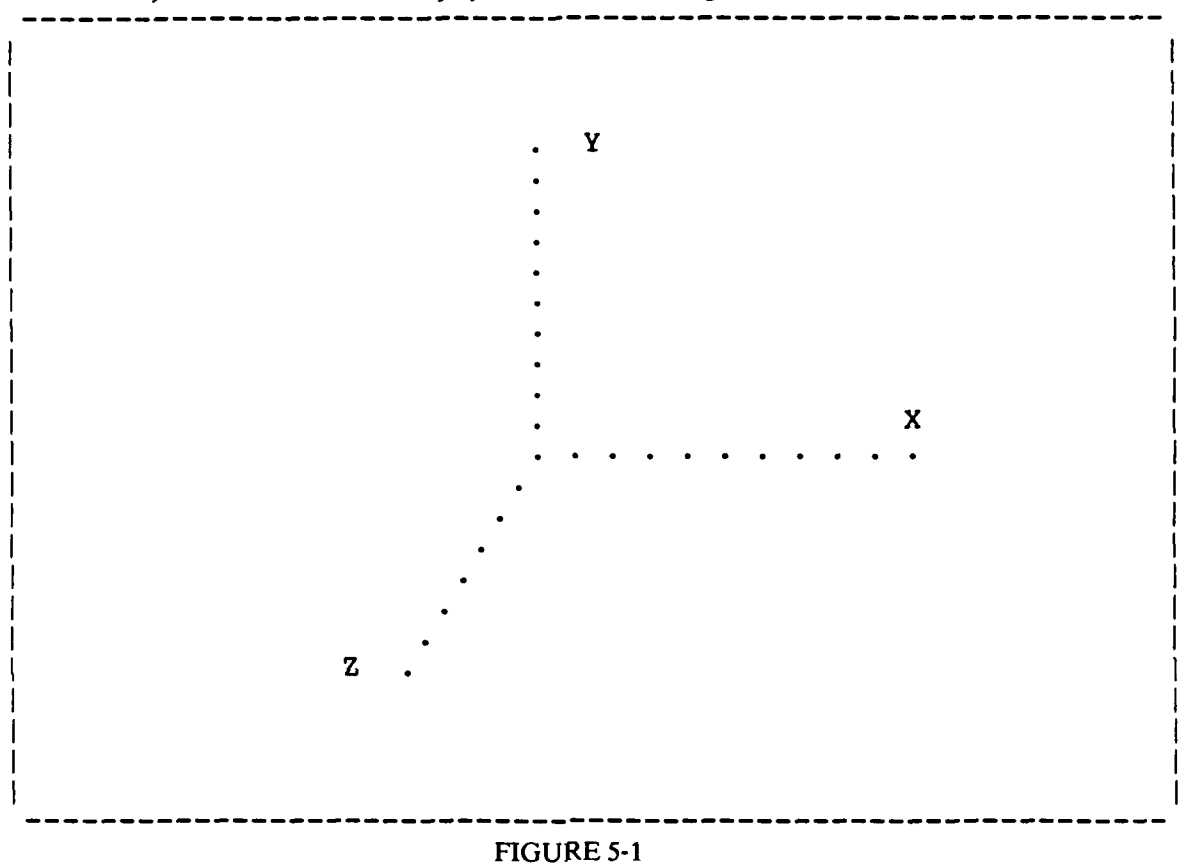

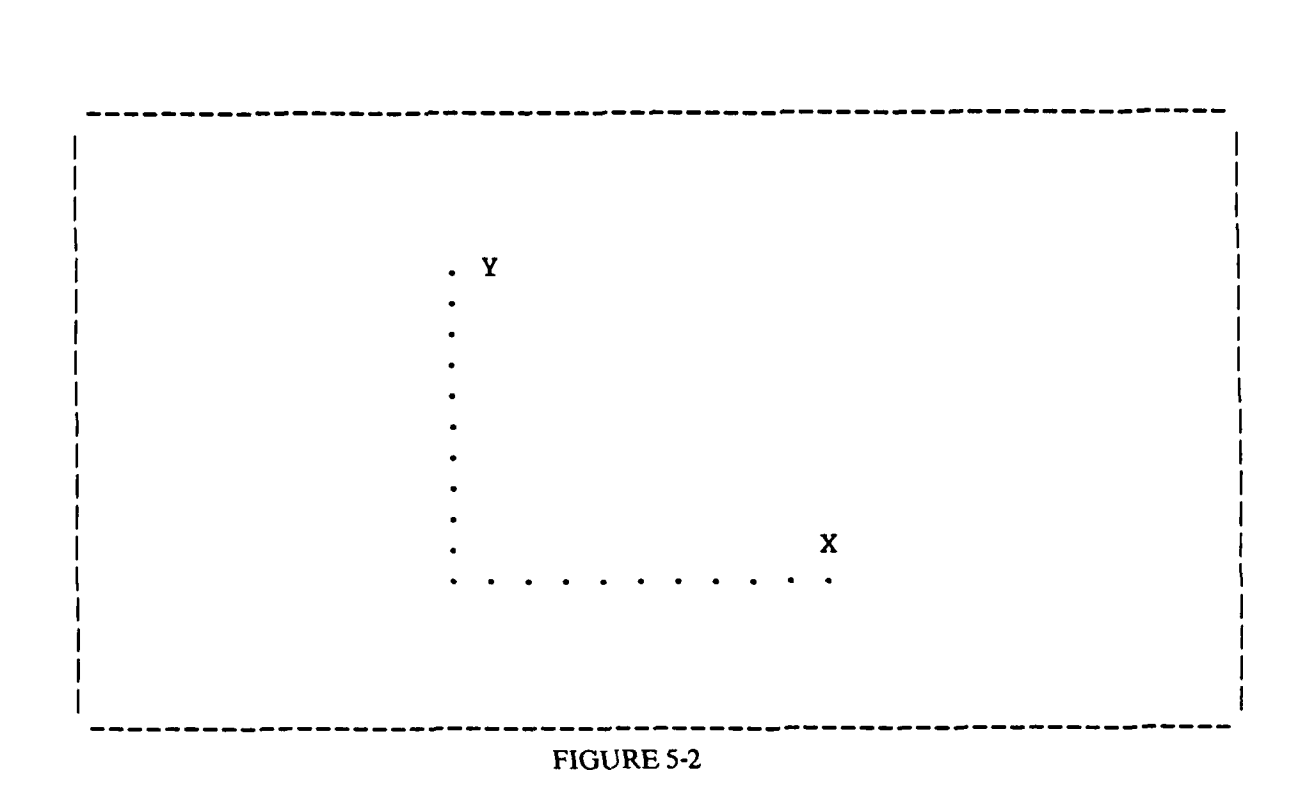

Downloaded from http://www.everyspec.com

#### 5.2.2 SCALING CONSIDERATIONS

The working arrays for the animated display vectors are defined relative to the vector display unit X-Y coordinate system. Ultimately, all structure coordinates and motion are broken down into coordinates and motion within this X-Y system.

The display calculation will automatically scale to 80% of the the full screen of the particular vector display unit being used. If the vector display unit is rectangular, the computation will be based upon the smaller of the X or Y screen size.

5.2.3 COMMAND SUMMARY

5

The following is a list of commands that are available from the Modal Display Monitor:

| SUMM | ARY OF MODAL ANIMATION COMMANDS |
|------|---------------------------------|
| DI   | DISPLAY ANIMATED MODE           |
| DF   | DISPLAY FORMAT                  |
| PD   | PLOT DISPLAY                    |
| AS   | ASCII DISPLAY TO CRT            |
| VW   | VIEW ORIENTATION                |
| SD   | SCALE DISPLAY                   |
| MO   | MOVE DISPLAY                    |
| AA   | ANIMATION AMPLITUDE             |
| RO   | ROTATE DISPLAY                  |
| SP   | ANIMATION SPEED                 |
| IN   | INTENSIFY POINT                 |
| EX   | PROGRAM EXIT                    |
| ??   | COMMAND SUMMARY                 |

## 5.2.4 DISPLAY COMMAND

| MODAL ANIMATION COMMAND                         |
|-------------------------------------------------|
| COMMAND FUNCTION: DISPLAY ANIMATED MODAL VECTOR |
| COMMAND MNEMONIC: DI                            |
| HP-5451 KEYBOARD: DISPLAY BUTTON (Db)           |
| N1 = MODAL VECTOR NUMBER                        |
| N2 = NUMBER OF COMPONENTS                       |
| N3 = COMPONENT NUMBER 1                         |
| N4 = COMPONENT NUMBER 2                         |
| N5 = COMPONENT NUMBER 3                         |
| N6 = COMPONENT NUMBER 4                         |

1000000

## 5.2.5 DISPLAY FORMAT COMMAND

| MODAL ANIMATION COMMAND             |                                                      |                                                           |  |
|-------------------------------------|------------------------------------------------------|-----------------------------------------------------------|--|
| COMMAND                             | FUNCTION:                                            | ALTER THE ANIMATED DISPLAY FROM<br>REAL TO COMPLEX FORMAT |  |
| COMMAND                             | MNEMONIC:                                            | DF                                                        |  |
| HP-5451                             | KEYBOARD:                                            | NONE                                                      |  |
| N1 = DI<br>= 1<br>= 2<br>= 3<br>= 4 | SPLAY FORMA<br>AMPLITU<br>IMAGINA<br>REAL<br>COMPLEX | T<br>DE<br>RY                                             |  |

Downloaded from http://www.everyspec.com

2225524

2222

## 5.2.6 PLOT DISPLAY COMMAND

| MODAL ANIMATION COMMAND                                                       |
|-------------------------------------------------------------------------------|
| COMMAND FUNCTION: PLOT THE CURRENT ANIMATED DISPLAY                           |
| COMMAND MNEMONIC: PD                                                          |
| HP-5451 KEYBOARD: ANALOG OUT BUTTON (Bb)                                      |
| N1 = PLOT DEVICE $= 06 TEKTRONIX$ $= 10 HP-7210 PLOTTER$ $= 37 HP-IB PLOTTER$ |
| N2 = ANIMATION CODE<br>= 0 TURN OFF DISPLAY DURING PLOT                       |

Schedule and transfer data to program 'PLTXX', where XX=N1. If the operating system used by the RTE Modal Program consists of 64K, the animated display must be turned off during plotting. In all other cases, turning off the animated display during plotting, will speed up the plot slightly.

## 5.2.7 ASCII DISPLAY COMMAND

| ļ | MODAL ANIMATION COMMAND                                                                       |  |  |  |
|---|-----------------------------------------------------------------------------------------------|--|--|--|
|   | COMMAND FUNCTION: DISPLAY ASCII TEXT ON DISPLAY UNIT                                          |  |  |  |
|   | COMMAND MNEMONIC: AS                                                                          |  |  |  |
| ļ | HP-5451 KEYBOARD: LABEL BUTTON (Lb)                                                           |  |  |  |
|   | N1 = MODAL VECTOR NUMBER                                                                      |  |  |  |
|   | THE FREQUENCY OF THE MODAL VECTOR REQUESTED WILL BE DISPLAYED.                                |  |  |  |
|   | IF NO MODAL VECTOR IS REQUESTED, THE TEXT TO BE<br>DISPLAYED WILL BE REQUESTED INTERACTIVELY. |  |  |  |
|   |                                                                                               |  |  |  |

Downloaded from http://www.everyspec.com

Schedules and transfers data to program 'ASCT'.

# 5.2.8 VIEW ORIENTATION COMMAND

| - | ~~~~~~~~~~~~~~~~~~~~~~                              |                           |
|---|-----------------------------------------------------|---------------------------|
|   | MODAL ANIMATION COM                                 | MAND                      |
|   | COMMAND FUNCTION:                                   | SET VIEWING PERSPECTIVE   |
|   | COMMAND MNEMONIC:                                   | VW                        |
|   | HP-5451 KEYBOARD:                                   | DIFFERENTIATE BUTTON (%b) |
|   | N1 = X POSITION $N2 = Y POSITION$ $N3 = Z POSITION$ |                           |

Sets viewing orientation to along vector from designated point in space to (0,0,0).

## 5.2.9 SCALE DISPLAY COMMAND

|  | MODAL ANIMATION COMMAND |                               |  |  |
|--|-------------------------|-------------------------------|--|--|
|  | COMMAND FUNCTION:       | SCALE DISPLAY                 |  |  |
|  | COMMAND MNEMONIC:       | SD                            |  |  |
|  | HP-5451 KEYBOARD:       | TRANSFER FUNCTION BUTTON (CH) |  |  |
|  | N1 = PERCENT OF CU      | RRENT DISPLAY                 |  |  |

| MODAL ANIMATION COMMAND                              |
|------------------------------------------------------|
| COMMAND FUNCTION: MOVE DISPLAY POSITION              |
| COMMAND MNEMONIC: MO                                 |
| HP-5451 KEYBOARD: SHIFT BUTTON (_b)                  |
| N1 = PER CENT X MOVEMENT<br>N2 = PER CENT Y MOVEMENT |

Contractory Downloaded from http://www.everyspec.com

2

22222525

2222222

The second second

PLAN N

05555555

**N** 

.

## 5.2.11 EXPAND ANIMATION AMPLITUDE COMMAND

| MODAL ANIMATION COMMAND |             |                           |
|-------------------------|-------------|---------------------------|
| COMMAND F               | UNCTION:    | ANIMATION AMPLITUDE       |
| COMMAND MI              | NEMONIC:    | AA                        |
| HP-5451 K               | EYBOARD:    | DIVIDE BUTTON (:b)        |
| N1 = PER                | CENT OF CUP | RRENT ANIMATION AMPLITUDE |

## 5.2.12 ROTATE DISPLAY COMMAND

|           | MODAL ANIMATION COMMAND                  |                                                        |  |  |
|-----------|------------------------------------------|--------------------------------------------------------|--|--|
| <br> <br> | COMMAND FUNCTION:                        | ROTATE CURRENT DISPLAY ABOUT AXIS N1<br>BY N2 DEGREES. |  |  |
|           | COMMAND MNEMONIC:                        | RO                                                     |  |  |
|           | HP-5451 KEYBOARD:                        | NONE                                                   |  |  |
|           | N1 = AXIS (1,2,3)<br>N2 = DEGREES OF ROT | TATION                                                 |  |  |

| MODAL ANIMATIC                    | MODAL ANIMATION COMMAND               |  |  |  |
|-----------------------------------|---------------------------------------|--|--|--|
| COMMAND FUNCTI                    | ION: ALTER SPEED OF ANIMATION DISPLAY |  |  |  |
| COMMAND MNEMON                    | NIC: SP                               |  |  |  |
| HP-5451 KEYBOA                    | ARD: CONVOLUTION BUTTON (CV)          |  |  |  |
| N1 = SPEED CC $= 100 FR$ $= 1 SI$ | DDE (1-100)<br>ASTEST<br>LOWEST       |  |  |  |

Downloaded from http://www.everyspec.com

Not operational on the HP-1351 display.

## 5.2.14 INTENSIFY POINT COMMAND

|  | MODAL ANIMATION COM | MAND                               |
|--|---------------------|------------------------------------|
|  | COMMAND FUNCTION:   | INTENSIFY A SPECIFIC DISPLAY POINT |
|  | COMMAND MNEMONIC:   | IN                                 |
|  | HP-5451 KEYBOARD:   | CURSOR BUTTON (/.)                 |
|  | N1 = COORDINATE PO  | INT NUMBER TO BE INTENSIFIED       |

## 5.2.15 EXIT COMMAND

| MODAL ANIMATION COM | MAND                                       |
|---------------------|--------------------------------------------|
| COMMAND FUNCTION:   | EXIT TO CONTROL OF MODAL SYSTEM<br>MONITOR |
| COMMAND MNEMONIC:   | ЕХ                                         |
| HP-5451 KEYBOARD:   | SUBRETURN BUTTON ( <b)< td=""></b)<>       |
| NO PARAMETERS REQUI | RED                                        |

Return to Modal Monitor.

and the start of the

# 5.3 MODAL ANIMATION DISPLAY PROGRAM (ENHANCED)

## 5.3.1 COMMAND SUMMARY

| SUMMAR | Y OF MODAL ANIMATION COMMANDS (ENHANCED) |
|--------|------------------------------------------|
| DI     | DISPLAY ANIMATED MODE                    |
| DF     | DISPLAY FORMAT                           |
| PD     | PLOT DISPLAY                             |
| VW I   | VIEW ORIENTATION                         |
| SD     | SCALE DISPLAY                            |
| MO     | MOVE DISPLAY                             |
| AA     | ANIMATION AMPLITUDE                      |
| RO     | ROTATE DISPLAY                           |
| SP SP  | ANIMATION SPEED                          |
| IN     | INTENSIFY POINT                          |
| ES     | EIGENVECTOR SCALING                      |
| AD     | AXIS DEFINITION                          |
| SI     | SINGLE MODAL VECTOR DISPLAY              |
| DU     | DUAL MODAL VECTOR DISPLAY                |
| QD     | QUAD MODAL VECTOR DISPLAY                |
| PA     | PAUSE DISPLAY                            |
| l co   | CONTINUE DISPLAY                         |
| SS     | SINGLE STEP DISPLAY                      |
| PE     | PERSPECTIVE VIEW                         |
| CD     | COMPONENT DEFINITION                     |
| AF     | ADD DISPLAY FRAME                        |
| RF     | REMOVE DISPLAY FRAME                     |
| CF     | CHANGE DISPLAY FRAME                     |
| PF     | PRINT DISPLAY FRAME                      |
| EX     | PROGRAM EXIT                             |
| ??     | COMMAND SUMMARY                          |

://www.evervspec.com

## 5.3.2 DISPLAY COMMAND

K

|                                                     | MODAL ANIMATION COM | MAND (ENHANCED)                                               |
|-----------------------------------------------------|---------------------|---------------------------------------------------------------|
|                                                     | COMMAND FUNCTION:   | COMPUTE ANIMATED MODAL DISPLAY<br>FOR UP TO TWO MODAL VECTORS |
|                                                     | COMMAND MNEMONIC:   | DI                                                            |
| 1<br> <br>                                          | HP-5451 KEYBOARD:   | DISPLAY BUTTON (Db)                                           |
| N1 = FIRST MODAL VECTOR<br>N2 = SECOND MODAL VECTOR |                     | ECTOR<br>VECTOR                                               |

5.3.3 DISPLAY FORMAT COMMAND

\_\_\_\_\_ MODAL ANIMATION COMMAND (ENHANCED) \_\_\_\_\_ COMMAND FUNCTION: DEFINE THE TYPE OF ANIMATED DISPLAY FOR EACH DISPLAY FRAME \_\_\_\_\_ COMMAND MNEMONIC: DF \_\_\_\_\_ HP-5451 KEYBOARD: NONE N1 = DISPLAY FORMAT = 0 UNDEFORMED = 1 IMAGINARY REAL = 2 COMPLEX = 3 AMPLITUDE 4 = N2 = FIRST FRAME NUMBER N3 = SECOND FRAME NUMBER

Downloaded from http://www.everyspec.com

## 5.3.4 PLOT DISPLAY COMMAND

| MODAL ANIMATION COMM                                            | (AND (ENHANCED)                   |
|-----------------------------------------------------------------|-----------------------------------|
| COMMAND FUNCTION:                                               | PLOT THE CURRENT ANIMATED DISPLAY |
| COMMAND MNEMONIC:                                               | PD                                |
| HP-5451 KEYBOARD:                                               | ANALOG OUT BUTTON (Bb)            |
| N1 = PLOT DEVICE<br>= 6 TEKTRON<br>= 10 HP-7210<br>= 37 HP-IB I | NIX<br>D PLOTTER<br>PLOTTER       |

## 5.3.5 VIEW COMMAND

Ê

ſ

h

| MODAL AN                                | NIMATION CO                                                | MMAND (ENHANCED)            |          |
|-----------------------------------------|------------------------------------------------------------|-----------------------------|----------|
| COMMAND                                 | FUNCTION:                                                  | SET VIEWING PERSPECTIVE     |          |
| COMMAND                                 | MNEMONIC:                                                  | VW                          |          |
| HP-5451                                 | KEYBOARD:                                                  | DIFFERENTIATE BUTTON (%b)   |          |
| N1 = X $N2 = Y$ $N3 = Z$ $N4 = V$ $= 4$ | POSITION<br>POSITION<br>POSITION<br>IEW NUMBER<br>- 10 (IF | N4 DEFAULTED, ALL VIEWS ARE | ENTERED) |

01-110000

5.1.1.1.1.2X

22444444

1.5535555

Downloaded from http://www.everyspec.com

## 5.3.6 SCALE DISPLAY COMMAND

| MODAL ANIMATION COM           | MAND (ENHANCED)               |
|-------------------------------|-------------------------------|
| COMMAND FUNCTION:             | SCALE DISPLAY                 |
| COMMAND MNEMONIC:             | SD                            |
| HP-5451 KEYBOARD:             | TRANSFER FUNCTION BUTTON (CH) |
| N1 = PERCENT OF CUI= 0 - 1000 | RRENT DISPLAY                 |

# 5.3.7 MOVE DISPLAY COMMAND

10.0

|   | MOD | AL ANIMATION COMMAND (ENHANCED)             |
|---|-----|---------------------------------------------|
|   | COM | MAND FUNCTION: MOVE DISPLAY POSITION        |
|   | COM | MAND MNEMONIC: MO                           |
|   | HP- | 5451 KEYBOARD: SHIFT BUTTON (b)             |
|   | Nl  | = X MOVEMENT IN DISPLAY UNITS<br>= 0 (DFLT) |
| 1 | N2  | = Y MOVEMENT IN DISPLAY UNITS<br>= 0 (DFLT) |
|   | N3  | <pre>= FIRST WINDOW NUMBER = 1 - 7</pre>    |
|   | N4  | <pre>= LAST WINDOW NUMBER = 1 - 7</pre>     |

Downloaded from http://www.everyspec.com

# 5.3.8 ANIMATION AMPLITUDE COMMAND

|           | MODAL ANIMATION COMMAND (ENHANCED)                        |
|-----------|-----------------------------------------------------------|
|           | COMMAND FUNCTION: ANIMATION AMPLITUDE                     |
|           | COMMAND MNEMONIC: AA                                      |
| <br> <br> | HP-5451 KEYBOARD: DIVIDE BUTTON (:b)                      |
| <br> <br> | N1 = PERCENT OF CURRENT ANIMATION AMPLITUDE<br>= 1 - 1000 |

5.3.9 DISPLAY ROTATION COMMAND

C.C.

| MODAL ANIMATION COM                 | MODAL ANIMATION COMMAND (ENHANCED)                                                                                         |  |  |
|-------------------------------------|----------------------------------------------------------------------------------------------------|--|--|
| COMMAND FUNCTION:                   | ROTATE ANIMATED DISPLAY N1 DEGREES<br>PER STEP AROUND THE VERTICAL AXIS<br>AS SPECIFIED BY THE AXIS DEFINITION<br>COMMAND. |  |  |
| COMMAND MNEMONIC:                   | RO                                                                                                    |  |  |
| HP-5451 KEYBOARD:                   | NONE                                                                                                    |  |  |
| N1 = DEGREES OF RO<br>  = -45 - +45 | TATION PER STEP                                                                                                    |  |  |

Note that the Downloaded from http://www.everyspec.com

## 5.3.10 ANIMATION SPEED COMMAND

|           | MODAL ANIMATION COM                                             | MAND (ENHANCED)                  |
|-----------|-----------------------------------------------------------------|----------------------------------|
|           | COMMAND FUNCTION:                                               | ALTER SPEED OF ANIMATION DISPLAY |
| <br> <br> | COMMAND MNEMONIC:                                               | SP                               |
| <br> <br> | HP-5451 KEYBOARD:                                               | CONVOLUTION RUTTON (CV)          |
|           | N1 = SPEED CODE (1) $= 1 SLOWEST$ $= 50 (DFLT)$ $= 100 FASTEST$ | -100)                            |

## 5.3.11 INTENSIFY POINT COMMAND

| ł | MODAL ANIMATION COMMAND (ENHANCED)                           |
|---|--------------------------------------------------------------|
|   | COMMAND FUNCTION: INTENSIFY A SPECIFIC DISPLAY POINT         |
|   | COMMAND MNEMONIC: IN                                         |
|   | HP-5451 KEYBOARD: CURSOR BUTTON (/.)                         |
|   | N1 = COORDINATE POINT NUMBER TO BE INTENSIFIED<br>= 0 (DFLT) |
|   |                                                              |

## 5.3.12 COMPARATIVE SCALE COMMAND

PERCENTION

MODAL ANIMATION COMMAND (ENHANCED) \_\_\_\_\_ -----COMMAND FUNCTION: SCALE TWO CURRENT MODAL VECTORS TO SAME LEVEL COMMAND MNEMONIC: ES HP-5451 KEYBOARD: NONE N1 = SCALING OPTION = 0 (DFLT) SCALE VECTORS INDEPENDENTLY = 1 (DFLT) SCALE VECTORS TO SAME LEVEL N2 = INTEGRATION SCALE FACTOR N2 = 0 (DFLT) = -2 - +2

and the second second second second back and been and been and the second second

## 5.3.13 AXIS DEFINITION COMMAND

| <br> <br>      | ODAL ANIMATION COMMAND (ENHANCED)                     |
|----------------|-------------------------------------------------------|
|                | COMMAND FUNCTION: AXIS DEFINITION COMMAND             |
|                | COMMAND MNEMONIC: AD                                  |
| <br> <br>      | IP-5451 KEYBOARD: NONE                                |
| <br> <br> <br> | <pre>N1 = VERTICAL AXIS OF SCREEN<br/>= -3 - +3</pre> |
|                | 12 = FIRST FRAME NUMBER                               |
|                | 13 = LAST FRAME NUMBER                                |

#### 5.3.14 SINGLE FRAME COMMAND

|           | MODAL ANIMATION COM       | MAND (ENHANCED)             |
|-----------|---------------------------|-----------------------------|
|           | COMMAND FUNCTION:         | SINGLE MODAL VECTOR DISPLAY |
|           | COMMAND MNEMONIC:         | SI                          |
| <br> <br> | HP-5451 KEYBOARD:         | NONE                        |
|           | N1 = ACTIVE MODAL = 1 - 2 | VECTOR NUMBER               |

# 5.3.15 DUAL FRAME COMMAND

| <br>MODAL ANIMATION CON | MMAND (ENHANCED)          |
|-------------------------|---------------------------|
| COMMAND FUNCTION:       | DUAL MODAL VECTOR DISPLAY |
| COMMAND MNEMONIC:       | DU                        |
| HP-5451 KEYBOARD:       | NONE                      |
| NO PARAMETERS REQU      | IRED                      |

http://www.everyspec.com

22222222

No. Statestary

252,5244

Kresses.

121222221 12222222

11.12

## 5.3.16 QUAD FRAME COMMAND

|  | MODAL ANIMATION C         | OMMAND | (ENHANC | CED)   | <b></b> | <br> |
|--|---------------------------|--------|---------|--------|---------|------|
|  | COMMAND FUNCTION:         | QUAD   | MODAL   | VECTOR | DISPLAY | <br> |
|  | COMMAND MNEMONIC:         | QD     |         |        |         | <br> |
|  | HP-5451 KEYBOARD:         | NONE   |         |        |         | <br> |
|  | N1 = ACTIVE MODAL = 1 - 2 | VECTOR | NUMBER  | 2      |         |      |

## 5.3.17 PAUSE ANIMATION COMMAND

| <br> <br> | MODAL ANIMATION COM | IMAND (ENHANCED) |
|-----------|---------------------|------------------|
|           | COMMAND FUNCTION:   | PAUSE ANIMATION  |
|           | COMMAND MNEMONIC:   | РА               |
|           | HP-5451 KEYBOARD:   | NONE             |
|           | NO PARAMETERS REQUI | RED              |

5.3.18 CONTINUE ANIMATION COMMAND

| -<br> <br> -  | MODAL ANIMATION CON | MMAND (ENHANCED)   |
|---------------|---------------------|--------------------|
| -<br> <br>  _ | COMMAND FUNCTION:   | CONTINUE ANIMATION |
| -             | COMMAND MNEMONIC:   | CO                 |
| -             | HP-5451 KEYBOARD:   | NONE               |
|               | NO PARAMETERS REQU  | IRED               |

Comparison Downloaded from http://www.everyspec.com

## 5.3.19 SINGLE STEP ANIMATION COMMAND

| MODAL ANIMATION COMMAND (ENHANCED) |                                               |  |
|------------------------------------|-----------------------------------------------|--|
| COMMAND FUNCTION:                  | SINGLE STEP ANIMATION<br>- WHEN IN PAUSE MODE |  |
| COMMAND MNEMONIC:                  | SS                                            |  |
| HP-5451 KEYBOARD:                  | NONE                                          |  |
| NO PARAMETERS REQUI                | RED                                           |  |

5.3.20 PERSPECTIVE VIEW COMMAND

|  | MODAL ANIMATION COM | MAND (ENHANCED)  |
|--|---------------------|------------------|
|  | COMMAND FUNCTION:   | PERSPECTIVE VIEW |
|  | COMMAND MNEMONIC:   | PE               |
|  | HP-5451 KEYBOARD:   | NONE             |
|  | N1 = DISTANCE FROM  | M OBJECT         |

## 5.3.21 COMPONENT DEFINITION COMMAND

| <br> | MODAL ANIMATION CON | MMAND (ENHANCED)     |
|------|---------------------|----------------------|
|      | COMMAND FUNCTION:   | COMPONENT DEFINITION |
|      | COMMAND MNEMONIC:   | CD                   |
|      | HP-5451 KEYBOARD:   | NONE                 |
|      | PARAMETERS ENTERED  | INTERACTIVELY        |

11111111

12222

22.12

TRANSPORTED TO Downloaded from http://www.everyspec.com

## 5.3.22 ADD FRAME COMMAND

| MODAL ANIMATION COMMAND (ENHANCED)                                                                                                    |
|----------------------------------------------------------------------------------------------------|
| COMMAND FUNCTION: ADD FRAME                                                                                                    |
| COMMAND MNEMONIC: AF                                                                                                    |
| HP-5451 KEYBOARD: NONE                                                                                                    |
| N1 = ACTIVE MODAL VECTOR NUMBER (1-2)<br>N2 = WINDOW NUMBER (1-7)<br>= 1 FULL SCREEN<br>= 2 LEFT HALF SCREEN<br>= 3 RIGHT HALF SCREEN<br>= 4 TOP LEFT QUARTER SCREEN<br>= 5 TOP RIGHT QUARTER SCREEN<br>= 6 BOTTOM LEFT QUARTER SCREEN<br>= 7 BOTTOM RIGHT QUARTER SCREEN |
| N3 = DISPLAY FORMAT (1-4)                                                                                                    |
| = 1,2,3  PRINCIPLE VIEWS   = 4-10  USER VIEWS                                                                                                    |
| N5 = AXIS DEFINITION (1-3)                                                                                                    |

## 5.3.23 REMOVE FRAME COMMAND

|  | MODAL ANIMATION COM | MAND (ENHANCED)                   |
|--|---------------------|-----------------------------------|
|  | COMMAND FUNCTION:   | REMOVE LAST FRAME ADDED WITH 'AF' |
|  | COMMAND MNEMONIC:   | RF                                |
|  | HP-5451 KEYBOARD:   | NONE                              |
|  | NO PARAMETERS REQUI | RED                               |

والمراجع والمراجع

ومحيد محيوم محيوم

| 5.3.24 CHANGE FRAME COMMAND                                                                                                    |
|----------------------------------------------------------------------------------------------------|
| MODAL ANIMATION COMMAND (ENHANCED)                                                                                                    |
| COMMAND FUNCTION: CHANGE FRAME                                                                                                    |
| COMMAND MNEMONIC: CF                                                                                                    |
| HP-5451 KEYBOARD: NONE                                                                                                    |
| N1 = ACTIVE MODAL VECTOR NUMBER (1-2)         N2 = WINDOW NUMBER (1-7)         = 1 FULL SCREEN         = 2 RIGHT HALF SCREEN         = 3 LEFT HALF SCREEN         = 4 TOP RIGHT QUARTER SCREEN         = 5 TOP LEFT QUARTER SCREEN         = 6 BOTTOM RIGHT QUARTER SCREEN         = 7 BOTTOM LEFT QUARTER SCREEN         N3 = DISPLAY FORMAT (1-4)         N4 = VIEW FORMAT (1-10)         = 1,2,3 PRINCIPLE VIEWS         = 4-10 USER VIEWS         N5 = AXIS DEFINITION (1-3)         N6 = FRAME NUMBER |
|                                                                                                    |
| COMMAND FUNCTION: PRINT FRAME                                                                                                    |
| COMMAND FUNCTION: PRINT FRAME                                                                                                    |
| COMMAND FUNCTION: PRINT FRAME<br>COMMAND MNEMONIC: PF<br>HP-5451 KEYBOARD: NONE                                                                                                    |
| COMMAND FUNCTION: PRINT FRAME<br>COMMAND MNEMONIC: PF<br>HP-5451 KEYBOARD: NONE<br>NO PARAMETERS REQUIRED                                                                                                    |
| COMMAND FUNCTION: PRINT FRAME<br>COMMAND MNEMONIC: PF<br>HP-5451 KEYBOARD: NONE<br>NO PARAMETERS REQUIRED                                                                                                    |

|  | MODAL ANIMATION COM | (MAND (ENHANCED) |
|--|---------------------|------------------|
|  | COMMAND FUNCTION:   | PRINT FRAME      |
|  | COMMAND MNEMONIC:   | PF               |
|  | HP-5451 KEYBOARD:   | NONE             |
|  | NO PARAMETERS REQUI | (RED (           |

## 5.3.26 EXIT COMMAND

Downloaded from http://www.everyspec.com

|           | MODAL ANIMATION COM | MAND (ENHANCED)               |
|-----------|---------------------|-------------------------------|
| <br> <br> | COMMAND FUNCTION:   | EXIT                          |
|           | COMMAND MNEMONIC:   | EX                            |
|           | HP-5451 KEYBOARD:   | SUBRETURN ( <b)< td=""></b)<> |
|           | NO PARAMETERS REQUI | RED                           |

#### 6. MODAL PLOT MODULE

#### 6.1 OVERVIEW

The Modal Plot Module is actually a number of separate modules, one for each plotter present or required in the current RTE system. This structure allows only the modules to be loaded that will be needed for output; the overhead of the other Modal Plot Modules is only present if the plot devices are present. In general, the Modal Plot Module allows any frame of the current view of the animated modal vector to be plotted to the plot device specified. The annotation of the plot with a standard border, current test identification and frequency can be added to the plot if required. In order to document the point numbers with respect to the spatial description of the test structure, the Point Number Command can be toggled on for all points or a sequence of points.

RECENT REPORT DEPENDENT RECENT DEPENDENT

ADDA SCOUL SPRAM SCORE SCOUL

Downloaded from http://www.everyspec.com

#### 6.2 COMMAND SUMMARY

The following is a list of the commands that are available from the Modal Plot Monitor:

| -  | SUMMA         | RY OF MODAL PLOT COMMANDS |
|----|---------------|---------------------------|
| -  | PL            | PLOT MODAL VECTOR         |
| i  | AN            | ANNOTATE PLOT             |
| Í  | $\mathbf{PT}$ | NUMBER POINTS             |
| İ  | $\mathbf{LT}$ | LINE TYPE                 |
| Ì. | LA            | LABEL PLOT                |
| 1  | EX            | PROGRAM EXIT              |
|    | ??            | COMMAND SUMMARY           |
| -  |               |                           |

#### 6.3 PLOT MODAL DISPLAY COMMAND

\_\_\_\_\_ MODAL PLOT COMMAND COMMAND FUNCTION: PLOT MODAL VECTOR COMMAND MNEMONIC: PL HP-5451 KEYBOARD: ANALOG OUT BUTTON (Bb) = FRAME OF MOTION TO BE PLOTTED N1 = 0 UNDEFORMED DISPLAY = 1-20 DEFORMED DISPLAY < 0 MULTIPLE DEFORMED POSITIONS = PEN NUMBER (HP-IB PLOTTERS ONLY) N2 BIT 14 WILL ABORT PLOTTING (NOT AVAIL. ON TEK PLOTTING).

## 6.4 ANNOTATE PLOT COMMAND

|           | MODAL PLOT COMMAND  |                                                                  |
|-----------|---------------------|------------------------------------------------------------------|
| <br> <br> | COMMAND FUNCTION:   | ANNOTATE PLOT WITH BORDER, TEST<br>IDENTIFICATION, AND FREQUENCY |
|           | COMMAND MNEMONIC:   | AN                                                               |
|           | HP-5451 KEYBOARD:   | LIST BUTTON (/L)                                                 |
|           | NO PARAMETERS REQUI | RED                                                              |

#### 6.5 POINT NUMBER LABEL COMMAND

| MODAL PLOT COMMAND                                                                                                    |
|----------------------------------------------------------------------------------------------------|
| COMMAND FUNCTION: ANNOTATE UNDEFORMED PLOT WITH POINT<br>NUMBERS                                                                           |
| COMMAND MNEMONIC: PT                                                                                                    |
| HP-5451 KEYBOARD: PRINT BUTTON (Wb)                                                                                                    |
| N1 = FIRST POINT NUMBER<br>N2 = LAST POINT NUMBER<br>N3 = X OFFSET<br>N4 = Y OFFSET<br>N5 = CHARACTER SIZE (NOT AVAILABLE ON TEK PLOTTING) |
| IF N1,N2 ARE DEFAULTED, ALL POINTS WILL BE LABELED.<br>IF N3-N5 ARE NOT ENTERED, DEFAULT VALUES WILL BE USED.                              |

6.6 LINE TYPE COMMAND

\_\_\_\_\_

MODAL PLOT COMMAND COMMAND FUNCTION: LINE TYPE COMMAND MNEMONIC: LT HP-5451 KEYBOARD: NONE N1 = LINE TYPE CODE = 0 SOLID LINES (DEFAULT) = 1 DOTTED LINES

## 6.7 LABEL PLOT COMMAND

MODAL PLOT COMMAND COMMAND FUNCTION: LABEL PLOT COMMAND MNEMONIC: LA \_\_\_\_\_ HP-5451 KEYBOARD: LABEL BUTTON (Lb) N1 = X POSITION OF LABEL = Y POSITION OF LABEL N2 N3 = CHARACTER SIZE (NOT AVAILABLE ON TEK PLOTTING) N4 = PEN NUMBER (HP-IB PLOTTERS ONLY) THE LABEL WILL BE REQUESTED INTERACTIVELY. IF N3,N4 ARE NOT ENTERED, DEFAULT VALUES WILL BE USED. FOR HP-IB PLOTTERS, A LINE FEED IS GENERATED UPON THE ENTRY OF A CARRIAGE RETURN. ENTRY IS TERMINATED BY A DECIMAL POINT AS THE FIRST CHARACTER OF THE LINE.

Provide the second second s Second second second second second second second second second second second second second second second second second second second second second second second second second second second second second second second second second second second second second second second second s Second second second second second second second second second second second second second second second second second second second second second second second second second second second second second second second second second se

Upon issuing the Label Plot Command, the program will compute the maximum and minimum limits for X and Y label positions and report this to the user. The user must then enter the label position based upon this information. The pen will immediately move to this position before the label is to be entered. If the plot device has manual pen position control, the label position can be adjusted before the label is entered.

6.8 EXIT COMMAND

| MC                                    | DDAL PLOT COMMAND   |                                             |
|---------------------------------------|---------------------|---------------------------------------------|
| <br>  C0                              | DMMAND FUNCTION:    | EXIT TO CONTROL OF MODAL DISPLAY<br>MONITOR |
| C                                     | DMMAND MNEMONIC:    | EX                                          |
| – – – – – – – – – – – – – – – – – – – | P-5451 KEYBOARD:    | SUBRETURN BUTTON ( <b)< td=""></b)<>        |
| NC                                    | D PARAMETERS REQUIE | RED                                         |

#### 7. PARAMETER ESTIMATION MODULE

#### 7.1 OVERVIEW

The Parameter Estimation Module of the RTE Modal Program is designed to automatically analyze data, for the current data set, to determine modal parameters; damped natural frequencies, modal damping values and real or complex modal coefficients. The module is subdivided into two tasks; frequency/damping estimation and modal vector estimation. Within these tasks are algorithms for single degree-of-freedom (SDOF) or multiple degree-of-freedom (MDOF) parameter estimation. The SDOF algorithms are simple computationally, but do not provide global modal parameters. The MDOF algorithms are, in general, more complex computationally, but use information from multiple measurements; and for the advanced algorithms, multiple references, to provide global modal parameters. Time Domain program which calculates global frequency and damping values but not global modal vectors.

Downloaded from http://www.everyspec.com

#### 7.2 MEASUREMENT CONSIDERATIONS

In order to identify the modes of vibration of a structure, it is necessary that frequency response data be measured on the structure in such a way that the resulting data set is sufficient to identify all modes of interest at all points of interest. The RTE Modal Program requires that these measurements be made between fixed input points (the point at which the force is applied) and multiple response points (the point at which the response to the input force is measured), or fixed response points and multiple input points.

The frequency response measurements may be made using transient or continuous inputs and baseband or Band Selectable Fourier Analysis. The type of structure, testing convenience and desired quality of the results are the prime consideration in making choices between them. For HP-5451 users, any of the frequency response Keyboard Programs documented in the HP-5451 Operating Manual may be modified to measure the required data. However, since the measurement process is using most of the available program space, it will usually only be possible to annotate and store the frequency response data to the disk for later processing. For HP-1000-A900 F-Monitor users, any of the Command Programs documented in the F-Monitor Operating Manual may be used.

#### 7.3 DATA SET CONSIDERATIONS

The data set to be accessed by the RTE Modal Program is defined by information stored in the header that is automatically stored to disc with every data record by the measurement system. In the standard HP-5451-B/C Fourier System this measurement header information is stored in File Nine record. The header record contains information relative to the test constraints as established prior to the acquisition of the measurements by the User Program 889 or the RTE Modal Program Data Setup Command, 'DS', for HP-5451-B/C Fourier system, or by the measurement parameters in the FF monitor for the LMS F-monitor system.

This information includes test identification, date, calibration, frequency range, response and reference excitation position and direction, as well as, other documentation useful for later annotation of the test data. As any module in the RTE Modal Program accesses a disc record, a comparison is made between the header information and the information required by the RTE Modal Program. If a match is found on all pertinent documentation, the data record is included in the measurement directory. If a match is not found, the data record is completely ignored.

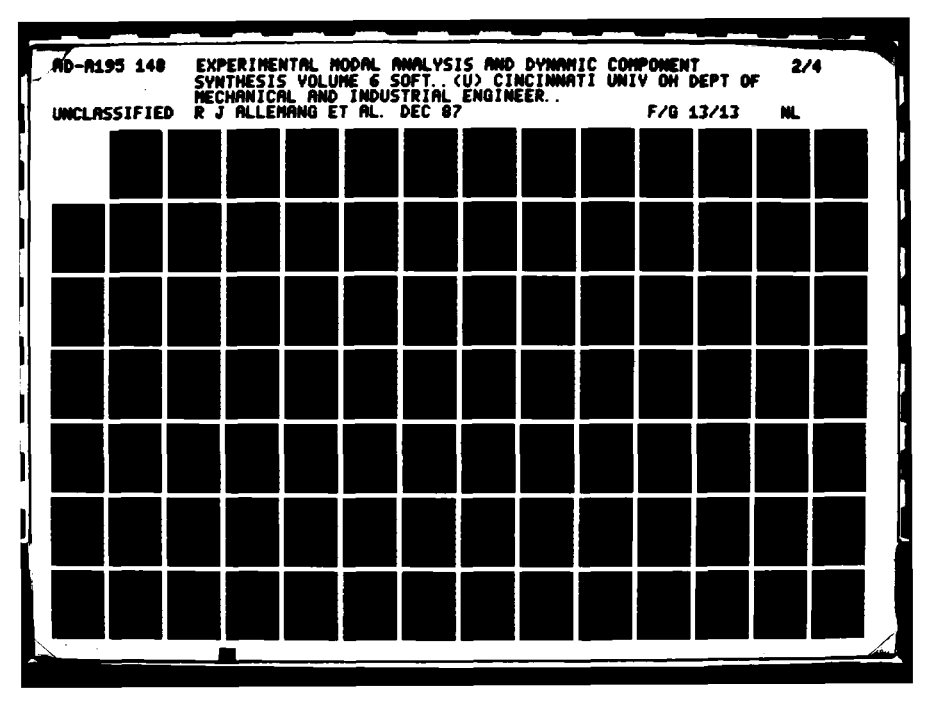

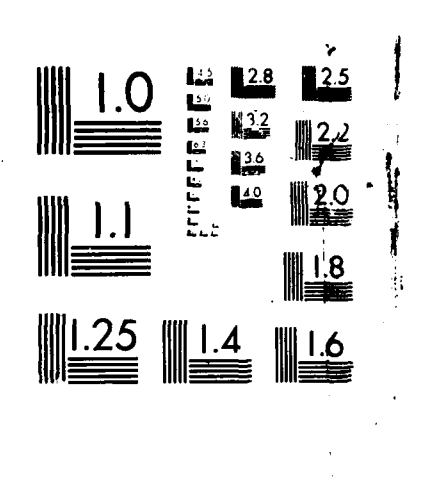

Constant of

Second Second

Downloaded from http://www.everyspec.com

MICROCOPY RESOLUTION TEST CHAIN NATIONAL BUREAU OF STANDARDS 1963

#### 7.4 MEASUREMENT DATABASE OPTIONS

The RTE Modal Program is versatile in that measurements from a variety of sources, in a number of formats, may be analyzed. The previously acquired measurements are stored to an appropriate device, File One of the Mass Storage area of a HP-5451 disc, or a logical unit of a HP-CS-80 disc. The way in which measurements are placed on the disc, or in other words, the location of the measurements, varies with the type of system that is used to store the measurements. The three measurement formats supported are: the standard FMTXX structure used by Hewlett-Packard, the SMS FMTXX structure, and a format used by LMS for the HP-CS-80 disc. The Measurement Header Command defines the form of the data annotation used by the current measurement database. Measurement headers supported are: HP-5423-A, HP-5451-B, HP-5451-C (Cincinnati, Leuven, SMS Modal 4.0), and F-Monitor (LMS).

Downloaded from http://www.everyspec.com

In summary, the Measurement Format Command, 'MF', and Measurement Header Command, 'MH', define the database for the measurements to be analyzed. If it is desired to analyze measurements from a source different than the installed default configuration, it will be necessary to execute 'MF' and/or the 'MH' command. In changing the default configuration, care must be exercised to select the proper combination of these commands in order for the program to access the data.

#### 7.5 MEASUREMENT DIRECTORY

Note that the data set is identified via the information accumulated by the Run Log Command, Section 3.10. For the parameter estimation to proceed, the measurement directory MUST first be formulated by the Run Log 3 Command.

#### 7.6 FREQUENCY/DAMPING AND MODAL VECTOR OPTIONS

The following table lists the modal coefficient methods that can be used for each frequency/damping method. That is, for the frequency/damping methods listed in the left column, any of the methods in the right column may be used for determining modal vectors.

| ······································ |                                |
|----------------------------------------|--------------------------------|
| Frequency/Damping Method               | Allowable Modal Vector Method  |
| Manual                                 | Complex Magnitude              |
| Cursor                                 | Imaginary Part                 |
|                                        | Real Part                      |
|                                        | Real Circle Fit                |
|                                        | Complex Circle Fit             |
| Least-Squares Time Domain              | Complex Magnitude              |
|                                        | Imaginary Part                 |
|                                        | Real Part                      |
|                                        | Real Circle Fit                |
|                                        | Complex Circle Fit             |
|                                        | Least-Squares Frequency Domain |
| Polyreference Time Domain              | Complex Magnitude              |
| Polyreference Frequency Domain         | Imaginary Part                 |
| Orthogonal Polynomial                  | Real Part                      |
| Modified Ibrahim Polyreference         | Real Circle Fit                |
|                                        | Complex Circle Fit             |
|                                        | Least-Squares Frequency Domain |
|                                        | Polyreference Time Domain      |
|                                        | Polyreference Frequency Domain |
| Ibrahim Polyreference <sup>(1)</sup>   | Complex Magnitude              |
|                                        | Imaginary Part                 |
| 1                                      | Real Part                      |
| 1                                      | Real Circle Fit                |
|                                        | Complex Circle Fit             |
|                                        | Least-Squares Frequency Domain |
|                                        | Ibrahim Polyreference          |
| Multi-Mac <sup>(2)</sup>               | Multi-Mac                      |
|                                        |                                |

## TABLE 7-1. Allowable Modal Vector Methods for Frequency/Damping Methods

Downloaded from http://www.everyspec.com

SANSAR BEREARD BEREARD MANAGE INVERSE

- Notes: 1) Ibrahim Polyreference is a single stage solution process for all parameters (frequency, damping and modal coefficients), any of the other listed modal vector methods may also be used.
  - 2) Multi-Mac is a multiple reference method for the determination of frequency and modal coefficients, any method may be used to determine modal damping values.

#### 8. FREQUENCY/DAMPING ESTIMATION

#### 8.1 OVERVIEW

X.00000

The task of determining damped natural frequencies can be performed using one of the following methods:

Downloaded from http://www.everyspec.com

- Manual (spectral line)
- Cursor (spectral line)
- Least Squares Complex Exponential (frequency and damping)
- Polyreference Time Domain (frequency and damping)
- Polyreference Frequency domain (frequency, damping and modal vectors)
- Orthogonal Polynomial (frequency and damping)
- Multi-Mac (frequency and modal vectors)
- Modified Ibrahim Time Domain (frequency and damping)

The first two methods, manual and cursor, are single degree-of-freedom (SDOF) approximation methods. With these methods, only one frequency response function can be used at a time. Therefore, it is wise to scan at least one frequency response from all major structure components so that no important modes are inadvertently missed. Operation of the cursor automatically stores the spectral line and frequency with the designated mode.

The remaining methods; Least Squares Complex Exponential (LSCE), Polyreference Time Domain (PTD), Polyreference Frequency Domain (PFD), Orthogonal Polynomial (OP), Multi-Mac (MM), and Modified Ibrahim Time Domain (MITD), are all multiple degree-of-freedom methods. In addition, the last five methods are multi-reference methods. However, they can also be used on single reference data.

The Least Squares Complex Exponential and the Polyreference Time Domain algorithm are basically the same methods. The last one is an extension of the first one to multiple references. They are both linear least squares time domain methods based upon complex exponentials. In the process of determining the frequency and damping, any and/or all of the measurements can be involved. An additional feature of the Polyreference Time Domain, as compared with the Least Squares Complex Exponential, is that the poles in the frequency range of interest can be determined based on different numbers of degrees-of-freedom (DOF), which can be sometimes advantageous.

The Polyreference Frequency Domain, Orthogonal Polynomial, and Multi-Mac methods are frequency domain methods. They have the advantage that any arbitrary frequency window can be selected out of the measured frequency range. They can also handle frequency response function data with variable frequency spacing. The disadvantage of these methods is that they become numerically unstable for wide frequency ranges and for high numbers of modes. The Polyreference Frequency Domain algorithm estimates the damping and damped natural frequency as well as the associated modal vectors in a single process. So this technique is a one-stage technique, while for all other methods, with the exception of Multi-Mac, the modal vectors are obtained in a second stage. Multi-Mac is the only method of these three methods that does not calculate the damping. Similar to the Least Squares Complex Exponential and Polyreference Time Domain, in the Polyreference Frequency Domain all measurements, or a subset of the measurements, can be included in the estimation of frequency and damping. The Modified Ibrahim Time Domain algorithm is similar to the Polyreference Time Domain technique. Specifically, both are time domain techniques based upon complex exponentials, but the Modified Ibrahim Time Domain has the advantage of computing fewer computational poles. However, due to the fact that more memory is needed to calculate the frequency and damping values, the algorithm may not be able to simultaneously process all measurements. Therefore, data sets containing many measurements may have to be reduced to a subset, in order to use this method.

Downloaded from http://www.everyspec.com

#### 8.1.1 GENERAL PRACTICAL CONSIDERATIONS

In most algorithms there is a request for the disc record number of a typical data record. Any representative measurement may be chosen, but in general, a driving point measurement is used. At thic point, a note is made in that if the user does not wish to continue, a negative one (-1) can be entered which will cause the program to exit.

As mentioned before, the frequency domain algorithms can process frequency response functions with variable frequency spacing. In addition, the frequency bandwidth is not limited to an integer power of two, that is, the bandwidth can be chosen arbitrarily.

For all of the algorithms the location of the poles in the frequency range of interest is very important. In general, poor damping values are estimated for poles too close to the edges of the frequency range. An exception to the previous constraint is the Orthogonal Polynomial algorithm.

A difficult task in modal parameter estimation is the determination of the order of the model, or the number of degrees of freedom of the system, such that, the estimating algorithm will find all structural poles. Three features are implemented to help in the process of deciding this value; an error chart, a stabilization diagram, and a rank estimate chart. These features will provide approximate values for the order, or degree of freedom of the system, but, in general, some judgement is still necessary to determine the "best" number for acceptable frequency/damping estimates.

The time domain algorithms tend to produce more computational poles than the frequency domain algorithms. On the other hand, frequency domain methods like Multi-Mac and Polyreference Frequency Domain, which force the modal vectors to be orthogonal, tend to have difficulties estimating the correct pole values; for close coupled poles, or for very local modes.

#### 8.1.2 ERROR AND RANK CHART

Most of the advanced algorithms use an error chart and/or a rank estimate chart, to aid the user when a decision has to be made about the order of the model. An error chart basically explains what the error will be in predicting the next point in an impulse response function, based on the information of the previous points. The number of previous points used is, in this case, related to (2 or 4 times) the estimated order, or degree-of-freedom of the model. The error chart may be interpreted in the following way. In general, the error chart will have an area where the error rolls off drastically with increasing degree-of-freedom. This area can be approximated by a straight line with a slope equal to the roll off. In addition, there will be a second part in the error chart where the error will stabilize. This range can be approximated by another straight line. The two lines will intersect each other at the approximate order of the model. For the frequency domain methods this is approximately the number of degrees-of-freedom that has to be entered in order to get a good estimate of the poles in the frequency range of interest. For the time domain methods, this value will generate, in general, a reasonable estimate for the frequency values of the poles in the frequency range of interest. However, quite often a poor estimate of the damping value of the poles will be obtained for this degree-of-freedom. But, by entering this number of degree-of-freedom an idea is obtained about the number of effective poles in the frequency range of interest. This can be helpful

later on, to distinguish the real poles from the computational poles when a higher degree-of-freedom is entered in the algorithm. For the time domain methods, the best pole estimates are obtained when the number of degrees-of-freedom chosen is equal to 1.5 to 2 times the estimated order of the model.

Downloaded from http://www.everyspec.com

|     |    | ERROR CHART | RANK ESTIMATE |      |
|-----|----|-------------|---------------|------|
| DOF | 1  | @******     | 1* 1          | 1    |
| DOF | 2  | @*******    | *             | 2    |
| DOF | 3  | 6*****      | i *           | 3    |
| DOF | 4  | 0*****      | *             | 4    |
| DOF | 5  | 0*****      | *             | j 5  |
| DOF | 6  | 0****       | j <b>*</b>    | j 6  |
| DOF | 7  | 0****       | *             | j 7  |
| DOF | 8  | 0****       | *             | j 8  |
| DOF | 9  | @****       | *             | 9    |
| DOF | 10 | @****       | *****         | 10   |
| DOF | 11 | @****       | <b> </b> *    | j 11 |
| DOF | 12 | 0****       | <b>*</b>      | j 12 |
| DOF | 13 | Q****       | *             | j 13 |
| DOF | 14 | Q****       | *             | 14   |
| DOF | 15 | @****       | *             | 15   |
| DOF | 16 | @****       | **            | 16   |
| DOF | 17 | ê****       | *             | 17   |
| DOF | 18 | @****       | *             | 18   |
| DOF | 19 | @****       | *             | 19   |
| DOF | 20 | Q * * * *   | *             | 20   |

Figure 8-1. A typical error chart and rank estimate chart

Some algorithms provide a rank estimate chart. This chart comes from a singular-value decomposition of a matrix, which is related, or equivalent, to the system matrix. The rank of this matrix is once again equal to the order of the model. The rank estimate chart is interpreted in much the same way as the error chart (see previous paragraph).

#### 8.1.3 MEASUREMENT DIRECTORY

The data set (ie. data records) to be used in the frequency/damping estimation is identified by the Run Log 3 Command (Section 3.10). For frequency/damping estimation to proceed, the measurement directory MUST first be formulated by the Run Log 3 Command.

#### 8.1.4 MEASUREMENT SELECTION OPTION

A subset of the data set, identified by the Run Log 3 Command and stored in the measurement directory, can be selected in the frequency/damping estimation phase. At times it may be desirable to exclude some measurements from the data set in the frequency/damping estimation process. For example, the estimation of a mode local to a specific direction, component, or set of points would be enhanced if only the direction, component, or points active in that mode are included in the estimation process. If all measurements are included, the local mode may be dominated by another structural mode and the algorithm might be unable to detect the local mode, or estimate it accurately. In the case of multiple references, a single reference may be excluded from the estimation

process and instead used to synthesize frequency response functions in order to verify the modal model. For these and many other reasons, the measurement selection option is implemented. The measurement selection consists of the following options:

Downloaded from http://www.everyspec.com

- Measurement Direction
- Components
- Point Numbers
- References

If a subset of the measurements is desired, one of the four options can be invoked. With the first three options, parameters can be input individually (N1), or sequentially (N1,N2) for all frequency/damping methods. The selection of references to be used is somewhat different for the multiple reference algorithms, but similar to the first three options for single degree-of-freedom and the Least-Squares Time Domain methods. In all cases, only the parameters entered for the option chosen are used to form the subset and the other options remain unchanged, unless they too are invoked. In other words, if the point number option is selected, only the point numbers entered would be used to form the subset (all other point numbers are excluded), but all directions, components and references remain active. To exit an option, zero is entered. "Continue" is selected after selecting the desired subset.

By using the measurement selection option, a subset of the measurements defined in the measurement directory can be selected for the estimation of frequency and damping values. This subset remains active only for the Frequency/Damping Estimation Monitor and all measurements in the measurement directory remain active for the estimation of modal coefficients, except for the Polyreference Frequency Domain method. For this method, the modal vectors will be determined ONLY for the same subset, since all modal parameters are determined in a single solution process.

#### 8.2 MANUAL DETERMINATION

With this single degree-of-freedom method, a data record of representative data will be requested followed by a request for mode and zeta (percent of critical damping). After this, the spectral line number can be entered from the terminal. The information concerning damping is entered for reference purposes only; this value does not affect the computation of the modal coefficients, since the modal coefficient is always stored in the units of the data, proportional to the equivalent out-ofphase component.

Once the information is stored, the user is prompted for the next mode number and zeta. To exit, a mode number of zero is entered.

The following data display commands are available for the manual determination method. Further explanation of these commands is in Section 2.7.

Downloaded from http://www.everyspec.com

|   | SUMMARY | Y OF HP-13XX DISPLAY COMMANDS |
|---|---------|-------------------------------|
| ' | <br>А   | ARGAND DISPLAY                |
| Ì | В       | BANDWIDTH EXPAND              |
| İ | С       | CURSOR (ABSOLUTE POSITION)    |
| İ | Е       | EXPAND ABOUT CURSOR           |
| İ | I       | IMAGINARY DISPLAY             |
| ĺ | LG      | LOG MAGNITUDE DISPLAY         |
| 1 | M       | CURSOR (RELATIVE POSITION)    |
| ĺ | MA      | MAGNITUDE DISPLAY             |
| 1 | OK      | ACCEPT                        |
|   | Р       | PRINT CURSOR POSITION         |
|   | PH      | PHASE DISPLAY                 |
|   | R       | REAL DISPLAY                  |
| 1 | S       | VERTICAL SCALING              |
|   | U       | UNEXPAND                      |
| ۱ | X       | EXIT                          |

## 8.3 CURSOR DETERMINATION

In this single degree-of-freedom method, a request for a representative data record is followed by an option of manual mode, or automatic mode.

#### 8.3.1 MANUAL MODE

When the manual mode is selected, a request is made for the mode number and zeta. After this data is entered, the frequency response function data is displayed with the curser superimposed. At this point, by use of the curser commands, a spectral line is selected as the damped natural frequency. This process is repeated for each mode. A mode can be redefined by entering its particular mode number and zeta value. To terminate, a mode number of zero is entered.

## 8.3.2 COMMAND SUMMARY FOR MANUAL MODE

The following data display commands are available for the manual cursor determination method. Further explanation of these commands is in Section 2.7. Rissing.

2000

Downloaded from http://www.everyspec.com

|   | SUMMARY | OF HP-13XX DISPLAY COMMANDS |
|---|---------|-----------------------------|
|   | A       | ARGAND DISPLAY              |
| ĺ | В       | BANDWIDTH EXPAND            |
| 1 | с       | CURSOR (ABSOLUTE POSITION)  |
| Ì | Е       | EXPAND ABOUT CURSOR         |
| ĺ | I       | IMAGINARY DISPLAY           |
| İ | LG      | LOG MAGNITUDE DISPLAY       |
| ł | M       | CURSOR (RELATIVE POSITION)  |
| Ì | MA      | MAGNITUDE DISPLAY           |
| Ì | ок      | ACCEPT                      |
| l | Р       | PRINT CURSOR POSITION       |
| 1 | PH      | PHASE DISPLAY               |
| 1 | R       | REAL DISPLAY                |
| 1 | S       | VERTICAL SCALING            |
| 1 | U       | UNEXPAND                    |
| 1 | Х       | EXIT                        |
|   |         |                             |

8.3.3 AUTOMATIC MODE

When this option is selected, the frequency response function data is displayed with cursers superimposed on every peak found in the frequency response function. The whole selection can be accepted by entering, "OK". A subset of these poles can be obtained by deleting the unwanted poles one by one. However, there are two additional options that aid in obtaining a subset of the poles. First, a subset can be obtained based on the slope around the pole by using the Choose Slope Command, "CS". Secondly, a selection can be made based on a comparison of the amplitude of the frequency response function at the different pole locations with the CLear modes Command, "CL". Of course, all three commands can be used in order to obtain a subset.

#### 8.3.4 COMMAND SUMMARY FOR THE AUTOMATIC MODE

The following is a list of commands that are available from the Automatic Peak Search Monitor. Further explanation of these commands is in Section 8.10.

Downloaded from http://www.everyspec.com

|   | SUMMARY                | OF COMMANDS FOR AUTOMATIC PEAK SEARCH |
|---|------------------------|---------------------------------------|
|   | AD                     | ADd cursor                            |
|   | CL                     | CLear modes below level               |
|   | CS                     | Choose modes according to Slope       |
| 1 | DL                     | Delete cursor                         |
|   | EX                     | EXit the program                      |
|   | IN                     | INsert cursor                         |
|   | LG                     | Display Log amplitude                 |
|   | $\mathbf{L}\mathbf{L}$ | Logical List device                   |
|   | MO                     | Move cursor                           |
|   | ОК                     | Accept frequency estimates            |
|   | PR                     | Write or PRint cursor values          |
|   | TR                     | Display rectangular                   |
|   | ??                     | Help features                         |
|   |                        |                                       |

#### 8.4 LEAST SQUARES TIME DOMAIN TECHNIQUE

#### 8.4.1 OVERVIEW

This method calculates the frequency/damping values for the system in certain frequency ranges of interest. The first request will be made for a representative data record, followed by a request of starting spectral line (manual or cursor entry) and number of spectral lines that are to be involved in the calculation. The range of interest is defined by starting spectral lines and number of spectral lines to be used (64, 128, 256, 512).

After the initialization process, a request is made to make a selection between :

- Automoment of the F.R.F
- Automoment of the F.R.F (real)
- Automoment of the F.R.F (imaginary)

This information is used only in the calculation of the accumulated autopower spectrum. The first option, calculates the accumulated autopower spectrum by multiplying the frequency response function by its complex conjugate. For the two other options, the accumulated autopower spectrum is calculated by squaring the real, or imaginary, part of the frequency response function. The two last options have the advantage that they tend to produce more pronounced peaks in the autopower spectrum and might therefore be more helpful in the determination of the number of degrees of freedom in the frequency range of interest. The use of the real part of the frequency response function in calculating the automoment is for velocity data, where as, the use of the imaginary part is for displacement, or acceleration data.

Because the method uses many measurements, the range of data records to be used by the method MUST have been previously defined in the Measurement Table formed by the RUN LOG 3 Command (Section 3.10). The number of samples to be used from each data record will be calculated based upon the actual number of records available. This value may be altered (larger but not less than 60) if required.

Downloaded from http://www.everyspec.com

After the error chart is plotted, the first command that has to be issued is the Degree-of-Freedom command, "DF".

In addition to the error chart, a stabilization diagram can be used in order to determine the optimal degree-of-freedom for the pole calculation. The diagram compares the estimated pole values for the current degree-of-freedom with the pole values found for the previous degree-of-freedom. The optimal degree-of-freedom to use, to calculate the pole values, is the one for which the frequency and damping values fall for the first time within the entered tolerances.

#### 8.4.2 COMMAND SUMMARY

The following data display commands are available for the selection of the frequency bandwidth. Further explanation of these commands is in Section 2.7.

|   | SUMMAR | Y OF HP-13XX DISPLAY COMMANDS |
|---|--------|-------------------------------|
|   | A      | ARGAND DISPLAY                |
| İ | В      | BANDWIDTH EXPAND              |
| i | С      | CURSOR (ABSOLUTE POSITION)    |
| i | E      | EXPAND ABOUT CURSOR           |
| i | I      | IMAGINARY DISPLAY             |
| İ | LG     | LOG MAGNITUDE DISPLAY         |
| 1 | М      | CURSOR (RELATIVE POSITION)    |
| Ì | MA     | MAGNITUDE DISPLAY             |
| Ì | OK     | ACCEPT                        |
| i | Р      | PRINT CURSOR POSITION         |
| İ | PH     | PHASE DISPLAY                 |
| Ì | R      | REAL DISPLAY                  |
| Ì | S      | VERTICAL SCALING              |
| i | U      | UNEXPAND                      |
| İ | Х      | EXIT                          |
|   |        |                               |
The following is a list of commands that are available for the Least Squares Time Domain Frequency/Damping Estimation Monitor:

Downloaded from http://www.everyspec.com

|   | SUMMARY                | OF LSTD FREQUENCY/DAMPING ESTIMATION COMMANDS |
|---|------------------------|-----------------------------------------------|
| 1 | DF                     | SET NUMBER OF DEGREES OF FREEDOM              |
|   | DL                     | DELETE DEGREES OF FREEDOM                     |
| Ì | EX                     | PROGRAM EXIT                                  |
| 1 | LG                     | DISPLAY IN LOG FORMAT                         |
| 1 | $\mathbf{L}\mathbf{L}$ | LOGICAL LIST DEVICE                           |
| 1 | ОК                     | ACCEPT FREQUENCY/DAMPING ESTIMATES            |
| 1 | PR                     | PRINT FREQUENCY/DAMPING ESTIMATES             |
| 1 | RT                     | DISPLAY IN RECTANGULAR FORMAT                 |
|   | SD                     | DISPLAY STABILITY DIAGRAM                     |
| 1 | ??                     | COMMAND SUMMARY                               |
|   |                        |                                               |

TANNAN TANANA TANANG PERINAN TANANA TANANA

)

## 8.4.3 DEGREE OF FREEDOM COMMAND

| LS | TD FRE        | EQUENCY/DAMP               | PING ESTIMATION COMMAND                                         |      |
|----|---------------|----------------------------|-----------------------------------------------------------------|------|
| co | MMAND         | FUNCTION:                  | CHOOSE APPROXIMATE NUMBER OF DEG<br>OF FREEDOM                  | REES |
| CO | MMAND         | MNEMONIC:                  | DF                                                              |      |
| HP | -5451         | KEYBOARD:                  | POWER SPECTRUM BUTTON (SP)                                      |      |
| N1 | = NUN         | MBER OF DEGR               | REES OF FREEDOM                                                 |      |
| FC | DR: N1<br>FRO | < N2 DEGREE<br>OM N1 TO N2 | CS OF FREEDOM, REPEATS ERROR CHART<br>(NO CALCULATION OF POLES) |      |

If the parameter N1 is entered, the system poles will be calculated based upon N1 degrees of freedom. If the "DF" Command is repeated with parameters N1 and N2, where N1 is less than N2, the error chart is printed from N1 degrees of freedom, to N2 degrees of freedom.

8.4.4 DELETE COMMAND

-5

α.

G

LSTD FREQUENCY/DAMPING ESTIMATION COMMAND COMMAND FUNCTION: DELETE A SPECIFIC DEGREE OF FREEDOM COMMAND MNEMONIC: DL HP-5451 KEYBOARD: DELETE BUTTON (/D) N1 = FIRST DEGREE OF FREEDOM TO BE REMOVED N2 = LAST DEGREE OF FREEDOM TO BE REMOVED

のいたのである。

Downloaded from http://www.everyspec.com

8.4.5 EXIT COMMAND

| <br> | LSTD FREQUENCY/DAMP | ING ESTIMATION COMMAND        |
|------|---------------------|-------------------------------|
|      | COMMAND FUNCTION:   | EXIT                          |
|      | COMMAND MNEMONIC:   | EX                            |
|      | HP-5451 KEYBOARD:   | SUBRETURN ( <b)< th=""></b)<> |
|      | NO PARAMETERS REQUI | RED                           |

8.4.6 LOG MAGNITUDE COMMAND

| 1 | LSTD FREQUENCY/DAMP | ING ESTIMATION COMMAND          |
|---|---------------------|---------------------------------|
|   | COMMAND FUNCTION:   | DISPLAY IN LOG MAGNITUDE FORMAT |
|   | COMMAND MNEMONIC:   | LG                              |
|   | HP-5451 KEYBOARD:   | LOG MAGNITUDE BUTTON (TL)       |
|   | NO PARAMETERS REQUI | RED                             |

-96-

# 8.4.7 LOGICAL LIST COMMAND

Downloaded from http://www.everyspec.com

| LSTD FREQUENCY/DAM                               | IPING ESTIMATION COMMAND     |
|--------------------------------------------------|------------------------------|
| COMMAND FUNCTION:                                | RESET LOGICAL LIST DEVICE LU |
| COMMAND MNEMONIC:                                | LL                           |
| HP-5451 KEYBOARD:                                | LIST BUTTON (/L)             |
| N1 = LIST LOGICAL<br>= 1 TERMINAL<br>= 6 PRINTER | UNIT NUMBER                  |

V-2012-012-0

## 8.4.8 ACCEPT COMMAND

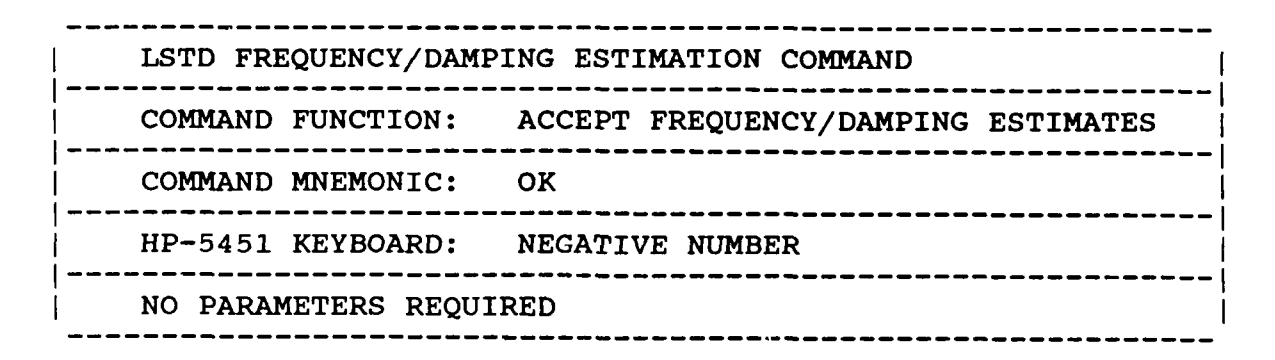

## 8.4.9 PRINT COMMAND

| LSTD FREQUENCY/DAMP | ING ESTIMATION COMMAND                                 |
|---------------------|--------------------------------------------------------|
| COMMAND FUNCTION:   | PRINT CURRENT MODAL FREQUENCY AND<br>DAMPING ESTIMATES |
| COMMAND MNEMONIC:   | PR                                                     |
| HP-5451 KEYBOARD:   | PRINT BUTTON (Wb)                                      |
| NO PARAMETERS REQUI | RED                                                    |

222222222

<u>- 112222</u>

8.4.10 RECTANGULAR COMMAND

|  | LSTD FREQUENCY/DAMP | ING ESTIMATION COMMAND      |
|--|---------------------|-----------------------------|
|  | COMMAND FUNCTION:   | DISPLAY IN REAL/IMAG FORMAT |
|  | COMMAND MNEMONIC:   | RT                          |
|  | HP-5451 KEYBOARD:   | RECTANGULAR BUTTON (TR)     |
|  | NO PARAMETERS REQUI | RED                         |

Downloaded from http://www.everyspec.com

6

- ELSE 2322

<u> SZUM SSSSS - ZSSSS SSSSS - SSSS</u> VAND

#### 8.4.11 STABILITY COMMAND

LSTD FREQUENCY/DAMPING ESTIMATION COMMAND \_\_\_\_\_ -----COMMAND FUNCTION: DISPLAY STABILITY DIAGRAM COMMAND MNEMONIC: SD N1 N2 HP-5451 KEYBOARD: NONE N1 = FREQUENCY TOLERANCE (DEFAULT 1%)N2 = DAMPING TOLERANCE (DEFAULT 5%)

## 8.4.12 OPERATIONAL EXAMPLE

\*\* PE

ENTER OPTION TO BE USED TO DETERMINE FREQUENCIES AND DAMPING

- 1) MANUAL
- 2) CURSOR
- 3) LEAST SQUARES TIME DOMAIN
- 4) POLYREFERENCE TIME DOMAIN
- 5) POLYREFERENCE FREQ DOMAIN
- ORTHOGONAL POLYNOMIAL 6)
- 7) **IBRAHIM POLYREFERENCE**
- 8) MODIFIED IBRAHIM POLYREFERENCE
- 9) MULTI-MAC
- 10) CURRENTLY SELECTED VALUES
- 11) RETURN TO MONITOR

3

CLEAR CURRENT FREQUENCY/DAMPING INFORMATION? YES

DISK RECORD NUMBER OF TYPICAL DATA ? 1

## **MEASUREMENT INFORMATION:**

| REFERENCE POINT:            | 9        |
|-----------------------------|----------|
| <b>REFERENCE DIRECTION:</b> | 1        |
| <b>RESPONSE POINT:</b>      | 9        |
| <b>RESPONSE DIRECTION:</b>  | -1       |
| ZOOM CODE:                  | ZO       |
| DATA TYPE CODE:             | 23       |
| MEASUREMENT SOURCE:         | 3        |
| FREQUENCY RESOLUTION:       | 1.953125 |
| MINIMUM FREQUENCY:          | 0.000    |
| MAXIMUM FREQUENCY:          | 1000.000 |

For Zoom Code Zn, zoom power equals 2 to the power n. Data Type Code are listed in Appendix F. Measurement Source Code is explained in the Measurement Header Command.

Downloaded from http://www.everyspec.com

22222254

112200231

177262233

などどとなって

2.22.5.5.5

ENTER FREQUENCY BANDWIDTH (CHANNELS):

| 64  |  |
|-----|--|
| 128 |  |
| 256 |  |
| 512 |  |

#### 512

ENTER INITIAL CURSER CHANNEL NUMBER: 150

USE CURSER TO DENOTE FREQUENCY BANDWIDTH

At this point a plot of the Frequency Response Function is displayed.

P\* OK

| STARTING FREQUENCY: | 0.0000    |
|---------------------|-----------|
| ENDING FREQUENCY:   | 1024.0000 |
| CHANNEL SHIFT:      | 0         |
| CHANNEL BANDWIDTH:  | 512       |

FREQUENCY PARAMETERS ACCEPTABLE? YES

NUMBER OF VALID MEASUREMENTS: 10 NUMBER OF OVERLAPS PER MEASUREMENT: 20

The number of overlaps given is the approximate optimum number of overlaps for the algorithm. This optimum number should be entered below.

ENTER NUMBER OF OVERLAPS PER MEASUREMENT: 20

REFERENCE: 1 POINT: XX DIRECTION: XX RECORD: XX

The processed data records are displayed.

| DOF | 1  | ERROR | =.705973E+00 | ******              |
|-----|----|-------|--------------|---------------------|
| DOF | 2  | ERROR | =.317572E+00 | ******              |
| DOF | 3  | ERROR | =.462351E-01 | ******              |
| DOF | 4  | ERROR | =.146795E-01 | ******              |
| DOF | 5  | ERROR | =.482038E-03 | *****               |
| DOF | 6  | ERROR | =.126725E-03 | *****               |
| DOF | 7  | ERROR | =.283145E-04 | *****               |
| DOF | 8  | ERROR | =.183009E-04 | *****               |
| DOF | 9  | ERROR | =.802821E-05 | *****               |
| DOF | 10 | ERROR | =.535214E-05 | *****               |
| DOF | 11 | ERROR | =.310769E-05 | *****               |
| DOF | 12 | ERROR | =.293504E-05 | * * * * * * * * * * |
| DOF | 13 | ERROR | =.224445E-05 | ****                |
| DOF | 14 | ERROR | =.172650E-05 | ****                |
| DOF | 15 | ERROR | =.155385E-05 | ****                |
| DOF | 16 | ERROR | =.164017E-05 | * * * * * * * * *   |
| DOF | 17 | ERROR | =.112222E-05 | ****                |
| DOF | 18 | ERROR | =.189915E-05 | ****                |
| DOF | 19 | ERROR | =.431624E-06 | * * * * * * *       |
| DOF | 20 | ERROR | =.431624E-06 | ****                |

Downloaded from http://www.everyspec.com

2

いっていています

Presences Presessor

12222222

Sec. 2010.00

CLECCELLY

177757577

The above error graph is used to determine the optimum number of degrees of freedom for a given set of measurements. An optimum number of degrees of freedom is the fewest degrees of freedom for which additional degrees result in only slight reductions of error. For our case, 8 looks like a good starting value.

## P\* DF 8

| DOF  | 8 ERROR =      | .183009E-0 | )4 ******   | ******     |
|------|----------------|------------|-------------|------------|
| MODE | FREQUENCY (HZ) | DAMPING F  | FACTOR (HZ) | ZETA (%)   |
| 1    | 7.596          | 12.9       | 02          | 86.1724850 |
| 2    | 272.166        | 3.2        | 210         | 1.1793180  |
| 3    | 326.968        | 217.3      | 379         | 55.3641820 |
| 4    | 495.077        | 3.2        | 202         | .6466906   |
| 5    | 738.875        | 12.7       | 756         | 1.7262189  |
| 6    | 854.804        | 4.6        | 547         | .5436792   |
| 7    | 883.509        | 4.]        | L86         | .4737393   |
| 8    | 1024.000       | 140.4      | 95          | 13.5928940 |
|      |                |            |             |            |

P\* DF 7

| DOF  | / ERROR $\approx$ | ·283145E-04 ******* | ********** |
|------|-------------------|---------------------|------------|
| MODE | FREQUENCY (HZ)    | DAMPING FACTOR(HZ)  | ZETA (%)   |
| 1    | 10.973            | 9.711               | 66.2752690 |
| 2    | 272.167           | 3.203               | 1.1766465  |
| 3    | 495.056           | 3.200               | .6463064   |
| 4    | 734.508           | 36.367              | 4.9451218  |
| 5    | 854.201           | 4.374               | .5120325   |
| 6    | 884.635           | 4.066               | .4596449   |
| 7    | 1024.000          | 244.875             | 23.2578320 |
|      |                   |                     |            |

Downloaded from http://www.everyspec.com

## P\* DF 6

| DOF  | 6 ERROR =      | .126725E-03 ******* | *****      |
|------|----------------|---------------------|------------|
| MODE | FREQUENCY (HZ) | DAMPING FACTOR(HZ)  | ZETA (%)   |
| 1    | 272.215        | 3.214               | 1.1807768  |
| 2    | 495.066        | 3.164               | .6391371   |
| 3    | 853.391        | 5.433               | .6366818   |
| 4    | 884.041        | 4.255               | .4812948   |
| 5    | 1024.000       | 275.370             | 25.9689900 |
| 6    | 1024.000       | 677.223             | 55.1626360 |

The optimum number of degrees of freedom is the lowest number for which the frequency and damping values of all structural poles have stabilized. That is, the smallest degree of freedom for which a higher degree of freedom causes only slight variance in frequencies and damping values for all structural poles. For this example 7 degrees of freedom will be selected. There are several computational poles found for 7 degrees of freedom. They may be deleted if a frequency domain modal vector estimation is used, otherwise, they may be kept as residual modes.

## P\* DF 7

| DOF  | 7  ERROR =     | .283145E-04 ******* | *****      |
|------|----------------|---------------------|------------|
| MODE | FREQUENCY (HZ) | DAMPING FACTOR(HZ)  | ZETA (%)   |
| 1    | 10.973         | 9.711               | 66.2752690 |
| 2    | 272.167        | 3.203               | 1.1766465  |
| 3    | 495.056        | 3.200               | .6463064   |
| 4    | 734.508        | 36.367              | 4.9451218  |
| 5    | 854.201        | 4.374               | .5120325   |
| 6    | 884.635        | 4.066               | .4596449   |
| 7    | 1024.000       | 244.875             | 23.2578320 |

P\* OK

## 8.5 POLYREFERENCE TIME DOMAIN TECHNIQUE

## 8.5.1 OVERVIEW

The initialization process for this algorithm is identical to the Least Squares Time Domain algorithm. The only exception is, the option that allows the user to redefine which points of the impulse response function will be used for the pole calculation. By default the first 80 samples of the impulse response function are used.

Downloaded from http://www.everyspec.com

After the data have been processed, the algorithm displays, simultaneously, an error chart and a rank estimate chart. The use of these two plots have been explained previously (Section 8.1.2). Upon execution of the Degree-of-Freedom Command, "DF", the program comes back with two tables, a temporary table (left) and a final table (right). The estimated pole values for the just entered degrees-of-freedom are displayed in the temporary table. These values can be placed in the final table by the MOve Command, "MO". This gives the user the flexibility to calculate the different poles with a different degree-of-freedom and store these values in the final table. The calculated poles are indicated by cursers superimposed on the accumulated power spectrum on the display unit. However, the cursors do not all have the same length. The computational poles will have, in general, a small cursor and the structural poles, a large cursor. This is an aid in distinguishing the computational poles from the structural poles. However, it should be obvious to the user that this is not an absolute criteria in the judgement if a pole is a structural or computational pole.

## 8.5.2 COMMAND SUMMARY

The following data display commands are available for the selection of the frequency bandwidth. Further explanation of these commands is in Section 2.7.

|   | SUMMARY | OF HP-13XX DISPLAY COMMANDS |
|---|---------|-----------------------------|
|   | A       | ARGAND DISPLAY              |
|   | В       | BANDWIDTH EXPAND            |
|   | С       | CURSOR (ABSOLUTE POSITION)  |
|   | Е       | EXPAND ABOUT CURSOR         |
|   | I       | IMAGINARY DISPLAY           |
| ĺ | LG      | LOG MAGNITUDE DISPLAY       |
|   | M       | CURSOR (RELATIVE POSITION)  |
|   | MA      | MAGNITUDE DISPLAY           |
|   | ок      | ACCEPT                      |
|   | Р       | PRINT CURSOR POSITION       |
|   | рн      | PHASE DISPLAY               |
|   | R       | REAL DISPLAY                |
|   | S       | VERTICAL SCALING            |
|   | U       | UNEXPAND                    |
|   | X       | EXIT                        |

The following is a list of commands that are available from the Polyreference Time Domain Frequency and Damping Estimation Monitor :

122222

2222222

- 2.2.2.2.2.2

alantan nakaka sarasal barasal baraha

in the

22222

Downloaded from http://www.everyspec.com

| !    | SUMMAR | Y OF PTD FREQUENCY/DAMPING ESTIMATION COMMANDS |
|------|--------|------------------------------------------------|
| <br> | DF     | SET NUMBER OF DEGREES OF FREEDOM               |
| 1    | DL     | DELETE DEGREES OF FREEDOM                      |
| Í    | EX     | PROGRAM EXIT                                   |
| İ    | IN     | INTENSIFY TEMPORARY POLE                       |
| Ì    | LG     | DISPLAY IN LOG FORMAT                          |
| i    | LL     | LOGICAL LIST DEVICE                            |
| İ    | MO     | MOVE ENTRY FROM TEMPORARY TO FINAL TABLE       |
| i    | OK     | ACCEPT FREQUENCY/DAMPING ESTIMATES             |
| ĺ    | PR     | PRINT FREQUENCY/DAMPING ESTIMATES              |
| Ì    | RT     | DISPLAY IN RECTANGULAR FORMAT                  |
| Ì    | SD     | DISPLAY STABILITY DIAGRAM                      |
| İ    | ??     | COMMAND SUMMARY                                |
|      |        |                                                |

## 8.5.3 DEGREE OF FREEDOM COMMAND

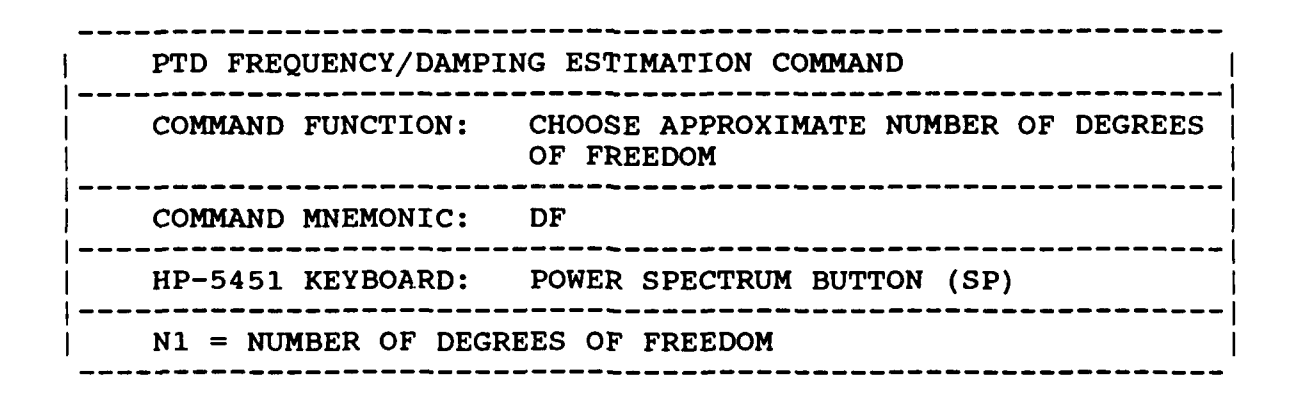

PTD FREQUENCY/DAMPING ESTIMATION COMMAND COMMAND FUNCTION: DELETE A SPECIFIC DEGREE OF FREEDOM --------COMMAND MNEMONIC: DL \_\_\_\_ HP-5451 KEYBOARD: DELETE BUTTON (/D) \_\_\_\_\_ N1 = FIRST DEGREE OF FREEDOM TO BE REMOVED N2 = LAST DEGREE OF FREEDOM TO BE REMOVED

The second second

This command will only delete entries in the final table.

8.5.5 EXIT COMMAND

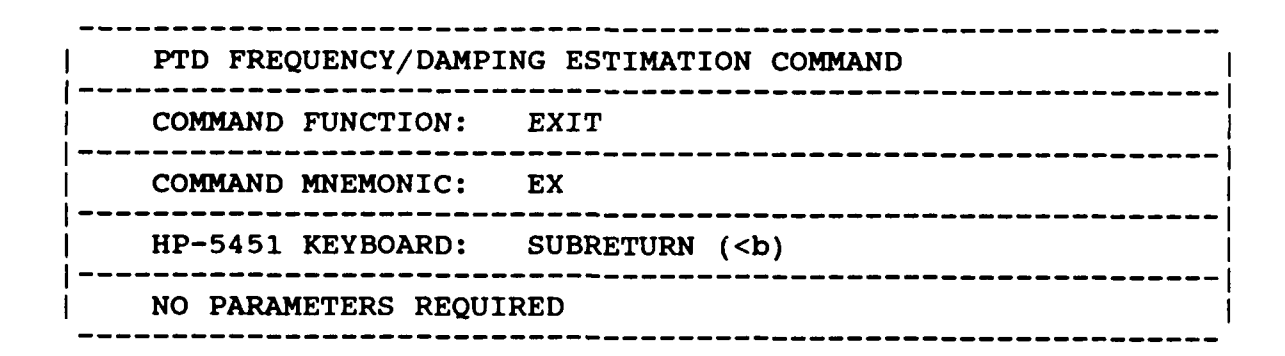

8.5.6 INTENSIFY COMMAND

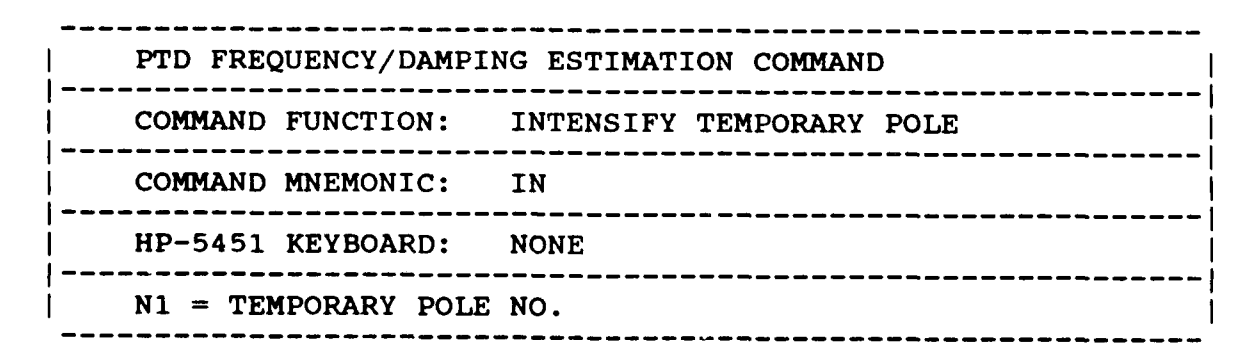

This command will only intensify entries in the temporary table.

8.5.7 LOG MAGNITUDE COMMAND

PTD FREQUENCY/DAMPING ESTIMATION COMMAND COMMAND FUNCTION: DISPLAY IN LOG MAGNITUDE FORMAT COMMAND MNEMONIC: LG HP-5451 KEYBOARD: LOG MAGNITUDE BUTTON (TL) NO PARAMETERS REQUIRED

Downloaded from http://www.everyspec.com

X-7C-

2.7

8.5.8 LOGICAL LIST COMMAND

| PTD FREQUENCY/DAME                               | PING ESTIMATION COMMAND      |
|--------------------------------------------------|------------------------------|
| COMMAND FUNCTION:                                | RESET LOGICAL LIST DEVICE LU |
| COMMAND MNEMONIC:                                | LL                           |
| HP-5451 KEYBOARD:                                | LIST BUTTON (/L)             |
| N1 = LIST LOGICAL<br>= 1 TERMINAL<br>= 6 PRINTER | UNIT NUMBER                  |

## 8.5.9 MOVE COMMAND

 PTD FREQUENCY/DAMPING ESTIMATION COMMAND

 COMMAND FUNCTION:
 MOVE ENTRY FROM THE TEMPORARY TABLE

 TO THE FINAL TABLE

 COMMAND MNEMONIC:
 MO N1 N2 N3

 HP-5451 KEYBOARD:
 NONE

 N1 = ENTRY OF THE TEMPORARY TABLE

 N2 = POSITION IN THE FINAL TABLE

 N3 = REPETITION FACTOR (DEFAULT 1)

オシンシントリン

100000

Downloaded from http://www.everyspec.com

This command allows the user to move the estimated pole values from the temporary table to the final table. There is an option for overwriting the final table, for the case when a pole estimate already resides in the position where a new estimate is to be entered. The modes in the final table do not have to be in increasing order, neither, do all the positions have to contain pole estimates. Upon exiting the program, the poles will be automatically ordered in increasing frequency and the zero entries will be deleted.

## 8.5.10 ACCEPT COMMAND

|  | PTD FREQUENCY/DAMPING ESTIMATION COMMAND |                                    |  |  |
|--|------------------------------------------|------------------------------------|--|--|
|  | COMMAND FUNCTION:                        | ACCEPT FREQUENCY/DAMPING ESTIMATES |  |  |
|  | COMMAND MNEMONIC:                        | ОК                                 |  |  |
|  | HP-5451 KEYBOARD:                        | NEGATIVE NUMBER                    |  |  |
|  | NO PARAMETERS REQUI                      | RED                                |  |  |

8.5.11 PRINT COMMAND

| PTD FREQU | ENCY/DAMPIN | IG ESTIMATION COMMAND                                  |
|-----------|-------------|--------------------------------------------------------|
| COMMAND F | UNCTION:    | PRINT CURRENT MODAL FREQUENCY AND<br>DAMPING ESTIMATES |
| COMMAND M | NEMONIC:    | PR                                                     |
| HP-5451 K | EYBOARD:    | PRINT BUTTON (Wb)                                      |
| NO PARAME | TERS REQUIR | RED                                                    |

Downloaded from http://www.everyspec.com

8.5.12 RTCTANGULAR COMMAND

|  | PTD FREQUENCY/DAMPI | NG ESTIMATION COMMAND       |
|--|---------------------|-----------------------------|
|  | COMMAND FUNCTION:   | DISPLAY IN REAL/IMAG FORMAT |
|  | COMMAND MNEMONIC:   | RT                          |
|  | HP-5451 KEYBOARD:   | RECTANGULAR BUTTON (TR)     |
|  | NO PARAMETERS REQUI | RED                         |

8.5.13 STABILITY DIAGRAM COMMAND

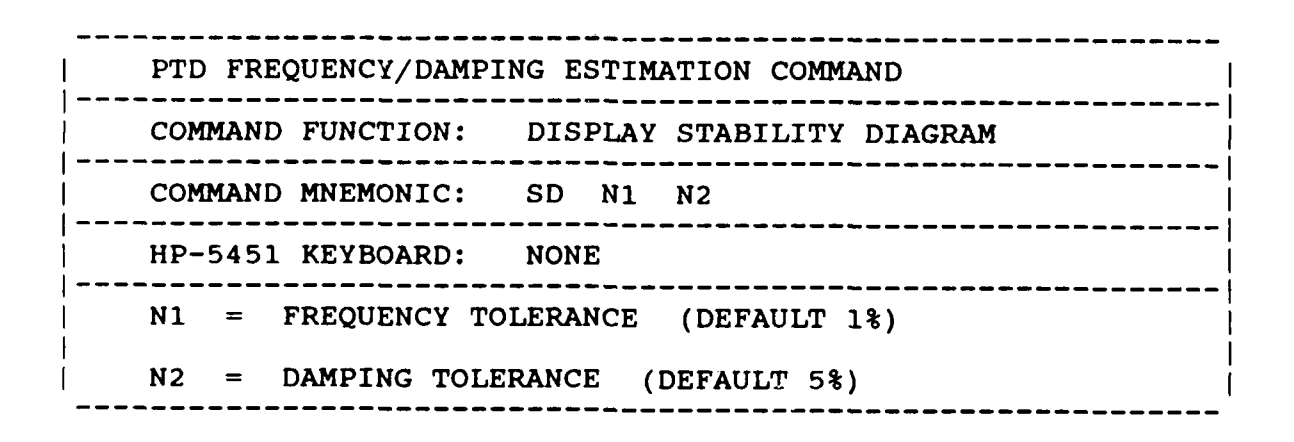

8.5.14 OPERATIONAL EXAMPLE

\*\* PE

ENTER OPTION TO BE USED TO DETERMINE FREQUENCIES AND DAMPING

- 1) MANUAL
- 2) CURSOR
- 3) LEAST SQUARES TIME DOMAIN

Downloaded from http://www.everyspec.com

- 4) POLYREFERENCE TIME DOMAIN
- 5) POLYREFERENCE FREQ DOMAIN
- 6) ORTHOGONAL POLYNOMIAL
- 7) IBRAHIM POLYREFERENCE
- 8) MODIFIED IBRAHIM POLYREFERENCE
- 9) MULTI-MAC
- 10) CURRENTLY SELECTED VALUES
- 11) RETURN TO MONITOR

4

CLEAR CURRENT FREQUENCY/DAMPING INFORMATION ? YE

DISC RECORD NUMBER OF TYPICAL DATA? 3000

**MEASUREMENT INFORMATION:** 

| REFERENCE POINT:      | 1        |
|-----------------------|----------|
| REFERENCE DIRECTION:  | -2       |
| RESPONSE POINT:       | 1        |
| RESPONSE DIRECTION:   | 2        |
| ZOOM CODE:            | ZO       |
| DATA TYPE CODE:       | 23       |
| MEASUREMENT SOURCE:   | 3        |
| FREQUENCY RESOLUTION: | 5.000000 |
| MINIMUM FREQUENCY:    | 0.000    |
| MAXIMUM FREQUENCY:    | 2560.000 |

For Zoom Code Zn, zoom power equals 2 to the power n. Data Type Code are listed in Appendix F. Measurement Source Code is explained in the Measurement Header Command.

ENTER FREQUENCY BANDWIDTH (SPECTRAL LINES ): 64 128

256 512

128

ENTER INITIAL CURSER SPECTRAL LINE NUMBER: 50

USE CURSER TO DENOTE FREQUENCY BANDWIDTH

-108-

At this point a plot of the Frequency Response Function is displayed.

P\* OK

| STARTING FREQUENCY:      | 250.0000 |
|--------------------------|----------|
| ENDING FREQUENCY:        | 890.0000 |
| SPECTRAL LINE SHIFT:     | 50       |
| SPECTRAL LINE BANDWIDTH: | 128      |

eu eu eu

FREQUENCY PARAMETERS ACCEPTABLE ? YE

EXPONENTIAL WINDOW USED ON RESPONSE DATA? NO

If the bandwidth has been selected previously, the command, "PE 1 4 2", can be executed out of the Modal Monitor. The algorithm will immediately proceed to this point.

Downloaded from http://www.everyspec.com

CURRENT REFERENCE INFORMATION:

| REFERENCE   | POINT NUMBER       | DIRECTION |
|-------------|--------------------|-----------|
| 1           | 1                  | -2        |
| 2           | 6                  | -2        |
| 3           | 8                  | -2        |
| 4           | 12                 | -2        |
| 5           | 17                 | -2        |
| 6           | 22                 | -2        |
| SELECTED DI | FFFRENCES OK ? * 1 | VF        |

A subset of the references can be selected by answering NO.

ENTER OPTION FOR MEASUREMENT SELECTION:

- 1) MEASUREMENT DIRECTION
- 2) COMPONENTS
- 3) POINT NUMBERS
- 4) CONTINUE
- 5) RETURN TO MONITOR

| 4 |  |
|---|--|
|   |  |

NUMBER OF VALID MEASUREMENTS: 216

TIME SHIFT : 0 NUMBER OF USED TIME SAMPLES : 80

WISH TO MODIFY DEFAULT VALUES ? NO

To redefine the part of the impulse response function that will be used in the calculations, answer YES.

RECORD FRF S TO GO VALID # OF FRF S

-109-

| 3000 | 215 |  |
|------|-----|--|
|      |     |  |

The processed records are displayed here.

|     |    | ERROR CHART   | RANK ESTIMATE |    |
|-----|----|---------------|---------------|----|
| DOF | 3  | @****         | {*            | 1  |
| DOF | 3  | @*****        | <b>*</b>      | 2  |
| DOF | 3  | @*****        | *             | 3  |
| DOF | 6  | @****         | <b>*</b>      | 4  |
| DOF | 6  | @****         | <b>*</b>      | 5  |
| DOF | 6  | 6****         | *             | 6  |
| DOF | 9  | 6****         | *             | 7  |
| DOF | 9  | 6****         | *             | 8  |
| DOF | 9  | @****         | *             | 9  |
| DOF | 12 | @****         | *********     | 10 |
| DOF | 12 | 6****         | *             | 11 |
| DOF | 12 | 6****         | *             | 12 |
| DOF | 15 | 6****         | *             | 13 |
| DOF | 15 | 6****         | *             | 14 |
| DOF | 15 | 6****         | *             | 15 |
| DOF | 18 | 6***          | *             | 16 |
| DOF | 18 | <b>@</b> **** | *             | 17 |
| DOF | 18 | 6***          | *             | 18 |
| DOF | 21 | 6***          | *             | 19 |
| DOF | 21 | @***          | *             | 20 |

CONTROL Downloaded from http://www.everyspec.com

216

1.2.2.1

TREETES BERRAN DECO

SULL CONTROL

When a valid correlation matrix exists in memory, the command "PE 1 4 3", can be executed out of the Modal Monitor. The algorithm will immediately proceed to this point. After the error chart and rank estimate is displayed, the degree-of-freedom is selected by executing the "DF" command. Notice also, that on the left, the degree-of-freedom (DOF) numbers increase in increments of 3. This is a function of the number of references that are used and means that for this case, "DF 13", "DF 14" and "DF 15" will give the same estimated pole values.

## P\* DF 10

|      | Т       | EMPORARY TAE | BLE      |       | FINAL TA  | BLE     |   |
|------|---------|--------------|----------|-------|-----------|---------|---|
| MODE | FREQ.   | DAMP. FACT.  | ZETA     | FREQ. | DAMP. FAC | T. ZETA |   |
|      | (Hz)    | (Hz)         | (%)      | (Hz)  | (Hz)      | (%)     |   |
| 1    | 362.684 | 3.100        | .85481   | 0.00  | 0.00      | 0.00    | 1 |
| 2    | 364.010 | 3.395        | .93252   | 0.00  | 0.00      | 0.00    | 2 |
| 3    | 556.978 | 2.982        | .53533   | 0.00  | 0.00      | 0.00    | 3 |
| 4    | 761.092 | 4.883        | .64163   | 0.00  | 0.00      | 0.00    | 4 |
| 5    | 764.168 | 2.558        | .33474   | 0.00  | 0.00      | 0.00    | 5 |
| 6    | 838.658 | 78.639       | 9.33579  | 0.00  | 0.00      | 0.00    | 6 |
| 7    | 877.692 | 168.365      | 18.83924 | 0.00  | 0.00      | 0.00    | 7 |

Notice that the structural poles can be easily distinguished from the computational poles by the estimated values of damping. Although 10 degrees of freedom are requested, only 7 modes are found. This is because nonphysical poles; poles with negative damping (unstable poles), or poles that are not complex conjugate roots, are automatically deleted.

|      | Т       | EMPORARY TAE | BLE      |       | FINAL TA  | BLE     |    |
|------|---------|--------------|----------|-------|-----------|---------|----|
| MODE | FREQ.   | DAMP. FACT.  | ZETA     | FREQ. | DAMP. FAC | T. ZETA |    |
|      | (Hz)    | (Hz)         | (%)      | (Hz)  | (Hz)      | (%)     |    |
| 1    | 257.064 | 72.742       | 27.22817 | 0.00  | 0.00      | 0.00    | 1  |
| 2    | 357.325 | 76.540       | 20.94526 | 0.00  | 0.00      | 0.00    | 2  |
| 3    | 362.319 | 3.043        | .83981   | 0.00  | 0.00      | 0.00    | 3  |
| 4    | 363.627 | 3.366        | .92577   | 0.00  | 0.00      | 0.00    | 4  |
| 5    | 381.165 | 220.061      | 49.99918 | C.00  | 0.00      | 0.00    | 5  |
| 6    | 557.052 | 2.928        | .52562   | 0.00  | 0.00      | 0.00    | e  |
| 7    | 659.006 | 309.507      | 42.51076 | 0.00  | 0.00      | 0.00    | 7  |
| 8    | 761.210 | 5.204        | .68366   | 0.00  | 0.00      | 0.00    | 8  |
| 9    | 764.139 | 2.610        | .34159   | 0.00  | 0.00      | 0.00    | 9  |
| 10   | 765.418 | 265.808      | 32.80534 | 0.00  | 0.00      | 0.00    | 10 |
| 11   | 778.424 | 17.779       | 2.28338  | 0.00  | 0.00      | 0.00    | 11 |
| 12   | 793.864 | 56.184       | 7.05958  | 0.00  | 0.00      | 0.00    | 12 |
| 13   | 834.918 | 78.955       | 9.41460  | 0.00  | 0.00      | 0.00    | 13 |

N.C.S.B.

Pression of

なたのというという

144442 222

Sector Sector

22222222

الخذخخخذ

Downloaded from http://www.everyspec.com

Assume that for "DF 18", acceptable estimates for the poles at 362 Hz, 363 Hz, 761 Hz and 764 Hz are obtained. While a better estimate can be obtained for the mode at 557 Hz, when a higher degree-of-freedom is used. The four acceptable estimates will be moved to the final table by executing the "MO" command.

- P\* MO 3 1 2
- P\* PR

|      | Т        | EMPORARY TAE | LE       |        | FINAL TAE  | BLE    |    |
|------|----------|--------------|----------|--------|------------|--------|----|
| MODE | FREQ.    | DAMP. FACT.  | ZETA     | FREQ.  | DAMP. FACT | . ZETA | ł  |
|      | (Hz)     | (Hz)         | (%)      | (Hz)   | (Hz)       | (%)    |    |
| 1    | 257.064  | 72.742       | 27.22817 | 362.31 | 3.04       | .83    | 1  |
| 2    | 357.325  | 76.540       | 20.94526 | 363.62 | 3.36       | .92    | 2  |
| 3    | 362.319  | 3.043        | .83981   | 0.00   | 0.00       | 0.00   | 3  |
| 4    | 363.627  | 3.366        | .92577   | 0.00   | 0.00       | 0.00   | 4  |
| 5    | 381.165  | 220.061      | 49.99918 | 0.00   | 0.00       | 0.00   | 5  |
| 6    | 557.052  | 2.928        | .52562   | 0.00   | 0.00       | 0.00   | 6  |
| 7    | 659.006  | 309.507      | 42.51076 | 0.00   | 0.00       | 0.00   | 7  |
| 8    | 761.210  | 5.204        | .68366   | 0.00   | 0.00       | 0.00   | 8  |
| 9    | 764.139  | 2.610        | .34159   | 0.00   | 0.00       | 0.00   | 9  |
| 10   | 765.418  | 265.808      | 2.80534  | 0.00   | 0.00       | 0.00   | 10 |
| 11   | 778.424  | 17.779       | 2.28338  | 0.00   | 0.00       | 0.00   | 11 |
| 12   | 793.864  | 56.184       | 7.05958  | 0.00   | 0.00       | 0.00   | 12 |
| 13   | 834.918  | 78.955       | 9.41460  | 0.00   | 0.00       | 0.00   | 13 |
| P*   | MO 8 4 2 |              |          |        |            |        |    |

# P\* PR

| TEMPORARY TABLE |         |             | FINAL TABLE |               |             |      |    |
|-----------------|---------|-------------|-------------|---------------|-------------|------|----|
| MODE            | FREQ.   | DAMP. FACT. | ZETA        | FREQ.         | DAMP. FACT. | ZETA | 1  |
|                 | (Hz)    | (Hz)        | (%)         | (Hz)          | (Hz)        | (%)  |    |
| 1               | 257.064 | 72.742      | 27.22817    | 362.31        | 3.04        | .83  | 1  |
| 2               | 357.325 | 76.540      | 20.94526    | 363.62        | 3.36        | .92  | 2  |
| 3               | 362.319 | 3.043       | .83981      | 0.00          | 0.00        | 0.00 | 3  |
| 4               | 363.627 | 3.366       | .92577      | 761.21        | 5.20        | .68  | 4  |
| 5               | 381.165 | 220.061     | 49.99918    | 764.13        | 2.61        | .34  | 5  |
| 6               | 557.052 | 2.928       | .52562      | 0.00          | 0.00        | 0.00 | 6  |
| 7               | 659.006 | 309.507     | 42.51076    | 0.00          | 0.00        | 0.00 | 7  |
| 8               | 761.210 | 5.204       | .68366      | 0.00          | 0.00        | 0.00 | 8  |
| 9               | 764.139 | 2.610       | .34159      | 0.00          | 0.00        | 0.00 | 9  |
| 10              | 765.418 | 265.808     | 32.80534    | 0.00          | 0.00        | 0.00 | 10 |
| 11              | 778.424 | 17.779      | 2.28338     | <b>00.</b> 00 | 0.00        | 0.00 | 11 |
| 12              | 793.864 | 56.184      | 7.05958     | 0.00          | 0.00        | 0.00 | 12 |
| 13              | 834.918 | 78.955      | 9.41460     | 0.00          | 0.00        | 0.00 | 13 |

Downloaded from http://www.everyspec.com

1222

- KRASSAT REESS - KRAS

# P\* DF 20

Request to estimate a new set of pole values, based on a different degree-of-freedom

|      | т       | EMPORARY TA | BLE      |        | FINAL TA  | BLE     |    |
|------|---------|-------------|----------|--------|-----------|---------|----|
| MODE | FREQ.   | DAMP. FACT  | . ZETA   | FREQ.  | DAMP. FAC | Г. ΖΕΤΑ |    |
|      | (Hz)    | (Hz)        | (%)      | (Hz)   | (Hz)      | (%)     |    |
| 1    | 303.280 | 499.851     | 85.49397 | 362.31 | 3.04      | .839    | 1  |
| 2    | 339.426 | 143.774     | 39.00338 | 363.62 | 3.36      | .925    | 2  |
| 3    | 358.296 | 25.090      | 6.98554  | 0.00   | 0.00      | 0.000   | 3  |
| 4    | 361.396 | 52.817      | 14.46114 | 761.21 | 5.20      | .683    | 4  |
| 5    | 362.275 | 3.14        | .86662   | 764.13 | 2.61      | .341    | 5  |
| 6    | 363.613 | 3.407       | .93704   | 0.00   | 0.00      | 0.000   | 6  |
| 7    | 441.673 | 346.068     | 61.67621 | 0.00   | 0.00      | 0.000   | 7  |
| 8    | 557.041 | 2.907       | .52189   | 0.00   | 0.00      | 0.000   | 8  |
| 9    | 561.337 | 89.645      | 15.77005 | 0.00   | 0.00      | 0.000   | 9  |
| 10   | 623.397 | 293.533     | 42.59981 | 0.00   | 0.00      | 0.000   | 10 |
| 11   | 741.374 | 114.028     | 15.2019  | 0.00   | 0.00      | 0.000   | 11 |
| 12   | 761.143 | 5.065       | .66543   | 0.00   | 0.00      | 0.000   | 12 |
| 13   | 764.138 | 2.576       | .33712   | 0.00   | 0.00      | 0.000   | 13 |
| 14   | 767.988 | 15.946      | 2.07583  | 0.00   | 0.00      | 0.000   | 14 |
| 15   | 792.776 | 44.824      | 5.64503  | 0.00   | 0.00      | 0.000   | 15 |
| 16   | 825.876 | 268.751     | 30.94413 | 0.00   | 0.00      | 0.000   | 16 |

P\* MO 8 3

P\* PR

| TEMPORARY TABLE |         |             | BLE      | E FINAL TABLE |             |        |    |
|-----------------|---------|-------------|----------|---------------|-------------|--------|----|
| MODE            | FREQ.   | DAMP. FACT. | . ZETA   | FREQ.         | DAMP. FACT. | . ZET? | ł  |
|                 | (Hz)    | (Hz)        | (%)      | (Hz)          | (Hz)        | (%)    |    |
| 1               | 303.280 | 499.851     | 85.49397 | 362.31        | 3.04        | .83    | 1  |
| 2               | 339.426 | 143.774     | 39.00338 | 363.62        | 3.36        | .92    | 2  |
| 3               | 358.296 | 25.090      | 6.98554  | 557.04        | 2.90        | .52    | 3  |
| 4               | 361.396 | 52.817      | 14.46114 | 761.21        | 5.20        | .68    | 4  |
| 5               | 362.275 | 3.140       | .86662   | 764.13        | 2.61        | .34    | 5  |
| 6               | 363.613 | 3.407       | .93704   | 0.00          | 0.00        | 0.00   | 6  |
| 7               | 441.673 | 346.068     | 61.67621 | 0.00          | 0.00        | 0.00   | 7  |
| 8               | 557.041 | 2.907       | .52189   | 0.00          | 0.00        | 0.00   | 8  |
| 9               | 561.337 | 89.645      | 15.77005 | 0.00          | 0.00        | 0.00   | 9  |
| 10              | 623.397 | 293.533     | 42.59981 | 0.00          | 0.00        | 0.00   | 10 |
| 11              | 741.374 | 114.028     | 15.20191 | 0.00          | 0.00        | 0.00   | 11 |
| 12              | 761.143 | 5.065       | .66543   | 0.00          | 0.00        | 0.00   | 12 |
| 13              | 764.138 | 2.576       | .33712   | 0.00          | 0.00        | 0.00   | 13 |
| 14              | 767.988 | 15.946      | 2.07583  | 0.00          | 0.00        | 0.00   | 14 |
| 15              | 792.776 | 44.824      | 5.64503  | 0.00          | 0.00        | 0.00   | 15 |
| 16              | 825.876 | 268.751     | 30.94413 | 0.00          | 0.00        | 0.00   | 16 |

Downloaded from http://www.everyspec.com

## P\* <u>OK</u>

For each structural pole there is an entry in the final table. This concludes the frequency and damping estimation.

#### 8.6 POLYREFERENCE FREQUENCY DOMAIN TECHNIQUE

## 8.6.1 OVERVIEW

For this method the initialization process is identical to the Least Squares Complex Exponential and Polyreference Time Domain techniques. The only difference is that there are no restrictions on the width of the frequency range of interest; it does not have to be an integer power of two, since this is a frequency domain method. The data set that will be used in the calculations MUST be identified by the Run Log 3 Command. (See Section 3.10 for Run Log 3 Command).

The algorithm is implemented in such a way that it needs an initial value of the poles in the selected frequency range. The algorithm automatically processes all measurements in the data set and calculates the accumulated power spectrum. The peaks in this function are taken as an initial value for the poles. This accumulated power function, together with cursors superimposed on it, is displayed. The initial values may be modified by by using the automatic peak search commands.

In order to speed up the algorithm and due to memory limitation, not all information at each spectral line in the frequency range of interest is used in the calculation. Since most of the information in a frequency response function is concentrated around the resonances, only this information is used by the algorithm. However, the user has the option to select how many spectral lines on each side of the resonance will be used. Due to memory restrictions the number of spectral lines that can be used around each pole is limited. This limitation will vary with the number of references, and poles, in the selected frequency range. For increasing numbers of references and poles, the number of spectral lines that can be used will decrease.

Downloaded from http://www.everyspec.com

After these entries the algorithm starts the calculation of the system matrix and then the rank of this matrix. This information is given in the form of a rank estimate chart. The use of this chart is explained in the Parameter Estimation Frequency/Damping Overview (Section 8.1.2).

In some situations not all of the poles are found when the estimated rank is entered. This might happen when there are not enough measurements available to detect closely coupled poles. Another situation where this might occur, is when different poles have very similar modal vectors. When this happens, the optional "velocity term" can be used. In the absence of prior information it thus may be worthwhile to always redo the rank estimate using the "velocity term". If the rank estimate with the "velocity" term is higher than the initial estimate this may be an indication that two poles have similar modal vectors, one pole which was not detected in the initial rank estimate.

At this point, the pole information as well as the residue information is available. The remaining task is to write out the residues with respect to a certain reference, for the case of multiple inputs. The modal participation factors, in tabular form, are used as an aid in determining which reference to select. The rows of this table are associated with the poles, while the columns are associated with the references. Each entry tells how well that particular pole is excited by that particular reference. Each row is scaled to the maximum entry. This table shows which reference excites a certain mode the best. However, only one reference (one column) can be selected, and the residues will br written out with respect to this column. A general rule is to select the column with the highest average entry. However, when this column has a very small entry, less than 5, the estimate of the modal vector for that particular pole will be relatively poor.

The best way to obtain a good modal model, when each column shows a small entry for a particular pole, is to calculate the modal vectors for different columns, and then combine the resulting sets of modal vectors into one set. In this case, the columns must be selected in such a way that if one column has a small entry for a certain pole, the other column has a large value for the same pole.

After selecting the reference to which the residues have to be written out with respect to, all modal parameters are calculated. At this point, the modal model may be verified by synthesizing frequency response functions based on the estimated modal parameters. The synthesized functions are then displayed, superimposed on the measured frequency response function. This can be done for every measured point if desired. Another possibility for verification of the validity of the modal parameters, is the request for a table with the correlation coefficients. The correlation coefficient is a value between one and zero, that tells how well two functions match each other, with unity being a perfect match. This table shows how many points have a certain correlation coefficient. An option is provided to display all points that fall below a certain value of the correlation coefficient.

A DISADVANTAGE of this method, is that when a subset of the measurements in the data set is processed, the modal vectors are calculated ONLY for this subset. For example, if frequency response function measurements on only one component are used in the calculation the modal coefficients will only be calculated for these degrees of freedom and not for other degrees of freedom on the structure.

## 8.6.2 COMMAND SUMMARY

The following data display commands are available for the selection of the frequency bandwidth and for viewing the superimposed display of synthesized fit versus measured data. Further explanation of these commands is in Section 2.7.

ALEXAND SSESSED MANAGER

SAMMAN STATIST PURCHA

14445333

Downloaded from http://www.everyspec.com

| 1    | SUMMAR | Y OF HP-13XX DISPLAY COMMANDS |
|------|--------|-------------------------------|
| <br> | A      | ARGAND DISPLAY                |
| i    | В      | BANDWIDTH EXPAND              |
| i    | С      | CURSOR (ABSOLUTE POSITION)    |
| i    | Е      | EXPAND ABOUT CURSOR           |
| i    | I      | IMAGINARY DISPLAY             |
| i    | LG     | LOG MAGNITUDE DISPLAY         |
| i    | Μ      | CURSOR (RELATIVE POSITION)    |
| İ    | MA     | MAGNITUDE DISPLAY             |
| Í    | OK     | ACCEPT                        |
| Ì    | P      | PRINT CURSOR POSITION         |
| Ì    | PH     | PHASE DISPLAY                 |
| Ì    | R      | REAL DISPLAY                  |
| Ì    | S      | VERTICAL SCALING              |
| Ì    | U      | UNEXPAND                      |
| Ì    | х      | EXIT                          |
|      |        |                               |

The following Automatic Peak Search Commands are available for the initial estimation of poles. Further explanation of these commands is in Section 8.10.

| 1 | SUMMARY                | Y OF COMMANDS FOR AUTOMATIC PEAK SEARCH |
|---|------------------------|-----------------------------------------|
|   |                        |                                         |
| 1 | AD                     | ADd cursor                              |
| 1 | CL                     | CLear modes below level                 |
| 1 | CS                     | Choose modes according to Slope         |
| Ì | DL                     | Delete cursor                           |
|   | EX                     | EXit the program                        |
| 1 | IN                     | INsert cursor                           |
| 1 | LG                     | Display Log amplitude                   |
| 1 | $\mathbf{L}\mathbf{L}$ | Logical List device                     |
| 1 | MO                     | MOve cursor                             |
| 1 | ОК                     | Accept frequency estimates              |
| 1 | PR                     | Write or PRint cursor values            |
| Ì | TR                     | Display rectangular                     |
| Ì | ??                     | Help features                           |
|   |                        |                                         |

The following is a list of commands that are available from the Polyreference Frequency Domain Monitor :

Downloaded from http://www.everyspec.com

1.55.55

2222222

22222222

- 1

| ļ  | SUMMARY                | OF PFD FREQUENCY/DAMPING ESTIMATION COMMANDS |
|----|------------------------|----------------------------------------------|
| i. |                        |                                              |
|    | DL                     | DELETE DEGREES OF FREEDOM                    |
| L  | EX                     | PROGRAM EXIT                                 |
| È  | LG                     | DISPLAY IN LOG FORMAT                        |
| İ  | $\mathbf{L}\mathbf{L}$ | LOGICAL LIST DEVICE                          |
| İ  | OK                     | ACCEPT FREQUENCY/DAMPING ESTIMATES           |
| Ĺ  | PR                     | PRINT FREQUENCY/DAMPING ESTIMATES            |
| İ  | RT                     | DISPLAY IN RECTANGULAR FORMAT                |
| İ  | ??                     | COMMAND SUMMARY                              |
|    |                        |                                              |

## 8.6.3 DELETE COMMAND

PFD FREQUENCY/DAMPING ESTIMATION COMMAND COMMAND FUNCTION: DELETE A SPECIFIC DEGREE OF FREEDOM COMMAND MNEMONIC: DL HP-5451 KEYBOARD: DELETE BUTTON (/D) N1 = FIRST DEGREE OF FREEDOM TO BE REMOVED N2 = LAST DEGREE OF FREEDOM TO BE REMOVED

8.6.4 EXIT COMMAND

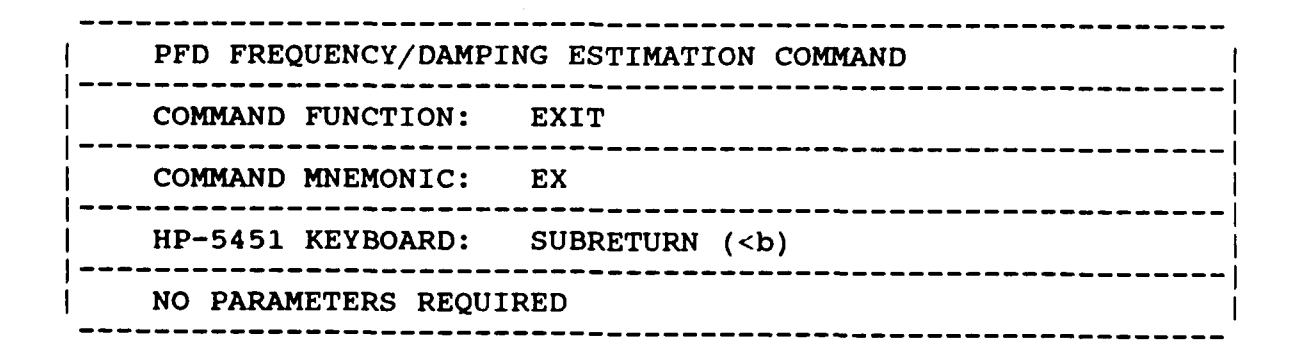

8.6.5 LOG MAGNITUDE COMMAND

Downloaded from http://www.everyspec.com

PFD FREQUENCY/DAMPING ESTIMATION COMMAND COMMAND FUNCTION: DISPLAY IN LOG MAGNITUDE FORMAT COMMAND MNEMONIC: LG HP-5451 KEYBOARD: LOG MAGNITUDE BUTTON (TL) NO PARAMETERS REQUIRED

द्वत्व <u>व</u> भ<u>ि</u>व्याव सुव

APPENDING NAMES OF

REAR COLOR PROPER VERSION

8.6.6 LOGICAL LIST COMMAND

| PFD FREQUENCY/DAM                                    | PING ESTIMATION COMMAND      |  |
|------------------------------------------------------|------------------------------|--|
| COMMAND FUNCTION:                                    | RESET LOGICAL LIST DEVICE LU |  |
| COMMAND MNEMONIC:                                    | LL                           |  |
| HP-5451 KEYBOARD:                                    | LIST BUTTON (/L)             |  |
| N1 = LIST LOGICAL<br>  = 1 TERMINAL<br>  = 6 PRINTER | UNIT NUMBER                  |  |

8.6.7 ACCEPT COMMAND

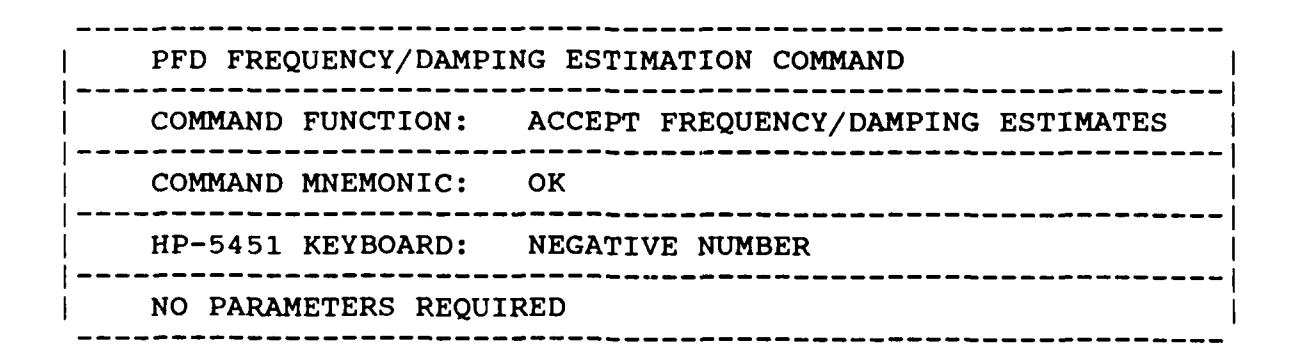

والموجع والموجع والموجع والمحاص والموجع والموجع والموجع والموجع والموجع والموجع والموجع والموجع والموجع والموجع

nny acare uuuus cooss nikke

 PFD FREQUENCY/DAMPING ESTIMATION COMMAND

 COMMAND FUNCTION:
 PRINT CURRENT MODAL FREQUENCY AND DAMPING ESTIMATES

 COMMAND MNEMONIC:
 PR

 HP-5451 KEYBOARD:
 PRINT BUTTON (Wb)

 NO PARAMETERS REQUIRED
 Image: Command structure

Downloaded from http://www.everyspec.com

8.6.9 RECTANGULAR COMMAND

| PFD FREQUENCY/DAMP | ING ESTIMATION COMMAND      |
|--------------------|-----------------------------|
| COMMAND FUNCTION:  | DISPLAY IN REAL/IMAG FORMAT |
| COMMAND MNEMONIC:  | RT                          |
| HP-5451 KEYBOARD:  | RECTANGULAR BUTTON (TR)     |
| NO PARAMETERS REQU | IRED                        |

8.6.10 OPERATIONAL EXAMPLE 1

\*\* PE

ENTER OPTION TO BE USED TO DETERMINE FREQUENCIES AND DAMPING 1) MANUAL

- 2) CURSOR
- 3) LEAST SOUARES TIME DOMAIN
- 4) POLYREFERENCE TIME DOMAIN
- 5) POLYREFERENCE FREQ DOMAIN
- 6) ORTHOGONAL POLYNOMIAL
- 7) IBRAHIM POLYREFERENCE
- 8) MODIFIED IBRAHIM POLYREFERENCE
- 9) MULTI-MAC

- 10) CURRENTLY SELECTED VALUES
- 11) RETURN TO MONITOR

5

CLEAR CURRENT FREQUENCY/DAMPING INFORMATION ? YE

Downloaded from http://www.everyspec.com

DISC RECORD NUMBER OF TYPICAL DATA? 3000

**MEASUREMENT INFORMATION:** 

| REFERENCE POINT:           | 1        |
|----------------------------|----------|
| REFERENCE DIRECTION:       | -2       |
| RESPONSE POINT:            | 1        |
| <b>RESPONSE DIRECTION:</b> | 2        |
| ZOOM CODE:                 | Z0       |
| DATA TYPE CODE:            | 23       |
| MEASUREMENT SOURCE:        | 3        |
| FREQUENCY RESOLUTION:      | 5.000000 |
| MINIMUM FREQUENCY:         | 0.000    |
| MAXIMUM FREQUENCY          | 2560.000 |

For Zoom Code Zn, zoom power equals 2 to the power n. Data Type Code are listed in Appendix F. Measurement Source Code is explained in the Measurement Header Command.

ENTER FREQUENCY BANDWIDTH (SPECTRAL LINES) : 147

ENTER INITIAL CURSER SPECTRAL LINE NUMBER: 45

USE CURSER TO DENOTE FREQUENCY BANDWIDTH

At this point a plot of the Frequency Response Function is displayed.

P\* OK

| STARTING FREQUENCY:      | 225.0000 |
|--------------------------|----------|
| ENDING FREQUENCY:        | 960.0000 |
| SPECTRAL LINE SHIFT:     | 45       |
| SPECTRAL LINE BANDWIDTH: | 147      |

FREQUENCY PARAMETERS ACCEPTABLE ? YE

EXPONENTIAL WINDOW USED ON RESPONSE DATA? NO

CURRENT REFERENCE INFORMATION:

| REFERENCE | POINT NUMBER | DIRECTION |
|-----------|--------------|-----------|
| 1         | 1            | -2        |
| 2         | 6            | -2        |
| 3         | 8            | -2        |
| 4         | 12           | -2        |
| 5         | 17           | -2        |
| 6         | 22           | -2        |
|           |              |           |

SELECTED REFERENCES OK ?\* YE

A subset of the measurements defined by the Run Log 3 command can be selected with the following option.

- 1) MEASUREMENT DIRECTION
- 2) COMPONENTS
- 3) POINT NUMBERS
- 4) CONTINUE
- 5) RETURN TO MONITOR
- <u>4</u>

NUMBER OF VALID MEASUREMENTS: 216

## SELECTED DOF= 36 SELECTED FRF=216

REFERENCE POINT DIRECTION RECORD 1 1 2 3000

At this point the auto-power spectrum is calculated based on the measurements stored in the Run Log 3 table and modified by the above measurement selection option. Concurrently, an initial value is estimated for the poles in the frequency range of interest. The power spectrum is displayed with the initial poles superimposed.

Downloaded from http://www.everyspec.com

P\* PR

| MODE | FREQUENCY (HZ) | DAMPING FACTOR(HZ) | ZETA (%) |
|------|----------------|--------------------|----------|
| 1    | 365.000        | 0.000              | 0.000000 |
| 2    | 555.000        | 0.000              | 0.000000 |
| 3    | 765.000        | 0.000              | 0.000000 |

P\* OK

INPUT BANDWIDTH (NO OF SPECTRAL LINES AROUND EACH PEAK) 10 SELECTED DATA NO.=33 TOTAL DATA LENGTH=198 MAX LENGTH=270

The total data length is calculated as :

(bandwidth + 1) \* number of poles \* number of references

ENTER OPTION FOR SOLUTION METHOD: 1) REAL (NORMAL) MODAL COEFFICIENTS 2) COMPLEX MODAL COEFFICIENTS 2

The processed record numbers are displayed.

| REFERENCE | POINT | DIRECTION | RECORD |
|-----------|-------|-----------|--------|
| 1         | 1     | 2         | 3000   |

NOW STORING DATA TO FILE

NOW SOLVING EIGENVALUE OF SYSTEM MATRIX

| NO =  | 1  | $F_{VAI} = 308824F + 056 \star$                        | A      |
|-------|----|--------------------------------------------------------|--------|
| NO    | 2  |                                                        | е<br>0 |
| NO.=  | 2  | L.VAL=.040855E+04@*                                    | 6      |
| NO. = | 3  | E.VAL=.531521E+04@*                                    | 6      |
| NO. = | 4  | E.VAL=.338147E+04@*                                    | 6      |
| NO. = | 5  | E.VAL=.256675E+04@************************************ | * @    |
| NO. = | 6  | E.VAL=.200669E+02@*                                    | 6      |
| NO. = | 7  | E.VAL=.771906E+01@*                                    | ē      |
| NO. = | 8  | E.VAL=.610998E+01@*                                    | ē      |
| NO. = | 9  | E.VAL=.388094E+01@*                                    | 6      |
| NO. = | 10 | E.VAL=.263468E+01@*                                    | 0      |
| NO. = | 11 | E.VAL=.181340E+01@*                                    | e      |
| NO. = | 12 | E.VAL=.614569E+00@*                                    | 6      |
| NO.=  | 13 | E.VAL=.356587E+00@*                                    | e      |
| NO. = | 14 | E.VAL=.129051E+00@*                                    | 6      |
| NO. = | 15 | E.VAL=.951674E-01@*                                    | e      |
| NO.=  | 16 | E.VAL=.705790E-01@*                                    | 6      |
| NO.=  | 17 | E.VAL=.535207E-C1@*                                    | 6      |
| NO.=  | 18 | E.VAL=.479864E-01@*                                    | ē      |
| NO. = | 19 | E.VAL=.403115E-01@*                                    | 0      |

Downloaded from http://www.everyspec.com

ENTER RANK OF SYSTEM MATRIX 5

In general, entering a rank higher than the rank estimate, will not give better frequency and damping estimations. The "E.VAL" values are the singular eigenvalues of the system matrix.

SELECTED RANK OF SYSTEM MATRIX= 5

| NO | EIGENVALUE<br>JUDGE | OF SYSTEM MAT<br>FREQ.(HZ) | CRIX<br>ZETA(%) |
|----|---------------------|----------------------------|-----------------|
| 1  | 1                   | 362.284                    | . 843           |
| 2  | 1                   | 363.489                    | .906            |
| 3  | 1                   | 557.097                    | .560            |
| 4  | 1                   | 761.304                    | .644            |
| 5  | 1                   | 764.179                    | .326            |

P\* OK

SELECT 1) CHANGE RANK

- 2) ADD VELOCITY TERM
- 3) CONTINUE

TO X TO THE REAL COMPO

4) RETURN TO MONITOR

3

## MODAL PARTICIPATION MATRIX

Downloaded from http://www.everyspec.com

| MODE= | 1 | 100.00 | 50.71  | 50.83  | 52.58 | 22.45 | 34.30 |
|-------|---|--------|--------|--------|-------|-------|-------|
| MODE= | 2 | 10.41  | 93.78  | 100.00 | 92.64 | 40.91 | 3.41  |
| MODE= | 3 | 99.98  | 100.00 | 97.62  | 97.20 | 2.64  | 4.90  |
| MODE= | 4 | 100.0  | .49    | 1.99   | 5.37  | 34.04 | 2.99  |
| MODE= | 5 | 2.03   | 100.00 | 99.53  | 98.49 | 1.68  | 28.19 |

#### REFERENCE INFORMATION

| POINT NO | DIRECTION                                 |
|----------|-------------------------------------------|
| 1        | -2                                        |
| 6        | -2                                        |
| 8        | -2                                        |
| 12       | -2                                        |
| 17       | -2                                        |
| 22       | -2                                        |
|          | POINT NO<br>1<br>6<br>8<br>12<br>17<br>22 |

SELECT REFERENCE TO WRITE THE RESIDUES OUT TO <u>4</u> INPUT POINT NO. AND DIRECTION TO CHECK <u>1,2</u> POINT 1 DIR 2 FRF REC.NO 3003 PARAMETER ESTIMATION CORRELATION COEFFICIENT: .998080

P\* OK

INPUT POINT NO. AND DIRECTION TO CHECK 0

DO YOU WANT TO CHECK THE RESULT? YES=1 NO=0

| POINT | 1  | DTR 2 | FRF | REC | NO  | 3003 | CORR  | COFFF | 9981  |
|-------|----|-------|-----|-----|-----|------|-------|-------|-------|
|       | -  |       |     |     | 110 | 5005 | COILL | COLLL |       |
| POINT | 2  | DIR 2 | FRF | REC | NO  | 3010 | CORR  | COEFF | .9989 |
| POINT | 3  | DIR 2 | FRF | REC | NO  | 3017 | CORR  | COEFF | .9991 |
| POINT | 4  | DIR 2 | FRF | REC | NO  | 3024 | CORR  | COEFF | .9993 |
| POINT | 5  | DIR 2 | FRF | REC | NO  | 3031 | CORR  | COEFF | .9976 |
| POINT | 6  | DIR 2 | FRF | REC | NO  | 3038 | CORR  | COEFF | .9990 |
| POINT | 7  | DIR 2 | FRF | REC | NO  | 3045 | CORR  | COEFF | .9987 |
| POINT | 8  | DIR 2 | FRF | REC | NO  | 3052 | CORR  | COEFF | .9993 |
| POINT | 9  | DIR 2 | FRF | REC | NO  | 3059 | CORR  | COEFF | .9985 |
| POINT | 10 | DIR 2 | FRF | REC | NO  | 3066 | CORR  | COEFF | .9992 |
| POINT | 11 | DIR 2 | FRF | REC | NO  | 3073 | CORR  | COEFF | .9982 |

| POINT | 12 | DIR | 2 | FRF | REC | NO | 3080 | CORR | COEFF | .9995 |
|-------|----|-----|---|-----|-----|----|------|------|-------|-------|
| POINT | 13 | DIR | 2 | FRF | REC | NO | 3087 | CORR | COEFF | .9980 |
| POINT | 14 | DIR | 2 | FRF | REC | NO | 3094 | CORR | COEFF | .9988 |
| POINT | 15 | DIR | 2 | FRF | REC | NO | 3101 | CORR | COEFF | .9986 |
| POINT | 16 | DIR | 2 | FRF | REC | NO | 3108 | CORR | COEFF | .9992 |
| POINT | 17 | DIR | 2 | FRF | REC | NO | 3115 | CORR | COEFF | .9443 |
| POINT | 18 | DIR | 2 | FRF | REC | NO | 3122 | CORR | COEFF | .9989 |
| POINT | 19 | DIR | 2 | FRF | REC | NO | 3129 | CORR | COEFF | .9985 |
| POINT | 20 | DIR | 2 | FRF | REC | NO | 3136 | CORR | COEFF | .9993 |
| POINT | 21 | DIR | 2 | FRF | REC | NO | 3143 | CORR | COEFF | .9753 |
| POINT | 22 | DIR | 2 | FRF | REC | NO | 3150 | CORR | COEFF | .9994 |
| POINT | 23 | DIR | 2 | FRF | REC | NO | 3157 | CORR | COEFF | .9955 |
| POINT | 24 | DIR | 2 | FRF | REC | NO | 3164 | CORR | COEFF | .9992 |
| POINT | 25 | DIR | 2 | FRF | REC | NO | 3171 | CORR | COEFF | .9982 |
| POINT | 26 | DIR | 2 | FRF | REC | NO | 3178 | CORR | COEFF | .9984 |
| POINT | 27 | DIR | 2 | FRF | REC | NO | 3185 | CORR | COEFF | .9983 |
| POINT | 28 | DIR | 2 | FRF | REC | NO | 3192 | CORR | COEFF | .9983 |
| POINT | 29 | DIR | 2 | FRF | REC | NO | 3199 | CORR | COEFF | .9981 |
| POINT | 30 | DIR | 2 | FRF | REC | NO | 3206 | CORR | COEFF | .9981 |
| POINT | 31 | DIR | 2 | FRF | REC | NO | 3213 | CORR | COEFF | .9983 |
| POINT | 32 | DIR | 2 | FRF | REC | NO | 3227 | CORR | COEFF | .9984 |
| POINT | 33 | DIR | 2 | FRF | REC | NO | 3234 | CORR | COEFF | .9980 |
| POINT | 34 | DIR | 2 | FRF | REC | NO | 3241 | CORR | COEFF | .9982 |
| POINT | 35 | DIR | 2 | FRF | REC | NO | 3248 | CORR | COEFF | .9981 |
| POINT | 36 | DIR | 2 | FRF | REC | NO | 3255 | CORR | COEFF | .9982 |
|       |    |     |   |     |     |    |      |      |       |       |

Downloaded from http://www.everyspec.com

DISTRIBUTION OF CORRELATION COEFFICIENT

| VAL  | RÆ | ANGE | NO. |    | ક્ષ    |
|------|----|------|-----|----|--------|
| 1.00 | ~  | 0.99 | 36  | (1 | 00.00) |
| 0.99 | ~  | 0.97 | 0   | (  | 0.00)  |
| 0.97 | ~  | 0.95 | 0   | (  | 0.00)  |
| 0.95 | ~  | 0.90 | 0   | (  | 0.00)  |
| 0.90 | ~  | 0.80 | 0   | (  | 0.00)  |
| 0.80 | ~  | 0.70 | 0   | (  | 0.00)  |
| 0.70 | ~  | 0.50 | 0   | (  | 0.00)  |
| 0.50 | ~  | 0.30 | 0   | (  | 0.00)  |
| 0.30 | ~  | 0.00 | 0   | (  | 0.00)  |

INPUT CRITERIA (0<X<1) TO PRINT MEASUREMENT INFORMATION .98

A list of all points that have a correlation below a certain value can be obtained by entering the value here.

DATA LIST WHOSE COEFF IS LOWER THAN .98

DO YOU WANT TO CHECK THE FRF? YES=1 NO=0 0

DO YOU WANT TO CHECK THE DIFFERENCE BETWEEN MEAS. & CAL. DATA YES=1 NO=0

INPUT CHANGE RANK=1 FINISH JOB =0 0

0.227

#### 8.6.11 OPERATIONAL EXAMPLE 2

The next example will demonstrate the use of the optional "velocity term". The same measurement data set as in the previous example is used, but is reduced to a very small subset for this example. The pole calculation is over the same frequency range; therefore, the initialization process is not repeated for this example.

Downloaded from http://www.everyspec.com

للمنتخذ وللمناط

Kersson

لمعتدفين

## CURRENT REFERENCE INFORMATION:

| REFERENCE | POINT NUMBER | DIRECTION |
|-----------|--------------|-----------|
| 1         | 1            | -2        |
| 2         | 6            | -2        |
| 3         | 8            | -2        |
| 4         | 12           | -2        |
| 5         | 17           | -2        |
| 6         | 22           | -2        |

## SELECTED REFERENCES OK ?\* NO

| ENTER | REF. | то | FLAG | ( | 0 | то | TERMINATE | ) | * | 4 |
|-------|------|----|------|---|---|----|-----------|---|---|---|
| ENTER | REF. | то | FLAG | ( | 0 | то | TERMINATE | > | * | 5 |
| ENTER | REF. | то | FLAG | ( | 0 | то | TERMINATE | ) | * | 6 |
| ENTER | REF. | то | FLAG | ( | 0 | то | TERMINATE | ) | * | 0 |

## CURRENT REFERENCE INFORMATION:

| REFERENCE | POINT NUMBER | DIRECTION |
|-----------|--------------|-----------|
| 1         | 1            | -2        |
| 2         | 6            | -2        |
| 3         | 8            | -2        |
| 4 *       | 12           | -2        |
| 5 *       | 17           | -2        |
| 6 *       | 22           | -2        |

SELECTED REFERENCES OK ?\* YE

The number of references that will be used during the calculations is reduced to 3.

## ENTER OPTION FOR MEASUREMENT SELECTION:

- 1) MEASUREMENT DIRECTION
- 2) COMPONENTS
- 3) POINT NUMBERS
- 4) CONTINUE
- 5) RETURN TO MONITOR

POINT NUMBER(S) ? 1,4

POINT NUMBER(S) ? 0

The number of measurement points that will be used in the pole calculation is reduced to 4, instead of 32. This is accomplished selecting the point numbers option (3) above, and by answering, "1,4". Only the points 1 through 4 will be included in the data subset.

22522523 (22522522)

2222222

Services.

24.40.23

PERSON NUMBER SUSSES DURING

Downloaded from http://www.everyspec.com

| ENTER OI                     | PTION OR MEA<br>1) MEASURE<br>2) COMPONE<br>3) POINT N<br>4) CONTINU<br>5) RETURN | SUREMENT SELE<br>MENT DIRECTIO<br>NTS<br>UMBERS<br>E<br>TO MONITOR | CTION:<br>N              |                    |
|------------------------------|-----------------------------------------------------------------------------------|--------------------------------------------------------------------|--------------------------|--------------------|
| NUMBER                       | OF VALID MEA                                                                      | SUREMENTS:                                                         | 12                       |                    |
| SELECTE                      | D DOF= 4                                                                          | SELECTED FRF=                                                      | 12                       |                    |
| REFEREN                      | CE POIN                                                                           | T DIRECT                                                           | ION RECORD               | )                  |
| 1                            | 1                                                                                 | 2                                                                  | 3000                     |                    |
| 3                            | 4                                                                                 | 2                                                                  | 3023                     |                    |
| P* <u>PR</u><br>MODE         | FREQUENCY (HZ                                                                     | ) DAMPING FAC                                                      | TOR (HZ) ZETA            | 4 (8)              |
| 1                            | 365.000                                                                           | 0.000                                                              | 0.00                     | 00000              |
| 2                            | 555.000                                                                           | 0.000                                                              | 0.00                     | 00000              |
| 3                            | 765.000                                                                           | 0.000                                                              | 0.00                     | 00000              |
| Although the<br>P* <u>OK</u> | data set is drasticall                                                            | y reduced, the initial v                                           | alues for all three peak | s are still found. |
| INPUT B                      | ANDWIDTH (NC                                                                      | . OF SPECTRAL                                                      | LINES AROUND             | EACH PEAK) 30      |
| SELECTE                      | D DATA NO.=                                                                       | 93 TOTAL DA                                                        | TA LENGTH=279            | MAX LENGTH=270     |
| SOURCE                       | DATA SPACE I<br>1) REDUCE                                                         | S INSUFFICIEN<br>BANDWIDTH                                         | T. SELECT                |                    |

1

2)

بكبكو كالخداد فالخاص كالماد للماليان والمركز ومحدد وللمعالم

The total data length can be reduced in two ways; decreasing the number of spectral lines around the peaks (bandwidth), or reducing the number of references used in the calculations.

REDUCE REF. POINT

INPUT BANDWIDTH (NO. OF SPECTRAL LINES AROUND EACH PEAK) 28

SELECTED DATA NO.=87 TOTAL DATA LENGTH=261 MAX LENGTH=270

2. 22222

102500 - 225200

Downloaded from http://www.everyspec.com

ENTER OPTION FOR SOLUTION METHOD: 1) REAL (NORMAL) MODAL COEFFICIENTS

- 2) COMPLEX MODAL COEFFICIENTS
- 2

| REFERENCE | POINT | DIRECTION | RECORD |
|-----------|-------|-----------|--------|
| 1         | 1     | 2         | 3000   |
| 2         | 1     | 2         | 3001   |
| 3         | 1     | 2         | 3002   |
| 1         | 2     | 2         | 3007   |
| 3         | 4     | 2         | 3023   |

NOW STORING DATA TO FILE

NOW CALCULATING SYSTEM MATRIX

NOW SOLVING EIGENVALUE OF SYSTEM MATRIX

| NO.=  | 1 | E.VAL=.667579E+04@****                                 | 6   |
|-------|---|--------------------------------------------------------|-----|
| NO. = | 2 | E.VAL=.195262E+04@*                                    | 6   |
| NO. = | 3 | E.VAL=.117506E+04@************************************ | **0 |

A rank of 3 is indicated by the rank estimate chart, while in the previous case a rank of 5 was estimated. A way to detect that not enough measurements are used to determine the correct rank of the system matrix, is the evaluation of singular eigenvalues. In this case the 3 singular eigenvalues are of the same order. From this information it is known that the rank of the system matrix is at least 3, but it can also be more. In order to verify the rank estimate of 3, more singular values have to be available.

3

ENTER RANK OF SYSTEM MATRIX 3

SELECTED RANK OF SYSTEM MATRIX=

|    | EIGENVALUE | OF SYSTEM MAT | TRIX    |
|----|------------|---------------|---------|
| NO | JUDE       | FREQ.(HZ)     | ZETA(%) |
|    |            |               |         |
| 1  | 1          | 520.945       | .644    |
| 2  | 1          | 659.826       | .674    |
| 3  | 1          | 751.542       | .348    |

P\* OK

SELECT

1) CHANGE RANK

2) ADD VELOCITY TERM

3) CONTINUE

4) RETURN TO MONITOR

2

By entering a rank of 3, the algorithm was not able to distinguish the repeated roots. This is due to the fact that the algorithm did not have enough measurements in the data base to detect these repeated roots. By requesting the option "ADD VELOCITY TERM" the lack of information can be compensated for.

Downloaded from http://www.everyspec.com

NOW STORING DATA TO FILE

NOW CALCULATING SYSTEM MATRIX

NOW SOLVING EIGENVALUE OF SYSTEM MATRIX

# \*\*\*\* CRITERIA TO JUDGE RANK \*\*\*

| NO.= | 1 | E.VAL=.959707E+04@****                                 | 6   |
|------|---|--------------------------------------------------------|-----|
| NO.= | 2 | E.VAL=.239150E+04@*                                    | 6   |
| NO.= | 3 | E.VAL=.130896E+04@*                                    | 6   |
| NO.= | 4 | E.VAL=.109661E+04@***                                  | 6   |
| NO.= | 5 | E.VAL=.310120E+03@************************************ | • @ |
| NO.= | 6 | E.VAL=.131655E+02@************************************ | 6   |
| NO.= | 7 | E.VAL=.708482E+00@*                                    | 6   |

By using the option "ADD VELOCITY TERM" the dimension of the system matrix is increased and more information about the rank is available. Two drops in the singular eigenvalues can be noticed. This is the reason why the rank chart shows a possible rank of 5 or 6. However, when the option "ADD VELOCITY TERM" was not used for this reduced set, the rank chart estimate chart indicated that the rank was only 3, while effectively, the rank of the system matrix is higher.

ENTER RANK OF SYSTEM MATRIX 5

SELECTED RANK OF SYSTEM MATRIX= 5

|    | EIGENVALUE | OF SYSTEM MAT | RIX     |
|----|------------|---------------|---------|
| NO | JUDGE      | FREQ.(HZ)     | ZETA(%) |
| 1  | 1          | 362.296       | .958    |
| 2  | 1          | 363.608       | .935    |
| 3  | 1          | 557.058       | .553    |
| 4  | 1          | 761.348       | .670    |
| 5  | 1          | 764.358       | .329    |

P\* OK

By using the same amount of data, but asking for the "ADD VELOCITY TERM" option the

algorithm is able to detect the repeated poles, which was not the case previously.

Downloaded from http://www.everyspec.com

#### SELECT

In the second second second second second second second second second second second second second second second

- 1) CHANGE RANK
- 2) ADD VELOCITY TERM
- 3) CONTINUE
- 4) RETURN TO MONITOR

<u>3</u>

## MODAL PARTICIPATION MATRIX

| MODE= | 1 | 100.00 | 57.27  | 47.40  |
|-------|---|--------|--------|--------|
| MODE= | 2 | 11.40  | 91.23  | 100.00 |
| MODE= | 3 | 99.40  | 100.00 | 97.32  |
| MODE= | 4 | 100.00 | 4.11   | 3.36   |
| MODE= | 5 | 7.25   | 100.00 | 98.71  |

#### REFERENCE INFORMATION

| REFERENCE | POINT NO | DIRECTION |
|-----------|----------|-----------|
| 1         | 1        | -2        |
| 2         | 6        | -2        |
| 3         | 8        | -2        |
| 4 *       | 12       | -2        |
| 5 *       | 17       | -2        |
| 6 *       | 22       | -2        |

SELECT REFERENCE TO WRITE THE RESIDUES OUT TO 2

INPUT FOINT NO. AND DIRECTION TO CHECK 1,2

POINT 1 DIR 2 FRF REC.NO 3001

PARAMETER ESTIMATION CORRELATION COEFFICIENT: .994970

P\* OK

INPUT POINT NO. AND DIRECTION TO CHECK 0

والمريد المراجع المريد المراجع المرجع والمرجع و

DO YOU WANT TO CHECK THE RESULT ? YES=1 NO=0 0

INPUT CHANGE RANK=1 FINISH JOB =0 0

الموالية والمراجع والمريد المريان والمحاجة لمرجع المراجع والمراجع والمراجع والمواجع والمراجع

## 8.7 ORTHOGONAL POLYNOMIAL TECHNIQUE

## 8.7.1 OVERVIEW

This method calculates the frequency/damping values and residues for the system using the orthogonal polynomial algorithm. The selection of a frequency range of interest is the same as the other parameter estimation methods, except that there are no restrictions on the width. That is, the bandwidth does not have to be an integer power of two, since this is a frequency domain method. After selection of bandwidth, the algorithm will generate a Complex Mode Indication Function (CMIF) from the measurement directory, including modifications from the measurement selection option. This measurement directory MUST be identified by the Run Log 3 Command prior to invoking the algorithm. Repeated roots can be detected if multiple-reference measurements are included in the data set to be analyzed.

Downloaded from http://www.everyspec.com

The peaks in the CMIF chart indicate existing modes. Thus, the order of the the polynomials is determined by the number of peaks found in the CMIF chart. Then, the order of the polynomials can be determined before the estimation process is begun. The number of peaks detected in CMIF is used as the number of degrees-of-freedom of the system, therefore, the order of the polynomials is determined as:

 $m * N_i \ge N$ 

 $n \ge m + 2$ 

where,

N is the degree-of-freedom of the system or the number of modes.

N<sub>i</sub> is the number of references.

m is the order of matrix polynomial chosen in the Auto-Regressive (AR) or denominator part.

n is the order of matrix polynomial chosen in the Moving-Average (MA) or numerator part.

The algorithm will accept these default values as the order of the polynomials of the system, although higher orders may be chosen as well. In order to consider the effects of the residual terms the order of the MA part is chosen to be two larger than the order of the AR part.

The important modal information will exist in the neighborhood of the peaks detected in the CMIF. Therefore, the algorithm is designed to include only a few spectral lines on each side of the peaks. The default is to include five spectral lines on each side, or a total of 11 spectral lines at each peak.

The poles of the system will be calculated based upon the number of spectral lines included at each peak and the number of peaks in the CMIF. Upon review of the CMIF chart, peaks can be deleted, or added as desired.

and success prints and a success

There is also an option to add weighting to the least-squares formulation. Weighting with CMIF values will intensify the strong modes, while weighting with inverse of CMIF will intensify the weaker modes.

Some computational poles may be generated in the solution process. These computational poles may include nonphysical poles, that is; unstable poles, or poles with negative damping. The pole estimation results are given in two tables, a temporary table (left) and a final table (right). The temporary table contains all poles determined in the solution process, whereas, the nonphysical poles are omitted from the final table. The presence of nonphysical poles in the temporary table may indicate that the order of the polynomials in the solution process are too large. Upon review of the frequency/damping values, computational poles can be deleted from the final table with the delete option.

Downloaded from http://www.everyspec.com

Once the frequency/damping values are estimated, the residues can be calculated either by orthogonal polynomial approach or by other residue algorithms.

LUCCOUT SUMMY DURING 20

2222222

CANNER MARKE

#### 8.7.2 COMMAND SUMMARY

The following data display commands are available for the selection of the frequency bandwidth and for viewing the superimposed display of synthesized fit versus measured data. Further explanation of these commands is in Section 2.7.

| Α  | ARGAND DISPLAY             |
|----|----------------------------|
| B  | BANDWIDTH EXPAND           |
| С  | CURSOR (ABSOLUTE POSITION) |
| Ε  | EXPAND ABOUT CURSOR        |
| I  | IMAGINARY DISPLAY          |
| LG | LOG MAGNITUDE DISPLAY      |
| М  | CURSOR (RELATIVE POSITION) |
| MA | MAGNITUDE DISPLAY          |
| OK | ACCEPT                     |
| Р  | PRINT CURSOR POSITION      |
| PH | PHASE DISPLAY              |
| R  | REAL DISPLAY               |
| S  | VERTICAL SCALING           |
| U  | UNEXPAND                   |
| Х  | EXIT                       |

# 8.7.3 OPERATIONAL EXAMPLE

\*\* PE

ENTER OPTION TO BE USED TO DETERMINE FREQUENCIES AND DAMPINGS

- 1) MANUAL
- 2) CURSOR
- 3) LEAST SQUARES TIME DOMAIN
- 4) POLYREFERENCE TIME DOMAIN
- 5) POLYREFERENCE FREQ DOMAIN
- 6) ORTHOGONAL POLYNOMIAL
- 7) IBRAHIM POLYREFERENCE
- 8) MODIFIED IBRAHIM POLYREFERENCE
- 9) MULTI-MAC
- 10) CURRENTLY SELECTED VALUES
- 11) RETURN TO MONITOR

<u>6</u>
CLEAR CURRENT FREQUENCY/DAMPING INFORMATION ? YE

Downloaded from http://www.everyspec.com

DISC RECORD NUMBER OF TYPICAL DATA? 3000

### **MEASUREMENT INFORMATION:**

| REFERENCE POINT:           | 1        |
|----------------------------|----------|
| REFERENCE DIRECTION:       | -2       |
| RESPONSE POINT:            | 1        |
| <b>RESPONSE DIRECTION:</b> | 2        |
| ZOOM CODE:                 | Z0       |
| DATA TYPE CODE:            | 23       |
| MEASUREMENT SOURCE:        | 3        |
| FREQUENCY RESOLUTION:      | 5.000000 |
| MINIMUM FREQUENCY:         | 0.000    |
| MAXIMUM FREQUENCY:         | 2560.000 |

For Zoom Code Zn, zoom power equals 2 to the power n. Data Type Code are listed in Appendix F. Measurement Source Code is explained in the Measurement Header Command.

ENTER FREQUENCY BANDWIDTH (SPECTRAL LINES) : 150

ENTER INITIAL CURSOR SPECTRAL LINE NUMBER: 50

USE CURSER TO DENOTE FREQUENCY BANDWIDTH

At this point a plot of the Frequency Response Function is displayed.

P\* OK

| STARTING FREQUENCY:      | 250.0000  |
|--------------------------|-----------|
| ENDING FREQUENCY:        | 1000.0000 |
| SPECTRAL LINE SHIFT:     | 50        |
| SPECTRAL LINE BANDWIDTH: | 150       |

FREQUENCY PARAMETERS ACCEPTABLE ? YE

EXPONENTIAL WINDOW USED ON RESPONSE DATA? NO

CURRENT REFERENCE INFORMATION:

| REFERENCE | POINT NUMBER | DIRECTION |
|-----------|--------------|-----------|
| 1         | 1            | -2        |
| 2         | 6            | -2        |
| 3         | 8            | -2        |
| 4         | 12           | -2        |
| 5         | 17           | -2        |
| 6         | 22           | -2        |

Downloaded from http://www.everyspec.com

SELECTED REFERENCES OK?\* NO

| ENTER | REF. | то | FLAG | ( | 0 | то | TERMINATE | ) | * 3 |
|-------|------|----|------|---|---|----|-----------|---|-----|
| ENTER | REF. | то | FLAG | ( | 0 | то | TERMINATE | ) | * 4 |
| ENTER | REF. | то | FLAG | Ċ | 0 | то | TERMINATE | ) | * 5 |
| ENTER | REF. | то | FLAG | ( | 0 | то | TERMINATE | ) | * 6 |
| ENTER | REF. | то | FLAG | ( | 0 | то | TERMINATE | ) | * 0 |

SELECTED REFERENCES OK?\* YE

CURRENT REFERENCE INFORMATION:

| REFERENCE | POINT NUMBER | DIRECTION    |
|-----------|--------------|--------------|
| 1         | 1            | -2           |
| 2         | 6            | -2           |
| 3 *       | 8            | -2           |
| 4 *       | 12           | -2           |
| 5 *       | 17           | -2           |
| 6 *       | 22           | · <b>-</b> 2 |

SELECTED REFERENCES OK?\* YE

# ENTER OPTION FOR MEASUREMENT SELECTION:

- 1) MEASUREMENT DIRECTION
- 2) COMPONENTS 3) POINT NUMBERS
- 4) CONTINUE
- 5) RETURN TO MONITOR

| PEAK | DETECTED IN | CMIF CHART |
|------|-------------|------------|
| NO.  | CHANNEL     | FREQ.      |
| 1    | 73          | 365.0      |
| 2    | 73          | 365.0      |
| 3    | 111         | 555.0      |
| 4    | 152         | 760.0      |
| 5    | 153         | 765.0      |

#### SELECT

DELETE PEAK NO. (From N1 to N2)
 ADD PEAK (Peak Channel No. between 51~200)
 CHANGE SPECTRAL LINES ON EACH SIDE OF PEAKS (Currently 5)
 CHANGE FRF INCLUDED IN CALCULATION
 CONTINUE

Downloaded from http://www.everyspec.com

The CMIF chart is used to find the number of poles and in selecting the number of spectral lines to be included in the solution process. If repeated roots exist the data set must contain appropriate multiple reference data. In this circular plate example, at least two references must be included.

SELECT WEIGHTING FUNCTION FOR LEAST SQUARE ALGORITHM 0) UNIFORM WEIGHTING 1) WEIGHTING WITH MAX. CMIF 2) WEIGHTING WITH SUM OF CMIF (MATRIX TRACE) 3) WEIGHTING WITH PRODUCT OF CMIF 4) WEIGHTING WITH INVERSE OF MAX. CMIF 0

For most cases the uniform weighting function can be used for both strong and weak modes.

CHOOSE ORDERS OF POLYNOMIAL N,M DENOMINATOR N = 6 NUMERATOR M = 8

# 6,8

Since the data used in this example is very clean, the default values for the orders of the polynomials are chosen. For noisy data, higher orders may be chosen in order to compensate for the noise, although higher orders will introduce more computational modes.

Downloaded from http://www.everyspec.com

# ORTHOGONAL POLYNOMIAL POLE ESTIMATION

ORDER OF NUMERATOR= 8 WEIGHTING= 0 ORDER OF DENOMINATOR= 6

|      | т             | EMPORARY TAB        | FINAL TABLE |               |                     |             |   |  |
|------|---------------|---------------------|-------------|---------------|---------------------|-------------|---|--|
| MODE | FREQ.<br>(Hz) | DAMP. FACT.<br>(Hz) | ZETA<br>(%) | FREQ.<br>(Hz) | DAMP. FACT.<br>(Hz) | ZETA<br>(%) |   |  |
| 1    | 362.343       | 3.213               | .886        | 362.343       | 3.213               | .886        | 1 |  |
| 2    | 363.647       | 3.472               | .954        | 363.647       | 3.472               | .954        | 2 |  |
| 3    | 557.055       | 2.944               | .528        | 557.055       | 2.944               | .528        | 3 |  |
| 4    | 591.267       | 9.891               | 1.672       | 591.267       | 9.891               | 1.672       | 4 |  |
| 5    | 761.135       | 4.979               | .654        | 761.135       | 4.979               | .654        | 5 |  |
| 6    | 764.195       | 2.599               | .340        | 764.195       | 2.599               | .340        | - |  |
|      |               |                     |             |               |                     |             |   |  |

SELECT

0) RESTORE POLE TABLE

1) DELETE MODES, FROM N1 TO N2

2) PRINT OUT POLE TABLE

3) FREQUENCY/DAMPING RECALCULATION

4) MODAL VECTOR CALCULATION

5) EXIT

1,4,4

The preceding table lists the estimated poles. All poles are included in the temporary table (1whereas, nonphysical poles are omitted from the final table (right). The CMIF indicates that mo in the final table is a computational mode. This mode is deleted from the final table with command, "1,4,4".

#### ORTHOGONAL POLYNOMIAL POLE ESTIMATION

ORDER OF NUMERATOR= 8 ORDER OF DENOMINATOR= 6 WEIGHTING= 0

|      | Т             | EMPORARY TAB        | LE          | FINAL TABLE   |                     |             |   |  |
|------|---------------|---------------------|-------------|---------------|---------------------|-------------|---|--|
| MODE | FREQ.<br>(Hz) | DAMP. FACT.<br>(Hz) | ZETA<br>(%) | FREQ.<br>(Hz) | DAMP. FACT.<br>(Hz) | ZETA<br>(%) |   |  |
| 1    | 362.343       | 3.213               | .886        | 362.343       | 3.213               | .886        | 1 |  |
| 2    | 363.647       | 3.472               | .954        | 363.647       | 3.472               | .954        | 2 |  |
| 3    | 557.055       | 2.944               | .528        | 557.055       | 2.944               | .528        | 3 |  |
| 4    | 591.267       | 9.891               | 1.672       | 761.135       | 4.979               | .654        | 4 |  |
| 5    | 761.135       | 4.979               | .654        | 764.195       | 2.599               | .340        | 5 |  |
| 6    | 764.195       | 2.599               | .340        |               |                     |             | 6 |  |

a the to the the test when the the

SELECT

0) RESTORE POLE TABLE

- 1) DELETE MODES, FROM N1 TO N2
- 2) PRINT OUT POLE TABLE
- 3) FREQUENCY/DAMPING RECALCULATION
- 4) MODAL VECTOR CALCULATION
- 5) EXIT

<u>4</u>

This concludes the orthogonal polynomial frequency/damping estimation process. The remaining task is to estimate the modal vectors.

Downloaded from http://www.everyspec.com

SELECT THE METHOD FOR MODAL VECTOR ESTIMATION

- 1) ORTHOGONAL POLYNOMIAL GLOBAL MODAL VECTOR
- 2) LEAST SQUARE LOCAL MODAL VECTOR
- 3) LEAST SQUARE GLOBAL MODAL VECTOR

1

### MODAL PARTICIPATION FACTOR

#### REFERENCE NO.

 MODE
 1
 2

 1
 100.50.

 2
 8.100.

 3
 100.100.

 4
 100.0.

 5
 1.100.

# CHOOSE REFERENCE FOR MODE SHAPE CALCULATION $\underline{1}$

The modal participation factor is a complex valued function. The magnitude of this function relates how well a mode is excited by a particular reference. The modal vectors are stored with respect to only one reference. Therefore, a general rule is to select the reference (column) with the highest average entry. However, when this column has a very small entry, the estimate of the modal vector for that particular mode will be relatively poor. VANAN'I RAKKAT REGERT DAVANT DAMAN'I SARAN'I BARARAT DARANAT BERERATIYAN

| REFERENCE<br>REFERENCE | ::<br>:: | 1<br>2 | POINT:<br>POINT: | 1<br>1 | DIRECT | TION: | 2<br>2 | RECORD:<br>RECORD: | 3000<br>3001 |
|------------------------|----------|--------|------------------|--------|--------|-------|--------|--------------------|--------------|
| PARAMETER              | ES       | STIM   | IATION           | CORREI | LATION | COEFI | FIC    | [ENT:              | .998853      |

P\* OK

| <b>REFERENCE:</b> | 1 | POINT: | 2 | DIRECTION: | 2 | RECORD: | 3007 |
|-------------------|---|--------|---|------------|---|---------|------|
| REFERENCE:        | 2 | POINT: | 2 | DIRECTION: | 2 | RECORD: | 3008 |

Downloaded from http://www.everyspec.com

# PARAMETER ESTIMATION CORRELATION COEFFICIENT: .993717

P\* GO

After reviewing a few synthesized results, the command, "GO", can be executed which puts the modal vector estimation in an automatic mode. When the modal vector estimation is completed, the pole tables are displayed again.

### ORTHOGONAL POLYNOMIAL POLE ESTIMATION

ORDER OF DENOMINATOR= 6 ORDER OF NUMERATOR= 8 WEIGHTING= 0

|      | Т       | EMPORARY TAB | LE    | FINAL TABLE |             |      |   |  |
|------|---------|--------------|-------|-------------|-------------|------|---|--|
| MODE | FREQ.   | DAMP. FACT.  | ZETA  | FREQ.       | DAMP. FACT. | ZETA |   |  |
|      | (Hz)    | (Hz)         | (%)   | (Hz)        | (Hz)        | (%)  |   |  |
| 1    | 362.343 | 3.213        | .886  | 362.343     | 3.213       | .886 | 1 |  |
| 2    | 363.647 | 3.472        | .954  | 363.647     | 3.472       | .954 | 2 |  |
| 3    | 557.055 | 2.944        | .528  | 557.055     | 2.944       | .528 | 3 |  |
| 4    | 591.267 | 9.891        | 1.672 | 761.135     | 4.979       | .654 | 4 |  |
| 5    | 761.135 | 4.979        | .654  | 764.195     | 2.599       | .340 | 5 |  |
| 6    | 764.195 | 2.599        | .340  |             |             |      | 6 |  |

### SELECT

0) RESTORE POLE TABLE

- 1) DELETE MODES, FROM N1 TO N2
- 2) PRINT OUT POLE TABLE
- 3) FREQUENCY/DAMPING RECALCULATION
- 4) MODAL VECTOR CALCULATION
- 5) EXIT

<u>5</u>

\*\*

### 8.8 IBRAHIM/MODIFIED IBRAHIM POLYREFERENCE TECHNIQUES

#### 8.8.1 OVERVIEW

The Ibrahim as well as the modified Ibrahim technique are time domain techniques based upon the superposition of damped exponentials. The Ibrahim methods work with a system that is of dimension equal to the number of measurements in the data set, whereas, the Polyreference time domain method reduces all measurements to a system of dimension equal to the number of references. This means the Ibrahim methods will require much more memory to process a given data set, which can be a disadvantage. However, the advantage of a larger system is that less computational modes will be computed when the order of the system is over-specified. This is an advantage of the Ibrahim techniques as compared to the Polyreference time domain technique.

The modified Ibrahim technique differs from the Ibrahim technique in that as a first the principal

6.6.6.6.5.5.5.5.5

Downloaded from http://www.everyspec.com

component reduction of the measurements is implemented for the modified Ibrahim technique. This feature reduces memory requirements and significantly improves the performance of the algorithm. The trade off is that more computational modes may be computed when the degree of freedom of the system is over-specified.

The initialization process for these algorithms are identical to the other time domain techniques. After selection of the frequency range of interest, reference and measurement selection options, the size of the system matrix is requested. The default value is a matrix of size 40 by 40. This might be reduced depending on the number of poles in the frequency range of interest. A minimum size of two to three times the number of poles in the frequency range is required, in order to get a good pole estimation. After entering the system matrix size, the number of time shifts must be entered. This value has to be larger than the time shift value shown when the system matrix size was specified. This number defines how many time samples of the impulse response function to use. The next question is the initial time shift, with a default value set to 5 time increments. This is to avoid truncation errors due to the inverse Fourier transform. The combination of the time shift value and the initial time shift allows the pole calculation to be based on different segments of the impulse response function. After these questions, the data is processed and a condition number chart is displayed together with a number of mode chart. The number of mode chart is equivalent with the rank estimate chart discussed previously. Since a time domain method is used, an optimal rank estimate to calculate the poles is 1.5 to 2 times the rank estimation. After entering the rank of the system matrix, the estimated frequency and damping values are displayed together with the magnitude and phase of the modal confidence factor. For clean data, the phase value should be smaller than 0.1 degree. This phase information can be very helpful in determining whether a pole is structural, or computational.

The original Ibrahim technique calculates the pole values as well as the modal vectors at the same time. This is still true for the Ibrahim Polyreference technique. Due to the principal component reduction, the modified Ibrahim Polyreference is not able to calculate the modal vectors at the same time as the poles. However, the algorithm provides all necessary information in order to run one of the Polyreference modal vector algorithms.

# 8.8.2 COMMAND SUMMARY

The following data display commands are available for the selection of the frequency bandwidth. Further explanation of these commands is in Section 2.7.

Downloaded from http://www.everyspec.com

Ļ

2222333333

22222222

وليت ويديدونه

220222222

7

| 1 | SUMMAI | RY OF HP-13XX DISPLAY COMMANDS |
|---|--------|--------------------------------|
|   | A      | ARGAND DISPLAY                 |
| i | В      | BANDWIDTH EXPAND               |
| í | С      | CURSOR (ABSOLUTE POSITION)     |
| i | E      | EXPAND ABOUT CURSOR            |
| i | I      | IMAGINARY DISPLAY              |
| Ì | LG     | LOG MAGNITUDE DISPLAY          |
| İ | М      | CURSOR (RELATIVE POSITION)     |
| İ | MA     | MAGNITUDE DISPLAY              |
| İ | OK     | ACCEPT                         |
| İ | Р      | PRINT CURSOR POSITION          |
| Ì | PH     | PHASE DISPLAY                  |
| Ì | R      | REAL DISPLAY                   |
| Ì | S      | VERTICAL SCALING               |
| Ì | U      | UNEXPAND                       |
| I | х      | EXIT                           |
| - |        |                                |

The following is a list of commands that are available for the Ibrahim Polyreference Frequency/Damping Estimation Monitor:

| <br> | SUMMAR                 | Y OF IBRAHIM F/D ESTIMATION COMMANDS |
|------|------------------------|--------------------------------------|
| ļ    | DL                     | DELETE DEGREES OF FREEDOM            |
| 1    | EX                     | PROGRAM EXIT                         |
| Í    | LG                     | DISPLAY IN LOG FORMAT                |
| 1    | $\mathbf{L}\mathbf{L}$ | LOGICAL LIST DEVICE                  |
| Ì    | ок                     | ACCEPT FREQUENCY/DAMPING ESTIMATES   |
| Ì    | PR                     | PRINT FREQUENCY/DAMPING ESTIMATES    |
| İ    | RT                     | DISPLAY IN RECTANGULAR FORMAT        |
| İ    | ??                     | COMMAND SUMMARY                      |
|      |                        |                                      |

8.8.3 DELETE COMMAND

IBRAHIM FREQUENCY/DAMPING ESTIMATION COMMAND COMMAND FUNCTION: DELETE A SPECIFIC DEGREE OF FREEDOM COMMAND MNEMONIC: DL HP-5451 KEYBOARD: DELETE BUTTON (/D) N1 = FIRST DEGREE OF FREEDOM TO BE REMOVED N2 = LAST DEGREE OF FREEDOM TO BE REMOVED TEALINE SECOND PREEDE DAVANA IN

SSERVE SERVERY DURING

Downloaded from http://www.everyspec.com

8.8.4 EXIT COMMAND

| ļ | IBRAHIM FREQUENCY/DAMPING ESTIMATION COMMAND            |  |
|---|---------------------------------------------------------|--|
|   | COMMAND FUNCTION: EXIT                                  |  |
| 1 | COMMAND MNEMONIC: EX                                    |  |
|   | HP-451 KEYBOARD: SUBRETURN ( <b)< th=""><th></th></b)<> |  |
|   | NO PARAMETERS REQUIRED                                  |  |
|   |                                                         |  |

8.8.5 LOG MAGNITUDE COMMAND

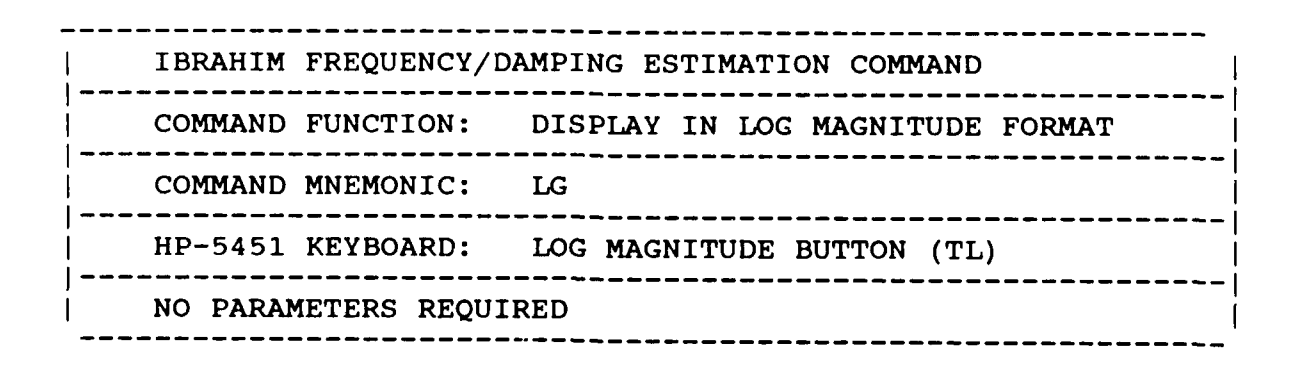

-139-

# 8.8.6 LOGICAL LIST COMMAND

IBRAHIM FREQUENCY/DAMPING ESTIMATION COMMAND COMMAND FUNCTION: RESET LOGICAL LIST DEVICE LU COMMAND MNEMONIC:  $\mathbf{LL}$ HP-5451 KEYBOARD: LIST BUTTON (/L) N1 = LIST LOGICAL UNIT NUMBER = 1 TERMINAL = 6 PRINTER

### 8.8.7 ACCEPT COMMAND

| - | IBRAHIM FREQUENCY/DA | MPING ESTIMATION COMMAND           |
|---|----------------------|------------------------------------|
| - | COMMAND FUNCTION:    | ACCEPT FREQUENCY/DAMPING ESTIMATES |
|   | COMMAND MNEMONIC:    | OK                                 |
|   | HP-5451 KEYBOARD:    | NEGATIVE NUMBER                    |
|   | NO PARAMETERS REQUIR | ED                                 |

8.8.8 PRINT COMMAND

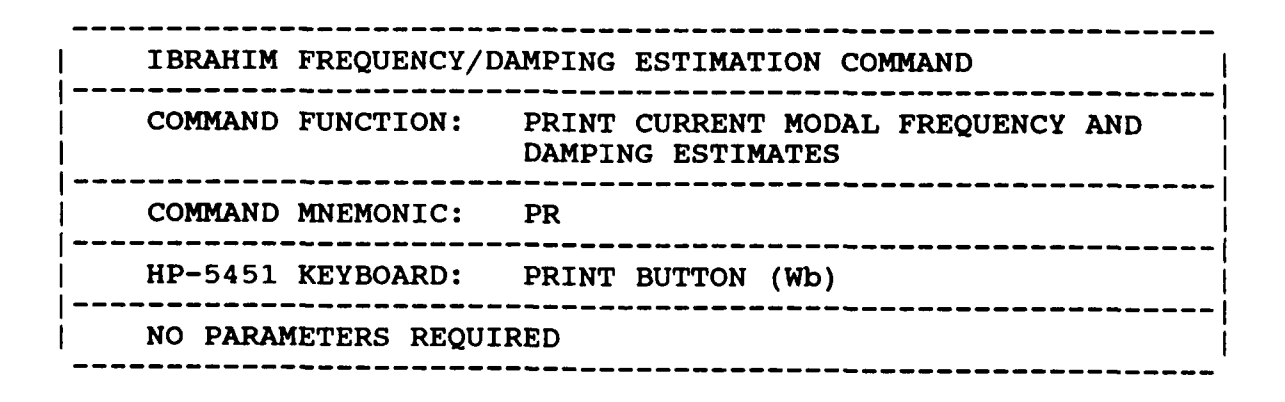

| IBRAHIM FREQUENCY/     | DAMPING ESTIMATION COMMAND  |   |  |  |  |
|------------------------|-----------------------------|---|--|--|--|
| COMMAND FUNCTION:      | DISPLAY IN REAL/IMAG FORMAT | - |  |  |  |
| COMMAND MNEMONIC:      | RT                          | · |  |  |  |
| P-5451 KEYBOARD:       | RECTANGULAR BUTTON (TR)     | - |  |  |  |
| NO PARAMETERS REQUIRED |                             |   |  |  |  |

Downloaded from http://www.everyspec.com

# 8.8.10 OPERATIONAL EXAMPLE

The following is an example of the Modified Ibrahim Polyreference Technique. The use of the Ibrahim Polyreference closely parallels the Modified Ibrahim Polyreference. Therefore, one example is presented for the use of both techniques.

\*\* PE

ENTER OPTION TO BE USED TO DETERMINE FREQUENCIES AND DAMPING 1) MANUAL

- 2) CURSOR
- ) CORSOR
- 3) LEAST SQUARES TIME DOMAIN
- 4) POLYREFERENCE TIME DOMAIN
- 5) POLYREFERENCE FREQ DOMAIN
- 6) ORTHOGONAL POLYNOMIAL
- 7) IBRAHIM POLYREFERENCE
- 8) MODIFIED IBRAHIM POLYREFERENCE
- 9) MULTI-MAC
- 10) CURRENTLY SELECTED VALUES
- 11) RETURN TO MONITOR

8

CLEAR CURRENT FREQUENCY/DAMPING INFORMATION ? YE

DISC RECORD NUMBER OF TYPICAL DATA? 3000

# **MEASUREMENT INFORMATION:**

| REFERENCE POINT:           | 1        |
|----------------------------|----------|
| REFERENCE DIRECTION:       | -2       |
| RESPONSE POINT:            | 1        |
| <b>RESPONSE DIRECTION:</b> | 2        |
| ZOOM CODE:                 | Z0       |
| DATA TYPE CODE:            | 23       |
| MEASUREMENT SOURCE:        | 3        |
| FREQUENCY RESOLUTION:      | 5.000000 |
| MINIMUM FREQUENCY:         | 0.000    |
| MAXIMUM FREQUENCY:         | 2560.000 |

For Zoom Code Zn, zoom power equals 2 to the power n. Data Type Code are listed in Appendix F. Measurement Source Code is explained in the Measurement Header Command.

555551 S55555

Downloaded from http://www.everyspec.com

ENTER FREQUENCY BANDWIDTH (SPECTRAL LINES ): 64 128

256 512

128

ENTER INITIAL CURSER SPECTRAL LINE NUMBER: 50

USE CURSER TO DENOTE FREQUENCY BANDWIDTH

At this point a plot of the Frequency Response Function is displayed.

P\* OK

| STARTING FREQUENCY:      | 250.0000 |
|--------------------------|----------|
| ENDING FREQUENCY:        | 890,0000 |
| SPECTRAL LINE SHIFT:     | 50       |
| SPECTRAL LINE BANDWIDTH: | 128      |

FREQUENCY PARAMETERS ACCEPTABLE ? YE

EXPONENTIAL WINDOW USED ON RESPONSE DATA? NO

ENTER OPTION TO BE USED TO DETERMINE FREQUENCIES AND DAMPING 1) MULTIPLE-REFERENCE IBRAHIM TIME DOMAIN 2) MODIFIED MULTIPLE-REFERENCE IBRAHIM TIME DOMAIN

# CURRENT REFERENCE INFORMATION:

| REFERENCE | POINT NUMBER | DIRECTION |
|-----------|--------------|-----------|
| 1         | 1            | -2        |
| 2         | 6            | -2        |
| 3         | 8            | -2        |
| 4         | 12           | -2        |
| 5         | 17           | -2        |
| 6         | 22           | -2        |
|           |              |           |

## SELECTED REFERENCES OK?\* NO

| ENTER | REF. | то | FLAG | ( | 0 | то | TERMINATE | ) | * 4 |
|-------|------|----|------|---|---|----|-----------|---|-----|
| ENTER | REF. | то | FLAG | Ì | 0 | то | TERMINATE | ) | * 5 |
| ENTER | REF. | то | FLAG | Ć | 0 | то | TERMINATE | ) | * 6 |
| ENTER | REF. | то | FLAG | ( | 0 | то | TERMINATE | ) | * 0 |

### CURRENT REFERENCE INFORMATION:

| REFERENCE | POINT NUMBER | DIRECTION |
|-----------|--------------|-----------|
| 1         | 1            | -2        |
| 2         | 6            | -2        |
| 3         | 8            | -2        |
| 4 *       | 12           | -2        |
| 5 *       | 17           | -2        |
| 6 *       | 22           | -2        |

### SELECTED REFERENCES OK?\* OK

Three references are arbitrarily chosen for this example.

### ENTER OPTION FOR MEASUREMENT SELECTION:

- 1) MEASUREMENT DIRECTION
- 2) COMPONENTS
- 3) POINT NUMBERS
- 4) CONTINUE
- 5) RETURN TO MONITOR
- <u>3</u>

POINT NUMBER(S) ? 1,10

# POINT NUMBER(S) ? 0

The number of measurement points is reduced to the first 10 points.

#### ENTER OPTION FOR MEASUREMENT SELECTION: 1) MEASUREMENT DIRECTION

- 2) COMPONENTS
- 3) POINT NUMBERS
- 4) CONTINUE
- 5) RETURN TO MONITOR

4

NUMBER OF VALID MEASUREMENTS & REFERENCES: 30 3

Downloaded from http://www.everyspec.

SELECT SYSTEM MATRIX SIZE [DEFAULT 40 \* 40 ] 1. [10\*10] 3 TIME SHIFTS 2. [20\*20] 6 TIME SHIFTS 3. [30\*30] 9 TIME SHIFTS [40\*40] 12 TIME SHIFTS 4. MANUAL INPUT 5.

2

The current maximum size of the system matrix is 40x40. The system matrix should be chosen such that it is one to three times the number of modes in the frequency range of interest. Otherwise, the estimation of the poles will be poor. A large system matrix will produce fewer computational modes but requires a longer solution time.

SELECTED SYSTEM MATRIX SIZE [ 20\* 20] ENTER TIME SHIFTS : DEFAULT = 20

The default values can be entered by hitting a carriage return.

20 TIME SHIFTS WERE SELECTED

ENTER INITIAL TIME SHIFTS >=0 : DEFAULT = 5

The default values can be entered by hitting a carriage return. The advantage of taking an initial time shift in the impulse response function is that the distortion, due to an inverse Fourier transform, that occurs in the beginning and at the end of the data block is avoided.

5 INITIAL TIME SHIFTS WERE SELECTED

| REFERENCE | POINT | DIRECTION | RECORD |
|-----------|-------|-----------|--------|
| 1         | 1     | 2         | 3000   |

The processed data records are displayed.

|    |             | CONDITION NUMBER | NUMBER OF MODES |   |   |
|----|-------------|------------------|-----------------|---|---|
| 1  | S=.1000E+01 | @*****           | @*              | 6 | 1 |
| 2  | S=.7371E+00 | 6******          | 6*              | 6 | 2 |
| 3  | S=.3353E+00 | 6*******         | 6*              | 6 | 2 |
| 4  | S=.2494E+00 | @*****           | e*              | 6 | 2 |
| 5  | S=.1643E+00 | 6*****           | ê *             | 6 | 3 |
| 6  | S=.1386E+00 | 6*********       | @ <i>*</i>      | 6 | 3 |
| 7  | S=.1151E+00 | 6*****           | ê *             | 6 | 4 |
| 8  | S=.9708E-01 | 6******          | ê <b>*</b>      | 6 | 4 |
| 9  | S=.8622E-01 | @******          | @ <b>*</b>      | 6 | 5 |
| 10 | S=.7742E-01 | @******          | @*******        | 6 | 5 |
| 11 | S=.4844E-04 | @****            | 6*              | 6 | 6 |
| 12 | S=.2513E-04 | @****            | 6*              | 6 | 6 |
| 13 | S=.2014E-04 | 6*****           | 6*              | 6 | 7 |
| 14 | S=.1714E-04 | 6*****           | 6*              | 6 | 7 |
| 15 | S=.2460E-05 | @****            | @ <b>*</b>      | 6 | 8 |
| 16 | S=.1626E-05 | 6****            | 6 <b>*</b>      | 6 | 8 |
| 17 | S=.1355E-05 | 6****            | 6*              | 6 | 9 |
| 18 | S=.1050E-05 | 6****            | 6 *             | 6 | 9 |

Downloaded from http://www.everyspec.com

ENTER RANK OF SYSTEM : DEFAULT = 10

The numbers on the left hand side of the previous chart are different from those displayed on the right hand side. The numbers on the left are related to the number-of-degrees of freedom, while the numbers on the right hand side are the number of poles that will be found for each particular degree of freedom.

### SELECTED RANK OF SYSTEM 10

| MODE | FREQUENCY | DAMPING |       | M   | AGNITUDE | PHASE(DEG.) |
|------|-----------|---------|-------|-----|----------|-------------|
| 1    | 362.223   | .90279  | TOTAL | MCF | .9996    | .0273       |
| 2    | 363.513   | .95930  | TOTAL | MCF | .9991    | .0343       |
| 3    | 557.102   | .51529  | TOTAL | MCF | .9996    | .0105       |
| 4    | 761.234   | .70284  | TOTAL | MCF | .9711    | .4061       |
| 5    | 764.233   | .35437  | TOTAL | MCF | .9991    | .1057       |

PROCEED 0) SELECT 5 MODES 1) CHANGE NUMBER OF MODES TO BE SELECTED 2) CHANGE RANK. 3) CHANGE MATRIX SIZE 4) PRINT OUT PARAMETERS WITH ALL MCF 5) DISPLAY PARAMETERS WITH TOTAL MCF 6) 7) DISPLAY PARAMETERS WITH ALL MCF

Option 1 allows the modification of the number of modes that are selected. This selection is based on the modal confidence factor (MCF). The computational poles (when there are some) can also be eliminated by selecting option 0 (proceed) and then deleting the computational poles with the Static Display Monitor.

SALAN STREET ENVIRED DEPENDING REPORTED DEPENDENT 

P\* OK SELECT 1) CHANGE RANK 2) CONTINUE 2

8.9 MULTI-MAC TECHNIQUE

### 8.9.1 OVERVIEW

This multiple reference frequency domain technique will determine frequency and modal vector information. Initially a frequency bandwidth must be selected to analyze. This bandwidth selection process is identical to the other techniques.

To Downloaded from http://www.everyspec.com

After selection of bandwidth there are several options available to choose a subset of measurements from the data set previously identified by the Run Log 3 Command. The algorithm will process the chosen measurements and compute a summation of the power spectrum of the quadrature responses. This power spectrum is used to compute the initial values of the poles. The summation of the power spectrums is displayed with the initial pole values superimposed.

The quadrature part of the frequency response function is used as an estimate of the residue for each initial pole value. In addition, one or two spectral lines on either side of the peak can be included. A principal component analysis is computed on these estimated residues. This analysis results in a rank estimate chart that portrays the number of independent residue vectors found at that frequency. For rank greater than one, there are that many independent vectors that make up the residue vectors at that frequency. The use of the rank chart is explained previously (Section 8.1.2).

The residue vectors are then transformed using unity weighting to yield the orthogonal modes at that frequency. These transformed residues are used to compute an enhanced frequency response function which can be fit for estimates of frequency and damping.

# 8.9.2 COMMAND SUMMARY

The following data display commands are available for the selection of the frequency bandwidth and in viewing the enhanced frequency response function. Further explanation of these commands is in Section 2.7.

200023 2000554 20002

Downloaded from http://www.everyspec.com

| ļ | SUMMAR | RY OF HP-13XX DISPLAY COMMANDS |
|---|--------|--------------------------------|
| ļ |        |                                |
| ļ | A      | ARGAND DISPLAY                 |
| Į | В      | BANDWIDTH EXPAND               |
| ł | С      | CURSOR (ABSOLUTE POSITION)     |
| İ | E      | EXPAND ABOUT CURSOR            |
| I | I      | IMAGINARY DISPLAY              |
| I | LG     | LOG MAGNITUDE DISPLAY          |
| Į | M      | CURSOR (RELATIVE POSITION)     |
|   | MA     | MAGNITUDE DISPLAY              |
|   | OK     | ACCEPT                         |
|   | P      | PRINT CURSOR POSITION          |
|   | PH     | PHASE DISPLAY                  |
| 1 | R      | REAL DISPLAY                   |
| l | S      | VERTICAL SCALING               |
| Ì | U      | UNEXPAND                       |
| 1 | X      | EXIT                           |
| - |        |                                |

The following is a list of commands that are available from the Automatic Peak Search Monitor. Further explanation of these commands is in Section 8.10.

| <br> <br> | SUMMARY | OF COMMANDS FOR AUTOMATIC PEAK SEARCH |
|-----------|---------|---------------------------------------|
| İ         | AD      | ADd cursor                            |
| 1         | CL      | CLear modes below level               |
| 1         | CS      | Choose modes according to Slope       |
| 1         | DL      | Delete cursor                         |
| 1         | EX      | EXit the program                      |
| 1         | IN      | INsert cursor                         |
| }         | LG      | Display Log amplitude                 |
| 1         | LL      | Logical List device                   |
| 1         | MO      | MOve cursor                           |
| 1         | ок      | Accept frequency estimates            |
| 1         | PR      | Write or PRint cursor values          |
| 1         | TR      | Display rectangular                   |
|           | ??      | Help features                         |

\*\* PE

ENTER OPTION TO BE USED TO DETERMINE FREQUENCIES AND DAMPING

- 1) MANUAL
- 2) CURSOR
- 3) LEAST SQUARES TIME DOMAIN

Downloaded from http://www.everyspec.com

- 4) POLYREFERENCE TIME DOMAIN
- 5) POLYREFERENCE FREQ DOMAIN
- 6) ORTHOGONAL POLYNOMIAL
- 7) IBRAHIM POLYREFERENCE
- 8) MODIFIED IBRAHIM POLYREFERENCE
- 9) MULTI-MAC
- 10) CURRENTLY SELECTED VALUES
- 11) RETURN TO MONITOR

9

CLEAR CURRENT FREQUENCY/DAMPING INFORMATION ? YE

DISC RECORD NUMBER OF TYPICAL DATA? 3000

**MEASUREMENT INFORMATION:** 

| REFERENCE POINT:      | 1        |
|-----------------------|----------|
| REFERENCE DIRECTION:  | -2       |
| RESPONSE POINT:       | 1        |
| RESPONSE DIRECTION:   | 2        |
| ZOOM CODE:            | ZO       |
| DATA TYPE CODE:       | 23       |
| MEASUREMENT SOURCE:   | 3        |
| FREQUENCY RESOLUTION: | 5.000000 |
| MINIMUM FREQUENCY:    | 0.000    |
| MAXIMUM FREQUENCY:    | 2560.000 |
|                       |          |

For Zoom Code Zn, zoom power equals 2 to the power n. Data Type Code are listed in Appendix F. Measurement Source Code is explained in the Measurement Header Command.

ENTER FREQUENCY BANDWIDTH (SPECTRAL LINES) : 145

ENTER INITIAL CURSER SPECTRAL LINE NUMBER: 45

USE CURSE TO DENOTE FREQUENCY BANDWIDTH

P\* OK

| STARTING FREQUENCY:      | 225.0000 |
|--------------------------|----------|
| ENDING FREQUENCY:        | 950.0000 |
| SPECTRAL LINE SHIFT:     | 45       |
| SPECTRAL LINE BANDWIDTH: | 145      |
|                          |          |

FREQUENCY PARAMETERS ACCEPTABLE ? YE

-148-

EXPONENTIAL WINDOW USED ON RESPONSE DATA? NO

Downloaded from http://www.everyspec.com

# CURRENT REFERENCE INFORMATION:

a na s

| REFERENCE                                                  | POINT NUMBER                                                                                                    | DIRECTION           |
|------------------------------------------------------------|----------------------------------------------------------------------------------------------------|---------------------|
| 1                                                          | 1                                                                                                    | -2                  |
| 2                                                          | 6                                                                                                    | -2                  |
| 3                                                          | 8                                                                                                    | -2                  |
| 4                                                          | 12                                                                                                    | -2                  |
| 5                                                          | 17                                                                                                    | -2                  |
| 6                                                          | 22                                                                                                    | -2                  |
| SELECTED REF<br>ENTER OPTION<br>1)<br>2)<br>3)<br>4)<br>5) | ERENCES OK?* YE<br>FOR MEASUREMENT<br>MEASUREMENT DIRE<br>COMPONENTS<br>POINT NUMBERS<br>CONTINUE<br>RETURN TO MONITO | SELECTION:<br>CTION |
| 4                                                          | REIORN IO MONIIO                                                                                                    | A.                  |
| <u> </u>                                                   |                                                                                                    |                     |
| NUMBER OF VA                                               | LID MEASUREMENTS                                                                                                    | : 216               |

| REFERENCE | POINT | DIRECTION | RECORD |
|-----------|-------|-----------|--------|
| 1         | 1     | 2         | 3000   |

The processed records are displayed and the autopower spectrum plus initial values of the poles are calculated.

P\* PR

| MODE | FREQUENCY (HZ) | DAMPING FACTOR(HZ) | ZETA (%) |
|------|----------------|--------------------|----------|
| 1    | 365.000        | 0.000              | 0.000000 |
| 2    | 555.000        | 0.000              | 0.000000 |
| 3    | 765.000        | 0.000              | 0.000000 |

P\* OK

| NO | FREQUENCY |
|----|-----------|
| 1  | 365.000   |
| 2  | 555.000   |
| 3  | 765.000   |

# INPUT MODE NO. TO CALCULATE 1

In the current implementation, only one particular pole at a time can be used in the calculation process.

INPUT NUMBER OF SPECTRAL LINES ON BOTH SIDES OF PEAK TO BE USED 2

By using spectral lines on both sides of the peak, more estimates of the mode shape are used in the calculation. If the modes are lightly damped, the lines adjacent to the peak will be less effected by leakage and may have less biased estimates of the mode shapes.

Downloaded from http://www.everyspec.com

ENTER OPTION FOR SOLUTION METHOD: 1) REAL (NORMAL) MODAL COEFFICIENTS 2) COMPLEX MODAL COEFFICIENTS 1

At this point a quadrature peak picking will commence, on each of the measurements in the previously defined data set, as an estimate of the modes.

| REFERENCE | POINT | DIRECTION | RECORD |
|-----------|-------|-----------|--------|
| 1         | 1     | 2         | 3000   |

The processed records are displayed.

| NO.= 1   | E.VAL=.171710E+04@*                                    | 6     |
|----------|--------------------------------------------------------|-------|
| NO.= 2   | E.VAL=.122335E+04@************************************ | ****6 |
| NO.= 3   | E.VAL=.139691E+00@*                                    | 6     |
| NO.=4    | E.VAL=.108188E+00@*                                    | e     |
| NO.= 5   | E.VAL=.157510E-01@*                                    | 6     |
| NO.= 6   | E.VAL=.104319E-01@*                                    | e     |
| NO.= 7   | E.VAL=.738069E-02@*                                    | 6     |
| NO.= 8   | E.VAL=.519491E-02@*                                    | e     |
| NO.= 9   | E.VAL=.394510E-02@*                                    | 6     |
| NO. = 10 | E.VAL=.251465E-02@*                                    | e     |
| NO.= 11  | E.VAL=.178288E-02@*                                    | 6     |
| NO. = 12 | E.VAL=.121690E-02@*                                    | 6     |
| NO.= 13  | E.VAL=.708494E-03@*                                    | 6     |
| NO.= 14  | E.VAL=.499717E-03@*                                    | 6     |
| NO.= 15  | E.VAL=.350255E-03@*                                    | 6     |
| NO = 16  | E.VAL=.331177E-03@*                                    | 6     |
| NO. = 17 | E.VAL=.191156E-03@*                                    | 6     |
| NO.= 18  | E.VAL=.150529E-03@*                                    | 6     |
| NO. = 19 | E.VAL=.763199E-04@*                                    | e     |
| NO. = 20 | E.VAL=.675850E-04@*                                    | e     |

Downloaded from http://www.everyspec.com

For this rank chart, 2 independent vectors have been found at this frequency, indicating either a repeated root or heavely coupled modes. The transformation will find the orthogonal modes, using unity weighting, that are summed together at this frequency.

ENTER RANK OF SYSTEM MATRIX 2

SELECTED RANK OF SYSTEM MATRIX= 2

TRANSFORMING MODE SHAPES USING IDENTITY WEIGHTING MATRIX

INPUT NO.OF MODE TO ENHANCE 1

NOW CALCULATING ENHANCED FRF OF MODE 1

P\* OK

SAVE ENHANCED FREQUENCY RESPONSE FUNCTION? NO

CALCULATE ANOTHER ENHANCEMENT F.R.F ?YES=1 NO=0

0

At this point the two modal vectors as well as their frequency are available and can be displayed by using the Animation Module out of the Modal Monitor.

8.10 COMMAND SUMMARY FOR AUTOMATIC PEAK SEARCH

The following is a list of commands that are available from the Automatic Peak Search Monitor :

Downloaded from http://www.everyspec.com

| <br> <br> | SUMMARY                | OF COMMANDS FOR AUTOMATIC PEAK SEARCH |
|-----------|------------------------|---------------------------------------|
|           | AD                     | ADd cursor                            |
|           | CL                     | CLear modes below level               |
| l         | CS                     | Choose modes according to Slope       |
|           | DL                     | Delete cursor                         |
| Ì         | EX                     | EXit the program                      |
| Í         | IN                     | INsert cursor                         |
| ĺ         | LG                     | Display Log amplitude                 |
| 1         | $\mathbf{L}\mathbf{L}$ | Logical List device                   |
| ĺ         | MO                     | Move cursor                           |
| Ì         | ок                     | Accept frequency estimates            |
| İ         | PR                     | Write or PRint cursor values          |
|           | TR                     | Display rectangular                   |
| ļ         | ??                     | Help features                         |

8.10.1 ADD CURSOR COMMAND

| I | AUTOMATIC PEAK SEARCH COMMAND |
|---|-------------------------------|
|   | COMMAND FUNCTION: ADd cursor  |
| 1 | COMMAND MNEMONIC: AD IPAR1    |
| 1 | Parameter IPAR1 spectral line |
|   |                               |

8.10.2 CLEAR MODE COMMAND

| ۱ | AUTOMATIC PEAK SEARCH COMMAND                 | <br> |
|---|-----------------------------------------------|------|
|   | COMMAND FUNCTION: CLear modes below level     |      |
|   | COMMAND MNEMONIC: CL IPAR1                    |      |
| İ | Parameter IPAR1 level value in % of max. peak |      |

8.10.3 SLOPE SELECTION COMMAND

| I | AUTOMATIC PEAK SEARCH COMMAND                                                              |
|---|--------------------------------------------------------------------------------------------|
| ł | COMMAND FUNCTION: Choose modes according to slope                                          |
|   | COMMAND MNEMONIC: CS IPAR1                                                                 |
| 1 | Parameter IPAR1 number of points around the peak to<br>compare with. ( default IPAR1 = 5 ) |
|   |                                                                                            |

Downloaded from http://www.everyspec.com

8.10.4 DELETE COMMAND

| ļ | AUTOMATIC PEAK SEARCH COMMAND                  |
|---|------------------------------------------------|
| ļ | COMMAND FUNCTION: Delete cursor                |
|   | COMMAND MNEMONIC: DL IPAR1 IPAR2               |
| İ | Parameters : Delete cursor from IPAR1 to IPAR2 |

8.10.5 EXIT COMMAND

|  | AUTOMATIC PEAK SEARCH COMMAND  |
|--|--------------------------------|
|  | COMMAND FUNCTION: EXit program |
|  | COMMAND MNEMONIC: EX           |
|  | NO PARAMETERS REQUIRED         |

8.10.6 INSERT COMMAND

| 1 | AUTOMATIC PEAK SEARCH COMMAND   |
|---|---------------------------------|
| 1 | COMMAND FUNCTION: INsert cursor |
|   | COMMAND MNEMONIC: IN IPAR1      |
|   | Parameter IPAR1 spectral line   |

Downloaded from http://www.everyspec

8.10.7 LOG AMPLITUDE COMMAND

|  | AUTOMATIC PEAK SEARCH COMMAND   | l |
|--|---------------------------------|---|
|  | COMMAND FUNCTION: Log amplitude | ! |
|  | COMMAND MNEMONIC: LG            |   |
|  | NO PARAMETERS REQUIRED          |   |

8.10.8 LOGICAL LIST COMMAND

| ł | AUTOMATIC PEAK SEARCH COMMAND         |
|---|---------------------------------------|
| ļ | COMMAND FUNCTION: Logical List device |
|   | COMMAND MNEMONIC: LL IPAR1            |
| 1 | Parameter IPAR1 LU - number           |
|   | <b></b>                               |

25234522

متنتنانية

7

STANDAR PRESERVE DUCIDE

8.10.9 MOVE CURSOR COMMAND

ķ

| 1 | AUTOMATIC PEAK SEARCH COMMAND                    | - |
|---|--------------------------------------------------|---|
| 1 | COMMAND FUNCTION: MOve last (added) cursor       | _ |
|   | COMMAND MNEMONIC: MO IPAR1                       |   |
|   | Parameter IPAR1 number of spectral lines to move |   |

Downloaded from http://www.everyspec.com

8.10.10 ACCEPT COMMAND

| 1 | AUTOMATIC PEAK SEARCH COMMAND                |
|---|----------------------------------------------|
|   | COMMAND FUNCTION: Accept frequency estimates |
|   | COMMAND MNEMONIC: OK                         |
| 1 | NO PARAMETERS REQUIRED                       |
|   |                                              |

8.10.11 PRINT COMMAND

| ١ | AUTOMATIC PEAK SEARCH COMMAND         |
|---|---------------------------------------|
| 1 | COMMAND FUNCTION: PRint cursor values |
| 1 | COMMAND MNEMONIC: PR                  |
|   | NO PARAMETERS REQUIRED                |
|   |                                       |

# 8.10.12 RECTANGULAR DISPLAY COMMAND

Downloaded from http://www

2000/1020202000 22222222 277777770 - 222222220 0.777700000 5

53423222

いいとくい

| ł | AUTOMATIC PEAK SEARCH COMMAND         |
|---|---------------------------------------|
| ļ | COMMAND FUNCTION: Rectangular display |
| 1 | COMMAND MNEMONIC: TR                  |
|   | NO PARAMETERS REQUIRED                |

w.everyspec.com

### 9. MODAL VECTOR ESTIMATION

### 9.1 OVERVIEW

The task of estimating modal coefficients can be performed by one of the following methods:

nloaded from http://www.every

- Complex Magnitude
- Real Part of Frequency Response Function
- Imaginary Part of Frequency Response Function
- Real Circle Fit
- Complex Circle Fit
- Least-Squares Frequency Domain
- Polyreference Time Domain
- Polyreference Frequency Domain

The first five methods, complex magnitude, real part, imaginary part, real circle fit and complex circle fit, are single degree-of-freedom methods. The Least-Squares frequency domain method is a multiple degree-of-freedom method, but similar to the first five methods, does not estimate global modal vectors. The two polyreference methods are multiple degree-of-freedom, multiple reference methods and estimate global modal vectors.

At the present time, the RTE Modal Program is capable of estimating complex modal coefficients using a floating point word for the real part and a floating point word for the imaginary part. The modal vectors are actually stored, regardless of the method used to estimate the modal coefficients, as the diameter of the complex circle that can be used to describe the single degree of freedom and with the units of the data from which the modal vectors were estimated. Within the RTE Modal Program, if the modal vectors are rescaled, the actual values of the modal vectors are never altered; a complex scale factor is altered from unity to account for any scaling required. All values that are output from the RTE Modal Program include this complex scale factor in a transparent manner.

The ability to animate the modal vectors is possible in any of four formats. The possibilities allow the user to view the modal vectors in complex or one of three real formats. Options are available in the real formats to view the complex magnitude, real component, or imaginary component so that all data types (D/F,V/F,A/F,D/D,V/V,A/A) can be used to determine modal vectors. This also gives the user the possibility to view the out-of-phase portion of the modal vector to determine whether a complex modal vector is a function of reasonable structure characteristics or a function of poor excitation energy distribution.

### 9.1.1 MEASUREMENT DIRECTORY

The data set (ie. data records) to be used in the Modal Vector Estimation is identified by the Run Log 3 Command, Section 3.10. For Modal Vector Estimation to proceed, the Measurement Directory MUST first be formulated by the Run Log 3 Command.

### 9.2 COMPLEX MAGNITUDE

The magnitude and phase of a given frequency is recorded. The frequency can be chosen manually, with the cursor, or with any of the other frequency/damping algorithms.

Downloaded from http://www.everyspec.com

### 9.3 IMAGINARY COMPONENT

The value of the quadrature, or imaginary component of the data, at a specific frequency is recorded as the magnitude and the angle is assumed to be 90 degrees. The frequency can be chosen manually, with the cursor, or with any of the other frequency/damping algorithms.

### 9.4 REAL COMPONENT

The value of the co-incident, or real, component of the data at a specific frequency is recorded as the magnitude and the angle is assumed to be 90 degrees. The frequency can be chosen manually, with the cursor, or with any of the other frequency/damping algorithms. This method is used when using mobility type data (V/F,F/V) or when ratioing responses (D/D,V/V,A/A) where the in-phase component of the ratio is an estimate of the modal coefficient.

#### 9.5 CIRCLE FIT ALGORITHM

#### 9.5.1 OVERVIEW

The RTE Modal Program identifies modal coefficients from measured frequency response data by fitting circles in the complex frequency (or Argand plane) display. The data points at the damped natural frequency and a number of data points on either side of the damped natural frequency are used to estimate the best least squares circle that will fit the data.

The magnitude is determined from the diameter of the fitted circle but the phase is determined differently depending upon whether a real or complex circle fit has been chosen. If a real circle fit is chosen, the phase will be determined in a similar manner as the approach used in the imaginary component method but a displaced origin is utilized to reduce effects of other modes. The frequency can again be chosen manually, with the cursor, or with any of the other frequency/damping algorithms. For the complex circle fit method, the phase is determined again taking into account the displaced origin but the actual rotation of the circle (phase angle) is used as the phase angle of the modal coefficient.

After a circle fit is computed for a mode, the system displays the following waveforms on the display unit:

- The computed circle fit for the present mode (for HP-5451C this is only displayed with the MODE switch in the COMPLEX position.
- The frequency response data in the neighborhood of the damped natural frequency (approximately 30 data points centered around the damped natural frequency).
- The frequency response data that was used to calculate the least squares circle fit is intensified.
- Bandwidth markers to show what data was actually used to compute the circle fit.
- A line from the displaced origin to the camped natural frequency to outline these to points and to show the phase angle that will be returned if a complex circle fit is chosen.

The data points may not exist for the display. For example, if the damped natural frequency of a mode was at spectral line 5 and the bandwidth was 2. In this case, the display of (2) above would extend from data spectral line 0 to spectral line 22. If the mode center spectral line is near either end of a data block, the system will use as many points as possible up to the normal limit to calculate the circle fit and display the results.

Downloaded from http://www.everyspec.com

The circle fit display is used to judge the acceptability of the circle fit and, hence, the accuracy of the modal coefficient determined from it. In general, the data points should lie near or on the circle. Due to the finite resolution, the points may not be evenly spaced on the circle, especially for very lightly damped modes. A "typical" circle fit display (for Bandwidth = 2) is shown in Figure 9-1.

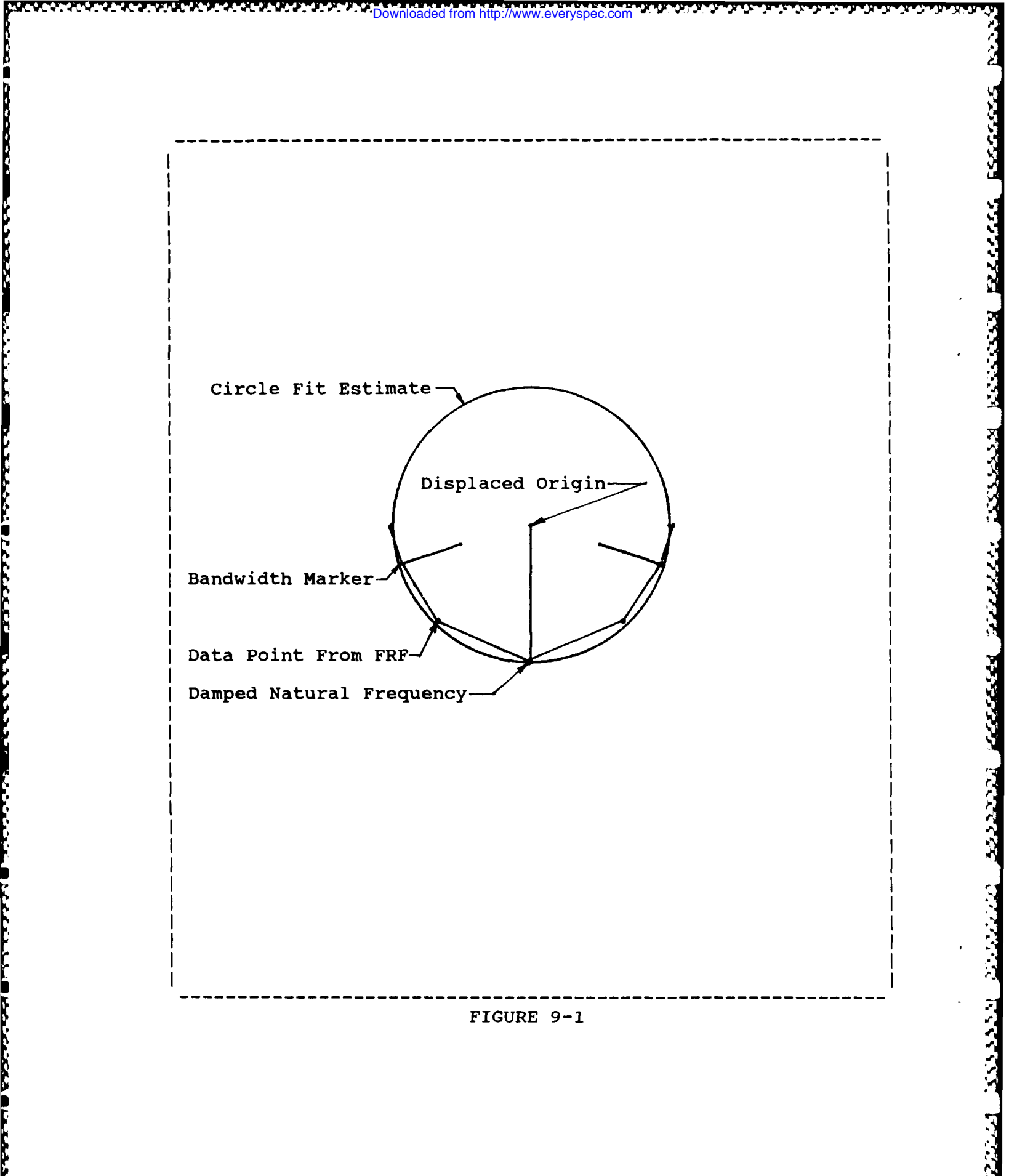

States to the task of the

and he was he was a factor of a

# 9.5.2 COMMAND SUMMARY

The following is a list of commands that are available from the Circle Fit Modal Vector Estimation Monitor:

Downloaded from http://www.everyspec.com

|   | SUMMAI | RY OF CIRCLE FIT MODAL VECTOR ESTIMATION COMMANDS |
|---|--------|---------------------------------------------------|
|   | BW     | CHANGE BANDWIDTH                                  |
| Ì | OK     | ACCEPT MODAL VECTOR ESTIMATES                     |
| Ì | GO     | ESTIMATE MODAL COEFFICIENTS (NO RECONSTRUCTION)   |
| İ | MF     | MOVE FREQUENCY                                    |
| Ì | IM     | SET MODAL COEFFICIENT TO IMAGINARY PART           |
| ĺ | RS     | RESET FREQUENCY                                   |
| Ì | CL     | CLEAR MODAL COEFFICIENT                           |
| ļ | RP     | REPLACE FREQUENCY/DAMPING VALUES                  |
| Ì | EX     | PROGRAM EXIT                                      |
| Ì | ??     | COMMAND SUMMARY                                   |
|   |        |                                                   |

The Circle Fit Monitor allows the user to interactively change the circle fit or the coefficient when the monitor character is printed.

The values of center spectral line and bandwidth are considered permanent values. When the user first fits a mode using the command, these permanent values are assigned to temporary or working values from which the circle fit is calculated. The circle fit is always calculated from these temporary values of center spectral line and bandwidth.

The Circle Fit Monitor commands allow the temporary center spectral line and bandwidth to be varied in order that the circle fit for a mode may be improved. Whenever a new circle fit is calculated, a new modal coefficient is found. When the user judges the fit or the coefficient to be acceptable, the coefficient may be saved. In addition, the new temporary center spectral line and bandwidth may be saved as the permanent values in the table, so that they will be used as the temporary values for this mode in later measurements.

HP-5451-C System Considerations

| Switch | 15 | Abort Point Print          |
|--------|----|----------------------------|
| Switch | 14 | Abort Parameter Estimation |
| Switch | 0  | Automatic Circle Fit       |

Automatic Circle Fit

If switch register bit 0 is on when the algorithm is entered, the coefficients from the modal circle fits will be automatically accepted with no circle fit displays or user interaction.

# 9.5.3 BANDWIDTH COMMAND

CIRCLE FIT MODAL VECTOR ESTIMATION COMMAND COMMAND FUNCTION: CHOOSE NUMBER OF POINTS IN LEAST SQUARES CIRCLE FIT COMMAND MNEMONIC: BW HP-5451 KEYBOARD: POSITIVE NUMBER NO PARAMETERS REQUIRED

Downloaded from http://www.everyspec.com

Assign the value of N1 (1 < N1 < 30) to the temporary bandwidth for the current mode, and recalculate the circle fit using this new bandwidth value. N1 = 0 uses the quadrature response and proceeds. N1<0 accepts the current circle fit.

### 9.5.4 ACCEPT FIT COMMAND

| CIRCLE FIT MODAL VEC | CTOR ESTIMATION COMMAND   |
|----------------------|---------------------------|
| COMMAND FUNCTION:    | ACCEPT CURRENT CIRCLE FIT |
| COMMAND MNEMONIC:    | OK                        |
| HP-5451 KEYBOARD:    | NEGATIVE NUMBER           |
| NO PARAMETERS REQUIR | RED (                     |
|                      |                           |

## 9.5.5 GO COMMAND

CIRCLE FIT MODAL VECTOR ESTIMATION COMMAND COMMAND FUNCTION: AUTOMATIC ACCEPT OF MODAL VECTOR ESTIMATES WITHOUT RECONSTRUCTION COMMAND MNEMONIC: GO HP-5451 KEYBOARD: NONE N1 = NUMBER OF MEASUREMENTS TO CONTINUE WITHOUT RECONSTRUCTION

This command allows the user, after viewing several reconstructions, to put the algorithm in an automatic configuration. In this operational mode, the modal parameter estimation proceeds for the number of measurements given without reconstruction and then begins to require user interaction

once again. Note that this feature can be interrupted and returned to the interactive process at any time by using the 'BR' command from the RTE system monitor.

Downloaded from http://www.everyspec.com

# 9.5.6 MOVE FREQUENCY COMMAND

| CIRCLE FIT MODAL VECTOR ESTIMATION COMMAND           |
|------------------------------------------------------|
| COMMAND FUNCTION: SHIFT THE APPARENT MODAL FREQUENCY |
| COMMAND MNEMONIC: MF                                 |
| HP-5451 KEYBOARD: SHIFT BUTTON (b)                   |
| NO PARAMETERS REQUIRED                               |
|                                                      |

Increment the current temporary center spectral line value by N1 (+ or -) and recalculate the circle fit.

# 9.5.7 IMAGINARY COMPONENT COMMAND

| CIRCLE F | IT MODAL VE | CTOR ESTIMATION COMMAND                                                              |
|----------|-------------|--------------------------------------------------------------------------------------|
| COMMAND  | FUNCTION:   | SET MODAL COEFFICIENT TO IMAGINARY<br>PART OF FRF AT THE DAMPED NATURAL<br>FREQUENCY |
| COMMAND  | MNEMONIC:   | IM                                                                                   |
| HP-5451  | KEYBOARD:   | NONE                                                                                 |
| NO PARAM | ETER REQUIR | ED                                                                                   |

### 9.5.8 RESET FREQUENCY COMMAND

|  | CIRCLE FIT MODAL  | VECTOR ESTIMATION COMMAND |  |
|--|-------------------|---------------------------|--|
|  | COMMAND FUNCTION: | RESET THE MODAL FREQUENCY |  |
|  | COMMAND MNEMONIC: | RS                        |  |
|  | HP-5451 KEYBOARD: | SUBTRACT BUTTON (A-)      |  |
|  | NO PARAMETERS REQ | UIRED                     |  |

Assign the center spectral line value from the table to the temporary center spectral line, print the value, and recalculate the circle fit.

# 9.5.9 CLEAR COMMAND

|  | CIRCLE FIT MODAL V | ECTOR ESTIMATION COMMAND |  |
|--|--------------------|--------------------------|--|
|  | COMMAND FUNCTION:  | CLEAR MODAL COEFFICIENT  |  |
|  | COMMAND MNEMONIC:  | CL                       |  |
|  | HP-5451 KEYBOARD:  | CLEAR BUTTON (CL)        |  |
|  | NO PARAMETERS REQU | VIRED                    |  |

rom http://www.everyspec.com

Second Second

12222555

REPARTS SPARTER

SALESSER.

Sets the modal coefficient to zero and proceeds.

# 9.5.10 REPLACE COMMAND

|  | CIRCLE  | FIT   | MODAL   | VECTOR     | ESTI        | IMATION | COMMANE  | )     |        |   |
|--|---------|-------|---------|------------|-------------|---------|----------|-------|--------|---|
|  | COMMANI | ) FUI | NCTION  | REP<br>VAL | LACE<br>JES | MODAL   | FREQUENC | Y AND | DAMPIN | G |
|  | COMMANI | ) MN  | EMONIC  | RP         |             |         |          |       |        |   |
|  | HP-5453 | L KE  | YBOARD  | REP        | LACE        | BUTTON  | I (/R)   |       |        |   |
|  | NO PARA | MET   | ERS REQ | QUIRED     |             |         |          |       |        |   |

Save the temporary values of center spectral line, bandwidth, and damping into the table, thereby making them the "permanent" values for the current mode.

# 9.5.11 EXIT COMMAND

| _               |                                                              |
|-----------------|--------------------------------------------------------------|
|                 | CIRCLE FIT MODAL VECTOR ESTIMATION COMMAND                   |
|                 | COMMAND FUNCTION: EXIT TO CONTROL OF MODAL SYSTEM<br>MONITOR |
| ) -<br> <br>  _ | COMMAND MNEMONIC: EX                                         |
|                 | HP-5451 KEYBOARD: SUBRETURN BUTTON ( <b)< td=""></b)<>       |
| _               | NO PARAMETERS REQUIRED                                       |
|                 |                                                              |

# 9.6 LEAST SQUARES FREQUENCY DOMAIN

### 9.6.1 OVERVIEW

The RTE Modal Program executes a least squares error estimation of the data within a 64/128/256/512 data spectral line range based upon a frequency domain model of a multiple degree of freedom system. The process is linear since the values of frequency and damping are not allowed to change from measurement to measurement. The results are the complex residues for the measurement or real residues for the measurement, based on the selection of real versus complex modal vectors that has been made. The residues are then used to directly determine the modal coefficients. The model is based on a partial fraction expansion of the transfer function. Details concerning the algorithms used can be found in SAE Paper Number 790221.

son berever beværet beværet beværet

Downloaded from http://www.everyspec.com

### 9.6.2 COMMAND SUMMARY

The following is a list of commands that are available from the LSFD Modal Vector Estimation Monitor:

| S     | UMMARY | OF LSFD MODAL VECTOR ESTIMATION COMMANDS        |
|-------|--------|-------------------------------------------------|
| <br>A |        | ARGAND DISPLAY                                  |
| D     | I      | DISPLAY DATA AND RECONSTRUCTION                 |
| E     | X      | PROGRAM EXIT                                    |
| G     | ic i   | ESTIMATE MODAL COEFFICIENTS (NO RECONSTRUCTION) |
| I     |        | IMAGINARY DISPLAY                               |
| L     | G      | DISPLAY IN LOG FORMAT                           |
| I     | ٦L     | LOGICAL LIST                                    |
| M     | IA I   | MAGNITUDE DISPLAY                               |
| C     | K .    | ACCEPT MODAL VECTOR ESTIMATES                   |
| F     | РН     | PHASE DISPLAY                                   |
| F     | PR.    | PRINT MODAL VECTOR ESTIMATES                    |
| F     | 2      | REAL DISPLAY                                    |
| F     | S      | RESTART MODAL VECTOR ESTIMATE                   |
| ?     | ?      | COMMAND SUMMARY                                 |

# 9.6.3 ARGAND DISPLAY COMMAND

| LSFD MODAL VECTOR | R ESTIMATION COMMAND                                                                               |                                                                                                    |
|-------------------|----------------------------------------------------------------------------------------------------|----------------------------------------------------------------------------------------------------|
| COMMAND FUNCTION: | : DISPLAY DATA IN ARGAND FORMAT                                                                    | <br>                                                                                                    |
| COMMAND MNEMONIC: | : A                                                                                                | <br>                                                                                                    |
| HP-5451 KEYBOARD: | : NONE                                                                                             | <br>                                                                                                    |
| NO PARAMETERS REQ | QUIRED                                                                                             | <br>                                                                                                    |
|                   | LSFD MODAL VECTOR<br>COMMAND FUNCTION<br>COMMAND MNEMONIC<br>HP-5451 KEYBOARD<br>NO PARAMETERS REG | LSFD MODAL VECTOR ESTIMATION COMMAND<br>COMMAND FUNCTION: DISPLAY DATA IN ARGAND FORMAT<br>COMMAND MNEMONIC: A<br>HP-5451 KEYBOARD: NONE<br>NO PARAMETERS REQUIRED |

Downloaded from http://www.everyspec.com

# 9.6.4 CLEAR COMMAND

SSAO MAANASSI GOODAASSI KUUUUUU KUUUUU

| ļ | LSFD MODAL VECTOR ESTIMATION COMMAND      |
|---|-------------------------------------------|
|   | COMMAND FUNCTION: CLEAR MODAL COEFFICIENT |
|   | COMMAND MNEMONIC: CL                      |
|   | HP-5451 KEYBOARD: CLEAR BUTTON (CL)       |
|   | NO PARAMETERS REQUIRED                    |
|   |                                           |

|   | LSFD MODAL VECTOR  | ESTIMATION COMMAND              |      |
|---|--------------------|---------------------------------|------|
|   | COMMAND FUNCTION:  | DISPLAY DATA AND RECONSTRUCTION | <br> |
|   | COMMAND MNEMONIC:  | DI                              |      |
|   | HP-5451 KEYBOARD:  | NONE                            |      |
| _ | NO PARAMETERS REQU | UIRED                           |      |

The reconstruction of the frequency response function is normally computed using all of the frequency/damping values stored in the RUN LOG table. If the user would like to see a reconstruction based upon only one of the frequency/damping values, the N1 parameter can be entered and refers to the numbered list of frequency/damping values obtained from the Print Command.
|  | LSFD MODAL VECTOR | ESTIMATION COMMAND            |
|--|-------------------|-------------------------------|
|  | COMMAND FUNCTION: | EXIT                          |
|  | COMMAND MNEMONIC: | EX                            |
|  | HP-5451 KEYBOARD: | SUBRETURN ( <b)< td=""></b)<> |
|  | NO PARAMETERS REQ | UIRED                         |

Downloaded from http://www.everyspec.com

122222

STATES IN THE STATES

1212222C 2222222

22225455 22235222

222222

22,22,22,22

24465555

# 9.6.6 GO COMMAND

|  | ~                   |                                                                      |
|--|---------------------|----------------------------------------------------------------------|
|  | LSFD MODAL VECTOR E | STIMATION COMMAND                                                    |
|  | COMMAND FUNCTION:   | AUTOMATIC ACCEPT OF MODAL VECTOR<br>ESTIMATES WITHOUT RECONSTRUCTION |
|  | COMMAND MNEMONIC:   | GO                                                                   |
|  | HP-5451 KEYBOARD:   | NONE                                                                 |
|  | NO PARAMETERS REQUI | RED                                                                  |

This command allows the user, after viewing several reconstructions, to put the algorithm in an automatic configuration. In this operational mode, the modal parameter estimation proceeds for the number of measurements given without reconstruction and then begins to require user interaction once again. Note that this feature car. be interrupted and returned to the interactive process at any time by using the 'BR' command from the RTE system monitor.

## 9.6.7 IMAGINARY DISPLAY COMMAND

|             | LSFD MOI | DAL VECTOR  | ESTIMATION | COMMAND   |         |      |
|-------------|----------|-------------|------------|-----------|---------|------|
|             | COMMAND  | FUNCTION:   | DISPLAY    | IMAGINARY | PART OF | DATA |
|             | COMMAND  | MNEMONIC:   | I          |           |         |      |
| )<br> <br>! | HP-5451  | KEYBOARD:   | NONE       |           |         |      |
| <br> <br>   | NO PARAN | METERS REQU | JIRED      |           |         |      |

# 9.6.8 LOG MAGNITUDE DISPLAY COMMAND

|  | LSFD MODAL VECTOR ESTIMATION COMMAND              |
|--|---------------------------------------------------|
|  | COMMAND FUNCTION: DISPLAY IN LOG MAGNITUDE FORMAT |
|  | COMMAND MNEMONIC: LG                              |
|  | HP-5451 KEYBOARD: LOG MAGNITUDE BUTTON (TL)       |
|  | NO PARAMETERS REQUIRED                            |

TREASE STATEM . BREEKES . BOURDA

. 22225

SYSTEM .

# 9.6.9 LOGICAL LIST COMMAND

| 1 | LSFD MODAL VECTOR ESTIMATION COMMAND                         |
|---|--------------------------------------------------------------|
| ļ |                                                              |
| 1 | COMMAND FUNCTION: RESET LOGICAL LIST DEVICE LU               |
| ļ | COMMAND MNEMONIC: LL                                         |
|   | HP-5451 KEYBOARD: LIST BUTTON (/L)                           |
|   | N1 = LIST LOGICAL UNIT NUMBER<br>= 1 TERMINAL<br>= 6 PRINTER |
|   | ***************************************                      |

# 9.6.10 MAGNITUDE DISPLAY COMMAND

| ļ | LSFD MODAL VECTOR ESTIMATION COMMAND        |
|---|---------------------------------------------|
|   | COMMAND FUNCTION: DISPLAY MAGNITUDE OF DATA |
|   | COMMAND MNEMONIC: MA                        |
|   | HP-5451 KEYBOARD: NONE                      |
|   | NO PARAMETERS REQUIRED                      |
|   |                                             |

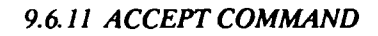

MARCE AND A

|  | LSFD MODAL VECTOR E | STIMATION COMMAND       |
|--|---------------------|-------------------------|
|  | COMMAND FUNCTION:   | ACCEPT CURRENT LSFD FIT |
|  | COMMAND MNEMONIC:   | ОК                      |
|  | HP-5451 KEYBOARD:   | NEGATIVE NUMBER         |
|  | NO PARAMETERS REQUI | RED                     |

-26

Downloaded from http://www.everyspec.com

## 9.6.12 PHASE DISPLAY COMMAND

| ļ | LSFD MODAL VECTOR ESTIMATION | COMMAND           |
|---|------------------------------|-------------------|
|   | COMMAND FUNCTION: DISPLAY F  | HASE PART OF DATA |
|   | COMMAND MNEMONIC: PH         |                   |
|   | HP-5451 KEYBOARD: NONE       |                   |
| 1 | NO PARAMETERS REQUIRED       |                   |
|   |                              |                   |

9.6.13 PRINT COMMAND

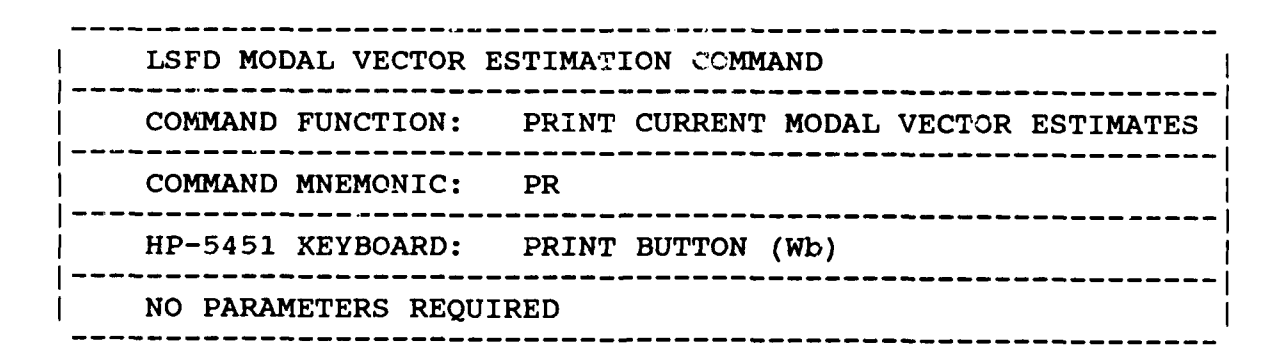

| ļ | LSFD MODAL VECTOR ESTIMATION COMMAND        |
|---|---------------------------------------------|
|   | COMMAND FUNCTION: DISPLAY REAL PART OF DATA |
|   | COMMAND MNEMONIC: R                         |
|   | HP-5451 KEYBOARD: NONE                      |
|   | NO PARAMETERS REQUIRED                      |

# 9.6.15 RESTART COMMAND

| ļ | LSFD MODAL VECTOR ESTIMATION COMMAND             |
|---|--------------------------------------------------|
|   | COMMAND FUNCTION: RESTART MODAL VECTOR ESTIMATES |
|   | COMMAND MNEMONIC: RS                             |
|   | HP-5451 KEYBOARD: NONE                           |
|   | NO PARAMETERS REQUIRED                           |
|   |                                                  |

The restart command allows the user to restart the program without actually leaving the program.

# 9.7 POLYREFERENCE TIME/FREQUENCY DOMAIN

The Polyreference modal vector algorithm allows the calculation of modal vectors in the time, or the frequency domain as real, or complex quantities. The algorithms can be invoked with single, or multiple references. In the case of multiple references, the residues are determined with respect to all references included in the data set. This means, that the residue estimation is a global fit. The Least Squares frequency domain method (described previously) uses only one measurement to calculate the residues. At times it may appear that the Least Squares frequency domain method is producing better results than the Polyreference time domain method based on the reconstruction and measured data on the display. This difference is mainly due to the fact that the Polyreference time domain is a global estimator, whereas, the Least Squares frequency domain is not. The Polyreference frequency domain method will, essentially, reduce to a Least-Squares frequency domain algorithm if single reference measurements are used to estimate the modal vectors.

The time domain part of the algorithm is restricted to bandwidths of 64/128/256/512 spectral lines. The reason for this is that the algorithm uses the impulse response function in order to determine the modal vectors. The time domain is favorable to the frequency domain when the poles have high damping values. However, a big disadvantage of a time domain algorithm is that the effects of the poles outside the frequency range of interest cannot be compensated for with residual terms. Due to this restriction, the frequency domain algorithm will give better results, since the influence of modes

2244445

19350300

2222222

22222225

outside the frequency range can be compensated by including residuals in the estimation process.

Downloaded from http://www.everyspec.com

Whereas, the time domain method is restricted to certain frequency bandwidths, the frequency domain algorithm can be used on any arbitrary bandwidth and even on frequency response functions with variable frequency spacing. Due to memory limitations the maximum bandwidth that can be selected in the frequency domain is 256 spectral lines, or 512 spectral lines when the complex modal vector option is chosen. This part of the program is basically an extension to multiple references of the Least Squares frequency domain method.

After the selection of time, or frequency domain, and real, or complex modal vector options, both techniques display the modal participation matrix, when there are multiple reference measurements available. The residues have to be written out with respect to one of the references and the modal participation factors, in tabular form, are used as an aid in determining which reference to select. The rows of this table are associated with the poles, while the columns are associated with the references. In other words, this table shows which reference excites a certain mode the best. Each row is scaled to the maximum entry. However, only one reference (one column) can be selected, and the residues will be written out with respect to this reference (column). A general rule is to select the column with the highest average entry. When this column has a very small entry, less than 5, the estimate of the modal vector for that particular pole will be relatively poor. The best way to obtain a good modal model, when each column shows a small entry for a pole, is to calculate the modal vectors for different columns, and then combine the resulting sets of modal vectors into one set. In this case, the columns must be selected in such a way that if one column has a small entry for a certain pole, the other column has a large value for the same pole.

Using the "IP" command (go to specified point), residues can be determined for various measurement locations of specific interest. In this way a few points can be fit, and the reconstruction visually checked for quality, before using the automatic accept mode. After checking selected measurement locations the "IP" command should be invoked again. This time the lowest numbered measurement point and direction is entered, followed by the "GO" command. This will start the residue calculation at the first point in the data set and continue sequentially through all data points.

# 9.7.1 COMMAND SUMMARY

ī,

The following is a list of commands that are available from the PTD Modal Vector Estimation Monitor:

Downloaded from http://www.everyspec.com

| SUMMAI                 | RY OF PTD MODAL VECTOR ESTIMATION COMMANDS      |
|------------------------|-------------------------------------------------|
| A                      | ARGAND DISPLAY                                  |
| DI                     | DISPLAY DATA AND RECONSTRUCTION                 |
| EX                     | PROGRAM EXIT                                    |
| GO                     | ESTIMATE MODAL COEFFICIENTS (NO RECONSTRUCTION) |
| I                      | IMAGINARY DISPLAY                               |
| IP                     | GO TO SPECIFIED POINT                           |
| LG                     | DISPLAY IN LOG FORMAT                           |
| $\mathbf{L}\mathbf{L}$ | LOGICAL LIST                                    |
| MA                     | DISPLAY MAGNITUDE                               |
| OK                     | ACCEPT MODAL VECTOR ESTIMATES                   |
| PH                     | PHASE DISPLAY                                   |
| PR                     | PRINT MODAL VECTOR ESTIMATES                    |
| R                      | REAL DISPLAY                                    |
| RE                     | RESET THE RESIDUALS FOR ACTUAL POINT            |
| RS                     | RESTART MODAL VECTOR ESTIMATION                 |
| ??                     | COMMAND SUMMARY                                 |

# 9.7.2 ARGAND PLOT COMMAND

| COMMAND FUNCTION: DISPLAY DATA IN ARGAND FORMAT<br>COMMAND MNEMONIC: A<br>HP-5451 KEYBOARD: NONE<br>NO PARAMETERS REQUIRED | <br> | PTD MODAL VECTOR ES | TIMATION | COMMAND |        |        | <br> |
|----------------------------------------------------------------------------------------------------|------|---------------------|----------|---------|--------|--------|------|
| COMMAND MNEMONIC: A<br>HP-5451 KEYBOARD: NONE<br>NO PARAMETERS REQUIRED                                                    | <br> | COMMAND FUNCTION:   | DISPLAY  | DATA IN | ARGAND | FORMAT |      |
| HP-5451 KEYBOARD: NONE<br>NO PARAMETERS REQUIRED                                                                           |      | COMMAND MNEMONIC:   | A        |         |        |        |      |
| NO PARAMETERS REQUIRED                                                                                                    | ~    | HP-5451 KEYBOARD:   | NONE     |         |        |        |      |
|                                                                                                    |      | NO PARAMETERS REQUI | RED      |         |        |        | <br> |

# 9.7.3 DISPLAY COMMAND

|  | PTD MODAL VECTOR EST | TIMATION | COMMAND                |   |
|--|----------------------|----------|------------------------|---|
|  | COMMAND FUNCTION:    | DISPLAY  | DATA AND RECONSTRUCTIO | N |
|  | COMMAND MNEMONIC:    | DI       |                        |   |
|  | HP-5451 KEYBOARD:    | NONE     |                        |   |
|  | NO PARAMETERS REQUI  | RED      |                        |   |

Downloaded from http://www.everyspec.com

The reconstruction of the frequency response function is normally computed using all of the frequency/damping values stored in the frequency and damping table. If the user would like to see a reconstruction based upon only one of the frequency/damping values, the N1 parameter can be entered and refers to the numbered list of frequency/damping values obtained from the Print Command.

## 9.7.4 EXIT COMMAND

|   | PTD MODAL VECTOR ES | TIMATION COMMAND              |
|---|---------------------|-------------------------------|
| 1 | COMMAND FUNCTION:   | EXIT                          |
|   | COMMAND MNEMONIC:   | EX                            |
|   | HP-5451 KEYBOARD:   | SUBRETURN ( <b)< th=""></b)<> |
|   | NO PARAMETERS REQUI | RED                           |

# 9.7.5 GO COMMAND

| PTD MODAL VECTOR EST                  | IMATION COMMAND                                                      |
|---------------------------------------|----------------------------------------------------------------------|
| COMMAND FUNCTION:                     | AUTOMATIC ACCEPT OF MODAL VECTOR<br>ESTIMATES WITHOUT RECONSTRUCTION |
| COMMAND MNEMONIC:                     | GO                                                                   |
| HP-5451 KEYBOARD:                     | NONE                                                                 |
| N1 = NUMBER OF MEAS<br>RECONSTRUCTION | SUREMENTS TO CONTINUE WITHOUT                                        |

REFERENCE NOT A CONSTANT

- <u>2555555</u> 7525222

Downloaded from http://www.everyspec.com

This comand allows the user, after viewing several reconstructions, to put the algorithm in an automatic configuration. In this operational mode, the modal parameter estimation proceeds for the number of measurements given without reconstruction and them begins to require user interaction once again. Note that this feature can be interrupted and returned to the interactive process at any time by using the 'BR' command from the RTE system monitor.

9.7.6 IMAGINARY FORMAT COMMAND

| ļ | PTD MODAL VECTOR  | ESTIMATION | COMMAND   |         |      |  |
|---|-------------------|------------|-----------|---------|------|--|
|   | COMMAND FUNCTION: | DISPLAY    | IMAGINARY | PART OF | DATA |  |
|   | COMMAND MNEMONIC: | I          |           |         |      |  |
|   | HP-5451 KEYBOARD: | NONE       |           |         |      |  |
|   | NO PARAMETERS REQ | UIRED      |           |         |      |  |
|   |                   |            |           |         |      |  |

# 9.7.7 POINT SELECT COMMAND

|  | PTD MODAL VECTOR ES | TIMATION COMMAND      |
|--|---------------------|-----------------------|
|  | COMMAND FUNCTION:   | GO TO SPECIFIED POINT |
|  | COMMAND MNEMONIC:   | IP                    |
|  | HP-5451 KEYBOARD:   | NONE                  |
|  | NO PARAMETERS REQUI | RED                   |

Downloaded from http://www.everyspec.com

TANKAN SHARA TANANA BIRING BIRING BIRING BURING BURING BURING

SECOND CONTRACT

This command allows the user to estimate modal coefficients and reconstruct any arbitrary measured point on the structure to evaluate the pole estimation. If the entered point and direction does not exist the next point is processed. If the user issued the "GO" command, after using the "IP" command, only the points with a higher point number will be automatically processed. Therefore a safe way to use this feature is to check if the estimated modal coefficients for different points on the structure are acceptable. If this is the case, go back to point number one and issue the "GO" Command.

9.7.8 LOG MAGNITUDE COMMAND

|    | PTD MODAL VECTOR ESTIMATION COMMAND               |
|----|---------------------------------------------------|
|    | COMMAND FUNCTION: DISPLAY IN LOG MAGNITUDE FORMAT |
|    | COMMAND MNEMONIC: LG                              |
|    | HP-5451 KEYBOARD: LOG MAGNITUDE BUTTON (TL)       |
| ί_ | NO PARAMETERS REQUIRED                            |

9.7.9 LOGICAL LIST COMMAND PTD MODAL VECTOR ESTIMATION COMMAND COMMAND FUNCTION: RESET LOGICAL LIST DEVICE LU COMMAND MNEMONIC: LL HP-5451 KEYBOARD: LIST BUTTON (/L) N1 = LIST LOGICAL UNIT NUMBER = 1 TERMINAL = 6 PRINTER 9.7.10 MAGNITUDE FORMAT COMMAND

**Juccession** 

くうちょう

NAN SYN

222222

2415533

| <br> <br> | PTD MODAL VECTOR ES | TIMATION | COMMAND     |         |  |
|-----------|---------------------|----------|-------------|---------|--|
|           | COMMAND FUNCTION:   | DISPLAY  | MAGNITUDE ( | OF DATA |  |
|           | COMMAND MNEMONIC:   | MA       |             |         |  |
|           | HP-5451 KEYBOARD:   | NONE     |             |         |  |
|           | NO PARAMETERS REQUI | RED      |             |         |  |

9.7.11 ACCEPT CCMMAND

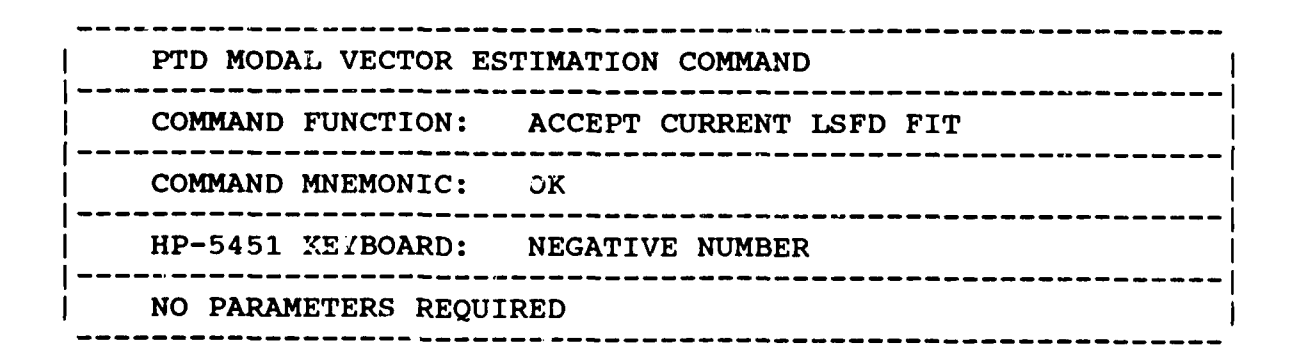

۲۰ دیا ہے کاریک کاریک کاریک کاریک کاریک کاریک کاریک کاریک کاریک کاریک کاریک کاریک کاریک کاریک کاریک کاریک کاری

52.55

P

| ļ | PTD MODAL VECTOR EST | IMATION | COMMAN | ID   |    |      | <br> |
|---|----------------------|---------|--------|------|----|------|------|
|   | COMMAND FUNCTION:    | DISPLAY | PHASE  | PART | OF | DATA | <br> |
|   | COMMAND MNEMONIC:    | PH      |        |      |    |      | <br> |
|   | HP-5451 KEYBOARD:    | NONE    |        |      |    |      | <br> |
|   | NO PARAMETERS REQUIN | RED     |        |      |    |      | <br> |

# 9.7.13 PRINT COMMAND

| <br> <br> | PTD MODAL VE | CTOR ESTIM | LATION COMMA | ND      |        |           |
|-----------|--------------|------------|--------------|---------|--------|-----------|
|           | COMMAND FUNC | TION: PR   | RINT CURRENT | MODAL V | /ECTOR | ESTIMATES |
| ~         | COMMAND MNEM | ONIC: PR   | ζ            |         |        |           |
|           | HP-5451 KEYB | OARD: PR   | RINT BUTTON  | (Wb)    |        |           |
|           | NO PARAMETER | S REQUIRED | )            |         |        |           |

## 9.7.14 REAL FORMAT COMMAND

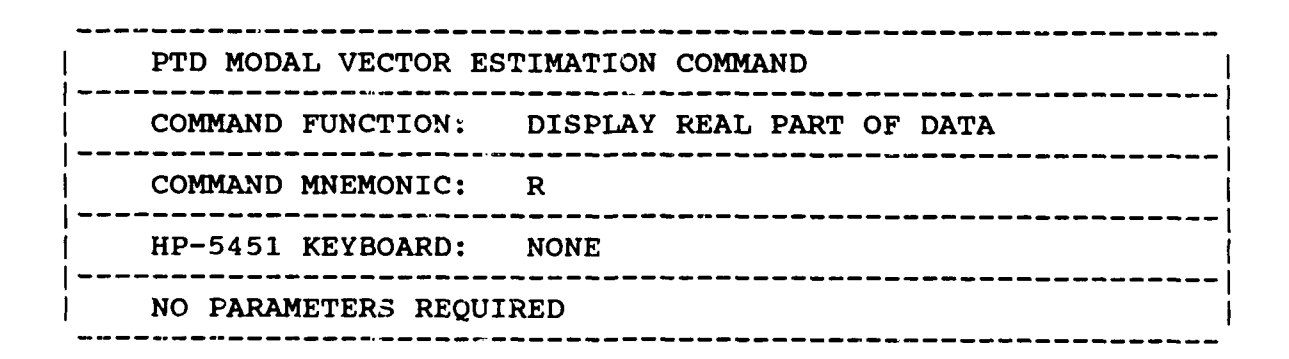

# 9.7.15 RESET COMMAND

|                        | PTD MODAL VECTOR ES | IMATION COMM | IAND           |            |  |  |
|------------------------|---------------------|--------------|----------------|------------|--|--|
|                        | COMMAND FUNCTION:   | RESET THE RE | SIDUALS FOR AC | TUAL POINT |  |  |
|                        | COMMAND MNEMONIC:   | RE           |                |            |  |  |
|                        | HP-5451 KEYBOARD:   | NONE         |                |            |  |  |
| NO PARAMETERS REQUIRED |                     |              |                |            |  |  |

Downloaded from http://www.everyspec.com

This command allows the user to recalculate the residues for the actual point after changing the residuals. However, it should be noted that the change in residuals will be in effect for the rest of the measurements, unless changed again by this command.

# 9.7.16 RESTART COMMAND

|             | PTD MODAL VECTOR H | ESTIMATION | COMMAND      |           |
|-------------|--------------------|------------|--------------|-----------|
| <br> <br> . | COMMAND FUNCTION:  | RESTART    | MODAL VECTOR | ESTIMATES |
| 1           | COMMAND MNEMONIC:  | RS         |              |           |
|             | HP-5451 KEYBOARD:  | NONE       |              |           |
|             | NO PARAMETERS REQU | JIRED      |              |           |

This command allows the user to restart the program from the pole selection option, without leaving the program. The delete pole, or computational pole flags can be toggled at this point to improve the estimation.

# 9.7.17 OPERATIONAL EXAMPLE

\*\* PE 2

Downloaded from http://www.everyspec.com ENTER OPTION TO BE USED TO DETERMINE MODAL VECTORS: 1) COMPLEX MAGNITUDE 2) REAL PART 3) IMAGINARY PART REAL CIRCLE FIT 4) COMPLEX CIRCLE FIT 5) 6) LEAST-SQUARES FREQUENCY DOMAIN POLYREFERENCE TIME DOMAIN 7) POLYREFERENCE FREQUENCY DOMAIN 8) RETURN TO MONITOR 9) 8 CLEAR CURRENT MODAL VECTORS ? YE 1 ) COMPLEX MODAL VECTORS 2) REAL MODAL VECTORS 1 DAMPING FACTOR(HZ) MODE FREQUENCY (HZ) 362.223 3.270 1 2 363.513 3.487 3 557.102 2.871 4 761.234 5.350 5 764.233 2.708 SELECTED POLES OK?\* YE poles are removed from the frequency/damping table. or computational pole option. 1) NO RESIDUALS 2) RESIDUAL MASS ONLY 3) 1 No residuals are included in the fit. -179-

If "NO" is entered there are two options available for selecting the poles to be included in the residue calculation. The first option is to delete poles from the frequency/damping table. The deleted poles are given a flag of two asterisks (\*\*) and are not used in the residue calculation. The second option is to identify poles as computational. The poles identified as computational are given a flag of one asterisk (\*). For both options, the poles are assigned the appropriate flag, but remain in the frequency/damping table until exiting the modal vector estimation monitor. At that time the deleted

ZETA(%)

.90279

.95930

.51529

.70284

.35437

After review of the reconstruction and measured data superimposed on the display, the fit may be deemed unacceptable. Upon execution of the Restart Command, "RS", the algorithm returns to the selection of the poles option. The flags can be toggled off with the second issuance of the delete pole,

```
ENTER OPTION FOR RESIDUAL TERMS TO BE INCLUDED:
            RESIDUAL FLEXIBILITY ONLY
          4) RESIDUAL MASS AND FLEXIBILITY
```

# MODAL PARTICIPATION FACTORS (%)

Downloaded from http://www.everyspec.com

| MODE |        | F        | REFERENCE | S         |      |      |
|------|--------|----------|-----------|-----------|------|------|
| 1    | 100.00 | 51.03    | 50.17     | 0.00      | 0.00 | 0.00 |
| 2    | 6.25   | 97.10    | 100.00    | 0.00      | 0.00 | 0.00 |
| 3    | 99.86  | 100.00   | 97.59     | 0.00      | 0.00 | 0.00 |
| 4    | 100.00 | .28      | 2.23      | 0.00      | 0.00 | 0.00 |
| 5    | 1.33   | 100.00   | 99.38     | 0.00      | 0.00 | 0.00 |
| REFE | RENCE  | POINT NU | JMBER     | DIRECTION |      |      |
|      | 1      | 1        |           | -2        |      |      |
|      | 2      | 6        |           | -2        |      |      |
|      | 3      | 8        |           | -2        |      |      |
|      | 4 *    | 12       |           | -2        |      |      |
|      | 5 *    | 17       |           | -2        |      |      |
|      | 6 *    | 22       |           | -2        |      |      |
|      |        |          |           |           |      |      |

ENTER REFERENCE TO USE FOR WRITING OUT MODE SHAPE COEFFICIENTS: \* 3

References one, two, and three are included in the data set. Reference three is chosen for writing out the modal vectors. Note that mode four is not well-excited by the third reference. This means the modal vector estimation will be relatively poc<sup>-</sup> for this mode.

| REFERENCE | POINT | DIRECTION | RECORD |
|-----------|-------|-----------|--------|
| 1         | 1     | 2         | 3000   |

PARAMETER ESTIMATION CORRELATION COEFFICIENT: .997183

P\* RE

ENTER OPTION FOR RESIDUAL TERMS TO BE INCLUDED: 1) NO RESIDUALS 2) RESIDUAL MASS ONLY 3) RESIDUAL FLEXIBILITY ONLY 4) RESIDUAL MASS AND FLEXIBILITY

<u>4</u>

The fit is of unacceptable quality. Residual mass and flexibility are added to improve the fit.

| REFERENCE | PCINT | DIRECTION | RECORD |
|-----------|-------|-----------|--------|
| 1         | 1     | 2         | 3000   |
|           |       |           |        |

PARAMETER ESTIMATION CORRELATION COEFFICIENT: .999244

P\* PR

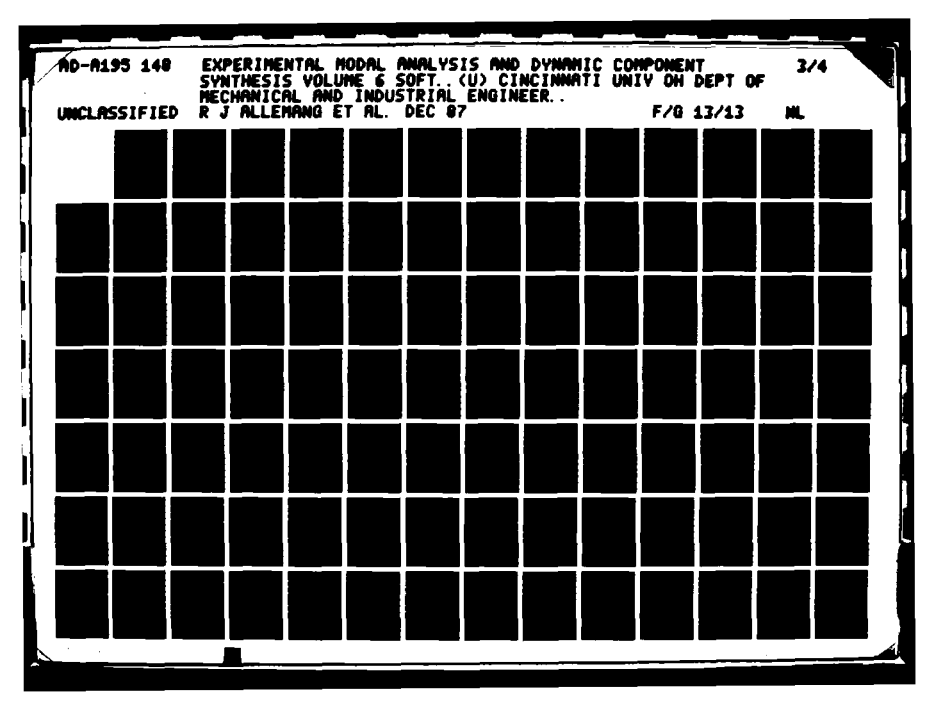

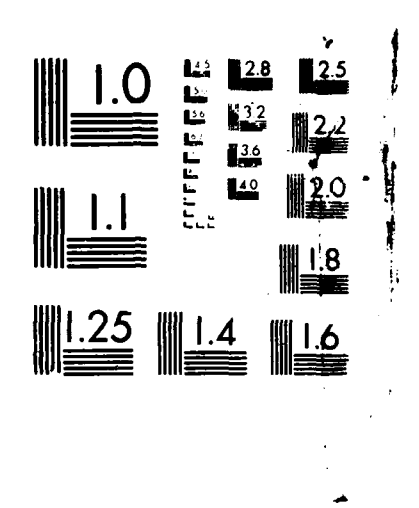

hand further beneficienty

000000000

PERSONAL PERSONAL PRODUCE PERSONAL PROPERTY.

MICROCIPPE RESOLUTION TEST CHAIL NATIONAL BUREAU OF STANDARDS 1963

## **RESIDUE INFORMATION**

Downloaded from http://www.everyspec.com

| MODE | FREQ.    | ZETA(%)   | MAGNI. | PHASE   | REAL      | IMAGINARY |
|------|----------|-----------|--------|---------|-----------|-----------|
| 1    | 362.22   | .90279    | .000   | 96.768  | 2427E-05  | .2045E-04 |
| 2    | 363.51   | .95930    | .000   | 179.684 | .2075E-05 | 1144E-07  |
| 3    | 557.10   | .51529    | .000   | 89.707  | .5123E-07 | .1002E-04 |
| 4    | 761.23   | .70284    | .000   | 41.023  | .3810E-06 | .335E-06  |
| 5    | 764.23   | .35437    | .000   | 132.245 | 2318E-06  | .2552E-06 |
| RES  | IDUAL MA | SS        | =      | .74896E | -01       |           |
| RES  | IDUAL FI | EXIBILITY | =      | .24739E | -08       |           |

P\* IP

POINT NUMBER TO BE REFIT 5 DIRECTION 2

Calculate residues and reconstruction for point 5, direction 2, skip intermediate points. If point 5, direction 2, does not exist, the next available direction, or point number will be used.

| REFERENCE | POINT | DIRECTION | RECORD |
|-----------|-------|-----------|--------|
| 1         | 5     | 2         | 3028   |

PARAMETER ESTIMATION CORRELATION COEFFICIENT: .999477

P\* GO 2

Continue calculating residues for two points before calculating reconstruction.

| REFERENCE | POINT | DIRECTION | RECORD |
|-----------|-------|-----------|--------|
| 1         | 6     | 2         | 3035   |
| REFERENCE | POINT | DIRECTION | RECORD |
| 1         | 7     | 2         | 3042   |
| REFERENCE | POINT | DIRECTION | RECORD |
| 1         | 8     | 2         | 3049   |

PARAMETER ESTIMATION CORRELATION COEFFICIENT: .999111

P\* IP

POINT NUMBER TO BE REFIT 1 DIRECTION 2

Recalculate residues and reconstruction for point 1, direction 2.

| REFERENCE | POINT | DIRECTION | RECORD |
|-----------|-------|-----------|--------|
| 1         | í     | 2         | 3000   |

The second second s

P\* GO

Start automatic mode.

## 10. MODAL MODIFICATION

## 10.1 OVERVIEW

When a vibration problem occurs in a mechanical structure, the structure can often be modified to solve this problem. Modal Modification deals with the ways to optimize the dynamics of a mechanical structure through modification. If the modal model or the mass, stiffness and damping distributions (M-K-C model) are known, it is possible to modify the model and to analyze the effect of any modification on its dynamic behavior. Assuming the linearity of the model with respect to those distributions, the modifications can be described as additional mass, stiffness and damping distributions.

Downloaded from http://www.everyspec.com

The modifications can be divided into three different main classes, each having a well defined purpose and result. These classes are:

a) Hardware Modifications :

Hardware Modification refers to stiffness, damping or mass addition (removal). The purpose usually is a shift of frequency and/or a reduction of the modal displacement at certain nodal points.

b) Structural Assembly:

The modifications are, in this case, called connections. These connections remain modifications from the mathematical modeling viewpoint. The structure may be described using modal parameters and/or in terms of their mass, stiffness and damping distributions. The MKC mode! allows finite element model data to be used as well. The purpose of Structural Assembly is a modal model of the assembled structure for vibration isolation or force transmission problems.

T SORGER DANING DANING DESCENT DESCENT DERVER DANSER DESCENT SERVER SERVER DESCENCE DESCENT DE

c) Structural Decomposition :

Structural Decomposition is in fact the inverse operation of structural assembly using hardware modifications within one structure. One of the major difficulties of this method is an accurate model of the connections between two structures. Structural Decomposition is an interesting technique as it allows the study of separate components and allows the isolation of vibrating components.

Modal modification can utilize either a real normal mode data base or a complex mode data base with or without damping. A complex mode data base may occur when non-proportional damping is encountered. However, errors introduced during measurement and parameter estimation phases or errors caused by invalid assumptions such as linearity and time invariance of the system may cause normal modes to appear complex. Hence, it is advisable to verify the modal data by using the concept of "Mode Overcomplexity" to check whether data is valid or not. If the modal data is too complex to have originated from a realistic system, then a normalization procedure which changes complex modes to real modes may be utilized to improve the modal data (see Section 13).

The modal modification program is referred to as the Dynamic Optimization Package (DYNOP) which originated at the University of Leuven, Belgium. This software has been altered to be compatible with the RTE Modal Program. The Dynamic Optimization Package is actually a combination of two independent modules, Modal Synthesis Modification and Sensitivity Modification, and two auxiliary programs, Modification File generation program and validating

## program, Mode Overcomplexity.

Modal Synthesis Modification is characterized by its compact formulation and by the fact that an eigenvalue problem has to be solved. The method will solve the matrix equations of motion of the modified system in modal coordinates rather than in physical coordinates, which gives model its compactness. The fact that the equations are solved using only the modal coordinates is also its weakest point because only a limited number of modes are included. A remedy to this drawback exists and consists of using the MKC model matrices, when available, to include more degrees of freedom.

Downloaded from http://www.everyspec.com

Sensitivity Modification is in fact an approximation method using a truncated Taylor series expansion to compute the inverse of the transfer function matrix. Since the method requires less computation time, it is easier to gain a general feel for the effects of the modification at different locations on the structure. Due to the nature of the sensitivity modification, the predicted mode shapes are accurate only for small modifications.

Physical units play an important role when modification is being conducted. Care must be taken during the conversion of units, when generating a modification file that defines the modifications to the structure. Scaling of the mode shapes MUST be done BEFORE the dynamic optimization package is called. The DYNOP program requires that the modal vectors be scaled such that the product of the scaled modal coefficients for each mode of a specific frequency response function is equal to the residue (Unity Scaling Coefficient  $Q_r = 1.0$ ).

The scaling utility can be called within the RTE Modal Program as follows :

\*\* SC

The Dynamic Optimization Package can be called within the RTE Modal Program as follows :

## \*\* DY

When DY has been entered, the Modal Modification Monitor prompt (\*DO\*) will display on the terminal. There are four options to choose from within the Dynamic Optimization Package. The options are :

MO (Mode Overcomplexity Verification) MF (Modification File Generator) SM (Sensitivity Modification) MS (Modal Synthesis Modification)

## 10.2 MODE OVERCOMPLEXITY

This method qualifies each mode by a number called the Mode Overcomplexity Value (M.O.V.) and the global Modal Model by the Mode Overcomplexity Ratio (M.O.R.). The basic idea of the Mode Overcomplexity test is that, for good modal models with complex modes, the frequency sensitivity for an added mass change should be negative. If it happens that the sensitivity is positive, it is caused by either an incorrect scale factor (modal mass) or by the fact that the phase angle of the complex modes compared to the normal mode phase angle exceeds a certain limit; in other words, it is due to an overcomplexity of the mode shape.

The MOV is defined as the ratio of the number of positive frequency sensitivities over the number of all the frequency sensitivities for a particular mode. To give more weight to points with a high modal displacement compared to points with a small modal displacement, a weighted sum is introduced to give a more general evaluation of the modal model. The value of MOV is between 1 and 0, the

bigger the value is, the modal model is more overcomplex.

The MOR is defined as the ratio of  $\sum_{i=1}^{m} MOV_i$  over  $(1 - \sum_{i=1}^{m} MOV_i)$  which gives a one figure assessment of the modal model with respect to its overcomplexity. The MOR ranges from zero to infinity. A low MOR value indicates good modal data, while a large MOR indicates a scale factor problem or a overcomplexity problem.

Downloaded from http://www.everyspec.com

10.2.1 COMMAND

|  | DYNAMIC OPTIMIZATIO | N COMMAND                                                 |
|--|---------------------|-----------------------------------------------------------|
|  | COMMAND FUNCTION:   | VERIFY THE VALIDATION OF THE MODE<br>SHAPE BEING MODIFIED |
|  | COMMAND MNEMONIC:   | MO                                                        |
|  | NO PARAMETERS REQUI | RED                                                       |

10.2.2 EXAMPLE

\*\* LO

ENTER PROJECT FILE NAME (XXXXXX:SC:CRN): CPLT

TEST IDENTIFICATION.....WCPLTTEST DATE.....85 0 08

\*\* SC

ENTER MODAL VECTOR SCALING OPTION:

- 0) CLEAR PREVIOUS SCALING
- 1) MULTIPLY BY (jw)
- 2) MULTIPLY BY (jw)\*\*2
- 3) MULTIPLY BY COMPLEX CONSTANT
- 4) DIVIDE BY (jw)
- 5) DIVIDE BY (jw)\*\*2
- 6) DIVIDE BY COMPLEX CONSTANT
- 7) UNITY SPECIFIC MODAL VECTOR COMPONENT
- 8) UNITY LARGEST MODAL VECTOR COMPONENT
- 9) UNITY MODAL VECTOR LENGTH
- 10) UNITY MODAL MASS
- 11) RESIDUES (MEASUREMENT UNITS)
- 12) UNITY SCALING COEFFICIENT (Q)
- 13) UPDATE MODAL FILE 5 WITH SCALED MODAL VECTORS
- 14) RETURN TO MONITOR

| MODE | FREQUENCY | ZETA(%) | MASS       | STIFFNESS  |
|------|-----------|---------|------------|------------|
| 1    | 360.9092  | .5387   | .19611E-06 | .10085E+01 |
| 2    | 361.2104  | .5374   | .41502E-07 | .21378E+00 |
| 3    | 556.5631  | .3689   | .60479E-07 | .73961E+00 |
| 4    | 764.3735  | .2577   | .68561E-07 | .15814E+01 |
| 5    | 765.1104  | .2567   | .10839E-08 | .25049E-01 |
| 6    | 1223.4053 | .2430   | .11196E-07 | .66157E+00 |
| 7    | 1224.5400 | .2170   | .14430E-07 | .85426E+00 |
| 8    | 1328.9158 | .1557   | .17361E-07 | .12104E+01 |
| 9    | 1329.4912 | .1543   | .25249E-07 | .17619E+01 |

Downloaded from http://www.everyspec.com

# \*\* DY

\*DO\* MO

<u>Callestelles</u>tellestelleste

## 

## MODE OVERCOMPLEXITY

CHOOSE THE OUTPUT FORMAT

- 1) FULL LISTING
- 2) OVERCOMPLEXITY VALUE ONLY
- 1

1) NORMAL SUM 2) WEIGHTED SUM 2

TEST ID : WCPLT TEST DATE: 85-05-08

SIGN OF FREQUENCY SENSITIVITY FOR A MASS CHANGE EXPECTED SIGN = NEGATIVE!

| MO | DE  | 1 | 2    | 3 | 4 | 5 | 6 | 7 | 8 | 9 |
|----|-----|---|------|---|---|---|---|---|---|---|
| PT | DIR |   |      |   |   |   |   |   |   |   |
| 1  | 2   | - | -    | - | - | + | - | - | - | - |
| 2  | 2   | - |      | - | - | + | - | - | - | - |
| 3  | 2   | - | -    | - | - | + | - | - | - | - |
| 4  | 2   | - | •••• | - | - | + | - | - | - | - |
| 5  | 2   | - |      | - | - | + | - | - | - | - |
| 6  | 2   | - | -    | - |   | + | ~ | - | - | - |
| 7  | 2   | - | -    |   | - | + | - | - | - | - |
| 8  | 2   | - | -    | - | - | - | - | - | - | - |
| 9  | 2   | - | -    | - | - | + | - | - | - | - |
| 10 | 2   | - | -    | - | - | + | - | - | - | - |
| 11 | 2   | - | -    | - | - | + | - |   | - | - |
| 12 | 2   | - | -    | - | - | + | - | - |   | - |
| 13 | 2   | - | -    | - |   | + | - | - | - | - |
| 14 | 2   | - | -    | - |   | + | - | - | - | - |

| 15 | 2 | - | - | - | - | + | - | - | - | - |
|----|---|---|---|---|---|---|---|---|---|---|
| 16 | 2 | - | - | - | - | + | - | - | - | - |
| 17 | 2 | - | - | - |   | + | - | - | - | - |
| 18 | 2 | - | - | - | - | + | - | - | - | + |
| 19 | 2 | - | - | - | - | + | - | - | - | - |
| 20 | 2 | - | - | - | - | + | - | - | - | - |
| 21 | 2 | - | - | - | - | + | - | - | - | - |
| 22 | 2 | - | - |   | - | + | - | - | - | - |
| 23 | 2 | - | - | - | - | + | - | - | - | - |
| 24 | 2 | - | - | - |   | + | - | - | - | - |
| 25 | 2 | - | - | - | - | + | - | - | - | - |
| 26 | 2 | - | - | - | - | + |   | - | - | - |
| 27 | 2 | - | - | - | + | + | - | - | - | - |
| 28 | 2 | - | - | - | - | + | - | - | - | - |
| 29 | 2 | - | - | - |   | + |   | - | - | - |
| 30 | 2 | - | - | - | - | - | - | - | - | - |
| 31 | 2 | - | - | - | - | + | - | - | - | - |
| 32 | 2 | - | - | - | - | + | - | - | - | - |
| 33 | 2 | - | - | - |   | + | - | - | - | + |
| 34 | 2 | - | - | - |   | + | - | - | - | - |
| 35 | 2 | - | - | - |   | + | - | - | - | - |
| 36 | 2 | - | - | - | - | + | - | - | - | - |
|    |   |   |   |   |   |   |   |   |   |   |

# MODE OVERCOMPLEXITY VALUES NORMAL(1); WEIGHTED(2) : 1

| MODE | 1    | 2    | 3    | 4    | 5    |   | 6 | 7   | 8 | 9 |
|------|------|------|------|------|------|---|---|-----|---|---|
| *    | 0    | 0    | 0    | 2    | 94   |   | 0 | 0   | 0 | 5 |
| MODE | OVER | COMP | LEXI | ry R | ATIO | = |   | .13 |   |   |

Note:

Mode 5 is overcomplex due to the positive frequency shifts, which makes MOV for mode 5 to be 0.94.

p://www.everyspec.com

10.3 MODIFICATION FILE

The Modification File generates a file defining how the current structure is to be modified. Mass, stiffness and damping modifications can be defined related to hardware modification and must be set up before Sensitivity Modification or Modal Synchesis Modification is applied to the structure. The units of added mass, stiffness or damping are a function of the units of the measurements. The table below shows the relation between units conversion. It should be noted that BEFORE generating a modification file, the modal model to be modified MUST be loaded into the RTE Modal Program so the units can be consistent.

| MEASUREMENT | ADDED | ADDED     | ADDED     |
|-------------|-------|-----------|-----------|
| UNITS       | MASS  | STIFFNESS | DAMPING   |
| ENGLISH     | Slug  | Lb/in     | Lb-Sec/in |
| UNITS       |       | Lb/ft     | Lb-Sec/ft |
| METRIC      | Kg    | N/Cm      | N-Sec/Cm  |
| UNITS       |       | N/M       | N-Sec/M   |

Downloaded from http://www.everyspec.com

## 10.3.1 COMMAND SUMMARY

The following is a list of commands available in the modification file generator:

| SU | MARY OF MODIFICATION FILE       |
|----|---------------------------------|
| A  | ADD MODIFICATION ITEM TO FILE   |
| С  | CHANGE MODIFICATION ITEM        |
| D  | DELETE MODIFICATION ITEM        |
| L  | LIST THE MODIFICATION FILE      |
| Р  | PURGE THE MODIFICATION FILE     |
| R  | READ EXISTING MODIFICATION FILE |
| S  | STORE THE MODIFICATION FILE     |
| ?  | HELP COMMAND                    |
| /  | PROGRAM EXIT                    |

## 10.3.1.1 ADD COMMAND

|   | MODIFICATION FILE COMMAND                               | •              |
|---|---------------------------------------------------------|----------------|
|   | COMMAND FUNCTION: ADD MASS (CR DAMPING, STIFFNESS)      | <b>-</b> .<br> |
| 1 | COMMAND MNEMONIC: A                                     |                |
|   | N1 = <u>M</u> ass ( <u>D</u> amping, <u>S</u> tiffness) |                |

When making a mass addition, the x, y and z directions of the added mass at a single location are included in the formulation of the modified model. On the other hand, direction (positive) should be included when specifying the connection locations of the added stiffness or damping (e.g. 2y, 4z).

10.3.1.2 CHANGE COMMAND

P

| <br> | MODIFICATION FILE CC |                                                                        |
|------|----------------------|------------------------------------------------------------------------|
|      | COMMAND FUNCTION:    | CHANGE LOCATION AND/OR AMOUNT OF<br>ADDED MASS (OR DAMPING, STIFFNESS) |
|      | COMMAND MNEMONIC:    | С                                                                      |
|      | NO PARAMETERS REQUIR | ED                                                                     |

22222

للتنتخف

Downloaded from http://www.everyspec.com

This command is menu-driven, thus no further parameters are required.

# 10.3.1.3 DELETE COMMAND

|   | MODIFICATION FILE COMMAND                          |
|---|----------------------------------------------------|
| 1 | COMMAND FUNCTION: DELETE CERTAIN MODIFICATION ITEM |
|   | COMMAND MNEMONIC: D                                |
| ļ | NO PARAMETERS REQUIRED                             |

This command is menu-driven, thus no further parameters are required.

# 10.3.1.4 LIST COMMAND

| COMMAND FUNCTION: LIST THE MODIFICATION FILE |  |
|----------------------------------------------|--|
|                                              |  |
| COMMAND MNEMONIC: L                          |  |
| NO PARAMETERS REQUIRED                       |  |

This command is menu-driven, thus no further parameters are required.

|           | MODIFICATION FILE COMMAND             |              |      |
|-----------|---------------------------------------|--------------|------|
|           | COMMAND FUNCTION: PURGE AN EXISTING N | MODIFICATION | FILE |
| <br> <br> | COMMAND MNEMONIC: P                   |              |      |
|           | NO PARAMETERS REQUIRED                |              |      |

oaded from http://www.everyspec.com

This command is menu-driven, thus no further parameters are required.

10.3.1.6 READ COMMAND

| ļ | MODIFICATION FILE COMMAND                            |
|---|------------------------------------------------------|
|   | COMMAND FUNCTION: LOAD AN EXISTING MODIFICATION FILE |
|   | COMMAND MNEMONIC: R                                  |
| ł | NO PARAMETERS REQUIRED                               |

This command is menu-driven, thus no further parameters are required.

# 10.3.1.7 STORE COMMAND

| -<br> <br> - | MODIFICATION FILE  | COMMAND        |                                 |           |
|--------------|--------------------|----------------|---------------------------------|-----------|
|              | COMMAND FUNCTION:  | STORE<br>BEING | THE MODIFICATION FILE<br>EDITED | <br> <br> |
| -<br> <br>   | COMMAND MNEMONIC:  | S              |                                 |           |
| -            | NO PARAMETERS REQU | JIRED          |                                 |           |

This command is menu-driven, thus no further parameters are required.

10.3.2 EXAMPLE

\*\* DY

\*DO\* MF

Downloaded from http://www.everyspec.com \*MF\* R MODIFICATION FILE NAME ? ONELB.DAT \*MF\* L TYPE LOCATION AMOUNT # MASS 1 .45 1 \*MF\* A M LOCATION ? 12 AMOUNT ? IN ORDER TO BE CONSISTENT IN UNITS WITH THE ORIGINAL MODAL MODEL, ENTER AMOUNT IN UNITS AS FOLLOWS : ... Kg MASS ... N/Cm STIFFNESS ... N-Sec/Cm DAMPING \*MF\* A S LOCATION ? 1Y LOCATION ? 2Y AMOUNT ? IN ORDER TO BE CONSISTENT IN UNITS WITH THE ORIGINAL MODAL MODEL, ENTER AMOUNT IN UNITS AS FOLLOWS : MASS ... Kg ... N/Cm STIFFNESS DAMPING ... N-Sec/Cm \*MF\* L # TYPE LOCATION AMOUNT 1 MASS 1 .45 2 MASS 12 .45 3 STIFFNESS 1Y+ 2¥÷ .54 \*MF\* / \*DO\* EX 10.4 SENS:TIVITY MODIFICATION

1000

**SSERVE** 

Station -

Noccession (

The use of the Sensitivity Analysis (SS command) allows the test and/or design engineer to choose, quickly and easily, the location and type of hardware modifications that yield the most efficient change in system parameters. Sensitivity Modification uses the sensitivities computed by that procedure to estimate the actual change in modal parameters based on a specific hardware

modification.

First (differential) and second (difference) order sensitivities are derived during the Taylor series expansion of the flexibility matrix (inverse of the transfer function matrix). The differential or first order sensitivities are relatively easy to compute, but are only valid for small changes in mass, stiffness, and/or damping parameters. The differential sensitivities are in fact a linear approximation of the effect of the modification and thus only give the direction to which the observed parameter will shift. On the other hand, the difference or second order sensitivities use a quadratic approximation which should be more accurate than the linear one and the difference sensitivities are also valid in a larger range of modification. The major drawback to the use of difference sensitivities is the required computation time - for one modification of one parameter, the computation time of the second order term will take approximately two times the number of modes than that of the first order sensitivity.

Downloaded from http://www.everyspec.com

## 10.4.1 SENSITIVITY MODIFICATION COMMAND

| 1 | DYNAMIC OPTIMIZATION COMMAND                           |    |
|---|--------------------------------------------------------|----|
| 1 | COMMAND FUNCTION: OPERATE THE SENSITIVITY MODIFICATION | 1  |
|   | COMMAND MNEMONIC: SM                                   |    |
| ! | NO PARAMETERS REQUIRED                                 | •- |
|   |                                                        |    |

10.4.2 EXAMPLE

\*\* LO

ENTER PROJECT FILE NAME (XXXXXX:SC:CRN): CPLT

TEST IDENTIFICATION.....WCPLTTEST DATE.....85 0 08

\*\* SC

ENTER MODAL VECTOR SCALING OPTION:

- 0) CLEAR PREVIOUS SCALING
- 1) MULTIPLY BY (jw)
- 2) MULTIPLY BY (jw)\*\*2
- 3) MULTIPLY BY COMPLEX CONSTANT
- 4) DIVIDE BY (jw)
- 5) DIVIDE BY (jw)\*\*2
- 6) DIVIDE BY COMPLEX CONSTANT
- 7) UNITY SPECIFIC MODAL VECTOR COMPONENT
- 8) UNITY LARGEST MODAL VECTOR COMPONENT
- 9) UNITY MODAL VECTOR LENGTH
- 10) UNITY MODAL MASS
- 11) RESIDUES (MEASUREMENT UNITS)
- 12) UNITY SCALING COEFFICIENT (Q)

| FREQUENCY | ZETA(%)                                                                                                    | MASS                                                                                                    | STIFFNESS                                                                                                    |
|-----------|----------------------------------------------------------------------------------------------------|----------------------------------------------------------------------------------------------------|----------------------------------------------------------------------------------------------------|
| 360.9092  | .5387                                                                                                    | .19611E-06                                                                                                    | .10085E+01                                                                                                    |
| 361.2104  | .5374                                                                                                    | .41502E-07                                                                                                    | .21378E+00                                                                                                    |
| 556.5631  | .3689                                                                                                    | .60479E-07                                                                                                    | .73961E+00                                                                                                    |
| 764.3735  | .2577                                                                                                    | .68561E-07                                                                                                    | .15814E+01                                                                                                    |
| 765.1104  | .2567                                                                                                    | .10839E-08                                                                                                    | .25049E-01                                                                                                    |
| 1223.4053 | .2430                                                                                                    | .11196E-07                                                                                                    | .66157E+00                                                                                                    |
| 1224.5400 | .2170                                                                                                    | .14430E-07                                                                                                    | .85426E+00                                                                                                    |
| 1328,9158 | .1557                                                                                                    | .17361E-07                                                                                                    | .12104E+01                                                                                                    |
| 1329,4912 | .1543                                                                                                    | .25249E-07                                                                                                    | .17619E+01                                                                                                    |
|           | FREQUENCY<br>360.9092<br>361.2104<br>556.5631<br>764.3735<br>765.1104<br>1223.4053<br>1224.5400<br>1328.9158<br>1329.4912 | FREQUENCYZETA(%)360.9092.5387361.2104.5374556.5631.3689764.3735.2577765.1104.25671223.4053.24301224.5400.21701328.9158.15571329.4912.1543 | FREQUENCYZETA(%)MASS360.9092.5387.19611E-06361.2104.5374.41502E-07556.5631.3689.60479E-07764.3735.2577.68561E-07765.1104.2567.10839E-081223.4053.2430.11196E-071224.5400.2170.14430E-071328.9158.1557.17361E-071329.4912.1543.25249E-07 |

|                                                                                                    | 13)<br>14)                                                                                                    | ) UPDA<br>) RETU                                                                                                    | ATE MODAI<br>JRN TO MO                                                                                                    | FILE 5 WONITOR                                                                                                    | NITH SCA                                                                                                    | LED MOI                                                                            | DAL VE                                                                           | CTORS                                                                  |                                                                  |
|----------------------------------------------------------------------------------------------------|----------------------------------------------------------------------------------------------------|----------------------------------------------------------------------------------------------------|----------------------------------------------------------------------------------------------------|----------------------------------------------------------------------------------------------------|----------------------------------------------------------------------------------------------------|------------------------------------------------------------------------------------|----------------------------------------------------------------------------------|------------------------------------------------------------------------|------------------------------------------------------------------|
| 12                                                                                                    |                                                                                                    |                                                                                                    |                                                                                                    |                                                                                                    |                                                                                                    |                                                                                    |                                                                                  |                                                                        |                                                                  |
| 1                                                                                                    | ODE                                                                                                    | FREÇ                                                                                                    | QUENCY                                                                                                    | ZETA(%)                                                                                                    | MA                                                                                                    | SS                                                                                 |                                                                                  | STIFFN                                                                 | IESS                                                             |
|                                                                                                    | 1                                                                                                    | 360                                                                                                    | 0.9092                                                                                                    | .5387                                                                                                    | .196                                                                                                    | 11E-06                                                                             |                                                                                  | .10085                                                                 | E+01                                                             |
|                                                                                                    | 2                                                                                                    | 363                                                                                                    | 1.2104                                                                                                    | .5374                                                                                                    | .415                                                                                                    | 02E-07                                                                             |                                                                                  | .213/8                                                                 | E+00                                                             |
|                                                                                                    | 3                                                                                                    | 550                                                                                                    | 5.5631<br>.7725                                                                                                    | .3689                                                                                                    | .004                                                                                                    | /95-0/<br>618-07                                                                   |                                                                                  | 15014                                                                  | ET00                                                             |
|                                                                                                    | 4                                                                                                    | 764                                                                                                    | 5 1104                                                                                                    | .2577                                                                                                    | 108                                                                                                    | 39E-08                                                                             |                                                                                  | . 25049                                                                | E-01                                                             |
|                                                                                                    | 5                                                                                                    | 122                                                                                                    | 3 4053                                                                                                    | .2507                                                                                                    | .108                                                                                                    | 96E-07                                                                             |                                                                                  | .66157                                                                 | E +00                                                            |
|                                                                                                    | 7                                                                                                    | 122.                                                                                                    | 4.5400                                                                                                    | .2170                                                                                                    | .144                                                                                                    | 30E-07                                                                             |                                                                                  | .85426                                                                 | SE+00                                                            |
|                                                                                                    | 8                                                                                                    | 1328                                                                                                    | 3.9158                                                                                                    | .1557                                                                                                    | .173                                                                                                    | 61E-07                                                                             |                                                                                  | .12104                                                                 | E+01                                                             |
|                                                                                                    | 9                                                                                                    | 1329                                                                                                    | 9.4912                                                                                                    | .1543                                                                                                    | .252                                                                                                    | 49E-07                                                                             |                                                                                  | .17619                                                                 | E+01                                                             |
| **                                                                                                    | DY                                                                                                    |                                                                                                    |                                                                                                    |                                                                                                    |                                                                                                    |                                                                                    |                                                                                  |                                                                        |                                                                  |
|                                                                                                    |                                                                                                    | <b></b>                                                                                                    |                                                                                                    |                                                                                                    |                                                                                                    |                                                                                    |                                                                                  |                                                                        |                                                                  |
| *D<br>M                                                                                                    | O*<br>ODIF                                                                                                    | SM<br>ICATIO                                                                                                    | N FILE NA                                                                                                    | AME ? ONE                                                                                                    | LB.DAT                                                                                                    |                                                                                    |                                                                                  |                                                                        |                                                                  |
|                                                                                                    |                                                                                                    |                                                                                                    |                                                                                                    |                                                                                                    |                                                                                                    |                                                                                    |                                                                                  |                                                                        |                                                                  |
|                                                                                                    | OPTI                                                                                                    | ON:                                                                                                    |                                                                                                    |                                                                                                    |                                                                                                    |                                                                                    |                                                                                  |                                                                        |                                                                  |
|                                                                                                    | 12                                                                                                    |                                                                                                    |                                                                                                    | CENCIMIN                                                                                                    | TMTPC                                                                                                    |                                                                                    |                                                                                  |                                                                        |                                                                  |
|                                                                                                    | 11                                                                                                    | I DILL                                                                                                    |                                                                                                    |                                                                                                    | TITUO.                                                                                                    |                                                                                    |                                                                                  |                                                                        |                                                                  |
|                                                                                                    | (2                                                                                                    | ) DIFF                                                                                                    | ERENCE                                                                                                    | SENSITIVI                                                                                                    | TIES.                                                                                                    |                                                                                    |                                                                                  |                                                                        |                                                                  |
|                                                                                                    | (2<br>ENTE                                                                                                    | ) DIFF                                                                                                    | ERENCE 2                                                                                                    | SENSITIVI                                                                                                    | TIES.                                                                                                    |                                                                                    |                                                                                  |                                                                        |                                                                  |
| 1                                                                                                    | (2<br>ENTE                                                                                                    | ) DIFF<br>R 1 OR                                                                                                    | ERENCE S                                                                                                    | SENSITIVI                                                                                                    | TIES.                                                                                                    |                                                                                    |                                                                                  |                                                                        |                                                                  |
| 1                                                                                                    | (2<br>ENTE                                                                                                    | ) DIFF:<br>R 1 OR<br>MODI                                                                                                    | ERENCE 2<br>FICATION                                                                                                    | WITH SEN                                                                                                    | TIES.<br>SITIVITY                                                                                               | метно                                                                              | D                                                                                |                                                                        |                                                                  |
| 1                                                                                                    | (2<br>ENTE                                                                                                    | ) DIFF:<br>R 1 OR<br>MODI                                                                                                    | ERENCE 2<br>2<br>FICATION                                                                                                    | WITH SEN                                                                                                    | TIES.<br>SITIVITY                                                                                               | метно                                                                              | D                                                                                | 7 5 11 3                                                               |                                                                  |
| 1<br>MO                                                                                                    | (2<br>ENTE<br>DE                                                                                                    | ) DIFF<br>R 1 OR<br>MODI<br>FREQ<br>ORIG                                                                                                    | ERENCE 2<br>2<br>FICATION<br>UENCY<br>MOD                                                                                                    | SENSITIVI<br>WITH SEN<br>SHIFT                                                                                                 | TIES.<br>SITIVITY<br>%                                                                                          | METHO<br>DA<br>ORIG                                                                | D<br>MPING<br>MOD                                                                | ZETA<br>SHIFT                                                          | ફ                                                                |
| 1<br>MO                                                                                                    | (2<br>ENTE<br>DE                                                                                                    | ) DIFF<br>R 1 OR<br>MODI<br>FREQ<br>ORIG                                                                                                    | ERENCE 2<br>FICATION<br>UENCY<br>MOD                                                                                                    | WITH SEN<br>SHIFT                                                                                                    | TIES.<br>SITIVITY<br>%<br>-2 92                                                                                 | METHO<br>DA<br>ORIG                                                                | D<br>MPING<br>MOD                                                                | ZETA<br>SHIFT                                                          | ₹<br>- 32                                                        |
| 1<br>MO<br>1<br>2                                                                                                    | (2<br>ENTE<br>DE<br>3                                                                                                    | MODI<br>FREQ<br>0RIG<br>60.90                                                                                                    | ERENCE 2<br>2<br>FICATION<br>UENCY<br>MOD<br>350.35<br>345 79                                                                                                    | WITH SEN<br>SHIFT<br>-10.55<br>-15.41                                                                                          | TIES.<br>SITIVITY<br>%<br>-2.92<br>-4.26                                                                        | METHO<br>DA<br>ORIG<br>.53                                                         | D<br>MPING<br>MOD<br>.53<br>.46                                                  | ZETA<br>SHIFT<br>00<br>07                                              | <b>%</b><br>38<br>-13.22                                         |
| 1<br>MO<br>1<br>2<br>3                                                                                                    | (2<br>ENTE<br>DE<br>3<br>3                                                                                                    | ) DIFF:<br>R 1 OR<br>MODI<br>FREQ<br>ORIG<br>60.90<br>61.21                                                                                                    | ERENCE 2<br>2<br>FICATION<br>UENCY<br>MOD<br>350.35<br>345.79<br>542.25                                                                                                    | SENSITIVI<br>WITH SEN<br>SHIFT<br>-10.55<br>-15.41<br>-14.31                                                                   | TIES.<br>SITIVITY<br>%<br>-2.92<br>-4.26<br>-2.57                                                               | METHO<br>DA<br>ORIG<br>.53<br>.53<br>.36                                           | D<br>MPING<br>MOD<br>.53<br>.46<br>.26                                           | ZETA<br>SHIFT<br>00<br>07<br>10                                        | ¥<br>38<br>-13.22<br>-2.54                                       |
| 1<br>MO<br>1<br>2<br>3<br>4                                                                                                    | (2<br>ENTE<br>DE<br>3<br>3<br>5<br>7                                                                                                    | ) DIFF:<br>R 1 OR<br>MODI<br>FREQ<br>ORIG<br>60.90<br>61.21<br>556.56<br>764.37                                                                                                    | ERENCE 2<br>2<br>FICATION<br>UENCY<br>MOD<br>350.35<br>345.79<br>542.25<br>764.36                                                                                           | WITH SEN<br>SHIFT<br>-10.55<br>-15.41<br>-14.31<br>01                                                                          | TIES.<br>SITIVITY<br>%<br>-2.92<br>-4.26<br>-2.57<br>00                                                         | METHO<br>DA<br>ORIG<br>.53<br>.53<br>.36<br>.25                                    | D<br>MPING<br>MOD<br>.53<br>.46<br>.26<br>.25                                    | ZETA<br>SHIFT<br>00<br>07<br>10<br>.00                                 | <b>*</b><br>38<br>-13.22<br>-2.54<br>.32                         |
| 1<br>MO<br>1<br>2<br>3<br>4<br>5                                                                                                    | (2<br>ENTE<br>DE<br>3<br>3<br>5<br>7<br>7<br>7                                                                                                  | MODI<br>FREQ<br>ORIG<br>60.90<br>61.21<br>556.56<br>64.37<br>65.11                                                                                                    | ERENCE 2<br>FICATION<br>UENCY<br>MOD<br>350.35<br>345.79<br>542.25<br>764.36<br>771.70                                                                                      | WITH SEN<br>SHIFT<br>-10.55<br>-15.41<br>-14.31<br>01<br>6.63                                                                  | TIES.<br>SITIVITY<br>*<br>-2.92<br>-4.26<br>-2.57<br>00<br>.86                                                  | METHO<br>DA<br>ORIG<br>.53<br>.53<br>.36<br>.25<br>.25                             | D<br>MPING<br>MOD<br>.53<br>.46<br>.26<br>.25<br>.43                             | ZETA<br>SHIFT<br>00<br>07<br>10<br>.00<br>.15                          | *<br>38<br>-13.22<br>-2.54<br>.32<br>60.72                       |
| 1<br>MO<br>1<br>2<br>3<br>4<br>5<br>6                                                                                                    | (2<br>ENTE<br>DE<br>3<br>3<br>5<br>7<br>7<br>12                                                                                                 | <pre>) DIFF:<br/>R 1 OR<br/>MODI<br/>FREQ<br/>ORIG<br/>60.90<br/>661.21<br/>556.56<br/>764.37<br/>765.11<br/>223.40</pre>                                                                    | ERENCE 2<br>2<br>FICATION<br>UENCY<br>MOD<br>350.35<br>345.79<br>542.25<br>764.36<br>771.70<br>1200.27                                                                      | WITH SEN<br>SHIFT<br>-10.55<br>-15.41<br>-14.31<br>01<br>6.63<br>-23.12                                                        | TIES.<br>SITIVITY<br>%<br>-2.92<br>-4.26<br>-2.57<br>00<br>.86<br>-1.89                                         | METHO<br>DA<br>ORIG<br>.53<br>.53<br>.36<br>.25<br>.25<br>.24                      | D<br>MPING<br>MOD<br>.53<br>.46<br>.26<br>.25<br>.43<br>.13                      | ZETA<br>SHIFT<br>00<br>07<br>10<br>.00<br>.15<br>08                    | <pre>%38 -13.22 -2.54 .32 60.72 -32.95</pre>                     |
| 1<br>MO<br>1<br>2<br>3<br>4<br>5<br>6<br>7                                                                                                    | (2<br>ENTE<br>DE<br>3<br>3<br>5<br>7<br>12<br>12                                                                                                | <pre>) DIFF:<br/>R 1 OR<br/>MODI<br/>FREQ<br/>ORIG<br/>60.90<br/>661.21<br/>556.56<br/>764.37<br/>765.11<br/>223.40<br/>224.54</pre>                                                         | ERENCE 2<br>2<br>FICATION<br>UENCY<br>MOD<br>350.35<br>345.79<br>542.25<br>764.36<br>771.70<br>1200.27<br>1195.84                                                           | SENSITIVI<br>SENSITIVI<br>WITH SEN<br>SHIFT<br>-10.55<br>-15.41<br>-14.31<br>-01<br>6.63<br>-23.12<br>-28.69                   | TIES.<br>SITIVITY<br>%<br>-2.92<br>-4.26<br>-2.57<br>00<br>.86<br>-1.89<br>-2.34                                | METHO<br>DA<br>ORIG<br>.53<br>.53<br>.36<br>.25<br>.25<br>.24<br>.21               | D<br>MPING<br>MOD<br>.53<br>.46<br>.26<br>.25<br>.43<br>.13<br>.28               | ZETA<br>SHIFT<br>00<br>07<br>10<br>.00<br>.15<br>08<br>.07             | <pre>%38 -13.22 -2.54 .32 60.72 -32.95 33.10</pre>               |
| 1<br>MO<br>1<br>2<br>3<br>4<br>5<br>6<br>7<br>8                                                                                                | (2<br>ENTE<br>DE<br>3<br>3<br>5<br>7<br>12<br>12<br>12<br>13                                                                                    | <pre>) DIFF:<br/>R 1 OR<br/>MODI<br/>FREQ<br/>ORIG<br/>60.90<br/>61.21<br/>556.56<br/>64.37<br/>65.11<br/>223.40<br/>224.54<br/>28.91</pre>                                                  | ERENCE 2<br>2<br>FICATION<br>UENCY<br>MOD<br>350.35<br>345.79<br>542.25<br>764.36<br>771.70<br>1200.27<br>1195.84<br>1292.69                                                | WITH SEN<br>SHIFT<br>-10.55<br>-15.41<br>-14.31<br>-01<br>6.63<br>-23.12<br>-28.69<br>-36.22                                   | TIES.<br>SITIVITY<br>%<br>-2.92<br>-4.26<br>-2.57<br>00<br>.86<br>-1.89<br>-2.34<br>-2.34<br>-2.72              | METHO<br>DA<br>ORIG<br>.53<br>.53<br>.36<br>.25<br>.25<br>.24<br>.21<br>.15        | D<br>MPING<br>MOD<br>.53<br>.46<br>.26<br>.25<br>.43<br>.13<br>.28<br>.13        | ZETA<br>SHIFT<br>00<br>07<br>10<br>.00<br>.15<br>08<br>.07<br>02       | <pre>%38 -13.22 -2.54 .32 60.72 -32.95 33.10 -13.69</pre>        |
| 1<br>MO<br>1<br>2<br>3<br>4<br>5<br>6<br>7<br>7<br>8<br>9                                                                                      | (2<br>ENTE<br>DE<br>3<br>3<br>5<br>7<br>7<br>12<br>12<br>12<br>13<br>13                                                                         | <pre>) DIFF:<br/>R 1 OR<br/>MODI<br/>FREQ<br/>ORIG<br/>60.90<br/>661.21<br/>556.56<br/>765.11<br/>223.40<br/>224.54<br/>224.54<br/>229.49</pre>                                              | ERENCE 2<br>2<br>FICATION<br>UENCY<br>MOD<br>350.35<br>345.79<br>542.25<br>764.36<br>771.70<br>1200.27<br>1195.84<br>1292.69<br>1254.18                                     | WITH SEN<br>SHIFT<br>-10.55<br>-15.41<br>-14.31<br>-01<br>6.63<br>-23.12<br>-28.69<br>-36.22<br>-75.30                         | TIES.<br>SITIVITY<br>%<br>-2.92<br>-4.26<br>-2.57<br>00<br>.86<br>-1.89<br>-2.34<br>-2.72<br>-5.66              | METHO<br>DA<br>ORIG<br>.53<br>.53<br>.36<br>.25<br>.25<br>.24<br>.21<br>.15<br>.15 | D<br>MPING<br>MOD<br>.53<br>.46<br>.26<br>.25<br>.43<br>.13<br>.28<br>.13<br>.12 | ZETA<br>SHIFT<br>00<br>07<br>10<br>.00<br>.15<br>08<br>.07<br>02<br>03 | <pre>%38 -13.22 -2.54 .32 60.72 -32.95 33.10 -13.69 -21.24</pre> |
| 1<br>MO<br>1<br>2<br>3<br>4<br>5<br>6<br>7<br>7<br>8<br>9                                                                                      | (2<br>ENTE<br>DE<br>3<br>3<br>5<br>7<br>7<br>12<br>12<br>13<br>13                                                                               | <pre>) DIFF:<br/>R 1 OR<br/>MODI<br/>FREQ<br/>ORIG<br/>60.90<br/>61.21<br/>556.56<br/>64.37<br/>65.11<br/>223.40<br/>224.54<br/>228.91<br/>329.49</pre>                                      | ERENCE 2<br>2<br>FICATION<br>UENCY<br>MOD<br>350.35<br>345.79<br>542.25<br>764.36<br>771.70<br>1200.27<br>1195.84<br>1292.69<br>1254.18                                     | WITH SEN<br>SHIFT<br>-10.55<br>-15.41<br>-14.31<br>-23.12<br>-28.69<br>-36.22<br>-75.30                                        | TIES.<br>SITIVITY<br>%<br>-2.92<br>-4.26<br>-2.57<br>00<br>.86<br>-1.89<br>-2.34<br>-2.72<br>-5.66              | METHO<br>DA<br>ORIG<br>.53<br>.53<br>.36<br>.25<br>.25<br>.24<br>.21<br>.15<br>.15 | D<br>MPING<br>MOD<br>.53<br>.46<br>.26<br>.25<br>.43<br>.13<br>.28<br>.13<br>.12 | ZETA<br>SHIFT<br>00<br>07<br>10<br>.00<br>.15<br>08<br>.07<br>02<br>03 | <pre>%38 -13.22 -2.54 .32 60.72 -32.95 33.10 -13.69 -21.24</pre> |
| 1<br>MO<br>1<br>2<br>3<br>4<br>5<br>6<br>7<br>7<br>8<br>9<br>9                                                                                 | (2<br>ENTE<br>DE<br>3<br>3<br>5<br>7<br>7<br>12<br>12<br>12<br>13<br>13<br>13                                                                   | ) DIFF<br>R 1 OR<br>MODI<br>FREQ<br>ORIG<br>60.90<br>61.21<br>556.56<br>765.11<br>223.40<br>224.54<br>228.91<br>329.49<br>J WANT                                                             | ERENCE 2<br>FICATION<br>UENCY<br>MOD<br>350.35<br>345.79<br>542.25<br>764.36<br>771.70<br>1200.27<br>1195.84<br>1292.69<br>1254.18<br>THE MODI                              | WITH SEN<br>SHIFT<br>-10.55<br>-15.41<br>-14.31<br>-23.12<br>-28.69<br>-36.22<br>-75.30<br>FIED MODA                           | TIES.<br>SITIVITY<br>%<br>-2.92<br>-4.26<br>-2.57<br>00<br>.86<br>-1.89<br>-2.34<br>-2.72<br>-5.66<br>AL COEFFI | METHO<br>DA<br>ORIG<br>.53<br>.53<br>.36<br>.25<br>.25<br>.24<br>.21<br>.15<br>.15 | D<br>MPING<br>MOD<br>.53<br>.46<br>.26<br>.25<br>.43<br>.13<br>.28<br>.13<br>.12 | ZETA<br>SHIFT<br>00<br>07<br>10<br>.00<br>.15<br>08<br>.07<br>02<br>03 | <pre>%38 -13.22 -2.54 .32 60.72 -32.95 33.10 -13.69 -21.24</pre> |
| 1<br>MO<br>1<br>2<br>3<br>4<br>4<br>5<br>6<br>7<br>7<br>8<br>9<br>9<br>0<br>0<br>0<br>WF                                                       | (2<br>ENTE<br>DE<br>3<br>3<br>5<br>7<br>12<br>12<br>13<br>13<br>13<br>13                                                                        | ) DIFF:<br>R 1 OR<br>MODI<br>FREQ<br>ORIG<br>60.90<br>61.21<br>56.56<br>64.37<br>65.11<br>223.40<br>224.54<br>228.91<br>329.49<br>J WANT<br>EN TO T                                          | ERENCE 2<br>2<br>FICATION<br>UENCY<br>MOD<br>350.35<br>345.79<br>542.25<br>764.36<br>771.70<br>1200.27<br>1195.84<br>1292.69<br>1254.18<br>THE MODI<br>THE MODI<br>THE WORK | WITH SEN<br>SHIFT<br>-10.55<br>-15.41<br>-14.31<br>-01<br>6.63<br>-23.12<br>-28.69<br>-36.22<br>-75.30<br>FIED MODA<br>TRACK ? | TIES.<br>SITIVITY<br>%<br>-2.92<br>-4.26<br>-2.57<br>00<br>.86<br>-1.89<br>-2.34<br>-2.72<br>-5.66<br>AL COEFFI | METHO<br>DA<br>ORIG<br>.53<br>.53<br>.36<br>.25<br>.24<br>.21<br>.15<br>.15        | D<br>MPING<br>MOD<br>.53<br>.46<br>.26<br>.25<br>.43<br>.13<br>.28<br>.13<br>.12 | ZETA<br>SHIFT<br>00<br>07<br>10<br>.00<br>.15<br>08<br>.07<br>02<br>03 | <pre>%38 -13.22 -2.54 .32 60.72 -32.95 33.10 -13.69 -21.24</pre> |
| 1<br>MO<br>1<br>2<br>3<br>4<br>5<br>6<br>7<br>8<br>9<br>0<br>0<br>0<br>0<br>0<br>0<br>0<br>0<br>0<br>0<br>0<br>0<br>0<br>0<br>0<br>0<br>0<br>0 | (2<br>ENTE<br>DE<br>3<br>3<br>5<br>7<br>7<br>12<br>12<br>13<br>13<br>13<br>13<br>13<br>13<br>13<br>13<br>13<br>13<br>13<br>13<br>13             | ) DIFF:<br>R 1 OR<br>MODI<br>FREQ<br>ORIG<br>60.90<br>661.21<br>556.56<br>765.11<br>223.40<br>224.54<br>528.91<br>329.49<br>J WANT<br>EN TO T<br>YES<br>NO                                   | ERENCE 2<br>FICATION<br>UENCY<br>MOD<br>350.35<br>345.79<br>542.25<br>764.36<br>771.70<br>1200.27<br>1195.84<br>1292.69<br>1254.18<br>THE MODI<br>THE MODI<br>THE WORK      | WITH SEN<br>SHIFT<br>-10.55<br>-15.41<br>-14.31<br>-23.12<br>-28.69<br>-36.22<br>-75.30<br>FIED MODA<br>TRACK ?                | TIES.<br>SITIVITY<br>%<br>-2.92<br>-4.26<br>-2.57<br>00<br>.86<br>-1.89<br>-2.34<br>-2.72<br>-5.66<br>AL COEFFI | METHO<br>DA<br>ORIG<br>.53<br>.53<br>.36<br>.25<br>.25<br>.24<br>.21<br>.15<br>.15 | D<br>MPING<br>MOD<br>.53<br>.46<br>.26<br>.25<br>.43<br>.13<br>.28<br>.13<br>.12 | ZETA<br>SHIFT<br>00<br>07<br>10<br>.00<br>.15<br>08<br>.07<br>02<br>03 | <pre>%38 -13.22 -2.54 .32 60.72 -32.95 33.10 -13.69 -21.24</pre> |
| 1<br>MO<br>1<br>2<br>3<br>4<br>5<br>6<br>7<br>8<br>9<br>0<br>0<br>0<br>WF                                                                      | (2<br>ENTE<br>DE<br>3<br>3<br>5<br>7<br>7<br>12<br>13<br>13<br>13<br>13<br>13<br>13<br>13<br>13<br>13<br>13<br>13<br>13                         | ) DIFF:<br>R 1 OR<br>MODI<br>FREQ<br>ORIG<br>60.90<br>61.21<br>556.56<br>64.37<br>65.11<br>223.40<br>224.54<br>228.91<br>329.49<br>J WANT<br>EN 10 T<br>(ES)                                 | ERENCE 2<br>2<br>FICATION<br>UENCY<br>MOD<br>350.35<br>345.79<br>542.25<br>764.36<br>771.70<br>1200.27<br>1195.84<br>1292.69<br>1254.18<br>THE MODI<br>THE MODI<br>THE WORK | WITH SEN<br>SHIFT<br>-10.55<br>-15.41<br>-14.31<br>-01<br>6.63<br>-23.12<br>-28.69<br>-36.22<br>-75.30<br>FIED MODA<br>TRACK ? | TIES.<br>SITIVITY<br>%<br>-2.92<br>-4.26<br>-2.57<br>00<br>.86<br>-1.89<br>-2.34<br>-2.72<br>-5.66<br>AL COEFFI | METHO<br>DA<br>ORIG<br>.53<br>.53<br>.36<br>.25<br>.25<br>.24<br>.21<br>.15<br>.15 | D<br>MPING<br>MOD<br>.53<br>.46<br>.26<br>.25<br>.43<br>.13<br>.28<br>.13<br>.12 | ZETA<br>SHIFT<br>00<br>07<br>10<br>.00<br>.15<br>08<br>.07<br>02<br>03 | <pre>%38 -13.22 -2.54 .32 60.72 -32.95 33.10 -13.69 -21.24</pre> |
| 1<br>MO<br>1<br>2<br>3<br>4<br>5<br>6<br>7<br>8<br>9<br>0<br>0<br>0<br>WF                                                                      | (2<br>ENTE<br>DE<br>3<br>3<br>5<br>7<br>7<br>12<br>12<br>13<br>13<br>13<br>13<br>13<br>13<br>13<br>13<br>13<br>13<br>13<br>13                   | ) DIFF:<br>R 1 OR<br>MODI<br>FREQ<br>ORIG<br>60.90<br>661.21<br>556.56<br>64.37<br>65.11<br>223.40<br>224.54<br>328.91<br>329.49<br>J WANT<br>EN TO T<br>YES<br>IO                           | ERENCE 2<br>2<br>FICATION<br>UENCY<br>MOD<br>350.35<br>345.79<br>542.25<br>764.36<br>771.70<br>1200.27<br>1195.84<br>1292.69<br>1254.18<br>THE MODI<br>THE MODI<br>THE WORK | WITH SEN<br>SHIFT<br>-10.55<br>-15.41<br>-14.31<br>-01<br>6.63<br>-23.12<br>-28.69<br>-36.22<br>-75.30<br>FIED MODA<br>TRACK ? | TIES.<br>SITIVITY<br>%<br>-2.92<br>-4.26<br>-2.57<br>00<br>.86<br>-1.89<br>-2.34<br>-2.72<br>-5.66<br>AL COEFFI | METHO<br>DA<br>ORIG<br>.53<br>.53<br>.36<br>.25<br>.24<br>.21<br>.15<br>.15        | D<br>MPING<br>MOD<br>.53<br>.46<br>.26<br>.25<br>.43<br>.13<br>.28<br>.13<br>.12 | ZETA<br>SHIFT<br>00<br>07<br>10<br>.00<br>.15<br>08<br>.07<br>02<br>03 | <pre>%38 -13.22 -2.54 .32 60.72 -32.95 33.10 -13.69 -21.24</pre> |
| 1<br>MO<br>1<br>2<br>3<br>4<br>4<br>5<br>6<br>7<br>7<br>8<br>9<br>DC<br>WF<br>1<br>1<br>*[                                                     | (2<br>ENTE<br>DE<br>3<br>3<br>5<br>7<br>7<br>12<br>12<br>12<br>12<br>13<br>13<br>13<br>13<br>13<br>13<br>13<br>13<br>13<br>13<br>13<br>13<br>13 | <pre>) DIFF:<br/>R 1 OR<br/>MODI<br/>FREQ<br/>ORIG<br/>60.90<br/>61.21<br/>556.56<br/>765.11<br/>223.40<br/>224.54<br/>528.91<br/>329.49<br/>J WANT<br/>EN TO T<br/>YES<br/>NO</pre>         | ERENCE 2<br>2<br>FICATION<br>UENCY<br>MOD<br>350.35<br>345.79<br>542.25<br>764.36<br>771.70<br>1200.27<br>1195.84<br>1292.69<br>1254.18<br>THE MODI<br>THE WORK             | WITH SEN<br>SHIFT<br>-10.55<br>-15.41<br>-14.31<br>-01<br>6.63<br>-23.12<br>-28.69<br>-36.22<br>-75.30<br>FIED MODA<br>TRACK ? | TIES.<br>SITIVITY<br>%<br>-2.92<br>-4.26<br>-2.57<br>00<br>.86<br>-1.89<br>-2.34<br>-2.72<br>-5.66<br>AL COEFFI | METHO<br>DA<br>ORIG<br>.53<br>.53<br>.36<br>.25<br>.24<br>.21<br>.15<br>.15        | D<br>MPING<br>MOD<br>.53<br>.46<br>.26<br>.25<br>.43<br>.13<br>.28<br>.13<br>.12 | ZETA<br>SHIFT<br>00<br>07<br>10<br>.00<br>.15<br>08<br>.07<br>02<br>03 | <pre>%38 -13.22 -2.54 .32 60.72 -32.95 33.10 -13.69 -21.24</pre> |
| 1<br>MO<br>1<br>2<br>3<br>4<br>5<br>6<br>7<br>8<br>9<br>DC<br>WF<br>1<br>1<br>*[                                                               | (2<br>ENTE<br>DE<br>3<br>3<br>5<br>7<br>7<br>12<br>12<br>13<br>13<br>13<br>0<br>YOU<br>17TE<br>1) Y<br>2) N                                     | <pre>) DIFF:<br/>R 1 OR<br/>MODI<br/>FREQ<br/>ORIG<br/>60.90<br/>661.21<br/>556.56<br/>765.11<br/>223.40<br/>224.54<br/>528.91<br/>329.49<br/>J WANT<br/>EN TO T<br/>YES<br/>IO<br/>EX</pre> | ERENCE 2<br>FICATION<br>UENCY<br>MOD<br>350.35<br>345.79<br>542.25<br>764.36<br>771.70<br>1200.27<br>1195.84<br>1292.69<br>1254.18<br>THE MODI<br>PHE WORK                  | WITH SEN<br>SHIFT<br>-10.55<br>-15.41<br>-14.31<br>-01<br>6.63<br>-23.12<br>-28.69<br>-36.22<br>-75.30<br>FIED MODA<br>TRACK ? | TIES.<br>SITIVITY<br>%<br>-2.92<br>-4.26<br>-2.57<br>00<br>.86<br>-1.89<br>-2.34<br>-2.72<br>-5.66<br>AL COEFFI | METHO<br>DA<br>ORIG<br>.53<br>.53<br>.36<br>.25<br>.25<br>.24<br>.21<br>.15<br>.15 | D<br>MPING<br>MOD<br>.53<br>.46<br>.26<br>.25<br>.43<br>.13<br>.28<br>.13<br>.12 | ZETA<br>SHIFT<br>00<br>07<br>10<br>.00<br>.15<br>08<br>.07<br>02<br>03 | <pre>%38 -13.22 -2.54 .32 60.72 -32.95 33.10 -13.69 -21.24</pre> |

1233332

hud second

## 10.5 MODAL SYNTHESIS MODIFICATION

The Modal Synthesis is another modification method using modal coordinates. The use of modal coordinates for modification purpose allows a drastic reduction of the number of degrees of freedom (DOF) compared to finite element modification techniques or impedence modeling techniques. A secondary effect of this reduced size is the increase in computational speed. In fact, the reduction in the number of DOF is possible only because a limited number of modes are analyzed. Lower and higher frequencies are not included in the modal synthesis and may, in some cases, cause poor results, if not enough care is taken.

Downloaded from http://www.everyspec.com

The three major modification types are allowed with the modal synthesis technique: hardware modification, structural assembly and structural decomposition. The most obvious is the hardware modification and actually the other two types can be considered as special cases of the hardware modification. Two sources of modal data may be available, measured data and analytically generated data. The data generated with finite element codes usually contains real normal modes and no damping. In order to use analytical data, a damping value for each mode may be estimated. However, in the case of measured data, most parameter estimation techniques in RTE Modal Program are based on the assumption of general viscous damping which may yield complex modes.

## 10.5.1 MODAL SYNTHESIS MODIFICATION COMMAND

| ļ               | DYNAMIC OPTIMIZATION C     | COMMAND                    |
|-----------------|----------------------------|----------------------------|
| :<br> <br> <br> | COMMAND FUNCTION: OF<br>MC | PERATE THE MODAL SYNTHESIS |
|                 | COMMAND MNEMONIC: MS       | 5                          |
|                 | NO PARAMETERS REQUIRED     | )                          |

10.5.2 EXAMPLE

\*\* LO

ENTER PROJECT FILE NAME (XXXXXX:SC:CRN): CPLT

TEST IDENTIFICATION.....WCPLTTEST DATE.....85 05 08

\*\* SC

ENTER MODAL VECTOR SCALING OPTION:

- 0) CLEAR PREVIOUS SCALING
- 1) MULTIPLY Y (jw)
- 2) MULTIPLY BY (jw)\*\*2
- 3) MULTIPLY BY COMPLEX CONSTANT
- 4) DIVIDE BY (jw)
- 5) DIVIDE BY (jw)\*\*2
- 6) DIVIDE BY COMPLEX CONSTANT

- UNITY LARGEST MODAL VECTOR COMPONENT

- UPDATE MODAL FILE 5 WITH SCALED MODAL VECTORS

| MODE | FREQUENCY | ZETA(%) | MASS       | STIFFNESS  |
|------|-----------|---------|------------|------------|
| 1    | 360.9092  | .5387   | .19611E-06 | .10085E+01 |
| 2    | 361.2104  | .5374   | .41502E-07 | .21378E+00 |
| 3    | 556.5631  | .3689   | .60479E-07 | .73961E+00 |
| 4    | 764.3735  | .2577   | .68561E-07 | .15814E+0  |
| 5    | 765.1104  | .2567   | .10839E-08 | .2549E-01  |
| 6    | 1223.4053 | .243    | .11196E-07 | .66157E+00 |
| 7    | 224.5400  | .2170   | .14430E-07 | .85426E+00 |
| 8    | 1328.9158 | .1557   | .17361E-07 | .12104E+01 |
| 9    | 1329.4912 | .1543   | .25249E-07 | .17619E+01 |
|      |           |         |            |            |

|   |                                                                                                    |                                                                                                    |                                                                                                    |                                                                                                    |                                                                                                    | ONDONE                                                                 | NT                                                                                   |                                                                              |                                                                               |
|---|----------------------------------------------------------------------------------------------------|----------------------------------------------------------------------------------------------------|----------------------------------------------------------------------------------------------------|----------------------------------------------------------------------------------------------------|----------------------------------------------------------------------------------------------------|------------------------------------------------------------------------|--------------------------------------------------------------------------------------|------------------------------------------------------------------------------|-------------------------------------------------------------------------------|
|   |                                                                                                    | 7) UNIT:<br>8) UNIT:                                                                                                    | I SPECIF.<br>V LARGES'                                                                                                    | T MODAL VI                                                                                                    | ECTOR CO                                                                                                    | MPONEN                                                                 | ni<br>T                                                                              |                                                                              |                                                                               |
|   |                                                                                                    | 9) UNIT                                                                                                    | Y MODAL                                                                                                    | VECTOR LE                                                                                                    | NGTH                                                                                                    |                                                                        | -                                                                                    |                                                                              |                                                                               |
|   | 1                                                                                                    | O) UNITY                                                                                                    | Y MODAL                                                                                                    | MASS                                                                                                    |                                                                                                    |                                                                        |                                                                                      |                                                                              |                                                                               |
|   | 1                                                                                                    | 1) RESI                                                                                                    | DUES (ME.                                                                                                    | ASUREMENT                                                                                                    | UNITS)                                                                                                    |                                                                        |                                                                                      |                                                                              |                                                                               |
|   | 1                                                                                                    | $\begin{array}{c} 2 \\ 3 \\ \end{array}  \begin{array}{c} \text{UNIT} \\ \text{UNIT} \\ \end{array}$                                                                  | Y SCALIN                                                                                                    | G COEFFIC                                                                                                    | IENT (Q)<br>ITH SCAI                                                                                             |                                                                        | AT. VE                                                                               | ᡣ᠋ᡣᢕ᠋ᢧ᠋ᡪ                                                                     |                                                                               |
|   | 1                                                                                                    | 4) RETU                                                                                                    | RN TO MO                                                                                                    | NITOR                                                                                                    | IIN SCAL                                                                                                    |                                                                        |                                                                                      | CIONS                                                                        |                                                                               |
| • | -                                                                                                    |                                                                                                    |                                                                                                    |                                                                                                    |                                                                                                    |                                                                        |                                                                                      |                                                                              |                                                                               |
|   | 12                                                                                                    |                                                                                                    |                                                                                                    |                                                                                                    |                                                                                                    |                                                                        |                                                                                      |                                                                              |                                                                               |
|   | MOD                                                                                                    | E FREO                                                                                                    | UENCY                                                                                                    | ZETA(%)                                                                                                    | MASS                                                                                                    | ;                                                                      | S                                                                                    | TIFFNES                                                                      | SS                                                                            |
| • |                                                                                                    | ~~~~~~~~~~~~~~~~~~~~~~~~~~~~~~~~~~~~~~~                                                                                                    |                                                                                                    |                                                                                                    |                                                                                                    |                                                                        |                                                                                      |                                                                              |                                                                               |
|   | 1                                                                                                    | . 360                                                                                                    | .9092                                                                                                    | .5387                                                                                                    | .1961                                                                                                    | 1E-06                                                                  |                                                                                      | .100851                                                                      | E+01                                                                          |
|   | 2                                                                                                    | 361                                                                                                    | .2104                                                                                                    | .53/4                                                                                                    | .4150                                                                                                    | 28-07                                                                  |                                                                                      | 739611                                                                       | 5+00<br>7+00                                                                  |
|   | 4                                                                                                    | 5 550<br>5 764                                                                                                    | .3735                                                                                                    | .2577                                                                                                    | .6856                                                                                                    | 51E-07                                                                 |                                                                                      | .158141                                                                      | E+0                                                                           |
|   | 5                                                                                                    | 5 765                                                                                                    | .1104                                                                                                    | .2567                                                                                                    | .1083                                                                                                    | 9E-08                                                                  |                                                                                      | .2549E-                                                                      | -01                                                                           |
|   | 6                                                                                                    | 5 1223                                                                                                    | .4053                                                                                                    | .243                                                                                                    | .1119                                                                                                    | 6E-07                                                                  |                                                                                      | .661571                                                                      | E+00                                                                          |
|   | 7                                                                                                    | 224                                                                                                    | .5400                                                                                                    | .2170                                                                                                    | .1443                                                                                                    | BOE-07                                                                 |                                                                                      | .854261                                                                      | E+00                                                                          |
|   | 8                                                                                                    | 3 1328<br>1329                                                                                                    | .9158                                                                                                    | .155/                                                                                                    | .1/36                                                                                                    | 918-07<br>198-07                                                       |                                                                                      | 17619                                                                        | 5+01<br>F+01                                                                  |
|   | 9                                                                                                    | 5 1329                                                                                                    | .4912                                                                                                    | .1343                                                                                                    | • 2 3 2 4                                                                                                    | 96-07                                                                  |                                                                                      | .1/0191                                                                      |                                                                               |
|   | ** <u>p</u>                                                                                                   | Y                                                                                                    |                                                                                                    |                                                                                                    |                                                                                                    |                                                                        |                                                                                      |                                                                              |                                                                               |
|   | +00+                                                                                                    | MC                                                                                                    |                                                                                                    |                                                                                                    |                                                                                                    |                                                                        |                                                                                      |                                                                              |                                                                               |
|   | *DO*                                                                                                    | MO                                                                                                    | FTLE NA                                                                                                    | ME 2 ONET                                                                                                    | р <b>р</b> ат                                                                                                    |                                                                        |                                                                                      |                                                                              |                                                                               |
|   | N9()!)!                                                                                                    |                                                                                                    |                                                                                                    | 174 C                                                                                                    |                                                                                                    |                                                                        |                                                                                      |                                                                              |                                                                               |
|   | STAF                                                                                                    | T MA                                                                                                    | TRIX SET                                                                                                    | UP FI                                                                                                    | NISH                                                                                                    |                                                                        |                                                                                      |                                                                              |                                                                               |
|   | STAF                                                                                                    | RT MA                                                                                                    | TRIX SET                                                                                                    | UP FI                                                                                                    | NISH                                                                                                    |                                                                        |                                                                                      |                                                                              |                                                                               |
|   | MODI<br>STAF<br>EIGE                                                                                          | ET MA                                                                                                    | TRIX SET                                                                                                    | UP FI                                                                                                    | NISH                                                                                                    |                                                                        |                                                                                      |                                                                              |                                                                               |
|   | MODI<br>STAF<br>EIGE                                                                                          | ENPROBLEM                                                                                                    | TRIX SET                                                                                                    | UP FI                                                                                                    | NISH                                                                                                    |                                                                        |                                                                                      |                                                                              |                                                                               |
|   | MODI<br>STAF<br>EIGE                                                                                          | ENPROBLEM                                                                                                    | TRIX SET<br>SOLVING                                                                                                    | UP FI<br>DONE<br>IS MODIFI                                                                                                    | NISH<br>CATION                                                                                                   |                                                                        |                                                                                      |                                                                              |                                                                               |
|   | MODI<br>STAF<br>EIGE                                                                                          | ENPROBLEM<br>MODAL                                                                                                    | TRIX SET<br>SOLVING<br>SYNTHES                                                                                                    | UP FI<br>DONE<br>IS MODIFI                                                                                                    | CATION                                                                                                    |                                                                        | DAMPI                                                                                | NG ZET                                                                       | A                                                                             |
|   | MODI<br>STAF<br>EIGE<br>MODE                                                                                  | ENPROBLEM<br>MODAL<br>FR                                                                                                    | TRIX SET<br>SOLVING<br>SYNTHES<br>EQUENCY<br>MOD                                                                                                    | UP FI<br>DONE<br>IS MODIFI<br>SHIFT                                                                                                    | NISH<br>CATION                                                                                                   | ORIG                                                                   | DAMPI<br>MOD                                                                         | NG ZET<br>SHIFT                                                              | A<br>*                                                                        |
|   | MODI<br>STAF<br>EIGE<br>MODE                                                                                  | ENPROBLEM<br>MODAL<br>FR<br>ORIG                                                                                                    | TRIX SET<br>SOLVING<br>SYNTHES<br>EQUENCY<br>MOD                                                                                                    | IS MODIFI<br>SHIFT                                                                                                    | NISH<br>CATION                                                                                                   | ORIG                                                                   | DAMPI<br>MOD                                                                         | NG ZET<br>SHIFT                                                              | A<br>*                                                                        |
|   | MODI<br>STAF<br>EIGE<br>MODE                                                                                  | MODAL<br>FR<br>0RIG<br>360.90                                                                                                    | TRIX SET<br>SOLVING<br>SYNTHES<br>EQUENCY<br>MOD<br>336.64                                                                                                    | IS MODIFI<br>SHIFT<br>-24.26                                                                                                    | CATION<br>&<br>-6.72                                                                                             | ORIG                                                                   | DAMPI<br>MOD<br>. 47                                                                 | NG ZET<br>SHIFT<br>06                                                        | A<br>*<br>-12.68                                                              |
|   | MODI<br>STAF<br>EIGE<br>MODE<br>1<br>2<br>3                                                                   | MODAL<br>FR<br>ORIG<br>360.90<br>361.21<br>556.56                                                                                                    | TRIX SET<br>SOLVING<br>SYNTHES<br>EQUENCY<br>MOD<br>336.64<br>361.03<br>545.18                                                                                                    | IS MODIFI<br>CONE<br>SHIFT<br>-24.26<br>17<br>-11.38                                                                                       | CATION<br>&<br>-6.72<br>04<br>-2.04                                                                              | ORIG<br>.53<br>.53                                                     | DAMPI<br>MOD<br>. 47<br>. 53<br>. 29                                                 | ING ZET<br>SHIFT<br>06<br>.00<br>07                                          | A<br>*<br>-12.68<br>.06                                                       |
|   | MODI<br>STAF<br>EIGE<br>MODE<br>1<br>2<br>3<br>4                                                              | MODAL<br>FR<br>0RIG<br>360.90<br>361.21<br>556.56<br>764.37                                                                                                    | TRIX SET<br>TRIX SET<br>SOLVING<br>SYNTHES<br>EQUENCY<br>MOD<br>336.64<br>361.03<br>545.18<br>764.37                                                                                | IS MODIFI<br>DONE<br>IS MODIFI<br>SHIFT<br>-24.26<br>17<br>-11.38<br>.00                                                                   | CATION<br>&<br>-6.72<br>04<br>-2.04<br>.00                                                                       | ORIG<br>.53<br>.53<br>.36<br>.25                                       | DAMPI<br>MOD<br>. 47<br>. 53<br>. 29<br>. 25                                         | NG ZET<br>SHIFT<br>06<br>.00<br>07<br>.00                                    | A<br>-12.68<br>.06<br>-19.65<br>.03                                           |
|   | MODI<br>STAF<br>EIGE<br>MODE<br>1<br>2<br>3<br>4<br>5                                                         | MODAL<br>FR<br>ORIG<br>360.90<br>361.21<br>556.56<br>764.37<br>765.11                                                                                                 | TRIX SET<br>SOLVING<br>SYNTHES<br>EQUENCY<br>MOD<br>336.64<br>361.03<br>545.18<br>764.37<br>77.93                                                                                   | IS MODIFI<br>DONE<br>IS MODIFI<br>SHIFT<br>-24.26<br>17<br>-11.38<br>.00<br>5.82                                                           | CATION<br>&<br>-6.72<br>04<br>-2.04<br>.00<br>.76                                                                | ORIG<br>.53<br>.53<br>.36<br>.25<br>.25                                | DAMPI<br>MOD<br>. 47<br>. 53<br>. 29<br>. 25<br>. 39                                 | ING ZET<br>SHIFT<br>06<br>.00<br>07<br>.00<br>.13                            | A<br>-12.68<br>.06<br>-19.65<br>.03<br>52.88                                  |
|   | MODI<br>STAF<br>EIGE<br>MODE<br>1<br>2<br>3<br>4<br>5<br>6                                                    | MODAL<br>FR<br>ORIG<br>360.90<br>361.21<br>556.56<br>764.37<br>765.11<br>1223.40                                                                                      | TRIX SET<br>TRIX SET<br>SOLVING<br>SYNTHES<br>EQUENCY<br>MOD<br>336.64<br>361.03<br>545.18<br>764.37<br>77.93<br>1154.36                                                            | IS MODIFI<br>DONE<br>IS MODIFI<br>SHIFT<br>-24.26<br>17<br>-11.38<br>.00<br>5.82<br>-69.04                                                 | CATION<br>&<br>-6.72<br>04<br>-2.04<br>.00<br>.76<br>-5.64                                                       | ORIG<br>.53<br>.53<br>.36<br>.25<br>.25<br>.24                         | DAMPI<br>MOD<br>. 47<br>. 53<br>. 29<br>. 25<br>. 39<br>. 18                         | ING ZET<br>SHIFT<br>06<br>.00<br>07<br>.00<br>.13<br>06                      | A<br>-12.68<br>.06<br>-19.65<br>.03<br>52.88<br>-25.49                        |
|   | MODI<br>STAF<br>EIGE<br>MODE<br>1<br>2<br>3<br>4<br>5<br>6<br>7                                               | MODAL<br>FR<br>ORIG<br>360.90<br>361.21<br>556.56<br>764.37<br>765.11<br>1223.40<br>1224.54                                                                           | TRIX SET<br>TRIX SET<br>SOLVING<br>SYNTHES<br>EQUENCY<br>MOD<br>336.64<br>361.03<br>545.18<br>764.37<br>77.93<br>1154.36<br>1223.92                                                 | ME : OKEL<br>UP FI<br>IS MODIFI<br>SHIFT<br>-24.26<br>17<br>-11.38<br>.00<br>5.82<br>-69.04<br>61                                          | CATION<br>&<br>-6.72<br>04<br>-2.04<br>.00<br>.76<br>-5.64<br>05                                                 | ORIG<br>.53<br>.53<br>.36<br>.25<br>.25<br>.24<br>.21                  | DAMPI<br>MOD<br>. 47<br>. 53<br>. 29<br>. 25<br>. 39<br>. 18<br>. 23                 | ING ZET<br>SHIFT<br>06<br>.00<br>07<br>.00<br>.13<br>06<br>.01               | A<br>-12.68<br>.06<br>-19.65<br>.03<br>52.88<br>-25.49<br>7.35                |
|   | MODI<br>STAF<br>EIGE<br>MODE<br>1<br>2<br>3<br>4<br>5<br>6<br>7<br>8                                          | MODAL<br>FR<br>ORIG<br>360.90<br>361.21<br>556.56<br>764.37<br>765.11<br>1223.40<br>1224.54<br>1328.91                                                                | TRIX SET<br>TRIX SET<br>SOLVING<br>SYNTHES<br>EQUENCY<br>MOD<br>336.64<br>361.03<br>545.18<br>764.37<br>77.93<br>1154.36<br>1223.92<br>1280.72                                      | ME : OKEL<br>UP FI<br>SHIFT<br>SHIFT<br>-24.26<br>17<br>-11.38<br>.00<br>5.82<br>-69.04<br>61<br>-48.19                                    | CATION<br>&<br>-6.72<br>04<br>-2.04<br>.00<br>.76<br>-5.64<br>05<br>-3.62                                        | ORIG<br>.53<br>.53<br>.25<br>.25<br>.24<br>.21<br>.15                  | DAMPI<br>MOD<br>. 47<br>. 53<br>. 29<br>. 25<br>. 39<br>. 18<br>. 23<br>. 16         | NG ZET<br>SHIFT<br>06<br>.00<br>07<br>.00<br>.13<br>06<br>.01<br>.00         | A<br>-12.68<br>.06<br>-19.65<br>.03<br>52.88<br>-25.49<br>7.35<br>2.59        |
|   | MODE<br>EIGE<br>MODE<br>1<br>2<br>3<br>4<br>5<br>6<br>7<br>8<br>9                                             | MODAL<br>FR<br>ORIG<br>360.90<br>361.21<br>556.56<br>764.37<br>765.11<br>1223.40<br>1224.54<br>1328.91<br>1329.49                                                     | TRIX SET<br>TRIX SET<br>SOLVING<br>SYNTHES<br>EQUENCY<br>MOD<br>336.64<br>361.03<br>545.18<br>764.37<br>77.93<br>1154.36<br>1223.92<br>1280.72<br>1329.11                           | IS MODIFI<br>DONE<br>IS MODIFI<br>SHIFT<br>-24.26<br>17<br>-11.38<br>.00<br>5.82<br>-69.04<br>61<br>-48.19<br>37                           | CATION<br>&<br>-6.72<br>04<br>-2.04<br>.00<br>.76<br>-5.64<br>05<br>-3.62<br>02                                  | ORIG<br>.53<br>.53<br>.36<br>.25<br>.25<br>.24<br>.21<br>.15<br>.15    | DAMPI<br>MOD<br>. 47<br>. 53<br>. 29<br>. 25<br>. 39<br>. 18<br>. 23<br>. 16<br>. 15 | ING ZET<br>SHIFT<br>06<br>.00<br>07<br>.00<br>.13<br>06<br>.01<br>.00<br>.00 | A<br>-12.68<br>.06<br>-19.65<br>.03<br>52.88<br>-25.49<br>7.35<br>2.59<br>.59 |
|   | MODE<br>EIGE<br>MODE<br>1<br>2<br>3<br>4<br>5<br>6<br>7<br>8<br>9                                             | MODAL<br>FR<br>ORIG<br>360.90<br>361.21<br>556.56<br>764.37<br>765.11<br>1223.40<br>1224.54<br>1328.91<br>1329.49                                                     | TRIX SET<br>TRIX SET<br>SOLVING<br>SYNTHES<br>EQUENCY<br>MOD<br>336.64<br>361.03<br>545.18<br>764.37<br>77.93<br>1154.36<br>1223.92<br>1280.72<br>1329.11                           | ME : OKEL<br>UP FI<br>DONE<br>IS MODIFI<br>SHIFT<br>-24.26<br>17<br>-11.38<br>.00<br>5.82<br>-69.04<br>61<br>-48.19<br>37                  | CATION<br>&<br>-6.72<br>04<br>-2.04<br>.00<br>.76<br>-5.64<br>05<br>-3.62<br>02                                  | ORIG<br>.53<br>.53<br>.25<br>.25<br>.24<br>.21<br>.15<br>.15           | DAMPI<br>MOD<br>. 47<br>. 53<br>. 29<br>. 25<br>. 39<br>. 18<br>. 23<br>. 16<br>. 15 | NG ZET<br>SHIFT<br>06<br>.00<br>07<br>.00<br>.13<br>06<br>.01<br>.00<br>.00  | A<br>-12.68<br>.06<br>-19.65<br>.03<br>52.88<br>-25.49<br>7.35<br>2.59<br>.59 |
|   | MODI<br>STAF<br>EIGE<br>MODE<br>1<br>2<br>3<br>4<br>5<br>6<br>7<br>8<br>9<br>DO YC                            | MODAL<br>FR<br>ORIG<br>360.90<br>361.21<br>556.56<br>764.37<br>765.11<br>1223.40<br>1224.54<br>1328.91<br>1329.49<br>DU WANT T                                        | TRIX SET<br>TRIX SET<br>SOLVING<br>SYNTHES<br>EQUENCY<br>MOD<br>336.64<br>361.03<br>545.18<br>764.37<br>77.93<br>1154.36<br>1223.92<br>1280.72<br>1329.11                           | ME : OKEL<br>UP FI<br>IS MODIFI<br>SHIFT<br>-24.26<br>17<br>-11.38<br>.00<br>5.82<br>-69.04<br>61<br>-48.19<br>37<br>NED MODAL             | CATION<br>&<br>-6.72<br>04<br>-2.04<br>.00<br>.76<br>-5.64<br>05<br>-3.62<br>02<br>COEFFIC                       | ORIG<br>.53<br>.53<br>.25<br>.25<br>.24<br>.21<br>.15<br>.15           | DAMPI<br>MOD<br>. 47<br>. 53<br>. 29<br>. 25<br>. 39<br>. 18<br>. 23<br>. 16<br>. 15 | ENG ZET<br>SHIFT<br>06<br>.00<br>07<br>.00<br>.13<br>06<br>.01<br>.00<br>.00 | A<br>-12.68<br>.06<br>-19.65<br>.03<br>52.88<br>-25.49<br>7.35<br>2.59<br>.59 |
|   | MODE<br>EIGE<br>MODE<br>1<br>2<br>3<br>4<br>5<br>6<br>7<br>8<br>9<br>DO YO<br>WRITT                           | MODAL<br>FR<br>ORIG<br>360.90<br>361.21<br>556.56<br>764.37<br>765.11<br>1223.40<br>1224.54<br>1328.91<br>1329.49<br>OU WANT T<br>FEN TO TH                           | TRIX SET<br>TRIX SET<br>SOLVING<br>SYNTHES<br>EQUENCY<br>MOD<br>336.64<br>361.03<br>545.18<br>764.37<br>77.93<br>1154.36<br>1223.92<br>128C.72<br>1329.11<br>THE MODIF              | ME : OKEL<br>UP FI<br>IS MODIFI<br>SHIFT<br>-24.26<br>17<br>-11.38<br>.00<br>5.82<br>-69.04<br>61<br>-48.19<br>37<br>CIED MODAL<br>RACK ?  | CATION<br>&<br>-6.72<br>04<br>-2.04<br>.00<br>.76<br>-5.64<br>05<br>-3.62<br>02<br>COEFFIC                       | ORIG<br>.53<br>.53<br>.25<br>.25<br>.24<br>.21<br>.15<br>.15<br>CIENTS | DAMPI<br>MOD<br>. 47<br>. 53<br>. 29<br>. 25<br>. 39<br>. 18<br>. 23<br>. 16<br>. 15 | NG ZET<br>SHIFT<br>06<br>.00<br>07<br>.00<br>.13<br>06<br>.01<br>.00<br>.00  | A<br>-12.68<br>.06<br>-19.65<br>.03<br>52.88<br>-25.49<br>7.35<br>2.59<br>.59 |
|   | MODE<br>EIGE<br>MODE<br>1<br>2<br>3<br>4<br>5<br>6<br>7<br>8<br>9<br>DO YO<br>WRITT<br>1)                     | MODAL<br>FR<br>ORIG<br>360.90<br>361.21<br>556.56<br>764.37<br>765.11<br>1223.40<br>1224.54<br>1328.91<br>1329.49<br>OU WANT T<br>FEN TO TH<br>YES<br>NO              | TRIX SET<br>TRIX SET<br>SOLVING<br>SYNTHES<br>EQUENCY<br>MOD<br>336.64<br>361.03<br>545.18<br>764.37<br>77.93<br>1154.36<br>1223.92<br>1280.72<br>1329.11<br>CHE MODIF              | ME : OKEL<br>UP FI<br>IS MODIFI<br>SHIFT<br>-24.26<br>17<br>-11.38<br>.00<br>5.82<br>-69.04<br>61<br>-48.19<br>37<br>YIED MODAL<br>TRACK ? | CATION<br>&<br>-6.72<br>04<br>-2.04<br>.00<br>.76<br>-5.64<br>05<br>-3.62<br>02<br>COEFFIC                       | ORIG<br>.53<br>.53<br>.25<br>.25<br>.24<br>.21<br>.15<br>.15<br>CIENTS | DAMPI<br>MOD<br>. 47<br>. 53<br>. 29<br>. 25<br>. 39<br>. 18<br>. 23<br>. 16<br>. 15 | NG ZET<br>SHIFT<br>06<br>.00<br>07<br>.00<br>.13<br>06<br>.01<br>.00<br>.00  | A<br>-12.68<br>.06<br>-19.65<br>.03<br>52.88<br>-25.49<br>7.35<br>2.59<br>.59 |
|   | MODI<br>STAF<br>EIGE<br>MODE<br>1<br>2<br>3<br>4<br>5<br>6<br>7<br>8<br>9<br>DO YC<br>WRITT<br>1)<br>2)       | MODAL<br>FR<br>ORIG<br>360.90<br>361.21<br>556.56<br>764.37<br>765.11<br>1223.40<br>1224.54<br>1328.91<br>1329.49<br>OU WANT T<br>TEN TO TH<br>YES<br>NO              | TRIX SET<br>TRIX SET<br>SOLVING<br>SYNTHES<br>EQUENCY<br>MOD<br>336.64<br>361.03<br>545.18<br>764.37<br>77.93<br>1154.36<br>1223.92<br>128C.72<br>1329.11<br>THE MODIF              | ME : OKEL<br>UP FI<br>IS MODIFI<br>SHIFT<br>-24.26<br>17<br>-11.38<br>.00<br>5.82<br>-69.04<br>61<br>-48.19<br>37<br>YIED MODAL<br>PRACK ? | CATION<br>&<br>-6.72<br>04<br>-2.04<br>.00<br>.76<br>-5.64<br>05<br>-3.62<br>02<br>COEFFIC                       | ORIG<br>.53<br>.53<br>.25<br>.25<br>.24<br>.21<br>.15<br>.15           | DAMPI<br>MOD<br>. 47<br>. 53<br>. 29<br>. 25<br>. 39<br>. 18<br>. 23<br>. 16<br>. 15 | ING ZET<br>SHIFT<br>06<br>.00<br>07<br>.00<br>.13<br>06<br>.01<br>.00<br>.00 | A<br>-12.68<br>.06<br>-19.65<br>.03<br>52.88<br>-25.49<br>7.35<br>2.59<br>.59 |
|   | MODE<br>EIGE<br>MODE<br>1<br>2<br>3<br>4<br>5<br>6<br>7<br>8<br>9<br>DO YC<br>WRITT<br>1)<br>2)<br>1          | MODAL<br>FR<br>ORIG<br>360.90<br>361.21<br>556.56<br>764.37<br>765.11<br>1223.40<br>1224.54<br>1328.91<br>1329.49<br>OU WANT T<br>FEN TO TH<br>YES<br>NO              | TRIX SET<br>TRIX SET<br>SOLVING<br>SYNTHES<br>EQUENCY<br>MOD<br>336.64<br>361.03<br>545.18<br>764.37<br>77.93<br>1154.36<br>1223.92<br>128C.72<br>1329.11<br>THE MODIF              | ME : OKEL<br>UP FI<br>IS MODIFI<br>SHIFT<br>-24.26<br>17<br>-11.38<br>.00<br>5.82<br>-69.04<br>61<br>-48.19<br>37<br>YIED MODAL<br>RACK ?  | CATION<br>&<br>-6.72<br>04<br>-2.04<br>.00<br>.76<br>-5.64<br>05<br>-3.62<br>02<br>COEFFIC                       | ORIG<br>.53<br>.53<br>.25<br>.25<br>.24<br>.21<br>.15<br>.15           | DAMPI<br>MOD<br>. 47<br>. 53<br>. 29<br>. 25<br>. 39<br>. 18<br>. 23<br>. 16<br>. 15 | NG ZET<br>SHIFT<br>06<br>.00<br>07<br>.00<br>.13<br>06<br>.01<br>.00<br>.00  | A<br>-12.68<br>.06<br>-19.65<br>.03<br>52.88<br>-25.49<br>7.35<br>2.59<br>.59 |
|   | MODE<br>EIGE<br>MODE<br>1<br>2<br>3<br>4<br>5<br>6<br>7<br>8<br>9<br>DO YC<br>WRITT<br>1)<br>2)<br>1<br>STOR: | MODAL<br>FR<br>ORIG<br>360.90<br>361.21<br>556.56<br>764.37<br>765.11<br>1223.40<br>1224.54<br>1328.91<br>1329.49<br>OU WANT T<br>TEN TO TH<br>YES<br>NO              | TRIX SET<br>TRIX SET<br>SOLVING<br>SYNTHES<br>EQUENCY<br>MOD<br>336.64<br>361.03<br>545.18<br>764.37<br>77.93<br>1154.36<br>1223.92<br>128C.72<br>1329.11<br>THE MODIF<br>IE WORK T | ME : OKEL<br>UP FI<br>IS MODIFI<br>SHIFT<br>-24.26<br>17<br>-11.38<br>.00<br>5.82<br>-69.04<br>61<br>-48.19<br>37<br>CIED MODAL<br>RACK ?  | CATION<br>8<br>-6.72<br>04<br>-2.04<br>.00<br>.76<br>-5.64<br>05<br>-3.62<br>02<br>COEFFIC                       | ORIG<br>.53<br>.53<br>.25<br>.25<br>.24<br>.21<br>.15<br>.15<br>CIENTS | DAMPI<br>MOD<br>. 47<br>. 53<br>. 29<br>. 25<br>. 39<br>. 18<br>. 23<br>. 16<br>. 15 | ING ZET<br>SHIFT<br>06<br>.00<br>07<br>.00<br>.13<br>06<br>.01<br>.00<br>.00 | A<br>-12.68<br>.06<br>-19.65<br>.03<br>52.88<br>-25.49<br>7.35<br>2.59<br>.59 |
|   | MODE<br>EIGE<br>MODE<br>1<br>2<br>3<br>4<br>5<br>6<br>7<br>8<br>9<br>DO YO<br>WRITT<br>1)<br>2)<br>1<br>STOR: | MODAL<br>FR<br>ORIG<br>360.90<br>361.21<br>556.56<br>764.37<br>765.11<br>1223.40<br>1224.54<br>1328.91<br>1329.49<br>OU WANT T<br>TEN TO TH<br>YES<br>NO<br>ING QUADE | TRIX SET<br>TRIX SET<br>SOLVING<br>SYNTHES<br>EQUENCY<br>MOD<br>336.64<br>361.03<br>545.18<br>764.37<br>77.93<br>1154.36<br>1223.92<br>128C.72<br>1329.11<br>THE MODIF<br>IE WORK T | ME : OKEL<br>UP FI<br>IS MODIFI<br>SHIFT<br>-24.26<br>17<br>-11.38<br>.00<br>5.82<br>-69.04<br>61<br>-48.19<br>37<br>TIED MODAL<br>RACK ?  | CATION<br>&<br>-6.72<br>04<br>-2.04<br>.00<br>.76<br>-5.64<br>05<br>-3.62<br>02<br>COEFFIC                       | ORIG<br>.53<br>.53<br>.25<br>.25<br>.24<br>.21<br>.15<br>.15<br>CIENTS | DAMPI<br>MOD<br>. 47<br>. 53<br>. 29<br>. 25<br>. 39<br>. 18<br>. 23<br>. 16<br>. 15 | NG ZET<br>SHIFT<br>06<br>.00<br>07<br>.00<br>.13<br>06<br>.01<br>.00<br>.00  | A<br>-12.68<br>.06<br>-19.65<br>.03<br>52.88<br>-25.49<br>7.35<br>2.59<br>.59 |
|   | MODE<br>EIGE<br>MODE<br>1<br>2<br>3<br>4<br>5<br>6<br>7<br>8<br>9<br>DO YO<br>WRITT<br>1)<br>2)<br>1<br>STOR: | MODAL<br>FR<br>ORIG<br>360.90<br>361.21<br>556.56<br>764.37<br>765.11<br>1223.40<br>1224.54<br>1328.91<br>1329.49<br>OU WANT T<br>TEN TO TH<br>YES<br>NO<br>ING QUADE | TRIX SET<br>TRIX SET<br>SOLVING<br>SYNTHES<br>EQUENCY<br>MOD<br>336.64<br>361.03<br>545.18<br>764.37<br>77.93<br>1154.36<br>1223.92<br>1280.72<br>1329.11<br>CHE MODIF<br>E WORK T  | ME : OKEL<br>UP FI<br>IS MODIFI<br>SHIFT<br>-24.26<br>17<br>-11.38<br>.00<br>5.82<br>-69.04<br>61<br>-48.19<br>37<br>TIED MODAL<br>TRACK ? | CATION<br>8<br>-6.72<br>04<br>-2.04<br>-2.04<br>.00<br>.76<br>-5.64<br>05<br>-3.62<br>02<br>COEFFIC<br>ACK AT PO | ORIG<br>.53<br>.53<br>.25<br>.25<br>.24<br>.21<br>.15<br>.15<br>CIENTS | DAMPI<br>MOD<br>. 47<br>. 53<br>. 29<br>. 25<br>. 39<br>. 18<br>. 23<br>. 16<br>. 15 | NG ZET<br>SHIFT<br>06<br>.00<br>07<br>.00<br>.13<br>06<br>.01<br>.00<br>.00  | A<br>-12.68<br>.06<br>-19.65<br>.03<br>52.88<br>-25.49<br>7.35<br>2.59<br>.59 |

\*DO\* EX

Downloaded from http://www.everyspec.com

Ľ.

**COUCHERNARY** 

# 11. NORMALIZATION OF MEASURED COMPLEX MODES

## 11.1 OVERVIEW

When experimentally derived modal vectors are used to predict dynamics of a modified system or response due to applied forces, it may be desirable to normalize the measured complex modal vectors such that the vectors are real, normal modes.

Downloaded from http://www.everyspec.com

The task of normalizing a set of measured complex modes can be performed one of four ways:

```
1) Real Part
```

2) Imaginary Part

```
3) Magnitude
```

```
4) Time Domain Method using PRA (Principal Response Analysis)
```

The Real-Normalization module can be called within the RTE Modal Monitor as follows:

\*\* RN

When RN has been entered, the user will be asked whether to continue with normalization program due to the fact that the modal vectors stored in the project area will be overridden by the normalized modal vectors at the end of the execution. If the answer is positive, then the modal coefficients in Modal File 5 will be read, and the complexity of the measured complex modes will then be computed using linear regression analysis. The output of the linear regression analysis will show four quantities: (1) absolute sum of the real part, (2) absolute sum of the imaginary part, (3) phase angle from a straight line curvefit, (4) least-square errors, of the measured modal vectors. Note that the least square percent error could become very large if the phase angle of the straight line fit is approaching + or -90 degrees due to the nature of the algorithm.

## 11.2 MEASURED COMPLEX MODES

The data set (i.e., modal vectors) to be used in the modal vector normalization are either stored in the project file or a separate Modal File 5 (such as file : MF0501) which can be loaded into the project area. Scaling of the modal vectors is not required for the first three methods mentioned above. The last method, Principal Response Analysis, requires all the measured modal vectors to be properly scaled so that the largest modal coefficient for each mode is unity using the RTE Modal Scaling Module option number 8).

2044444

DESERVED DATABASE

ADDAN TREAMS REPAIRE ADDANS DRAFTS BREAK

# 11.3 NORMALIZATION USING REAL PART OF THE MODAL COEFFICIENT

With this method, the real part of each complex modal coefficient in a set of measured modal vectors is used to represent the normalized modal coefficient of the original complex modal data. These normal modal vectors are then scaled to match the Euclidian norm (length) of the original modal vectors for each mode existing in the modal data set. The length of a modal vector is defined as the square root of the sum of squares of all modal coefficients (in the sense of its magnitude) existing in a modal vector. This scaling is done to preserve the absolute scaling of each modal vector with respect to modal mass.

Downloaded from http://www.everyspec.com

## 11.4 NORMALIZATION USING IMAGINARY PART OF THE MODAL COEFFICIENT

With this method, the imaginary part of each complex modal coefficient in a set of measured modal vectors is used to represent the normalized modal coefficient of the original complex modal data. These normal modal vectors are then scaled to match the length of these two sets of modal vectors for each mode existing in the modal data set.

## 11.5 NORMALIZATION USING MAGNITUDE OF THE MODAL COEFFICIENT

With this method, the magnitude of each complex modal coefficient in a set of measured modal vectors is used to represent the normalized modal modal vector. The phase of the normalized modal coefficient will be  $\pm 90^{\circ}$  which is dependent on the orientation of the complex modal coefficient. Similar to the previous methods, the normalized real modal vectors are also scaled to keep the length of the original complex modal vector.

## 11.6 NORMALIZATION USING A PRA TIME DOMAIN TECHNIQUE

A time domain technique described in Section 2.8.6 of the Volume of System Modeling Technique, Final Technical Report, is used to normalize a set of measured complex modes. From the given modal parameters, free decay responses are formed using properly scaled modal vectors. Real eigenvalues and eigenvectors are solved for the  $[M]^{-1}[K]$  matrix in the principal response coordinates (which has the same number of degrees of freedom as the number of modes included in the data set). The set of normal modes in the principal coordinates are then transformed back to the physical coordinates to obtain a set of undamped modes. Similar to the previous method, the normalized real modal vectors are also scaled to keep the length of the original complex modal vectors. Providence and

## 11.7 COMPUTATION OF MAC

At the end of the normalization program, MAC (Modal Assurance Criteria) values are computed between the original modal vectors and the normalized modal vectors. These values can then be examined to evaluate the validity of the normalized modal vectors. If the MAC value has changed dramatically before and after the normalization process, then this may indicate the computed normal modes are invalid due to either an erroneous data base or some numerical problem existing in the computer program.

## 11.8 EXAMPLE

SOLAR MEARINE WWW.

An example of using this normalization, program is listed below. Project File TPLATE is loaded. The first six modes are used and then scaled to the unity largest modal coefficient for each mode. The

PRA time domain method is chosen to real-normalize the measured complex modes.

\*\* L0

ENTER PROJECT FILE NAME (XXXXXX:SC:CRN): TPLATE

Downloaded from http://www.everyspec.com

TEST IDENTIFICATION.....TPLATETEST DATE.....86 06 30

**\*\*** W 5 1 (review the first complex mode)

ENTER MODAL VECTOR FORMAT:

1) MAGNITUDE-PHASE

2) REAL-IMAGINARY

1

MODE POINT X,Y,Z DEFORMATIONS

X,Y,Z PHASE ANGLES

| 1 | 1  | .000E+00 | .000E+00  | 95.4     | 0.00   | 0.00 | 104.05 |
|---|----|----------|-----------|----------|--------|------|--------|
| 1 | 2  | .000E+00 | .000E+00  | 99.0     | 0.00   | 0.00 | 104.61 |
| 1 | 3  | .000E+00 | .000E+00  | 97.0     | 0.00   | 0.00 | 104.61 |
| 1 | 4  | .000E+00 | .000E+00  | 44.2     | 0.00   | 0.00 | 104.63 |
| 1 | 5  | .000E+00 | .000E+00  | 44.4     | 0.00   | 0.00 | 105.61 |
| 1 | 6  | .000E+00 | .000E+00  | 44.4     | 0.00   | 0.00 | 105.64 |
| 1 | 7  | .000E+00 | .000E+00  | 7.98     | 0.00   | 0.00 | 106.10 |
| 1 | 8  | .000E+00 | .00CE+00  | 8.60     | 0.00   | 0.00 | 108.42 |
| 1 | 9  | .000E+00 | .000E+00  | 5.36     | 0.00   | 0.00 | 107.32 |
| 1 | 10 | .000E+00 | .000E+00  | 49.2     | 0.00   | 0.00 | -76.68 |
| 1 | 11 | .000E+00 | .000E+00  | 50.0     | 0.00   | 0.00 | -73.46 |
| 1 | 12 | .000E+00 | .000E+00  | 49.2     | 0.00   | 0.00 | -73.61 |
| 1 | 13 | .000E+00 | .000E+00  | 106.     | 0.00   | 0.00 | -75.78 |
| 1 | 14 | .000E+00 | .000E+00  | 101.     | 0.00   | 0.00 | -75.43 |
| 1 | 15 | .000E+00 | .000E+00  | 97.1     | 0.00   | 0.00 | -73.79 |
| 1 | 16 | 27.4     | .000E+00  | .000E+00 | 105.75 | 0.00 | 0.00   |
| 1 | 17 | 23.5     | .000E+00  | .000E+00 | 106.65 | 0.00 | 0.00   |
| 1 | 18 | 26.9     | .000E+00  | .000E+00 | 106.15 | 0.00 | 0.00   |
| 1 | 19 | 24.6     | .000E+00  | .000E+00 | -72.56 | 0.00 | 0.00   |
| 1 | 20 | 27.2     | .000E+00  | .000E+00 | -73.82 | 0.00 | 0.00   |
| 1 | 21 | 24.3     | , 000E+00 | .000E+00 | -73.60 | 0.00 | 0.00   |
| 1 | 22 | 98.9     | .000E+00  | .000E+00 | -73.88 | 0.00 | 0.00   |
| 1 | 23 | 101.     | .000E+00  | .000E+00 | 73.86  | 0.00 | 0.00   |
| 1 | 24 | 98.5     | .000E+00  | .000E+00 | -74.35 | 0.00 | 0.00   |

\*\* RS,4,6

\*\* SC

ENTER MODAL VECTOR SCALING OPTION:

- 0) CLEAR PREVIOUS SCALING
- 1) MULTIPLY BY (jw)
- 2) MULTIPLY BY (jw)\*\*2
- 3) MULTIPLY BY COMPLEX CONSTANT
- 4) DIVIDE BY (jw)
- 5) DIVIDE BY (jw)\*\*2
- 6) DIVIDE BY COMPLEX CONSTANT
- 7) UNITY SPECIFIC MODAL VECTOR COMPONENT

Downloaded from http://www.everyspec.com

- 8) UNITY LARGEST MODAL VECTOR COMPONENT
- 9) UNITY MODAL VECTOR LENGTH
- 10) UNITY MODAL MASS
- 11) RESIDUES (MEASUREMENT UNITS)
- 12) UNITY SCALING COEFFICIENT (Q)
- 13) UPDATE MODAL FILE 5 WITH SCALED MODAL VECTORS

14) RETURN TO MONITOR

8

**EXA**Y

| MODE | FREQUENCY | ZETA(%) | MASS       | STIFFNESS  |
|------|-----------|---------|------------|------------|
| 1    | 178.3403  | .3823   | .11175E+01 | .14032E+07 |
| 2    | 335.4455  | .1244   | .61848E+00 | .27475E+07 |
| 3    | 412.4849  | .1316   | .55859E+00 | .37521E+07 |
| 4    | 582.5028  | .1199   | .10744E+01 | .14392E+08 |
| 5    | 596.7325  | .1776   | .31471E+00 | .44242E+07 |
| 6    | 742.5321  | .2234   | .30905E+00 | .67270E+07 |

\*\* RN

## THIS PROGRAM WILL OVERRIDE WORK AREA MODAL VECTORS! CONTINUE (YE/NO) ?

YE

\*\* READ MODAL COEFFICIENT FROM MODAL FILE 5 !

|      |   |   |       | SUM-REAL | SUM-IMAG | PHASE   | ERROR(%) |
|------|---|---|-------|----------|----------|---------|----------|
| MODE | : | 1 | x     | 125.478  | 434.216  | 106.018 | .041     |
| MODE | : | 1 | Z     | 232.048  | 867.687  | 104.821 | .355     |
| MODE | : | 1 | TOTAL | 357.526  | 1301.903 | 105.199 | .256     |
| MODE | : | 2 | X     | 175.064  | 293.284  | 120.709 | .015     |
| MODE | : | 2 | Z     | 47.456   | 76.953   | 120.921 | .471     |
| MODE | : | 2 | TOTAL | 222.520  | 370.238  | 120.717 | .032     |
| MODE | : | 3 | х     | 28.962   | 102.978  | 105.988 | 18.530   |
| MODE | : | 3 | Z     | 951.447  | 4521.583 | 101.651 | .145     |
| MODE | : | 3 | TOTAL | 980.410  | 4624.562 | 101.654 | .156     |
| MODE | : | 4 | х     | 219.497  | 842.454  | 75.301  | .078     |
| MODE | : | 4 | Z     | 94.617   | 375.002  | 75.650  | .103     |
| MODE | : | 4 | TOTAL | 314.115  | 1217.456 | /5.361  | .082     |
| MODE | : | 5 | х     | 141.016  | 575.807  | 103.732 | .126     |
| MODE | : | 5 | Z     | 761.116  | 3501.192 | 102.010 | .320     |
| MODE | : | 5 | TOTAL | 902.132  | 4077.000 | 102.081 | .312     |
| MODE | : | 6 | х     | 9.613    | 93.368   | 89.014  | 2359.778 |
| MODE | : | 6 | Z     | 69.328   | 3451,960 | 88.973  | 11.121   |

-200-
| MODE | : | 6 | TOTAL | 78.940 | 3545.328 | 88.973 | 13.394 |
|------|---|---|-------|--------|----------|--------|--------|
|------|---|---|-------|--------|----------|--------|--------|

Downloaded from http://www.everyspec.com

#### SELECT RE-NORMALIZATION METHOD

- REAL PART 1)
- 2) IMAGINARY PART
- 3) MAGNITUDE

- TIME DOMAIN METHOD (USING PRA) 4)
- BACK TO MONITOR 5)

HAVE YOU SCALED THE MODAL VECTORS TO UNITY LARGEST MODAL VECTOR COMPONENT (METHOD 8 IN SCALING PROGRAM) ?(YE/NO)

ΥĒ

\*\* NOW READING RESIDUE DATA FROM MODAL FILE 5 !

## NOW CALCULATING TRANSFORMATION MATRIX USING PRA

#### NEW EIGENVALUE

| 1 | 178.34 | 0.0000E÷00  |
|---|--------|-------------|
| 2 | 335.44 | 0.0000E+00  |
| 3 | 412.49 | 0.0000E+00  |
| 4 | 582.53 | 0.0000E+00  |
| 5 | 596.73 | 0.00000E+00 |
| 6 | 742.50 | 0.00000E+00 |

| NEW  | EIGEN | VECTOR | (in the principal | coordinates) |       |       |
|------|-------|--------|-------------------|--------------|-------|-------|
| REAL | PART  |        |                   |              |       |       |
| .99  | 98    | 009    | .040              | 163          | .011  | 037   |
| 03   | 33    | 008    | 1.021             | 150          | 017   | .13:  |
| .07  | 76    | 016    | .136              | 1.028        | 014   | 065   |
| 00   | )6    | 145    | .024              | 050          | 609   | 573   |
| 02   | 21    | .010   | .077              | 043          | .321  | 890   |
| ,00  | )3    | 1.240  | .007              | .004         | 054   | 043   |
| IMAG | INARY | PART   |                   |              |       |       |
| 0.00 | 00    | 0.000  | 0.000             | 0.000        | 0.000 | 0.000 |
| 0.00 | 00    | 0.000  | 0.000             | 0.000        | 0.000 | 0.000 |
| 0.00 | 00    | 0.000  | 0.000             | 0.000        | 0.000 | 0.000 |
| 0.00 | 00    | 0.000  | 0.000             | 0.000        | 0.000 | 0.000 |
| 0.00 | 00    | 0.000  | 0.000             | 0.000        | 0.000 | 0.000 |
| 0.00 | 00    | 0.000  | 0.000             | 0.000        | 0.000 | 0.000 |
|      |       |        |                   |              |       |       |

-201-

## MAC OF ORIGINAL MODE SHAPE

|   | 1    | 2    | 3    | 4    | 5    | 6    |
|---|------|------|------|------|------|------|
| 1 | 1.00 | .00  | .00  | .01  | .00  | .00  |
| 2 | .00  | 1.00 | .00  | .00  | .00  | .00  |
| 3 | .00  | .00  | 1.00 | .00  | .00  | .00  |
| 4 | .01  | .00  | .00  | 1.00 | .00  | .00  |
| 5 | .00  | .00  | .00  | .00  | 1.00 | .01  |
| 6 | .00  | .00  | .00  | .00  | .01  | 1.00 |

### MAC OF REAL-NORMALIZED MODE SHAPE

|   | 1    | 2    | 3    | 4    | 5    | 6    |
|---|------|------|------|------|------|------|
| 1 | 1.00 | .00  | .00  | .01  | .00  | .00  |
| 2 | .00  | 1.00 | .00  | .00  | .00  | .00  |
| 3 | .00  | .00  | 1.00 | .00  | .00  | .00  |
| 4 | .01  | .00  | .00  | 1.00 | .00  | .00  |
| 5 | .00  | .00  | .00  | .00  | 1.00 | .01  |
| 6 | .00  | .00  | .00  | .00  | .01  | 1.00 |

### MAC BETWEEN ORIGINAL AND NORMALIZED MODE SHAPE

Downloaded from http://www.everyspec.com

TANKAN TEREFERI KANSA TERANG

1 SYSTEM 2222

2255554 25555

L'and and a second

|   | 1    | 2    | 3    | 4    | 5    | 6    |
|---|------|------|------|------|------|------|
| 1 | 1.00 | .00  | .00  | .01  | .00  | .00  |
| 2 | .00  | 1.00 | .00  | .00  | .00  | .00  |
| 3 | .00  | .00  | 1.00 | .00  | .00  | .00  |
| 4 | .01  | .00  | . 00 | 1.00 | .00  | .00  |
| 5 | .00  | .00  | .00  | .00  | 1.00 | .01  |
| 6 | .00  | .00  | .00  | .00  | .01  | 1.00 |

\*\* W 5 1

ENTER MODAL VECTOR FORMAT:

- 1) MAGNITUDE-PHASE
- 2) REAL-IMAGINARY

| MODE | POINT | X,Y,Z    | DEFORMATIO | NS       | X,Y,Z | PHASE | ANGLES |
|------|-------|----------|------------|----------|-------|-------|--------|
| 1    | 1     | .000E+00 | .000E+00   | 95.4     | 0.00  | 0.00  | 90.0   |
| 1    | 2     | .000E+00 | .000E+00   | 99.0     | 0.00  | 0.00  | 90.0   |
| 1    | 3     | .000E+00 | .000E+00   | 97.0     | 0.00  | 0.00  | 90.0   |
| 1    | 4     | .000E+00 | .000E+00   | 44.2     | 0.00  | 0.00  | 90.0   |
| 1    | 5     | .000E+00 | .000E+00   | 44.4     | 0.00  | 0.00  | 90.0   |
| 1    | 6     | .000E+00 | .000E+00   | 44.4     | 0.00  | 0.00  | 90.0   |
| 1    | 7     | .000E+00 | .000E+00   | 7.98     | 0.00  | 0.00  | 90.0   |
| 1    | 8     | .000E+00 | .000E+00   | 8.60     | 0.00  | 0.00  | 90.0   |
| 1    | 9     | .000E+00 | .000E+00   | 5.36     | 0.00  | 0.00  | 90.0   |
| 1    | 10    | .000E+00 | .000E+00   | 49.2     | 0.00  | 0.00  | -90.0  |
| 1    | 11    | .000E+00 | .000E+00   | 50.0     | 0.00  | 0.00  | -90.0  |
| 1    | 12    | .000E+00 | .000E+00   | 49.2     | 0.00  | 0.00  | -90.0  |
| 1    | 13    | .000E+00 | .000E+00   | 106.     | 0.00  | 0.00  | -90.0  |
| 1    | 14    | .000E+00 | .000E+00   | 101.     | 0.00  | 0.00  | -90.0  |
| 1    | 15    | .000E+00 | .000E+00   | 97.1     | 0.00  | 0.00  | -90.0  |
| 1    | 16    | 27.4     | .000E+00   | .000E+00 | 90.0  | 0.00  | 0.00   |
| 1    | 17    | 23.5     | .000E+00   | .000E+00 | 90.0  | 0.00  | 0.00   |
| 1    | 18    | 26.9     | .000E+00   | .000E+00 | 90.0  | 0.00  | 0.00   |
| 1    | 19    | 24.6     | .000E+00   | .000E+00 | -90.0 | 0.00  | 0.00   |
| 1    | 20    | 27.2     | .00CE+00   | .000E+00 | -90.0 | 0.00  | 0.00   |
| 1    | 21    | 24.3     | .000E+00   | .000E+00 | -90.0 | 0.00  | 0.00   |
| 1    | 22    | 98.9     | .JOOE+00   | .000E+00 | -90.0 | 0.00  | 0.00   |
| 1    | 23    | 101.     | .000E+00   | .000E+00 | -90.0 | 0.00  | 0.00   |
| 1    | 24    | 98.5     | .000E+00   | .000E+00 | -90.0 | 0.00  | 0.00   |

Downloaded from http://www.everyspec.com

### 12. FOURIER SYSTEM USER PROGRAMS

#### 12.1 OVERVIEW

などでには、アウンションション

In order to provide frequency response data to the RTE Modal Program, a number of User Programs have been written for an HP-5451-B/C Fourier System which provides a method of storing test information with each data record as it is stored to the Fourier system disc. This information is stored in the File Nine record portion of every data record as the data record is stored to the disc by User Program 88 or 888. The information in the File Nine record is formulated based upon general test data stored into a File Seven record by User Program 91 or 889. This information is available to the RTE Modal Program by way of EXEC calls from within the RTE system. Once the test informaton has been stored with the data, the RTE Modal Program will be able to recognize modal data and distinguish between different modal data sets.

Downloaded from http://www.everyspec.com

#### 12.2 USER PROGRAM Y0080 - Y0083 (HP-5451-C)

#### DATA TRANSFER FROM HP-542X to HP-5451C

These programs were originally supplied by Hewlett-Packard. They have been changed by U.C. such that they now store the entire HP-542X data header to the header area on the HP-5451-C Fourier disc in addition to the system information. User programs 80 and 81 work in conjunction with the 5423, while User Programs 82 and 83 are for the 5420. Four programs are needed in an overlay in the HP-5451-C system. The sources for these programs are named: &5423W, &FORCC, \$RW9C, and &BCNV.

Also, for this program to work, the revised D.37 (A8524D) driver that picks up the CLEAR E REG fix and the fix for a zero length record must be in the system.

To run the program one needs to first set the HP-542X to the addressable mode and then issue a "RESET" on the HP-542X, to clear any pending service requests. The program will read any data type generated by the HP-542X and stored on the HP-542X data cartridge. The program will read file one record XX on the HP-542X data tape and store this data in the HP-5451-C block 0, with the correct coordinate code and scale factors. To accomplish this the coordinate code for all data types will be 99 (denoting that the data was zoom). In this way the correct parameters for delta F, delta time, or delta voltage will be sent as zoom center freq. and delta freq. in the header words 9 thru 12. This makes the curser routine work independent of what the data was.

To make a transfer, issue the following commands:

User Program 80 N1 (User Program 82 for HP-5423)

N1 = Tape cartridge record number be read in file 1.

User Program 81.0 (User Program 83 for HP-5420)

Once Y 80 has been called, multiple calls to Y 81 0 will read the next record on the tape.

To include this in your system one needs to regenerate the system to include the new driver D.37 and an appropriate PCS table that has the 59310 card in the proper IO slot. Also another entry has to be made to include SUB CHANNEL 4.

#### 12.3 USER PROGRAM Y0088 (HP-5451B)

#### MODAL DATA ANNOTATION

This program is called within the data acquisition keyboard program in order to put the proper test information into the data block header area when the data is stored to the disk.

Downloaded from http://www.everyspec.com

The following command format must be used:

User Program 88 N1 N2 N3 N4

N1 = 1, 2 or 3; Stores data blocks 1 through N1 to the disk.

N2 = Point number increment value, (N2 default value = 1). If the parameter N2 is less than or equal to zero, the point number is not incremented and the data is stored with the current point number and transducer orientation.

N3 = Zoom range parameter (N3 = 0.9) (N3 default value = 0 i.e. Baseband) N3 is an integer from 0 to 9 which specifies a parameter of Z0 to Z9 respectively. The zoom range parameter provides an easy key on which other programs can search when looking for a specific frequency range.

adal kasada taasasa tassada tassada taraada taraada ta

N4 = File 7 record number where data acquisition set-up is stored. The data acquisition set-up is read in from File Seven, record N4, before the current data is stored on the disk. After the data has been stored, the test set-up is restored to File Seven, record N4. This way the test set-up always contains the last point number and transducer orientations used. Before the set-up is read, the Mass Storage File 1 (Data File) pointer is recorded so that after reading or writing the set-up, the data file pointer is returned to its original location.

Upon issuing the Y88 N1 N2 N3 N4 command the program will respond with a prompt character "D" at the terminal. The user must then enter point number and transducer orientation as such:

N (IX) (IY) (IZ), where

N = Point number associated with current measurements.

IX = Local transducer orientation associated with data in ADC channel B.

IY = Local transducer orientation associated with data in ADC channel C.

IZ = Local transducer orientation associated with data in ADC channel D.

Local transducer orientations are expressed as plus or minus 1, 2, or 3 corresponding to local coordinate directions of plus or minus X, Y, or  $\mathbb{Z}$  respectively. The correct orientation entry is that which describes the local direction in which the transducer is pointing.

The direction of the transducer can be imagined by drawing a vector from the base of the transducer through the top of it. As an example, if the transducer associated with the data in ADC channel B is pointing in the positive local Y direction then IX = 2.

#### 12.3.1 Automatic Point Number Increment

If successive measurements have the same transducer orientation, then switch register bit 1 may be turned on to have automatic incrementing of the point number. If switch register bit 0 is off then the

point number is increased by N2. If bit 0 is on then the point number is decreased by N2.

Downloaded from http://www.everyspec.com

#### 12.3.2 Reset Data File Pointer

If switch register bit 9 is on, the disk data file pointer will be reset to record 1.

#### 12.3.3 Override Uncleared Protection

If switch register bit 12 is on, the disk data records need not have been previously cleared. Data will be stored in the next disk data record.

#### 12.3.4 Error Messages

- E0 Insufficient number of parameters.
- E1 First parameter out of range (1-3).
- E2 Invalid point number
- E3 Third parameter out of range (0-9).
- E4 Fourth parameter out of range (1-79).
- E5 Data storage start record out of range (1-600).

#### 12.4 USER PROGRAM Y0888 (HP-5451-C (CINCINNATI))

#### MODAL DATA ANNOTATION

This program is called within the data acquisition keyboard program in order to put the proper test information into the data block header area when the data is stored to the disk.

The following command format must be used:

User Program 888 N1 N2 N3 N4 N5

N1 = 1-24; Stores blocks 1 through N1 to the disk.

-25<N1<0 N1 separate point number and direction prompts are issued. This stores up to 24 measurements with 24 different point number, direction pairs.

0<N1<4 N1 data blocks are stored with a single point number and direction(s) prompt.

 $5 \le N1 \le 25$  Stores N1/3 sets of tri-axial measurements, (N1 must be a multiple of 3). Only N1/3 point number and direction(s) prompts are issued.

N2 = Point number increment value. With bit 0 on, the current point number is automatically incremented/decremented by N2 (depending on the sign of N2). If N2=0, the current point number and direction(s) is used. Bit 0 need not be lit to use current point number feature. In all cases, if a current point number and/or direction(s) does not exist, a prompt will be issued. Current point number and direction(s) are retained only if no overlay swapping occurs between Y 888 calls.

N3 = Zoom range parameter (N3 = 0-9) (0 = Baseband) N3 is an integer from 0 to 9 which specifies the parameter Z0 to Z9 respectively. The zoom range parameter provides an easy key on which other programs can search when looking for a specific frequency range.

N5 = File 7 record number where data acquisition set-up is stored. The data acquisition set-up is read in from File Seven, record N5, before the current data is stored on the disk. After the data has been stored, the test set-up is restored to File Seven, record N5. Before the set-up is read, the Mass Storage File 1 (Data File) pointer is recorded so that after reading or writing the set-up, the data file pointer is returned to its original location.

Upon issuing the Y 888 N1 N2 N3 N4 N5 command the program will respond with a prompt message at the terminal. The user must then enter point number and transducer orientation as such:

Downloaded from http://www.everyspec.com

N (IX) (IY) (IZ), where

N = Point number associated with current measurements.

frequency rsponse functions in blocks 1 - N1.

IX = Local transducer orientation associated with data in ADC channel B.

- IY = Local transducer orientation associated with data in ADC channel C.
- IZ = Local transducer orientation associated with data in ADC channel D.

Local transducer orientations are expressed as plus or minus 1, 2, or 3 corresponding to local coordinate directions of plus or minus X, Y, or Z respectively. The correct orientation entry is that which describes the local direction in which the transducer is pointing.

The direction of the transducer can be imagined by drawing a vector from the base of the transducer through the top of it. As an example, if the transducer associated with the data in ADC channel B is pointing in the positive local Y direction then IX = 2.

#### 12.4.1 Automatic Point Number Increment

If successive measurements have the same transducer orientation, then switch register bit 0 may be turned on to have automatic incrementing/decrementing of the point number. For details refer to the description of N2.

#### 12.4.2 Reset Data File Pointer

If switch register bit 9 is on, the disk data file pointer will be reset to record 1. Bit 9 will be cleared upon exit.

#### 12.4.3 Override Uncleared Protection

If switch register bit 12 is on, the disk data records need not have been previously cleared. Data will be stored in the next disk data record.

#### 12.4.4 Data Format

Data must be stored in a rectangular, linear frequency format. If data is log mag, linear frequency, Y 888 will convert it before storing to disc. Otherwise, an error message will be issued and the program aborted, displaying the faulty data block.

### 12.5 USER PROGRAM Y0889 (HP-5451-C (CINCINNATI))

### MODAL DATA SETUP

User Program 889 is used to input and edit the test information stored in a File Seven record of the Fourier system disc. This information is accessed by an appropriate call to User Program 888. This information is used to define the header of the data record as it is stored to the File Nine area of the Fourier system disc. All input to this program follows an interactive format once the User program has been called. Before exiting a read/input/edit mode, a prompt is made for a range of records to be cleared. In addition to clearing the specified data records, the first record number entered is stored with the rest of the set-up information as a starting search record for data storage. If the user does not wish to change the current starting search record, a -1 may be entered for the range to be cleared.

Connerses

252555

ESSERVICES CONTRACT

22222222

25.553225

25252222

1222222

Downloaded from http://www.everyspec.com

### 12.6 USER PROGRAM Y0890 (HP-5451-C (CINCINNATI))

### MODAL DATA RUN LOG

User Program 890 is used to create a listing of the modal data available on a Fourier system disc. Three parameters may be entered to control the run log listing. These parameters are as follows:

IPAR1 = FIRST RECORD NUMBER (DEFAULT=1) IPAR2 = SECOND RECORD NUMBER (DEFAULT=819) IPAR3 = HEADER FORMAT CODE = 2 HP-5451-B = 3 HP-5451-C (CINCINNATI) DEFAULT

= 4 HP-5451-C (LEUVEN)

#### 12.7 USER PROGRAM Y0891 (HP-5451-C (CINCINNATI))

#### MODAL DATA (FILE NINE) LIST

User Program 891 is used to output the contents of a specific data header (File Nine) to the terminal or line printer. The File Nine information consists of 128 binary words of information. The output display can be in terms of octal or integer/ASCII/real data formats. If all parameters are defaulted, the program will run interactively. Two parameters may be entered to control operation as follows:

**IPAR1 = HEADER RECORD TO BE LISTED** 

**IPAR2 = HEADER FORMAT CODE** 

- = 2 HP-5451-B
  - = 3 HP-5451-C (CINCINNATI) DEFAULT
  - = 4 HP-5451-C (LEUVEN)

#### 12.8 USER PROGRAM Y0892 (HP-5451-C (CINCINNATI))

#### MODAL DATA (FILE NINE) EDIT

If errors exist in the header due to incorrect input via User Program 888 or User Program 889, the header can be modified by User Program 892. User Program 892 can be called from the interactive mode of User Program 891, or it can be called directly. If no parameters are input, this User program will run via interactive inputs. Parameters may be entered to control the operation as follows:

IPAR1 = HEADER WORD NUMBER (1-128) IPAR2 = STARTING RECORD NUMBER IPAR3 = ENDING RECORD NUMBER (DEFAULT = IPAR2) IPAR4 = HEADER FORMAT CODE

- = 2 HP-5451-B
  = 3 HP-5451-C (CINCINNATI) DEFAULT
  = 4 HP-5451-C (LEUVEN)

Downloaded from http://www.everyspec.com

CO CO

#### 13. RTE LOADING INFORMATION

#### 13.1 OVERVIEW

Each module of the RTE Modal Program is loaded as a stand alone program within the RTE operating environment. Since most of the programs require some part of the unlabeled common to operate, the individual programs are not operational unless called in a prescribed order. This order is determined from within the RTE Modal Program in response to a monitor request.

Downloaded from http://www.everyspec.com

Most of the programs are currently loaded as temporary, large background programs without access to system common. The programs required to drive the displays are currently loaded as permanent, large background programs without access to system common area. The unlabeled common used in each program is buffered to work tracks so that in the session environment, no conflicts between the users will exist. This is required since the RTE Operating System has only one shared system common area.

#### 13.2 INITIALIZATION CHANGES

All system and device initialization occurs within the subprogram INIT. As a system is loaded for a specific hardware or test configuration, some changes may be required in disc or plotter hardware or in the number of work tracks required to store the modal vectors. If this is the case, some changes must be made in the FTN4 source (&INIT), the source recompiled, and the recompiled result stored into the relocatable file (%INIT).

#### 13.3 FRF DATA DISC FORMAT

The RTE Modal Program accesses HP-5451-B/C by way of the FMTXX subroutine used in the BCS generation of the appropriate Fourier system. Therefore, the specific FMTXX file used must be stored into a file called FMTXXX. As the RTE Modal Program is loaded, this relocatable file is attached to the 'INIT' subprogram and the required data map information placed in the common area.

#### 13.4 FILE MANAGER CONTROL FILES

There is a File Manager control file to do the actual loading and purging of all RTE Modal Program modules. The file which loads the basic set of RTE Modal Modules excluding the Display Modules is '\*BLD'. Then, the appropriate file must be used to load the Display Modules for the vector display unit being used. For the HP-5460-A Display Unit this file is '\*BLD!'. For the HP-1351-A Vector Grahics Generator, this file is '\*BLD2'. If a new copy of the RTE Modal Program is to be loaded, all RTE Modal Modules can be purged from the system disc by the control file '\*PU'. If a listing of the source of all programs and subroutines is required, the file '\*LIST' can be used. In all cases, the file is exercised by the following File Manager command sequence: "TR,\*XXXXX"/

#### 13.5 LOADR CONTROL FILES

Each subprogram has a separate LOADR control file which has the form of \_#XXXXX. This LOADR control file can be used to reload a subprogram by using the following command: 'RU,LOADR, \_#XXXXX, 1,LBNCTE'.

The File Manager control file '\*BLD' is a collection of these commands which will load all RTE Modal Program Modules. On RTE systems with minimal memory or disc configurations, all Program Modules that are not needed should be eliminated from this transfer file before execution.

### 14. PROGRAM PROBLEMS AND ERRORS

#### 14.1 WARRANTY

This software carries absolutely no warranty or guarantee. The University does not have the personnel to provide support and does not advise that anyone outside of the University or another academic research oriented facility use this software due to the self supporting nature of the program.

Downloaded from http://www.everyspec.com

### 14.2 BUG REPORTS

If you have chosen to ignore the warranty, all reports of problems or possible errors should be forwarded in writing to the following address:

Randall J. Allemang, PhD Mail Location #72 University of Cincinnati Cincinnati, Ohio 45221

Any suggestions for changes, improvements, etc are also welcome.

# APPENDIX A: SOFTWARE LIBRARY INFORMATION

5

Do

| INFORMATIO  | N FILE:              | RTE MODAL SYSTEM LIBRA                                                                                     | RY                                                                           |
|-------------|----------------------|----------------------------------------------------------------------------------------------------|------------------------------------------------------------------------------|
| FILE CONVEN | TIONS:               | SOURCE FILES<br>RELOCATABLE FILES<br>FMGR CONTROL FILES<br>LOADR CONTROL FILES<br>TEXT FILES               | &XXXXX<br>%XXXXX<br>*XXXXX<br>#XXXXX<br>"XXXXX                               |
|             |                      |                                                                                                    | *****                                                                        |
| REVISION DA | TE: N<br>N<br>B<br>A | AARCH 5, 1987<br>NOTE: AS THE UC MODAL PROGRA<br>BEING REVISED AND UPGRADED, 7<br>AS OF THE REVISION DATE. | M IS CONTINUALLY<br>THIS LIST IS CURRENT                                     |
| FILE NAME   | E                    | DESCRIPTION                                                                                                |                                                                              |
| 0. A DOD1   | A \$ 113 # A 7       |                                                                                                    |                                                                              |
| RADSP1      | ANIMAI               | TED DISPLAT OUTPUT PROGRAM (                                                                               | ПР-3400-А)<br>UD 1251 А)                                                     |
| & A DSP3    |                      | TED DISPLAT OUTPUT PROGRAM (                                                                               | $HP_{1247-A}$                                                                |
| & AMPP      |                      | OWER SPECTRUM PEAK SEARCH                                                                                  | HF-1347-A)                                                                   |
| & ANCG      | AUPHA.               | NUMERIC CHARACTER GENERAT                                                                                  | ()P                                                                          |
| & ANIM2     | FNHAN                | CED ANIMATED DISPLAY OUTPUT                                                                                | $\mathbf{PP} \cap \mathbf{CP} \wedge \mathbf{M} (\mathbf{HP}_{1251} \wedge)$ |
| &ANIM3      | ENHAN                | CED ANIMATED DISPLAY OUTPUT                                                                                | PROGRAM (HP-1347-A)                                                          |
| & APL OT    | CREATE               | ELD MUNIMITED DISI EAT OUT OF                                                                              | Y TO HPIR PLOT DEVICE                                                        |
| &ASD        |                      | BTRACT FOURIER DATA RECORD                                                                                 | s s s s s s s s s s s s s s s s s s s                                        |
| &ASCT1      | ASCILTE              | FXT TO HP-5460-A DISPLAY UNIT                                                                              |                                                                              |
| &ASDMP      | DUMP A               | SCILEILE TO LOGICAL UNIT                                                                                   |                                                                              |
| &BALA1      | FISPAC               | ROUTINE                                                                                                    |                                                                              |
| &BALAN      | EISPAC               | ROUTINE                                                                                                    |                                                                              |
| &BALB1      | EISPAC               | ROUTINE                                                                                                    |                                                                              |
| &BALBA      | EISPAC               | ROUTINE                                                                                                    |                                                                              |
| &BCOEF      | PTD - CA             | ALCULATES MATRIX COEFFICIENT                                                                               | 2                                                                            |
| &BLDF       | PFD. OT              | HOG. POLY CREATES MEASUREN                                                                                 | JENT TABLE                                                                   |
| &BLDIF      | ITD - CR             | EATES MEASUREMENT TABLE                                                                                    |                                                                              |
| &BLDKF      | ITD POL              | YREF - CREATES MEASUREMENT                                                                                 | TABLE                                                                        |
| &BLDOD      | MULTI N              | MAC - CALCULATES OUADRATURI                                                                                | <br>                                                                         |
| &BLDOM      | FRF AU               | TO POWER SUMMATION                                                                                         | -                                                                            |
| &BLDSM      | PFD - BU             | JILDS DATA ARRAY                                                                                           |                                                                              |
| &BYT        | SPLIT 16             | BIT WORD INTO TWO BYTES                                                                                    |                                                                              |
| &CAEKF      | PFD - CA             | ALCULATES MODAL PARAMETERS                                                                                 |                                                                              |
| &CALAM      | PFD - FC             | ORMULATES SYSTEM MATRIX                                                                                    |                                                                              |
| &CALEG      | PFD · CA             | <b>ALCULATES EVECTORS &amp; EVALUE</b>                                                                     | S OF SYSTEM MATRIX                                                           |
| &CALKF      | BUILDS               | SYSTEM MATRIX                                                                                              |                                                                              |
| &CALM2      | SOLVES               | LEAST SQUARES                                                                                              |                                                                              |
| &CALMO      | SOLVES               | LEAST SQUARES                                                                                              |                                                                              |
| &CALPA      | CALCUI               | LATES PARTICIPATION FACTOR                                                                                 |                                                                              |
| &CALR1      | SEGMEN               | NT PROGRAM TO LOAD SETPT                                                                                   |                                                                              |
| &CALR2      | SEGMEN               | NT PROGRAM TO LOAD SETDF                                                                                   |                                                                              |
| &CALR3      | SEGMEN               | NT PROGR AM TO LOAD GELS                                                                                   |                                                                              |
| &CALRO      | ROTATI               | ONAL FRF CALCULATION                                                                                       |                                                                              |
| &CCMPL      | CALCUI               | LATES COMPLEXITY OF A MODE                                                                                 |                                                                              |
| &CDSP1      | CIRCLE               | <b>DISPLAY OUTPUT PROGRAM (HP-</b>                                                                         | 5460-A)                                                                      |

wnloaded from http://www.everyspec.com

| &CDSP2 | CIRCLE DISPLAY OUTPUT PROGRAM (HP-1351-A)                                                     |
|--------|-----------------------------------------------------------------------------------------------|
| &CDSP3 | CIRLCE DISPLAY OUTPUT PROGRAM (HP-1347-A)                                                     |
| &CF1   | PTD RESIDUE CALCULATION INFO REQUEST (COMPLEX MODES)                                          |
| &CF2   | PTD RESIDUE CALCULATION INFO REQUEST (COMPLET MODES)                                          |
| &CF3   | PED RESIDUE CALCULATION INFO REQUEST (COMPLEX MODES)                                          |
| &CFA   | PED RESIDUE CALCULATION INFO REQUEST (COMILEEX MODES)                                         |
| &CHANG | $\mathbf{PTD}_{\mathbf{r}} = \mathbf{FYCHANGES} \mathbf{TWO} \mathbf{POWS} \text{ IN MATPLY}$ |
| &CRCI  | I FAST SOLIA DES CIRCI E EIT ALGODITHM                                                        |
| &D5451 | CREATE HP-5451-4/R/C DATA RECORD FROM DATA ARRAY                                              |
| &DFT   | DISCRETE FAST FOURIER TRANSFORM ALGORITHM                                                     |
| &DISP  | COMPUTE DISPLAY BUFFER REQUIRED BY DVM72 FOR THE HP-5460-A                                    |
| &DI TE | DECODE HP-5451-B/C FREQUENCY CODE                                                             |
| &DRCTN | DECODE MEASUREMENT DIRECTION FROM ASCILTO INTEGER                                             |
| &DSPL  | DISPLAY HP-5451-A/B/C DATA RECORD FROM RTF                                                    |
| &FBAI  | FISPAC ROUTINE                                                                                |
| &FBBK2 | FISPAC ROUTINE                                                                                |
| &FFRF  | COMPLITE ENHANCED FREQUENCY RESPONSE FUNCTION                                                 |
| &FIGN3 | FISPAC ROUTINE                                                                                |
| &FLMH1 | EISPAC ROUTINE                                                                                |
| &ELMHE | EISPAC ROUTINE                                                                                |
| &FLTR1 | EISPAC ROUTINE                                                                                |
| &ELTRA | EISPAC ROUTINE                                                                                |
| &EMOR2 | EISPAC ROUTINE                                                                                |
| &EORTH | EISPAC ROUTINE                                                                                |
| &EOL2  | EISPAC ROUTINE                                                                                |
| &EOLRT | EISPAC ROUTINE                                                                                |
| &ERED1 | EISPAC ROUTINE                                                                                |
| &ETRIB | EISPAC ROUTINE                                                                                |
| &ETRID | EISPAC ROUTINE                                                                                |
| &FD1   | IDENTIFY DAMPED NATURAL FREQUENCIES (SDOF METHODS)                                            |
| &FD2A  | IDENTIFY BANDWIDTH (LEAST SOUARES LINEAR MOOF METHOD)                                         |
| &FD2B  | DATA ACQUISITION (LEAST SQUARES LINEAR MDOF METHOD)                                           |
| &FD2C  | COMPUTE FREQUENCY/DAMPING VALUES FROM &FD2A AND &FD2B                                         |
| &FD3B  | PTD - SETS UP MEASUREMENT TABLE AND SYSTEM MATRIX                                             |
| &FD3B1 | PTD - SETS UP MEASUREMENT TABLE AND SYSTEM MATRIX                                             |
| &FD3B2 | PTD - SETS UP MEASUREMENT TABLE AND SYSTEM MATRIX                                             |
| &FD3C  | PTD - ROOTS AND ERROR CHARTS                                                                  |
| &FD3C1 | PTD - ROOTS AND ERROR CHARTS                                                                  |
| &FD3C2 | PTD - ROOTS AND ERROR CHARTS                                                                  |
| &FD6B  | ORTHOGONAL POLYNOMIAL                                                                         |
| &FDF01 | PFD - LOAD SEGMENT                                                                            |
| &FDF02 | PFD - LOAD SEGMENT                                                                            |
| &FDF03 | PFD - LOAD SEGMENT                                                                            |
| &FDF04 | PFD · LOAD SEGMENT                                                                            |
| &FDF05 | PFD - LOAD SEGMENT                                                                            |
| &FDF06 | PFD - LOAD SEGMENT                                                                            |
| &FDF07 | PFD - LOAD SEGMEN I                                                                           |
| &FDF08 | PFD - LOAD SEGMENT                                                                            |
| &FDFA  | PFD - DETERMINE FIT BANDWITH                                                                  |
| &FDFR  | PFD - CALCULATE MODAL PARAMETERS                                                              |
| &FDFRC | POLYREFERENCE FREQUENCY DOMAIN                                                                |
| &FDFRD | POLYREFERENCE FREQUENCY DOMAIN                                                                |
| &FDFRE | POLYREFERENCE FREQUENCY DOMAIN                                                                |
| &FDFRF | POLYREFERENCE FREQUENCY DOMAIN                                                                |
| &FDFRK | POLYREFERENCE FREQUENCY DOMAIN                                                                |

Downloaded from http://www.everyspec.com

22222440 DECERCIÓN DECEMBER

REFERENCE

arriver.

22222222

ALARDAR SUSALA

12222222

A-2

| &FIX   | ADD VALID Y888 HEADER TO EXISTING FRF DATA                  |
|--------|-------------------------------------------------------------|
| &FLIO  | MODAL FILE INPUT OUT                                        |
| &FMT0A | FMTXX FILE FOR HP-7900 DISC U.C. REVISION                   |
| &FMT5A | FMTXX FILE FOR HP-7925 DISC U.C. REVISION                   |
| &FMT6A | FMTXX FILE FOR HP-7906 DISC U.C. REVISION                   |
| &GATMR | GENERATE FRF                                                |
| &GAUS  | PTD - GAUSS ELIMINATION                                     |
| &GAUSB | COMPLEX GAUSS ELIMINATION, RIGHT SIDE UNKNOWN               |
| &GDATA | POLYREF - RESIDUE CALCULATION                               |
| &GDIFF | DISPLAY TWO AUTO POWER SPECTRUMS                            |
| &GELS  | GAUSS ELIMINATION SOLUTION SUBROUTINE                       |
| &GUIL  | ITD - GAUSS ELIMINATION                                     |
| &HDR51 | DECODE 128 WORD HEADER ARRAY (HP-5451-A/B/C INFORMATION)    |
| &HLBRT | HILBERT TRANSFORM                                           |
| &HLP   | MODAL HELP FILE SUBROUTINE                                  |
| &HPDOT | DOTTED LINE ROUTINE FOR HP-7210 PLOTTER                     |
| &HPPLT | LINE ROUTINE FOR HP-7210 PLOTTER                            |
| &HPPOS | POSITION ROUTINE FOR HP-7210 PLOTTER                        |
| &HQR2  | EISPAC ROUTINE                                              |
| &IMPL  | CALCULATES IMPULSE RESPONSE                                 |
| &INDIS | INITIALIZES DISPLAY - BRINGS UP UC PLOT                     |
| &INIT  | INITIALIZE MODAL PROGRAM                                    |
| &INPT3 | INPUT DISPLAY SEQUENCE FILE INFORMATION FROM TERMINAL       |
| &INVER | MATRIX INVERSION - COMPLEX VALUED MATRIX ELEMENTS           |
| &INVRS | SQUARE MATRIX INVERSION AND DETERMINANT CALCULATION         |
| &IPOSE | TRANSPOSE BINARY WORD TO EVALUATE RELOC FILE CODE           |
| &ISWR  | SET OR CLEAR PORTIONS OF THE SWITCH REGISTER                |
| &ITD   | IBRAHIM TIME DOMAIN                                         |
| &ITD1  | IBRAHIM TIME DOMAIN                                         |
| &ITD2  | IBRAHIM TIME DOMAIN                                         |
| &ITD3  | IBRAHIM TIME DOMAIN                                         |
| &ITD4  | IBRAHIM TIME DOMAIN                                         |
| &ITD5  | IBRAHIM TIME DOMAIN                                         |
| &ITDB  | IBRAHIM TIME DOMAIN                                         |
| &ITDC  | IBRAHIM TIME DOMAIN                                         |
| &ITDE  | IBRAHIM TIME DOMAIN                                         |
| &ITDM  | IBRAHIM TIME DOMAIN                                         |
| &ITDP  | IBRAHIM TIME DOMAIN                                         |
| &ITDR  | IBRAHIM TIME DOMAIN                                         |
| &LINE  | PTD - DISPLAY MONITOR                                       |
| &LSFRF | LISTS FRFS - HP-5451-C FOURIER SYSTEM                       |
| &LSMF  | LOAD/STORE MODAL FILES                                      |
| &LSPF  | LOAD/STORE PROJECT FILES                                    |
| &LSTD  | SINGLE REFERENC LEAST SQUARES TIME DOMAIN                   |
| &LSTD1 | SINGLE REFERENC LEAST SQUARES TIME DOMAIN                   |
| &LSTD2 | SINGLE REFERENC LEAST SQUARES TIME DOMAIN                   |
| &LSTD3 | SINGLE REFERENC LEAST SQUARES TIME DOMAIN                   |
| &MAC   | COMPUTE MODAL A.SSURANCE CRITERION                          |
| &MCF1  | PTD - COMPLEX RESIDUE CALCULATION                           |
| &MCF2  | PID - REAL RESIDUE CALCULATION                              |
| &MCF3  | PTD - COMPLEX RESIDUE CALCULATION                           |
| &MCF4  | PID - REAL RESIDUE CALCULATION                              |
| &MDF1A | COMPUTE COMPLEX RESIDUES (LEAST SQUARES LINEAR MDOF METHOD) |
| &MDF1B | COMPUTE COMPLEX RESIDUES (LEAST SQUARES LINEAR MDOF METHOD) |
| &MDSP  | KIE MUDAL ANIMATION DISPLAY PROGRAM                         |

SSSS SALASSON SALASSON JANANAN JANANAN SALASAN SALASAN JANANAN JANANAN JANANAN JANANAN JANANAN JANAN

Downloaded from http://www.everyspec.com

| 2 | C | V | ç | Ŷ           |               |
|---|---|---|---|-------------|---------------|
|   |   |   |   |             |               |
|   |   |   |   | 1           |               |
|   |   |   |   |             |               |
|   |   |   |   |             |               |
|   |   |   |   |             |               |
|   |   |   |   |             |               |
|   |   |   |   |             |               |
|   |   |   |   | 3           |               |
|   |   |   |   | •           | 2             |
|   |   |   |   |             |               |
|   |   |   |   | i           |               |
|   |   |   |   | 1           | ÷.            |
|   |   |   |   | 1           |               |
|   |   |   |   | ļ           | Ň             |
|   |   |   |   |             | Ŋ             |
|   |   |   |   | 1           |               |
|   |   |   |   | •           | Ĵ             |
|   |   |   |   | i           |               |
|   |   |   |   |             | 9             |
|   |   |   |   | •           |               |
|   |   |   |   | 1           | )<br>)<br>. 1 |
|   |   |   |   | ,           |               |
|   |   | • |   |             |               |
|   |   | • |   | 1           |               |
|   |   |   |   | ,<br>,<br>, |               |
|   |   |   |   | ,<br>,<br>  | • ]<br>•      |
|   |   |   |   |             |               |
|   |   |   |   | ļ           |               |
|   |   |   |   | ł           |               |

· · ·

| &MDSP1            | MDOF DISPLAY OUTPUT PROGRAM (HP-5460-A)                    |
|-------------------|------------------------------------------------------------|
| &MDSP2            | MDOF DISPLAY OUTPUT PROGRAM (HP-1351-A)                    |
| &MDSPL            | MODAL VECTOR DISPLAY                                       |
| &MFMT             | MEASUREMENT FORMAT DEFINATION                              |
| &MHDR             | DECODE MODAL HEADER INFORMATION                            |
| &MHLP             | POLYREF RESIDUE CALC -CALLS HELP FEATURE                   |
| &&MITD            | MODIFIED IBRAHIM TIME DOMAIN                               |
| &MITD1            | MODIFIED IBRAHIM TIME DOMAIN                               |
| &MITD2            | MODIFIED IBRAHIM TIME DOMAIN                               |
| &MITD3            | MODIFIED IBRAHIM TIME DOMAIN                               |
| &MITD4            | MODIFIED IBRAHIM TIME DOMAIN                               |
| &MITD5            | MODIFIED IBRAHIM TIME DOMAIN                               |
| &MITDA            | MODIFIED IBRAHIM TIME DOMAIN                               |
| &MITDB            | MODIFIED IBRAHIM TIME DOMAIN                               |
| &MITDC            | MODIFIED IBRAHIM TIME DOMAIN                               |
| &MITDE            | MODIFIED IBRAHIM TIME DOMAIN                               |
| &MITDM            | MODIFIED IBRAHIM TIME DOMAIN                               |
| &MITDP            | MODIFIED IBRAHIM TIME DOMAIN                               |
| &MITDR            | MODIFIED IBRAHIM TIME DOMAIN                               |
| &MITDW            | MODIFIED IBRAHIM TIME DOMAIN                               |
| &MKC              | CALCULATES MODAL PARAMETERS FROM MKC MATRICES              |
| &MLMC             | MULTI MAC USING PRINCIPAL COMPONENT RESPONSE               |
| &MODAL            | PRIMARY MONITOR FOR RTE MODAL PROGRAM                      |
| &MOD4             | LOADS STORES SMS MODAL 4.0 FILES                           |
| &MPE              | MODAL PARAMETER ESTIMATION CONTROL PROGRAM                 |
| &MSCL             | MODAL VECTOR SCALING                                       |
| &MSRC             | MEASUREMENT SOURCE FUNCTIONS                               |
| &MTBLF            | PFD - SETS UP MEASUREMENT TABLE                            |
| &MTDB             | CONVERT FEM DATA BASE TO/FROM RTE MODAL FILES              |
| &NIXT             | OUTPUT INTEGER TO HP-5460-A DISPLAY UNIT NIXIE TUBES       |
| &NRRT             | NEWTON-RAPHSON METHOD FOR POLYNOMIAL COMPLEX ROOT SOLUTION |
| &PCRFF            | CALCULATES TRANSFER MATRIX FOR PRINC COMP RES(PCR)         |
| &PCRKF            | PCR FOR IBRAHIM                                            |
| &PCRMM            | REDUCED MODE SHAPE USING PCR METHOD (MULTI MAC)            |
| <b>&amp;PLT06</b> | MODAL VECTOR PLOT (TEKTRONIX DEVICE)                       |
| &PLT10            | MODAL VECTOR PLOT (HP-7210 PLOTTER)                        |
| &PLT37            | MODAL VECTOR PLOT (HP-IB DEVICE)                           |
| &PREF             | POYREF - RESIDUE CALCULATION                               |
| &PREF1            | POYREF - RESIDUE CALCULATION                               |
| &PREF2            | POYREF - RESIDUE CALCULATION                               |
| &PREF3            | POYREF - RESIDUE CALCULATION                               |
| &PROPT            | MATERIAL PROPERTY DEFINATION - MODAL MODIFICATION          |
| &RDAT1            | READS AND SCALES FRF DATA                                  |
| &RDAT2            | INVERSE FFT RDATA ARRAY INTO TIME DOMAIN                   |
| &RDAT3            | POLYREF RESIDUE CALC - READS AND SCALES FRF DATA           |
| &RDAT4            | POLYREF RESIDUE CALC - READS AND SCALES FRF DATA           |
| &RDATF            | PFD, MM · READS AND SCALES FRF DATA                        |
| &RDFEM            | STORES BEAM FEM RESULTS (EIGN3) TO MODAL PROJECT FILE      |
| &RDFFS            | READS DIFS TABLE TO FTN4 PROGRAM                           |
| &RDFS             | READ DIFS TABLE                                            |
| &RDHLP            | READ MODAL HELP FILE ^CMND GENERATED BY UCHLP              |
| &RDIFS            | READ ONE EIGHT-WORD DIFS TABLE ENTRY FROM AN FMTXX FILE    |
| &RDKF             | READS AND SCALES FRF DATA                                  |
| &REQR             | EISPAC ROUTINE                                             |
| &RGAUB            | GAUSS ELIMINATION - REAL COEFF, RIGHT SIDE UNKNOWN         |
|                   |                                                            |

NAME AND A CONTRACT OF A SAME AND A CONTRACT OF A SAME AND A

. . . . . . . . .

د

موجع وموجع وموجع وموجع ومحادثه ومحادثه

. . .

Γ.

| &RGAUS       GAUSS ELIMINATION - REAL COEFFICIENTS         &RIGID       CALCULATES RIGID BODY CORRELATION (LEAST SQUARES)         &RNIDE       RNORM MODES FROM COMPLEX MODES USING IBRAHIM TECHNIQUE         &RNUG       PRINT RUN LOG OF HP-5431-A/B/C DISC (USER PROGRAM 88 INFO)         &RNMP       CALCULATES REDUCED MODE STRAPE USING PROMETHOD         &RNORM       CALCULATES REAL NORMAL MODES FROM COMPLEX MODES         &RNORT       CALCULATES REAL NORMAL MODES FROM COMPLEX MODES         &RNOR       CALCULATES REAL NORMAL MODES FROM COMPLEX MODES         &RUNFG       CALCULATES REAL CLONE, RUN & OFF A PROGRAM IN RTE         &RUNFG       BCS SUBROUTINE TO ACCESS FILE SEVEN AREA (COMMON) HP-5451-B         &RW7       BCS SUBROUTINE TO ACCESS FILE NINE AREA (HEADER) HP-5451-C         &RW9B       BCS SUBROUTINE TO ACCESS FILE NINE AREA (HEADER) HP-5451-C         &RW9B       READ/WRITE TO PART OF PROJECT AREA         &RW9D       READ/WRITE TO WORK TRACKS A SPECIFIC NUMBER OF WORDS         &RW9D0       READ/WRITE COMPONENT INFORMATION TO WORK TRACK         &RWD01       READ/WRITE COMPONENT INFORMATION TO WORK TRACK         &RWD02       READ/WRITE COMPONENT INFORMATION TO WORK TRACK         &RWD03       READ/WRITE MODAL COEFFICIENT TO WORK TRACK         &RWD04       READ/WRITE MODAL COEFFICIENT TO WORK TRACK         &RWD04       R                                                              |                    |                                                               |
|----------------------------------------------------------------------------------------------------|--------------------|---------------------------------------------------------------|
| &RIGID       CALCULATES RIGID BODY CORRELATION (LEAST SQUARES)         &RNIB       RNORM MODES FROM COMPLEX MODES USING IBRAHIM TECHNIQUE         &RNNPP       CALCULATES REDUCED MODE SHAPE USING PCR METHOD         &RNORM MODES FROM COMPLEX MODES       XMORT         &RNORM MODES FROM COMPLEX MODES       XMORT         &RNORM       CALCULATES REAL NORMAL MODES FROM COMPLEX MODES         &RRARAL       A900RTEGVM CLONING PROGRAM         &RUNPG       SUSS RFOCT TO RECALL, CLONE, RUN & OFF A PROGRAM IN RTE         &RRV7B       BCS SUBROUTINE TO ACCESS FILE SEVEN AREA (COMMON) HP-5451-B         &RW7B       BCS SUBROUTINE TO ACCESS FILE SEVEN AREA (COMMON) HP-5451-C         &RW9B       BCS SUBROUTINE TO ACCESS FILE INTE AREA (HEADER) HP-5451-C         &RW9B       BCS SUBROUTINE TO ACCESS FILE INNE AREA (HEADER) HP-5451-C         &RW9B       READ/WRITE TO PART OF PROJECT AREA         &RW9D       READ/WRITE TO WORK TRACKS A SPECIFIC NUMBER OF WORDS         &RW9D0       READ/WRITE COMPONENT INFORMATION TO WORK TRACK         &RW9D0       READ/WRITE COMPONENT INFORMATION TO WORK TRACK         &RW9D0       READ/WRITE COMPONENT INFORMATION TO WORK TRACK         &RW9D0       READ/WRITE COMPONENT INFORMATION TO WORK TRACK         &RW9D0       READ/WRITE MODAL COEFFICIENT TO WORK TRACK         &RW9D0       READ/WRITE MODAL COEFFICIENT TO                                                               | &RGAUS             | GAUSS ELIMINATION - REAL COEFFICIENTS                         |
| &RNIB       RNORM MODES FROM COMPLEX MODES USING IBRÁTIM TÉCHNIQUE         &RNNLG       PRINT RUN LOG OF HP-5451-A/B/C DISC (USER PROGRAM 88 INFO)         &RNMP       CALCULATES REDUCED MODE SHAPE USING PCR METHOD         &RRACL       A900RTECVM CLONING PROGRAM         &RPACL       A900RTECVM CLONING PROGRAM         &RUNOFF       RUNOFF PROGRAM ROUTINE         &RW7B       BCS SUBROUTINE TO ACCESS FILE SEVEN AREA (COMMON) HP-5451-B         &RW7C       BCS SUBROUTINE TO ACCESS FILE SEVEN AREA (COMMON) HP-5451-B         &RW9C       BCS SUBROUTINE TO ACCESS FILE NINE AREA (HEADER) HP-5451-C         &RW90       BCS SUBROUTINE TO ACCESS FILE NINE AREA (HEADER) HP-5451-C         &RW90       BCS SUBROUTINE TO ACCESS FILE NINE AREA (HEADER) HP-5451-C         &RW90       BCS SUBROUTINE TO ACCESS FILE NINE AREA (HEADER) HP-5451-C         &RW90       READ/WRITE TO SPECIFIC BLOCKS OF PROJECT AREA         &RW90       READ/WRITE COMPONENT INFORMATION TO WORK TRACK         &RW900       READ/WRITE COMPONENT INFORMATION TO WORK TRACK         &RW901       READ/WRITE GONECTIVITY INFORMATION TO WORK TRACK         &RW903       READ/WRITE MODAL COEFFICIENT TO WORK TRACK         &RW904       READ/WRITE MODAL COEFFICIENT TO WORK TRACK         &RW905       READ/WRITE MODAL VECTOR TO ASCIL RTE FILE         &RW904       READ/WRITE MODAL VECTOR TO                                                               | &RIGID             | CALCULATES RIGID BODY CORRELATION (LEAST SOUARES)             |
| &RNLG       PRINT RUN LOG OF HP:5451-A/B/C DISC (USER PROGRAM 88 INFO)         &RNORM       CALCULATES REDUCED MODE SHAPE USING PCR METHOD         &RNORM       CALCULATES REAL NORMAL MODES FROM COMPLEX MODES         &RUNPG       CALCULATES REAL NORMAL MODES FROM COMPLEX MODES         &RUNPG       USES RPOCL TO RECALL, CLONE, RUN & OFF A PROGRAM IN RTE         &RUNPG       BCS SUBROUTINE TO ACCESS FILE SEVEN AREA (COMMON) HP:5451-B         &RW7B       BCS SUBROUTINE TO ACCESS FILE SEVEN AREA (HEADER) HP:5451-C         &RW9B       BCS SUBROUTINE TO ACCESS FILE NINE AREA (HEADER) HP:5451-C         &RW9B       BCS SUBROUTINE TO ACCESS FILE NINE AREA (HEADER) HP:5451-C         &RW9B       RES SUBROUTINE TO ACCESS FILE NINE AREA (HEADER) HP:5451-C         &RW9B       RES SUBROUTINE TO PACICE PROJECT AREA         &RW0D       READ/WRITE TO PART OF PROJECT AREA         &RW0D       READ/WRITE COMPONENT INFORMATION TO WORK TRACK         &RWD0       READ/WRITE COMPONENT INFORMATION TO WORK TRACK         &RWD00       READ/WRITE GONECTIVITY INFORMATION TO WORK TRACK         &RWD01       READ/WRITE MODAL COEFFICIENT TO WORK TRACK         &RWD03       READ/WRITE MODAL COEFFICIENTS TO WORK TRACK         &RWD04       READ/WRITE MODAL COEFFICIENT TO WORK TRACK         &RWD05       READ/WRITE MODAL COEFFICIENTS TO WORK TRACK         &RWD04                                                              | &RNIB              | RNORM MODES FROM COMPLEX MODES USING IBRAHIM TECHNIQUE        |
| &RNMP       CALCULATES REDUCED MODE SHAPE USING FOR METHOD         &RNORM       CALCULATES REAL NORMAL MODES FROM COMPLEX MODES         &RRACL       A900/RTE6VM CLONING PROGRAM         &RUNORF       USES RP6CL TO RECALL, CLONE. RUN & OFF A PROGRAM IN RTE         &RROF       RUNOFF PROGRAM ROUTINE         &RW7B       BCS SUBROUTINE TO ACCESS FILE SEVEN AREA (COMMON) HP-5451-B         &RW7C       BCS SUBROUTINE TO ACCESS FILE NINE AREA (HEADER) HP-5451-C         &RW9B       BCS SUBROUTINE TO ACCESS FILE NINE AREA (HEADER) HP-5451-C         &RW9C       BCS SUBROUTINE TO ACCESS FILE NINE AREA (HEADER) HP-5451-C         &RW9C       BCS SUBROUTINE TO ACCESS FILE NINE AREA (HEADER) HP-5451-C         &RW9D       READ/WRITE TO PROCESS FILE NINE AREA (HEADER) HP-5451-C         &RW9D       READ/WRITE TO OPOCET AREA         &RWD0       READ/WRITE COMPONENT INFORMATION TO WORK TRACK         &RWD0       READ/WRITE COMPONENT INFORMATION TO WORK TRACK         &RWD01       READ/WRITE GONECTIVITY INFORMATION TO WORK TRACK         &RWD03       READ/WRITE GONECTIVITY INFORMATION TO WORK TRACK         &RWD04       READ/WRITE MODAL COEFFICIENTS TO WORK TRACK         &RWD05       READ/WRITE MODAL COEFFICIENTS TO WORK TRACK         &RWD06       READ/WRITE MODAL COEFFICIENTS TO WORK TRACK         &RWD07       READ/WRITE OF DOPONENT INFORMATION                                                               | &RNLG              | PRINT RUN LOG OF HP-5451-A/B/C DISC (USER PROGRAM 88 INFO)    |
| &RNORM       CALCULATES REAL NORMAL MODES FROM COMPLEX MODES         &RRACL       A900/RTE6VM CLONING PROGRAM         &RUNPG       USES RPOCL TO RECALL CLONE, RUN & OFF A PROGRAM IN RTE         &RRV7D       BCS SUBROUTINE TO ACCESS FILE SEVEN AREA (COMMON) HP:5451-B         &RW7D       BCS SUBROUTINE TO ACCESS FILE SEVEN AREA (COMMON) HP:5451-C         &RW9D       BCS SUBROUTINE TO ACCESS FILE NINE AREA (HEADER) HP:5451-C         &RW9D       BCS SUBROUTINE TO ACCESS FILE NINE AREA (HEADER) HP:5451-C         &RW9D       BCS SUBROUTINE TO ACCESS FILE NINE AREA (HEADER) HP:5451-C         &RW9D       BCS SUBROUTINE TO ACCESS FILE NINE AREA (HEADER) HP:5451-C         &RW9D       READ/WRITE TO PART OF PROJECT AREA         &RW9D       READ/WRITE TO PART OF PROJECT AREA         &RWD0       READ/WRITE COMPONENT INFORMATION TO WORK TRACK         &RWD01       READ/WRITE COMPONENT INFORMATION TO WORK TRACK         &RWD02       READ/WRITE ORDECTIVITY INFORMATION TO WORK TRACK         &RWD03       READ/WRITE MODAL COEFFICIENTS TO WORK TRACK         &RWD04       READ/WRITE MODAL COEFFICIENTS TO WORK TRACK         &RWD05       READ/WRITE MODAL COEFFICIENTS OWART TRACK         &RWD04       READ/WRITE MODAL COEFFICIENTS OWART TRACK         &RWD05       READ/WRITE MODAL COEFFICIENTS TO WORK TRACK         &RWF04       READ/WRITE OMOLOCITYT                                                              | &RNMP              | CALCULATES REDUCED MODE SHAPE USING PCR METHOD                |
| &RPACL       A900RTE6VM CLONING PROGRAM         &RUNOFG       USES RP6CL TO RECALL, CLONE, RUN & OFF A PROGRAM IN RTE         &RROF       RUNOFF PROGRAM ROUTINE         &RW7B       BCS SUBROUTINE TO ACCESS FILE SEVEN AREA (COMMON) HP-5451-B         &RW7C       BCS SUBROUTINE TO ACCESS FILE SEVEN AREA (HEADER) HP-5451-B         &RW9B       BCS SUBROUTINE TO ACCESS FILE NINE AREA (HEADER) HP-5451-C         &RW9C       BCS SUBROUTINE TO ACCESS FILE NINE AREA (HEADER) HP-5451-C         &RW9C       BCS SUBROUTINE TO ACCESS FILE NINE AREA (HEADER) HP-5451-C         &RW9C       BCS SUBROUTINE TO ACCESS FILE NINE AREA (HEADER) HP-5451-C         &RW9D       READ/WRITE TO SPECIFIC BLOCKS OF PROJECT AREA         &RWD0       READ/WRITE COMMON TO WORK TRACK         &RWD0       READ/WRITE COMPONENT INFORMATION TO WORK TRACK         &RWD03       READ/WRITE GONECTTY INFORMATION TO WORK TRACK         &RWD04       READ/WRITE MODAL COEFFICIENT TO WORK TRACK         &RWD03       READ/WRITE MODAL COEFFICIENT TO WORK TRACK         &RWD04       READ/WRITE MODAL COEFFICIENTS TO WORK TRACK         &RWD04       READ/WRITE MODAL COEFFICIENTS TO WORK TRACK         &RWD04       READ/WRITE MODAL VECTOR TO WORK TRACK         &RWD04       READ/WRITE MODAL COEFFICIENTS (OWORT TRACK         &RWF07       READ/WRITE FORDERTY INFORMATION TO ASCII RTE FILE<                                                              | &RNORM             | CALCULATES REAL NORMAL MODES FROM COMPLEX MODES               |
| &RUNPG       USES RP6CL TO RECALL CLONE, RUN & OFF A PROGRAM IN RTE         &RW7B       BCS SUBROUTINE TO ACCESS FILE SEVEN AREA (COMMON) HP-5451-B         &RW7C       BCS SUBROUTINE TO ACCESS FILE SEVEN AREA (COMMON) HP-5451-B         &RW7C       BCS SUBROUTINE TO ACCESS FILE NINE AREA (HEADER) HP-5451-B         &RW9C       BCS SUBROUTINE TO ACCESS FILE NINE AREA (HEADER) HP-5451-C         &RW9R       BCS SUBROUTINE TO ACCESS FILE NINE AREA (HEADER) HP-5451-C         &RW9D       READ/WRITE TO PART OF PROJECT AREA         &RW0D       READ/WRITE TO WORK TRACKS A SPECIFIC NUMBER OF WORDS         &RW0D0       READ/WRITE COMPONENT INFORMATION TO WORK TRACK         &RW001       READ/WRITE COMPONENT INFORMATION TO WORK TRACK         &RW002       READ/WRITE GEOMETRY INFORMATION TO WORK TRACK         &RW003       READ/WRITE MODAL COEFFICIENT TO WORK TRACK         &RW004       READ/WRITE MODAL COEFFICIENT TO WORK TRACK         &RW004       READ/WRITE MODAL VECTOR TO WORK TRACK         &RW004       READ/WRITE MODAL VECTOR TO WORK TRACK         &RW007       READ/WRITE COMPONENT INFORMATION TO ASCII RTE FILE         &RWF01       READ/WRITE GOMETRY INFORMATION TO ASCII RTE FILE         &RWF03       READ/WRITE COMPONENT INFORMATION TO ASCII RTE FILE         &RWF04       READ/WRITE GOMETRY INFORMATION TO ASCII RTE FILE         &RWF03                                                               | &RPACL             | A900/RTE6VM CLONING PROGRAM                                   |
| &RPOF       RUNOFF PROGRAM ROUTINE         &RW7B       BCS SUBROUTINE TO ACCESS FILE SEVEN AREA (COMMON) HP-5451-B         &RW7C       BCS SUBROUTINE TO ACCESS FILE SIVEN AREA (COMMON) HP-5451-C         &RW9C       BCS SUBROUTINE TO ACCESS FILE NINE AREA (HEADER) HP-5451-C         &RW9C       BCS SUBROUTINE TO ACCESS FILE NINE AREA (HEADER) HP-5451-C         &RW9C       READ/WRITE TO PART OF PROJECT AREA         &RWD       READ/WRITE TO YORK TRACK SA SPECIFIC NUMBER OF WORDS         &RWD01       READ/WRITE COMPONENT INFORMATION TO WORK TRACK         &RWD02       READ/WRITE COMPONENT INFORMATION TO WORK TRACK         &RWD03       READ/WRITE COMPONENT INFORMATION TO WORK TRACK         &RWD04       READ/WRITE COMPONENT INFORMATION TO WORK TRACK         &RWD05       READ/WRITE MODAL COEFFICIENT TO WORK TRACK         &RWD06       READ/WRITE MODAL COEFFICIENT TO WORK TRACK         &RWD07       READ/WRITE MODAL COEFFICIENT TO WORK TRACK         &RWD08       READ/WRITE MODAL VECTOR TO WORK TRACK         &RWF01       READ/WRITE GOMERTY INFORMATION TO ASCII RTE FILE         &RWF02       READ/WRITE GOMENTY INFORMATION TO ASCII RTE FILE         &RWF03       READ/WRITE GOMENTY INFORMATION TO ASCII RTE FILE         &RWF04       READ/WRITE GOLOUENCY/DAMPING INFORMATION TO ASCII RTE FILE         &RWF05       READ/WRITE MODAL VECTOR TO                                                               | &RUNPG             | USES RP6CL TO RECALL, CLONE, RUN & OFF A PROGRAM IN RTE       |
| &RW7B       BCS SUBROUTINE TO ACCESS FILE SEVEN AREA (COMMON) HP-5451-B         &RW7C       BCS SUBROUTINE TO ACCESS FILE SEVEN AREA (COMMON) HP-5451-C         &RW9C       BCS SUBROUTINE TO ACCESS FILE NINE AREA (HEADER) HP-5451-C         &RW9C       BCS SUBROUTINE TO ACCESS FILE NINE AREA (HEADER) HP-5451-C         &RW8       READ/WRITE TO PART OF PROJECT AREA         &RW0D       READ/WRITE TO SPECIFIC BLOCKS OF PROJECT AREA         &RWD0       READ/WRITE COMON TO WORK TRACK         &RWD01       READ/WRITE COMPONENT INFORMATION TO WORK TRACK         &RW002       READ/WRITE COMPONENT INFORMATION TO WORK TRACK         &RW003       READ/WRITE COMPONENT INFORMATION TO WORK TRACK         &RW004       READ/WRITE MODAL COEFFICIENT TO WORK TRACK         &RW005       READ/WRITE MODAL COEFFICIENT TO WORK TRACK         &RW006       READ/WRITE MODAL COEFFICIENTS TO WORK TRACK         &RW007       READ/WRITE MODAL COEFFICIENTS TO WORK TRACK         &RW008       READ/WRITE GOMETRY INFORMATION TO ASCII RTE FILE         &RWF01       READ/WRITE GOMETRY INFORMATION TO ASCII RTE FILE         &RWF02       READ/WRITE FREQUENCY/DAMPING INFORMATION TO ASCII RTE FILE         &RWF03       READ/WRITE OPAL VECTOR TO ASCII RTE FILE         &RWF04       READ/WRITE OPAL VECTOR TO ASCII RTE FILE         &RWF05       READ/WRITE OPAL VECTOR TO ASCII R                                                              | &RPOF              | RUN/OFF PROGRAM ROUTINE                                       |
| &RW7C       BCS SUBROUTINE TO ACCESS FILE SEVEN AREA (COMMON) HP-5451-C         &RW9C       BCS SUBROUTINE TO ACCESS FILE NINE AREA (HEADER) HP-5451-B         &RW9B       BCS SUBROUTINE TO ACCESS FILE NINE AREA (HEADER) HP-5451-C         &RW9B       READ/WRITE TO PART OF PROJECT AREA         &RW0D       READ/WRITE TO SPECIFIC BLOCKS OF PROJECT AREA         &RW0D       READ/WRITE TO SPECIFIC BLOCKS OF PROJECT AREA         &RW000       READ/WRITE COMPONENT INFORMATION TO WORK TRACK         &RWD01       READ/WRITE COMPONENT INFORMATION TO WORK TRACK         &RWD02       READ/WRITE GEOMETRY INFORMATION TO WORK TRACK         &RWD03       READ/WRITE GOLOUENCY/DAMPING INFORMATION TO WORK TRACK         &RWD04       READ/WRITE MODAL COEFFICIENTS TO WORK TRACK         &RWD05       READ/WRITE MODAL COEFFICIENTS TO WORK TRACK         &RWD04       READ/WRITE MODAL COEFFICIENTS TO WORK TRACK         &RWD05       READ/WRITE MODAL VECTOR TO WORK TRACK         &RW006       READ/WRITE COMPONENT INFORMATION TO ASCII RTE FILE         &RWF01       READ/WRITE COMPONENT INFORMATION TO ASCII RTE FILE         &RWF03       READ/WRITE GOMETRY INFORMATION TO ASCII RTE FILE         &RWF04       READ/WRITE GOMETRY INFORMATION TO ASCII RTE FILE         &RWF03       READ/WRITE GOMETRY INFORMATION TO ASCII RTE FILE         &RWF04       READ/WRITE GOMED                                                              | &RW7B              | BCS SUBROUTINE TO ACCESS FILE SEVEN AREA (COMMON) HP-5451-B   |
| &RW9B       BCS SUBROUTINE TO ACCESS FILE NINE AREA (HEADER) HP-5451-B         &RW9C       BCS SUBROUTINE TO ACCESS FILE NINE AREA (HEADER) HP-5451-C         &RWW1C       READ/WRITE TO SPECIFIC BLOCKS OF PROJECT AREA         &RWD0       READ/WRITE TO SPECIFIC BLOCKS OF PROJECT AREA         &RW00       READ/WRITE COMPONENT INFORMATION TO WORK TRACK         &RWD01       READ/WRITE COMPONENT INFORMATION TO WORK TRACK         &RWD02       READ/WRITE COMPONENT INFORMATION TO WORK TRACK         &RWD03       READ/WRITE CONNECTIVITY INFORMATION TO WORK TRACK         &RWD04       READ/WRITE FREQUENCY/DAMPING INFORMATION TO WORK TRACK         &RWD05       READ/WRITE MODAL COEFFICIENT TO WORK TRACK         &RWD04       READ/WRITE MODAL COEFFICIENTS TO WORK TRACK         &RWD07       READ/WRITE MODAL VECTOR TO WORK TRACK         &RWD08       READ/WRITE GOMETRY INFORMATION TO ASCII RTE FILE         &RWF01       READ/WRITE GOMETRY INFORMATION TO ASCII RTE FILE         &RWF01       READ/WRITE GOMETRY INFORMATION TO ASCII RTE FILE         &RWF01       READ/WRITE GONECTIVITY INFORMATION TO ASCII RTE FILE         &RWF01       READ/WRITE ONDAL VECTOR TO ASCII RTE FILE         &RWF02       READ/WRITE DATA TO/FROM A FOURIER DISC IN ASCII FORMAT         &RWF03       READ/WRITE DATA TO/FROM A FOURIER DISC IN ASCII FORMAT         &RWF04                                                                     | &RW7C              | BCS SUBROUTINE TO ACCESS FILE SEVEN AREA (COMMON) HP-5451-C   |
| &RW9C       BCS SUBROUTINE TO ACCESS FILE NINE AREA (HEADER) HP-5451-C         &RW9L       READ/WRITE TO PART OF PROJECT AREA         &RW9L       READ/WRITE TO VORK TRACKS A SPECIFIC NUMBER OF WORDS         &RWD0       READ/WRITE COMPONENT INFORMATION TO WORK TRACK         &RW00       READ/WRITE COMPONENT INFORMATION TO WORK TRACK         &RW003       READ/WRITE COMPONENT INFORMATION TO WORK TRACK         &RW004       READ/WRITE COMPECTIVITY INFORMATION TO WORK TRACK         &RW005       READ/WRITE MODAL COEFFICIENT TO WORK TRACK         &RWD04       READ/WRITE MODAL COEFFICIENT TO WORK TRACK         &RWD05       READ/WRITE MODAL COEFFICIENTS TO WORK TRACK         &RWD06       READ/WRITE MODAL COEFFICIENTS TO WORK TRACK         &RWD07       READ/WRITE GODENT INFORMATION TO ASCII RTE FILE         &RWF08       READ/WRITE GEOMETRY INFORMATION TO ASCII RTE FILE         &RWF09       READ/WRITE GEOMETRY INFORMATION TO ASCII RTE FILE         &RWF017       READ/WRITE GEOMETRY INFORMATION TO ASCII RTE FILE         &RWF018       READ/WRITE CONNECTIVITY INFORMATION TO ASCII RTE FILE         &RWF018       READ/WRITE GOUNCY/DAMPING INFORMATION TO ASCII RTE FILE         &RWF02       READ/WRITE ONDAL VECTOR TO ASCII RTE FILE         &RWF03       READ/WRITE MODAL VECTOR TO ASCII RTE FILE         &RWF04       READ/WRITE MODAL VECTOR TO                                                               | &RW9B              | BCS SUBROUTINE TO ACCESS FILE NINE AREA (HEADER) HP-5451-B    |
| &RWB       READ/WRITE TO PART OF PROJECT AREA         &RWBLK       READ/WRITE TO SPECIFIC BLOCKS OF PROJECT AREA         &RWD0       READ/WRITE TO WORK TRACKS A SPECIFIC NUMBER OF WORDS         &RWD01       READ/WRITE COMPONENT INFORMATION TO WORK TRACK         &RWD02       READ/WRITE COMPONENT INFORMATION TO WORK TRACK         &RWD03       READ/WRITE CONNECTIVITY INFORMATION TO WORK TRACK         &RWD04       READ/WRITE FREQUENCY/DAMPING INFORMATION TO WORK TRACK         &RWD05       READ/WRITE MODAL COEFFICIENT TO WORK TRACK         &RWD04       READ/WRITE MODAL COEFFICIENT TO WORK TRACK         &RWD07       READ/WRITE MODAL COEFFICIENT TO WORK TRACK         &RWD08       READ/WRITE MODAL COEFFICIENT TO WORK TRACK         &RWD04       READ/WRITE COMPONENT INFORMATION TO ASCII RTE FILE         &RWF01       READ/WRITE GOMETRY INFORMATION TO ASCII RTE FILE         &RWF02       READ/WRITE GONECTIVITY INFORMATION TO ASCII RTE FILE         &RWF03       READ/WRITE FREQUENCY/DAMPING INFORMATION TO ASCII RTE FILE         &RWF04       READ/WRITE DATA TO/FROM A FOURIER DISC IN ASCII FORMAT         &RWF05       READ/WRITE DATA TO/FROM A FOURIER DISC IN ASCII FORMAT         &RWF04       READ/WRITE DATA TO/FROM A FOURIER DISC IN ASCII FORMAT         &RWF05       READ/WRITE DATA TO/FROM A FOURIER DISC IN ASCII FORMAT         &RWF06                                                                | &RW9C              | BCS SUBROUTINE TO ACCESS FILE NINE AREA (HEADER) HP-5451-C    |
| &RWBLK       READ/WRITE TO SPECIFIC BLOCKS OF PROJECT AREA         &RWD0       READ/WRITE TO WORK TRACKS         &RWD01       READ/WRITE COMMON TO WORK TRACK         &RWD02       READ/WRITE COMMON TO WORK TRACK         &RWD03       READ/WRITE COMPONENT INFORMATION TO WORK TRACK         &RWD04       READ/WRITE CONNECTIVITY INFORMATION TO WORK TRACK         &RWD05       READ/WRITE CONNECTIVITY INFORMATION TO WORK TRACK         &RWD04       READ/WRITE MODAL COEFFICIENT TO WORK TRACK         &RWD05       READ/WRITE MODAL COEFFICIENT TO WORK TRACK         &RWD04       READ/WRITE MODAL COEFFICIENTS TO WORK TRACK         &RWD05       READ/WRITE COMPONENT INFORMATION TO ASCII RTE FILE         &RWF01       READ/WRITE COMPONENT INFORMATION TO ASCII RTE FILE         &RWF02       READ/WRITE COMPECTIVITY INFORMATION TO ASCII RTE FILE         &RWF03       READ/WRITE COMPECTIVITY INFORMATION TO ASCII RTE FILE         &RWF04       READ/WRITE OF FOURIER FILE         &RWF05       READ/WRITE OF FOURIER FILE         &RWF06       READ/WRITE OF FOURIER FILE         &RWF07       READ/WRITE OF OURIER FILE         &RWF08       READ/WRITE OF OURIER FILE         &RWF07       READ/WRITE OF OURIER FILE         &RWF08       READ/WRITE OF OURIER FILE         &RWF07       READ/WRITE                                                                                                    | &RWB               | READ/WRITE TO PART OF PROJECT AREA                            |
| &RWD       READ/WRITE TO WORK TRACKS A SPECIFIC NUMBER OF WORDS         &RWD0       READ/WRITE COMMON TO WORK TRACK         &RWD01       READ/WRITE COMPONENT INFORMATION TO WORK TRACK         &RWD02       READ/WRITE GEOMETRY INFORMATION TO WORK TRACK         &RWD03       READ/WRITE CONNECTIVITY INFORMATION TO WORK TRACK         &RWD04       READ/WRITE REQUENCY/DAMPING INFORMATION TO WORK TRACK         &RWD05       READ/WRITE MODAL COEFFICIENT TO WORK TRACK         &RWDM0       READ/WRITE MODAL COEFFICIENT TO WORK TRACK         &RWDM07       READ/WRITE MODAL COEFFICIENTS TO WORK TRACK         &RWD08       READ/WRITE MODAL COEFFICIENTS TO WORK TRACK         &RWF01       READ/WRITE GOMETRY INFORMATION TO ASCII RTE FILE         &RWF01       READ/WRITE GOMETRY INFORMATION TO ASCII RTE FILE         &RWF03       READ/WRITE CONNECTIVITY INFORMATION TO ASCII RTE FILE         &RWF04       READ/WRITE MODAL VECTOR TO ASCII RTE FILE         &RWF05       READ/WRITE MODAL VECTOR TO ASCII RTE FILE         &RWF06       READ/WRITE MODAL VECTOR TO ASCII RTE FILE         &RWF07       READ/WRITE MODAL COEFFICIENTS (AMPLITUDE,REAL,IMAG,REAL+IMAG)         &SD071       COMPUTE MODAL COEFFICIENTS (CIRCLE FIT)         &SD072       COMPUTE MODAL COEFFICIENTS (CIRCLE FIT)         &SD072       STATIC DISPLAY OUTPUT PROGRAM (HP-1351-A) <td>&amp;RWBLK</td> <td>READ/WRITE TO SPECIFIC BLOCKS OF PROJECT AREA</td> | &RWBLK             | READ/WRITE TO SPECIFIC BLOCKS OF PROJECT AREA                 |
| &RWD00       READ/WRITE COMMON TO WORK TRACK         &RWD01       READ/WRITE COMPONENT INFORMATION TO WORK TRACK         &RWD03       READ/WRITE COMPECTIVITY INFORMATION TO WORK TRACK         &RWD04       READ/WRITE CONNECTIVITY INFORMATION TO WORK TRACK         &RWD05       READ/WRITE MODAL COEFFICIENT TO WORK TRACK         &RWD07       READ/WRITE MODAL COEFFICIENTS TO WORK TRACK         &RWD07       READ/WRITE MODAL COEFFICIENTS TO WORK TRACK         &RWD07       READ/WRITE MODAL COEFFICIENTS TO WORK TRACK         &RWD07       READ/WRITE MODAL COEFFICIENTS TO WORK TRACK         &RWD08       READ/WRITE MODAL VECTOR TO WORK TRACK         &RWF01       READ/WRITE COMPONENT INFORMATION TO ASCII RTE FILE         &RWF02       READ/WRITE GEOMETRY INFORMATION TO ASCII RTE FILE         &RWF03       READ/WRITE FREQUENCY/DAMPING INFORMATION TO ASCII RTE FILE         &RWF04       READ/WRITE MODAL VECTOR TO ASCII RTE FILE         &RWFF       READ/WRITE MODAL VECTOR TO ASCII RTE FILE         &RWFF       READ/WRITE TO UNIVERSAL FILE         &RWFF       READ/WRITE TO UNIVERSAL FILE         &RWWF       READ/WRITE TO UNIVERSAL FILE         &RWWF       READ/WRITE TO UNIVERSAL FILE         &RWWF       READ/WRITE ATA TO/FROM A FOURIER DISC IN ASCII FORMAT         &RWWF       READ/WRITE YOUTPUT PROGRAM (HP                                                                                                 | &RWD               | READ/WRITE TO WORK TRACKS A SPECIFIC NUMBER OF WORDS          |
| &RWD01       READ/WRITE COMPONENT INFORMATION TO WORK TRACK         &RWD02       READ/WRITE GEOMETRY INFORMATION TO WORK TRACK         &RWD04       READ/WRITE CONNECTIVITY INFORMATION TO WORK TRACK         &RWD04       READ/WRITE CONNECTIVITY INFORMATION TO WORK TRACK         &RWD05       READ/WRITE MODAL COEFFICIENT TO WORK TRACK         &RWD07       READ/WRITE MODAL COEFFICIENTS TO WORK TRACK         &RWD08       READ/WRITE MODAL COEFFICIENTS TO WORK TRACK         &RWD07       READ/WRITE MODAL VECTOR TO WORK TRACK         &RWD08       READ/WRITE MODAL VECTOR TO WORK TRACK         &RWF01       READ/WRITE GEOMETRY INFORMATION TO ASCII RTE FILE         &RWF02       READ/WRITE GEOMETRY INFORMATION TO ASCII RTE FILE         &RWF03       READ/WRITE GONDAL VECTOR TO ASCII RTE FILE         &RWF04       READ/WRITE MODAL VECTOR TO ASCII RTE FILE         &RWF7       READ/WRITE OF FOURIER FILE         &RWF7       READ/WRITE TO UNIVERSAL FILE         &RWF7       READ/WRITE TO UNIVERSAL FILE         &SD0F1       COMPUTE MODAL COEFFICIENTS (CIRCLE FIT)         &SD52       STATIC DISPLAY OUTPUT PROGRAM (HP-5460-A)         &SD592       STATIC DISPLAY OUTPUT PROGRAM (HP-5460-A)         &SSD592       STATIC DISPLAY OUTPUT PROGRAM (HP-5460-A)         &SSST057       SEGMENT PRCGRAM WHICH SETS DEGREE OF F                                                                                                 | &RWD00             | READ/WRITE COMMON TO WORK TRACK                               |
| &RWD02       READ/WRITE GEOMETRY INFORMATION TO WORK TRACK         &RWD03       READ/WRITE CONNECTIVITY INFORMATION TO WORK TRACK         &RWD04       READ/WRITE FREQUENCY/DAMPING INFORMATION TO WORK TRACK         &RWD05       READ/WRITE MODAL COEFFICIENT TO WORK TRACK         &RWD07       READ/WRITE MODAL COEFFICIENTS TO WORK TRACK         &RWD07       READ/WRITE MODAL VECTOR TO WORK TRACK         &RWD08       READ/WRITE MODAL VECTOR TO WORK TRACK         &RWD09       READ/WRITE MODAL VECTOR TO WORK TRACK         &RWD017       READ/WRITE COMPONENT INFORMATION TO ASCII RTE FILE         &RWF01       READ/WRITE CONNECTIVITY INFORMATION TO ASCII RTE FILE         &RWF02       READ/WRITE CONNECTIVITY INFORMATION TO ASCII RTE FILE         &RWF03       READ/WRITE FREQUENCY/DAMPING INFORMATION TO ASCII RTE FILE         &RWF04       READ/WRITE OF FOURIER FILE         &RWF05       READ/WRITE DATA TO/FROM A FOURIER DISC IN ASCII FORMAT         &RWUF       READ/WRITE DO UNIVERSAL FILE         &RWUF       READ/WRITE OUDAL COEFFICIENTS (CIRCLE FIT)         &SD0F1       COMPUTE MODAL COEFFICIENTS (CIRCLE FIT)         &SD0F2       COMPUTE MODAL COEFFICIENTS (CIRCLE FIT)         &SDSP1       STATIC DISPLAY OUTPUT PROGRAM (HP-5460-A)         &SESTOF       SEGMENT PROGRAM WHICH SETS DEGREE OF FREEDOM         &SSE                                                                                        | &RWD01             | READ/WRITE COMPONENT INFORMATION TO WORK TRACK                |
| &RWD03       READ/WRITE CONNECTIVITY INFORMATION TO WORK TRACK         &RWD04       READ/WRITE FREQUENCY/DAMPING INFORMATION TO WORK TRACK         &RWD04       READ/WRITE MODAL COEFFICIENT TO WORK TRACK         &RWD07       READ/WRITE MODAL COEFFICIENTS TO WORK TRACK         &RWD08       READ/WRITE MODAL COEFFICIENTS TO WORK TRACK         &RWD07       READ/WRITE MODAL COEFFICIENTS TO WORK TRACK         &RWF08       READ/WRITE COMPONENT INFORMATION TO ASCII RTE FILE         &RWF01       READ/WRITE COMPONENT INFORMATION TO ASCII RTE FILE         &RWF02       READ/WRITE CONDECTIVITY INFORMATION TO ASCII RTE FILE         &RWF03       READ/WRITE CONNECTIVITY INFORMATION TO ASCII RTE FILE         &RWF04       READ/WRITE ODAL VECTOR TO ASCII RTE FILE         &RWF05       READ/WRITE MODAL VECTOR TO ASCII RTE FILE         &RWFF       READ/WRITE OF FOURIER FILE         &RWWFF       READ/WRITE DATA TO/FROM A FOURIER DISC IN ASCII FORMAT         &RWWTD       READ/WRITE MODAL COEFFICIENTS (CIRCLE FIT)         &SD0F1       COMPUTE MODAL COEFFICIENTS (CIRCLE FIT)         &SDSP1       STATIC DISPLAY OUTPUT PROGRAM (HP-1351-A)         &SDSP2       STATIC DISPLAY OUTPUT PROGRAM (HP-1351-A)         &SENAN       SENSITIVITY ANALYSIS         &SETPT       SEGMENT PREGRAM         &SSSS01       FMTXX FILE FOR                                                                                                 | &RWD02             | READ/WRITE GEOMETRY INFORMATION TO WORK TRACK                 |
| &RWD04READ/WRITE FREQUENCY/DAMPING INFORMATION TO WORK TRACK&RWD05READ/WRITE MODAL COEFFICIENTS TO WORK TRACK&RWD07READ/WRITE MODAL COEFFICIENTS TO WORK TRACK&RWD07READ/WRITE MODAL VECTOR TO WORK TRACK&RWD07READ/WRITE MODAL VECTOR TO WORK TRACK&RWF01READ/WRITE COMPONENT INFORMATION TO ASCII RTE FILE&RWF02READ/WRITE COMPONENT INFORMATION TO ASCII RTE FILE&RWF03READ/WRITE CONNECTIVITY INFORMATION TO ASCII RTE FILE&RWF04READ/WRITE ONNECTIVITY INFORMATION TO ASCII RTE FILE&RWF05READ/WRITE MODAL VECTOR TO ASCII RTE FILE&RWF06READ/WRITE OF FOURIER FILE&RWF07READ/WRITE OF FOURIER FILE&RWF08READ/WRITE OF OURIER FILE&RWF09READ/WRITE OF OURIER FILE&RWF17READ/WRITE OT UNIVERSAL FILE&RWU07READ/WRITE TO UNIVERSAL FILE&SD072COMPUTE MODAL COEFFICIENTS (AMPLITUDE, REAL, IMAG, REAL+IMAG)&SD072COMPUTE MODAL COEFFICIENTS (CIRCLE FIT)&SDSP1STATIC DISPLAY OUTPUT PROGRAM (HP-3460-A)&SSD57SEGMENT PROGRAM WHICH SETS DEGREE OF FREEDOM&SETDFSEGMENT PROGRAM WHICH SETS DEGREE OF FREEDOM&SSTABLFMTXX FILE FOR HP-7906 DISC FOR SMS MODAL 4.0&SMS61FMTXX FILE FOR HP-7906 DISC FOR SMS MODAL 4.0&SMS61FMTXX FILE FOR HP-7906 DISC FOR SMS MODAL 4.0&SMS61FMTXX FILE FOR HP-7906 DISC FOR SMS MODAL 4.0&SMS61FMTXX FILE FOR HP-7906 DISC FOR SMS MODAL 4.0&SMS61FMTXX FILE FOR HP-7906 DISC FOR SMS MODAL 4.0&SMS61FMTXX                                                                                                    | &RWD03             | READ/WRITE CONNECTIVITY INFORMATION TO WORK TRACK             |
| &RWD05READ/WRITE MODAL COEFFICIENT TO WORK TRACK&RWD05READ/WRITE MODAL COEFFICIENTS TO WORK TRACK&RWD07READ/WRITE MODAL VECTOR TO WORK TRACK&RWD07READ/WRITE MODAL VECTOR TO WORK TRACK&RWF01READ/WRITE COMPONENT INFORMATION TO ASCII RTE FILE&RWF02READ/WRITE CONNECTIVITY INFORMATION TO ASCII RTE FILE&RWF03READ/WRITE GOMETRY INFORMATION TO ASCII RTE FILE&RWF04READ/WRITE CONNECTIVITY INFORMATION TO ASCII RTE FILE&RWF05READ/WRITE ONDAL VECTOR TO ASCII RTE FILE&RWF06READ/WRITE MODAL VECTOR TO ASCII RTE FILE&RWF07READ/WRITE DATA TO/FROM A FOURIER DISC IN ASCII FORMAT&RWVFREAD/WRITE TO UNIVERSAL FILE&RWVFREAD/WRITE TO UNIVERSAL FILE&SD0F1COMPUTE MODAL COEFFICIENTS (AMPLITUDE, REAL, IMAG, REAL+IMAG)&SD0F2COMPUTE MODAL COEFFICIENTS (CIRCLE FIT)&SD5P1STATIC DISPLAY OUTPUT PROGRAM (HP-5460-A)&SD5P2STATIC DISPLAY OUTPUT PROGRAM (HP-1351-A)&SENANSENSITIVITY ANALYSIS&SETDFSEGMENT PROGRAM WHICH SETS DEGREE OF FREEDOM&SSTS01FMTXX FILE FOR HP-7900 DISC FOR SMS MODAL 4.0&SMS01FMTXX FILE FOR HP-7900 DISC FOR SMS MODAL 4.0&SMS01FMTXX FILE FOR HP-7900 DISC FOR SMS MODAL 4.0&SMS01FMTXX FILE FOR HP-7900 DISC FOR SMS MODAL 4.0&SMS01FMTXX FILE FOR HP-7900 DISC FOR SMS MODAL 4.0&SMS01FMTXX FILE FOR HP-7900 DISC FOR SMS MODAL 4.0&SMS01FMTXX FILE FOR HP-7900 DISC FOR SMS MODAL 4.0&SMS01FMTXX FILE FOR HP-7900 DISC FOR SMS MODAL                                                                                     | &RWD04             | READ/WRITE FREQUENCY/DAMPING INFORMATION TO WORK TRACK        |
| &RWDMCREAD/WRITE MODAL COEFFICIENTS TO WORK TRACK&RWDMVREAD/WRITE MODAL VECTOR TO WORK TRACK&RWWDMVREAD/WRITE MODAL VECTOR TO WORK TRACK&RWF01READ/WRITE COMPONENT INFORMATION TO ASCII RTE FILE&RWF02READ/WRITE COMPONENT INFORMATION TO ASCII RTE FILE&RWF03READ/WRITE GEOMETRY INFORMATION TO ASCII RTE FILE&RWF04READ/WRITE FREQUENCY/DAMPING INFORMATION TO ASCII RTE FILE&RWF05READ/WRITE FREQUENCY/DAMPING INFORMATION TO ASCII RTE FILE&RWF05READ/WRITE OF FOURIER FILE&RWF17READ/WRITE OF FOURIER FILE&RWF17READ/WRITE OF FOURIER FILE&RWF17READ/WRITE TO UNIVERSAL FILE&SD0F1COMPUTE MODAL COEFFICIENTS (CIRCLE FIT)&SD0F2COMPUTE MODAL COEFFICIENTS (CIRCLE FIT)&SD0F1STATIC DISPLAY OUTPUT PROGRAM (HP-1351-A)&SESTDFSENSITIVITY ANALYSIS&SETDFSEGMENT PROGRAM WHICH SETS DEGREE OF FREEDOM&SSTM01FMTXX FILE FOR HP-7900 DISC FOR SMS MODAL 4.0&SMS01FMTXX FILE FOR HP-7900 DISC FOR SMS MODAL 4.0&SMS01FMTXX FILE FOR HP-7906 DISC FOR SMS MODAL 4.0&SROOTPTD - STABILITY DIAGRAM&SWTCHREAD HP-5460-A DISPLAY UNIT SWITCHES&SYNTHSYNTHESIZE MEASUREMENTS FROM CURRENT MODAL DATA&TINPTMONITOR INPUT DECODE SUBROUTINE&TKKPLTTEKTRONIX DOTTED LINE ROUTINE&TKRPLTTEKTRONIX PLOT SUBROUTINE&TKRPLTTEKTRONIX PLOT SUBROUTINE&TKRPLTENGRAM TO PERFORM USER PROGRAM 888 FUNCTION&U889RTE PROGRAM TO PERFO                                                                                                    | &RWD05             | READ/WRITE MODAL COEFFICIENT TO WORK TRACK                    |
| &RWDMVREAD/WRITE MODAL VECTOR TO WORK TRACK&RWERRDECODE AND PRINT FMG ERROR CODFS&RWF01READ/WRITE COMPONENT INFORMATION TO ASCII RTE FILE&RWF02READ/WRITE GEOMETRY INFORMATION TO ASCII RTE FILE&RWF03READ/WRITE GEOMETRY INFORMATION TO ASCII RTE FILE&RWF04READ/WRITE GEOMETRY INFORMATION TO ASCII RTE FILE&RWF05READ/WRITE FREQUENCY/DAMPING INFORMATION TO ASCII RTE FILE&RWF06READ/WRITE ONDAL VECTOR TO ASCII RTE FILE&RWF07READ/WRITE OF FOURIER FILE&RWF08READ/WRITE DATA TO/FROM A FOURIER DISC IN ASCII FORMAT&RWUFREAD/WRITE TO UNIVERSAL FILE&SD0F1COMPUTE MODAL COEFFICIENTS (AMPLITUDE,REAL,IMAG,REAL+IMAG)&SD0F2COMPUTE MODAL COEFFICIENTS (CIRCLE FIT)&SDSP1STATIC DISPLAY OUTPUT PROGRAM (HP-1351-A)&SENANSENSITIVITY ANALYSIS&SETDFSEGMENT PROGRAM WHICH SETS DEGREE OF FREEDOM&SETPTSETS POINT IN CALRO PROGRAM&SMS01FMTXX FILE FOR HP-7900 DISC FOR SMS MODAL 4.0&SMS031FMTXX FILE FOR HP-7906 DISC FOR SMS MODAL 4.0&SMS04FMTXX FILE FOR HP-7906 DISC FOR SMS MODAL 4.0&SWTCHREAD HP-5460-A DISPLAY UNIT SWITCHES&SYNTHSYNTHESIZE MEASUREMENTS FROM CURRENT MODAL DATA&TKPOTTEKTRONIX DOTTED LINE ROUTINE&TTKPTMONITOR INPUT DECODE SUBROUTINE&TTKPOTTEKTRONIX DOTTED LINE ROUTINE&TKPOTTEKTRONIX POSITION SUBROUTINE&TKPOTTEKTRONIX POSITION SUBROUTINE&TKPOTEISPAC ROUTINE&TKPOTEISPAC RO                                                                                                    | &RWDMC             | READ/WRITE MODAL COEFFICIENTS TO WORK TRACK                   |
| &RWERRDECODE AND PRINT FMG ERROR CODES&RWF01READ/WRITE COMPONENT INFORMATION TO ASCII RTE FILE&RWF02READ/WRITE GEOMETRY INFORMATION TO ASCII RTE FILE&RWF03READ/WRITE CONNECTIVITY INFORMATION TO ASCII RTE FILE&RWF04READ/WRITE CONNECTIVITY INFORMATION TO ASCII RTE FILE&RWF05READ/WRITE MODAL VECTOR TO ASCII RTE FILE&RWF07READ/WRITE OF FOURIER FILE&RWF7READ/WRITE DATA TO/FROM A FOURIER DISC IN ASCII FORMAT&RWWFREAD/WRITE TO UNIVERSAL FILE&SDOF1COMPUTE MODAL COEFFICIENTS (AMPLITUDE, REAL, IMAG, REAL+IMAG)&SDOF2COMPUTE MODAL COEFFICIENTS (CIRCLE FIT)&SDSP1STATIC DISPLAY OUTPUT PROGRAM (HP-1351-A)&SENANSENSITIVITY ANALYSIS&SETDFSEGMENT PROGRAM WHICH SETS DEGREE OF FREEDOM&SSTPTSETS POINT IN CALRO PROGRAM&SSN01FMTXX FILE FOR HP-7900 DISC FOR SMS MODAL 4.0&SMS01FMTXX FILE FOR HP-7906 DISC FOR SMS MODAL 4.0&SSROOTPTD - CALCULATES POLES&STATBLPTD - STABILITY DIAGRAM&SWTCHREAD HP-5460-A DISPLAY UNIT SWITCHES&SSNTHSYNTHESIZE MEASUREMENTS FROM CURRENT MODAL DATA&TINPTMONITOR INPUT DECODE SUBROUTINE&TKDOTTEKTRONIX DOTTED LINE ROUTINE&TKRDITEISFAC ROUTINE&TKRPOSTEKTRONIX POSITION SUBROUTINE&TKRPITENGGRAM TO PERFORM USER PROGRAM 888 FUNCTION&U889RTE PROGRAM TO PERFORM USER PROGRAM 889 FUNCTION&U889RTE PROGRAM TO PERFORM USER PROGRAM 889 FUNCTION&U889RTE PROGRAM                                                                                                    | &RWDMV             | READ/WRITE MODAL VECTOR TO WORK TRACK                         |
| &RWF01READ/WRITE COMPONENT INFORMATION TO ASCII RTE FILE&RWF02READ/WRITE GEOMETRY INFORMATION TO ASCII RTE FILE&RWF03READ/WRITE CONNECTIVITY INFORMATION TO ASCII RTE FILE&RWF04READ/WRITE FREQUENCY/DAMPING INFORMATION TO ASCII RTE FILE&RWF05READ/WRITE MODAL VECTOR TO ASCII RTE FILE&RWF17READ/WRITE OF FOURIER FILE&RWF7READ/WRITE DATA TO/FROM A FOURIER DISC IN ASCII FORMAT&RWWF7READ/WRITE TO UNIVERSAL FILE&SDOF1COMPUTE MODAL COEFFICIENTS (AMPLITUDE, REAL, IMAG, REAL+IMAG)&SDOF2COMPUTE MODAL COEFFICIENTS (CIRCLE FIT)&SDSP1STATIC DISPLAY OUTPUT PROGRAM (HP-1351-A)&SENNSENSITIVITY ANALYSIS&SESTP7SEGMENT PROGRAM WHICH SETS DEGREE OF FREEDOM&SSTABLFMTXX FILE FOR HP-7900 DISC FOR SMS MODAL 4.0&SSN601FMTXX FILE FOR HP-7906 DISC FOR SMS MODAL 4.0&SSN601FMTXX FILE FOR HP-7906 DISC FOR SMS MODAL 4.0&SSN601FMTXX FILE FOR HP-7906 DISC FOR SMS MODAL 4.0&SSN70HSYNTHESIZE MEASUREMENTS FROM CURRENT MODAL DATA&TINPTMONITOR INPUT DECODE SUBROUTINE&TKDOTTEKTRONIX DOTTED LINE ROUTINE&TKRDITTEKTRONIX POSITION SUBROUTINE&TKPOSTEKTRONIX POSITION SUBROUTINE&TKPOSTEKTRONIX POSITION SUBROUTINE&TKRPOSTEKTRONIX POSITION SUBROUTINE&TKPOSTEKTRONIX POSITION SUBROUTINE&TKPOSTEKTRONIX POSITION SUBROUTINE&TKPOSTEKTRONIX PORTED LINE ROGRAM 888 FUNCTION&U889RTE PROGRAM TO PERFORM USER PROGRAM 889 FUNCTION                                                                                                    | &RWERR             | DECODE AND PRINT FMG ERROR CODFS                              |
| &RWF02READ/WRITE GEOMETRY INFORMATION TO ASCII RTE FILE&RWF03READ/WRITE CONNECTIVITY INFORMATION TO ASCII RTE FILE&RWF04READ/WRITE FREQUENCY/DAMPING INFORMATION TO ASCII RTE FILE&RWF05READ/WRITE MODAL VECTOR TO ASCII RTE FILE&RWF7READ/WRITE OF FOURIER FILE&RWMT0READ/WRITE DATA TO/FROM A FOURIER DISC IN ASCII FORMAT&RWUFREAD/WRITE TO UNIVERSAL FILE&SD0F1COMPUTE MODAL COEFFICIENTS (AMPLITUDE, REAL, IMAG, REAL+IMAG)&SD0F2COMPUTE MODAL COEFFICIENTS (CIRCLE FIT)&SDSP1STATIC DISPLAY OUTPUT PROGRAM (HP-5460-A)&SDSP2STATIC DISPLAY OUTPUT PROGRAM (HP-1351-A)&SETDFSEGMENT PROGRAM WHICH SETS DEGREE OF FREEDOM&SSTADSENSITIVITY ANALYSIS&SETDFSEGMENT PROGRAM WHICH SETS DEGREE OF FREEDOM&SSMS61FMTXX FILE FOR HP-7900 DISC FOR SMS MODAL 4.0&SMS01FMTXX FILE FOR HP-7906 DISC FOR SMS MODAL 4.0&SSTABLPTD - STABILITY DIAGRAM&SWTCHREAD HP-5460-A DISPLAY UNIT SWITCHES&SYNTHSYNTHESIZE MEASUREMENTS FROM CURRENT MODAL DATA&TINPTMONITOR INPUT DECODE SUBROUTINE&TTKDOTTEKTRONIX DOTTED LINE ROUTINE&TKROTTEKTRONIX PLOT SUBROUTINE&TKRONI PLOT SUBROUTINE&TKRONI PLOT SUBROUTINE&TKRONI PLOT SUBROUTINE&TKRONI PLOT SUBROUTINE&TKRONI PLOT SUBROUTINE&TRED1EISPAC ROUTINE&W888RTE PROGRAM TO PERFORM USER PROGRAM 888 FUNCTION&W889RITE PROGRAM TO PERFORM USER PROGRAM 880 FUNCTION&W889                                                                                                    | &RWF01             | READ/WRITE COMPONENT INFORMATION TO ASCII RTE FILE            |
| &RWF03READ/WRITE CONNECTIVITY INFORMATION TO ASCII RTE FILE&RWF04READ/WRITE FREQUENCY/DAMPING INFORMATION TO ASCII RTE FILE&RWF05READ/WRITE MODAL VECTOR TO ASCII RTE FILE&RWF7READ/WRITE OF FOURIER FILE&RWF7READ/WRITE DATA TO/FROM A FOURIER DISC IN ASCII FORMAT&RWU7READ/WRITE TO UNIVERSAL FILE&SD071COMPUTE MODAL COEFFICIENTS (AMPLITUDE,REAL,IMAG,REAL+IMAG)&SD072COMPUTE MODAL COEFFICIENTS (CIRCLE FIT)&SDS91STATIC DISPLAY OUTPUT PROGRAM (HP-5460-A)&SDS92STATIC DISPLAY OUTPUT PROGRAM (HP-1351-A)&SENANSENSITIVITY ANALYSIS&SETDFSEGMENT PROGRAM WHICH SETS DEGREE OF FREEDOM&SSETPTSETS POINT IN CALRO PROGRAM&SMS01FMTXX FILE FOR HP-7906 DISC FOR SMS MODAL 4.0&SMS01FMTXX FILE FOR HP-7906 DISC FOR SMS MODAL 4.0&SMS01FMTXX FILE FOR HP-7906 DISC FOR SMS MODAL 4.0&SSWTCHREAD HP-5460-A DISPLAY UNIT SWITCHES&SYNTHSYNTHESIZE MEASUREMENTS FROM CURRENT MODAL DATA&TINPTMONITOR INPUT DECODE SUBROUTINE&TKDOTTEKTRONIX DOTTED LINE ROUTINE&TKRONTEKTRONIX PLOT SUBROUTINE&TKRONIX PLOT SUBROUTINE&TKRONIX PLOT SUBROUTINE&TRED1EISFAC ROUTINE&TRED1EISFAC ROUTINE&U889RTE PROGRAM TO PERFORM USER PROGRAM 888 FUNCTION&U889RTE PROGRAM TO PERFORM USER PROGRAM 890 FUNCTION&U891RTE PROGRAM TO PERFORM USER PROGRAM 891 FUNCTION&U892RTE PROGRAM TO PERFORM USER PROGRAM 892 FUNCTION <td>&amp;RWF02</td> <td>READ/WRITE GEOMETRY INFORMATION TO ASCII RTE FILE</td>                                                                  | &RWF02             | READ/WRITE GEOMETRY INFORMATION TO ASCII RTE FILE             |
| &RWF04READ/WRITE FREQUENCY/DAMPING INFORMATION TO ASCII RTE FILE&RWF05READ/WRITE MODAL VECTOR TO ASCII RTE FILE&RWF1READ/WRITE OF FOURIER FILE&RWWF1READ/WRITE DATA TO/FROM A FOURIER DISC IN ASCII FORMAT&RWW17READ/WRITE TO UNIVERSAL FILE&SDOF1COMPUTE MODAL COEFFICIENTS (AMPLITUDE, REAL, IMAG, REAL+IMAG)&SDOF2COMPUTE MODAL COEFFICIENTS (CIRCLE FIT)&SDS1STATIC DISPLAY OUTPUT PROGRAM (HP-5460-A)&SDS2STATIC DISPLAY OUTPUT PROGRAM (HP-1351-A)&SENS1TIVITY ANALYSIS&SETDFSEGMENT PROGRAM WHICH SETS DEGREE OF FREEDOM&SETTSETS POINT IN CALRO PROGRAM&SNS01FMTXX FILE FOR HP-7900 DISC FOR SMS MODAL 4.0&SNS61FMTXX FILE FOR HP-7900 DISC FOR SMS MODAL 4.0&SROOTPTD - CALCULATES POLES&STABLPTD - STABILITY DIAGRAM&SWTCHREAD HP-5460-A DISPLAY UNIT SWITCHES&SYNTHSYNTHESIZE MEASUREMENTS FROM CURRENT MODAL DATA&TINPTMONITOR INPUT DECODE SUBROUTINE&TKDOTTEKTRONIX DOTTED LINE ROUTINE&TKRD1TEKTRONIX DOTTED LINE ROUTINE&TRED1EISPAC ROUTINE&TRED1EISPAC ROUTINE&U889RTE PROGRAM TO PERFORM USER PROGRAM 888 FUNCTION&U889RTE PROGRAM TO PERFORM USER PROGRAM 890 FUNCTION&U889RTE PROGRAM TO PERFORM USER PROGRAM 891 FUNCTION&U889RTE PROGRAM TO PERFORM USER PROGRAM 892 FUNCTION&U891RTE PROGRAM TO PERFORM USER PROGRAM 892 FUNCTION                                                                                                    | &RWF03             | READ/WRITE CONNECTIVITY INFORMATION TO ASCII RTE FILE         |
| &RWF05READ/WRITE MODAL VECTOR TO ASCII RTE FILE&RWFFREAD/WRITE OF FOURIER FILE&RWMTDREAD/WRITE DATA TO/FROM A FOURIER DISC IN ASCII FORMAT&RWUFREAD/WRITE TO UNIVERSAL FILE&SDOF1COMPUTE MODAL COEFFICIENTS (AMPLITUDE,REAL,IMAG,REAL+IMAG)&SDOF2COMPUTE MODAL COEFFICIENTS (CIRCLE FIT)&SDSP1STATIC DISPLAY OUTPUT PROGRAM (HP-5460-A)&SDSP2STATIC DISPLAY OUTPUT PROGRAM (HP-1351-A)&SENANSENSITIVITY ANALYSIS&SETDFSEGMENT PROGRAM WHICH SETS DEGREE OF FREEDOM&SETTFSETS POINT IN CALRO PROGRAM&SMS01FMTXX FILE FOR HP-7900 DISC FOR SMS MODAL 4.0&SROOTPTD - CALCULATES POLES&STABLPTD - STABILITY DIAGRAM&SWTCHREAD HP-5469-A DISPLAY UNIT SWITCHES&SYNTHSYNTHESIZE MEASUREMENTS FROM CURRENT MODAL DATA&TINPTMONITOR INPUT DECODE SUBROUTINE&TKPOTTEKTRONIX DOTTED LINE ROUTINE&TKPOSTEKTRONIX POSITION SUBROUTINE&TKPOSTEKTRONIX POSITION SUBROUTINE&TKPOSTEKTRONIX POSITION SUBROUTINE&TRED1EISFAC ROUTINE&TRED1EISFAC ROUTINE&U889RTE PROGRAM TO PERFORM USER PROGRAM 888 FUNCTION&U8891RTE PROGRAM TO PERFORM USER PROGRAM 891 FUNCTION&U892RTE PROGRAM TO PERFORM USER PROGRAM 891 FUNCTION                                                                                                    | &RWF04             | READ/WRITE FREQUENCY/DAMPING INFORMATION TO ASCII RTE FILE    |
| &RWFFREAD/WRITE OF FOURIER FILE&RWMTDREAD/WRITE DATA TO/FROM A FOURIER DISC IN ASCII FORMAT&RWUFREAD/WRITE TO UNIVERSAL FILE&SDOF1COMPUTE MODAL COEFFICIENTS (AMPLITUDE,REAL,IMAG,REAL+IMAG)&SDDF2COMPUTE MODAL COEFFICIENTS (CIRCLE FIT)&SDSP1STATIC DISPLAY OUTPUT PROGRAM (HP-5460-A)&SDSP2STATIC DISPLAY OUTPUT PROGRAM (HP-1351-A)&SENANSENSITIVITY ANALYSIS&SETDFSEGMENT PROGRAM WHICH SETS DEGREE OF FREEDOM&SETPTSETS POINT IN CALRO PROGRAM&SMS01FMTXX FILE FOR HP-7900 DISC FOR SMS MODAL 4.0&SROOTPTD - CALCULATES POLES&STABLPTD - STABILITY DIAGRAM&SWTCHREAD HP-5460-A DISPLAY UNIT SWITCHES&SWTCHREAD HP-5460-A DISPLAY UNIT SWITCHES&SYNTHSYNTHESIZE MEASUREMENTS FROM CURRENT MODAL DATA&TINPTMONITOR INPUT DECODE SUBROUTINE&TKPOSTEKTRONIX DOTTED LINE ROUTINE&TKPOSTEKTRONIX POSITION SUBROUTINE&TKPOSTEKTRONIX POSITION SUBROUTINE&TRED1EISFAC ROUTINE&U888RTE PROGRAM TO PERFORM USER PROGRAM 888 FUNCTION&U889RTE PROGRAM TO PERFORM USER PROGRAM 891 FUNCTION&U889RTE PROGRAM TO PERFORM USER PROGRAM 891 FUNCTION&U891RTE PROGRAM TO PERFORM USER PROGRAM 891 FUNCTION&U892RTE PROGRAM TO PERFORM USER PROGRAM 892 FUNCTION                                                                                                    | &RWF05             | READ/WRITE MODAL VECTOR TO ASCII RTE FILE                     |
| &RWMTDREAD/WRITE DATA TO/FROM A FOURIER DISC IN ASCII FORMAT&RWUFREAD/WRITE TO UNIVERSAL FILE&SDOF1COMPUTE MODAL COEFFICIENTS (AMPLITUDE,REAL,IMAG,REAL+IMAG)&SDOF2COMPUTE MODAL COEFFICIENTS (CIRCLE FIT)&SDSP1STATIC DISPLAY OUTPUT PROGRAM (HP-5460-A)&SDSP2STATIC DISPLAY OUTPUT PROGRAM (HP-1351-A)&SENANSENSITIVITY ANALYSIS&SETDFSEGMENT PROGRAM WHICH SETS DEGREE OF FREEDOM&SETPTSETS POINT IN CALRO PROGRAM&SMS01FMTXX FILE FOR HP-7900 DISC FOR SMS MODAL 4.0&SMS61FMTXX FILE FOR HP-7906 DISC FOR SMS MODAL 4.0&SROOTPTD - CALCULATES POLES&STABLPTD - STABILITY DIAGRAM&SWTCHREAD HP-5460-A DISPLAY UNIT SWITCHES&SYNTHSYNTHESIZE MEASUREMENTS FROM CURRENT MODAL DATA&TINPTMONITOR INPUT DECODE SUBROUTINE&TKDOTTEKTRONIX DOTTED LINE ROUTINE&TKPOSTEKTRONIX PLOT SUBROUTINE&TKPOSTEKTRONIX POSITION SUBROUTINE&TRED1EISPAC ROUTINE&U888RTE PROGRAM TO PERFORM USER PROGRAM 888 FUNCTION&U889RTE PROGRAM TO PERFORM USER PROGRAM 899 FUNCTION&U891RTE PROGRAM TO PERFORM USER PROGRAM 891 FUNCTION&U892RTE PROGRAM TO PERFORM USER PROGRAM 892 FUNCTION                                                                                                    | &RWFF              | READ/WRITE OF FOURIER FILE                                    |
| &RWUFREAD/WRITE TO UNIVERSAL FILE&SDOF1COMPUTE MODAL COEFFICIENTS (AMPLITUDE, REAL, IMAG, REAL+IMAG)&SDOF2COMPUTE MODAL COEFFICIENTS (CIRCLE FIT)&SDSP1STATIC DISPLAY OUTPUT PROGRAM (HP-5460-A)&SDSP2STATIC DISPLAY OUTPUT PROGRAM (HP-1351-A)&SENANSENSITIVITY ANALYSIS&SETDFSEGMENT PROGRAM WHICH SETS DEGREE OF FREEDOM&SETPTSETS POINT IN CALRO PROGRAM&SMS01FMTXX FILE FOR HP-7900 DISC FOR SMS MODAL 4.0&SMS61FMTXX FILE FOR HP-7906 DISC FOR SMS MODAL 4.0&SROOTPTD - CALCULATES POLES&STABLPTD - STABILITY DIAGRAM&SWTCHREAD HP-5460-A DISPLAY UNIT SWITCHES&SYNTHSYNTHESIZE MEASUREMENTS FROM CURRENT MODAL DATA&TINPTMONITOR INPUT DECODE SUBROUTINE&TKDOTTEKTRONIX DOTTED LINE ROUTINE&TKPLTTEKTRONIX PLOT SUBROUTINE&TRED1EISPAC ROUTINE&U888RTE PROGRAM TO PERFORM USER PROGRAM 888 FUNCTION&U889RTE PROGRAM TO PERFORM USER PROGRAM 891 FUNCTION&U8892RTE PROGRAM TO PERFORM USER PROGRAM 891 FUNCTION                                                                                                    | &RWMTD             | READ/WRITE DATA TO/FROM A FOURIER DISC IN ASCII FORMAT        |
| &SDOF1COMPUTE MODAL COEFFICIENTS (AMPLITUDE, REAL, IMAG, REAL+IMAG)&SDOF2COMPUTE MODAL COEFFICIENTS (CIRCLE FIT)&SDSP1STATIC DISPLAY OUTPUT PROGRAM (HP-5460-A)&SDSP2STATIC DISPLAY OUTPUT PROGRAM (HP-1351-A)&SENANSENSITIVITY ANALYSIS&SETDFSEGMENT PROGRAM WHICH SETS DEGREE OF FREEDOM&SETTSETS POINT IN CALRO PROGRAM&SMS01FMTXX FILE FOR HP-7900 DISC FOR SMS MODAL 4.0&SROOTPTD - CALCULATES POLES&STABLPTD - STABILITY DIAGRAM&SWTCHREAD HP-5460-A DISPLAY UNIT SWITCHES&SYNTHSYNTHESIZE MEASUREMENTS FROM CURRENT MODAL DATA&TINPTMONITOR INPUT DECODE SUBROUTINE&TKDOTTEKTRONIX DOTTED LINE ROUTINE&TKPOSTEKTRONIX POSITION SUBROUTINE&TRED1EISPAC ROUTINE&TRED1EISPAC ROUTINE&U888RTE PROGRAM TO PERFORM USER PROGRAM 888 FUNCTION&U889RTE PROGRAM TO PERFORM USER PROGRAM 891 FUNCTION&U8891RTE PROGRAM TO PERFORM USER PROGRAM 891 FUNCTION&U892RTE PROGRAM TO PERFORM USER PROGRAM 891 FUNCTION                                                                                                    | &RWUF              | READ/WRITE TO UNIVERSAL FILE                                  |
| &SDOF2COMPUTE MODAL COEFFICIENTS (CIRCLE FIT)&SDSP1STATIC DISPLAY OUTPUT PROGRAM (HP-5460-A)&SDSP2STATIC DISPLAY OUTPUT PROGRAM (HP-1351-A)&SENANSENSITIVITY ANALYSIS&SETDFSEGMENT PROGRAM WHICH SETS DEGREE OF FREEDOM&SETPTSETS POINT IN CALRO PROGRAM&SMS01FMTXX FILE FOR HP-7900 DISC FOR SMS MODAL 4.0&SROOTPTD - CALCULATES POLES&STABLPTD - STABILITY DIAGRAM&SWTCHREAD HP-5460-A DISPLAY UNIT SWITCHES&SYNTHSYNTHESIZE MEASUREMENTS FROM CURRENT MODAL DATA&TINPTMONITOR INPUT DECODE SUBROUTINE&TKDOTTEKTRONIX DOTTED LINE ROUTINE&TKPOSTEKTRONIX PLOT SUBROUTINE&TRED1EISPAC ROUTINE&U888RTE PROGRAM TO PERFORM USER PROGRAM 888 FUNCTION&U889RTE PROGRAM TO PERFORM USER PROGRAM 891 FUNCTION&U891RTE PROGRAM TO PERFORM USER PROGRAM 891 FUNCTION&U892RTE PROGRAM TO PERFORM USER PROGRAM 892 FUNCTION                                                                                                    | &SDOF1             | COMPUTE MODAL COEFFICIENTS (AMPLITUDE, REAL, IMAG, REAL+IMAG) |
| &SDSP1STATIC DISPLAY OUTPUT PROGRAM (HP-5460-A)&SDSP2STATIC DISPLAY OUTPUT PROGRAM (HP-1351-A)&SENANSENSITIVITY ANALYSIS&SETDFSEGMENT PROGRAM WHICH SETS DEGREE OF FREEDOM&SETPTSETS POINT IN CALRO PROGRAM&SMS01FMTXX FILE FOR HP-7900 DISC FOR SMS MODAL 4.0&SMS61FMTXX FILE FOR HP-7906 DISC FOR SMS MODAL 4.0&SROOTPTD - CALCULATES POLES&STABLPTD - STABILITY DIAGRAM&SWTCHREAD HP-5460-A DISPLAY UNIT SWITCHES&SYNTHSYNTHESIZE MEASUREMENTS FROM CURRENT MODAL DATA&TINPTMONITOR INPUT DECODE SUBROUTINE&TKDOTTEKTRONIX PLOT SUBROUTINE&TKPLTTEKTRONIX PLOT SUBROUTINE&TKPOSTEKTRONIX PLOT SUBROUTINE&TRED1EISPAC ROUTINE&U888RTE PROGRAM TO PERFORM USER PROGRAM 888 FUNCTION&U889RTE PROGRAM TO PERFORM USER PROGRAM 899 FUNCTION&U891RTE PROGRAM TO PERFORM USER PROGRAM 891 FUNCTION&U892RIE PROGRAM TO PERFORM USER PROGRAM 891 FUNCTION                                                                                                    | &SDOF2             | COMPUTE MODAL COEFFICIENTS (CIRCLE FIT)                       |
| &SDSP2STATIC DISPLAY OUTPUT PROGRAM (HP-1351-A)&SENANSENSITIVITY ANALYSIS&SETDFSEGMENT PROGRAM WHICH SETS DEGREE OF FREEDOM&SETPTSETS POINT IN CALRO PROGRAM&SMS01FMTXX FILE FOR HP-7900 DISC FOR SMS MODAL 4.0&SROOTPTD - CALCULATES POLES&STABLPTD - STABILITY DIAGRAM&SWTCHREAD HP-5460-A DISPLAY UNIT SWITCHES&SYNTHSYNTHESIZE MEASUREMENTS FROM CURRENT MODAL DATA&TINPTMONITOR INPUT DECODE SUBROUTINE&TKDOTTEKTRONIX DOTTED LINE ROUTINE&TKPLTTEKTRONIX PLOT SUBROUTINE&TRED1EISFAC ROUTINE&U888RTE PROGRAM TO PERFORM USER PROGRAM 888 FUNCTION&U889RTE PROGRAM TO PERFORM USER PROGRAM 891 FUNCTION&U891RTE PROGRAM TO PERFORM USER PROGRAM 891 FUNCTION&U892RTE PROGRAM TO PERFORM USER PROGRAM 891 FUNCTION                                                                                                    | &SDSP1             | STATIC DISPLAY OUTPUT PROGRAM (HP-5460-A)                     |
| &SENANSENSITIVITY ANALYSIS&SETDFSEGMENT PROGRAM WHICH SETS DEGREE OF FREEDOM&SETPTSETS POINT IN CALRO PROGRAM&SMS01FMTXX FILE FOR HP-7900 DISC FOR SMS MODAL 4.0&SMS61FMTXX FILE FOR HP-7906 DISC FOR SMS MODAL 4.0&SROOTPTD - CALCULATES POLES&STABLPTD - STABILITY DIAGRAM&SWTCHREAD HP-5460-A DISPLAY UNIT SWITCHES&SYNTHSYNTHESIZE MEASUREMENTS FROM CURRENT MODAL DATA&TINPTMONITOR INPUT DECODE SUBROUTINE&TKDOTTEKTRONIX DOTTED LINE ROUTINE&TKPLTTEKTRONIX PLOT SUBROUTINE&TKPOSTEKTRONIX PLOT SUBROUTINE&TRED1EISPAC ROUTINE&U888RTE PROGRAM TO PERFORM USER PROGRAM 888 FUNCTION&U889RTE PROGRAM TO PERFORM USER PROGRAM 891 FUNCTION&U891RTE PROGRAM TO PERFORM USER PROGRAM 891 FUNCTION&U892RTE PROGRAM TO PERFORM USER PROGRAM 891 FUNCTION                                                                                                    | &SDSP2             | STATIC DISPLAY OUTPUT PROGRAM (HP-1351-A)                     |
| &SETDFSEGMENT PROGRAM WHICH SETS DEGREE OF FREEDOM&SETPTSETS POINT IN CALRO PROGRAM&SMS01FMTXX FILE FOR HP-7900 DISC FOR SMS MODAL 4.0&SMS61FMTXX FILE FOR HP-7906 DISC FOR SMS MODAL 4.0&SROOTPTD - CALCULATES POLES&STABLPTD - STABILITY DIAGRAM&SWTCHREAD HP-5460-A DISPLAY UNIT SWITCHES&SYNTHSYNTHESIZE MEASUREMENTS FROM CURRENT MODAL DATA&TINPTMONITOR INPUT DECODE SUBROUTINE&TKDOTTEKTRONIX DOTTED LINE ROUTINE&TKPLTTEKTRONIX PLOT SUBROUTINE&TKPOSTEKTRONIX POSITION SUBROUTINE&TRED1EISPAC ROUTINE&U888RTE PROGRAM TO PERFORM USER PROGRAM 888 FUNCTION&U889RTE PROGRAM TO PERFORM USER PROGRAM 891 FUNCTION&U891RTE PROGRAM TO PERFORM USER PROGRAM 891 FUNCTION&U892RTE PROGRAM TO PERFORM USER PROGRAM 892 FUNCTION                                                                                                    | &SENAN             | SENSITIVITY ANALYSIS                                          |
| &SETP1SETS POINT IN CALKO PROGRAM&SMS01FMTXX FILE FOR HP-7900 DISC FOR SMS MODAL 4.0&SMS61FMTXX FILE FOR HP-7906 DISC FOR SMS MODAL 4.0&SROOTPTD - CALCULATES POLES&STABLPTD - STABILITY DIAGRAM&SWTCHREAD HP-5460-A DISPLAY UNIT SWITCHES&SYNTHSYNTHESIZE MEASUREMENTS FROM CURRENT MODAL DATA&TINPTMONITOR INPUT DECODE SUBROUTINE&TKDOTTEKTRONIX DOTTED LINE ROUTINE&TKPLTTEKTRONIX PLOT SUBROUTINE&TKPOSTEKTRONIX POSITION SUBROUTINE&TRED1EISPAC ROUTINE&U888RTE PROGRAM TO PERFORM USER PROGRAM 888 FUNCTION&U889RTE PROGRAM TO PERFORM USER PROGRAM 899 FUNCTION&U891RTE PROGRAM TO PERFORM USER PROGRAM 891 FUNCTION&U892RTE PROGRAM TO PERFORM USER PROGRAM 891 FUNCTION                                                                                                    | &SETDF             | SEGMENT PROGRAM WHICH SETS DEGREE OF FREEDOM                  |
| &SM301FMTXX FILE FOR HP-7900 DISC FOR SMS MODAL 4.0&SMS61FMTXX FILE FOR HP-7906 DISC FOR SMS MODAL 4.0&SROOTPTD - CALCULATES POLES&STABLPTD - STABILITY DIAGRAM&SWTCHREAD HP-5460-A DISPLAY UNIT SWITCHES&SYNTHSYNTHESIZE MEASUREMENTS FROM CURRENT MODAL DATA&TINPTMONITOR INPUT DECODE SUBROUTINE&TKDOTTEKTRONIX DOTTED LINE ROUTINE&TKPLTTEKTRONIX PLOT SUBROUTINE&TKPOSTEKTRONIX POSITION SUBROUTINE&TRED1EISPAC ROUTINE&U888RTE PROGRAM TO PERFORM USER PROGRAM 888 FUNCTION&U889RTE PROGRAM TO PERFORM USER PROGRAM 891 FUNCTION&U891RTE PROGRAM TO PERFORM USER PROGRAM 891 FUNCTION&U892RTE PROGRAM TO PERFORM USER PROGRAM 891 FUNCTION                                                                                                    | &SEIPI<br>&SMC01   | SETS PUINT IN CALRO PROGRAM                                   |
| &SM301FMTXX FILE FOR HP-7906 DISC FOR SMS MODAL 4.0&SROOTPTD - CALCULATES POLES&STABLPTD - STABILITY DIAGRAM&SWTCHREAD HP-5460-A DISPLAY UNIT SWITCHES&SWTCHREAD HP-5460-A DISPLAY UNIT SWITCHES&SYNTHSYNTHESIZE MEASUREMENTS FROM CURRENT MODAL DATA&TINPTMONITOR INPUT DECODE SUBROUTINE&TKDOTTEKTRONIX DOTTED LINE ROUTINE&TKPLTTEKTRONIX PLOT SUBROUTINE&TKPOSTEKTRONIX POSITION SUBROUTINE&TRED1EISPAC ROUTINE&U888RTE PROGRAM TO PERFORM USER PROGRAM 888 FUNCTION&U889RTE PROGRAM TO PERFORM USER PROGRAM 891 FUNCTION&U891RTE PROGRAM TO PERFORM USER PROGRAM 891 FUNCTION&U892RTE PROGRAM TO PERFORM USER PROGRAM 891 FUNCTION                                                                                                    | &SM501             | FMTXX FILE FOR HP-7900 DISC FOR SMS MODAL 4.0                 |
| &SROOTFID - CALCULATES POLES&STABLPTD - STABILITY DIAGRAM&SWTCHREAD HP-5460-A DISPLAY UNIT SWITCHES&SWTCHSYNTHESIZE MEASUREMENTS FROM CURRENT MODAL DATA&TINPTMONITOR INPUT DECODE SUBROUTINE&TKDOTTEKTRONIX DOTTED LINE ROUTINE&TKPLTTEKTRONIX PLOT SUBROUTINE&TKPOSTEKTRONIX POSITION SUBROUTINE&TRED1EISPAC ROUTINE&U888RTE PROGRAM TO PERFORM USER PROGRAM 888 FUNCTION&U889RTE PROGRAM TO PERFORM USER PROGRAM 891 FUNCTION&U891RTE PROGRAM TO PERFORM USER PROGRAM 891 FUNCTION&U892RTE PROGRAM TO PERFORM USER PROGRAM 892 FUNCTION                                                                                                    | &SNI301            | PMTAX FILE FOR HP-7900 DISC FOR SMS MODAL 4.0                 |
| &STABLFID - STABILITED FAGRAM&SWTCHREAD HP-5460-A DISPLAY UNIT SWITCHES&SYNTHSYNTHESIZE MEASUREMENTS FROM CURRENT MODAL DATA&TINPTMONITOR INPUT DECODE SUBROUTINE&TKDOTTEKTRONIX DOTTED LINE ROUTINE&TKPLTTEKTRONIX PLOT SUBROUTINE&TKPOSTEKTRONIX POSITION SUBROUTINE&TRED1EISPAC ROUTINE&U888RTE PROGRAM TO PERFORM USER PROGRAM 888 FUNCTION&U889RTE PROGRAM TO PERFORM USER PROGRAM 889 FUNCTION&U891RTE PROGRAM TO PERFORM USER PROGRAM 891 FUNCTION&U892RTE PROGRAM TO PERFORM USER PROGRAM 892 FUNCTION                                                                                                    | &SKUUI<br>ESTADI   | PTD STADULTY DIACDAM                                          |
| &SWICHREAD HP-3400-A DISPLAY UNIT SWITCHES&SYNTHSYNTHESIZE MEASUREMENTS FROM CURRENT MODAL DATA&TINPTMONITOR INPUT DECODE SUBROUTINE&TKDOTTEKTRONIX DOTTED LINE ROUTINE&TKPLTTEKTRONIX PLOT SUBROUTINE&TKPOSTEKTRONIX POSITION SUBROUTINE&TRED1EISPAC ROUTINE&U888RTE PROGRAM TO PERFORM USER PROGRAM 888 FUNCTION&U889RTE PROGRAM TO PERFORM USER PROGRAM 889 FUNCTION&U891RTE PROGRAM TO PERFORM USER PROGRAM 891 FUNCTION&U892RTE PROGRAM TO PERFORM USER PROGRAM 892 FUNCTION                                                                                                    | &STADL<br>&SWTCH   | PID-STABILITT DIAGRAM                                         |
| & STRTHESIZE MEASUREMENTS FROM CURRENT MODAL DATA&TINPTMONITOR INPUT DECODE SUBROUTINE&TKDOTTEKTRONIX DOTTED LINE ROUTINE&TKPLTTEKTRONIX PLOT SUBROUTINE&TKPOSTEKTRONIX POSITION SUBROUTINE&TRED1EISPAC ROUTINE&U888RTE PROGRAM TO PERFORM USER PROGRAM 888 FUNCTION&U889RTE PROGRAM TO PERFORM USER PROGRAM 889 FUNCTION&U891RTE PROGRAM TO PERFORM USER PROGRAM 891 FUNCTION&U892RTE PROGRAM TO PERFORM USER PROGRAM 892 FUNCTION                                                                                                    | REVNTU             | KEAD DE 3407-A DISELA I UNIT SWITCHES                         |
| &TRETMONITOR INPOT DECODE SUBROUTINE&TKDOTTEKTRONIX DOTTED LINE ROUTINE&TKPLTTEKTRONIX PLOT SUBROUTINE&TKPOSTEKTRONIX POSITION SUBROUTINE&TRED1EISPAC ROUTINE&U888RTE PROGRAM TO PERFORM USER PROGRAM 888 FUNCTION&U889RTE PROGRAM TO PERFORM USER PROGRAM 889 FUNCTION&U891RTE PROGRAM TO PERFORM USER PROGRAM 891 FUNCTION&U892RTE PROGRAM TO PERFORM USER PROGRAM 892 FUNCTION                                                                                                    | & SINTH<br>& TINDT | STNITESIZE MEASUREMENTS FROM CURRENT MODAL DATA               |
| &TKDOTTEKTRONIX DOTTED LINE KOUTINE&TKPLTTEKTRONIX PLOT SUBROUTINE&TKPOSTEKTRONIX POSITION SUBROUTINE&TRED1EISPAC ROUTINE&U888RTE PROGRAM TO PERFORM USER PROGRAM 888 FUNCTION&U889RTE PROGRAM TO PERFORM USER PROGRAM 889 FUNCTION&U891RTE PROGRAM TO PERFORM USER PROGRAM 891 FUNCTION&U892RTE PROGRAM TO PERFORM USER PROGRAM 892 FUNCTION                                                                                                    | &TINFI<br>&TKDOT   |                                                               |
| &TREETTERTRONIX PLOT SUBROUTINE&TRED1TEKTRONIX POSITION SUBROUTINE&TRED1EISPAC ROUTINE&U888RTE PROGRAM TO PERFORM USER PROGRAM 888 FUNCTION&U889RTE PROGRAM TO PERFORM USER PROGRAM 889 FUNCTION&U891RTE PROGRAM TO PERFORM USER PROGRAM 891 FUNCTION&U892RTE PROGRAM TO PERFORM USER PROGRAM 892 FUNCTION                                                                                                    | &TKDUT             |                                                               |
| &TRED1EISPAC ROUTINE&U888RTE PROGRAM TO PERFORM USER PROGRAM 888 FUNCTION&U889RTE PROGRAM TO PERFORM USER PROGRAM 889 FUNCTION&U891RTE PROGRAM TO PERFORM USER PROGRAM 891 FUNCTION&U892RTE PROGRAM TO PERFORM USER PROGRAM 892 FUNCTION                                                                                                    | &TKPOS             |                                                               |
| &U888RTE PROGRAM TO PERFORM USER PROGRAM 888 FUNCTION&U889RTE PROGRAM TO PERFORM USER PROGRAM 889 FUNCTION&U891RTE PROGRAM TO PERFORM USER PROGRAM 891 FUNCTION&U892RTE PROGRAM TO PERFORM USER PROGRAM 892 FUNCTION                                                                                                    | &TRFD1             | FISEAC ROUTINE                                                |
| &U889       RTE PROGRAM TO PERFORM USER PROGRAM 888 FUNCTION         &U891       RTE PROGRAM TO PERFORM USER PROGRAM 891 FUNCTION         &U892       RTE PROGRAM TO PERFORM USER PROGRAM 892 FUNCTION                                                                                                    | &11888             | RTF PROGRAM ΤΟ PERFORM μεσα αροσα κω θου συνιστιον            |
| &U891       RTE PROGRAM TO PERFORM USER PROGRAM 899 FUNCTION         &U892       RTE PROGRAM TO PERFORM USER PROGRAM 892 FUNCTION                                                                                                    | & 1 1889           | RTE PROGRAM TO LENFORM USER PROUKAM 888 PUNCTION              |
| &U892 RTE PROGRAM TO PERFORM USER PROGRAM 897 FUNCTION                                                                                                    | &11891             | RTE PROGRAM TO PERFORM USER FROUKAM 889 FUNCTION              |
|                                                                                                    | &U892              | RTE PROGRAM TO PERFORM USER PROGRAM 897 FUNCTION              |

Downloaded from http://www.everyspec.com

| &U893            | RTE PROGRAM TO PERFORM HEADER MODIFICATION           |
|------------------|------------------------------------------------------|
| &U894            | RTE PROGRAM TO PERFORM USER PROGRAM 894 FUNCTION     |
| &U895            | CONVERTS MEASUREMENT HEADER TO UC FORMAT             |
| &UCHDR           | U895 SUBROUTINE                                      |
| &UCHLP           | UC HELP FILE GENERATION PROGRAM                      |
| &UNVFL           | READ/WRITE TO UNIVERSAL FILE                         |
| &USR9            | READ/WRITE OF USER PROGRAM 9 MODAL DATA STRUCTURE    |
| *BLD             | CALL TO LOADR FOR MAIN MODAL PROGRAMS                |
| *BLD1            | CALL TO LOADR FOR MODAL DISPLAY PROGRAMS (HP-5460-A) |
| *BLD2            | CALL TO LOADR FOR MODAL DISPLAY PROGRAMS (HP-1351-A) |
| *LIST            | LIST OF ALL MODAL SYSTEM SOURCE PROGRAMS             |
| *PU              | PURGES ALL MODAL PROGRAMS                            |
| *********        | ***************************************              |
| #\$UNVF          | LOADR CONTROL FILE                                   |
| #ADSP1           | LOADR CONTROL FILE                                   |
| #ADSP2           | LOADR CONTROL FILE                                   |
| #ADSP3           | LOADR CONTROL FILE                                   |
| #AMPP            | LOADR CONTROL FILE                                   |
| #ANIM            | LOADR CONTROL FILE                                   |
| #ANIM2           | LOADR CONTROL FILE                                   |
| #ANIM3           | LOADR CONTROL FILE                                   |
| #APLUI           | LUADR CONTROL FILE                                   |
| #ASD             | LOADR CONTROL FILE                                   |
| #ASUTI           | LUADR CONTROL FILE                                   |
| #CALKU           | LUADR CONTROL FILE                                   |
| #CDSP1<br>#CDSP2 | LUADR CONTROL FILE                                   |
| #CDSP2<br>#CDSP2 | LOADR CONTROL FILE                                   |
| #CDSF5<br>#CMM4  | LOADR CONTROL FILE                                   |
|                  |                                                      |
| #FFRF            | LOADR CONTROL FILE                                   |
| #FIGN3           | LOADR CONTROL FILE                                   |
| #ECOOR           | LOADR CONTROL FILE                                   |
| #FD1             | LOADR CONTROL FILE                                   |
| #FD2A            | LOADR CONTROL FILE                                   |
| #FD2B            | LOADR CONTROL FILE                                   |
| #FD2C            | LOADR CONTROL FILE                                   |
| #FD3B            | LOADR CONTROL FILE                                   |
| #FD3C            | LOADR CONTROL FILE                                   |
| #FD5B            | LOADR CONTROL FILE                                   |
| #FD8B            | LOADR CONTROL FILE                                   |
| #FDFA            | LOADR CONTROL FILE                                   |
| <b>#FDFR</b>     | LOADR CONTROL FILE                                   |
| <b>#FDFRC</b>    | LOADR CONTROL FILE                                   |
| <b>#FDFRD</b>    | LOADR CONTROL FILE                                   |
| <b>#FDFRF</b>    | LOADR CONTROL FILE                                   |
| <b>#FDFRK</b>    | LOADR CONTROL FILE                                   |
| #FD11            | LOADR CONTROL FILE                                   |
| #FDI2            | LOADR CONTROL FILE                                   |
| #FDIB            | LOADR CONTROL FILE                                   |
| #FLIO            | LOADR CONTROL FILE                                   |
| #FTN7X           | LOADR CONTROL FILE                                   |
| #GATMR           | LOADR CONTROL FILE                                   |
| #HLBRT           | LOADR CONTROL FILE                                   |
| #INDIS           | LOADE CONTROL ELLE                                   |

Downloaded from http://www.everyspec.com

| #FMODE        | LOADR CONTROL FILE                          |
|---------------|---------------------------------------------|
| #INIT         | LOADR CONTROL FILE                          |
| #ITD          | LOADR CONTROL FILE                          |
| #LSFRF        | LOADR CONTROL FILE                          |
| #LSMF         | LOADR CONTROL FILE                          |
| #LSPF         | LOADR CONTROL FILE                          |
| #LSTD         | LOADR CONTROL FILE                          |
| #MAC          | LOADR CONTROL FILE                          |
| #MDF1A        | LOADR CONTROL FILE                          |
| #MDF1B        | LOADR CONTROL FILE                          |
| #MDMD         | LOADR CONTROL FILE                          |
| #MDSP         | LOADR CONTROL FILE                          |
| #MDSP1        | LOADR CONTROL FILE                          |
| #MDSP2        | LOADR CONTROL FILE                          |
| #MDSPL        | LOADR CONTROL FILE                          |
| #MHLP         | LOADR CONTROL FILE                          |
| #MITD         | LOADR CONTROL FILE                          |
| #MITDA        | LOADR CONTROL FILE                          |
| #MKC          | LOADR CONTROL FILE                          |
| #MLMC         | LOADR CONTROL FILE                          |
| #MODAL        | LOADR CONTROL FILE                          |
| #MOD4         | LOADR CONTROL FILE                          |
| #MPE          | LOADR CONTROL FILE                          |
| #MSCL         | LOADR CONTROL FILE                          |
| #MTDB         | LOADR CONTROL FILE                          |
| #PLT06        | LOADR CONTROL FILE                          |
| #PLT10        | LOADR CONTROL FILE                          |
| #PLT37        | LOADR CONTROL FILE                          |
| #PREF         | LOADR CONTROL FILE                          |
| #RDFEM        | LOADR CONTROL FILE                          |
| #RIGID        | LOADR CONTROL FILE                          |
| #RNIB         | LOADR CONTROL FILE                          |
| #RNLG         | LOADR CONTROL FILE                          |
| #RNMW         | LOADR CONTROL FILE                          |
| #RNORM        | LOADR CONTROL FILE                          |
| #RP6CL        | LOADR CONTROL FILE                          |
| #RWMTD        | LOADR CONTROL FILE                          |
| #SDOF1        | LOADR CONTROL FILE                          |
| #SDOF2        | LOADR CONTROL FILE                          |
| #SDSP1        | LOADR CONTROL FILE                          |
| #SDSP2        | LOADR CONTROL FILE                          |
| #SENAN        | LOADR CONTROL FILE                          |
| #STT          | LOADR CONTROL FILE                          |
| #SYNTH        | LOADR CONTROL FILE                          |
| #TT9          | LOADR CONTROL FILE                          |
| #U8XX         | LOADR CONTROL FILE                          |
| #UCHLP        | LOADR CONTROL FILE                          |
| <b>#UNVFL</b> | LOADR CONTROL FILE                          |
| #USR9         | LOADR CONTROL FILE                          |
| **********    | ***************************************     |
| !CMND         | HELP FILE FOR MODAL SYSTEM COMMANDS (UCHLP) |
|               |                                             |

アイク・イ

Downloaded from http://www.everyspec.com

The following is an example of the common declaration used in most of the RTE modal program modules.

Downloaded from http://www.everyspec.com

COMMON IFLAG(100),ITRAK,NUMTRK,LUTERM,LUPRNT \*,LUSYS,LUFILE,LUDATA(10),LUPLOT(5),LUDISP,LUHPIB \*,INAM(3),IBELL,IPAGE,ICR,MAXFL1,MAXFL7 \*,IL,IPAR1,IPAR2,IPAR3,IPAR4,IPAR5,IPAR6 \*,MAXCM,MAXPT,MAXCN,MAXMOD,NCOM,NPT,NCON,NMODE \*,IDENT(10),IDATE(3),IZOOM,IDCODE,MDVA,BETA \*,MAXBS,MAXREF,NREF,FMIN,DF,IBS,NSHFT,JBS \*,FRQ(30),ZETA(30),SCL(30,2),GNMSS(30),MCODE(30) \*,IXPNT(30),IXDIR(30),RMV(30,3),IMV(30,3),IXP(6),IXD(6) \*,LSHFT,IDFLG(17),METH(30,4),IDAMP(30) \*,IUNITS(30,2),ITEMP(100),RTEMP(100) \*,NDIFS,IDIFS(25,8),ILVN(200),ICNN(200)

Each program has access to this unlabelled common information by way of the project area assigned to the program. This project area location is passed to each program as it is executed by way of the parameter list in the exec call. The unlabeled common information resides within the first 16 blocks (2048 words) of the project area. At present only the first 1975 words are used.

= ARRAY OF CONTROL FLAGS IFLAG (1) VALID COMMON FLAG (2) NUMBER OF WORDS IN COMMON (3) MEASUREMENT SOURCE FLAG (3) = 1HP-5423-A (3) = 2HP-5451-B (3) = 3HP-5451-C (CINCINNATI) (3) = 4HP-5451-C (LEUVEN) (3) = 5HP-5451-C (SMS MODAL 4.0) (3) = 6F-MONITOR (SK-LMS SYSTEM) (4) PROJECT FILE MODAL VECTOR FLAG (4) = 0NO MODAL VECTORS STORED (4) = 1MODAL VECTORS STORED (5) FREQ/DAMPING METHOD (6) MODAL VECTOR METHOD (7) REVISION CODE YEAR (8) REVISION CODE MONTH (9) REVISION CODE DAY (10) PARAMETER ESTIMATION FLAG (11) DISPLAY UNIT FLAG (11) = 0NO DISPLAY UNIT (11) = 5460 HP - 5460 - A(11) = 1345 HP - 1345 - A(11) = 1347 HP - 1347 - A(11) = 1351 HP - 1351 - A(12) OPERATING SYSTEM FLAG (12) = 1HP-5451-C (12) = 2HP-1000-E (12) = 3HP-1000-F (12) = 4HP-1000-A-900 (13) DISC UNIT FLAG

(13) = 1HP-7900-A = 2 HP-7905-A (13)(13) = 3HP-7906-A (13) = 4HP-7920-A (13) = 5HP-7925-A (13) = 6 HP CS-80 (14) NUMBER OF SECTORS/TRACK (15) DATA FORMAT FLAG (15) = 1 HP FMTXX STRUCTURE (15) = 2SK-LMS STRUCTURE (15) = 3 SMS FMTXX STRUCTURE (16) NUMBER OF DEGREES OF FREEDOM/POINT (16) = 03 DOF/POINT (16) = 16 DOF/POINT (20) NUMBER OF REFERENCES USED (21) REFERENCE FLAG ... (22)... ... 11 (23)11 11 (24)11 -(25)11 11 (26)(30) MODAL VECTOR ERROR CHECK INAM = SCHEDULED PROGRAM NAME LUTERM = LOGICAL UNIT OF RTE TERMINAL LUPRNT = LOGICAL UNIT OF RTE PRINTER LUDATA = LOGICAL UNITS OF FOURIER DATA EACH OF UP TO TEN LOGICAL UNITS MAY BE DEFINED CORRESPONDING TO HEAD/SUBCHANNEL (0-9) DEFINITION IN THE "FMTXX' MAP LUFILE = LOGICAL UNIT OF MODAL FILE AREA LUDISP = LOGICAL UNIT OF DISPLAY UNIT LUPLOT = LOGICAL UNIT OF PLOTTER (1)TEKTRONIX SCREEN (2)HP-7210 PLOTTER HP-9872/7225 PLOTTERS (HP-IB) (3)HP-264X GRAPHICS TERMINALS (4) NOT ASSIGNED (5)LUHPIE = LOGICAL UNIT OF HP-IB SUECHANNEL OF HP-5420 AND/OR HP-5423 IBELL = OCTAL CODE FCR BELL RING = OCTAL CODE FOR FORM FEED IPAGE ICR = OCTAL CODE FOR CARRIAGE RETURN MAXFL1 = MAXIMUM FILE ONE RECORD NUMBER MAXFL7 = MAXIMUM FILE SEVEN RECORD NUMBER IL = TWO CHARACTER COMMAND IPAR1 = COMMAND PARAMETER ONE IPAR2 = COMMAND PARAMETER TWO IPAR3 = COMMAND PARAMETER THREE IPAR4 = COMMAND PARAMETER FOUR **IPAR5** = COMMAND PARAMETER FIVE IPAR6 = COMMAND PARAMETER SIX MAXCM = MAXIMUM NUMBER OF COMPONENTS = MAXIMUM NUMBER OF POINTS MAXPT MAXCN = MAXIMUM NUMBER OF DISPLAY CONNECTIONS

Downloaded from http://www.everyspec.com

T SASSAN TARARAN TARARAN TARARAN TARARAN TARARAN TARARAN TARARAN TARARAN TARARAN.

Section Therese

MAXMOD = MAXIMUM NUMBER OF MODES NCOM = LARGEST COMPONENT NUMBER NPT = LARGEST POINT NUMBER NMODE = LARGEST MODE NUMBER **IDENT** = **TEST IDENTIFICATION** IDATE = TEST DATE IZOOM = ZOOM CODEIDCODE = DATA TYPE CODE= CODE FOR RESPONSE TYPE MDVA = 0 DISPLACEMENT = 1 VELOCITY = 2 ACCELERATION BETA = AMOUNT OF ADDED DAMPING MAXBS = MAXIMUM DATA BLOCK SIZE MAXREF = MAXIMUM NUMBER OF REFERENCE POSITIONS NREF = NUMBER OF REFERENCE POSITIONS USED IN CURRENT DATA SET FMIN = MINIMUM FREQUENCY OF FRF DF = FREQUENCY INCREMENT OF FRF IBS = CURRENT DATA BLOCK SIZE NSHFT = NUMBER OF FREQUENCY INCREMENTS TO BE IGNORED AT THE START OF THE FRF JBS = REDUCED BLOCK SIZE TO BE USED FOR MODAL PARAMETER ESTIMATION FRO = DAMPED NATURAL FREQUENCIES ZETA = CRITICAL DAMPING FACTOR SCL = MODAL SCALE FACTOR SCL(I,1) = REAL PARTSCL(1,2) = IMAG PARTGNMSS = GENERALIZED MASS MCODE = DATA TYPE OF MODAL VECTOR = METHOD USED TO DETERMINE MODAL PARAMETERS. METH METH(I,1) IS THE CODE FOR THE METHOD THAT HAS BEEN USED TO DETERMINE THE FREQUENCY AND DAMPING INFORMATION FOR MODE I METH(I,1) = 1 MANUAL METH(I,1) = 2 CURSER METH(I,1) = 3 LEAST SQUARES TIME DOMAIN METH(I,1) = 4 POLY REFERENCE TIME DOMAIN METH(I,1) = 8 IBRAHIM METH(I,1) = 9 REDUCED M-K-C METH(1,2) IS THE CODE FOR THE METHOD THAT HAS BEEN USED TO DETERMINE THE MODAL VECTOR INFORMATION FOR MODE I METH(I,2) = 1 COMPLEX MAGNITUDE METH(1,2) = 2 IMAGINARY PART METH(1,2) = 3 REAL PART METH(I,2) = 4 REAL CIRCLE FIT METH(I,2) = 5 COMPLEX CIRCLE FIT METH(I,2) = 6 LEAST SQUARES FREQUENCY DOMAIN METH(1,2) = 7 POLY REFERENCE TIME DOMAIN

ARTER REPORT SUBJECT STRATE STATES ALE

Downloaded from http://www.everyspec.com

| Ś |                                                                                                    |
|---|----------------------------------------------------------------------------------------------------|
|   |                                                                                                    |
|   |                                                                                                    |
|   | METH(I,2) = 8 IBRAHIM<br>METH(I,2) = 9 REDUCED M-K-C                                                                                                    |
|   | METH(I,3) IS THE CODE FOR THE TYPE OF SCALING<br>THAT HAS BEEN ADDED TO THE MODAL VECTOR                                                                                                    |
|   | METH(I,3) = 0 NO SCALING HAS BEEN ADDED<br>METH(I,3) > 0 SCALING HAS BEEN ADDED<br>USE SCL(I,1) AS REAL SCALE FACTOR<br>USE SCL(I,2) AS IMAG SCALE FACTOR                                                    |
|   | METH(I,4) IS AN OPTIONAL PARAMETER NOT<br>YET DEFINED.                                                                                                    |
|   | IDAMP = CODE FOR DAMPING MODEL<br>IXPNT = EXCITATION POINT(S) FOR EACH MODAL VECTOR<br>IXDIR = EXCITATION DIRECTION(S) FOR EACH MODAL VECTOR<br>IXP = REFERENCE POINTS FOR UP TO SIX REFERENCES OF           |
|   | THE MEASUREMENT DIRECTORY<br>IXD = REFERENCE DIRECTIONS FOR UP TO SIX REFERENCES<br>OF THE MEASUREMENT DIRECTORY                                                                                             |
|   | RMV = TEMPORARY BUFFER FOR MODAL VECTOR PARAMETERS<br>(REALS)                                                                                                    |
| Š | IMV = TEMPORARY BUFFER FOR MODAL VECTOR PARAMETERS                                                                                                    |
|   | LSHFT = OFFSET OF USEABLE 1024 BUFFER FROM START OF<br>MEASUREMENT. USED FOR BLOCK SIZES GREATER                                                                                                    |
|   | IDFLG = DISPLAY FLAGS<br>IUNITS = UNITS CODE FOR INPUT AND RESPONSE<br>IUNITS(I,1) = INPUT UNITS CODE<br>IUNITS(I,2) = PESPONSE UNITS CODE                                                                   |
|   | ITEMP = ARRAY FOR TEMPORARY STORAGE OF INTEGER NUMBERS<br>RTEMP = ARRAY FOR TEMPORARY STORAGE OF REAL NUMBERS<br>NDIFS = NUMBER OF DIFS TABLE ENTRIES (FILES 1,7,9)<br>IDIEC = ELCUT WORD DIFS TABLE ENTRIES |
|   | IDIFS = EIGHT WORD DIFS TABLE ENTRIES<br>ILVN = TEMPORARY ARRAY FOR LEUVEN DEVELOPMENT<br>ICNN = TEMPORARY ARRAY FOR CINCINNATI DEVELOPMENT                                                                  |
|   |                                                                                                    |
|   |                                                                                                    |
|   |                                                                                                    |
|   |                                                                                                    |
|   |                                                                                                    |
|   |                                                                                                    |
|   | B-4                                                                                                    |
| 3 |                                                                                                    |

0

Pressed possibles

C.C.C.S.S.S.S.S

LT------

1.5.5.5.1.2.2

STOLDUCK .

INTERSOLUTION

Freedorie

معكيتينينان

• 555556653

The project file is a Type One File Manager file with fixed length records of 128 words. This file is an image of the project area used by the RTE Modal Program. The project area consists of a number of blocks where each block consists of 128 words. If no modal vectors are present only 48 blocks of information is loaded or stored. If modal vectors are present, the complete project area is loaded or stored. This includes 24 blocks for every modal vector plus 96 blocks which are used to store arrays used for parameter estimation, measurement directory, or plotting. The total number of blocks required for the modal data base, therefore, is a function of the maximum number of modal vectors. The actual number of blocks stored in the project file is dependent on the number of modal vectors in the data base when the project file is created. This means that the project file can be of variable length depending on the number of modal vectors found. The calculation of the maximum number of blocks required by the modal program is as follows:

**MANUTAL** 

Downloaded from http://www.everyspec.com

NUMBER OF BLOCKS =  $NB = 48 + (MAXMOD/2 + 1) \times 48 + 96$ 

The project area is accessed relative to the block offset from the start of the project area. Note that the variable NB in the above equation is used to locate parts of the database in the following example structure of the project area. The format of the project area and therefore the project file is briefly described by the following:

| FIRST BLOCK | LAST BLOCK | DESCRIPTION                   |
|-------------|------------|-------------------------------|
| 0           | 15         | COMMON                        |
| 16          | 17         | COMPONENT INFORMATION         |
| 18          | 33         | COORDINATE INFORMATION        |
| 34          | 39         | DISPLAY SEQUENCE INFORMATION  |
| 40          | 47         | AVAILABLE                     |
| 48          | 71         | RESIDUAL MASS/FLEXIBILITY     |
| 72          | 95         | MODAL VECTOR ONE              |
| 96          | 119        | MODAL VECTOR TWO              |
| 120         | 143        | MODAL VECTOR THREE            |
| 144         | 167        | MODAL VECTOR FOUR             |
| 168         | 191        | MODAL VECTOR FIVE             |
| 192         | 215        | MODAL VECTOR SIX              |
| 216         | 239        | MODAL VECTOR SEVEN            |
| 240         | 263        | MODAL VECTOR EIGHT            |
| 264         | 287        | MODAL VECTOR NINE             |
| 288         | 311        | MODAL VECTOR TEN              |
|             |            |                               |
|             |            |                               |
|             |            |                               |
|             |            | ****                          |
|             |            |                               |
|             |            |                               |
|             |            |                               |
|             |            |                               |
| (NB-96)     | (NB-61)    | MEASUREMENT DIRECTORY         |
| (NB-6C)     | (NB-49)    | AVAILABLE                     |
| (NB-48)     | (NB-25)    | LSTD FREQUENCY/DAMPING ARRAYS |
| (NB-24)     | (NB-120    | DISPLAY/PLOT ARRAYS           |
| (NB- 8)     | (NB- 1)    | AVAILABLE                     |

### APPENDIX D: MODAL FILE STRUCTURES

The Modal Files are Type Two File Manager files with fixed length records of 16 words per record. Each Modal File contains some prologue information followed by information which can be used to calculate how many records will follow. The file name of the Modal File is constructed by the program to be MFXXYY, where XX is the file number (01-05) and YY is the record number (01-99). The format of each Modal File is described briefly in the following:

Downloaded from http://www.everyspec.com

#### MODAL FILE ONE: COMPONENTS

RECORD ONE

| WORD | DESCRIPTION         |
|------|---------------------|
| 1    | TEST IDENTIFICATION |
| 2    | TEST IDENTIFICATION |
| 3    | TEST IDENTIFICATION |
| 4    | TEST IDENTIFICATION |
| 5    | TEST IDENTIFICATION |
| 6    | TEST IDENTIFICATION |
| 7    | TEST IDENTIFICATION |
| 8    | TEST IDENTIFICATION |
| 9    | TEST IDENTIFICATION |
| 10   | TEST IDENTIFICATION |
| 11   | AVAILABLE           |
| 12   | AVAILABLE           |
| 13   | AVAILABLE           |
| 14   | AVAILABLE           |
| 15   | AVAILABLE           |
| 16   | AVAILABLE           |
|      |                     |

# RECORD TWO

٠.

| WORD | DESCRIPTION       |
|------|-------------------|
| 1    | TEST DATE - YEAR  |
| 2    | TEST DATE - MONTH |
| 3    | TEST DATE - DAY   |
| 4    | AVAILABLE         |
| 5    | AVAILABLE         |
| 6    | AVAILABLE         |
| 7    | AVAILABLE         |
| 8    | AVAILABLE         |
| 9    | AVAILABLE         |
| 10   | AVAILABLE         |
| 11   | AVAILABLE         |
| 12   | AVAILABLE         |
| 13   | AVAILABLE         |
| 14   | AVAILABLE         |
| 15   | AVAILABLE         |
| 16   | AVAILABLE         |
|      |                   |

Downloaded from http://www.everyspec.com

**U.U** 

## RECORD THREE

| WORD | DESCRIPTION              |
|------|--------------------------|
| 1    | MAXIMUM COMPONENT NUMBER |
| 2    | AVAILABLE                |
| 3    | AVAILABLE                |
| 4    | AVAILABLE                |
| 5    | AVAILABLE                |
| 6    | AVAILABLE                |
| 7    | AVAILABLE                |
| 8    | AVAILABLE                |
| 9    | AVAILABLE                |
| 10   | AVAILABLE                |
| 11   | AVAILABLE                |
| 12   | AVAILABLE                |
| 13   | AVAILABLE                |
| 14   | AVAILABLE                |
| 15   | AVAILABLE                |
| 16   | AVAÏLABLE                |

## RECORD FOUR (TYPICAL FOR EACH COMPONENT)

Downloaded from http://www.everyspec.com

| WORD | DESCRIPTION               |
|------|---------------------------|
| 1    | X ORIGIN                  |
| 2    |                           |
| 3    | Y ORIGIN                  |
| 4    |                           |
| 5    | Z ORIGIN                  |
| 6    |                           |
| 7    | X AXIS ORIENTATION        |
| 8    | Y AXIS ORIENTATION        |
| 9    | Z AXIS ORIENTATION        |
| 10   | COMPONENT COORDINATE CODE |
| 11   | AVAILABLE                 |
| 12   | AVAILABLE                 |
| 13   | AVAILABLE                 |
| 14   | AVAILABLE                 |
| 15   | AVAILABLE                 |
| 16   | AVAILABLE                 |

MODAL FILE TWO: COORDINATES

## RECORD ONE

ومعالي معاليا والمحد والمحديدة والمحديدة والمحدين والمحدي والمحدي والمحدي والمحدي والمحدي والمحدي والمحدي والم

| WORD | DESCRIPTION         |
|------|---------------------|
| 1    | TEST IDENTIFICATION |
| 2    | TEST IDENTIFICATION |
| 3    | TEST IDENTIFICATION |
| 4    | TEST IDENTIFICATION |
| 5    | TEST IDENTIFICATION |
| 6    | TEST IDENTIFICATION |
| 7    | TEST IDENTIFICATION |
| 8    | TEST IDENTIFICATION |
| 9    | TEST IDENTIFICATION |
| 10   | TEST IDENTIFICATION |
| 11   | AVAILABLE           |
| 12   | AVAILABLE           |
| 13   | AVAILABLE           |
| 14   | AVAILABLE           |
| 15   | AVAILABLE           |
| 16   | AVAILABLE           |

Ń

# RECORD TWO

| WORD | DESCRIPTION       |
|------|-------------------|
| 1    | TEST DATE - YEAR  |
| 2    | TEST DATE - MONTH |
| 3    | TEST DATE – DAY   |
| 4    | AVAILABLE         |
| 5    | AVAILABLE         |
| 6    | AVAILABLE         |
| 7    | AVAILABLE         |
| 8    | AVAILABLE         |
| 9    | AVAILABLE         |
| 10   | AVAILABLE         |
| 11   | AVAILABLE         |
| 12   | AVAILABLE         |
| 13   | AVAILABLE         |
| 14   | AVAILABLE         |
| 15   | AVAILABLE         |
| 16   | AVAILABLE         |
|      |                   |

Downloaded from http://www.everyspec.com

# RECORD THREE

| WORD | DESCRIPTION          |
|------|----------------------|
| 1    | MAXIMUM POINT NUMBER |
| 2    | AVAILABLE            |
| 3    | AVAILABLE            |
| 4    | AVAILABLE            |
| 5    | AVAILABLE            |
| 6    | AVAILABLE            |
| 7    | AVAILABLE            |
| 8    | AVAILABLE            |
| 9    | AVAILABLE            |
| 10   | AVAILABLE            |
| 11   | AVAILABLE            |
| 12   | AVAILABLE            |
| 13   | AVAILABLE            |
| 14   | AVAILABLE            |
| 15   | AVAILABLE            |
| 16   | AVAILABLE            |

### RECORD FOUR (TYPICAL FOR EACH POINT)

| WORD | DESCRIPTION      |
|------|------------------|
| 1    | X COORDINATE     |
| 2    | V COORDINATE     |
| 4    |                  |
| 5    | Z COORDINATE     |
| 6    |                  |
| 7    | COMPONENT NUMBER |
| 8    | AVAILABLE        |
| 9    | AVAILABLE        |
| 10   | AVAILABLE        |
| 11   | AVAILABLE        |
| 12   | AVAILABLE        |
| 13   | AVAILABLE        |
| 14   | AVAILABLE        |
| 15   | AVAILABLE        |
| 16   | AVAILABLE        |

MODAL FILE THREE: DISPLAY SEQUENCE

### RECORD ONE

Downloaded from http://www.everyspec.com

であるの

| WORD | DESCRIPTION         |
|------|---------------------|
| 1    | TEST IDENTIFICATION |
| 2    | TEST IDENTIFICATION |
| 3    | TEST IDENTIFICATION |
| 4    | TEST IDENTIFICATION |
| 5    | TEST IDENTIFICATION |
| 6    | TEST IDENTIFICATION |
| 7    | TEST IDENTIFICATION |
| 8    | TEST IDENTIFICATION |
| 9    | TEST IDENTIFICATION |
| 10   | TEST IDENTIFICATION |
| 11   | AVAILABLE           |
| 12   | AVAILABLE           |
| 13   | AVAILABLE           |
| 14   | AVAILABLE           |
| 15   | AVAI LABLE          |
| 16   | AVAILABLE           |
|      |                     |

# RECORD TWO

| WORD | DESCRIPTION       |
|------|-------------------|
| 1    | TEST DATE - YEAR  |
| 2    | TEST DATE - MONTH |
| 3    | TEST DATE - DAY   |
| 4    | AVAILABLE         |
| 5    | AVAILABLE         |
| 6    | AVAILABLE         |
| 7    | AVAILABLE         |
| 8    | AVAILABLE         |
| 9    | AVAILABLE         |
| 10   | AVAILABLE         |
| 11   | AVAILABLE         |
| 12   | AVAILABLE         |
| 13   | AVAILABLE         |
| 14   | AVAILABLE         |
| 15   | AVAILABLE         |
| 16   | AVAILABLE         |

Downloaded from http://www.everyspec.com

# RECORD THREE

| WORD | DESCRIPTION                           |
|------|---------------------------------------|
| 1    | MAXIMUM DISPLAY SEQUENCE ENTRY NUMBER |
| 2    | AVAILABLE                             |
| 3    | AVAILABLE                             |
| 4    | AVAILABLE                             |
| 5    | AVAILABLE                             |
| 6    | AVAILABLE                             |
| 7    | AVAILABLE                             |
| 8    | AVAILABLE                             |
| 9    | AVAILABLE                             |
| 10   | AVAILABLE                             |
| 11   | AVAILABLE                             |
| 12   | AVAILABLE                             |
| 13   | AVAILABLE                             |
| 14   | AVAILABLE                             |
| 15   | AVAILABLE                             |
| 16   | AVAILABLE                             |

 $\nabla \nabla r$ 

a na bana na bana na bana na bana na bana na bana na bana na bana na bana na bana na bana na bana na bana na ba

# RECORD FOUR (TYPICAL FOR EACH DISPLAY SEQUENCE ENTRY)

ENTRY

κ.

- KSSSSS

1.0.00 M

22225

| WORD | DESCRIPTION      |
|------|------------------|
| 1    | DISPLAY SEQUENCE |
| 2    | AVAILABLE        |
| 3    | AVAILABLE        |
| 4    | AVAILABLE        |
| 5    | AVAILABLE        |
| 6    | AVAILABLE        |
| 7    | AVAILABLE        |
| 8    | AVAILABLE        |
| 9    | AVAILABLE        |
| 10   | AVAILABLE        |
| 11   | AVAILABLE        |
| 12   | AVAILABLE        |
| 13   | AVAILABLE        |
| 14   | AVAILABLE        |
| 15   | AVAILABLE        |
| 16   | AVAILABLE        |

Downloaded from http://www.everyspec.com

## MODAL FILE FOUR: FREQUENCY/DAMPING

DESCRIPTION

### RECORD ONE

WORD

and the second state of a state of a state of a state of a state of a state of a state of a state of a state of

UPS NG

| 1  | TEST IDENTIFICATION |
|----|---------------------|
| 2  | TEST IDENTIFICATION |
| 3  | TEST IDENTIFICATION |
| 4  | TEST IDENTIFICATION |
| 5  | TEST IDENTIFICATION |
| 6  | TEST IDENTIFICATION |
| 7  | TEST IDENTIFICATION |
| 8  | TEST IDENTIFICATION |
| 9  | TEST IDENTIFICATION |
| 10 | TEST IDENTIFICATION |
| 11 | AVAILABLE           |
| 12 | AVAILABLE           |
| 13 | AVAILABLE           |
| 14 | AVAILABLE           |
| 15 | AVAILABLE           |
| 16 | AVAILABLE           |
|    |                     |

| DESCRIPTION       |
|-------------------|
| TEST DATE - YEAR  |
| TEST DATE - MONTH |
| TEST DATE - DAY   |
| AVAILABLE         |
| AVAILABLE         |
| AVAILABLE         |
| AVAILABLE         |
| AVAILABLE         |
| AVAILABLE         |
| AVAILABLE         |
| AVAILABLE         |
| AVAILABLE         |
| AVAILABLE         |
| AVAILABLE         |
| AVAILABLE         |
| AVAILABLE         |
|                   |

Downloaded from http://www.everyspec.com

たいたいできょう

.......

N

## RECORD THREE

MARKY: VORCENC

| WORD | DESCRIPTION                 |
|------|-----------------------------|
| 1    | MAXIMUM MODAL VECTOR NUMBER |
| 2    | MINIMUM FREQUENCY           |
| 3    | MINIMUM FREQUENCY           |
| 4    | FREQUENCY RESOLUTION        |
| 5    | FREQUENCY RESOLUTION        |
| 6    | AVAILABLE                   |
| 7    | AVAILABLE                   |
| 8    | AVAILABLE                   |
| 9    | AVAILABLE                   |
| 10   | AVAILABLE                   |
| 11   | AVAILABLE                   |
| 12   | AVAILABLE                   |
| 13   | AVAILABLE                   |
| 14   | AVAILABLE                   |
| 15   | AVAILABLE                   |
| 16   | AVAILABLE                   |

D-8

# RECORD FOUR (TYPICAL FOR EACH MODAL VECTOR)

Downloaded from http://www.everyspec.com

10-10-10-10

N 1.

5

.

| WORD     | DESCRIPTION                                                   |
|----------|---------------------------------------------------------------|
| 1        | FREQUENCY                                                     |
| 3        | ZETA                                                          |
| 4<br>5   | MODAL VECTOR SCALE FACTOR (REAL)                              |
| 6<br>7   | MODAL VECTOR SCALE FACTOR (IMAG)                              |
| 8<br>9   | GENERALIZED MASS                                              |
| 10       |                                                               |
| 11       | MODAL VECTOR METHOD                                           |
| 13       | SCALING METHOD                                                |
| 14<br>15 | METHOD (NOT DEFINED YET)<br>DATA TYPE OF MODAL VECTOR (0.1.2) |
| 16       | DAMPING MODEL CODE                                            |

# RECORD FIVE (TYPICAL FOR EACH MODAL VECTOR)

## WORD DESCRIPTION

| 1  | INPUT POINT NUMBER 1           |
|----|--------------------------------|
| 2  | INPUT POINT NUMBER 2           |
| 3  | INPUT POINT NUMBER 3           |
| 4  | INPUT POINT NUMBER 4           |
| 5  | INPUT POINT NUMBER 5           |
| 6  | INPUT POINT NUMBER 6           |
| 7  | INPUT DIRECTION 1              |
| 8  | INPUT DIRECTION 2              |
| 9  | INPUT DIRECTION 3              |
| 10 | INPUT DIRECTION 4              |
| 11 | INPUT DIRECTION 5              |
| 12 | INPUT DIRECTION 6              |
| 13 | INPUT TRANSDUCER UNITS CODE    |
| 14 | RESPONSE TRANSDUCER UNITS CODE |
| 15 | AVAILABLE                      |
| 16 | AVAILABLE                      |
|    |                                |

Downloaded from http://www.everyspec.com

# RECORD ONE

| WORD | DESCRIPTION |
|------|-------------|
|      |             |

| 1  | TEST IDENTIFICATION |
|----|---------------------|
| 2  | TEST IDENTIFICATION |
| 3  | TEST IDENTIFICATION |
| 4  | TEST IDENTIFICATION |
| 5  | TEST IDENTIFICATION |
| 6  | TEST IDENTIFICATION |
| 7  | TEST IDENTIFICATION |
| 8  | TEST IDENTIFICATION |
| 9  | TEST IDENTIFICATION |
| 10 | TEST IDENTIFICATION |
| 11 | AVAILABLE           |
| 12 | AVAILABLE           |
| 13 | AVAILABLE           |
| 14 | AVAILABLE           |
| 15 | AVAILABLE           |
| 16 | AVAILABLE           |

### RECORD TWO

| WORD | DESCRIPTION       |
|------|-------------------|
| 1    | TEST DATE - YEAR  |
| 2    | TEST DATE - MONTH |
| 3    | TEST DATE - DAY   |
| 4    | AVAILABLE         |
| 5    | AVAILABLE         |
| 6    | AVAILABLE         |
| 7    | AVAILABLE         |
| 8    | AVAILABLE         |
| 9    | AVAILABLE         |
| 10   | AVAILABLE         |
| 11   | AVAILABLE         |
| 12   | AVAILABLE         |
| 13   | AVAILABLE         |
| 14   | AVAILABLE         |
| 15   | AVAILABLE         |
| 16   | AVAILABLE         |

# RECORD THREE

•

| WORD | DESCRIPTION          |
|------|----------------------|
| 1    | MAXIMUM POINT NUMBER |
| 2    | AVAILABLE            |
| 3    | AVAILABLE            |
| 4    | AVAILABLE            |
| 5    | AVAILABLE            |
| 6    | AVAILABLE            |
| 7    | AVAILABLE            |
| 8    | AVAILABLE            |
| 9    | AVAILABLE            |
| 10   | AVAILABLE            |
| 11   | AVAILABLE            |
| 12   | AVAILABLE            |
| 13   | AVAILABLE            |
| 14   | AVAILABLE            |
| 15   | AVAILABLE            |
| 16   | AVAILABLE            |

Downloaded from http://www.everyspec.com

# RECORD FOUR

Ľ

| WORD | DESCRIPTION                 |
|------|-----------------------------|
| 1    | MAXIMUM MODAL VECTOR NUMBER |
| 2    | MINIMUM FREQUENCY           |
| 3    | MINIMUM FREQUENCY           |
| 4    | FREQUENCY RESOLUTION        |
| 5    | FREQUENCY RESOLUTION        |
| 6    | AVAILABLE                   |
| 7    | AVAILABLE                   |
| 8    | AVAILABLE                   |
| 9    | AVAILABLE                   |
| 10   | AVAILABLE                   |
| 11   | AVAILABLE                   |
| 12   | AVAILABLE                   |
| 13   | AVAILABLE                   |
| 14   | AVAILABLE                   |
| 15   | AVAILABLE                   |
| 16   | AVAILAELE                   |

## RECORD FIVE (TYPICAL FOR EACH MODAL VECTOR)

wnloaded from http://www.everyspec.com

ļ

10.5555.51

Surger Surg

\*\*\*\*\*\*\*\*\*

Sectors sectors

22222222

5000000000

1222

| WORD | DESCRIPTION                       |
|------|-----------------------------------|
| 1    | FREQUENCY                         |
| 2    |                                   |
| 3    | ZETA                              |
| 4    |                                   |
| 5    | MODAL VECTOR SCALE FACTOR (REAL)  |
| 6    |                                   |
| 7    | MODAL VECTOR SCALE FACTOR (IMAG)  |
| 8    |                                   |
| 9    | GENERALIZED MASS                  |
| 10   |                                   |
| 11   | FREQUENCY DAMPING METHOD          |
| 12   | MODAL VECTOR METHOD               |
| 13   | SCALING METHOD                    |
| 14   | METHOD (NOT DEFINED YET)          |
| 15   | DATA TYPE OF MODAL VECTOR (0,1,2) |
| 16   | DAMPING MODEL CODE                |

## RECORD SIX (TYPICAL FOR EACH MODAL VECTOR)

## WORD DESCRIPTION

| INPUT POINT NUMBER 1           |
|--------------------------------|
| INPUT POINT NUMBER 2           |
| INPUT POINT NUMBER 3           |
| INPUT POINT NUMBER 4           |
| INPUT POINT NUMBER 5           |
| INPUT POINT NUMBER 6           |
| INPUT DIRECTION 1              |
| INPUT DIRECTION 2              |
| INPUT DIRECTION 3              |
| INPUT DIRECTION 4              |
| INPUT DIRECTION 5              |
| INPUT DIRECTION 6              |
| INPUT TRANSDUCER UNITS CODE    |
| RESPONSE TRANSDUCER UNITS CODE |
| AVAILABLE                      |
| AVAILABLE                      |
|                                |

## **RECORD SEVEN (TYPICAL FOR EACH POINT)**

Downloaded from http://www.everyspec.com

## WORD DESCRIPTION

- 1 X MODAL COEFFICIENT REAL 2
- 3 X MODAL COEFFICIENT IMAGINARY 4
- 5 Y MODAL COEFFICIENT REAL
- 7 Y MODAL COEFFICIENT IMAGINARY
- 9 Z MODAL COEFFICIENT · REAL 10
- 11 Z MODAL COEFFICIENT IMAGINARY
- 12

6

- 13 AVAILABLE
- 14 AVAILABLE15 AVAILABLE
- 16 AVAILABLE
APPENDIX E: FOURIER SYSTEM FILE STRUCTURES

FILE SEVEN INFORMATION (USER PROGRAM 88)

WORD

1 TEST IDENTIFICATION . . . . . . . . . . . . . . . . . . . TEST IDENTIFICATION 5 TEST DATE-YEAR 6 TEST DATE-MONTH 7 TEST DATE-DAY 8 9 INPUT POINT (INTEGER) INPUT DIRECTION (ASCII) 10 INPUT TRANSDUCER MODEL NUMBER 11 INPUT TRANSDUCER SERIAL NUMBER 12 NUMBER OF RESPONSES (1-3) 13 RESPONSE NUMBER 1 TRANSDUCER MODEL NUMBER 14 15 **RESPONSE NUMBER 1 TRANSDUCER SERIAL NUMBER** RESPONSE NUMBER 2 TRANSDUCER MODEL NUMBER 16 **RESPONSE NUMBER 2 TRANSDUCER SERIAL NUMBER** 17 RESPONSE NUMBER 3 TRANSDUCER MODEL NUMBER 18 **RESPONSE NUMBER 3 TRANSDUCER SERIAL NUMBER** 19 DATA TYPE CODE (ASCII) 20 TEST (EXCITATION) TYPE CODE (ASCII) 21 FIRST CLEARED DISC RECORD NUMBER 22 AVAILABLE 23 . . . . . . . . . . . 40 AVAILABLE CALIBRATION CONSTANT FOR TRANSDUCER PAIR ONE 41 CALIBRATION CONSTANT FOR TRANSDUCER PAIR ONE 42 CALIBRATION CONSTANT FOR TRANSDUCER PAIR TWO 43 CALIBRATION CONSTANT FOR TRANSDUCER PAIR TWO 44 CALIBRATION CONSTANT FOR TRANSDUCER PAIR THREE 45 CALIBRATION CONSTANT FOR TRANSDUCER PAIR THREE 46 47 AVAILABLE . . . . . . . . . . .

Downloaded from http://www.everyspec.com

TELEVICE NAMES AND ADDRESS NOT ADDRESS NOT ADDRESS ADDRESS ADDRESS ADDRESS ADDRESS ADDRESS ADDRESS ADDRESS ADDR

128 AVAILABLE

FILE NINE INFORMATION (USER PROGRAM 88)

Downloaded from http://www.everyspec.com

# WORD

| 6              | MODAL DATA CODE (52525B OR 12345) |
|----------------|-----------------------------------|
| 9              | LENGTH OF ASCII SEARCH AREA (70)  |
| 10             | TEST IDENTIFICATION (ASCII)       |
| ••             |                                   |
| 14             | TEST IDENTIFICATION (ASCII)       |
| 15             | DELIMITER                         |
| 16             | RESPONSE POINT NUMBER (ASCII)     |
| 17             | RESPONSE POINT NUMBER (ASCII)     |
| 18             | DELIMITER                         |
| 19             | RESPONSE DIRECTION (ASCII)        |
| 20             | DELIMITER                         |
| 21             | INPUT POINT NUMBER (ASCII)        |
| 22             | INPUT POINT NUMBER (ASCII)        |
| 23             | DELIMITER                         |
| 24             | INPUT DIRECTION (ASCII)           |
| 25             | DELIMITER                         |
| 26             | DATE - YEAR (ASCII)               |
| 27             | DATE - MONTH (ASCII)              |
| 28             | DATE - DAY (ASCII)                |
| 29             | DELIMITER                         |
| 30             | TIME (ASCII)                      |
| 31             | TIME (ASCII)                      |
| 32             | TIME (ASCII)                      |
| 33             | DELIMITER                         |
| 34             | DATA TYPE CODE (ASCII)            |
| 35             | DELIMETER                         |
| 36             | ZOOM RANGE (ASCII)                |
| 37             | DELIMITER                         |
| 45             | RESPONSE POINT NUMBER             |
| 46             | INPUT POINT NUMBER                |
| 47             | RESPONSE TRANSDUCER MODEL NUMBER  |
| 48             | RESPONSE TRANSDUCER SERIAL NUMBER |
| 49             | INPUT TRANSDUCER MODEL NUMBER     |
| 50             | INPUT TRANSDUCER SERIAL NUMBER    |
| 51             | ADC INPUT NUMBER                  |
| 76             | MINIMUM FREQUENCY                 |
| 77             |                                   |
| 78             | FREQUENCY RESOLUTION              |
| 7 <del>9</del> |                                   |
| 80             | DATA CALIBRATION VALUE            |
| 81             |                                   |

Downloaded from http://www.everyspec.com

#### WORD

TEST IDENTIFICATION (ASCII) 1 . . TEST IDENTIFICATION (ASCII) 10 TEST DATE - YEAR (ASCII) 11 TEST DATE - MONTH (ASCII) 12 TEST DATE - DAY (ASCII) 13 14 DATA TYPE CODE (ASCII) 15 TEST TYPE CODE (ASCII) INPUT TRANSDUCER UNITS CODE 16 17 RESPONSE TRANSDUCER UNITS CODE NUMBER OF INPUTS 18 NUMBER OF RESPONSES 19 STARTING SEARCH RECORD 20 **INPUT POINT NUMBER 1** 21 . . 26 INPUT POINT NUMBER 6 INPUT DIRECTION NUMBER 1 27 . . INPUT DIRECTION NUMBER 6 32 33 INPUT TRANSDUCER NUMBER 1 SERIAL NUMBER . . INPUT TRANSDUCER NUMBER 6 SERIAL NUMBER 38 39 **RESPONSE TRANSDUCER NUMBER 1 SERIAL NUMBER** . . **RESPONSE TRANSDUCER NUMBER 24 SERIAL NUMBER** 62 63 MAXIMUM FILE ONE RECORD NUMBER 64 MAXIMUM FILE SEVEN RECORD NUMBER 65 INPUT TRANSDUCER NUMBER 1 CALIBRATION (UNITS/VOLT) INPUT TRANSDUCER NUMBER 1 CALIBRATION (UNITS/VOLT) 66 . . . . INPUT TRANSDUCER NUMBER 6 CALIBRATION (UNITS/VOLT) 75 76 INPUT TRANSDUCER NUMBER 6 CALIBRATION (UNITS/VOLT) 77 RESPONSE TRANSDUCER NUMBER 1 CALIBRATION (UNITS/VOLT) 78 RESPONSE TRANSDUCER NUMBER 1 CALIBRATION (UNITS/VOLT) • • . . RESPONSE TRANSDUCER NUMBER 24 CALIBRATION (UNITS/VOLT) 123 124 **RESPONSE TRANSDUCER NUMBER 24 CALIBRATION (UNITS/VOLT)** 125 CURRENT RESPONSE POINT NUMBER 126 CURRENT RESPONSE DIRECTION - BLOCK 1 127 CURRENT RESPONSE DIRECTION - BLOCK 2 CURRENT RESPONSE DIRECTION - BLOCK 3 128

# FILE NINE INFORMATION (USER PROGRAM 888)

Downloaded from http://www.everyspec.com

Υ.

シンシン

**MARKED** 

STATESCE.

CONTRACTOR OF

# WORD

1511010108-0510

| 4        | FREQUENCY CODE                    |
|----------|-----------------------------------|
| 6        | MODAL DATA CODE (52525B OR 12345) |
| 9        | BSFA CENTER FREQUENCY             |
| 10       | -                                 |
| 11       | FREQUENCY RESOLUTION              |
| 12       |                                   |
| 13       | AVATLARLE                         |
|          |                                   |
| 39       | ΔΥΔΤΙΔΒΙΓ                         |
| 40       | NUMBED OF INDUTS                  |
| 40<br>11 | NUMBER OF INFOIS                  |
| 40       | TNDUE DOINE NUMPERC               |
| 42       | DESDONGE DOINT NUMBER             |
| 43       | RESPONSE POINT NUMBER             |
| 44       | DESDONCE MDANCDUCER SERIAL NUMBER |
| 40       | RESPONSE TRANSDUCER SERIAL NUMBER |
| 40       | DATA BLOCK NUMBER                 |
| 47       | DATA CALIBRATION RECORD           |
| 48       | INPUT TRANSDUCER UNITS CODE       |
| 49       | RESPONSE TRANSDUCER UNITS CODE    |
| 50       | AVAILABLE                         |
|          |                                   |
| 59       | AVALLABLE                         |
| 60       | INPUT TRANSDUCER CALIBRATION      |
| 61       | INPUT TRANSDUCER CALIBRATION      |
| 62       | RESPONSE TRANDUCER CALIBRATION    |
| 63       | RESPONSE TRANSDUCER CALIBRATION   |
| 64       | AVAILABLE                         |
| ••       | • • • • • • • • •                 |
| 80       | AVAILABLE                         |
| 81       | LENGTH OF ASCII SEARCH AREA (70)  |
| 82       | TEST IDENTIFICATION (ASCII)       |
| ••       |                                   |
| 91       | TEST IDENTIFICATION (ASCII)       |
| 92       | DELIMITER                         |
| 93       | RESPONSE POINT NUMBER (ASCII)     |
| 94       | RESPONSE POINT NUMBER (ASCII)     |
| 95       | DELIMITER                         |
| 96       | RESPONSE DIRECTION (ASCII)        |
| 97       | DELIMITER                         |
| 98       | INPUT POINT NUMBER (ASCII)        |
| 99       | INPUT POINT NUMBER (ASCII)        |
| 100      | DELIMITER                         |
| 101      | INPUT DIRECTION (ASCII)           |
| 102      | DELIMITER                         |
| 103      | TEST DATE - YEAR (ASCII)          |
| 104      | TEST DATE - MONTH (ASCII)         |
| 105      | TEST DATE - DAY (ASCII)           |
| 106      | DELIMITER                         |
| 107      | DATA TYPE CODE (ASCII)            |
| 108      | DELIMITER                         |

- 110 DELIMITER
- 111 ZOOM RANGE (ASCII)
- 112 AVAILABLE
- 116 AVAILABLE

FILE NINE INFORMATION (USER PROGRAM 80/81 (HP-5423 DATA))

Downloaded from http://www.everyspec.com

# WORD

| 14 | TRACE FLAG                               |
|----|------------------------------------------|
| 15 | STARTING ADDRESS OF DATA BLOCK           |
| 16 | NUMBER OF 16 BIT DATA WORDS IN BLOCK     |
| 17 | POWER OF TWO EXPONENT (FOR INTEGER DATA) |
| 18 | DATA TYPE CODE                           |
| 19 | NEW DATA FLAG                            |
| 20 | DATA SOURCE CHANNEL FLAG                 |
| 21 | PEAK AVERAGE FLAG                        |
| 22 | SAVED FILE NUMBER AND FUNCTION TYPE      |
| 23 | NUMBER OF AVERAGES                       |
| 24 | TIME DOMAIN SAMPLE SPACING               |
| 25 |                                          |
| 26 | MINIMUM FREQUENCY                        |
| 27 |                                          |
| 28 | FREQUENCY RESOLUTION                     |
| 29 | -                                        |
| 30 | TIME OFFSET OF BLOCK ORIGIN              |
| 31 |                                          |
| 32 | SIGNAL TYPE                              |
| 33 | X-AXIS LABEL FLAG                        |
| 34 | MEASUREMENT ID - TIME                    |
| 35 | MEASUREMENT ID - DAY                     |
| 36 | MEASUREMENT ID - YEAR                    |
| 37 | INPUT POINT NUMBER                       |
| 38 | INPUT DIRECTION                          |
| 39 | INPUT TRANSDUCER UNITS CODE              |
| 40 | RESPONSE POINT NUMBER                    |
| 41 | RESPONSE DIRECTION                       |
| 42 | RESPONSE TRANSDUCER UNITS CODE           |
| 43 | INPUT CHANNEL RANGE CODE                 |
| 44 | RESPONSE CHANNEL RANGE CODE              |
| 45 | INPUT CHANNEL COUPLING CODE              |
| 46 | RESPONSE CHANNEL COUPLING                |
| 47 | INPUT CHANNEL DELAY                      |
| 48 |                                          |
| 49 | RESPONSE CHANNEL DELAY                   |
| 50 |                                          |
| 51 | INPUT CHANNEL CALIBRATION                |
| 52 |                                          |

53 **RESPONSE CHANNEL CALIBRATION** 54 AMOUNT OF DAMPING ADDED BY EXPONENTIAL WINDOW 55 56 DUMMY VARIABLE 57 58 59 INPUT TRANSDUCER SERIAL NUMBER 60 **RESPONSE TRANSDUCER SERIAL NUMBER** 61 INPUT TRANSDUCER MODEL NUMBER (ASCII) 62 63 RESPONSE TRANSDUCER MODEL NUMBER (ASCII) 64 65 66 MEASUREMENT TITLE (ASCII) 67 . . . . . . . . . • • MEASUREMENT TITLE (ASCII) 76

للتكتيب يتغنين

22222223

2222222

2222244

1.2.2.2.2.2.C

2222222

Downloaded from http://www.everyspec.com

# APPENDIX F: DATA TYPE CODES

| 10 | Time                    |
|----|-------------------------|
| 11 | Correlation             |
| 20 | Frequency               |
| 21 | Frequency Response (D/F |
| 22 | Frequency Response (V/F |
| 23 | Frequency Response (A/F |
| 25 | Power Spectrum          |
| 29 | Coherence               |
| 30 | Modal Enhancement       |
| 31 | Future FDF              |
| 32 | Weighted Summation      |
| 52 | weighted Summation      |
| 40 | Curve Fit Data          |
| 60 | Synthesized Data        |
|    | -                       |
| 70 | Set-up                  |
| 71 | Modal Set-up            |
| 72 | Modal Coefficients      |
| 80 | Data Windows            |
| 81 | Force Window            |
| 82 | Exponential Window      |
|    |                         |

Downloaded from http://www.everyspec.com

· 7

STATA "A 14

# APPENDIX G: TEST TYPE CODES

| 10 | Deterministic: Periodic     |  |  |
|----|-----------------------------|--|--|
| 11 | Swept Sine                  |  |  |
| 12 | Pseudo Random               |  |  |
| 13 | Periodic Chirp              |  |  |
| 14 | Step Sine                   |  |  |
|    |                             |  |  |
| 20 | Deterministic: Non-Periodic |  |  |
| 21 | Impulse                     |  |  |
| 22 | Unit Step                   |  |  |
| 23 | Chirp                       |  |  |
|    |                             |  |  |
| 30 | Random: Non-Deterministic   |  |  |
| 31 | Pure Random                 |  |  |
| 32 | Periodic Random             |  |  |
| 33 | Random Transient            |  |  |

vnloaded from http://www.everyspec.com

# APPENDIX H: TRANSDUCER UNITS CODES

Ē

Carrier Brackscher

| 1X | English Units          |
|----|------------------------|
| 11 | Pounds                 |
| 12 | Inches                 |
| 13 | Inches/Second          |
| 14 | Inches/(Second**2)     |
| 15 | G's                    |
| 16 | Feet                   |
| 17 | Feet/Second            |
| 18 | Feet/(Second**2)       |
| 2X | Metric Units           |
| 21 | Newtons                |
| 22 | Centimeters            |
| 23 | Centimeters/Second     |
| 24 | Centimeters/(Second**2 |
| 25 | G's                    |
| 26 | Meters                 |
| 27 | Meters/Second          |
| 28 | Meters/(Second**2)     |

oaded from http://www.everyspec.com

ومكرمك

)

#### APPENDIX I: UNIVERSAL FILE FORMATS

A Universal File is a physical file, card deck, mag tape, paper tape, etc. containing symbolic data in physical records with a maximum record length of 80 characters.

Downloaded from http://www.everyspec.com

On the physical file data is contained in logical data sets with the following characteristics:

- a. The first record of the data set contains "-1" right justified in columns 1 through 6. Columns 7 through 80 of the physical record are blanks.
- b. The second record of the data set contains the data type number, numeric range 1 through 32767, right justified in columns 1 through 6. Columns 7 through 80 of this physical record are blanks.
- c. The last record of the data set contains "-1" right justified in columns 1 through 6. Columns 7 through 80 of the physical record are blanks.
- d. The specification of data on the remaining records of the data set are totally dependent on the data set type.

For example:

-1

-1 xxx . (data pertaining to the data set type) .

1. Data Set Type 15 - Grid Points

Dataset Type: 15

Description: Grid Points

# Record 1: FORMAT(4110,3E13.5)

| Field 1   | - node tag number (location label)                        |
|-----------|-----------------------------------------------------------|
| Field 2   | <ul> <li>definition coordinate system (&gt;=0)</li> </ul> |
| Field 3   | - displacement coordinate system (>=0)                    |
| Field 4   | - color                                                   |
| Field 5-7 | - 3-dimensional coordinates of node                       |

Downloaded from http://www.everyspec.com

Record 1 is repeated for each grid point in the model.

For example:

| - 1<br>15 |   |   |   |             |             |              |
|-----------|---|---|---|-------------|-------------|--------------|
| 1         | 0 | 0 | 8 | 0.00000E+00 | 0.00000E+00 | 0.00000E+00  |
| 2         | 0 | 0 | 8 | 5.00000E-01 | 0.00000E+00 | -5.00000E-02 |
| •         |   |   |   |             |             |              |
|           |   |   |   |             |             |              |
| •         |   |   |   |             |             |              |
| 100       | 0 | 0 | 8 | 1.20000E+01 | 1.20000E+01 | -4.50000E+00 |
| - 1       |   |   |   |             |             |              |

Notes:

1. Any non-zero coordinate system must exist in the SDRC SYSTAN database before this dataset can be read. A value of 0 refers to the entity definition coordinate system.

- Description: Analysis Data at Nodes
- Record 1: FORMAT(80A1)

Field 1 - ID Line 1

Record 2: FORMAT(80A1)

Field 1 - ID Line 2

Record 3: FORMAT(80A1)

Field 1 - ID Line 3

Record 4: FORMAT(80A1)

- Field 1 ID Line 4
- Record 5: FORMAT(80A1)

Field 1 - ID Line 5

Record 6: FORMAT(6I10)

**Data Definition Parameters** 

Field 1 - Model Type 0 :Unknown 1 :Structural 2 :Heat Transfer

3 :Fluid Flow

Field 2 - Analysis Type

- 0 :Unknown
- 1 :Static
- 2 :Normal Mode
- 3 :Complex Eigenvalue, first order
- -3:Complex Eigenvalue, first order (conjugate pairs
- 4 :Transient Response

Downloaded from http://www.everyspec.com

- 5 : Frequency Response
- 6 :Buckling
- 7 :Complex Eigenvalue, second order

- 0 :Unknown
- 1 :Scalar
- 2 :3 DOF Global Translation Vector
- 3 :6 DOF Global Translation and Rotation Vector
- 4 :Symmetric Global Tensor
- 5 :General Global Tensor

Downloaded from http://www.everyspec.com

Field 4 - Specific Data Type

- 0 :Unknown
- 1 :General
- 2 :Stress 3 :Strain
- 4 :Elemental Force
- 5 :Temperature
- 6 :Heat Flux
- 7 :Strain Energy
- 8 :Displacement
- 9 :Reaction Force 10:Kinetic Energy
- 11:Velocity
- 12:Acceleration

Field 5 - Data Type 2 :Real 5 :Complex

Field 6 • Number of data values per node (NDV)

Records 7 and 8 are analysis type specific.

General Form

Record 7: FORMAT(8110)

Field 1 - Number of integer data values 1 < or = NINT < or = 10 Field 2 - Number of Real data values 1 < or = NRVAL < or = 12 Fields 3-N-Type specific integer parameters

Record 8: FORMAT(6E13.5)

Fields 1-N-Type specific real parameters

```
For Analysis Type = 0, Unknown
Record 7:
         Field 1 - 1
         Field 2 - 1
Field 3 - ID Number
Record 8:
         Field 1 - 0.0
For Analysis Type = 1, Static
Record 7:
         Field 1 - 1
         Field 2 - 1
         Field 3 - Load Case Number
Record 8:
         Field 1 - 0.0
For Analysis Type = 2, Normal Mode
Record 7:
         Field 1 - 2
         Field 2 - 4
         Field 3 - Load Case Number
         Field 4 - Mode Number
Record 8:
         Field 1 - Frequency (Hertz)
         Field 2 - Modal Mass (see note 17)
         Field 3 - Modal Viscous Damping Ratio
         Field 4 - Modal Hysteretic Damping Ratio
```

Downloaded from http://www.everyspec.com

```
For Analysis Type = 3, Complex Eigenvalue, first order
Record 7:
         Field 1 - 2
         Field 2 - 6
         Field 3 - Load Case Number
         Field 4 - Mode Number
Record 8:
         Field 1 - Real Part of Eigenvalue
         Field 2 - Imaginary Part of Eigenvalue
         Field 3 - Real Part of Modal A (see note 18)
         Field 4 - Imaginary Part of Modal A
         Field 5 - Real Part of Modal B (see note 18)
         Field 6 - Imaginary Part of Modal B
For Analysis Type = 4, Transient Response
Record 7:
         Field 1 - 2
         Field 2 - 1
         Field 3 - Load Case Number
         Field 4 - Time Step Number
Record 8:
         Field 1 - Time (seconds)
For Analysis Type = 5, Frequency Response
Record 7:
         Field 1 - 2
         Field 2 - 1
         Field 3 - Load Case Number
         Field 4 - Frequency Step Number
Record 8:
         Field 1 - Frequency (Hertz)
For Analysis Type = 6, Buckling
Record 7:
         Field 1 - 1
         Field 2 - 1
         Field 3 - Load Case Number
Record 8:
         Field 1 - Eigenvalue
```

Downloaded from http://www.everyspec.com

For Analysis Type = 7, Complex Eigenvalue, second order
Record 7:
 Field 1 - 2
 Field 2 - 6
 Field 3 - Load Case Number
 Field 4 - Mode Number
Record 8:
 Field 1 - Real Part of Eigenvalue
 Field 2 - Imaginary Part of Eigenvalue
 Field 3 - Real Part of Modal A (see note 18)
 Field 4 - Imaginary Part of Modal A
 Field 5 - Real Part of Modal B

Downloaded from http://www.everyspec.com

- Record 9: FORMAT(I10) Field 1 - Node Number
- Record 10: FORMAT(6E13.5) Fields 1-N - Data at this Node (NDV Real or Complex Values)

Records 9 and 10 are repeated for each node. Notes:

- 1. ID Lines may not be blank. If no information is required, the word "NONE" must appear in columns 1 through 4.
- 2. For complex data there will be 2\*NDV data items at each node. The order is real part for VALUE 1, imaginary part for VALUE 1, real part for VALUE 2, imaginary part for VALUE 2, etc.
- 3. The order of values for various data characteristics is:

3 DOF GLOBAL VECTOR:X, Y, Z6 DOF GLOBAL VECTOR:X, Y, ZSYMMETRIC GLOBAL TENSOR:SXX, SGENERAL GLOBAL TENSOR:SXX, SSYX, SSXX, S

X, Y, Z X, Y, Z, RX, RY, RZ SXX, SXY, SYY, SXZ, SYZ, SZZ SXX, SYX, SZX, SXY, SYY, SZY, SXZ, SYZ, SZZ

- 4. ID Line 1 always appears on plots in OUTPUT DISPLAY.
- 5. If specific data type is "UNKNOWN", ID Line 2 is displayed as data type in OUTPUT DISPLAY.
- 6. Typical FORTRAN I/O statements for the data section are:

READ (LUN,1000) NUM WRITE 1000 FORMAT (I10) READ (LUN,1010) (VAL(I),I=1,NDV) WRITE 1010 FORMAT (6E13.5)

where: NUM is node number

VAL is real or complex data array NDV is number of data values per node

7. Data characteristic values imply the following values of NDV:

3 DOF GLOBAL VECTOR: 3 6 DOF GLOBAL VECTOR: 6 SYMMETRIC GLOBAL TENSOR: 6 GENERAL GLOBAL TENSOR: 9

Downloaded from http://www.everyspec.com

8. Data associated with SDRC MODAL-PLUS and SDRC MODALX has the following special form of ID Line 5.

FORMAT (4I10)

Field 1 : Reference Coordinate Label (1-8000)

Field 2 : Reference Coordinate Direction 1 :+X Direction 2 :-X Direction 3 :+Y Direction 4 :-Y Direction 5 :+Z Direction 6 :-Z Direction

- Field 3 : Numerator Signal Code 0 :unknown 2 :stress 3 :strain 5 :temperature 8 :displacement 11:velocity
  - 12:acceleration
  - 13:excitation force
  - 15:pressure
- Field 4 : Denominator Signal Code 0 :unknown 2 :stress 3 :strain 5 :temperature 8 :displacement 11:velocity 12:acceleration 13:excitation force

CCCC-FF

-----

- 15:pressure
- 9. ID Line 5 for SDRC MODAL-PLUS and SDRC MODALX, and the information included in record 6 is provided only to inform the user. The data is not used to alter the modal parameters on record 8 are accepted exactly as entered.
- 10. Any record with all 0.0 data entries need not, but may appear.
- 11. A direct result of the previous note is that if no records 9 and 10 appear, all data for the data set is 0.0.

I-8

12. When new analysis types are added, record 7 fields 1 and 2 are always > or = 1 with dummy integer and real data if data is not required. If complex data is needed, it is treated as two real numbers, real part followed imaginary point.

PROJECT LAN

- SEESA - KNEEN - PERSON - REPORT - SEESAN - REPORT

Downloaded from http://www.everyspec.com

- 13. Data loaders use the following ID line convention:
  - 1. (80A1) Model Indentification
  - 2. (80A1) Run Identification
  - 3. (80A1) Run Date/Time
  - 4. (80A1) Load Case Name

For Static:

#### 5. (17H LOAD CASE NUMBER;, I10)

For normal mode:

#### 5. (10H mode same, I10, 10H frequency, E13.5)

- 14. Maximum value for NDV is 9.
- 15. Typical FORTRAN I/O statements for processing records 7 and 8 are:
  - READ (LUN,1000) NINT,NRVAL,(IPAR(I),I=1,NINT) 1000 FORMAT (8110) READ (LUN,1010) (RPAV(I),I=1,NRVAL)
  - 1010 FORMAT (6E13.5)
- 16. For situations with reduced number DOF, use 3 DOF translations or 6 DOF translation and rotation with unused values equal to 0.0.
- 17. Record 8 for real mode shapes contains the resonance frequency, modal mass, and modal viscous damping ratio. The modal mass is calculated based on the following relations for each data type. The data type is taken from the modal parameter data set, not the mode shape data set.

$$m_r = \frac{X_1 * X_2}{2 * A * \Omega_r * \sqrt{1 \varsigma^2}}$$
 for D/F

$$n_r = \frac{X_1 * X_2}{2 * A * \sqrt{1 - \varsigma^2}}$$
 for V/F

$$m_{r} = \frac{\Omega_{r} * X_{1} * X_{2}}{2 * A * \sqrt{1 - \zeta^{2}}} \qquad \text{for A/F}$$

where

5

- $m_r$  = modal mass for mode r
- $X_1$  = mode shape coefficient of reference coordinate
- $X_2$  = mode shape coefficient of response coordinate
- $\Omega_{\rm r}$  = undamped natural frequency in rad/sec
- A = residue amplitude, or modal amplitude
- $\varsigma$  = modal viscous damping ratio
- 18. Record 8 for complex mode shapes contains the complex eigenvalue, the complex Modal A value, and the complex Modal B value. The complex eigenvalue is calculated through the following relation.

where

:

| S  | = complex eigenvalue                    |
|----|-----------------------------------------|
| Ω, | = undamped natural frequency in rad/sec |

vnloaded from http://www.everyspec.com

 $\varsigma$  = modal viscous damping ratio

The complex Modal A value is calculated based on the following relations for each data type. The data type is taken from the modal parameter data set, not the mode shape data set.

$$MA_r = \frac{X_1 * X_2}{A} \qquad \text{for D/F}$$

$$MA_r = \frac{f(V, V)}{A}$$
 for V/F

$$MA_r = \frac{-\Omega_r^2 * X_1 * X_2}{A} \qquad \text{for A/F}$$

where

:

ora nanaza wasana wasana manana nanazan banazan banana nanana nanana makaka makaka makakan nana

| MA,   | = complex Modal A value for mode r                       |
|-------|----------------------------------------------------------|
| X     | = complex mode shape coefficient of reference coordinate |
| $X_2$ | = complex mode shape coefficient of response coordinate  |
| Ω     | = undamped natural frequency in rad/sec                  |

A = complex residue (residue amplitude and phase)

The complex Modal B value is the product of the complex eigenvalue and the complex Modal A value.

3. Data Set Type 58 - Function at Nodal DOF

Dataset Type: 58

Description: Function at Nodal DOF

Record 1: FORMAT(80A1)

Field 1 - ID Line 1 NOTE:

ID Line 1 is generally used for the function description

Downloaded from http://www.everyspec.com

- Record 2: FORMAT(80A1)
  - Field 1 ID Line 2

Record 3: FORMAT(80A1)

Field 1 - ID Line 3 NOTE:

ID Line 3 is generally used to identify when the function was created. The date is in the form DD-MMM-YY, and the time is in the form HH:MM:SS, with a general FORMAT(9A1,1X,8A1).

Record 4: FORMAT(80A1)

Field 1 - ID Line 4

Record 5: FORMAT(80A1)

Field 1 - ID Line 5

Record 6: FORMAT(2(I5,I10),2(1X,10A1,I10,I4))

**DOF Identification** 

Field 1 - Function Type 0 :General or Unknown 1 :Time Response 2 :Auto Spectrum 3 :Cross Spectrum 4 :Frequency Response Function 5 :Transmissibility 6 :Coherence 7 :Auto Correlation 8 :Cross Correlation 9 :Power Spectral Density (PSD) 10:Energy Spectral Density (ESD) 11:Probability Density Function 12:Spectrum

Field 2 - Function Identification Number

and there seems preve same. There is seen seeds because the second the second the second second to the second s

|           | Field 3  | - Version Number, or sequence number                                                                                                    |  |  |
|-----------|----------|----------------------------------------------------------------------------------------------------|--|--|
|           | Field 4  | Load Case Identification Number<br>0 : Single Point Excitation                                                                                                    |  |  |
|           | Field 5  | - Response Entity Name ("NONE" if unused)                                                                                                    |  |  |
|           | Field 6  | - Response Node                                                                                                    |  |  |
|           | Field    | 7 - Response Direction<br>0 :Scalar<br>1 :+X Translation 4:+X Rotation<br>-1:-X Translation -4:-X Rotation<br>2 :+Y Translation 5:+Y Rotation<br>-2:-Y Translation -5:-Y Rotation<br>3 :+Z Translation 6:+Z Rotation<br>-3:-Z Translation -6:-Z Rotation |  |  |
|           | Field 8  | - Reference Entity Name ("NONE" if unused)                                                                                                    |  |  |
|           | Field 9  | - Reference Node                                                                                                    |  |  |
|           | Field 10 | - Reference Direction (same as field 7)<br>NOTE:<br>Fields 8, 9, and 10 are only reievant if field 4 is zero.                                                                                                    |  |  |
| Record 7: | FORMA    | Г(3110,3Е13.5)                                                                                                    |  |  |
|           | Data For | n                                                                                                    |  |  |
|           | Field    | <ol> <li>Ordinate Data Type</li> <li>:real, single precision</li> <li>:real, double precision</li> <li>:complex, single precision</li> <li>:complex, double precision</li> </ol>                                                                         |  |  |
|           | Field 2  | - Number of data pairs for uneven abscissa spacing, or number of data values for even abscissa spacing                                                                                                    |  |  |
|           | Field 3  | <ul> <li>Abscissa Spacing</li> <li>0 : uneven</li> <li>1 : even (no abscissa values stored)</li> </ul>                                                                                                    |  |  |
|           | Field 4  | - Abscissa minimum (0.0 if spacing uneven)                                                                                                    |  |  |
|           | Field 5  | - Abscissa increment (0.0 if spacing uneven)                                                                                                    |  |  |
|           | Field 6  | - Z-axis value (0.0 if unused)                                                                                                    |  |  |
| Record 8: | FORMA    | Г(I10,3I5,2(1Х,20А1))                                                                                                    |  |  |

Downloaded from http://www.everyspec.com

0000000

9

10 X X X

Abscissa Data Characteristics

I-12

Downloaded from http://www.everyspec.com Field 1 - Specific Data Type 0 :unknown 1 :general 2 :stress 3 :strain 5 :temperature 6 :heat flux 8 :displacement 9 :reaction force 11:velocity 12:acceleration 13:excitation force 15:pressure 16:mass 17:time 18: frequency 19:rpm Field 2 - Length units exponent Field 3 - Force units exponent Field 4 - Temperature units exponent NOTE: Fields 2, 3 and 4 are relevant only if the Specific Data Type is General, or in the case of ordinates, the response/reference direction is a scalar. See Addendum 'A' for the units exponent table. Field 5 - Axis label ("NONE" if not used) Field 6 - Axis units label ("NONE" if not used) NOTE: If fields 5 and 6 are supplied, they take precendence over program generated labels and units. Record 9: FORMAT(I10,3I5,2(1X,20A1)) Ordinate (or ordinate numerator) Data Characteristics Record 10: FORMAT(I10,3I5,2(1X,20A1)) Ordinate Denominator Data Characteristics

Record 11: FORMAT(I10,3I5,2(1X,20A1))

Z-axis Data Characteristics

NOTE:

Records 9, 10, and 11 are always included and have fields the same as record 8. If records 10 and 11 are not used, set field 1 to zero.

<u> PEREN PEREN TURK</u>

| Data Values |         |           |          |                 |
|-------------|---------|-----------|----------|-----------------|
|             | Ord     | inate     | Abscissa |                 |
| Case        | Туре    | Precision | Spacing  | FORMAT          |
| 1           | real    | single    | even     | 6E13.5          |
| 2           | real    | single    | uneven   | 6E13.5          |
| 3           | complex | single    | even     | 6E13.5          |
| 4           | complex | single    | uneven   | 6E13.5          |
| 5           | real    | double    | even     | 4E20.12         |
| 6           | real    | double    | uneven   | 2(E13.5,E20.12) |
| 7           | complex | double    | even     | 4E20.12         |
| 8           | complex | double    | uneven   | E13.5,2E20.12   |

Downloaded from http://www.everyspec.com

NOTE: See Addendum 'B' for typical FORTRAN READ/WRITE statements for each case.

General Notes:

- 1. ID lines may not be blank. If no information is required, the word "NONE" must appear in columns 1 through 4.
- 2. ID line 1 appears on plots in OUTPUT DISPLAY.
- 3. Dataloaders use the following ID line conventions
  - ID Line 1 Model Identification
  - ID Line 2 Run Identification
  - ID Line 3 Run Date and Time
  - ID Line 4 Load Case Name
- 4. Coordinates codes from SDRC MODAL-PLUS and SDRC MODALX are decoded into node (grid point) and direction.
- 5. Entity names used in SDRC SYSTAN have a 4 character maximum.

# Addendum A

wnloaded from http://www.everyspec.com

In order to correctly perform units conversion, length, force, and temperature exponents must be supplied for a specific data type of General; that is, Record 8 Field 1 = 1. For example, if the function has the physical dimensionality of Energy (Force \* Length), then the required exponents would be as follows:

Length = 1 Force = 1 Energy = L \* F Temperature = 0

Units exponents for the remaining specific data types should not be supplied. The following exponents will automatically be used.

|          | Table - Unit Exponents |            |            |              |           |      |
|----------|------------------------|------------|------------|--------------|-----------|------|
| Specific |                        |            | Dire       | ction        |           |      |
| Data     | Tr                     | anslationa | al         | R            | otational |      |
| Туре     | Length                 | Force      | Temp       | Length       | Force     | Temp |
| 0        | 0                      | 0          | 0          | 0            | 0         | 0    |
| 1        |                        | (requ      | ires input | to fields 2, | ,3,4)     |      |
| 2        | -2                     | 1          | 0          | -1           | 1         | 0    |
| 3        | 0                      | 0          | 0          | 0            | 0         | 0    |
| 5        | 0                      | 0          | 1          | 0            | 0         | 1    |
| 6        | 1                      | 1          | 0          | 1            | 1         | 0    |
| 8        | 1                      | 0          | 0          | 0            | 0         | 0    |
| 9        | 0                      | 1          | 0          | 1            | 1         | 0    |
| 13       | 0                      | 1          | 0          | 1            | 1         | 0    |
| 15       | -2                     | 1          | 0          | -1           | 1         | 0    |
| 16       | -1                     | 1          | 0          | 1            | 1         | 0    |
| 17       | 0                      | 0          | 0          | 0            | 0         | 0    |
| 18       | 0                      | 0          | 0          | 0            | 0         | 0    |
| 19       | 0                      | 0          | 0          | 0            | 0         | 0    |

NOTE: Units exponents for scalar points are defined within SDRC SYSTAN prior to reading this dataset.

# Addendum B

Downloaded from http://www.everyspec.com

There are 8 distinct combinations of parameters which affect the details of READ/WRITE operations. The parameters involved are Ordinate Data Type, Ordinate Data Precision, and Abscissa Spacing. Each combination is documented in the examples below. In all cases, the number of data values (for even abscissa spacing) or data pairs (for uneven abscissa spacing) is NVAL. The abcissa is always real single precision. Complex double precision is handled by two real double precision variables (real part followed by imaginary part) because most systems do not directly support complex double precision.

REAL SINGLE PRECISION EVEN SPACING

| Order of data in file | Y1 | Y2 | Y3 | Y4  | Y5  | Y6  |
|-----------------------|----|----|----|-----|-----|-----|
|                       | Y7 | Y8 | Y9 | Y10 | Y11 | Y12 |
|                       | •  |    |    |     |     |     |
|                       | •  |    |    |     |     |     |

Input

REAL Y(6)

|      | •                                      |
|------|----------------------------------------|
|      | NPRO=0                                 |
| 10   | READ(LUN,1000,ERR= ,END= )(Y(I),I=1,6) |
| 1000 | FORMAT(6E13.5)                         |
|      | NPRO=NPRO+6                            |
|      |                                        |
|      | . code to process these six values     |
|      | IF(NPRO.LT.NVAL)GO TO 10               |

Downloaded from http://www.everyspec.com

. continued processing

Output

REAL Y(6)

.

NPRO=0

**10 CONTINUE** 

. code to set up these six values

```
WRITE(LUN,1000,ERR= )(Y(I),I=1,6)
1000 FORMAT(6E13.5)
NPRO=NPRO+6
IF(NPRO.LT.NVAL)GO TO 10
```

. continued processing

# CASE 2

# REAL SINGLE PRECISION UNEVEN SPACING

| Order of data in file | X1 | Y1 | X2 | Y2 | X3 | Y3 |
|-----------------------|----|----|----|----|----|----|
|                       | X4 | Y4 | X5 | Y5 | X6 | Y6 |
|                       |    |    |    |    |    |    |

#### Input

# REAL X(3), Y(3)

```
.
NPRO=0
10 READ(LUN,1000,ERR= ,END= )(X(I),Y(I),I=1,3)
1000 FORMAT(6E13.5)
NPRO=NPRO+3
.
```

Downloaded from http://www.everyspec.com

2445555

- 41441 State

a survey of

1.1.1.1.1.1.1.1.

لتنشينه

code to process these three values

IF(NPRO.LT.NVAL)GO TO 10

. continued processing

#### Output

I-18

# CASE 3

## COMPLEX SINGLE PRECISION EVEN SPACING

| Order of data in file | RY1 | IY1 | RY2 | IY2 | RY3 | IY3 |
|-----------------------|-----|-----|-----|-----|-----|-----|
|                       | RY4 | IY4 | RY5 | IY5 | RY6 | IY6 |
|                       |     |     |     |     |     |     |

Input

# COMPLEX Y(3)

```
.
NPRO=0
10 READ(LUN,1000,ERR= ,END= )(Y(I),I=1,3)
1000 FORMAT(6E13.5)
NPRO=NPRO+3
```

Downloaded from http://www.everyspec.com

. code to process these six values

IF(NPRO.LT.NVAL)GO TO 10

. continued processing

Output

C. X. C. C. C. C. C.

COMPLEX Y(3)

. . NPRO=0

**10 CONTINUE** 

. code to set up these three values

```
WRITE(LUN,1000,ERR= )(Y(I),I=1,3)
1000 FORMAT(6E13.5)
NPRO=NPRO+3
IF(NPRO.LT.NVAL)GO TO 10
```

. continued processing

10.000

COMPLEX SINGLE PRECISION UNEVEN SPACING

| Order of data in file | X1 | RY1 | IY  |
|-----------------------|----|-----|-----|
|                       | X3 | RY3 | IY: |

1 RY1 IY1 X2 RY2 IY2 3 RY3 IY3 X4 RY4 IY4

Downloaded from http://www.everyspec.com

Input

REAL X(2) COMPLEX Y(2) . . . NPRO=0 10 READ(LUN,1000,ERR= ,END= )(X(I),Y(I),I=1,2) 1000 FORMAT(6E13.5) NPRO=NPRO+2 . . code to process these two values

IF(NPRO.LT.NVAL)GO TO 10

continued processing

Output

# CASE 5

# REAL DOUBLE PRECISION EVEN SPACING

202

| Order of data in file | Y1<br>Y5 | Y2<br>Y6 | Y3<br>Y7 | Y4<br>Y8 |
|-----------------------|----------|----------|----------|----------|
|                       | •        |          |          |          |
|                       | •        |          |          |          |
|                       |          |          |          |          |

### Input

# **DOUBLE PRECISION Y(4)**

```
.
NPRO=0
10 READ(LUN,1000,ERR= ,END= )(Y(I),I=1,4)
1000 FORMAT(4E20.12)
NPRO=NPRO+4
```

Downloaded from http://www.everyspec.com

.

. code to process these four values

IF(NPRO.LT.NVAL)GO TO 10

. continued processing

#### Output

**DOUBLE PRECISION Y(4)** 

. NPRO=0 10 CONTINUE

. code to set up these four values

WRITE(LUN,1000,ERR= )(Y(I),I=1,4) 1000 FORMAT(4E20.12) NPRO=NPRO+4 IF(NPRO.LT.NVAL)GO TO 10

. continued processing

# REAL DOUBLE PRECISION UNEVEN SPACING

| Order of data in file | X1 | Y1 | X2 | Y2 |
|-----------------------|----|----|----|----|
|                       | X3 | Y3 | X4 | Y4 |
|                       | •  |    |    |    |
|                       |    |    |    |    |

Input

REAL X(2) DOUBLE PRECISION Y(2) . . . NPRO=0 10 READ(LUN,1000,ERR= ,END= )(X(I),Y(I),I=1,2) 1000 FORMAT(2(E13.5,E20.12)) NPRO=NPRO+2 . . . code to process these two values .

Downloaded from http://www.everyspec.com

IF(NPRO.LT.NVAL)GO TO 10

continued processing

# Output

REAL X(2) DOUBLE PRECISION Y(2)

. NPRO=0 10 CONTINUE

. code to set up these two values

```
WRITE(LUN,1000,ERR= )(X(I),Y(I),I=1,2)
1000 FORMAT(2(E13.5,E20.12))
NPRO=NPRO+2
IF(NPRO.LT.NVAL)GO TO 10
```

. continued processing

0.5136.00

COMPLEX DOUBLE PRECISION EVEN SPACING

| Order of data in file | RY1<br>RY3 | IY1<br>IY3 | RY2<br>RY4 | IY2<br>IY4 |  |
|-----------------------|------------|------------|------------|------------|--|
|                       | •          |            |            |            |  |
|                       |            |            |            |            |  |

Input

# **DOUBLE PRECISION Y(2,2)**

```
.
NPRO=0
10 READ(LUN,1000,ERR= ,END= )((Y(I,J),I=1,2),J=1,2)
1000 FORMAT(4E20.12)
NPRO=NPRO+2
```

Downloaded from http://www.everyspec.com

code to process these two values

IF(NPRO.LT.NVAL)GO TO 10

. continued processing

Output

**DOUBLE PRECISION Y(2,2)** 

.
 .
 .
 .
 .
 .
 .
 .
 .
 .
 .
 .
 .
 .
 .
 .
 .
 .
 .
 .
 .
 .
 .
 .
 .
 .
 .
 .
 .
 .
 .
 .
 .
 .
 .
 .
 .
 .
 .
 .
 .
 .
 .
 .
 .
 .
 .
 .
 .
 .
 .
 .
 .
 .
 .
 .
 .
 .
 .
 .
 .
 .
 .
 .
 .
 .
 .
 .
 .
 .
 .
 .
 .
 .
 .
 .
 .
 .
 .
 .
 .
 .
 .
 .
 .
 .
 .
 .
 .
 .
 .
 .
 .
 .
 .
 .
 .
 .
 .
 .
 .
 .
 .
 .
 .
 .
 .
 .
 .
 .
 .
 .
 .
 .
 .
 .
 .
 .
 .
 .
 .
 .
 .
 .
 .
 .
 .
 .
 .
 .
 .
 .
 .
 .
 .
 .

# CASE 8

# COMPLEX DOUBLE PRECISION UNEVEN SPACING

Order of data in file X1 RY1 IY1 X2 RY2 IY2

# Input

REAL X DOUBLE PRECISION Y(2)

| 10<br>1000 | NPRO=0<br>READ(LUN,1000,ERR= ,END= )(X,Y(I),I=1,2)<br>FORMAT(E13.5,2E20.12)<br>NPRO=NPRO+1 |
|------------|--------------------------------------------------------------------------------------------|
|            | . code to process this value                                                               |
|            | •                                                                                          |

Downloaded from http://www.everyspec.com

IF(NPRO.LT.NVAL)GO TO 10

. continued processing

# Output

REAL X DOUBLE PRECISION Y(2)

.

#### NPRO=0 10 CONTINUE

code to set up this value

WRITE(LUN,1000,ERR= )(X,Y(I),I=1,2) 1000 FORMAT(E13.5,2E20.12) NPRO=NPRO+1 IF(NPRO.LT.NVAL)GO TO 10

. continued processing

4. Data Set Type 82 - Trace Lines

Dataset Type: 82

Description: Trace Lines

Record 1: FORMAT(3I10)

| Field 1 | - Trace Line number               |
|---------|-----------------------------------|
| Field 2 | - Number of entries defining trac |
| Field 3 | - Color                           |

Record 2: FORMAT(80A1)

Field 1 - Identification Line

Record 3: FORMAT(8110)

Fields 1-N - Entries defining trace

# Notes:

1. A non-zero trace line entry means to draw a line to the grid point. A zero trace line entry means to move to the grid point without a draw. A move to the first grid point is implied.

Downloaded from http://www.everyspec.com

- 2. The maximum number of entries defining a trace must not exceed 250.
- 3. SDRC MODAL-PLUS and SDRC MODALX grid point numbers must not exceed 8000.
- 4. The identification line must not be blank. If no information is required, the word "NONE" must appears in columns 1 through 4.
- 5. SDRC SYSTAN only uses the first 60 characters of the identification text.
- 6. SDRC SYSTAN does not process color on a trace line by trace line basis. Each trace line is displayed using the color of the component to which each belongs.
- 7. SDRC MODAL-PLUS and SDRC MODALX do not support trace lines longer than 125 grid points.

5. Data Set Type 83 - Coordinate Trace

Dataset Type: 83

STATES CONTRACT CONTRACT CONTRACT CONTRACT

Description: Coordinate Trace

Record 1: FORMAT(3110)

| Field 1 | <ul> <li>Coordinate Trace number</li> </ul> |
|---------|---------------------------------------------|
| Field 2 | - Number of entries defining trace          |
| Field 3 | - Color                                     |

Downloaded from http://www.everyspec.com

Record 2: FORMAT(80A1)

Field 1 - Identification Line

Record 3: FORMAT(6(I10,2A1))

| Field 1 | - Grid point number portion of the                 |
|---------|----------------------------------------------------|
| 5.110   | coordinate specification                           |
| Field 2 | - Direction identification character               |
|         | (must be "X", "Y", or "Z")                         |
| Field 3 | <ul> <li>Sense identification character</li> </ul> |
|         | (must be "+" or "-")                               |

Fields 1 through 3 are repeated for each coordinate.

Notes:

- 1. A coordinate must contain all three fields.
- 2. The maximum number of entries defining a trace must not exceed 125.
- 3. SDRC MODAL-PLUS and SDRC MODALX grid point numbers must not exceed 8000.
- 4. The identification line must not be blank. If no information is required, the word "NONE" must appears in columns 1 through 4.

6. Data Set Type 151 - Header File Dataset Type: 151

Description: Header File

Record 1: FORMAT(80A1)

Field 1 - Model file name

Record 2: FORMAT(80A1)

Field 1 - Model file description

Record 3: FORMAT(80A1)

Field 1 - Program which created DB

Record 4: FORMAT(10A1,10A1)

Field 1 - Date database created (DD-MMM-YY) Field 2 - Time database created (HH:MM:SS)

nloaded from http://www.everyspec.com

Record 5: FORMAT(10A1,10A1)

Field 1 - Date database last saved (DD-MMM-YY) Field 2 - Time database last saved (HH:MM:SS)

Record 6: FORMAT(80A1)

Field 1 - Program which created universal file

Record 7: FORMAT(10A1,10A1)

Field 1 - Date universal file written (DD-MMM-YY)

Field 2 - Time universal file written (HH:MM:SS)
7. Data Set Type 156 - Units File

Dataset Type: 156

Description: Units File

Record 1: FORMAT(I10,20A1)

> Field 1 - Units code

> > 1 : SI - METRIC\_ABS\_(SI)

Downloaded from http://www.everyspec.com

- : BG BRITISH GRAV 2
- : MG METRIC\_GRAV 3
- : BA BRITISH ABS 4
- 5 : MM MODIFIED SI (MM)
- : CM MODIFIED\_SI\_(CM) 6
- 7
- : IN BRITISH\_GRAV (MOD) : GM METRIC\_GRAV (MOD) 8
- 9 : US USER DEFINED
- Field 2 - Units description (used for documentation only)

### Record 2: FORMAT(3E13.5)

- Field 1 - Length
- Field 2 - Force
- Field 3 - Temperature

NOTE:

Unit factor for converting universal file units to SI. To convert from universal file units to SI divide by the appropriate factor listed above.

| 8. Data Set T | уре 241 - Со | mponent Header Data                                                                     |
|---------------|--------------|-----------------------------------------------------------------------------------------|
| Dataset Type: | 241          |                                                                                         |
| Description:  | Componer     | nt Header Data                                                                          |
| Record 1:     | FORMAT       | 7(16)                                                                                   |
|               | Field 1      | <ul> <li>Component Kind</li> <li>6 - General Matrix</li> </ul>                          |
| Record 2:     | FORMAT       | (2A2)                                                                                   |
|               | Field 1      | - Component Name (4 character max)                                                      |
| Record 3:     | FORMAT       | (40A2)                                                                                  |
|               | Field 1      | - Component Description (80 character max)                                              |
| Record 4:     | FORMAT       | (5A2)                                                                                   |
|               | Field 1      | - Analysis Date (dd-mmm-yy)                                                             |
| Record 5:     | FORMAT       | 7(216)                                                                                  |
|               | Field 1      | <ul> <li>Analysis Machine</li> <li>1 - VAX</li> <li>2 - CDC</li> <li>3 - IBM</li> </ul> |
|               | Field 2      | - Analysis Program<br>1 - NASTRAN<br>2 - SUPERB                                         |

- DAGS

- FSI - ANSYS

3

4 5

Trans Contract Toogether Constants

COLUMN ST

Downloaded from http://www.everyspec.com

1

للتكت

9. Data Set Type 250 - Entry Definition Matrix Dataset Type: 250

Description: Entry Definition Matrix

Record 1: FORMAT(I10)

Field 1 - Matrix Identifier (IMAT) - Refer to Table I-1

Downloaded from http://www.everyspec.com

EXPLANE MARKED

2222244

22,22,22,22

1.2.2.2.2.2

LEADER DEPENDED REFERENCE

- Record 2: FORMAT(5110)
  - Field 1 Matrix Data Type (MDTYPE)
    - 1 Integer
    - 2 Real
    - 4 Double Precision
    - 5 Complex
    - 6 Complex Double Precision
  - Field 2 Matrix Form (MFORM)
    - 3 General Rectangular
  - Field 3 No. of Rows (NROWS)
  - Field 4 No. of Cols (NCOLS)
  - Field 5 Storage Key (MKEY)
    - 1 Row
    - 2 Column (suggested)

# Record 3: FORMAT(6I10)

- Field 1 Starting Row for Submatrix (ISR)
  Field 2 Starting Column for Submatrix (ISC)
  Field 3 No. of Rows in Submatrix (NR)
  Field 4 No. of Columns in Submatrix (NC)
  Field 5 Submatrix Form (MFORMS)
  3 General Rectangular
  5 Diagonal
  Field 6 Submatrix Storage Key (MKEYS)
  - 1 Row
  - 2 Column (suggested)

## Record 4: Matrix Data

| FORMAT(8110)       | INTEGER                  |
|--------------------|--------------------------|
| FORMAT(4E20.12)    | REAL                     |
| FORMAT(4D20.12)    | DOUBLE PRECISION         |
| FORMAT(2(2E20.12)) | COMPLEX                  |
| FORMAT(2(2D20.12)) | COMPLEX DOUBLE PRECISION |

(Record 4 repeated as necessary to fulfill requirements of record 3)

(Records 3 and 4, as a group, are repeated as necessary to define all non-zero submatrices)

Notes:

1. Submatrix data is added to current components.

2. Submatrix data not present is assumed equal to zero. If records 3 and 4 are not present, a zero matrix is created.

nloaded from http://www.everyspec.com

3. Matrix 148 will have its diagonal overwritten with the identity matrix [I]. The independentindependent portion of matrix 31 will be overwritten with [I].

| IMAT | Description           | Component |    |   |   |   |     |
|------|-----------------------|-----------|----|---|---|---|-----|
|      |                       | FM        | FS | E | S | R | G   |
| 6    | Mass                  |           | •  |   | • |   |     |
| 7    | Viscous               |           | •  |   | • |   |     |
| 8    | Histeretic            |           | •  |   | • |   |     |
| 9    | Stiffness             |           | •  |   | • |   |     |
| 11   | Modal Displacement    | •         |    | ٠ |   |   |     |
| 13   | Modal Mass            | •         |    | • |   |   |     |
| 14   | Modal Viscous         | •         |    | • |   |   |     |
| 15   | Modal Hysteretic      | •         |    | • |   |   |     |
| 16   | Modal Stiffness       | •         |    | • |   |   |     |
| 31   | Rigid Body Constraint |           |    |   |   | • |     |
| 32   | Rigid Body Mass       |           |    |   |   | • | l l |
| 131  | Mass (I-I)            |           |    |   |   |   | •   |
| 132  | Mass (I-D)            |           |    | ļ |   | ł | •   |
| 133  | Mass (D-I)            |           |    | 1 |   | 1 | •   |
| 134  | Mass (D-D)            |           |    |   |   |   | •   |
| 135  | Viscous (I-I)         |           | ł  |   |   |   | •   |
| 136  | Viscous (I-D)         |           |    |   |   |   | •   |
| 137  | Viscous (D-I)         |           |    | ( | i | ł | •   |
| 138  | Viscous (D-D)         |           |    |   |   |   | ٠   |
| 139  | Stiffness (I-I)       |           |    | Į | } |   | •   |
| 140  | Stiffness (I-D)       |           | ļ  |   |   |   | •   |
| 141  | Stiffness (D-I)       |           |    |   |   |   | •   |
| 142  | Stiffness (D-D)       |           |    |   |   |   | •   |
| 143  | Hysteretic (I-I)      |           |    |   |   |   | •   |
| 144  | Hysteretic (I-D)      |           |    |   |   | Ì | •   |
| 145  | Hysteretic (D-I)      |           |    |   |   |   | •   |
| 146  | Hysteretic (D-D)      | 1         |    |   | { |   | •   |
| 147  | Constraint (D-I)      |           |    |   |   |   | •   |
| 148  | Constraint (D-D)      |           |    |   |   |   | •   |

Table I-1. Valid Matrices for SDRC SYSTAN Components.

| Key |   |
|-----|---|
|     | E |

G

Experimental modal synthesis -

Independent Dependent

L

D

- S R
- FM Finite element modal synthesis -FS Finite element substructure
- -SDRC SYSTAN finite element **Rigid body** -
- . General matrix

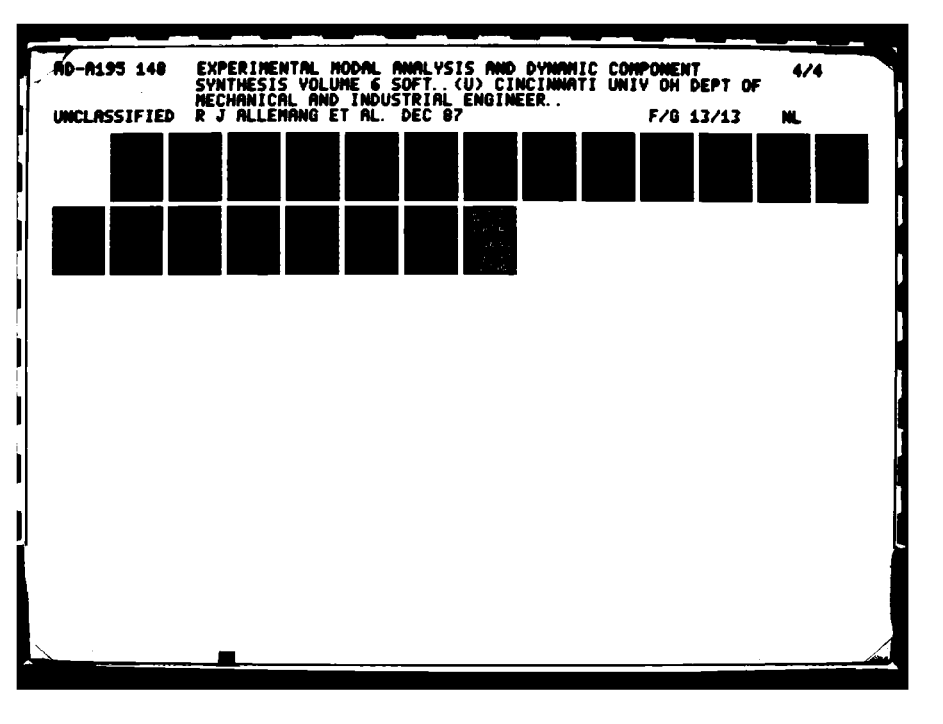

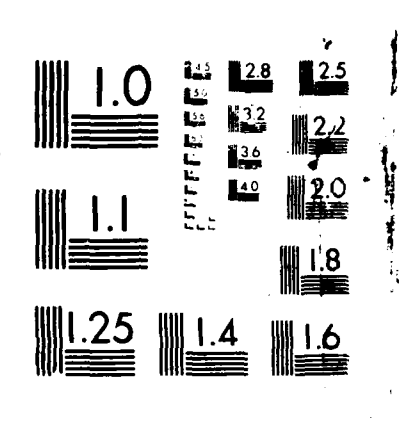

Downloaded from http://www.everyspec.com

10

WICROCI PF RESOLUTION TEST CHA NATIONAL BUPLAU OF STANDARDS (963

APPENDIX J: EXAMPLE MODAL TEST

The purpose of this example test is to illustrate both the general procedures involved in a modal test, as well as some of the specific features of the University of Cincinnati RTE Modal Program. To help accomplish this, comments have been added to the raw listing to give additional insight into what is being accomplished. Comments consist of upper and lower case letters, whereas the prompts and responses of the program are all upper case. In general, comments start in column 40 however, when a single phrase or two are not explanation enough, full lines are used, in which case "\*" characters are used to set them off. User responses are underlined. All user responses were entered through the terminal keyboard, except where noted. This example test was performed on a T-plate structure. The Frequency Response Function estimates were made utilizing impact testing techniques using an HP 5451C Fourier Analyzer.

Downloaded from http://www.everyspec.com

In order to use the RTE Modal Program, one must realize that it only operates on HP-5451-C Fourier Systems, (not HP-5451-B Systems). The RTE Modal system operates from the lower (fixed) disc. If a copy of the RTE Modal Program already exists on the lower disc, skip to PROJECT SET-UP. To copy the RTE Modal Program to the lower disc use the standard HP User Program Y 999 to

\* For HP-7900 disc : Enter 101700(octal) to S register, "RUN" \* For HP-7906 disc : Enter 111702(octal) to S register, "RUN"

| ** <u>IN 1</u>                                                                                                    | Enter component information<br>(Section 4.4)                      |
|----------------------------------------------------------------------------------------------------|-------------------------------------------------------------------|
| IX, IY, IZ ARE THE COMPONENT<br>(PLUS/MINUS 1,2,3) IN THE                                                                                                    | Z, IX, IY, IZ, IC<br>AXIS ORIENTATIONS<br>GLOBAL X,Y,Z DIRECTIONS |
| $\begin{array}{cccccccccccccccccccccccccccccccccccc$                                                                                                    |                                                                   |
| ** IN 2                                                                                                    | Enter coordinate information<br>(Section 4.5)                     |
| ENTER: POINT NOMBER, $X, Y, Z$ COOR<br>$1 \ 0 \ 0 \ 1$<br>$2 \ 0 \ 0 \ 2 \ 1$<br>$3 \ 2 \ 0 \ 0 \ 1$<br>$3 \ 2 \ 0 \ 0 \ 1$                                                                          | DINATES, "COMPONENT NUMBER"                                       |
| $\begin{array}{cccccccccccccccccccccccccccccccccccc$                                                                                                    |                                                                   |
| $     \begin{array}{r}             8 & 2 & 2 & 2 & 2 \\             9 & 2 & 3 & 0 & 2 \\             \hline             10 & 2 & 3 & 2 & 2 \\             \hline             0         \end{array} $ |                                                                   |
| ** <u>IN 3</u><br>CONNECTIVITY MONITOR                                                                                                    | Enter display sequence<br>information (Section 4.6)               |
| C* IN                                                                                                    |                                                                   |
|                                                                                                    |                                                                   |
| $\frac{\frac{1}{2}}{\frac{4}{6}}$                                                                                                    |                                                                   |
| $\frac{3}{4}$                                                                                                    |                                                                   |
| $\frac{\frac{7}{9}}{\frac{10}{8}}$                                                                                                    |                                                                   |
| $\frac{\frac{4}{-3}}{0}$                                                                                                    |                                                                   |
| C* <u>PR</u>                                                                                                    |                                                                   |
| LINE NUMBER DISPLAY POINT                                                                                                    |                                                                   |

NACES CONTRACTOR STATES AND A STATES AND A STATES

| 1<br>2<br>3<br>4<br>5<br>6<br>7<br>8<br>9<br>10<br>11<br>12<br>13<br>14 | 1<br>2<br>4<br>6<br>5<br>3<br>4<br>-3<br>7<br>9<br>10<br>8<br>4<br>-3 |                                                                |
|-------------------------------------------------------------------------|-----------------------------------------------------------------------|----------------------------------------------------------------|
| C* /I 0                                                                 |                                                                       | An example of inserting an entry<br>Insert "-3" before line 0  |
| - 2                                                                     |                                                                       |                                                                |
| -3                                                                      |                                                                       |                                                                |
|                                                                         |                                                                       |                                                                |
| C* <u>PR</u>                                                            |                                                                       |                                                                |
| LINE NUMBER                                                             | DISPLAY POINT                                                         |                                                                |
| 1                                                                       | -3                                                                    |                                                                |
| 2                                                                       | 1                                                                     |                                                                |
| 3                                                                       | 2                                                                     |                                                                |
| 4                                                                       | 4                                                                     |                                                                |
| 5                                                                       | 6<br>5                                                                |                                                                |
| 0<br>7                                                                  | 3                                                                     |                                                                |
| 8                                                                       | 4                                                                     |                                                                |
| 9                                                                       | -3                                                                    |                                                                |
| 10                                                                      | 7                                                                     |                                                                |
| 11                                                                      | 9                                                                     |                                                                |
| 12                                                                      | 10                                                                    |                                                                |
| 13                                                                      | 8                                                                     |                                                                |
| 14                                                                      | -3                                                                    |                                                                |
| C* <u>EX</u>                                                            | Ĵ                                                                     |                                                                |
| ** <u>MD</u>                                                            |                                                                       | Display undeformed structure<br>(Section 5.2.4)                |
| D* <u>D0</u>                                                            |                                                                       |                                                                |
| D* <u>IN 1</u>                                                          |                                                                       | An example of identifying a point,<br>Intensify point #1       |
| D* EX                                                                   |                                                                       |                                                                |
| ** PR 0                                                                 |                                                                       | To verify information is correct,<br>Print test identification |

101010-010-01

13.2284 FURM

11222

### 

Activity of the second second se

| TE<br>TE | ST IDE<br>ST DAT                                                                    | NTIFICATI<br>E                                                               | ON                                                                          | • TPI<br>• 83                                                | <b>LATE</b><br>12 0 | 1                                                        |        |        |        |     |
|----------|-------------------------------------------------------------------------------------|------------------------------------------------------------------------------|-----------------------------------------------------------------------------|--------------------------------------------------------------|---------------------|----------------------------------------------------------|--------|--------|--------|-----|
| **       | PR 1                                                                                |                                                                              |                                                                             | Pı                                                           | int                 | compone                                                  | nt i   | infor  | mati   | on  |
| co       | MPONEN                                                                              | тх                                                                           | ¥                                                                           |                                                              | Z                   | IX                                                       | IY     | IZ     | IC     |     |
|          | 1<br>2                                                                              | 0.0000<br>0.0000                                                             | 0.0000<br>0.0000                                                            | 0.                                                           | 0000                | 1<br>1                                                   | 2<br>2 | 3<br>3 | 1<br>1 |     |
| **       | PR 2                                                                                |                                                                              |                                                                             | Pi                                                           | int                 | coordin                                                  | ate    | info   | rmat   | ior |
| TE       | ST I.D                                                                              | . TPLA                                                                       | TE                                                                          |                                                              |                     |                                                          |        |        |        |     |
|          | POINT                                                                               | x                                                                            | Y                                                                           | Z                                                            | COMP                | CNENT                                                    |        |        |        |     |
| **<br>LI | 1<br>2<br>3<br>4<br>5<br>6<br>7<br>8<br>9<br>10<br><u>PR 3</u><br>                  | 0.00<br>0.00<br>2.00<br>4.00<br>4.00<br>2.00<br>2.00<br>2.00<br>2.00<br>2.00 | 0.00<br>0.00<br>0.00<br>0.00<br>2.00<br>2.00<br>3.00<br>3.00                | 0.00<br>2.00<br>2.00<br>2.00<br>2.00<br>2.00<br>2.00<br>2.00 | rint                | 1<br>1<br>1<br>1<br>2<br>2<br>2<br>2<br>display<br>ation | Se     | quenc  | e      |     |
| **       | 1<br>2<br>3<br>4<br>5<br>6<br>7<br>8<br>9<br>10<br>11<br>12<br>13<br>14<br>15<br>ST |                                                                              | -3<br>1<br>2<br>4<br>6<br>5<br>3<br>4<br>-3<br>7<br>9<br>10<br>8<br>4<br>-3 |                                                              |                     |                                                          |        |        |        |     |

ERRORA PERSONA INSUMMA INGGONA INSUMA INSUMA

- 202022 - 202022 - 202022 - 202022

A COMPANY AND Downloaded from http://www.everyspec.com

\* If the system is an HP-7900 drive orly system insure when

storing or loading modal information a "library" disc is in the upper drive to store or load the information -DO NOT write modal files to the data disc!!! The system can possibly write over data. After the information has been stored or loaded, the data disc can be placed back into the upper disc to continue. If the system is an HP-7906 drive or multiple HP-7900 drive system, project and modal files are generally stored on disc area that is available without needing to change disc. -security code -cartridge reference number ENTER PROJECT FILE NAME (XXXXXX:SC:CRN): Store information on upper disc TPLATE::-9 without a security code. DS \*\* Enter data acquisition set-up ENTER DATA SETUP OPTION: USER 888 OPERATION (DATA ANNOTATION) 1) USER 889 OPERATION (DATA SETUP-FILE SEVEN) 2) USER 891 OPERATION (DATA LIST-FILE NINE) 3) 4) USER 892 OPERATION (DATA EDIT-FILE NINE) 5) USER 893 OPERATION (DATA EDIT-FILE NINE) 6) USER 894 OPERATION (DATA COMPARISON-FILE ONE) 2 ENTER OPTION FOR TEST SET-UP: CLEAR DISK RECORDS FOR MODAL TEST 1) READ SET-UP FROM FILE SEVEN AREA 2) INPUT TEST SET-UP INFORMATION 3) 4) WRITE SET-UP TO FILE SEVEN AREA PRINT SET-UP INFORMATION 5) EDIT SET-UP INFORMATION 6) 7) RETURN TO MONITOR 3 ENTER TEST IDENTIFICATION (20 CHARACTERS): TPLATE ENTER TEST DATE (YYMMDD): 821018 ENTER NUMBER OF INPUTS: 1 ENTER INFORMATION FOR INPUT NUMBER 1 ENTER INPUT POSITION: 9

ToDownloaded from http://www.everyspec.com

ENTER INPUT DIRECTION: ENTER SERIAL NUMBER AND CALIBRATION (E.U./VOLT): ENTER NUMBER OF RESPONSES PER MEASUREMENT CYCLE ENTER SERIAL NUMBER AND CALIBRATION FOR EACH TRANSDUCER **RESPONSE NUMBER 1** ENTER DATA TYPE CODE (2 CHARACTERS): For code types refer to Modal Manual Appendix F and G ENTER TEST TYPE CODE ENTER CODE FOR INPUT TRANSDUCER UNITS ENTER CODE FOR RESPONSE TRANSDUCER UNITS ENTER RANGE OF DISK RECORDS TO BE CLEARED: (-1 TO NOT CLEAR) ENTER OPTION FOR TEST SET-UP: CLEAR DISK RECORDS FOR MODAL TEST READ SET-UP FROM FILE SEVEN AREA INPUT TEST SET-UP INFORMATION WRITE SET-UP TO FILE SEVEN AREA PRINT SET-UP INFORMATION EDIT SET-UP INFORMATION RETURN TO MONITOR ENTER DESTINATION FILE SEVEN RECORD: Stores the setup in record 15 in Fourier Disc file 7 ENTER OPTION FOR TEST SET-UP: CLEAR DISK RECORDS FOR MODAL TEST READ SET-UP FROM FILE SEVEN AREA INPUT TEST SET-UP INFORMATION WRITE SET-UP TO FILE SEVEN AREA PRINT SET-UP INFORMATION EDIT SET-UP INFORMATION RETURN TO MONITOR

7

1

1

1723,1

2508,1

23

21

11

13

1,20

1)

2)

3)

4)

5)

6)

7)

1)

2) 3)

4)

5)

6) 7)

4

15

(E.U./VOLT)

stan as a second second s

| **<br>******************<br>DATA ACQUISITIC<br>******                                                                                                    | **************************************                               | ******************************                                                                                   |
|----------------------------------------------------------------------------------------------------|----------------------------------------------------------------------|----------------------------------------------------------------------------------------------------|
| - Boot the uppe<br>* For HP-7900<br>"RUN"(3 time<br>* For HP-7906<br>"RUN"(3 time                                                                                            | er (removable) d<br>disc: Enter 101<br>es)<br>disc: Enter 111<br>es) | lisc:<br>1701(octal) to S register<br>1700(octal) to S register                                                  |
| BLOCKS ##/ SI<br>7 / 40                                                                                                    | IZE #/ SPACE<br>)96 / 28672                                          | printout on terminal                                                                                             |
| CREATE FORCE WI<br>BS1024<br>CL0<br>K 0 0 1024<br>K -4 0<br>10000<br>H1<br>0 507<br>CL 0 512 1024<br>K 0 0 10<br>K -4 0<br>10000<br>MS31 710<br>MS21<br>D<br>CREATE EXPONENT | INDOW                                                                | Repeat 20 times<br>This command is the SHIFT<br>Button 0 SPACE 507<br>Store window to disc<br>File 1, Record 710 |
| /R0<br>L 10<br>X<2<br>* 1<br>: 0 0<br>X>2<br>A+3<br>X>3<br># 10 18<br>/                                                                                                    |                                                                      | Enter keyboard program                                                                                           |
|                                                                                                    | J                                                                    | I-8                                                                                                    |
|                                                                                                    |                                                                      |                                                                                                    |

The second second s

<u>H1</u>

| /R0          |
|--------------|
| <u>L 1</u> 0 |
| X<2          |
| * 1          |
| : 0 0        |
| X>2          |
| A+3          |
| X>3          |
| # 10 18      |
| 7            |

Sector and

1.1.1.1

| <u>/L</u>                                                                                                    | 1 L<br>5 X<<br>9 *<br>13 :<br>18 X><br>22 A+<br>26 X><br>30 #<br>36 .                  | 10<br>2<br>1<br>0<br>2<br>3<br>3<br>10 | 0<br>18 | 0 |                                                                                                    |
|----------------------------------------------------------------------------------------------------|----------------------------------------------------------------------------------------|----------------------------------------|---------|---|----------------------------------------------------------------------------------------------------|
| CL0                                                                                                    |                                                                                        |                                        |         |   | Create a data blk to input<br>to above keyboard program.                                                 |
| K     0       K     -4       1000       X>2       X>3       K     1       K     -5       S     1       J     10       MS21       DAT2 | 0 1024<br>0<br>1 1024<br>0<br>0<br>0<br>0<br>0<br>0<br>0<br>0<br>0<br>0<br>0<br>0<br>0 | ITION                                  |         |   | Store window to disc<br>File 1, Record 711                                                               |
| /R0<br>L 0<br>MS34<br>Y R<br>L 1<br>BS10<br>CL 2<br>CL 2<br>CL 2<br>CL 2<br>CL 2<br>CL 2<br>CL 2<br>CL 2                              | $     \begin{array}{r}                                     $                           |                                        |         |   | Enter keyboard program that<br>calculates frequency response<br>from single impact & single<br>response. |

Construction of the second second second second second second second second second second second second second

2000000

いいい

- 2222C

<u> SESSE SERVE DAU</u>

-255553 - 7577757 - 8255522

| Y 5 0 -4                |
|-------------------------|
| * 6                     |
| XI                      |
| * 7                     |
| <u>X 1</u>              |
|                         |
| <u>CL 0 0 3</u>         |
| $\overline{CI}$ 1 0 3   |
|                         |
| SP U Z Z                |
| # 2 101D 0              |
| CH 0 2 2                |
| D 0                     |
| <u>X 1</u>              |
| <u> </u>                |
| <u>V 000 1 1 0 1 15</u> |
|                         |
| <u>J I</u>              |
| <u>/</u>                |
|                         |
| MS33 10                 |
| MS23                    |

Contraction of the second second second second second second second second second second second second second s

Store keyboard program File 3, Record 10

<u>/L</u>

| 1   | L  | 0    |     |    |
|-----|----|------|-----|----|
| 5   | MS | 34   | 5   |    |
| 10  | MS | 14   |     |    |
| 14  | YR | 101  |     |    |
| 18  | L  | 1    |     |    |
| 22  | BS | 1024 |     |    |
| 26  | CL | 2    |     |    |
| 30  | CL | 3    |     |    |
| 34  | CL | 4    |     |    |
| 38  | CL | 5    |     |    |
| 42  | MS | 31   | 710 |    |
| 47  | MS | 11   | 6   |    |
| 52  | MS | 11   | 7   |    |
| 57  | MS | 34   | 15  |    |
| 62  | MS | 14   |     |    |
| 66  | D  | 1    |     |    |
| 70  | L  | 2    |     |    |
| 74  | MS | 34   | 20  |    |
| 79  | MS | 14   |     |    |
| 83  | RA |      |     |    |
| 86  | Y  | 5    | 0   | -4 |
| 92  | *  | 6    |     |    |
| 96  | Х  | 1    |     |    |
| 100 | *  | 7    |     |    |
| 104 | Х  | 1    |     |    |
| 108 | F  | 0    | 1   |    |
| 113 | CL | 0    | 0   | 3  |
| 119 | CL | 1    | 0   | 3  |
| 125 | SP | 0    | 2   | 2  |

List data acquisition program to check for correctness.

R

Lesson 1

1211111121

2.22.22

- 151555554 - 15555557 - 15555575 -

3 3 2

2 101D 131 0 137 CH 2 2 0 143 D 0 147 X 1 151 D 0 155 Y 888 1 0 1 15 1 164 J 1 168 . \* Input Ascii Text files to be used in this data acquisition\* \* keyboard program MS 34 5 MS24 Enter: # of Averages 7\* MS34 15 MS 24 PRESS: "CONTINUE" FOR NEXT MEASUREMENT (cntl G) 7\* MS34 20 MS24 IMPACT AGAIN (cntl G) 7\* \* Slide switch from "SINGLE" to "REPEAT" mode \* to set-up the ADC's. RA Set-up ADC's \* Slide switch back to "SINGLE" mode when ready to take data JO Start keyboard program Enter: # of Averages 10 Enter 10 averages PRESS "CONTINUE" FOR NEXT MEASUREMENT IMPACT AGAIN IMPACT AGAIN IMPACT AGAIN IMPACT AGAIN IMPACT AGAIN IMPACT AGAIN IMPACT AGAIN IMPACT AGAIN IMPACT AGAIN IMPACT AGAIN

Downloaded from http://www.everyspec.com

Downloaded from http://www.everyspec.com ENTER POINT NUMBER AND DIRECTION(S): A question from Y 888 9 -1 Enter point number and local orientation 9 -1 PRESS "CONTINUE" FOR NEXT MEASUREMENT IMPACT AGAIN IMPACT AGAIN IMPACT AGAIN IMPACT AGAIN IMPACT AGAIN IMPACT AGAIN IMPACT AGAIN IMPACT AGAIN IMPACT AGAIN IMPACT AGAIN ENTER POINT NUMBER AND DIRECTION(S): 1 -2 1 -2 PRESS "CONTINUE" FOR NEXT MEASUREMENT IMPACT AGAIN IMPACT AGAIN IMPACT AGAIN IMPACT AGAIN IMPACT AGAIN IMPACT AGAIN IMPACT AGAIN IMPACT AGAIN IMPACT AGAIN IMPACT AGAIN ENTER POINT NUMBER AND DIRECTION(S): 2 -2 2 -2 PRESS "CONTINUE" FOR NEXT MEASUREMENT

155555555

Street street

2222222

22222222

IMPACT AGAIN IMPACT AGAIN IMPACT AGAIN IMPACT AGAIN IMPACT AGAIN

IMPACT AGAIN IMPACT AGAIN IMPACT AGAIN IMPACT AGAIN IMPACT AGAIN IMPACT AGAIN IMPACT AGAIN ENTER POINT NUMBER AND DIRECTION(S): 10 -1 10 -1 PRESS "CONTINUE" FOR NEXT MEASUREMENT Press "RESTART" to exit the keyboard program RUN RTE MODAL -Boot the lower (fixed) disc SET TIME \*\*\*\*\*\*\*\*\*\*\*\*\*\*\*\*\*\*\*\*\*\*\*\*\*\*\* \*\*\*\*\*\*\*\*\*\*\*\*\*\*\*\*\*\* RTE SYSTEM: RTE-IV B

\* IMPACT AGAIN IMPACT AGAIN

IMPACT AGAIN

IMPACT AGAIN IMPACT AGAIN IMPACT AGAIN IMPACT AGAIN IMPACT AGAIN

3 -2

3

-2

Repeat for the remaining points

PRESS "CONTINUE" FOR NEXT MEASUREMENT

ENTER POINT NUMBER AND DIRECTION(S):

**REVISION CODE:** 2140 GENERATION CODE: 830830 RJA SYSTEM USAGE: RTE MODAL PROGRAM SYSTEM OWNER: R. J. ALLEMANG \*\*\*\*\*\*\*\*\*\*\* : MODAL

UNIVERSITY OF CINCINNATI MODAL ANALYSIS SYSTEM **REVISION CODE: 830830** 

TRANSFER TO STATE TO A CONTRACT TO A CONTRACT TO A CONTRACT TO A CONTRACT TO A CONTRACT TO A CONTRACT TO A CONT

\*\*

QUADRATURE CURVE-FIT (Section 8.3)

#### \*\* LO

ENTER PROJECT FILE NAME (XXXXXX:SC:CRN):

TPLATE::-9

TEST IDENTIFICATION..... TPLATE TEST DATE..... 83 12 01 \*\* RL,3 ENTER DIRECTORY OPTION: 1) READ CURRENT DIRECTORY 2) WRITE CURRENT DIRECTORY 3) CREATE NEW DIRECTORY PRINT CURRENT DIRECTORY 4) EXIT TO MONITOR 5) 3 CURRENT TEST IDENTIFICATION IS: TPLATE WISH TO CHANGE? NO ENTER NUMBER OF CHARACTERS REQUIRED FOR MATCH: 4 ENTER ZOOM RANGE OF DATA: **Z**0 ENTER NUMBER OF REFERENCES (INPUTS): 1 INPUT NUMBER: 1 POINT NUMBER: 9

```
INPUT NUMBER: 1 POINT DIRECTION:
1
ENTER RANGE OF DISC RECORDS FOR CURRENT DIRECTORY: (N1,N2)
          N1 = STARTING RECORD
          N2 = ENDING RECORD
1,15
ENTER OPTION FOR MEASURMENT SELECTION:
          1) MEASURMENT DIRECTION
          2) COMPONENTS
          3) POINT NUMBERS
           4) CONTINUE
           5) RESTART DIRECTORY DEFINITION
           6) RETURN TO MONITOR
4
RECORD NUMBER:
                 1
RECORD NUMBER:
                 2
RECORD NUMBER:
                 3
RECORD NUMBER:
                 4
RECORD NUMBER:
                 5
RECORD NUMBER:
                 6
RECORD NUMBER:
                 7
RECORD NUMBER:
                 8
RECORD NUMBER:
                 9
RECORD NUMBER: 10
RECORD NUMBER: 11
RECORD NUMBER: 12
RECORD NUMBER: 13
RECORD NUMBER: 14
RECORD NUMBER: 15
ENTER DIRECTORY OPTION:
         READ CURRENT DIRECTORY
     1)
          WRITE CURRENT DIRECTORY
      2)
     3)
          CREATE NEW DIRECTORY
          PRINT CURRENT DIRECTORY
      4)
          EXIT TO MONITOR
      5)
2
ENTER DIRECTORY OPTION:
      1)
          READ CURRENT DIRECTORY
          WRITE CURRENT DIRECTORY
      2)
     3)
          CREATE NEW DIRECTORY
      4)
          PRINT CURRENT DIRECTORY
      5)
          EXIT TO MONITOR
4
POINT:
              DIRECTION: 1
                                             -1
          1
                                 -1
                                       -1
                                                   -1
                                                         -1
                                                                -1
              DIRECTION: 2
                                       -1
POINT:
          1
                                 2
                                             -1
                                                   -1
                                                         -1
                                                                -1
              DIRECTION:
POINT:
                                             -1
                                                   -1
          1
                          3
                                 -1
                                       -1
                                                         -1
                                                                -1
          2
POINT:
              DIRECTION:
                          1
                                -1
                                       -1
                                             -1
                                                   -1
                                                          -1
                                                                -1
```

Downloaded from http://www.everyspec.com

and the second second second second second second second second second second second second second second secon

a na sana na sana na sana na sana na sana na sana na sana na sana na sana na sana na sana na sana na sana na s Na sana na sana na sana na sana na sana na sana na sana na sana na sana na sana na sana na sana na sana na sana 

| POINT: | 2  | DIRECTION: | 2 | 3  | -1    | -1 | -1 | -1 | -1 |
|--------|----|------------|---|----|-------|----|----|----|----|
| POINT: | 2  | DIRECTION: | 3 | -1 | -1    | -1 | -1 | -1 | -1 |
| POINT: | 3  | DIRECTION: | 1 | -1 | -1    | -1 | -1 | -1 | -1 |
| POINT: | 3  | DIRECTION: | 2 | 4  | 1     | -1 | -1 | -1 | -1 |
| POINT: | 3  | DIRECTION: | 3 | -1 | -• J. | -1 | -1 | -1 | -1 |
| POINT: | 4  | DIRECTION: | 1 | -1 | -1    | -1 | -1 | -1 | -1 |
| POINT: | 4  | DIRECTION: | 2 | 5  | -1    | -1 | -1 | -1 | -1 |
| POINT: | 4  | DIRECTION: | 3 | -1 | -1    | -1 | -1 | -1 | -1 |
| POINT: | 5  | DIRECTION: | 1 | -1 | -1    | -1 | -1 | -1 | -1 |
| POINT: | 5  | DIRECTION: | 2 | 6  | -1    | -1 | -1 | -1 | -1 |
| POINT: | 5  | DIRECTION: | 3 | -1 | -1    | -1 | -1 | -1 | -1 |
| POINT: | 6  | DIRECTION: | 1 | -1 | -1    | -1 | -1 | -1 | -1 |
| POINT: | 6  | DIRECTION: | 2 | 7  | -1    | -1 | -1 | -1 | -1 |
| POINT: | 6  | DIRECTION: | 3 | -1 | -1    | -1 | -1 | -1 | -1 |
| POINT: | 7  | DIRECTION: | 1 | 8  | -1    | -1 | -1 | -1 | -1 |
| POINT: | 7  | DIRECTION: | 2 | -1 | -1    | -1 | -1 | -1 | -1 |
| POINT: | 7  | DIRECTION: | 3 | -1 | -1    | -1 | -1 | -1 | -1 |
| POINT: | 8  | DIRECTION: | 1 | 9  | -1    | -1 | -1 | -1 | -1 |
| POINT: | 8  | DIRECTION: | 2 | -1 | -1    | -1 | -1 | -1 | -1 |
| POINT: | 8  | DIRECTION: | 3 | -1 | -1    | -1 | -1 | -1 | -1 |
| POINT: | 9  | DIRECTION: | 1 | 1  | -1    | -1 | -1 | -1 | -1 |
| POINT: | 9  | DIRECTION: | 2 | -1 | -1    | -1 | -1 | -1 | -1 |
| POINT: | 9  | DIRECTION: | 3 | -1 | -1    | -1 | -1 | -1 | -1 |
| POINT: | 10 | DIRECTION: | 1 | 10 | -1    | -1 | -1 | -1 | -1 |
| POINT: | 10 | DIRECTION: | 2 | -1 | -1    | -1 | -1 | -1 | -1 |
| POINT: | 10 | DIRECTION: | 3 | -1 | -1    | -1 | -1 | -1 | -1 |
|        |    |            |   |    |       |    |    |    |    |

ENTER DIRECTORY OPTION:

- 1) READ CURRENT DIRECTORY
- 2) WRITE CURRENT DIRECTORY
- 3) CREATE NEW DIRECTORY
- 4) PRINT CURRENT DIRECTORY
- 5) EXIT TO MONITOR
- 5

\*\* PE

ENTER OPTION TO BE USED TO DETERMINE FREQUENCIES AND DAMPING

20.25 X X X X X X

- 1) MANUAL
- 2) CURSOR
- 3) LEAST SQUARES TIME DOMAIN
- 4) POLY-REFERENCE TIME DOMAIN
- 5) POLY-REFERENCE FREQ DOMAIN
- 6) ORTHOGONAL POLYNOMIAL
- 7) IBRAHIM POLY-REFERENCE
- 8) MODIFIED IBRANIM POLY-REFERENCE
- 9) MULTI-MAC
- 10) CURRENTLY SELECTED VALUES
- 11) RETURN TO MONITOR

2

CLEAR CURRENT FREQUENCY/DAMPING INFORMATION?

YES

DISK RECORD NUMBER OF TYPICAL DATA?

An example of the second states of the second states and the second states and the second states of the second states of the second sta

1

Driving point measurement

**MEASUREMENT INFORMATION:** 

| REFERENCE POINT:      | 9        |
|-----------------------|----------|
| REFERENCE DIRECTION:  | 1        |
| RESPONSE POINT:       | 9        |
| RESPONSE DIRECTION:   | -1       |
| ZOOM CODE:            | ZO       |
| DATA TYPE CODE:       | 23       |
| MEASUREMENT SOURCE:   | 3        |
| FREQUENCY RESOLUTION: | 1.953125 |
| MINIMUM FREQUENCY:    | 0.000    |
| MAXIMUM FREQUENCY:    | 1000.000 |
|                       |          |

MODE NUMBER AND ZETA(%)?

1 0

\* Set the "MODE" switch on the 5460A Disply to IMAG
\* - refer to Section 2.7.1 for movement of the cursor.

 FREQUENCY (HERTZ)
 272.0000

 CHANNEL NUMBER
 135

MODE NUMBER AND ZETA(%)?

2 0

 FREQUENCY (HERTZ)
 496.0000

 CHANNEL NUMBER.
 248

MODE NUMBER AND ZETA(%)?

3 0

 FREQUENCY (HERTZ)
 854.0000

 CHANNEL NUMBER.
 427

MODE NUMBER AND ZETA(%)?

4 0

 FREQUENCY (HERTZ)
 884.0000

 CHANNEL NUMBER.
 442

MODE NUMBER AND ZETA(%)? 0 ENTER OPTION TO BE USED TO DETERMINE MODAL VECTORS: 1) COMPLEX MAGNITUDE 2) IMAGINARY PART 3) REAL PART 4) REAL CIRCLE FIT 5) COMPLEX CIRCLE FIT 6) LEAST-SQUARES FREQUENCY DOMAIN 7) POLY-REFERENCE TIME DOMAIN 8) POLY-REFERENCE FREQUENCY DOMAIN 9) RETURN TO MONITOR 2 CLEAR CURRENT MODAL VECTORS? YES **REFERENCE:** 1 POINT: 9 DIRECTION: -1 **RECORD:** 1 PR 4 Print frequency damping information MODE FREQUENCY ZETA(%) CHANNEL BAND METHOD METHOD 1 272.000 0.000000 136 2 2 2 2 496.000 0.000000 248 2 2 2 3 854.000 0.000000 427 2 2 2 4 884.000 0.000000 442 2 2 2 MD Display mode shapes D\* D 1 272.0000 HERTZ D\* D 2 496.0000 HERTZ D\* D 3 854.0000 HERTZ

Downloaded from http://www.everyspec.com

D\* <u>D 4</u> 884.0000 HERTZ \*\*\*\*

D\* VW 0 0 1

Change view of the structure

884.0000 HERTZ \*\*\*\*

D\* EX

Store project file to disc

\*\* ST ENTER PROJECT FILE NAME (XXXXXX:SC:CRN):

TPLATE::-9 WARNING-FILE CURRENTLY EXISTS

WISH TO OVERWRITE CURRENT FILE ?

YES

\*\* EX SYSTEM PROJECT AREA TO BE RELEASED DO YOU WISH TO EXIT ?

YES

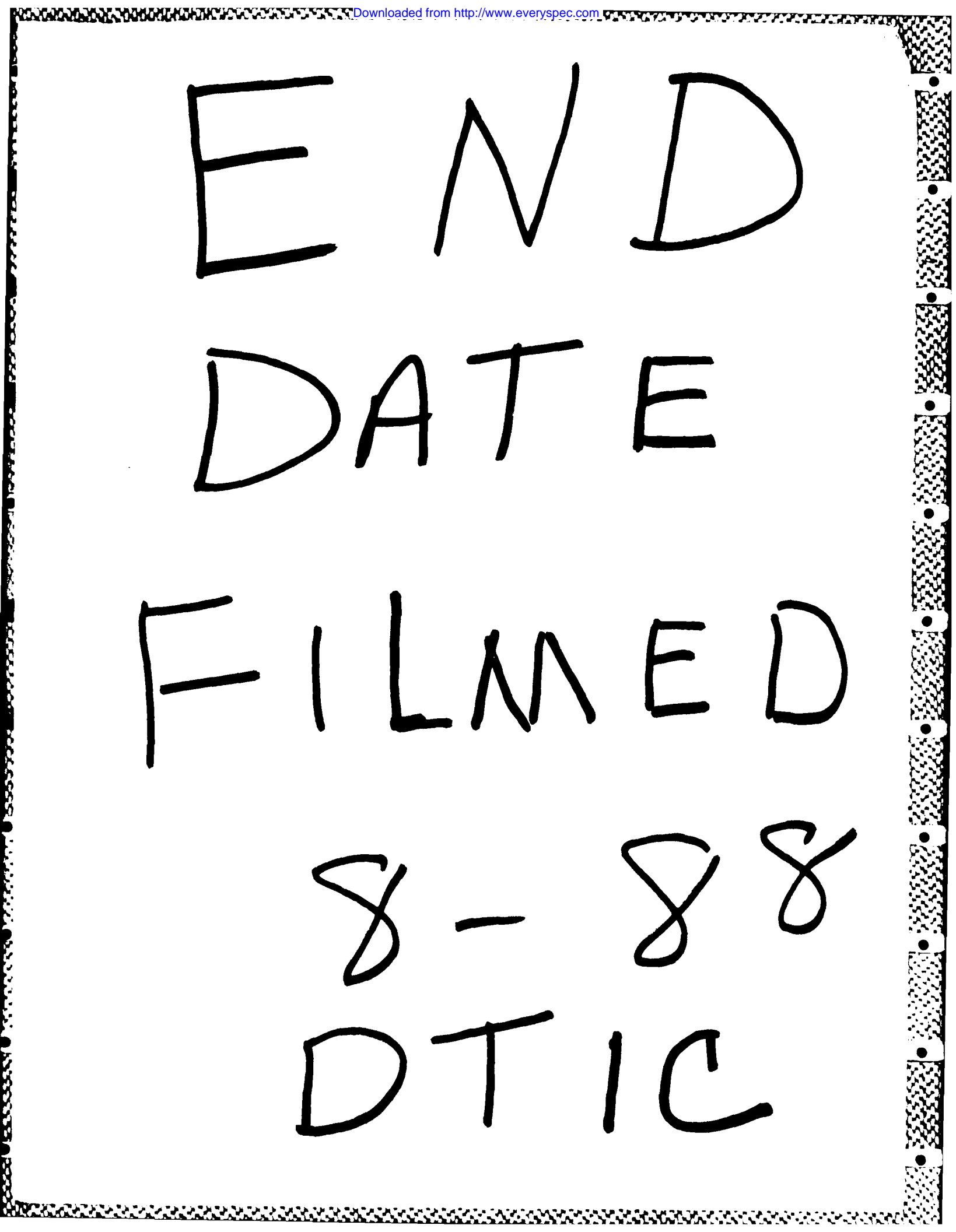